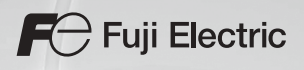

# MONITOUCH S8 series

## Connection Manual

#### **Record of Revisions**

| Reference numbers are shown at the bottom left corner on the back cover of each manual. |
|-----------------------------------------------------------------------------------------|
|-----------------------------------------------------------------------------------------|

| Printing Date  | Reference No. | Revised Contents                                       |
|----------------|---------------|--------------------------------------------------------|
| July, 2009     | 2202NE0       | First edition                                          |
| December. 2009 | 2202NE1       | Second edition                                         |
| April. 2013    | 2202NE2       | Third edition     LS XGT/XGK series CPU Wiring diagram |
|                |               |                                                        |
|                |               |                                                        |
|                |               |                                                        |
|                |               |                                                        |
|                |               |                                                        |
|                |               |                                                        |
|                |               |                                                        |
|                |               |                                                        |
|                |               |                                                        |
|                |               |                                                        |
|                |               |                                                        |
|                |               |                                                        |
|                |               |                                                        |
|                |               |                                                        |
|                |               |                                                        |
|                |               |                                                        |
|                |               |                                                        |
|                |               |                                                        |
|                |               |                                                        |
|                |               |                                                        |
|                |               |                                                        |
|                |               |                                                        |
|                |               |                                                        |
|                |               |                                                        |
|                |               |                                                        |
|                |               |                                                        |
|                |               |                                                        |
|                |               |                                                        |
|                |               |                                                        |
|                |               |                                                        |
|                |               |                                                        |
|                |               |                                                        |
|                |               |                                                        |
|                |               |                                                        |
|                |               |                                                        |
|                |               |                                                        |
|                |               |                                                        |
|                |               |                                                        |
|                |               |                                                        |
|                |               |                                                        |
|                |               |                                                        |

Thank you for selecting the MONITOUCH S8 series.

For correct set-up of the S8 series, you are requested to read through this manual to understand more about the product.

For more information about the S8 series, refer to the following related manuals.

| Manual Name                       | Contents                                                                                                    | Reference No. |
|-----------------------------------|----------------------------------------------------------------------------------------------------|---------------|
| S8 series Reference Manual        | The functions and instructions of the S8 series are explained.                                                                                        | 1201NE        |
| V Series Macro Reference          | An overview of macros of V-SFT version 5 as well as macro editor operations and macro command description are explained.                              | 1056NE        |
| V8 Series Operation Manual        | The information related to the operations of V-SFT version 5, such as software composition, editing procedure or limitations, is explained in detail. | 1058NE        |
| S8 Series Hardware Specifications | Notes on usage and hardware specifications for the S8 series are explained.                                                                           | 2020NE        |

For further details about PLCs, inverters, or temperature controllers, refer to the manual attached to each controller.

Notes:

- 1. This manual may not, in whole or in part, be printed or reproduced without the prior written consent of Hakko Electronics Co., Ltd.
- 2. The information in this manual is subject to change without prior notice.
- 3. Windows and Excel are registered trademarks of Microsoft Corporation in the United States and other countries.
- 4. All other company names or product names are trademarks or registered trademarks of their respective holders.
- 5. This manual is intended to give accurate information about MONITOUCH hardware. If you have any questions, please contact your local distributor.

## Notes on Safe Usage of MONITOUCH

In this manual, you will find various notes categorized under the following two levels with the signal words "Danger" and "Caution".

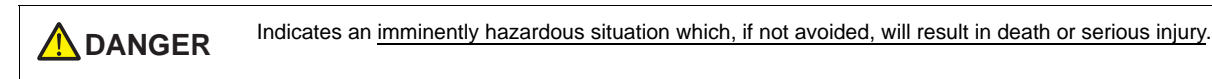

**CAUTION** Indicates a <u>potentially hazardous situation which</u>, if not avoided, may result in minor or moderate injury and could cause property damage.

Note that there is a possibility that the item listed with ACAUTION may have serious ramifications.

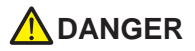

- Never use the output signal of MONITOUCH for operations that may threaten human life or damage the system, such as signals used in case of emergency. Please design the system so that it can cope with the malfunctions of a touch switch. A malfunction of a touch switch will result in machine accident or damage.
- Turn off the power supply when you set up the unit, connect new cables, or perform maintenance or inspections. Otherwise, electrical shock or damage may occur.
- Never touch any terminals while the power is on. Otherwise, electric shock may occur.
- You must put a cover on the terminals on the unit when you turn the power on and operate the unit. Without the terminal cover in place, electric shock may occur.
- The liquid crystal in the LCD panel is a hazardous substance. If the LCD panel is damaged, do not ingest the leaked liquid crystal. If the liquid crystal spills on skin or clothing, use soap and wash off thoroughly.
- Never disassemble, recharge, deform by pressure, short-circuit, reverse the polarity of the lithium battery, nor dispose of the lithium battery in fire. Failure to follow these conditions will lead to explosion or ignition.
- Never use a lithium battery that is deformed, leaks, or shows any other signs of abnormality. Failure to follow these conditions will lead to explosion or fire.
- Check the appearance of MONITOUCH when it is unpacked. Do not use the unit if any damage or deformation is found. Failure to do so may lead to fire, damage or malfunction.
  For use in a facility or for a system related to nuclear energy, aerospace, medical, traffic equipment, or mobile installations, please consult your local distributor.
  Operate (or store) MONITOUCH under the conditions indicated in this manual and related manuals. Failure to do so could cause fire, malfunction, physical damage or deterioration.
  Understand the following environmental limits for use and storage of MONITOUCH. Otherwise, fire or damage to the unit may result.
  Avoid locations where there is a possibility that water, corrosive gas, flammable gas, solvents, grinding fluids or cutting oil can
  - Avoid locations where there is a possibility that water, corrosive gas, flammable gas, solvents, grinding fluids or cutting oil can come into contact with the unit.
    - Avoid high temperature, high humidity, and outside weather conditions, such as wind, rain or direct sunlight.
    - Avoid locations where excessive dust, salt, and metallic particles are present.
  - Avoid installing the unit in a location where vibration or physical shock may be transmitted.
- Equipment must be correctly mounted so that the main terminal of MONITOUCH will not be touched inadvertently. Otherwise, an accident or electric shock may occur.
- Tighten the fixtures of MONITOUCH with a torque in the specified range. Excessive tightening may distort the panel surface. Loose tightening may cause MONITOUCH to come off, malfunction or be short-circuited.
- Tighten terminal screws on the power supply terminal block equally with a torque in the specified range. Improper tightening of screws may result in fire, malfunction, or trouble, so check periodically that terminal screws on the power supply terminal block and fixtures are firmly tightened.
- MONITOUCH has a glass screen. Do not drop or give physical shock to the unit. Otherwise, the screen may be damaged.
- Connect the cables correctly to the terminals of MONITOUCH in accordance with the specified voltage and wattage. Over-voltage, over-wattage, or incorrect cable connection could cause fire, malfunction or damage to the unit.
- Be sure to establish a ground of MONITOUCH. Ground FG terminal which must be used for the unit. Otherwise, electric shock or a fire may occur.
- Prevent any conductive particles from entering into MONITOUCH. Failure to do so may lead to fire, damage, or malfunction.
- Do not attempt to repair MONITOUCH at your site. Ask Hakko Electronics or the designated contractor for repair.
- Do not repair, disassemble or modify MONITOUCH. Hakko Electronics Co., Ltd. is not responsible for any damages resulting from repair, disassembly or modification of MONITOUCH that was performed by an unauthorized person.
- Do not use a sharp-pointed tool when pressing a touch switch. Doing so may damage the display unit.
- Only experts are authorized to set up the unit, connect the cables or perform maintenance and inspection.
- Lithium batteries contain combustible material such as lithium or organic solvent. Mishandling may cause heat, explosion or ignition resulting in fire or injury. Read related manuals carefully and handle the lithium battery correctly as instructed.
- Do not press two or more points on the screen at the same time. If two or more positions are pressed at the same time, the switch located between the pressed positions activates.

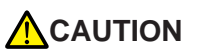

- Take safety precautions during such operations as setting change during running, forced output, start, and stop. Any misoperation may cause unexpected machine motions, resulting in machine accident or damage.
- In facilities where a failure of MONITOUCH could lead to accident threatening human life or other serious damage, be sure that the facilities are equipped with adequate safeguards.
- At the time of disposal, MONITOUCH must be treated as industrial waste.
- Before touching MONITOUCH, discharge static electricity from your body by touching grounded metal. Excessive static electricity may cause malfunction or trouble.

#### [General Notes]

- Never bundle control cables nor input/output cables with high-voltage and large-current carrying cables such as power supply cables. Keep these cables at least 200 mm away from the high-voltage and large-current carrying cables. Otherwise, malfunction may occur due to noise.
- When using MONITOUCH in an environment where a source of high-frequency noise is present, it is recommended that the FG shielded cable (communication cable) be grounded at its ends. However, the cable may be grounded only at one end if this is necessary due to unstable communication conditions or for any other reason.
- Plug connectors or sockets of MONITOUCH in the correct orientation. Failure to do so may lead to malfunction.
- Do not use thinners for cleaning because they may discolor the MONITOUCH surface. Use alcohol or benzine commercially available.
- If a data receive error occurs when MONITOUCH and the counterpart (PLC, temperature controller, etc.) are started at the same time, read the manual for the counterpart unit and remove the error correctly.
- Avoid discharging static electricity on the mounting panel of MONITOUCH. Static charges can damage the unit and cause malfunctions. Otherwise, malfunction may occur due to noise.
- Avoid prolonged display of any fixed pattern. Due to the characteristics of the liquid crystal display, an afterimage may occur. If a prolonged display of a fixed pattern is expected, use the auto OFF function of the backlight.

#### [General Notes]

Note that the following conditions may occur under normal circumstances.

- The response time, brightness and colors of the S8 series may be affected by the ambient temperature.
- Tiny spots (dark or luminescent) may appear on the display due to the liquid crystal characteristics.
- There are variations in brightness and colors on each unit.
- Cold cathode tubes are incorporated into the S808's LCD display for backlights. Optical properties (brightness, irregular colors, etc.) may change in a low-temperature environment or over time of operation.

#### 1. Overview

2.

3.

| 1.1  | 2-way C   | Communication                                                                                           |
|------|-----------|----------------------------------------------------------------------------------------------------|
|      | 1.1.1     | Overview                                                                                                |
| 1.2  | Connec    | tion Modes                                                                                              |
|      | 121       | PLC Connection 1-2                                                                                      |
|      | 1.2.1     | 1.1 Connection 1-2                                                                                      |
|      |           | 1 · n Connection (Multi-dron) 1-3                                                                       |
|      |           | n · 1 Connection (Multi dop) · · · · · · · · · · · · · · · · · · ·                                      |
|      |           | n · 1 Connection (Multi-link)                                                                           |
|      | 122       | Temperature Controller/Servo/Inverter Connection                                                        |
|      | 122       | Barroda Reader Connection 1-6                                                                           |
|      | 12.0      | Slave Communication 1-7                                                                                 |
|      | 1.2.7     | V.I ink                                                                                                 |
|      |           | Modbus RTU                                                                                              |
|      |           |                                                                                                    |
| 1.3  | Physica   | Il Port                                                                                                 |
|      | 1.3.1     | COM1                                                                                                    |
|      | 1.3.2     | COM2                                                                                                    |
| 14   | Wiring    | 1-10                                                                                                    |
|      | 1 / 1     | COM1 (RS-422/485) Connection 1-10                                                                       |
|      | 1.4.1     | COM7 (RS-22/20) Connection 1-12                                                                         |
|      | 1.4.2     |                                                                                                    |
| 1.5  | Settings  | s for the Connected Device                                                                              |
|      | 1.5.1     | PLC1 to PLC2                                                                                            |
|      | 1.5.2     | Read/Write Area                                                                                         |
|      | 1.5.3     | Others                                                                                                  |
|      |           |                                                                                                    |
| 2.1  | FLC CO    | 2-1                                                                                                    |
|      | 0.4.4     | Serial Connection                                                                                       |
|      | 2.1.1     | Control Logix / Compact Logix                                                                           |
|      |           | Communication Setting                                                                                   |
|      | 04.0      |                                                                                                    |
|      | 2.1.2     | SLLSUU                                                                                                  |
|      |           | Communication Setting                                                                                   |
|      | 212       |                                                                                                    |
|      | 2.1.3     | Viitio Logix                                                                                            |
|      |           | Communication Setting. 2-0                                                                              |
|      | 214       |                                                                                                    |
|      | 2.1.4     | When Connected at COM1 (PS 422 / PS 485). 2 10                                                          |
|      |           | When Connected at COMP (RS-232C):         2-10           When Connected at COM2 (RS-232C):         2-10 |
| • .  |           |                                                                                                    |
| Auto | omation D | lirect                                                                                                  |
| 31   |           | nnection 2-1                                                                                            |
| 0.1  | 1 20 00   | Seriel Connection 21                                                                                    |
|      | 211       | Ocinia Connection         3-1           Direct LOGIC (K-Sequence)         2.2                           |
|      | 3.1.1     |                                                                                                    |
|      |           | Communication Setting                                                                                   |
|      | 240       |                                                                                                    |
|      | 3.1.2     |                                                                                                    |
|      |           | Communication Setting                                                                                   |
|      | 313       | Available internory         3-6           Wiring Diagrams         2.7                                   |
|      | 0.1.0     | When Connected at COM1 (RS-422 / RS-485)· 3-7                                                           |
|      |           | When Connected at COM2 (RS-232C):                                                                       |
|      |           |                                                                                                    |

#### 4. EATON Cutler-Hammer

| 4.1 | PLC Co | nnection                                      |
|-----|--------|-----------------------------------------------|
|     |        | Serial Connection                             |
|     | 4.1.1  | ELC                                           |
|     |        | Communication Setting                         |
|     |        | Available Memory                              |
|     | 4.1.2  | 4-3 Wiring Diagrams                           |
|     |        | When Connected at COM1 (RS-422 / RS-485):     |
|     |        | When Connected at COM2 (RS-232C):         4-3 |

## 5. FANUC

| 5.1 | PLC Co | onnection                                 | 1 |
|-----|--------|-------------------------------------------|---|
|     |        | Serial Connection                         | 1 |
|     | 5.1.1  | Power Mate                                | 2 |
|     |        | Communication Setting                     | 2 |
|     |        | Available Memory                          | 2 |
|     | 5.1.2  | -5-Wiring Diagrams                        | 3 |
|     |        | When Connected at COM1 (RS-422 / RS-485): | 3 |
|     |        | When Connected at COM2 (RS-232C):         | 4 |
|     |        |                                           |   |

## 6. FATEK AUTOMATION

| PLC Co | nnection                                             | 1                                                                                                    |
|--------|------------------------------------------------------|----------------------------------------------------------------------------------------------------|
|        | Serial Connection                                    | -1                                                                                                    |
| 6.1.1  | FACON FB series                                      | -2                                                                                                    |
|        | Communication Setting                                | -2                                                                                                    |
|        | Available Memory 6                                   | -2                                                                                                    |
| 6.1.2  | Wiring Diagrams                                      | -3                                                                                                    |
|        | When Connected at COM1 (RS-422 / RS-485):         6- | -3                                                                                                    |
|        | When Connected at COM2 (RS-232C):                    | -4                                                                                                    |
|        | PLC Co<br>6.1.1<br>6.1.2                             | PLC Connection       6-         Serial Connection       6-         6.1.1       FACON FB series       6-         Communication Setting       6-         Available Memory       6-         6.1.2       Wiring Diagrams       6-         When Connected at COM1 (RS-422 / RS-485):       6-         When Connected at COM2 (RS-232C):       6- |

#### 7. Fuji Electric

| 7.1 | PLC Co | onnection                                        |
|-----|--------|--------------------------------------------------|
|     |        | Serial Connection                                |
|     |        | MICREX-SX Model Selection                        |
|     | 7.1.1  | MICREX-F Series 7-3                              |
|     |        | Communication Setting                            |
|     |        | Available Memory                                 |
|     | 7.1.2  | SPB (N Mode) & FLEX-PC Series                    |
|     |        | Communication Setting                            |
|     |        | Available Memory                                 |
|     | 7.1.3  | SPB (N Mode) & FLEX-PC CPU                       |
|     |        | Communication Setting                            |
|     |        | Available Memory                                 |
|     | 7.1.4  | MICREX-SX SPH/SPB Series (IEC Mode)              |
|     |        | Communication Setting                            |
|     |        | Available Memory                                 |
|     | 7.1.5  | MICREX-SX SPH/SPB Series (N Mode / F Mode)       |
|     |        | Communication Setting                            |
|     |        | Available Memory                                 |
|     | 7.1.6  | MICREX-SX SPH/SPB CPU (IEC Mode)                 |
|     |        | Communication Setting                            |
|     |        | Available Memory                                 |
|     | 7.1.7  | MICREX-SX SPH/SPB CPU (N Mode / F Mode)7-12      |
|     |        | Communication Setting                            |
|     |        | Available Memory                                 |
|     | 7.1.8  | Wiring Diagrams                                  |
|     |        | When Connected at COM1 (RS-422 / RS-485):        |
|     |        | When Connected at COM2 (RS-232C):                |
|     |        |                                                  |
| 7.2 | Temper | rature Controller/Servo/Inverter Connection 7-15 |
|     |        | Temperature Controller                           |
|     |        | Power Monitor Unit                               |
|     |        | Inverter                                         |
|     |        | IH Inverter                                      |
|     |        | AC Power Monitor                                 |

|         | Servo Amplifier                     | 7-16 |
|---------|-------------------------------------|------|
|         | Recorder                            | 7-17 |
|         | Digital Panel Meter                 | 7-17 |
|         | AC Power Regulator                  | 7-17 |
|         | Electronic Multimeter               | 7-17 |
| 7.2.1   | PYX (MODBUS RTU)                    | 7-18 |
|         | Communication Setting.              | 7-18 |
|         | Available Memory                    | 7-18 |
| 7.2.2   | PXR (MODBUS RTU)                    | 7-19 |
|         | Communication Setting.              | 7-19 |
|         | Available Memory                    | 7-19 |
| 7.2.3   | PXG (MODBUS RTU).                   | 7-20 |
|         | Communication Setting.              | 7-20 |
|         | Available Memory                    | 7-20 |
| 7.2.4   | PXH (MODBUS RTU)                    | 7-21 |
|         | Communication Setting.              | 7-21 |
| 705     |                                     | 7-21 |
| 7.2.5   |                                     | 7-22 |
|         |                                     | 7-22 |
| 796     |                                     | 7-23 |
| 1.2.0   | Computing the Setting               | 7 24 |
|         | Available Memory                    | 7 24 |
|         | Station Number Table                | 7-24 |
| 727     | E-MPC Series / EePSII               | 7-28 |
|         | Communication Setting               | 7-28 |
|         | Available Memory                    | 7-31 |
|         | PLC CTL                             | 7-34 |
| 7.2.8   | FVR-E11S (MODBUS RTU)               | 7-35 |
|         | Communication Setting.              | 7-35 |
|         | Available Memory                    | 7-35 |
| 7.2.9   | FVR-C11S (MODBUS RTU).              | 7-36 |
|         | Communication Setting.              | 7-36 |
|         | Available Memory                    | 7-36 |
| 7.2.10  | FRENIC5000 G11S / P11S (MODBUS RTU) | 7-37 |
|         | Communication Setting.              | 7-37 |
|         | Available Memory                    | 7-37 |
| 7.2.11  | FRENIC5000 VG7S (MODBUS RTU)        | 7-38 |
|         |                                     | 7-38 |
| 7 0 1 0 |                                     | 7-39 |
| 7.2.12  | FRENIC-MINI (MODBUS RTU)            | 7-40 |
|         |                                     | 7-40 |
| 7 2 1 2 |                                     | 7 41 |
| 1.2.13  | Communication Sotting               | 7 42 |
|         | Available Memory                    | 7-42 |
| 7214    | FRENIC-Multi (MODBUS RTU)           | 7-44 |
| <i></i> | Communication Setting               | 7-44 |
|         | Available Memory                    | 7-45 |
| 7.2.15  | FRENIC-MEGA (MODBUS RTU)            | 7-46 |
|         | Communication Setting               | 7-46 |
|         | Available Memory                    | 7-47 |
| 7.2.16  | HFR-C9K                             | 7-48 |
|         | Communication Setting.              | 7-48 |
|         | Available Memory                    | 7-49 |
| 7.2.17  | HFR-C11K                            | 7-50 |
|         | Communication Setting.              | 7-50 |
|         | Available Memory                    | 7-51 |
|         | PLC_CIL                             | 7-51 |
| 7.2.18  | PPMC (MODBUS RTU)                   | 7-52 |
|         |                                     | 7-52 |
| 7 2 40  |                                     | 7 52 |
| 1.2.19  | ralulu-u Jelles                     | 1-03 |
|         | Available Memory                    | 7-53 |
|         |                                     | 7_5/ |
| 7.2.20  | PHR (MODBUS RTU)                    | 7-55 |
|         | Communication Setting.              | 7-55 |
|         | Available Memory                    | 7-55 |
| 7.2.21  | WA5000                              | 7-56 |
|         | Communication Setting.              | 7-56 |
|         | Available Memory                    | 7-56 |
|         |                                     |      |

|        | PLC_CTL                                   |  |
|--------|-------------------------------------------|--|
| 7.2.22 | APR-N (MODBUS RTU)                        |  |
|        | Communication Setting                     |  |
|        | Available Memory                          |  |
| 7.2.23 | ALPHA5 (MODBUS RTU)                       |  |
|        | Communication Setting                     |  |
|        | Available Memory                          |  |
|        | PLC_CTL                                   |  |
| 7.2.24 | WE1MA (MODBUS RTU)                        |  |
|        | Communication Setting                     |  |
|        | Available Memory                          |  |
| 7.2.25 | Wiring Diagrams                           |  |
|        | When Connected at COM1 (RS-422 / RS-485): |  |
|        | When Connected at COM2 (RS-232C):         |  |
|        |                                           |  |

## 8. IAI

| 8.1 | Tempe | rature Controller/Servo/Inverter Connection 8- |
|-----|-------|------------------------------------------------|
|     |       | Serial Connection                              |
|     | 8.1.1 | X-SEL Controller                               |
|     |       | Communication Setting                          |
|     |       | Available Memory                               |
|     |       | PLC_CTL                                        |
|     | 8.1.2 | PCON / ACON / SCON (MODBUS RTU)8-1             |
|     |       | Communication Setting                          |
|     |       | Available Memory                               |
|     | 8.1.3 | Wiring Diagrams                                |
|     |       | When Connected at COM2 (RS-232C):              |

## 9. KEYENCE

| 9.1 | PLC Cor | nnection                                  | . 9-1 |
|-----|---------|-------------------------------------------|-------|
|     |         | Serial Connection.                        | 9-1   |
|     | 9.1.1   | KV10/24 CPU                               | 9-2   |
|     |         | Communication Setting                     | 9-2   |
|     |         | Available Memory                          | 9-2   |
|     | 9.1.2   | KV-700                                    | 9-3   |
|     |         | Communication Setting                     | 9-3   |
|     |         | Available Memory                          | 9-4   |
|     | 9.1.3   | KV-1000                                   | 9-5   |
|     |         | Communication Setting                     | 9-5   |
|     |         | Available Memory                          | 9-6   |
|     | 9.1.4   | KV-3000 / 5000                            | 9-7   |
|     |         | Communication Setting                     | 9-7   |
|     |         | Available Memory                          | 9-8   |
|     | 9.1.5   | Wiring Diagrams                           | 9-9   |
|     |         | When Connected at COM1 (RS-422 / RS-485): | 9-9   |
|     |         | When Connected at COM2 (RS-232C):         | 9-9   |

#### 10. LS

| 10.1 | PLC Co | nnection                                  | . 10-1 |
|------|--------|-------------------------------------------|--------|
|      |        | Serial Connection.                        | 10-1   |
|      | 10.1.1 | MASTER-KxxxS                              | 10-2   |
|      |        | Communication Setting                     | 10-2   |
|      |        | Available Memory                          | 10-2   |
|      | 10.1.2 | MASTER-KxxxS CNET                         | 10-3   |
|      |        | Communication Setting                     | 10-3   |
|      |        | Available Memory                          | 10-3   |
|      | 10.1.3 | XGT/XGK series                            | 10-4   |
|      |        | Communication Setting                     | 10-4   |
|      |        | Available Memory                          | 10-4   |
|      | 10.1.4 | XGT/XGK series CPU                        | 10-5   |
|      |        | Communication Setting                     | 10-5   |
|      |        | Available Memory                          | 10-5   |
|      | 10.1.5 | Wiring Diagrams                           | 10-6   |
|      |        | When Connected at COM1 (RS-422 / RS-485): | 10-6   |
|      |        | When Connected at COM2 (RS-232C):         | 10-7   |

#### 11. MITSUBISHI ELECTRIC

12.

|                     |                                                                                       | Serial Connection                                                                                                    |
|---------------------|---------------------------------------------------------------------------------------|----------------------------------------------------------------------------------------------------|
|                     | 11.1.1                                                                                | A Series Link                                                                                                    |
|                     |                                                                                       | Communication Setting                                                                                                    |
|                     |                                                                                       | Available Memory                                                                                                    |
|                     | 11.1.2                                                                                | QnA Series Link                                                                                                    |
|                     |                                                                                       | Communication Setting                                                                                                    |
|                     |                                                                                       | Available Memory                                                                                                    |
|                     | 11.1.3                                                                                | QnH (Q) Series Link                                                                                                    |
|                     |                                                                                       | Communication Setting                                                                                                    |
|                     |                                                                                       | Available Memory                                                                                                    |
|                     | 11.1.4                                                                                | QnH (Q) Series CPU                                                                                                    |
|                     |                                                                                       | Communication Setting                                                                                                    |
|                     |                                                                                       | Available whermory                                                                                                    |
|                     | 11.1.5                                                                                | Q00//00/CFU                                                                                                    |
|                     | 11.1.0                                                                                | QIII (Q) Series LIIK (MUII CFO)                                                                                                    |
|                     | 11.1.7                                                                                |                                                                                                    |
|                     | 11.1.0                                                                                | QIIU SEIIES CFU. 11-11<br>EV2N/AN Socio CDU 114 12                                                                                                    |
|                     | 11.1.9                                                                                | Communication Setting 11 12                                                                                                    |
|                     |                                                                                       | Communication Setting. 11-12                                                                                                    |
|                     | 11 1 10                                                                               | Available Wiemory                                                                                                    |
|                     | 11.1.10                                                                               | PA Series Link (A Protocol)                                                                                                    |
|                     |                                                                                       | Communication Setting                                                                                                    |
|                     |                                                                                       | Available Niemory                                                                                                    |
|                     | 11.1.11                                                                               | FX-SUC Series CPU                                                                                                    |
|                     |                                                                                       | Communication Setting                                                                                                    |
|                     | 44.4.40                                                                               | Available Memory                                                                                                    |
|                     | 11.1.12                                                                               | Winng Diagrams                                                                                                    |
|                     |                                                                                       | When Connected at COM1 (RS-422 / RS-485):                                                                                                    |
|                     |                                                                                       | when Connected at COM2 (RS-232C):                                                                                                    |
|                     | _                                                                                     |                                                                                                    |
| 11.2                | Tempera                                                                               | ature Controller/Servo/Inverter Connection                                                                                                    |
|                     |                                                                                       | Inverter                                                                                                    |
|                     | 11.2.1                                                                                | FR-*500                                                                                                    |
|                     |                                                                                       | Communication Setting                                                                                                    |
|                     |                                                                                       | Available Memory                                                                                                    |
|                     |                                                                                       | PLC_CTL                                                                                                    |
|                     | 11.2.2                                                                                | FR-V500                                                                                                    |
|                     |                                                                                       | Communication Setting                                                                                                    |
|                     |                                                                                       |                                                                                                    |
|                     |                                                                                       | Available Memory                                                                                                    |
|                     |                                                                                       | Available Memory         11-23           PLC_CTL         11-24                                                                                                    |
|                     | 11.2.3                                                                                | Available Memory         11-23           PLC_CTL         11-24           Wiring Diagrams         11-25                                                                                                    |
|                     | 11.2.3                                                                                | Available Memory         11-23           PLC_CTL         11-24           Wiring Diagrams         11-25           When Connected at COM1 (RS-422 / RS-485):         11-25                                                                                                    |
|                     | 11.2.3                                                                                | Available Memory       11-23         PLC_CTL       11-24         Wiring Diagrams       11-25         When Connected at COM1 (RS-422 / RS-485):       11-25                                                                                                    |
| OMR                 | 11.2.3                                                                                | Available Memory       11-23         PLC_CTL       11-24         Wiring Diagrams       11-25         When Connected at COM1 (RS-422 / RS-485):       11-25                                                                                                    |
| OMR                 | 11.2.3<br>RON                                                                         | Available Memory       11-23         PLC_CTL       11-24         Wiring Diagrams       11-25         When Connected at COM1 (RS-422 / RS-485):       11-25                                                                                                    |
| OMR                 | 11.2.3<br>RON                                                                         | Available Memory       11-23         PLC_CTL       11-24         Wiring Diagrams       11-25         When Connected at COM1 (RS-422 / RS-485):       11-25         Pnection       12-1                                                                                                    |
| OMR<br>12.1         | 11.2.3<br>RON<br>PLC Cor                                                              | Available Memory       11-23         PLC_CTL       11-24         Wiring Diagrams       11-25         When Connected at COM1 (RS-422 / RS-485):       11-25         Innection       12-1         Social Connection       12-1                                                                                                    |
| OMR<br>12.1         | 11.2.3<br>CON<br>PLC Cor                                                              | Available Memory       11-23         PLC_CTL       11-24         Wiring Diagrams       11-25         When Connected at COM1 (RS-422 / RS-485):       11-25         Innection       12-1         Serial Connection       12-1         SYSMAC C       12-2                                                                                                    |
| OMR<br>12.1         | 11.2.3<br>CON<br>PLC Con<br>12.1.1                                                    | Available Memory       11-23         PLC_CTL       11-24         Wiring Diagrams       11-25         When Connected at COM1 (RS-422 / RS-485):       11-25         Innection       11-25         Serial Connection       12-1         SYSMAC C       12-3         Computing Softing       12-3                                                                                                    |
| OMR<br>12.1         | 11.2.3<br>CON<br>PLC Con<br>12.1.1                                                    | Available Memory       11-23         PLC_CTL       11-24         Wiring Diagrams       11-25         When Connected at COM1 (RS-422 / RS-485):       11-25         Serial Connection       12-1         SYSMAC C       12-3         Communication Setting.       12-3         Available Memory       12-3         Communication Setting.       12-3                                                                                                    |
| OMR<br>12.1         | 11.2.3<br>CON<br>PLC Con<br>12.1.1                                                    | Available Memory       11-23         PLC_CTL       11-24         Wiring Diagrams       11-25         When Connected at COM1 (RS-422 / RS-485):       11-25         Serial Connection       12-1         SYSMAC C       12-3         Communication Setting       12-3         Available Memory       12-3         SysMAC C Cold       12-3         Available Memory       12-3                                                                                                    |
| OMR<br>12.1         | 11.2.3<br>CON<br>PLC Con<br>12.1.1<br>12.1.2                                          | Available Memory       11-23         PLC_CTL       11-24         Wiring Diagrams       11-25         When Connected at COM1 (RS-422 / RS-485):       11-25         Serial Connection       12-1         SYSMAC C       12-3         Communication Setting.       12-3         Available Memory       12-6         SYSMAC CS1/CJ1       12-6         Communication Setting       12-7                                                                                                    |
| OMR<br>12.1         | 11.2.3<br>CON<br>PLC Con<br>12.1.1<br>12.1.2                                          | Available Memory       11-23         PLC_CTL       11-24         Wiring Diagrams       11-25         When Connected at COM1 (RS-422 / RS-485):       11-25         Serial Connection       12-1         SYSMAC C       12-3         Communication Setting       12-3         Available Memory       12-6         SYSMAC CS1/CJ1       12-7         Communication Setting       12-7         Available Memory       12-7         Communication Setting       12-7         Available Memory       12-7         Communication Setting       12-7         Communication Setting       12-7         Available Memory       12-0         Available Memory       12-0                                                                                                    |
| OMR<br>12.1         | 11.2.3<br>CON<br>PLC Con<br>12.1.1<br>12.1.2                                          | Available Memory       11-23         PLC_CTL       11-24         Wiring Diagrams       11-25         When Connected at COM1 (RS-422 / RS-485):       11-25         Serial Connection       12-1         SYSMAC C       12-3         Communication Setting       12-3         Available Memory       12-6         SYSMAC CS1/CJ1       12-7         Communication Setting       12-7         Available Memory       12-7         Miring Diagrams       12-9         Miring Diagrams       12-1         Miring Diagrams       12-1         Miring Diagrams       12-1         Miring Diagrams       12-1         Miring Diagrams       12-1         Miring Diagrams       12-1         Miring Diagrams       12-1         Miring Diagrams       12-1         Miring Diagrams       12-1                                                                                                    |
| OMR<br>12.1         | 11.2.3<br>CON<br>PLC Con<br>12.1.1<br>12.1.2<br>12.1.3                                | Available Memory       11-23         PLC_CTL       11-24         Wiring Diagrams       11-25         When Connected at COM1 (RS-422 / RS-485):       11-25         Serial Connection       12-1         SYSMAC C       12-3         Communication Setting.       12-3         Available Memory       12-6         SYSMAC CS1/CJ1       12-7         Communication Setting.       12-7         Available Memory       12-9         Wiring Diagrams       12-9         Wiring Diagrams       12-1                                                                                                    |
| OMR<br>12.1         | 11.2.3<br>CON<br>PLC Con<br>12.1.1<br>12.1.2<br>12.1.3                                | Available Memory       11-23         PLC_CTL       11-24         Wiring Diagrams       11-25         When Connected at COM1 (RS-422 / RS-485):       11-25         Serial Connection       12-1         SYSMAC C       12-3         Communication Setting.       12-3         Available Memory       12-6         SYSMAC CS1/CJ1       12-7         Communication Setting.       12-7         Available Memory       12-7         Wiring Diagrams       12-9         Wiring Diagrams       12-10         When Connected at COM1 (RS-422 / RS-485):       12-10         When Connected at COM1 (RS-422 / RS-485):       12-10                                                                                                    |
| OMR<br>12.1         | 11.2.3<br>CON<br>PLC Con<br>12.1.1<br>12.1.2<br>12.1.3                                | Available Memory       11-23         PLC_CTL       11-24         Wiring Diagrams       11-25         When Connected at COM1 (RS-422 / RS-485):       11-25         Innection       12-1         Serial Connection       12-1         SYSMAC C       12-3         Communication Setting       12-3         Available Memory       12-6         SYSMAC CS1/CJ1       12-7         Communication Setting       12-7         Available Memory       12-9         Wiring Diagrams       12-9         Wiring Diagrams       12-10         When Connected at COM1 (RS-422 / RS-485):       12-10         When Connected at COM2 (RS-232C):       12-11                                                                                                    |
| OMR<br>12.1         | 11.2.3<br>CON<br>PLC Con<br>12.1.1<br>12.1.2<br>12.1.3                                | Available Memory       11-23         PLC_CTL       11-24         Wiring Diagrams       11-25         When Connected at COM1 (RS-422 / RS-485):       11-25         Innection       12-1         Serial Connection       12-1         SYSMAC C       12-3         Communication Setting       12-3         Available Memory       12-6         SYSMAC CS1/CJ1       12-7         Communication Setting       12-7         Available Memory       12-6         SYSMAC CS1/CJ1       12-7         Ownunication Setting       12-7         Available Memory       12-9         Wiring Diagrams       12-10         When Connected at COM1 (RS-422 / RS-485):       12-10         When Connected at COM2 (RS-232C):       12-11                                                                                                    |
| OMR<br>12.1<br>12.2 | 11.2.3<br>CON<br>PLC Con<br>12.1.1<br>12.1.2<br>12.1.3<br>Tempera                     | Available Memory       11-23         PLC_CTL       11-24         Wiring Diagrams       11-25         When Connected at COM1 (RS-422 / RS-485):       11-25         Innection       12-1         Serial Connection       12-1         SYSMAC C       12-3         Communication Setting       12-3         Available Memory       12-6         SYSMAC CS1/CJ1       12-7         Communication Setting       12-7         Available Memory       12-6         SYSMAC CS1/CJ1       12-7         Quiring Diagrams       12-10         When Connected at COM1 (RS-422 / RS-485):       12-10         When Connected at COM2 (RS-232C):       12-11                                                                                                    |
| OMR<br>12.1<br>12.2 | 11.2.3<br>CON<br>PLC Con<br>12.1.1<br>12.1.2<br>12.1.3<br>Tempera                     | Available Memory       11-23         PLC_CTL       11-24         Wining Diagrams       11-25         When Connected at COM1 (RS-422 / RS-485):       11-25         Innection       11-25         SysMAC Connection       12-1         SYSMAC C       12-3         Communication Setting       12-3         Available Memory       12-6         SYSMAC CS1/CJ1       12-7         Communication Setting       12-7         Available Memory       12-9         Wiring Diagrams       12-10         When Connected at COM1 (RS-422 / RS-485):       12-10         When Connected at COM1 (RS-422 / RS-485):       12-10         When Connected at COM2 (RS-232C):       12-11         ature Controller/Servo/Inverter Connection       12-12         Digital Temperature Controller       12-12                                                                                                    |
| OMR<br>12.1<br>12.2 | 11.2.3<br>CON<br>PLC Con<br>12.1.1<br>12.1.2<br>12.1.3<br>Tempera<br>12.2.1           | Available Memory       11-23         PLC_CTL       11-24         Wining Diagrams       11-25         When Connected at COM1 (RS-422 / RS-485):       11-25         Innection       11-25         Serial Connection       12-1         SYSMAC C       12-3         Communication Setting.       12-3         Available Memory       12-6         SYSMAC CS1/CJ1       12-7         Communication Setting.       12-7         Available Memory       12-9         Wiring Diagrams       12-10         When Connected at COM1 (RS-422 / RS-485):       12-10         When Connected at COM1 (RS-422 / RS-485):       12-10         When Connected at COM1 (RS-422 / RS-485):       12-10         When Connected at COM2 (RS-232C):       12-11         ature Controller/Servo/Inverter Connection       12-12         Digital Temperature Controller       12-12         E5AR       12-13                                                                                                    |
| OMR<br>12.1<br>12.2 | 11.2.3<br>CON<br>PLC Con<br>12.1.1<br>12.1.2<br>12.1.3<br>Tempera<br>12.2.1           | Available Memory       11-23         PLC_CTL       11-24         Wiring Diagrams       11-25         When Connected at COM1 (RS-422 / RS-485):       11-25         Serial Connection       12-1         SySMAC C       12-3         Communication Setting       12-3         Available Memory       12-6         SYSMAC CS1/CJ1       12-7         Communication Setting       12-7         Available Memory       12-9         Wiring Diagrams       12-7         Owner Connected at COM1 (RS-422 / RS-485):       12-7         Owner Connected at COM1 (RS-422 / RS-485):       12-10         When Connected at COM1 (RS-422 / RS-485):       12-10         When Connected at COM1 (RS-422 / RS-485):       12-10         When Connected at COM1 (RS-422 / RS-485):       12-10         When Connected at COM1 (RS-422 / RS-485):       12-10         When Connected at COM2 (RS-232C):       12-11         Ature Controller/Servo/Inverter Connection       12-12         Digital Temperature Controller       12-12         E5AR       12-13         Communication Setting       12-13                                                                                              |
| OMR<br>12.1<br>12.2 | 11.2.3<br>CON<br>PLC Con<br>12.1.1<br>12.1.2<br>12.1.3<br>Tempera<br>12.2.1           | Available Memory       11-23         PLC_CTL       11-24         Wiring Diagrams       11-25         When Connected at COM1 (RS-422 / RS-485):       11-25         Innection       12-1         Serial Connection       12-1         SYSMAC C       12-3         Communication Setting.       12-3         Available Memory       12-6         SYSMAC CS1/CJ1       12-7         Communication Setting.       12-7         Available Memory       12-7         Available Memory       12-7         Wiring Diagrams       12-7         Wiring Diagrams       12-10         When Connected at COM1 (RS-422 / RS-485):       12-10         When Connected at COM1 (RS-422 / RS-485):       12-10         When Connected at COM2 (RS-232C):       12-11         ature Controller/Servo/Inverter Connection       12-12         Digital Temperature Controller       12-12         Digital Temperature Controller       12-13         Communication Setting.       12-13         Available Memory       12-13         Digital Temperature Controller       12-13         Communication Setting.       12-13                                                                                  |
| OMR<br>12.1<br>12.2 | 11.2.3<br>CON<br>PLC Con<br>12.1.1<br>12.1.2<br>12.1.3<br>Tempera<br>12.2.1           | Available Memory       11-23         PLC_CTL       11-24         Wiring Diagrams       11-25         When Connected at COM1 (RS-422 / RS-485):       11-25         Innection       12-1         Serial Connection       12-1         SYSMAC C       12-3         Communication Setting.       12-3         Available Memory       12-6         SYSMAC CSI/CJ1       12-7         Communication Setting.       12-7         Available Memory       12-6         SYSMAC CSI/CJ1       12-7         Communication Setting.       12-7         Available Memory       12-9         Wiring Diagrams       12-10         When Connected at COM1 (RS-422 / RS-485):       12-10         When Connected at COM2 (RS-232C):       12-11         ature Controller/Servo/Inverter Connection       12-12         Digital Temperature Controller       12-12         Digital Temperature Controller       12-13         Available Memory       12-13         Available Memory       12-13         Available Memory       12-13         Available Memory       12-12         Digital Temperature Controller       12-13         Available Memory <t< td=""></t<>                                     |
| OMR<br>12.1<br>12.2 | 11.2.3<br>CON<br>PLC Con<br>12.1.1<br>12.1.2<br>12.1.3<br>Tempera<br>12.2.1<br>12.2.2 | Available Memory       11-23         PLC_CTL       11-24         Wiring Diagrams       11-25         When Connected at COM1 (RS-422 / RS-485):       11-25         nnection       12-1         Serial Connection       12-1         SYSMAC C       12-3         Communication Setting       12-3         Available Memory       12-6         SYSMAC CS1/CJ1       12-7         Communication Setting       12-7         Available Memory       12-6         SYSMAC CS1/CJ1       12-7         Communication Setting       12-7         Available Memory       12-9         Wiring Diagrams       12-10         When Connected at COM1 (RS-422 / RS-485):       12-10         When Connected at COM2 (RS-232C):       12-11         ature Controller/Servo/Inverter Connection       12-12         Digital Temperature Controller       12-12         Digital Temperature Controller       12-13         Available Memory       12-13         Available Memory       12-13         Communication Setting       12-13         Communication Setting       12-13         Communication Setting       12-13         Available Memory       1                                                |
| OMR<br>12.1<br>12.2 | 11.2.3<br>CON<br>PLC Con<br>12.1.1<br>12.1.2<br>12.1.3<br>Tempera<br>12.2.1<br>12.2.2 | Available Memory       11-23         PLC_CTL       11-24         Wiring Diagrams       11-25         When Connected at COM1 (RS-422 / RS-485):       11-25         nnection       12-1         Serial Connection       12-1         SYSMAC C       12-3         Communication Setting       12-3         Available Memory       12-3         Available Memory       12-7         Communication Setting       12-7         Available Memory       12-7         Wiring Diagrams       12-7         Wiring Diagrams       12-10         When Connected at COM1 (RS-422 / RS-485):       12-10         When Connected at COM2 (RS-232C):       12-10         When Connected at COM2 (RS-232C):       12-11         ature Controller/Servo/Inverter Connection       12-12         Digital Temperature Controller       12-12         Digital Temperature Controller       12-13         Available Memory       12-13         Communication Setting       12-13         Available Memory       12-13         LC_CTL       12-13         Communication Setting       12-13         Communication Setting       12-13         Available Memory                                                 |
| OMR<br>12.1<br>12.2 | 11.2.3<br>CON<br>PLC Con<br>12.1.1<br>12.1.2<br>12.1.3<br>Tempera<br>12.2.1<br>12.2.2 | Available Memory.       11-23         PLC_CTL       11-24         Wiring Diagrams.       11-25         When Connected at COM1 (RS-422 / RS-485):       11-25         Innection       12-1         Serial Connection       12-1         SYSMAC C       12-3         Communication Setting.       12-3         Available Memory       12-6         SYSMAC CS1/CJ1.       12-7         Communication Setting.       12-7         Available Memory       12-9         Wiring Diagrams.       12-10         When Connected at COM1 (RS-422 / RS-485):       12-10         When Connected at COM1 (RS-422 / RS-485):       12-10         When Connected at COM1 (RS-422 / RS-485):       12-10         When Connected at COM2 (RS-232C):       12-11         ature Controller/Servo/Inverter Connection       12-12         Digital Temperature Controller       12-12         ESAR       12-13         Communication Setting.       12-13         Available Memory.       12-13         Available Memory.       12-13         Colored at COM2 (RS-232C):       12-11         ature Controller/Servo/Inverter Connection       12-12         Digital Temperature Controller <td< td=""></td<> |

|     |      | 12.2.3            | Wiring Diagrams                                                                                     | 12-18<br>12-18<br>12-18                             |
|-----|------|-------------------|----------------------------------------------------------------------------------------------------|-----------------------------------------------------|
| 13. | Pana | sonic Ele         | ctric Works                                                                                         |                                                     |
|     | 13.1 | PLC Cor<br>13.1.1 | nnection .<br>Serial Connection.<br>MEWNET.<br>Communication Setting .<br>Available Memory          | <b>13-1</b><br>. 13-1<br>. 13-2<br>. 13-2<br>. 13-5 |
|     |      | 13.1.2            | Wiring Diagrams .<br>When Connected at COM1 (RS-422 / RS-485):<br>When Connected at COM2 (RS-232C): | . 13-6<br>. 13-6<br>. 13-6                          |
| 14. | RKC  | ,                 |                                                                                                    |                                                     |
|     | 14.1 | Tempera           | ature Controller/Servo/Inverter Connection                                                          | 14-1                                                |
|     |      | 14.1.1            | Serial Connection.<br>CB100/CB400/CB500/CB700/CB900 (MODBUS RTU)<br>Communication Setting           | . 14-1<br>. 14-2<br>. 14-2                          |
|     |      | 14.1.2            | Available Memory                                                                                    | . 14-2<br>. 14-3<br>. 14-3<br>. 14-3                |
|     |      | 14.1.3            | SR-Mini (MODBUS RTU).<br>Communication Setting<br>Available Memory                                  | . 14-4<br>. 14-4<br>. 14-4                          |
|     |      | 14.1.4            | SR-Mini (Standard Protocol)                                                                         | . 14-5<br>. 14-5<br>. 14-5                          |
|     |      | 14.1.5            | MA900 / MA901 (MODBUS RTU)<br>Communication Setting<br>Available Memory                             | . 14-6<br>. 14-6<br>. 14-6                          |
|     |      | 14.1.6            | SRZ (MODBUS RTU)                                                                                    | . 14-7<br>. 14-7<br>. 14-7                          |
|     |      | 14.1.7            | Wiring Diagrams                                                                                     | . 14-8<br>. 14-8                                    |
| 15. | SAIA | A                 |                                                                                                    |                                                     |
|     | 15.1 | PLC Co            |                                                                                                    | 15-1                                                |
|     |      | 15.1.1            | PCD.<br>Communication Setting                                                                       | . 15-1<br>. 15-2<br>. 15-2                          |
|     |      | 15.1.2            | Wiring Diagrams .<br>When Connected at COM1 (RS-422 / RS-485):                                      | . 15-2<br>. 15-3<br>. 15-3<br>. 15-3                |
| 16. | Sien | nens              |                                                                                                    |                                                     |
|     | 16.1 | PLC Co            | nnection                                                                                            | 16-1                                                |
|     |      | 16.1.1            | Serial Connection.<br>S7-200PPI.<br>Communication Setting .                                         | . 16-2                                              |
|     |      | 16.1.2            | S7-300/400MPI                                                                                       | . 16-2<br>. 16-3<br>. 16-3                          |
|     |      | 16.1.3            | Wiring Diagrams                                                                                     | . 16-3<br>. 16-4<br>. 16-4                          |
| 17. | Yam  | atake             |                                                                                                    |                                                     |
|     | 17.1 | Tempera           | ature Controller/Servo/Inverter Connection                                                          | 17-1                                                |

|     |      | 17.1.1<br>17.1.2                                | SDC35/36       17-2         Communication Setting       17-2         Available Memory       17-2         DMC10       17-3                                                                                                    |
|-----|------|-------------------------------------------------|----------------------------------------------------------------------------------------------------|
|     |      | 17.1.3                                          | Communication Setting.         17-3           Available Memory.         17-3           DMC50 (COM)         17-4           Communication Setting.         17-4           Available Memory.         17-5                                                  |
|     |      | 17.1.4                                          | Wiring Diagrams    17-7      When Connected at COM1 (RS-422 / RS-485):    17-7                                                                                                    |
| 18. | Yasł | awa Elec                                        | tric                                                                                                    |
|     | 18.1 | PLC Cor                                         | nection                                                                                                    |
|     |      | 18.1.1                                          | Memobus       18-2         Communication Setting.       18-2         Available Memory       18-2                                                                                                    |
|     |      | 18.1.2                                          | CP9200SH/MP900                                                                                                    |
|     |      | 18.1.3                                          | Wiring Diagrams         18-5           When Connected at COM1 (RS-422 / RS-485):         18-5           When Connected at COM2 (RS-232C):         18-7                                                                                                  |
| 19. | Yoko | ogawa Ele                                       | ctric                                                                                                    |
|     | 19.1 | PLC Cor                                         | nnection                                                                                                    |
|     |      | 19.1.1                                          | Serial Connection         19-1           FA-M3/FA-M3R         19-2           Communication Setting         19-2           Available Memory         19-2           19-2         19-2                                                                     |
|     |      | 19.1.2                                          | PLC_CTL       19-5         Wiring Diagrams       19-6         When Connected at COM1 (RS-422 / RS-485):       19-6         When Connected at COM2 (RS-232C):       19-6                                                                                 |
|     | 19.2 | Tempera                                         | ature Controller/Servo/Inverter Connection                                                                                                    |
|     |      | 19.2.1                                          | Digital Indicating Controller                                                                                                    |
|     |      | 19.2.2<br>19.2.3                                | UT450.         19-8           Wiring Diagrams .         19-9           When Connected at COM1 (RS-422 / RS-485):         19-9                                                                                                    |
| 20. | MOE  | BUS                                             |                                                                                                    |
|     | 20.1 | PLC Cor                                         | nnection                                                                                                    |
|     |      | 20.1.1                                          | Serial Connection         .20-1           MODBUS RTU         .20-2           Communication Setting         .20-2           Available Memory         .20-2                                                                                               |
|     |      | 20.1.2                                          | Wanable Memory       20-3         Wiring Diagrams       20-4         When Connected at COM1 (RS-422 / RS-485):       20-4         When Connected at COM2 (RS-232C):       20-4                                                                          |
| 21. | Barc | ode Read                                        | ler                                                                                                    |
|     | 21.1 | Barcode<br>21.1.1<br>21.1.2<br>21.1.3<br>21.1.4 | Reader Connection       21-1         Recommended Models (Operations Verified)       21-1         Communication Setting       21-2         I/F Memory       21-3         Wiring Diagrams       21-4         When Connected at COM2 (RS-232C):       21-4 |

#### 22. Slave Communication Function

23.

| 22.1  | V-Link .<br>22.1.1<br>22.1.2 | Overview         22-1           Overview         22-1           Communication Setting         22-2           Editor         22-2           MONITOUCH         22-3                                                                                                    |
|-------|------------------------------|----------------------------------------------------------------------------------------------------|
|       | 22.1.3                       | Connection.         22-4           RS-232C         22-4           RS-485.         22-5                                                                                                    |
|       | 22.1.4<br>22.1.5             | Protocol         22-6           1-byte Character Code List         22-10                                                                                                    |
| 22.2  | Modbus                       | RTU Slave Communication                                                                                                    |
| Unive | ersal Seria                  | al Communication                                                                                                    |
| 23.1  | Overviev                     | N.       23-1         Overview of Communication       23-1         Differences between Connecting to General-purpose Computer and Connecting to PLC       23-2         System Configuration       23-2                                                                                                    |
| 23.2  | Wiring D                     | viagrams       23-3         When Connected at COM1 (RS-422 / RS-485):       23-3         When Connected at COM2 (RS-232C):       23-4                                                                                                    |
| 23.3  | Device (                     | Connection Setting         23-5           PLC1         23-5           Read/Write Area         23-8                                                                                                    |
| 23.4  | Standard<br>23.4.1           | d Type Protocol       23-10         Standard Type Protocol       23-10         Connection (1 : 1), Transmission Mode (with Sum Check)       23-11         Connection (1 : 1), Transmission Mode (with Sum Check and CR/LF)       23-12         Connection (1 : n), Transmission Mode (with Sum Check)       23-13         Connection (1 : n), Transmission Mode (with Sum Check)       23-13         Connection (1 : n), Transmission Mode (with Sum Check)       23-13 |
|       | 23.4.2                       | Connection (1: n), Transmission Mode (with Sum Check and CR/LF)       23-14         Protocol Contents       23-15         Transmission Control Code       23-15         Port Number.       23-15         Command       23-15         Sum Check Code (SUM)       23-16         Error Codes       23-16         Response Time and BUSY       23-17                                                                                                    |
|       | 23.4.3                       | Command       23-17         Command       23-18         RC: Read CHR       23-18         RM: Read Memory.       23-19         WC: Write CHR       23-20         WM: Write Memory       23-21         TR: Retry Command       23-22         WI: Interrupt Setting Command       23-23                                                                                                    |
|       | 23.4.4                       | RI: Interrupt Status Read Command         23-24           Interrupt (ENQ)         23-25           1-byte Character Code List         23-27                                                                                                    |
| 23.5  | Memory                       | Map                                                                                                    |
|       |                              | Memory         23-28           User Memory (\$u)         23-28           System Memory (\$s)         23-29                                                                                                    |

## Appendix

| Appendix 1   | Device Memory Map                       |
|--------------|-----------------------------------------|
|              | Device Memory Map Editing               |
|              | Periodical Reading                      |
|              | Synchronized Reading                    |
|              | Periodical Writing                      |
|              | Synchronized Writing                    |
|              | Control Memory                          |
|              | Sampling                                |
|              | TBL READ / TBL WRITE                    |
|              |                                         |
| Appendix 2   | System Memory                           |
|              |                                         |
| Appendix 3   | n : 1 Connection                        |
| Appendix 3.1 | Multi-link2                             |
|              | System Configuration and Wiring Diagram |
|              | Terminating Resistance Setting          |
|              | Setting on the Editor                   |
|              | Communication Error                     |
| Appendix 3.2 | Multi-link                              |
|              | Wiring Diagrams                         |
|              | Setting on the Editor                   |
|              |                                         |
| Appendix 4   | Ladder Transfer Function                |
|              | Operating Environment                   |
|              | Setting                                 |
|              | Notes                                   |
|              |                                         |

Connection Compatibility List

## 1. Overview

- 1.1 2-way Communication
- 1.2 Connection Modes
- 1.3 Physical Port
- 1.4 Wiring
- 1.5 Settings for the Connected Device

## 1.1 2-way Communication

## 1.1.1 Overview

The S8 series is equipped with two serial ports for RS-232C and RS-422/485 communication. You can connect two different models of devices and allow the S8 series to communicate with them at the same time. This is called the 2-way communication.

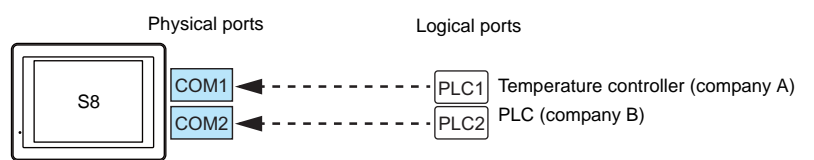

Select a target for connection.

| Physical Ports |                           | No. of<br>Ports | Applicable Devices                                                                                   |  |
|----------------|---------------------------|-----------------|----------------------------------------------------------------------------------------------------|--|
|                | COM1 (RS-422/RS-485) 1 PI |                 | PLC/temperature controller/servo/inverter                                                            |  |
| Serial         | COM2 (RS-232C)            | 1               | PLC/temperature controller/servo/inverter/barcode reader/V-Link/<br>slave communication (Modbus RTU) |  |

• Only the logical port PLC1 can be selected for the following devices and functions. Thus, they cannot be connected at the same time.

- Devices

Universal serial connection, without PLC connection, AB Control Logix, Siemens S7-200 PPI,

Siemens S7-300/400MPI

- Functions

Multi-link2, multi-link, ladder transfer, Micrex SX variable name cooperation function

#### System Composition

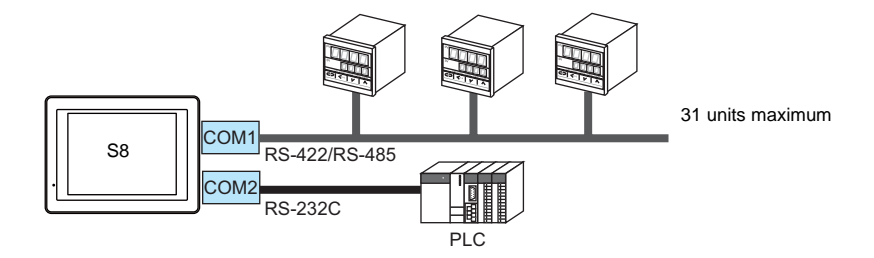

## 1.2 Connection Modes

## 1.2.1 PLC Connection

There are four connection modes below to establish serial communication.

#### 1:1 Connection

#### **Overview**

- One set of the S8 is connected to one PLC (1 : 1 connection).
- You can make settings for 1 : 1 communication in the [Communication Setting] tab window for the logical ports PLC1 and PLC2. A communication port is selectable from COM1 and COM2.

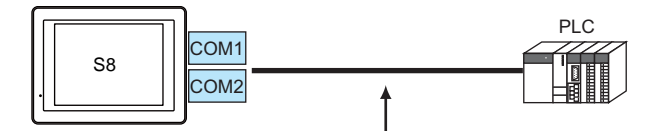

RS-232C or RS-422 (RS-485) connection

- The S8 (master station) communicates with a PLC under the PLC's protocol. Therefore, there is no need to prepare a
  communication program for the PLC (slave station).
- The S8 reads the PLC memory for screen display. It is also possible to write switch data or numerical data entered through the keypad directly to the PLC memory.

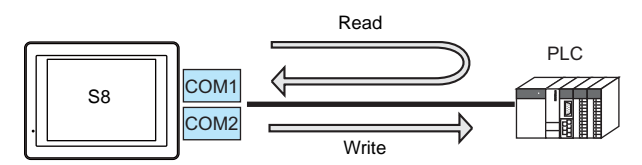

#### Connection

For more information on connection, see "1.4 Wiring" on page 1-10, "1.5 Settings for the Connected Device" on page 1-13, or the chapters on individual manufacturers.

#### 1 : n Connection (Multi-drop)

#### **Overview**

- Multi-drop connection connects one S8 unit to multiple PLCs of the same model as 1 : n connection. (Maximum connectable PLCs: 31)
- You can make settings for 1 : n communication in the [Communication Setting] tab window for the logical ports PLC1 and PLC2. COM1 is used as a communication port.

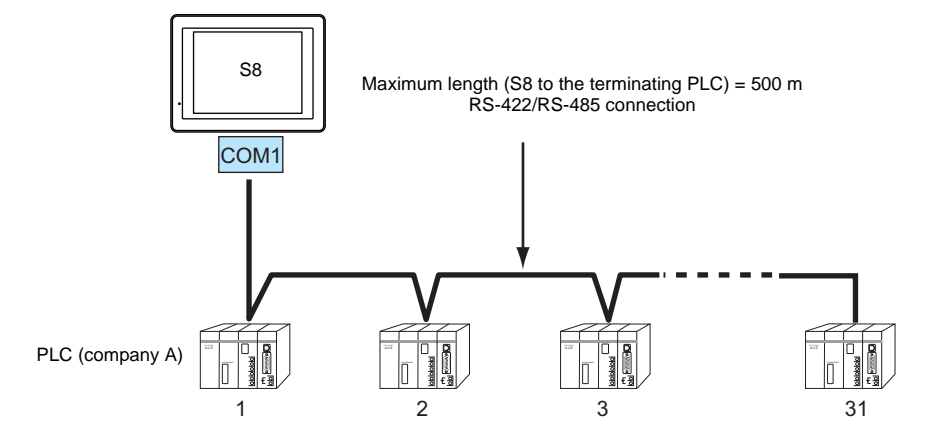

• For models that support multi-drop connection, refer to the list provided at the end of this manual or the chapters on individual manufacturers.

#### Connection

For more information on connection, see "1.4 Wiring" on page 1-10, "1.5 Settings for the Connected Device" on page 1-13, or the chapters on individual manufacturers.

For description of connecting the PLCs, refer to the manual for the corresponding PLC model.

#### n: 1 Connection (Multi-link2)

#### **Overview**

- One PLC is connected to a maximum of four<sup>\*</sup> S8/V8 units. The S8 series cannot be connected with the V7 and V6 series as multi-link2.
  - \* The terminating resistance of COM1 on S806M10D is always set to ON. If you use S806M10D in multi-link2 connection, S806M10D is available only in the termination of multi-link2 (master and slave). So, a maximum of two S806M10D units is available.
- Multi-link2 enables you to establish an original network consisting of a master S8 of local port No. 1 and slave S8 units of local port Nos. 2, 3, and 4. The master S8 communicates with the PLC directly, and the slave S8 units communicate with the PLC through the master.

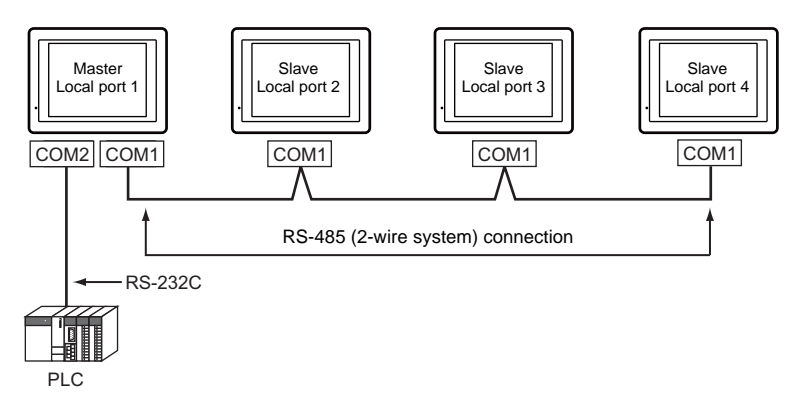

- You can make settings for multi-link2 in the [Communication Setting] tab window for the logical port PLC1.
- Multi-link2 enables PLC1 memory data to be shared among the S8 units.
- Communication speed between the master station and the PLC depend on the setting made on the PLC. The maximum
  communication speed between S8 units is 115 kbps, which is higher than the one available with multi-link connection
  described in "n : 1 Connection (Multi-link)".
- For PLCs that support multi-link2 connection, refer to the list provided at the end of this manual or the chapters on individual manufacturers.

The COM2 port (RS-232C) must be used for PLC connection (1:1 connection). The COM1 port (RS-485, 2-wire system) must be used for connection between S8 units.

#### Connection

For more information, see "Appendix 3.1 Multi-link2".

#### n: 1 Connection (Multi-link)

#### **Overview**

- One PLC is connected to a maximum of 31<sup>\*</sup> S8 units. The S8, V8, V7, and V6 series can be used together.
  - \* The terminating resistance of COM1 on S806M10D is always set to ON. So, S806M10D is available only in the termination of multi-link.
- Connection Example

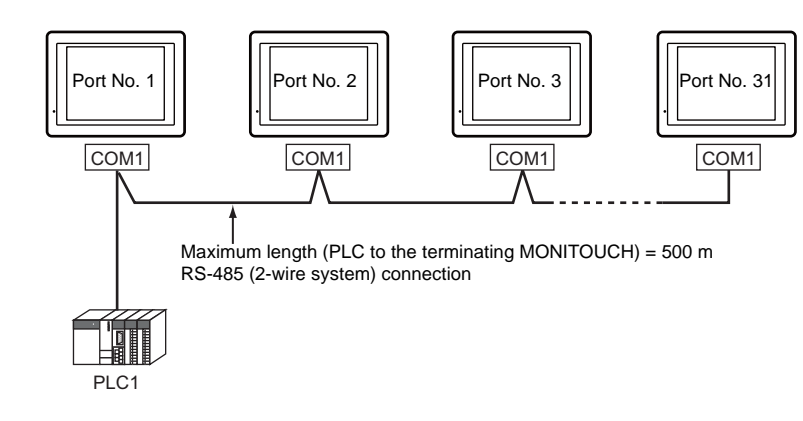

- You can make settings for multi-link in the [Communication Setting] tab window for the logical port PLC1. For the S8, COM1 is available for a communication port. For the V8, however, a communication port is selectable from CN1, MJ1, and MJ2. For the V7 or V6, CN1 is only available.
- Only a PLC for the signal level RS422/RS485 and with a port number is available. For PLCs that support multi-link connection, refer to the list provided at the end of this manual or the chapters on individual manufacturers.
- Wiring type is RS-485 (2-wire system).

#### Connection

For more information, see "Appendix 3.2 Multi-link".

#### 1.2.2 Temperature Controller/Servo/Inverter Connection

#### **Overview**

1-6

- The S8 series is connected to temperature controllers, servos, or inverters via serial communication.
- You can make settings for temperature controller/servo/inverter communication in the [Communication Setting] tab window for the logical ports PLC1 - PLC2.
- The S8 series can be connected to multiple temperature controllers, servos, or inverters of the same model as 1 : n connection with COM1 port (RS-422/485). (Maximum connectable units: 31)

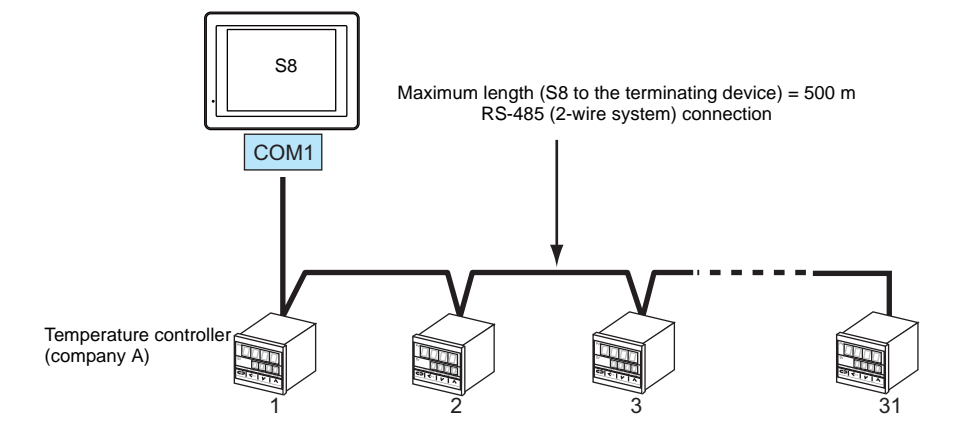

#### Connection

For more information on connection, see "1.4 Wiring" on page 1-10, "1.5 Settings for the Connected Device" on page 1-13, or the chapters on individual manufacturers.

## 1.2.3 Barcode Reader Connection

#### **Overview**

- The S8 series is connected to a barcode reader as 1 : 1 connection (RS-232C).
- You can make settings for barcode reader communication in the [Communication Setting] tab window for the logical ports PLC2. COM2 is only available for a communication port.

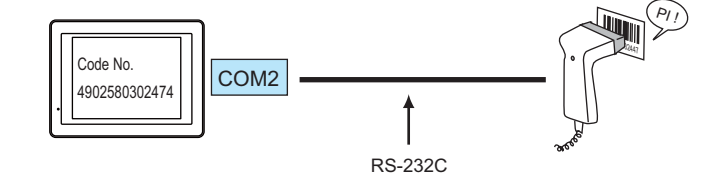

#### Connection

For more information on connection, see "21.1 Barcode Reader Connection".

#### 1.2.4 Slave Communication

Connecting via V-Link, or Modbus RTU is applicable to slave communication using the S8.

#### V-Link

• "V-Link" is the network where the computer reads from and writes to the internal memory of the S8 series, or PLC1 memory using a dedicated protocol.

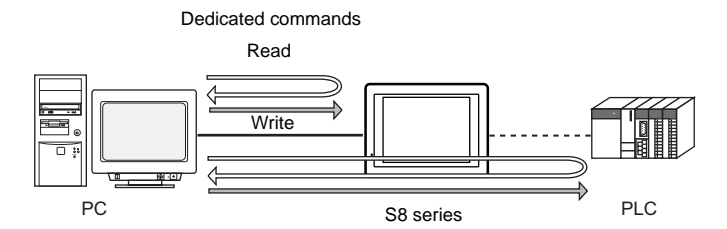

- You can make settings for V-Link in the [Communication Setting] tab window for the logical ports PLC2. A communication port is selectable from COM1 and COM2.
- For more information, see "22.1 V-Link".

#### **Modbus RTU**

- The S8 series is connected to a Modbus RTU master via serial connection.
- The Modbus slave communication memory table is prepared for the S8. The master is allowed to gain access to the memory table and read/write the PLC1 data.
- For more information, refer to the Modbus Slave Communication manual separately provided.

#### **Physical Port** 1.3

#### 1.3.1 COM1

The COM1 port supports communication via RS-422 (4-wire system), and RS-485 (2-wire system).

#### **Pin Arrangement**

| COM1                | No. | RS-422/RS-485 |                         |  |
|---------------------|-----|---------------|-------------------------|--|
| D-sub 9-pin, Female |     | Signal        | Contents                |  |
|                     | 1   | +RD           | Receive data (+)        |  |
|                     | 2   | –RD           | Receive data (-)        |  |
|                     | 3   | -SD           | Send data (-)           |  |
|                     | 4   | +SD           | Send data (+)           |  |
|                     | 5   | 0 V           | Signal ground           |  |
|                     | 6   |               |                         |  |
| <u>_</u> ⊕_         | 7   | NC Not used   | Not used                |  |
|                     | 8   |               |                         |  |
|                     | 9   | +5 V / +3.3 V | Terminating resistance* |  |

\* +5 V (S808) or +3.3 V (S806) is output from pin No. 9.
 It is used as the power supply for the external terminating resistance. It cannot be used as an external power supply.

#### **Recommended Connector for Communication Cable**

| Recommended Connector       |                                                                 |  |
|-----------------------------|-----------------------------------------------------------------|--|
| DDK's 17JE-23090-02(D8C)-CG | D-sub 9-pin, male, inch screw thread, with hood, RoHS compliant |  |

#### **Applicable Devices**

| Applicable Devices                                                                     |
|----------------------------------------------------------------------------------------|
| PLC, temperature controller, inverter, servo, V-Link, slave communication (Modbus RTU) |

### 1.3.2 COM2

The COM2 port supports communication via RS-232C.

#### **Pin Arrangement**

| COM2              | No. | RS-232C |                    |  |
|-------------------|-----|---------|--------------------|--|
| D-sub 9-pin, Male |     | Signal  | Contents           |  |
|                   | 1   | NC      | Not used           |  |
|                   | 2   | RD      | Receive data       |  |
|                   | 3   | SD      | Send data          |  |
|                   | 4   | NC      | Not used           |  |
|                   | 5   | 0V      | Signal ground      |  |
| 9 + 5             | 6   | NC      | Not used           |  |
|                   | 7   | RS      | RS request to send |  |
|                   | 8   | CS      | CS clear to send   |  |
|                   | 9   | NC      | Not used           |  |

#### **Recommended Connector for Communication Cable**

| Recommended Connector       |                                                                   |  |
|-----------------------------|-------------------------------------------------------------------|--|
| DDK's 17JE-13090-02(D8C)-CG | D-sub 9-pin, female, inch screw thread, with hood, RoHS compliant |  |

## **Applicable Devices**

Applicable Devices PLC, temperature controller, inverter, servo, barcode reader, V-Link, slave communication (Modbus RTU)

## 1.4 Wiring

This section provides notes on configuring cables. For device wiring diagrams, refer to the chapters on individual manufacturers.

DANGER Be sure to turn off the power before connecting cables. Otherwise, electrical shock or damage may occur.

#### 1.4.1 COM1 (RS-422/485) Connection

- Prepare a communication cable on your side. Twisted pairs of 0.3 mm sq. or above are recommended.
- Connect twisted pairs between +SD/-SD and +RD/-RD.
- If the PLC has the terminal for signal ground (SG), connect a wire.
- To use a terminal block for connecting to other device, use Hakko Electronics' "TC-D9" optionally available.
- The DIP switch on the back of the S8 unit excluding S806M10D is used to set the terminating resistance. For more information on the DIP switch, refer to the separate S8 Series Hardware Specifications manual.
  - \* S806M10D is not equipped with DIP switches. Therefore, the terminating resistance of COM1 is always set to ON. Note that there are some restrictions on the configuration including S806M10D when multiple units of S8 and V8 are connected via multi-link, multi-link2, V-Link and Modbus slave.
- Connect a shielded cable to either the S8 series or the connected device. The connection diagram shows the case where the shielded cable is connected on the S8 series side. Connect the cable to the FG terminal on the backside of MONITOUCH.
  - RS-422 (4-wire system)

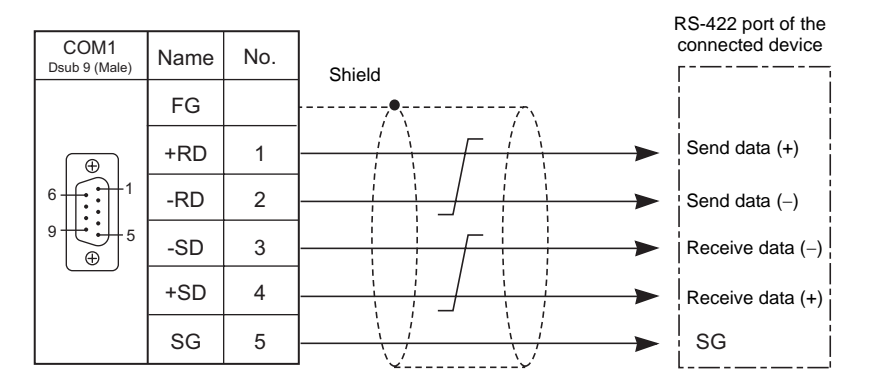

- RS-485 (2-wire system)

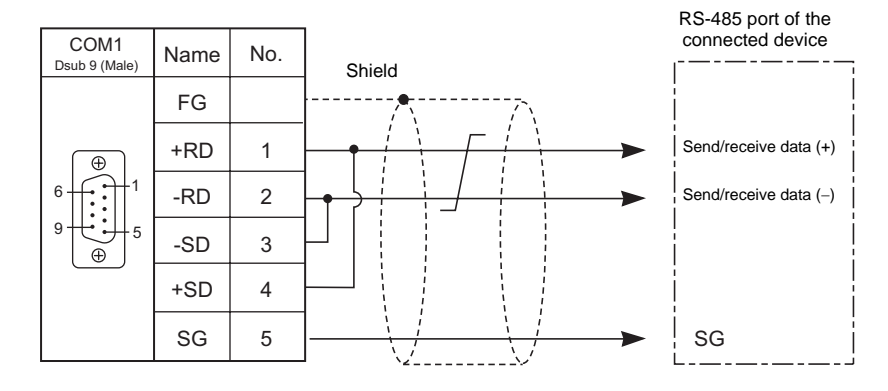

• If noise disturbs communications, connect a shielded cable to both the S8 series and the connected device.

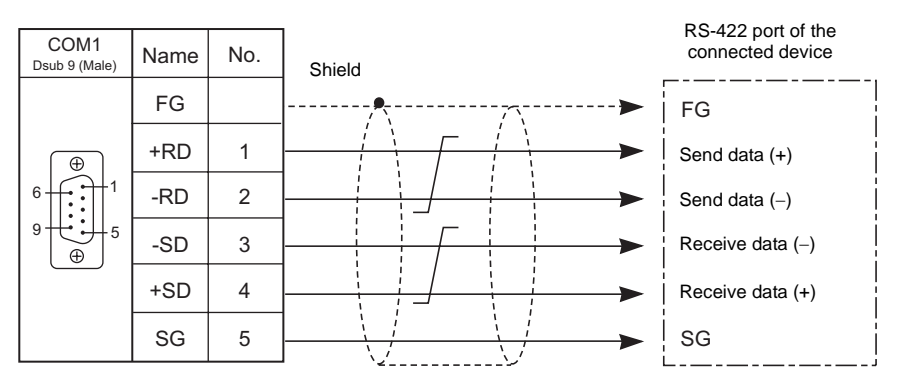

- RS-422 (4-wire system)

- RS-485 (2-wire system)

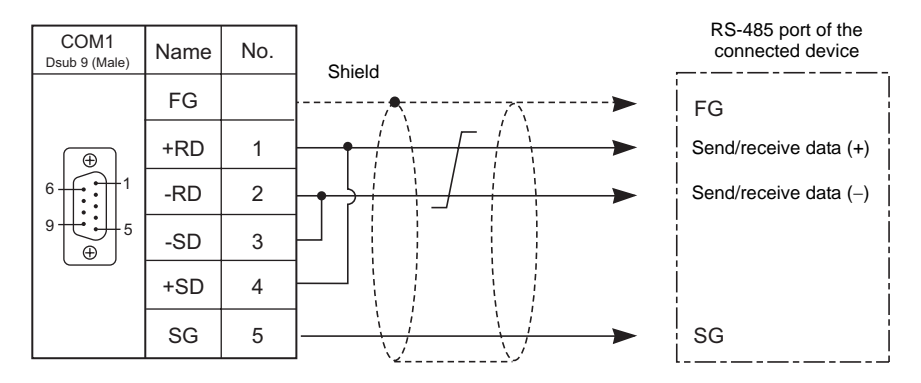

#### Multi-drop connection (1 : n)

In the case of multi-drop connection, wiring between a S8 and a connected device is the same as that for 1 : 1 communication. Meanwhile, for description of wiring between connected devices, refer to the manual issued by the manufacturer.

· Connection example

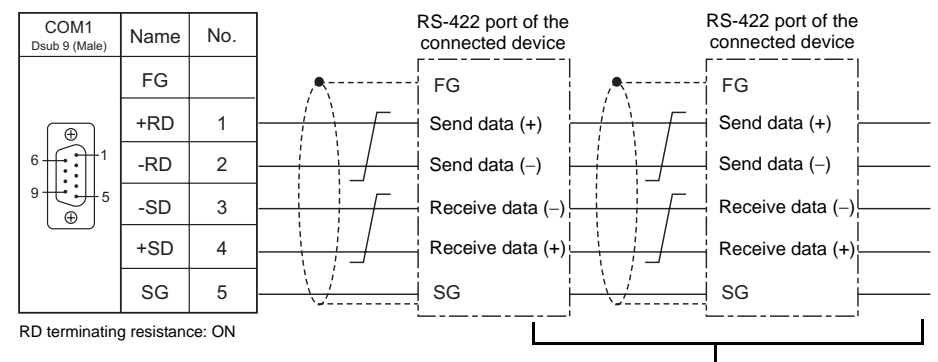

For wiring between connected devices, refer to the manual issued by the manufacturer.

## 1.4.2 COM2 (RS-232C) Connection

- Prepare a communication cable on your side. Twisted pairs of 0.3 mm sq. or above are recommended.
- Connect a shielded cable to either the S8 series or the connected device. The connection diagram shows the case where the shielded cable is connected on the S8 series side. Connect the cable to the FG terminal on the backside of MONITOUCH.

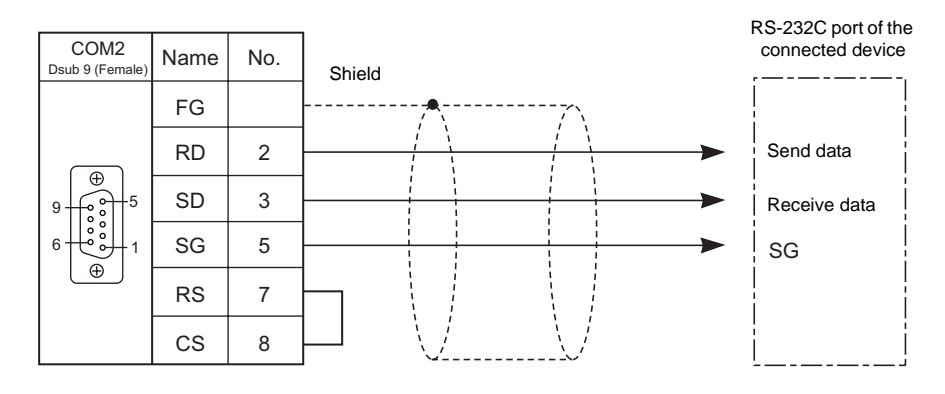

• If noise disturbs communications, establish connections between SD and SG and between RD and SG as pairs respectively, and connect a shielded cable to both the S8 series and the connected device.

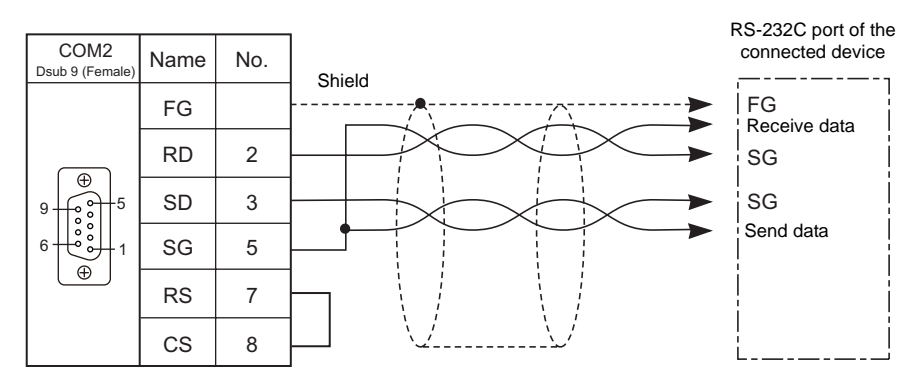

## 1.5 Settings for the Connected Device

## 1.5.1 PLC1 to PLC2

To enable communication with a PLC, a temperature controller, an inverter, etc., the following settings are required to be set on the editor. You can see the contents of these settings on the S8 Main Menu screen. For the Main Menu screen, refer to the separate S8 Series Hardware Specifications manual.

#### Selecting a Device to be Connected

| PLC1 Connection | Device Selection     |
|-----------------|----------------------|
| Device          | PLC 💌                |
| Maker           | MITSUBISHI ELECTRIC  |
| Series          | QnH(Q) series link 💌 |
| Connect to:     | COM2                 |
|                 | OK Cancel            |

#### Note on Settings for the Connected Device

Only the logical port PLC1 can be selected for the following devices and functions. Thus, they cannot be connected at the same time.

- Devices

Universal serial connection, without PLC connection, AB Control Logix, Siemens S7-200PPI, Siemens S7-300/400MPI

- Functions

Multi-link2, multi-link, ladder transfer, Micrex SX variable name cooperation function

#### **Communication Setting**

| ed Device Connection Se                                                                                         | tting                                                            |                                                                                                    |                                                                                                    |                                                                                                    |                                                                                                    |             |     |
|----------------------------------------------------------------------------------------------------|------------------------------------------------------------------|----------------------------------------------------------------------------------------------------|----------------------------------------------------------------------------------------------------|----------------------------------------------------------------------------------------------------|----------------------------------------------------------------------------------------------------|-------------|-----|
| S808 (640 * 480) 256<br>Read/Write Area<br>PLC1 : COM2 (N<br>X PLC2 : No conne<br>C Others<br>D Printer : Not U | Color w/o blinking                                               | PLC1<br>Device<br>Maker<br>Series<br>Connect to:<br>Default<br>Communication Set<br>Connection<br>Mode<br>Signal Level<br>Baud Rate<br>Data Length<br>Stop Bit<br>Parity<br>Target Port No.<br>Transmission<br>Mode | PLC<br>MITSUBISHI ELECTRIC<br>QnH(Q) series link<br>COM2<br>1:1<br>RS-232C<br>B-Bit<br>Even<br>Composition<br>B-Bit<br>Composition<br>Composition<br>B-Bit<br>Composition<br>Composition<br>Compos | Retrials<br>Time-out Time<br>Send Delay Time<br>Start Time<br>Code<br>Text Process<br>Comm. Error<br>Handling<br>Reset Condition<br>Reset Condition<br>Return Time<br>Reset Condition | Change<br>Change<br>50 * *10msec<br>0 * *msec<br>0 * *sec<br>DEC *<br>LSB->MSB *<br>Stop *<br>Stop * |             |     |
| Connection Mode                                                                                                 | Select a connection<br>1:1/1:n/Multi-lir<br>Available options va | n mode.<br>nk / Multi-link2<br>ary, depending                                                                                                    | on which device is conne                                                                                                    | ected. See the                                                                                                    | list at the end of                                                                                   | this manual | al. |
| Signal Level <sup>*1</sup>                                                                                      | Select a signal level<br>RS-232C / RS-422/4                      | l.<br>485                                                                                                    |                                                                                                    |                                                                                                    |                                                                                                    |             |     |

| **                              | Select a baud rate                                                                                                    |  |  |  |  |  |  |  |  |  |  |
|---------------------------------|----------------------------------------------------------------------------------------------------|--|--|--|--|--|--|--|--|--|--|
| Baud Rate <sup>*1</sup>         | 4800 / 9600 / 19200 / 38400 / 57600 / 76800 / 115K BPS                                                                                                    |  |  |  |  |  |  |  |  |  |  |
| Data Length <sup>*1</sup>       | Select a data length.<br>7-Bit / 8-Bit                                                                                                    |  |  |  |  |  |  |  |  |  |  |
| Stop Bit <sup>*1</sup>          | Select a stop bit.<br>1-Bit / 2-Bit                                                                                                    |  |  |  |  |  |  |  |  |  |  |
| Parity <sup>*1</sup>            | Select an option for parity bit.<br>None / Odd / Even                                                                                                    |  |  |  |  |  |  |  |  |  |  |
| Target Port No. *1              | Specify a port number of the connected device.<br>0 to 31 (Modbus RTU: 1 to 255)                                                                                                    |  |  |  |  |  |  |  |  |  |  |
| Transmission Mode <sup>*1</sup> | Select a transmission mode for the connected device.<br>This setting is required if a device of Mitsubishi, Omron, Yokogawa, or Yaskawa is in use.                                                                                                    |  |  |  |  |  |  |  |  |  |  |
| Time-out Time                   | Specify a period of time allowed for S8 to monitor a response from its connected device. If S8 receives no response within the specified time, it retries to communicate with it. 0 to 999 (× 10 msec)                                                                                                    |  |  |  |  |  |  |  |  |  |  |
| Retrials                        | Specify the number of retrials to be allowed in the event of a timeout during communication. If a timeout persists even after as many retrials as specified, an error handing routine will take place.<br>1 to 255                                                                                                    |  |  |  |  |  |  |  |  |  |  |
|                                 | Specify a delay time that elapses before S8 sends the next command after receiving a response from its connected device. Normally use the default setting. 0 to 255 (× 1 msec)                                                                                                    |  |  |  |  |  |  |  |  |  |  |
| Sond Dolov Timo                 | PLC                                                                                                    |  |  |  |  |  |  |  |  |  |  |
| Send Delay Time                 |                                                                                                    |  |  |  |  |  |  |  |  |  |  |
|                                 | Send delay time "t"                                                                                                    |  |  |  |  |  |  |  |  |  |  |
| Start Time                      | Specify a delay time that elapses before S8 starts to send commands upon power-up. If S8 and its connected device are turned on at the same time and the device is slower to start up, set [Start Time]. 0 to 255 (× 1 sec)                                                                                                    |  |  |  |  |  |  |  |  |  |  |
| Comm. Error Handling            | <ul> <li>Select an action to be taken in the event of a communication error.</li> <li>[Stop]<br/>Communication will be stopped entirely and the communication error screen will be displayed. The<br/>[RETRY] switch is available to retry the reestablishment of communication.</li> <li>[Continue]<br/>The communication error message will be displayed in the top-left of the screen. The same<br/>communication will continue until restoration, and screen operation is not allowed then. When<br/>communication has been returned to a normal state, the message disappears and screen operation is<br/>allowed.</li> <li>[Disconnect]<br/>No error message will appear and communication will proceed to the next.<br/>However, communication with the device, in which a timeout was detected, will be disconnected.</li> </ul> |  |  |  |  |  |  |  |  |  |  |
| Reset Condition                 | <ul> <li>This setting is valid when [Disconnect] is selected for [Comm. Error Handling].</li> <li>[ Return Time] 1 to 255 sec (× 10 sec)<br/>When the specified time has elapsed, S8 checks the restoration of the device which discontinued communicating.</li> <li>[ Auto-restoration upon screen switch-over]<br/>When the screen is switched, S8 checks the restoration of the device which discontinued communicating.</li> </ul>                                                                                                    |  |  |  |  |  |  |  |  |  |  |
| Code                            | Select a code for the connected device. The selected option is reflected through the data displayed on graphs or trending sampling parts.<br>DEC/BCD                                                                                                    |  |  |  |  |  |  |  |  |  |  |
| Text Process                    | Specify a byte order in text data. This setting is valid for macro commands that handle text.         LSB → MSB / MSB → LSB         [LSB → MSB]         [LSB → MSB]         [LSB → MSB]         [MSB   LSB         2nd byte         15         0         [MSB → LSB]         15         0         15         15         15         15         15         15         15         15         15         15         15         15         15         15         15         15         15         15         15         15         15         15         15         15         15         15         15         15         15         15         15         15         15         15                                                                                                    |  |  |  |  |  |  |  |  |  |  |

\*1 Be sure to match the settings to those made on the connected device.

#### Detail

| 📲 Device Connection Se                                                                                                    | tting                                                                                                    |  |  |  |  |  |  |
|----------------------------------------------------------------------------------------------------|----------------------------------------------------------------------------------------------------|--|--|--|--|--|--|
| ■       ■       \$\$888 (640 * 480) 25         ↓       ₽LC1 : CDM2 : [         ↓       ₽LC2 : No connu         □       -       0thers         ↓       ₽LC2 : No connu         □       -       0thers         ↓       ₽LC2 : No connu         □       -       0thers         ↓       ₽LC2 : No connu         □       -       0thers         ↓       ₽LC2 : No connu         □       -       0thers         ↓       ₽LC2 : No connu       •         □       -       □         □       -       □         □       -       □         □       -       □         □       -       □         □       -       □         □       -       □         □       -       □         □       -       □         □       -       □         □       -       □         □       -       □         □       -       □         □       -       □         □       -       □         □       < | -Color w/o blinking       PLC1         AltTSUBISHI ELECTRIC       Device         Jsed       Maker         MITSUBISHI ELECTRIC       Series         QnH(Q) series link       Change         Default       Change         Default       Priority         1       System memory(\$s) V7 Compatible         Transfer Table Control Memory       Internal         Internal       Quito Quito Quito |  |  |  |  |  |  |
| Priority                                                                                                    | [1] (higher priority) - [2] (lower priority)<br>Specify a priority taken during 2-way communication. If interrupts from two devices occur at the same time,<br>communication with these devices will take place in order of priority.                                                                                                    |  |  |  |  |  |  |
| System memory (\$s) V7<br>Compatible (PLC1)                                                                                                    | This box is checked if the V7-series screen data has been converted to the data for the S8 series. The system information relevant to 2-way communication will be stored in memory \$P1 and \$s. For more information, see "System Memory" (page App2-1).                                                                                                    |  |  |  |  |  |  |
| System memory (\$s) V7       This box is checked if the V7-series screen data (including temperature control network/PLC2Way has been converted to the data for the S8 series.         • Unchecked       • Unchecked         \$P2:493/494/495 is used as the transfer table control memory.         • Checked         \$S762/763/764 is used as the transfer table control memory.         For more information, see "System Memory" (page App2-1).                                                                                                    |                                                                                                    |  |  |  |  |  |  |
| Transfer Table Control<br>Memory Specified here is the same as [Control Memory] in the [Device Memory Map Setting] dialo.<br>([System Setting] → [Device Memory Map] → [Device Memory Map Edit] window → [Device Memory No<br>Setting] dialog).<br>For more information, see "Control Memory" (page App1-11)                                                                                                    |                                                                                                    |  |  |  |  |  |  |

## **Target Settings**

| Evrice Connection Setting      State (640 * 480) 256-Color w/o blinking      Read/Write Area              |                                                                                                    |
|----------------------------------------------------------------------------------------------------|----------------------------------------------------------------------------------------------------|
| ■ PLC1 : COM 2 : [MITSUBISHI ELECTRIC<br>→ Y PLC2 : No connection<br>■ ← Others<br>└── Printer : Not Used | Device       PLC         Maker       MITSUBISHI ELECTRIC         Series       QnH(Q) series link         Connect to:       CDM2         Default         Communication Setting       Detail Target Settings         iConnection Check Memory         PLC1       0         Q       D         Q0100       C |
| Connection Check Specify a desired me<br>Memory This memory address                                       | mory address used for connection confirmation when communication starts.<br>s will be used mainly during Modbus communication.                                                                                                    |

## 1.5.2 Read/Write Area

#### **Read/Write Area**

| 📲 Device Connection Setting                                                                                                    |                                                                                                    |  |
|----------------------------------------------------------------------------------------------------|----------------------------------------------------------------------------------------------------|--|
| ■         \$808 (640 * 480) 256-Color w/o blinking           ■         ■           ■         ■           ■         ■           ■         ■           ■         ■           ■         ■           ■         ■           ■         ■           ■         ■           ■         ■           ■         ■           ■         ■           ■         ■           ■         ■           ■         ■           ■         ■           ■         ■           ■         ■           ■         ■           ■         ■           ■         ■           ■         ■           ■         ■           ■         ■           ■         ■           ■         ■           ■         ■           ■         ■           ■         ■           ■         ■           ■         ■           ■         ■           ■         ■           ■         ■ | Read/Write Area         GD-80 Compatible           Read         PLC1         0         D         000000         \$           Write         PLC1         0         D         00050         \$ |  |
| -<br>-<br>-                                                                                                    | Calendar PLC1 💌                                                                                                    |  |

| Read Area  | Specify a memory address used to give commands for display or operation from the PLC to MONITOUCH.<br>Three words (at the minimum) <sup>*1</sup> of consecutive memory addresses are secured.<br>For more information, see "Read area" (page 1-16).                                                                                                    |
|------------|----------------------------------------------------------------------------------------------------|
| Write area | This is the area, to which the screen numbers or overlaps displayed on MONITOUCH or a buzzer state will be written. Three words of consecutive memory addresses are secured. For more information, see "Write area" (page 1-20).                                                                                                    |
| Calendar   | This setting is valid when the S8's internal clock <sup>*2</sup> is not used.<br>The setting allows the calendar data to be read from the device via the selected port at PLC1 - PLC2.<br>The calendar data will be updated when:<br>• The power is turned on.<br>• STOP $\rightarrow$ RUN<br>• The date changes.<br>• Bit 11 in the read area "n" is set (ON) (0 $\rightarrow$ 1 leading edge) |

\*1 More words are required if the sampling function is used:

sampling control memory (three words maximum), sampling data memory (variable depending on the setting)

\*2 For more information on the internal clock, refer to the S8 Series Reference Manual.

#### **Read area**

The read area is the area where the PLC gives commands for display or operation to MONITOUCH. Three words (at the minimum) of consecutive memory addresses are secured. MONITOUCH always reads data from these three words to display and operate according to the commands.

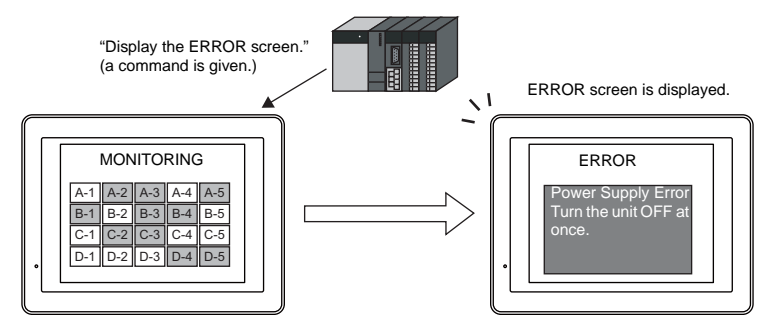

Memory addresses are allocated as shown below.

|               | Address                     | Contents         | Operation |  |  |  |
|---------------|-----------------------------|------------------|-----------|--|--|--|
| Read area = n |                             | Sub command/data |           |  |  |  |
|               | n + 1 Screen status command |                  |           |  |  |  |
|               | n + 2                       |                  |           |  |  |  |

\* Data in these memory addresses is saved at \$s460 to 462 of the S8 series internal memory. For more information on the internal memory (\$s), refer to the S8 Series Reference Manual.

| Read area "n" (sub command/data)                                                                                                    |                                                                                                    |       |     |                                                                              |        |               |                                                                                                    |                   |                                                        |                 |                  |                 |                  |               |             |        |             |                                                                                                    |
|----------------------------------------------------------------------------------------------------|----------------------------------------------------------------------------------------------------|-------|-----|------------------------------------------------------------------------------|--------|---------------|----------------------------------------------------------------------------------------------------|-------------------|--------------------------------------------------------|-----------------|------------------|-----------------|------------------|---------------|-------------|--------|-------------|----------------------------------------------------------------------------------------------------|
|                                                                                                    |                                                                                                    |       |     |                                                                              |        |               |                                                                                                    |                   |                                                        |                 |                  |                 |                  |               |             |        |             |                                                                                                    |
|                                                                                                    | 15                                                                                                    | 14    | 13  | 12                                                                           | 11     | 10            | 09                                                                                                    | 08                | 07                                                     | 06              | 05               | 04              | 03               | 02            | 01          | 00     | 0           | -                                                                                                    |
|                                                                                                    | 0                                                                                                    | 0     | 0   | 0                                                                            |        |               |                                                                                                    |                   | 0                                                      | 0               | 0                | 0               | 0                | 0             | 0           | 0      | )           |                                                                                                    |
| $(2) BZO [0 \rightarrow 1] (leading edge)$ $(3) BZ1 [0 \rightarrow 1] (leading edge)$ $(4) BZ2 [1] (level)$ $(5) Calendar setting ([0 \rightarrow 1] (leading edge)$                                                                                                    |                                                                                                    |       |     |                                                                              |        |               |                                                                                                    |                   |                                                        |                 |                  |                 |                  |               |             |        |             |                                                                                                    |
|                                                                                                    |                                                                                                    |       | (   | <i>o,</i>                                                                    | John   | 1000          | vou                                                                                                    |                   |                                                        |                 |                  |                 |                  |               |             |        |             |                                                                                                    |
| (1) Fre                                                                                                    | е                                                                                                    |       |     |                                                                              | V<br>d | /hen<br>ispla | data i<br>yed. I                                                                                       | s sav<br>Jtilizir | ed in<br>ng this                                       | this a<br>s ope | rea, t<br>ration | he sa<br>, thes | ame d<br>se bits | ata is<br>can | wri<br>be u | ten te | o [ˈ<br>for | [Write Area] "n" after the screen has been<br>watch dog monitoring <sup>*1</sup> or display scanning <sup>*2</sup> . |
| (2) BZ0                                                                                                    | )                                                                                                    |       |     |                                                                              | A      | bee           | p (pee                                                                                                 | ep) so            | unds                                                   | at the          | e lead           | ling e          | dge [(           | ) → 1         | ].          |        |             |                                                                                                    |
| (3) BZ1                                                                                                    | l                                                                                                    |       |     | An error buzzer (peep-peep) sounds at the leading edge $[0 \rightarrow 1]$ . |        |               |                                                                                                    |                   |                                                        |                 |                  |                 |                  |               |             |        |             |                                                                                                    |
| (4) BZ2                                                                                                    | (4) BZ2       A buzzer (ffeee) sounds continuously while the bit remains [1].         (4) BZ2       When setting this bit, check [Use Continuous Buzzer Sound] ([System Setting] → [Unit Setting] → [Gener Setting]) |       |     |                                                                              |        |               |                                                                                                    |                   | I].<br>  ([System Setting] → [Unit Setting] → [General |                 |                  |                 |                  |               |             |        |             |                                                                                                    |
|                                                                                                    | This bit is valid when the built-in clock is not used. This bit should be used differently depending on wheth the connecting PLC is equipped with the calendar function.                                             |       |     |                                                                              |        |               |                                                                                                    |                   | nould be used differently depending on whether         |                 |                  |                 |                  |               |             |        |             |                                                                                                    |
| <ul> <li>(5) Calendar setting <sup>*3</sup></li> <li><sup>*3</sup> When MONITOUCH is connected to a PLC with calendar function:<br/>When calendar data in the PLC is updated, it can forcibly be read by setting this bit (at the leading e → 1]).<br/>In addition to calendar data update using this bit, calendar data in the PLC is automatically read and when:</li> <li>The power is turned on.</li> <li>STOP → RUN</li> <li>The date changes (AM 00:00:00).</li> </ul> |                                                                                                    |       |     |                                                                              |        |               | read by setting this bit (at the leading edge of [0<br>ta in the PLC is automatically read and updated |                   |                                                        |                 |                  |                 |                  |               |             |        |             |                                                                                                    |
|                                                                                                    |                                                                                                    |       |     |                                                                              | ([     | Read          | d/Write                                                                                                | e Area            | a] → [                                                 | GD-8            | 0 Co             | mpati           | ble]).           | Ther          | n se        | tting  | this        | s bit (ON) updates the calendar data.                                                                                |
| (6) Sys                                                                                                    | tem re                                                                                                    | eserv | /ed |                                                                              | Т      | his b         | it is re                                                                                               | serve             | d by                                                   | the sy          | /stem            | . Thi           | s bit r          | nust I        | be "        | )".    |             |                                                                                                    |

\*1 Watchdog

When the PLC is communicating with MONITOUCH, there is no means for the PLC to know whether or not MONITOUCH is doing operations correctly.

To solve this one-way communication, change data in bits 0 to 7 in [Read Area] "n" and check that the same data is saved in bits 0 to 7 in [Write Area] "n". This proves that the S8 series is correctly doing operations through communications with the PLC. This verification is called "watchdog".

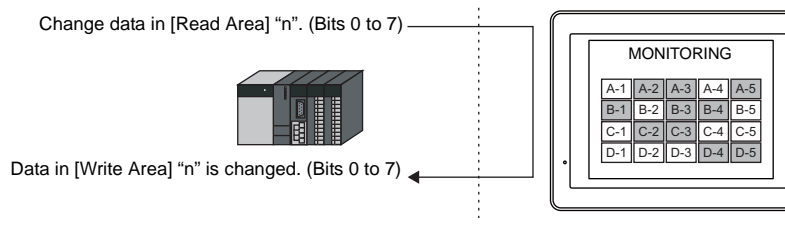

\*2 Display scanning

This operation can be utilized for display scanning. Change data in bits 0 to 7 in [Read Area] "n" when giving a graphic change command and check that the same data is saved in bits 0 to 7 in [Write Area] "n". This can prove that the graphic change command is received and executed correctly.

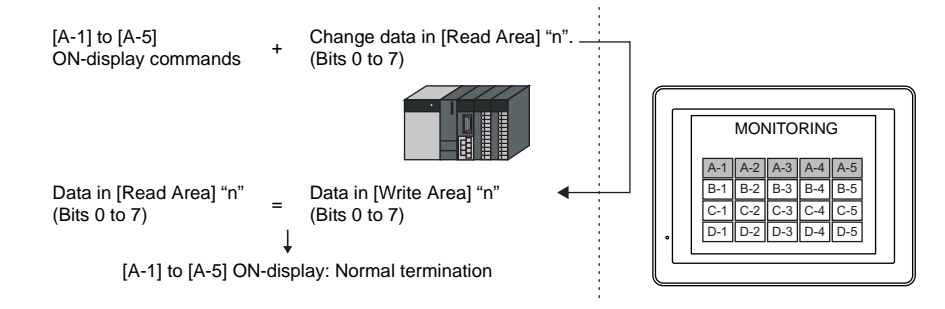

\*3 If this bit is used during constant sampling, data sampling timing may be shifted. If this bit is set during constant sampling, we recommend you to reset the sampling as well.

1-17
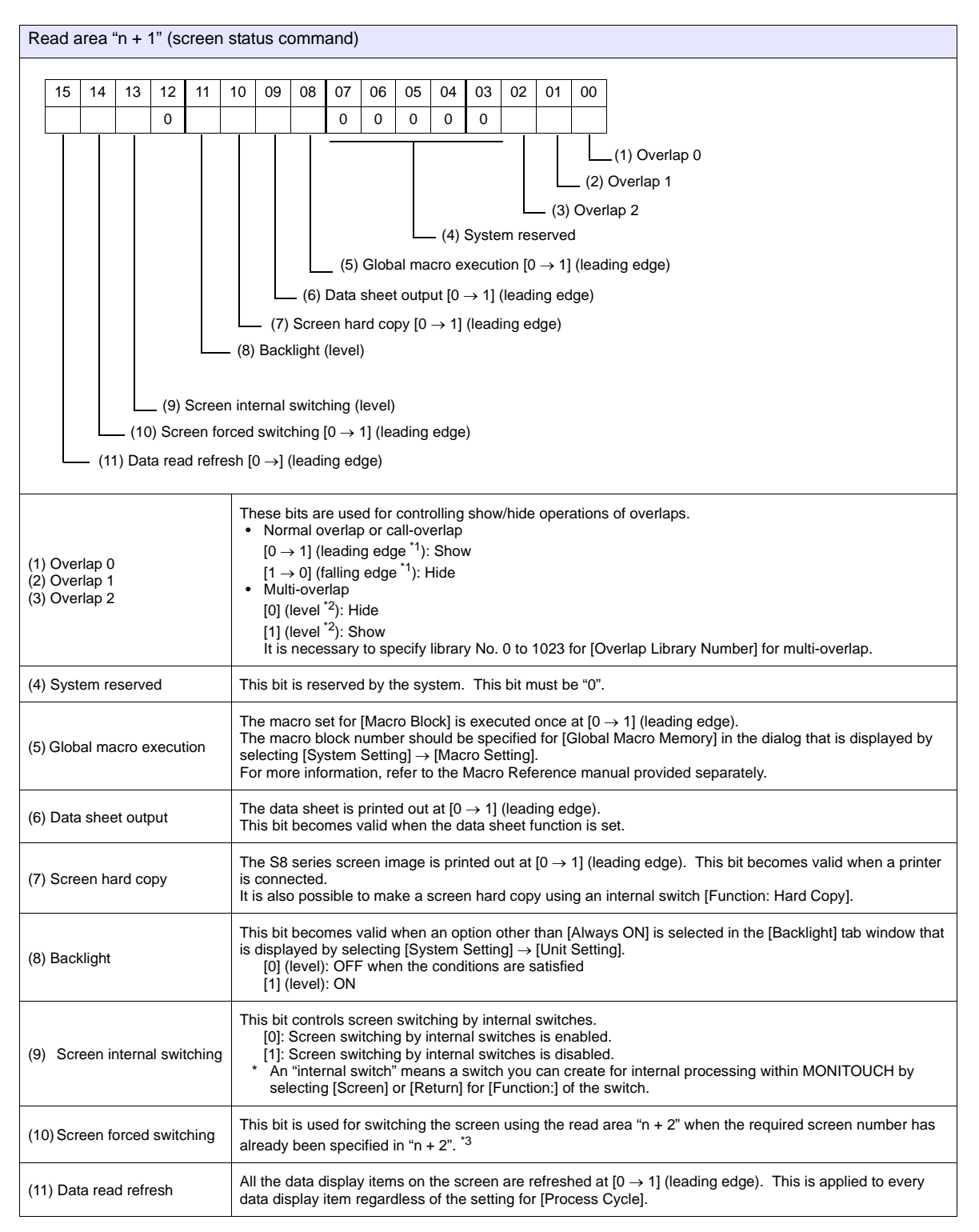

\*1 It is possible to make this function work with the bit in the level. For more information, refer to the S8 Series Reference Manual provided separately.

\*2 As an exception, a multi-overlap may appear/disappear at the edge. For more information, refer to the S8 Series Reference Manual provided separately.

#### \*3 Usage Example

Step a: Screen change according to read area "n + 2"

Step b: Screen change with an internal switch Step c: Screen change to the same screen number as step 1 according to read area "n + 2"

In this case, however, the same value is stored in read area "n + 2" so the command is not valid. In such a case, it is possible to forcibly switch the screen to the screen number contained in read area "n + 2" at the leading edge [ $0 \rightarrow 1$ ] of bit 14.

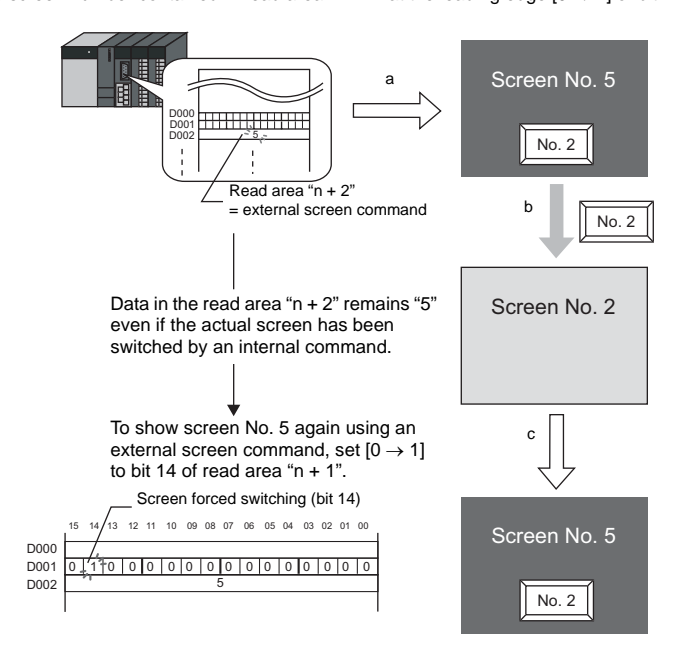

| R   | ead area "n + 2" (screen number command)                                                                                                    |    |    |    |    |    |    |                |       |    |    |    |    |    |    |    |  |  |  |  |  |  |  |  |  |
|-----|----------------------------------------------------------------------------------------------------|----|----|----|----|----|----|----------------|-------|----|----|----|----|----|----|----|--|--|--|--|--|--|--|--|--|
|     | 15                                                                                                    | 14 | 13 | 12 | 11 | 10 | 09 | 08             | 07    | 06 | 05 | 04 | 03 | 02 | 01 | 00 |  |  |  |  |  |  |  |  |  |
|     | (1) Screen number                                                                                                    |    |    |    |    |    |    |                |       |    |    |    |    |    |    |    |  |  |  |  |  |  |  |  |  |
| (1) | (1) Screen number command <sup>*1</sup><br>0 to 9999<br>These bits are used for switching the screen by an external command.<br>When a screen number is specified in these bits, the screen is displayed.<br>Even if the screen has been switched using an internal switch, it is possible to switch the screen an external command from the PLC. External commands have priority over internal switches. |    |    |    |    |    |    | creen (<br>es. | using |    |    |    |    |    |    |    |  |  |  |  |  |  |  |  |  |

\*1 Screen No. Error

When MONITOUCH has started communications with the PLC, the screen of the screen number specified in read area "n + 2" is displayed. If the screen number specified in read area "n + 2" does not exist in the screen data, "Screen No. Error" is displayed on MONITOUCH.

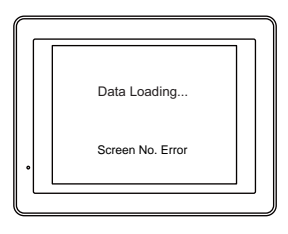

Before starting communications with the PLC, check the data in [Read Area] "n + 2" and confirm that the screen number to be displayed at first is specified.

1-20

#### Write area

This is the area where data is written from [Read Area], such as the displayed screen number, overlap display status, buzzer sounding status, etc. Three words of consecutive memory addresses are secured.

MONITOUCH writes information to these three words during communications with the PLC.

When the S8 series has completed a display operation, sub command/data in [Read Area] "n" is written.

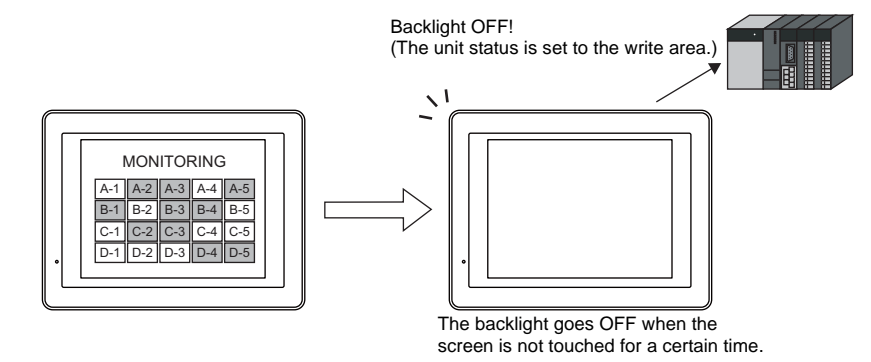

Memory addresses are allocated as shown below.

|              | Address | Contents                      | Operation                   |
|--------------|---------|-------------------------------|-----------------------------|
| Write area = | n       | Same as data in read area "n" |                             |
|              | n + 1   | Screen status                 | S8 series $\rightarrow$ PLC |
|              | n + 2   | Displayed screen number       |                             |

\* Data in these memory addresses is saved at \$s464 to 466 of the S8 series internal memory. For more information on the internal memory (\$s), refer to the S8 Series Reference Manual.

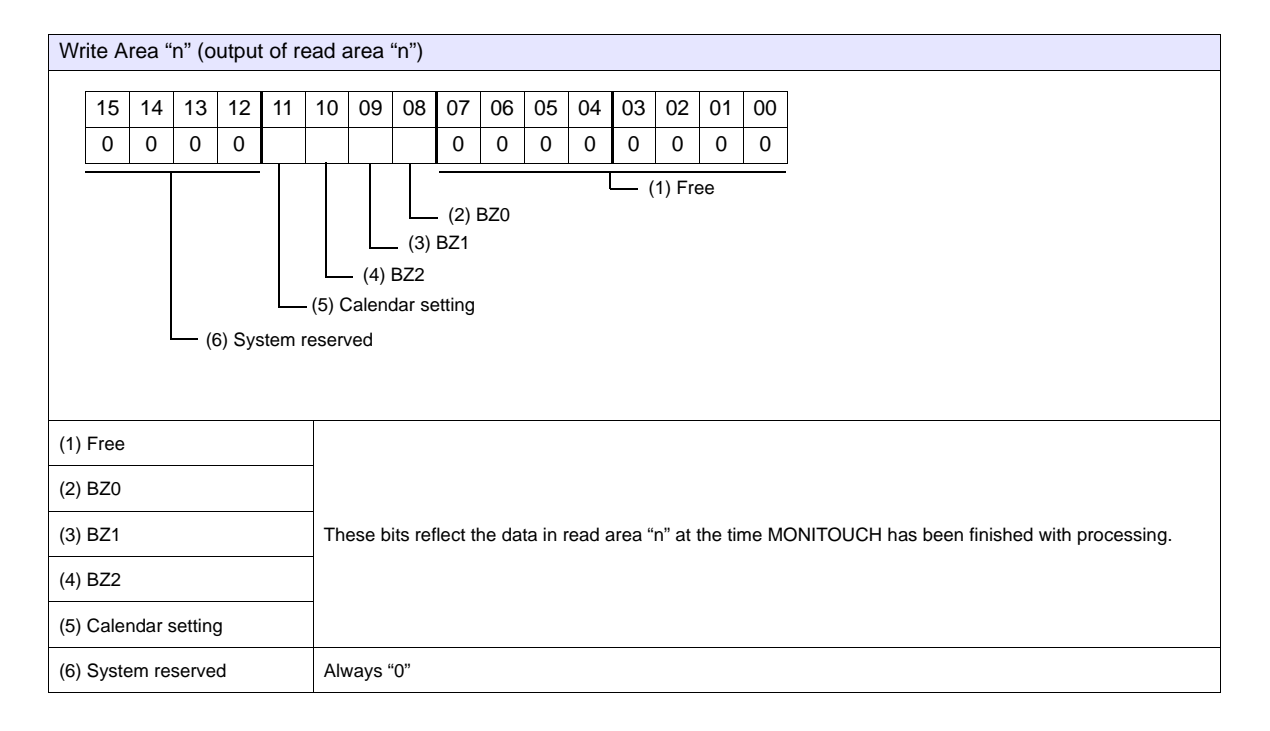

| Write area "n + 1" (screen s                                                                                                    | tatus)                                                                                                    |  |  |  |  |  |  |  |  |  |
|----------------------------------------------------------------------------------------------------|----------------------------------------------------------------------------------------------------|--|--|--|--|--|--|--|--|--|
| Write area "n + 1" (screen s           15         14         13         12         11         1           0         0         0         0         0         0                                                                                                    | 10       09       08       07       06       05       04       03       02       01       00         10       0       0       0       0       0       0       0       0         10       0       0       0       0       0       0       0       0         10       0       0       0       0       0       0       0       0         10       0       0       0       0       0       0       0       0         10       0       0       0       0       0       0       0       0         10       0       0       0       0       0       0       0       0         10       0       0       0       0       0       0       0       0         10       0       0       0       0       0       0       0       0       0         10       0       0       0       0       0       0       0       0       0         10       0       0       0       0       0       0       0       0         10       0 <td< th=""></td<> |  |  |  |  |  |  |  |  |  |
| (i) Overlap 0<br>(i) Overlap 1<br>(i) Overlap 2<br>(i) Overlap 2<br>(i) Overlap 3<br>(i) Overlap 2<br>(i) Overlap 3<br>(i) Overlap 4<br>(i) Overlap 4<br>(i) Ov |                                                                                                    |  |  |  |  |  |  |  |  |  |
| (4) System reserved                                                                                                    | Always "0"                                                                                                    |  |  |  |  |  |  |  |  |  |
| (5) Global macro execution                                                                                                    | This bit reflects the data in bit 8 of read area "n + 1".                                                                                                    |  |  |  |  |  |  |  |  |  |
| (6) Printer busy                                                                                                    | Printer status <sup>*2</sup><br>[0]: Not busy<br>[1]: Busy                                                                                                    |  |  |  |  |  |  |  |  |  |
| (7) Print data transferring                                                                                                    | Print data transferring status when a print command (hard copy, sample print or data sheet) is executed <sup>*2</sup> $[0 \rightarrow 1]$ : Print data transferring start $[1 \rightarrow 0]$ : Print data transferring end                                                                                                    |  |  |  |  |  |  |  |  |  |
| (8) Backlight                                                                                                    | Backlight ON/OFF status <sup>*3</sup> [0]: OFF [1]: ON * Even if bit 11 (backlight) in read area "n + 1" is reset (0: OFF), this bit shows "1" if the backlight is on.                                                                                                    |  |  |  |  |  |  |  |  |  |
| (9) Screen internal switching                                                                                                    | This bit reflects the data in bit 13 of read area "n + 1".                                                                                                    |  |  |  |  |  |  |  |  |  |
| (10)Screen forced switching                                                                                                    | This bit reflects the data in bit 14 of read area "n + 1".                                                                                                    |  |  |  |  |  |  |  |  |  |
| (11) Data read refresh                                                                                                    | This bit reflects the data in bit 15 of read area "n + 1".                                                                                                    |  |  |  |  |  |  |  |  |  |

#### \*1 Example:

- a. Display overlap No. 0 from read area (n + 1) using an external command.
- b. Display overlap No. 0 internally using the [Function: Overlap = ON] switch. In either case (a or b), bit 0 of write area "n + 1" is set (ON). In the case of b, the bit in read area "n + 1" remains "0".

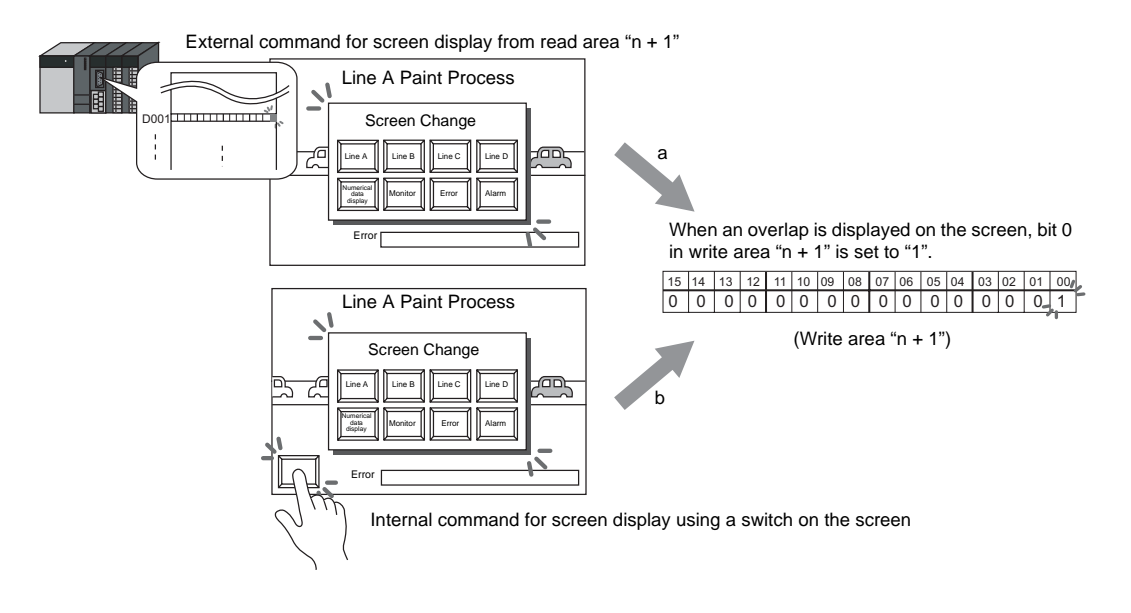

- \*2 Data of bits 9 and 10 is output to internal memory address \$s16. For more information on the internal memory (\$s), refer to the S8 Series
- Reference Manual. Data of bit 11 is output to internal memory address \$s17. For more information on the internal memory (\$s), refer to the S8 Series \*3 Reference Manual.

| Wr                | Write area "n + 2" (displayed screen number)                                    |    |    |    |    |    |    |    |     |    |            |    |    |    |    |    |  |  |
|-------------------|---------------------------------------------------------------------------------|----|----|----|----|----|----|----|-----|----|------------|----|----|----|----|----|--|--|
|                   |                                                                                 |    |    |    |    |    |    |    | ~ - |    | - <b>-</b> |    |    |    |    |    |  |  |
|                   | 15                                                                              | 14 | 13 | 12 | 11 | 10 | 09 | 80 | 07  | 06 | 05         | 04 | 03 | 02 | 01 | 00 |  |  |
|                   |                                                                                 |    |    |    |    |    |    |    |     |    |            |    |    |    |    |    |  |  |
| (1) Screen number |                                                                                 |    |    |    |    |    |    |    |     |    |            |    |    |    |    |    |  |  |
|                   |                                                                                 |    |    |    |    |    |    |    |     |    |            |    |    |    |    |    |  |  |
| (1)               | (1) Screen number         0 to 9999           Screen number currently displayed |    |    |    |    |    |    |    |     |    |            |    |    |    |    |    |  |  |

#### **GD-80** Compatible

| <ul> <li>S808 (640 * 480) 256-Color w/o blinkii</li> <li>Read/Write Area</li> <li>PLC1 : COM2 : [MITSUBISHI ELE</li> </ul> | ng 🔺 | Read/Write Area GD-80 Compatible             |  |
|----------------------------------------------------------------------------------------------------|------|----------------------------------------------|--|
| → X PLL2 : No connection<br>→ - C Others<br>→ - A Printer : Not Used                                                       |      | Calendar memory Internal 💙 0 💠 \$u 💙 16330 🗢 |  |
|                                                                                                    |      |                                              |  |

| ☐ GD-80 Compatible<br>Read/Write Area | <ul> <li>When converting screen data files created on the MONITOUCH GD-80/81S series into those of the S8 series, this option is automatically checked.</li> <li>Unchecked:<br/>The memory addresses allocated to the S8 series are applied to the read and write areas. (See page 1-16.)</li> <li>Checked:<br/>The memory addresses allocated to the GD-80/81S series are applied to the read and write areas. For more information on [Read Area] and [Write Area] of the GD-80/81S series, refer to the GD-80 User's Manual provided separately.</li> </ul> |
|---------------------------------------|----------------------------------------------------------------------------------------------------|
| Calendar memory                       | Use this memory area when the connected device is not equipped with the calendar function and the S8 series built-in clock * is not used.                                                                                                    |

#### **Calendar memory**

Follow the steps below to set the calendar memory.

- 1. Specify the desired memory address for [Calendar memory]. Six words are occupied consecutively.
- 2. Save calendar data in the calendar memory addresses specified in step 1 in BCD notation. The allocation of calendar memory is shown below.

| Memory | Contents                |  |  |  |
|--------|-------------------------|--|--|--|
| n      | Year (BCD 0 to 99)      |  |  |  |
| n + 1  | Month (BCD 1 to 12)     |  |  |  |
| n + 2  | Day (BCD 1 to 31)       |  |  |  |
| n + 3  | Hour (BCD 0 to 23)      |  |  |  |
| n + 4  | Minute(s) (BCD 0 to 59) |  |  |  |
| n + 5  | Second(s) (BCD 0 to 59) |  |  |  |

The day of the week is automatically recognized from the above data. It is not necessary to input any data.

- Set bit 11 (calendar setting) of read area "n". At the leading edge of this bit (0 → 1), data in calendar memory is set for calendar data.
  - \*1 Calendar data is cleared when the power is turned off. When the power is turned on, set calendar data according to the procedure mentioned above.
  - \*2 When using the calendar memory, automatic reading of calendar data at the time of PLC connection as well as once-a-day automatic correction is not performed. Consequently, some errors may be introduced. Perform the procedure described above at regular intervals.

## 1.5.3 Others

#### **Printer**

Select when you connect PictBridge printer to the USB-B port of S8 series. For more information, refer to the separate S8 Series Reference manual.

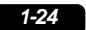

# 2. ALLEN BRADLEY

2.1 PLC Connection

## 2.1 PLC Connection

## **Serial Connection**

| PLC Selection on | CPU                | Lipit/Port | Signal  | Conn                      | Ladder                    |             |  |
|------------------|--------------------|------------|---------|---------------------------|---------------------------|-------------|--|
| the Editor       | CF U               | OnlyFon    | Level   | COM1                      | COM2                      | Transfer *2 |  |
| Control Logix /  | 1756 Control Logix | Logix 5550 | DE 2220 |                           |                           |             |  |
| Compact Logix    | 1769 Compact Logix | Channel 0  | K3-2320 | -                         | Wiring diagram 1 - COM2*1 | ×           |  |
|                  |                    | Channel 0  | RS-232C |                           |                           |             |  |
| SLC500           | SLC5/03 and later  |            | RS-232C | -                         | Wiring diagram 2 - COM2   |             |  |
|                  |                    |            | RS-422  | Wiring diagram 1 - COM1 - |                           | 1           |  |
| Microl ogix      | MicroLogix 1000    | Channel 0  | RS-232C |                           | AB's "1761-CBL-PM02"      | 1           |  |
| WIGIOLOGIX       | MicroLogix 1100    | Channel    | 10-2020 | -                         |                           |             |  |

\*1 Can be connected using the AB's "1756-CP3" cable.

\*2 For the ladder transfer function, see "Appendix 4 Ladder Transfer Function".

## 2.1.1 Control Logix / Compact Logix

The logical port PLC1 can only be selected because the tag table is used.

## **Communication Setting**

## Editor

#### **Communication setting**

(Underlined setting: default)

| Item            | Setting                                             | Remarks                                             |
|-----------------|-----------------------------------------------------|-----------------------------------------------------|
| Connection Mode | <u>1 : 1</u> / Multi-link2                          | For multi-link2, be sure to use the same tag table. |
| Signal Level    | <u>RS-232C</u> / RS-422/485                         |                                                     |
| Baud Rate       | 4800 / 9600 / <u>19200</u> / 38400 / 57600 115k bps |                                                     |
| Data Length     | <u>8</u> bits                                       |                                                     |
| Stop Bit        | <u>1</u> /2 bits                                    |                                                     |
| Parity          | <u>None</u> / Odd / Even                            |                                                     |
| Target Port No. | <u>0</u> to 31                                      |                                                     |

#### PLC

#### **Control Logix**

#### Serial port

| Minor Faults            | Date/Time Advanced SFC Execution File Memory            |
|-------------------------|---------------------------------------------------------|
| General                 | Serial Port* System Protocol User Protocol Major Faults |
| Mode:                   | System Show Offline Values                              |
| <u>B</u> aud Rate:      | 38400 💌                                                 |
| <u>D</u> ata Bits:      | 8                                                       |
| <u>P</u> arity:         | None                                                    |
| Stop Bits:              | 1 •                                                     |
| Control Line:           | No Handshake                                            |
|                         | Continuous Carrier                                      |
| <u>R</u> TS Send Delay: | 0 (x20 ms)                                              |
| RTS Off Delay:          | 0 (x20 ms)                                              |

| Item         | Setting      | Remarks |
|--------------|--------------|---------|
| MODE         | System       |         |
| Baud Rate    | 38400        |         |
| Data Bits    | 8            |         |
| Parity       | None         |         |
| Stop Bits    | 1            |         |
| Control Line | No Handshake |         |

#### System protocol

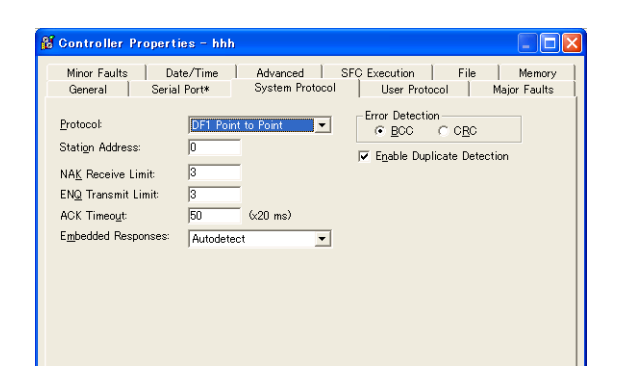

| Item                       | Setting            | Remarks |
|----------------------------|--------------------|---------|
| Protocol                   | DF1 Point to Point |         |
| Station Address            | 0                  |         |
| NAK Receive Limit          | 3                  |         |
| ENQ Transmit Limit         | 3                  |         |
| ACK Timeout                | 50                 |         |
| Embedded Responses         | Autodetect         |         |
| Error Detection            | BCC                |         |
| Enable Duplicate Detection | Checked            |         |

#### **Compact Logix**

#### CH0 - serial port

| 👪 Controller                                                                             | Properties - hhh                                                                                                    |  |
|------------------------------------------------------------------------------------------|----------------------------------------------------------------------------------------------------|--|
| Advanced<br>CH1 - Seria<br>General                                                       | SFC Execution File Nonvolatile Memory Memory<br>Port OH1 - System Protocol Major Faults Minor Faults Date/Time<br>CH0 - Serial Port OH10 - System Protocol CH10 - Liser Protocol |  |
| <u>M</u> ode:<br>Baud Rate:<br>Data Bits:<br>Parity:                                     | System v<br>89400 v<br>8 v<br>None v                                                                                                    |  |
| <u>S</u> top Bits:<br>Co <u>n</u> trol Line<br><u>R</u> TS Send D<br>RTS <u>O</u> ff Del | 1     ▼       No Handshake     ▼       □                                                                                                    |  |

| Item         | Setting      | Remarks |
|--------------|--------------|---------|
| MODE         | System       |         |
| Baud Rate    | 38400        |         |
| Data Bits    | 8            |         |
| Parity       | None         |         |
| Stop Bits    | 1            |         |
| Control Line | No Handshake |         |

#### CH0 - system protocol

| Advanced SFC                                                                                                  | Execution                                                              | File         | Nonvolatile  | Memory                                | Memory      |
|----------------------------------------------------------------------------------------------------|------------------------------------------------------------------------|--------------|--------------|---------------------------------------|-------------|
| CH1 - Serial Port C                                                                                           | 2H1 - System Protoc                                                    | ol   Major   | Faults M     | inor Faults                           | Date/Time   |
| General CH0 -                                                                                                 | Serial Port                                                            | CH0 - System | n Protocol   | CH0 - Us                              | er Protocol |
| Protocol<br>Statign Address:<br>NAK Receive Limit<br>ENQ Transmit Limit<br>ACK Timeout<br>Embedded Responses: | DF1 Point to Point<br>0<br>3<br>3<br>50<br>60<br>6x20 ms<br>Autodetect | )<br>)       | Error Detect | ion<br><u>C BC</u><br>plicate Detecti | on          |

| Item                       | Setting            | Remarks |
|----------------------------|--------------------|---------|
| Protocol                   | DF1 Point to Point |         |
| Station Address            | 0                  |         |
| NAK Receive Limit          | 3                  |         |
| ENQ Transmit Limit         | 3                  |         |
| ACK Timeout                | 50                 |         |
| Embedded Responses         | Autodetect         |         |
| Error Detection            | BCC                |         |
| Enable Duplicate Detection | Checked            |         |

## **Available Memory**

Create a CSV file by exporting "tag" created by using the ladder tool of the PLC. Then import the CSV file into the editor to set the PLC memory.

For more information on importing, exporting and creating a tag, refer to "Connection with A•B Control Logix" provided separately.

## 2.1.2 SLC500

## **Communication Setting**

#### Editor

## **Communication setting**

(Underlined setting: default)

| Item            | Setting                                | Remarks |
|-----------------|----------------------------------------|---------|
| Connection Mode | <u>1 : 1</u> / 1 : n / Multi-link2     |         |
| Signal Level    | <u>RS-232C</u> / RS-422/485            |         |
| Baud Rate       | 4800 / 9600 / <u>19200</u> / 38400 bps |         |
| Data Length     | 7 / <u>8</u> bits                      |         |
| Stop Bit        | <u>1</u> / 2 bits                      |         |
| Parity          | None / <u>Even</u>                     |         |
| Target Port No. | <u>0</u> to 31                         |         |

#### PLC

#### Channel 0

Channel configuration (chan. 0 - system)

| <b>Channel Configuration</b>                                                 |                                     | X                              |
|------------------------------------------------------------------------------|-------------------------------------|--------------------------------|
| General Chan. 1 – Syster                                                     | n Chan. 0 - System Chan. 0 - User   |                                |
| Driver DF1 Full Do<br>Baud <u>19200</u><br>Parity NONE<br>Stop Bits <u>1</u> | uplex Source ID<br>9 (decimal)<br>• |                                |
| Protocol Control<br>Control Line No Hand<br>Error Detection                  | Ishaking 💌                          | ACK Timeout (x20 ms) 50        |
| Embedded Responses                                                           | Auto Detect                         | NAK Retries 3<br>ENQ Retries 3 |
|                                                                              |                                     |                                |

| Item               | Setting              | Remarks |
|--------------------|----------------------|---------|
| Driver             | DF1 Full Duplex      |         |
| Baud               | 9600 / 19200 / 38400 |         |
| Parity             | <u>None</u> / Even   |         |
| Stop Bits          | <u>1</u> /2          |         |
| Control Line       | No Handshaking       |         |
| Error Detection    | BCC                  |         |
| Embedded Responses | Auto Detect          |         |

2-5

## 1747-KE

#### Jumper JW2

| Item   | Setting | Remarks |
|--------|---------|---------|
| RS-232 |         |         |
| RS-422 |         |         |

## DF1 port setup menu

| Item               | Setting | Remarks |
|--------------------|---------|---------|
| Baudrate           | 19200   |         |
| Bits Per Character | 8       |         |
| Parity             | Even    |         |
| Stop Bits          | 1       |         |

#### DF1 full-duplex setup menu

| Item                       | Setting     | Remarks |
|----------------------------|-------------|---------|
| Duplicate Packet Detection | Enabled     |         |
| Checksum                   | BCC         |         |
| Constant Carrier Detect    | Disabled    |         |
| Message Timeout            | 400         |         |
| Hardware Handshaking       | Disabled    |         |
| Embedded Response Detect   | Auto Detect |         |
| ACK Timeout (× 5 ms)       | 90          |         |
| ENQuiry Retries            | 3           |         |
| NAK Received Retries       | 3           |         |

## **Available Memory**

The available memory setting range varies depending on the PLC model. Be sure to set within the range available for the PLC. Use [TYPE] when assigning the indirect memory for macro programs.

|        | Memory                  | TYPE | Remarks     |
|--------|-------------------------|------|-------------|
| N      | (integer)               | 00H  |             |
| В      | (bit)                   | 01H  |             |
| T. ACC | (timer/current value)   | 02H  |             |
| T. PRE | (timer/set value)       | 03H  |             |
| C. ACC | (counter/current value) | 04H  |             |
| C. PRE | (counter/set value)     | 05H  |             |
| I      | (input)                 | 06H  |             |
| 0      | (output)                | 07H  |             |
| S      | (status)                | 08H  |             |
| Т      | (timer/control)         | 09H  |             |
| С      | (counter/control)       | 0AH  |             |
| R      | (control)               | 0BH  |             |
| R. LEN | (control/data length)   | 0CH  |             |
| R. POS | (control/data position) | 0DH  |             |
| D      | (BCD)                   | 0EH  |             |
| А      | (ASCII)                 | 0FH  |             |
| F      | (FLOAT)                 | 10H  | Double-word |
| ST     | (STRING)                | 11H  |             |

Make settings for "Data Files" using the ladder tool. Otherwise, "Error Code 10 00" is displayed on MONITOUCH. For more information, refer to the PLC manual issued by the manufacturer.

|                          | <b>然</b> LA | Data File Properties                 |
|--------------------------|-------------|--------------------------------------|
| ⊡ <mark>⊡</mark> Project |             | General                              |
|                          | 0000        |                                      |
|                          |             | File: /                              |
| Processor Status         |             | Туре: N                              |
| III IO Configuration     |             | Name: INTEGER                        |
| Channel Configuration    |             | Desc                                 |
| Multipoint Monitor       |             | Elementer OFE                        |
| 🕀 🧰 Program Files        |             | Last: INV.200                        |
| 📄 💼 Data Files           |             | Attributes                           |
| Cross Reference          |             | C Debug                              |
|                          |             | Skip When Deleting Unused Memory     |
|                          |             |                                      |
| 32-31A103                |             | Scope                                |
|                          |             | Global                               |
| C5 - COUNTER             |             | C Local To File: LAD 2 -             |
| R6 - CONTROL             |             |                                      |
| 🚺 N7 - INTEGER           |             | Protection                           |
| F8 - FLOAT               |             | ⊂ Cons <u>t</u> ant ⊂ <u>S</u> tatic |
| 🛨 💼 Force Files          |             | <u>Memory Module</u>                 |

## 2.1.3 Micro Logix

## **Communication Setting**

#### Editor

## **Communication setting**

(Underlined setting: default)

| Item            | Setting                                | Remarks |
|-----------------|----------------------------------------|---------|
| Connection Mode | <u>1 : 1</u> / 1 : n / Multi-link2     |         |
| Signal Level    | <u>RS-232C</u> / RS-422/485            |         |
| Baud Rate       | 4800 / 9600 / <u>19200</u> / 38400 bps |         |
| Data Length     | 7 / <u>8</u> bits                      |         |
| Stop Bit        | <u>1</u> /2 bits                       |         |
| Parity          | <u>None</u> / Even                     |         |
| Target Port No. | <u>0</u> to 31                         |         |

## PLC

## **Channel Configuration**

## Channel 0 - system

| Channel Configuratio                         | 1                                 |                                |
|----------------------------------------------|-----------------------------------|--------------------------------|
| General Channel 0 Ch                         | annel 1                           |                                |
| Driver DF1 Full<br>Baud 19200<br>Parity NONE | vuplex v Source ID<br>1 (decimal) |                                |
| Protocol Control                             | idshaking                         | ACK Timeout (x20 ms) 50        |
| Error Detection                              | CRC                               |                                |
|                                              | Duplicate Packet Detect           | NAK Retries 3<br>ENQ Retries 3 |
|                                              |                                   |                                |
|                                              |                                   |                                |

| Item               | Setting                            | Remarks |
|--------------------|------------------------------------|---------|
| Driver             | DF1 Full Duplex                    |         |
| Baud               | 4800 / 9600 / <u>19200</u> / 38.4K |         |
| Parity             | <u>None</u> / Even                 |         |
| Control Line       | No Handshaking                     |         |
| Error Detection    | CRC / BCC                          |         |
| Embedded Responses | Auto Detect                        |         |

## **Available Memory**

The available memory setting range varies depending on the PLC model. Be sure to set within the range available for the PLC. Use [TYPE] when assigning the indirect memory for macro programs.

|        | Memory                  | TYPE | Remarks     |
|--------|-------------------------|------|-------------|
| N      | (integer)               | 00H  |             |
| В      | (bit)                   | 01H  |             |
| T. ACC | (timer/current value)   | 02H  |             |
| T. PRE | (timer/set value)       | 03H  |             |
| C. ACC | (counter/current value) | 04H  |             |
| C. PRE | (counter/set value)     | 05H  |             |
| 1      | (input)                 | 06H  |             |
| 0      | (output)                | 07H  |             |
| S      | (status)                | 08H  |             |
| Т      | (timer/control)         | 09H  |             |
| С      | (counter/control)       | 0AH  |             |
| R      | (control)               | 0BH  |             |
| R. LEN | (control/data length)   | 0CH  |             |
| R. POS | (control/data position) | 0DH  |             |
| D      | (BCD)                   | 0EH  |             |
| A      | (ASCII)                 | 0FH  |             |
| F      | (FLOAT)                 | 10H  | Double-word |
| ST     | (STRING)                | 11H  |             |
| L      | (LONG)                  | 12H  | Double-word |

Make settings for "Data Files" using the ladder tool. Otherwise, "Error Code 10 00" is displayed on MONITOUCH. For more information, refer to the PLC manual issued by the manufacturer.

| 🖹 ML1100.RSS 📃 🗖 🔀 | 谿 LAD | Data File Properties                                                                                                    |
|--------------------|-------|----------------------------------------------------------------------------------------------------|
|                    | 0000  | General File: 7 Type: N Name: INTEGER Desc: Elements: [256 Last: N7:255 Attributes Debug Skip When Deleting Unused Memory Scope Global Global Global Frotection Frotection Global Global |

## 2.1.4 Wiring Diagrams

## When Connected at COM1 (RS-422 / RS-485):

#### Wiring diagram 1 - COM1

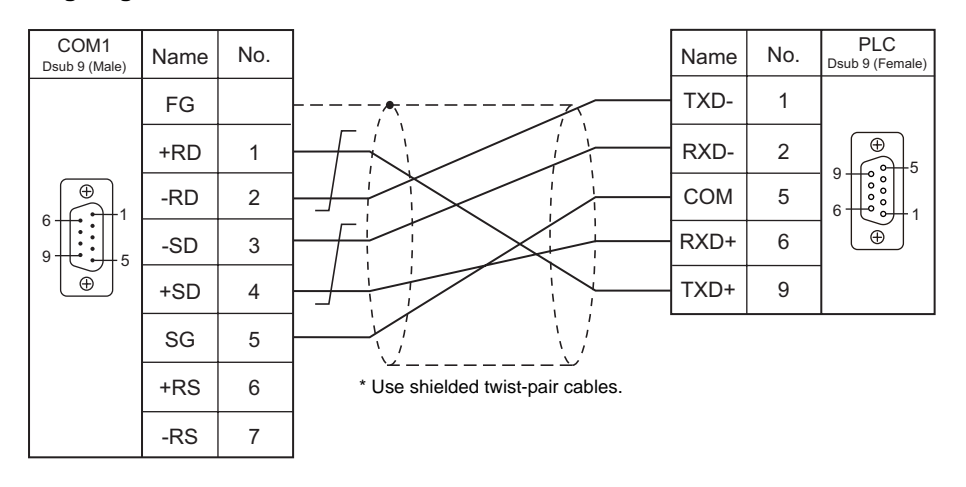

## When Connected at COM2 (RS-232C):

#### Wiring diagram 1 - COM2

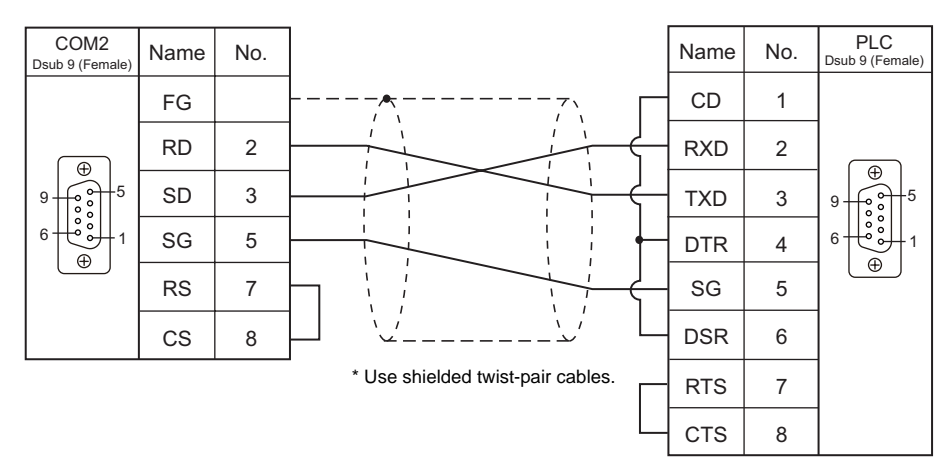

## Wiring diagram 2 - COM2

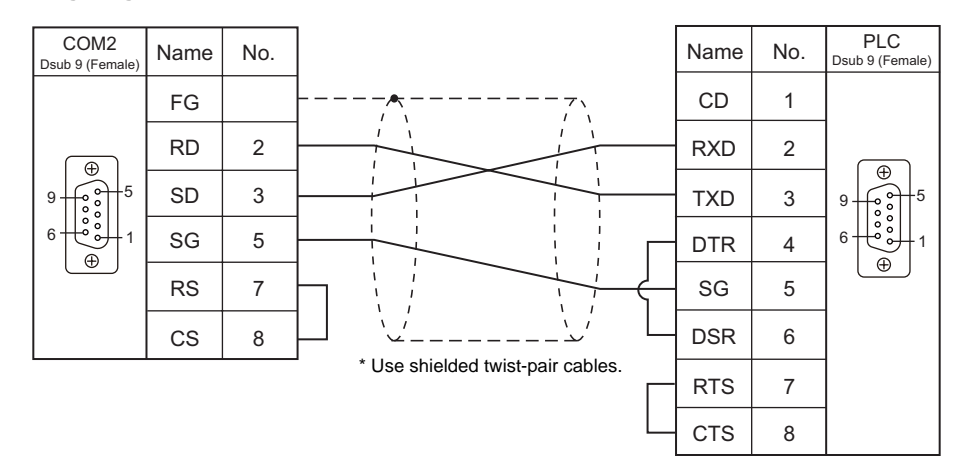

# **3. Automation Direct**

3.1 PLC Connection

## 3.1 PLC Connection

## **Serial Connection**

| PLC Selection on             | PL C                       | Port Signal Level  | Signal  | Connection              |                         | Ladder      |
|------------------------------|----------------------------|--------------------|---------|-------------------------|-------------------------|-------------|
| the Editor                   | FLC                        |                    | Level   | COM1                    | COM2                    | Transfer *1 |
|                              |                            | Port 0             | RS-232C | -                       | Wiring diagram 4 - COM2 |             |
|                              | D4-430<br>D4-440           | <b>D</b>           | RS-232C | -                       | Wiring diagram 1 - COM2 |             |
|                              |                            | Ροπ                | RS-422  | Wiring diagram 1 - COM1 | -                       |             |
|                              |                            | Port 0             | RS-232C | -                       | Wiring diagram 4 - COM2 |             |
|                              |                            | Dort 1             | RS-232C | -                       | Wiring diagram 1 - COM2 |             |
|                              | D4-450                     | Port I             | RS-422  | Wiring diagram 1 - COM1 | -                       |             |
| Direct LOGIC<br>(K-Sequence) |                            | Port 2             | RS-232C | -                       | Wiring diagram 3 - COM2 |             |
|                              |                            | Port 3             | RS-422  | Wiring diagram 2 - COM1 | -                       |             |
|                              | D2-230                     | PORT1              |         | -                       | Wiring diagram 3 - COM2 | ×           |
|                              | D2-240<br>DL05             | PORT1              | RS-232C |                         |                         |             |
|                              |                            | PORT2              |         |                         |                         |             |
|                              | D2-250-1<br>D2-260<br>DL06 | PORT1              |         |                         |                         |             |
|                              |                            | 2-260<br>L06 PORT2 | RS-232C | -                       | Wiring diagram 2 - COM2 |             |
|                              |                            |                    | RS-422  | Wiring diagram 3 - COM1 | -                       |             |
|                              | D4-450                     | Port 1             | RS-232C | -                       | Wiring diagram 1 - COM2 |             |
| Direct LOGIC                 |                            |                    | RS-422  | Wiring diagram 1 - COM1 | -                       |             |
|                              |                            | Port 3             | RS-422  | Wiring diagram 2 - COM1 | -                       |             |
| (                            | D2-250-1                   |                    | RS-232C | -                       | Wiring diagram 2 - COM2 |             |
|                              | D2-260                     | D2-260             | RS-422  | Wiring diagram 3 - COM1 | -                       |             |

\*1 For the ladder transfer function, see "Appendix 4 Ladder Transfer Function".

## 3.1.1 Direct LOGIC (K-Sequence)

## **Communication Setting**

#### **Editor**

3-2

#### **Communication setting**

(Underlined setting: default)

| Item            | Setting                                | Remarks |
|-----------------|----------------------------------------|---------|
| Connection Mode | <u>1 : 1</u> / Multi-link2             |         |
| Signal Level    | <u>RS-232C</u> / RS-422/485            |         |
| Baud Rate       | 4800 / 9600 / <u>19200</u> / 38400 bps |         |
| Data Length     | 8 bits                                 |         |
| Stop Bit        | <u>1</u> /2 bits                       |         |
| Parity          | None / <u>Odd</u> / Even               |         |
| Target Port No. | 0 to 31                                |         |

#### D4-450

#### PORT0

No particular setting is necessary on the PLC. The PLC always performs communication functions using the following parameters. Set the following parameters on the [Communication Setting] tab window of the editor.

| Item        | Setting  | Remarks |
|-------------|----------|---------|
| Baud Rate   | 9600 bps |         |
| Parity      | Odd      |         |
| Data Length | 8        |         |
| Stop Bit    | 1        |         |
| Data Type   | HEX      |         |

#### PORT1

Set parameters into the special register "R772, 773", then set "AA5A" (HEX) into the setting complete register "R767". When the set value at R767 is changed to "AAAA" (HEX), it is regarded as normal; if it is changed to "AAEA" (HEX), it is regarded as erroneous.

#### Parameter setting register

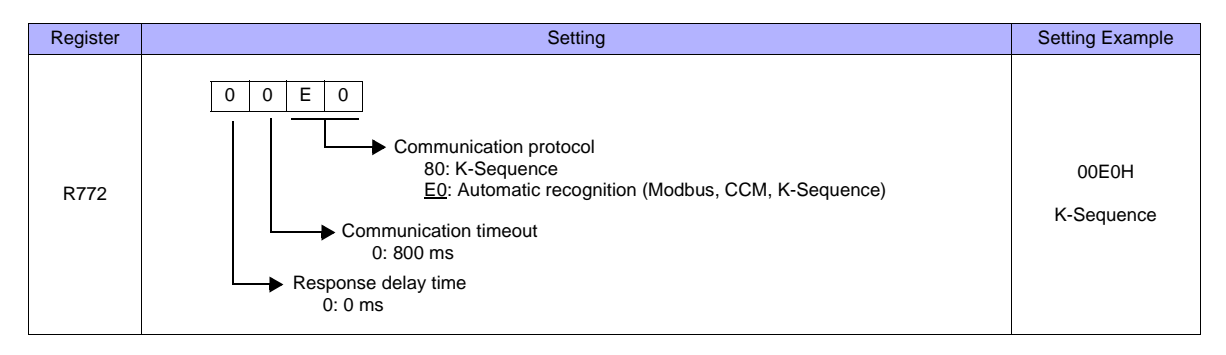

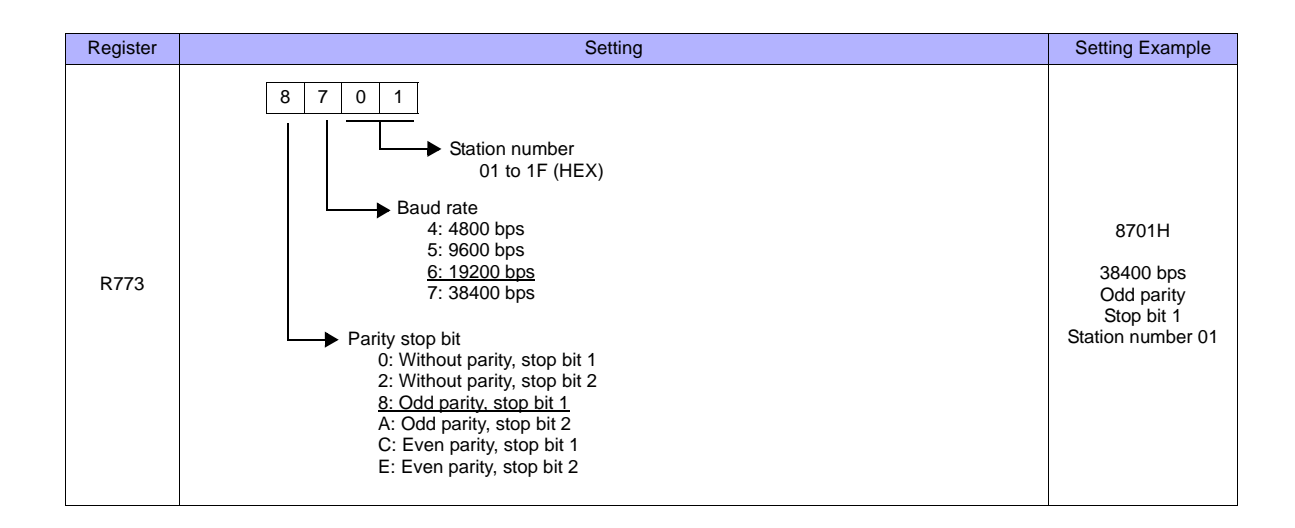

#### PORT2

Set parameters into the special register "R774, 775", then set "A5AA" (HEX) into the setting complete register "R767". When the set value at R767 is changed to "AAAA" (HEX), it is regarded as normal; if it is changed to "AEAA" (HEX), it is regarded as erroneous.

#### Parameter setting register

| Register | Setting                                     | Setting Example |
|----------|---------------------------------------------|-----------------|
| R774     | Same as the setting register R772 for PORT1 | 00E0H           |
| R775     | Same as the setting register R773 for PORT1 | 8701H           |

#### PORT3

Set parameters into the special register "R776, 777", then set "5AAA" (HEX) into the setting complete register "R767". When the set value at R767 is changed to "AAAA" (HEX), it is regarded as normal; if it is changed to "EAAA" (HEX), it is regarded as erroneous.

#### Parameter setting register

| Register | Setting                                     | Setting Example |
|----------|---------------------------------------------|-----------------|
| R776     | Same as the setting register R772 for PORT1 | 00E0H           |
| R777     | Same as the setting register R773 for PORT1 | 8701H           |

#### D2-240/D2-250-1

#### PORT1 / PORT2

No particular setting is necessary on the PLC. The PLC performs communication functions using the following parameters. Set the following parameters on the [Communication Setting] tab window of S8.

| Item        | Setting  | Remarks                                                  |
|-------------|----------|----------------------------------------------------------|
| Baud Rate   | 9600 bps | For PORT2: 19200 bps can be set in the special register. |
| Parity      | Odd      |                                                          |
| Data Length | 8        |                                                          |
| Stop Bit    | 1        |                                                          |
| Data Type   | HEX      |                                                          |

#### **Available Memory**

The available memory setting range varies depending on the PLC model. Be sure to set within the range available for the PLC. Use [TYPE] when assigning the indirect memory for macro programs.

|    | Memory                                     | TYPE | Remarks |
|----|--------------------------------------------|------|---------|
| V  | (data register)                            | 00H  |         |
| Х  | (input)                                    | 01H  |         |
| Y  | (output)                                   | 02H  |         |
| С  | (internal relay)                           | 03H  |         |
| S  | (stage)                                    | 04H  |         |
| GX | (transmission relay for all stations)      | 05H  |         |
| GY | (transmission relay for specified station) | 06H  |         |
| Т  | (timer/contact)                            | 07H  |         |
| СТ | (counter/contact)                          | 08H  |         |

## 3.1.2 Direct LOGIC (MODBUS RTU)

## **Communication Setting**

#### Editor

#### **Communication setting**

(Underlined setting: default)

| Item            | Setting                                | Remarks |
|-----------------|----------------------------------------|---------|
| Connection Mode | <u>1 : 1</u> / 1 : n / Multi-link2     |         |
| Signal Level    | <u>RS-232C</u> / RS-422/485            |         |
| Baud Rate       | 4800 / 9600 / <u>19200</u> / 38400 bps |         |
| Data Length     | 8 bits                                 |         |
| Stop Bit        | <u>1</u> / 2 bits                      |         |
| Parity          | None / Odd / Even                      |         |
| Target Port No. | 1                                      |         |

#### D4-450

#### PORT1

Set parameters into the special register "R772, 773", then set "AA5A" (HEX) into the setting complete register "R767". When the set value at R767 is changed to "AAAA" (HEX), it is regarded as normal; if it is changed to "AAEA" (HEX), it is regarded as erroneous.

#### Parameter setting register

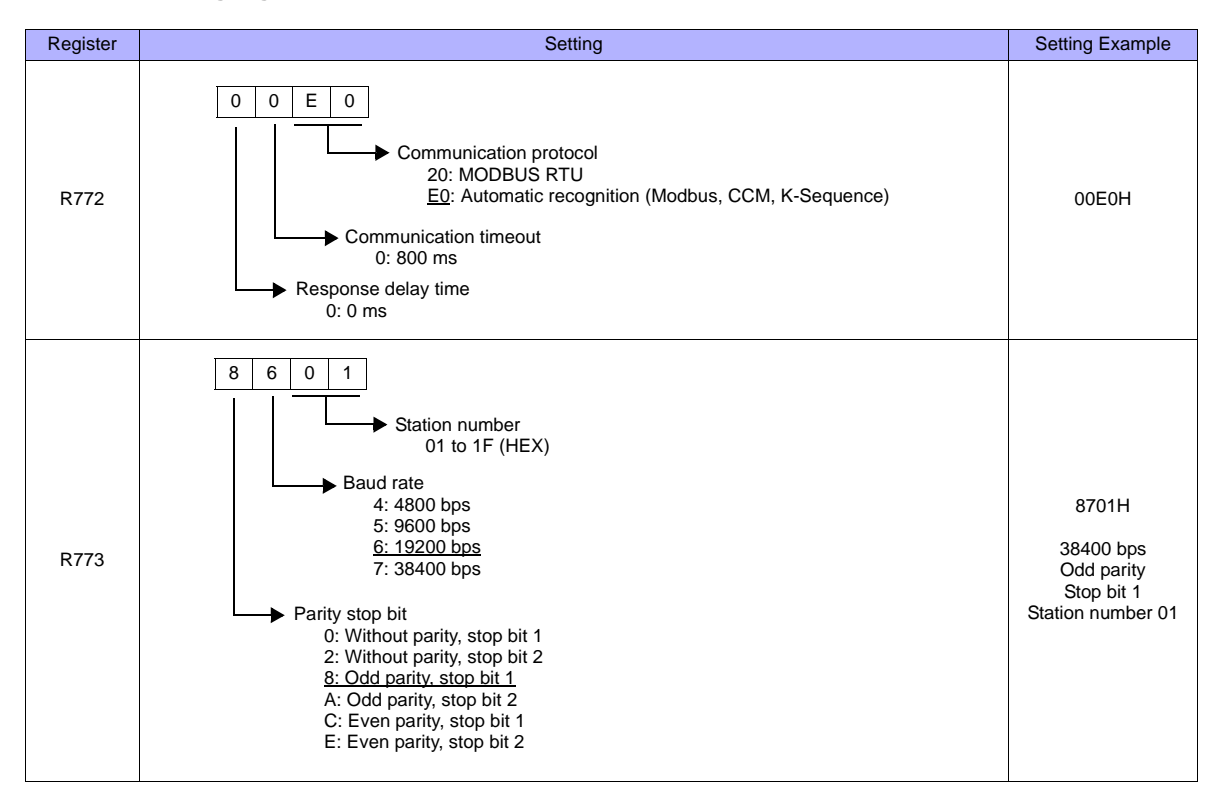

3-5

#### PORT3

Set parameters into the special register "R776, 777", then set "5AAA" (HEX) into the setting complete register "R767". When the set value at R767 is changed to "AAAA" (HEX), it is regarded as normal; if it is changed to "EAAA" (HEX), it is regarded as erroneous.

#### Parameter setting register

| Register | Setting                                     | Setting Example |
|----------|---------------------------------------------|-----------------|
| R776     | Same as the setting register R772 for PORT1 | 00E0H           |
| R777     | Same as the setting register R773 for PORT1 | 8701H           |

#### D2-250-1

#### PORT2

Set parameters into the special register "R7655, 7656", then set "0500" (HEX) into the setting complete register "R7657". When the set value at R7657 is changed to "0A00" (HEX), it is regarded as normal; if it is changed to "0E00" (HEX), it is regarded as erroneous.

#### Parameter setting register

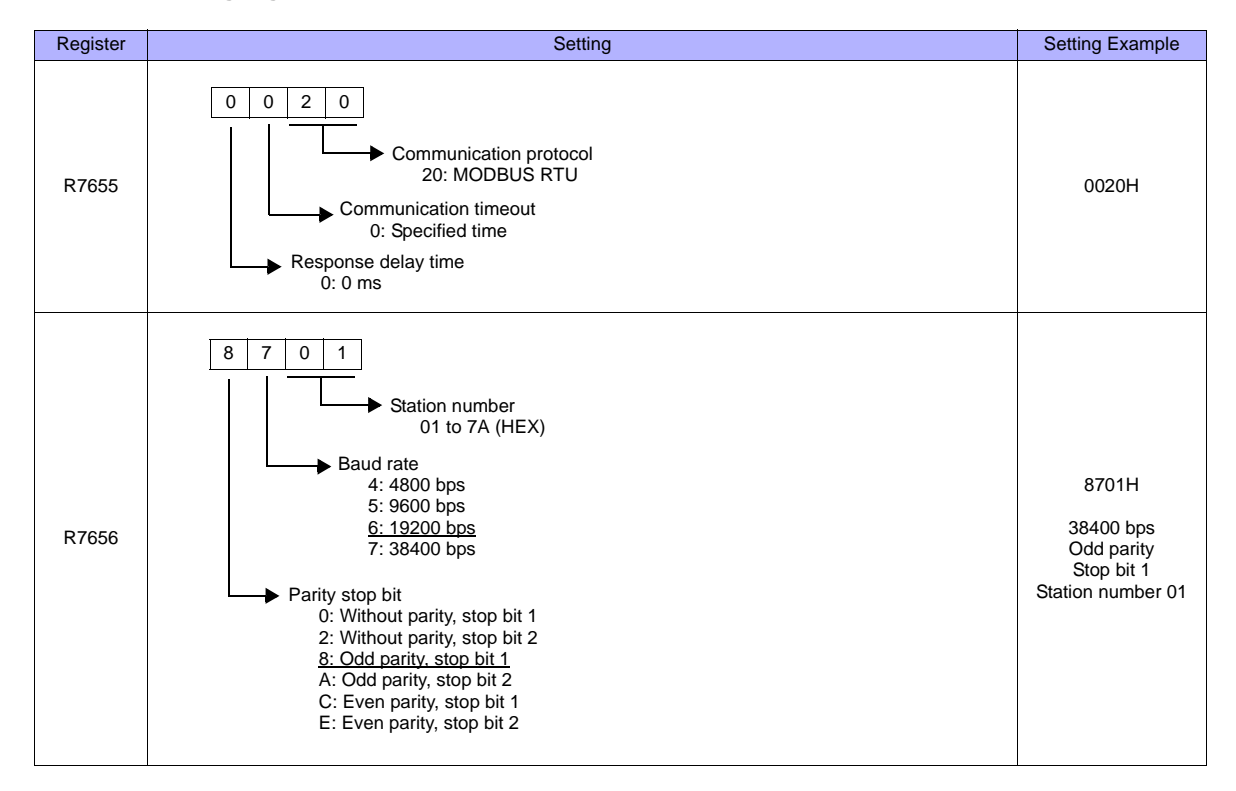

#### **Available Memory**

The available memory setting range varies depending on the PLC model. Be sure to set within the range available for the PLC. Use [TYPE] when assigning the indirect memory for macro programs.

|    | Memory                                     | TYPE | Remarks |
|----|--------------------------------------------|------|---------|
| V  | (data register)                            | 00H  |         |
| Х  | (input)                                    | 01H  |         |
| Y  | (output)                                   | 02H  |         |
| С  | (internal relay)                           | 03H  |         |
| S  | (stage)                                    | 04H  |         |
| GX | (transmission relay for all stations)      | 05H  |         |
| GY | (transmission relay for specified station) | 06H  |         |
| Т  | (timer/contact)                            | 07H  |         |
| СТ | (counter/contact)                          | 08H  |         |

## 3.1.3 Wiring Diagrams

## When Connected at COM1 (RS-422 / RS-485):

#### Wiring diagram 1 - COM1

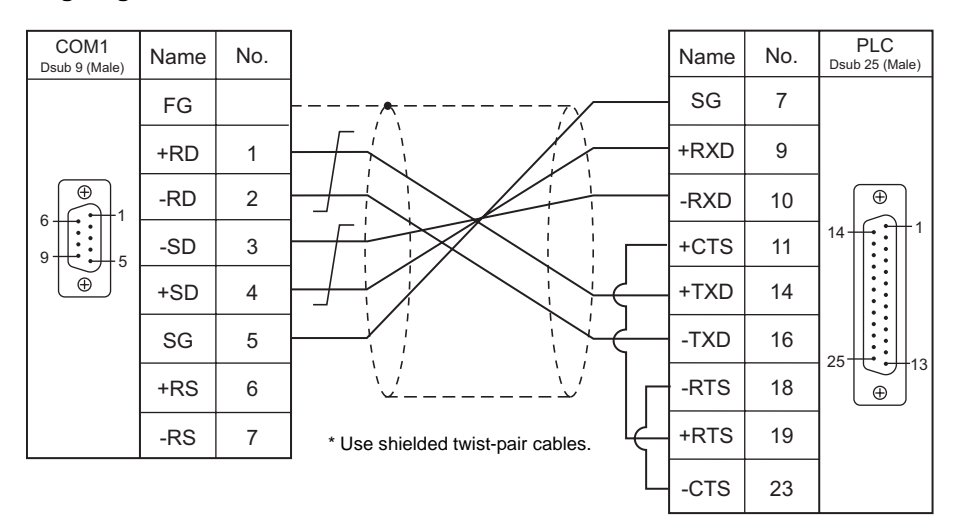

Wiring diagram 2 - COM1

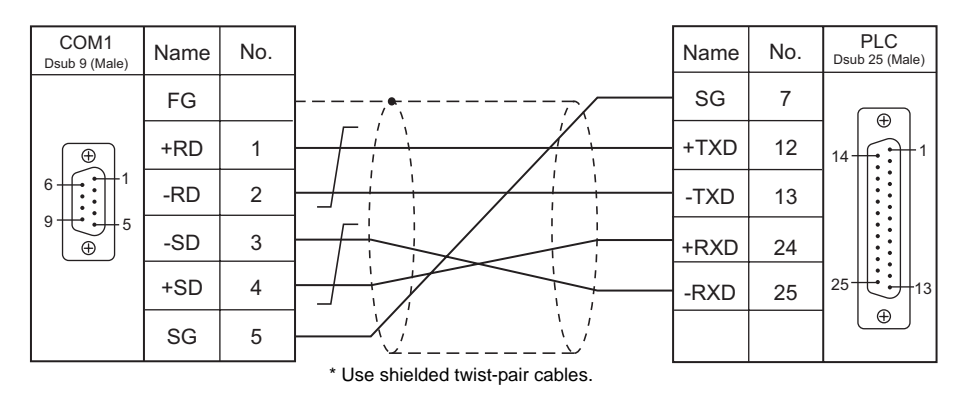

\* SU-6M: Terminal block connectable

#### Wiring diagram 3 - COM1

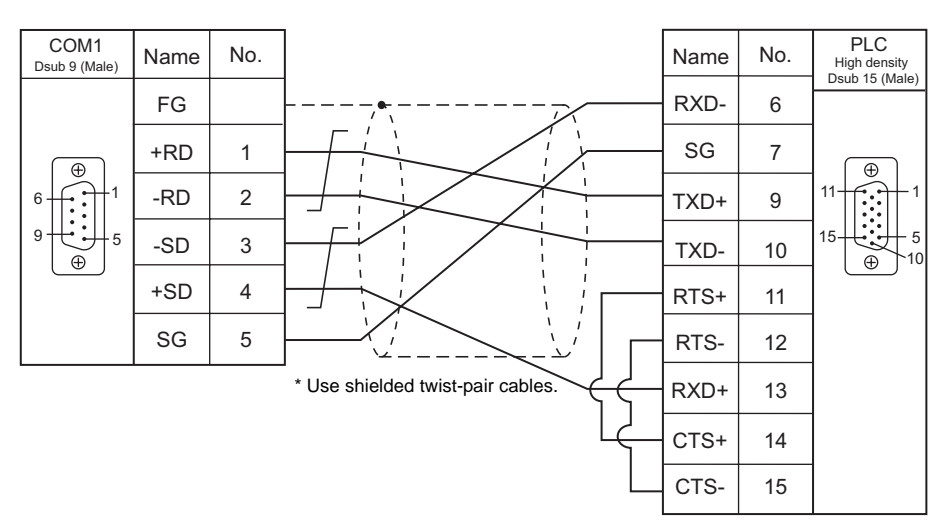

## When Connected at COM2 (RS-232C):

#### Wiring diagram 1 - COM2

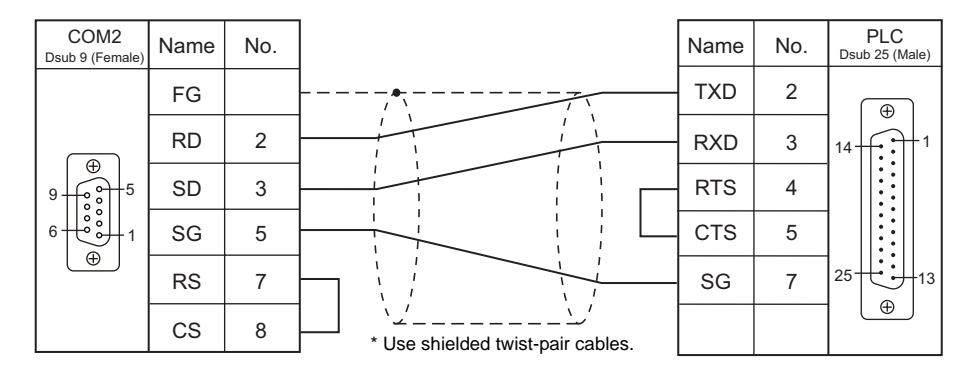

#### Wiring diagram 2 - COM2

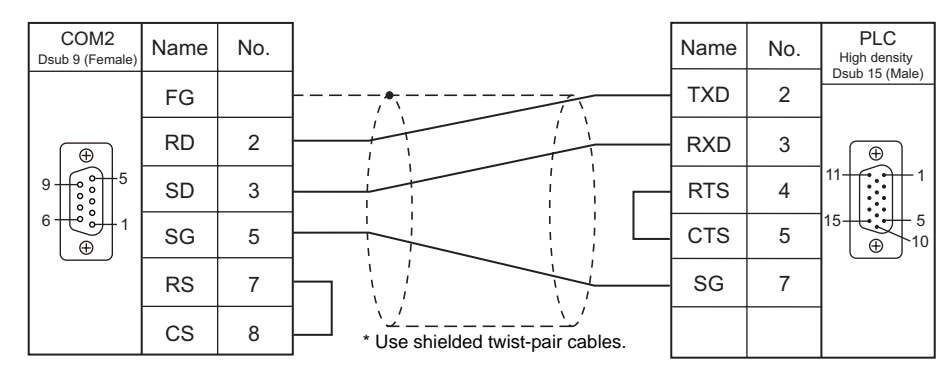

#### Wiring diagram 3 - COM2

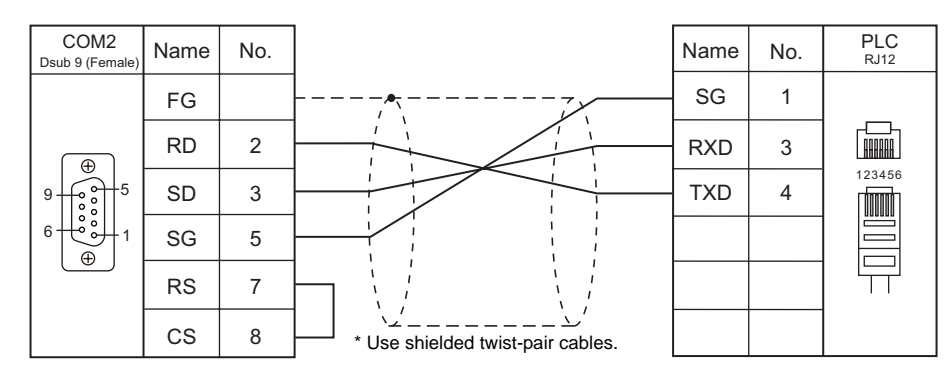

#### Wiring diagram 4 - COM2

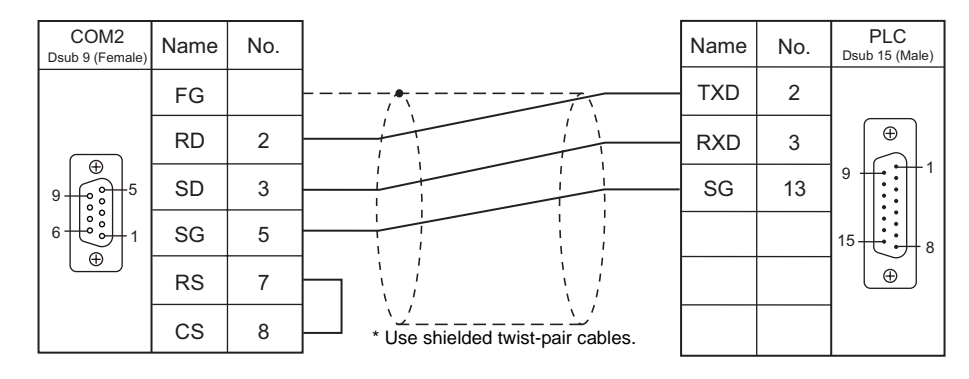

3-8

# **4. EATON Cutler-Hammer**

4.1 PLC Connection

## 4.1 PLC Connection

The PLC models shown below can be connected.

## **Serial Connection**

| PLC Selection | CPU                                          | Unit/Port                                 | Signal<br>Level | Conn                    | Ladder                  |             |  |
|---------------|----------------------------------------------|-------------------------------------------|-----------------|-------------------------|-------------------------|-------------|--|
| on the Editor |                                              |                                           |                 | COM1                    | COM2                    | Transfer *1 |  |
| ELC           | ELC-PA10<br>ELC-PC12<br>ELC-PH12<br>ELC-PB14 | Programming port on the CPU unit (COM1)   | RS-232C         | -                       | Wiring diagram 1 - COM2 |             |  |
|               |                                              | Communication port on the CPU unit (COM2) | RS-485          | Wiring diagram 1 - COM1 | -                       | ×           |  |

\*1 For the ladder transfer function, see "Appendix 4 Ladder Transfer Function".

## 4.1.1 ELC

## **Communication Setting**

#### **Editor**

#### **Communication setting**

(Underlined setting: default)

| Item            | Setting                                                 | Remarks |
|-----------------|---------------------------------------------------------|---------|
| Connection Mode | <u>1 : 1</u> / 1 : n / Multi-link2                      |         |
| Signal Level    | RS-232C / <u>RS-422/485</u>                             |         |
| Baud Rate       | 4800 / <u>9600</u> / 19200 / 38400 / 57600 / 115200 bps |         |
| Data Length     | <u>7</u> /8 bits                                        |         |
| Stop Bit        | <u>1</u> / 2 bit                                        |         |
| Parity          | None / Odd / <u>Even</u>                                |         |
| Target Port No. | <u>1</u> to 31                                          |         |

## PLC

Make the PLC setting using the data register memory "D". For more information, refer to the PLC manual issued by the manufacturer.

#### **Available Memory**

The available memory setting range varies depending on the PLC model. Be sure to set within the range available for the PLC. Use [TYPE] when assigning the indirect memory for macro programs.

|     | Memory               | TYPE | Remarks     |
|-----|----------------------|------|-------------|
| D   | (data register)      | 00H  |             |
| Х   | (input)              | 01H  | Read only   |
| Y   | (output)             | 02H  |             |
| М   | (auxiliary relay)    | 03H  |             |
| S   | (step point)         | 04H  |             |
| Т   | (timer)              | 05H  |             |
| С   | (counter)            | 06H  |             |
| 32C | (high-speed counter) | 07H  | Double-word |

## 4.1.2 Wiring Diagrams

## When Connected at COM1 (RS-422 / RS-485):

## Wiring diagram 1 - COM1

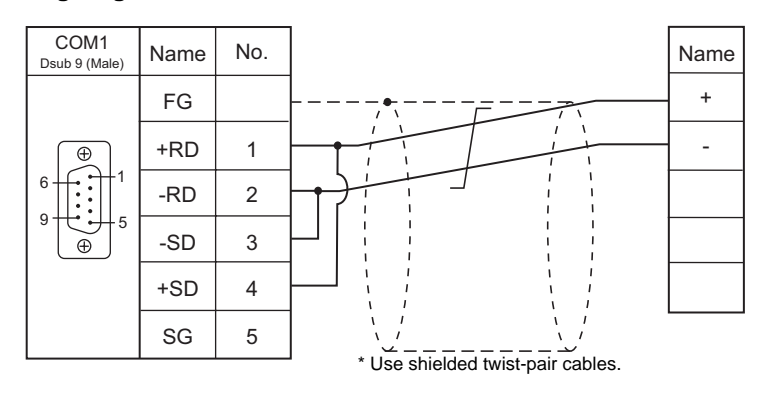

## When Connected at COM2 (RS-232C):

## Wiring diagram 1 - COM2

| COM2<br>Dsub 9 (Female) | Name | No. |                                   | Name | No. | PLC<br>Mini Din (Male) |
|-------------------------|------|-----|-----------------------------------|------|-----|------------------------|
|                         | FG   |     |                                   | Rx   | 4   |                        |
|                         | RD   | 2   |                                   | Tx   | 5   | 8 - 5                  |
|                         | SD   | 3   |                                   | GND  | 8   |                        |
|                         | SG   | 5   |                                   |      |     | 6 3 1                  |
|                         | RS   | 7   |                                   |      |     |                        |
|                         | CS   | 8   | * Use shielded twist-pair cables. |      |     |                        |

#### 4-3

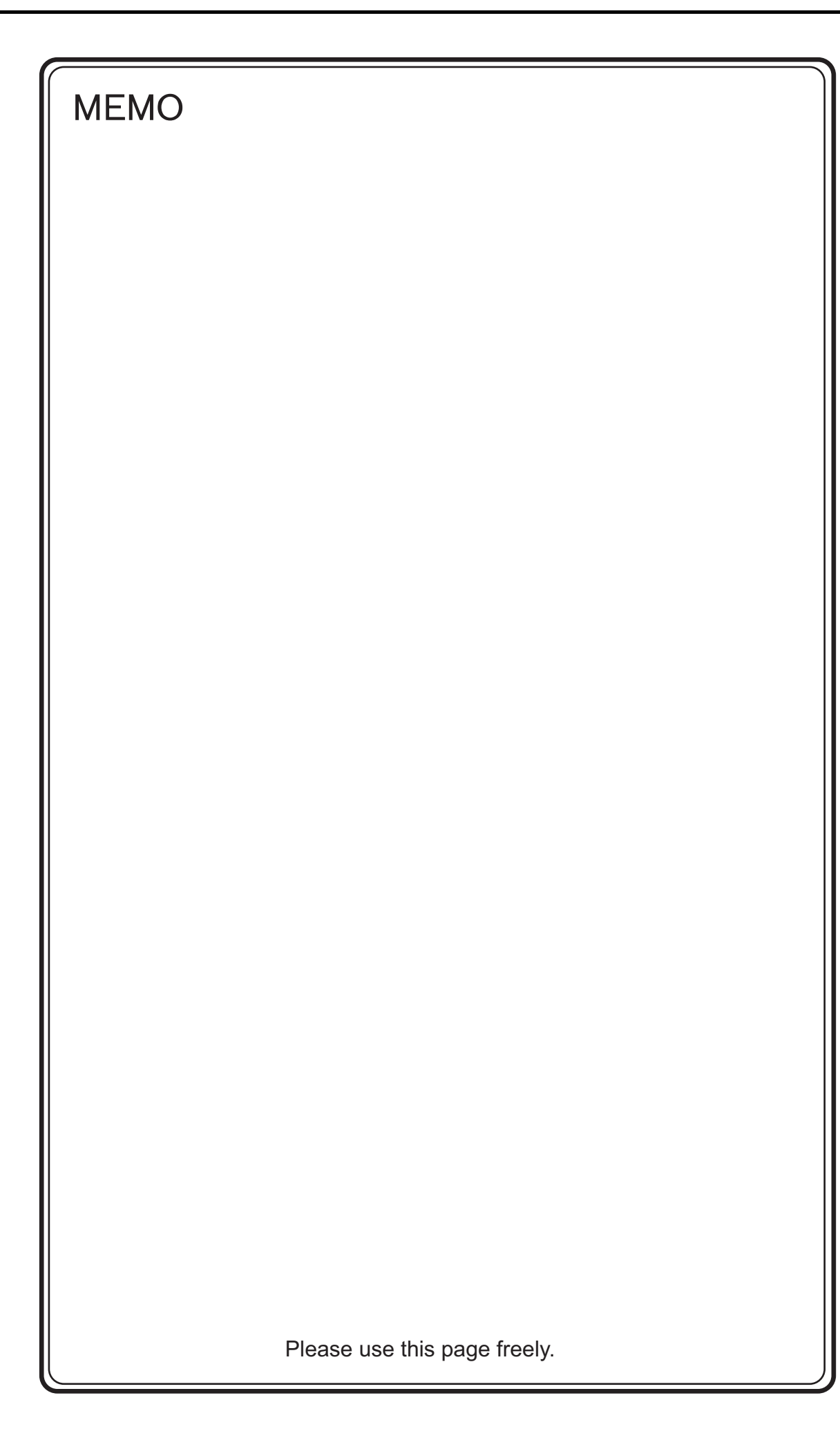

## **5.FANUC**

5.1 PLC Connection
## 5.1 PLC Connection

## **Serial Connection**

| PLC Selection on                          | CPU                                                                                                  | Linit/Port | Signal  | Conn                       | ection                     | Ladder      |
|-------------------------------------------|----------------------------------------------------------------------------------------------------|------------|---------|----------------------------|----------------------------|-------------|
| the Editor                                | CFU                                                                                                  | Universit  | Level   | COM1                       | COM2                       | Transfer *1 |
|                                           | Power Mate<br>Model H/D                                                                              | JD14       | RS-422  | Wiring diagram 1 -<br>COM1 | -                          |             |
|                                           | Power Mate                                                                                           | JD40       | RS-422  | Wiring diagram 2 -<br>COM1 | -                          |             |
|                                           | i Model H/D                                                                                          | JD42       | RS-232C | -                          | Wiring diagram 1 -<br>COM2 |             |
|                                           | 16-Model C                                                                                           | JD5B       | RS-232C | -                          |                            |             |
| Power Mate                                | 16i-Model A<br>16i-Model B<br>18i-Model A<br>18i-Model B<br>18-Model C<br>21i-Model A<br>21i-Model B | JD36B      | RS-232C | -                          | Wiring diagram 2 -<br>COM2 | ×           |
| 30i-Model A<br>31i-Model A<br>32i-Model A | 30i-Model A                                                                                          | JD36A      |         | -                          |                            |             |
|                                           | 31i-Model A<br>32i-Model A JD54                                                                      | JD54       | 1       | -                          | Wiring diagram 3 -<br>COM2 |             |

\*1 For the ladder transfer function, see "Appendix 5 Ladder Transfer Function".

## 5.1.1 Power Mate

#### **Communication Setting**

#### **Editor**

#### **Communication setting**

(Underlined setting: default)

| Item            | Setting                  | Remarks |
|-----------------|--------------------------|---------|
| Connection Mode | <u>1:1</u> / Multi-link2 |         |
| Signal Level    | RS-232C / RS-422/RS-485  |         |
| Baud Rate       | 19200 bps (fixed)        |         |
| Data Length     | 8 bits (fixed)           |         |
| Stop Bit        | 1 bits (fixed)           |         |
| Parity          | Even (fixed)             |         |

#### **Available Memory**

The available memory setting range varies depending on the PLC model. Be sure to set within the range available with the PLC to be used. Use [TYPE] when assigning the indirect memory for macro programs.

|   | Memory            | TYPE | Remarks           |
|---|-------------------|------|-------------------|
| D | (data table)      | 00H  |                   |
| Х | input relay       | 01H  | WX as word device |
| Y | output relay      | 02H  | WY as word device |
| R | internal relay    | 03H  | WR as word device |
| к | keep relay        | 04H  | WK as word device |
| Т | timer             | 05H  |                   |
| С | counter           | 06H  |                   |
| E | extensional relay | 07H  | WE as word device |

## 5.1.2 Wiring Diagrams

## When Connected at COM1 (RS-422 / RS-485):

#### Wiring diagram 1 - COM1

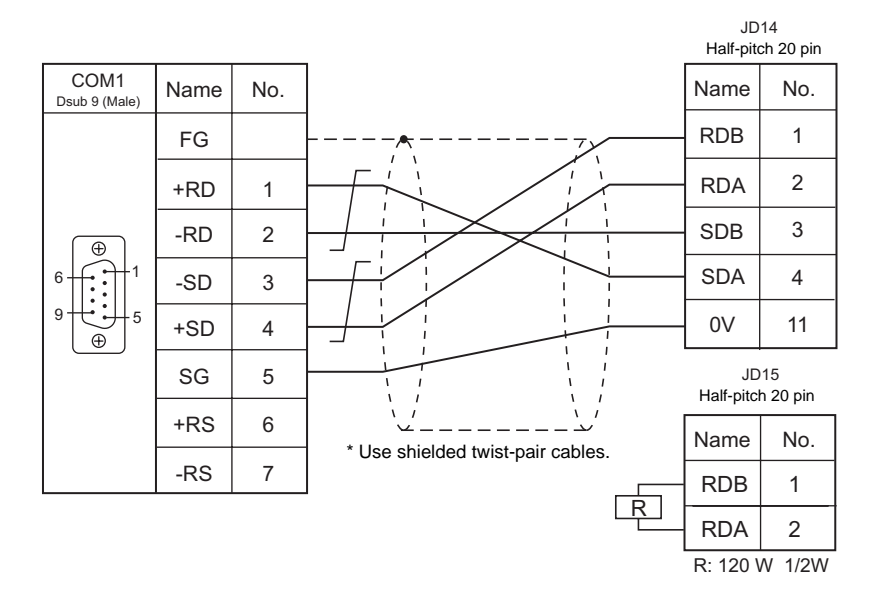

Wiring diagram 2 - COM1

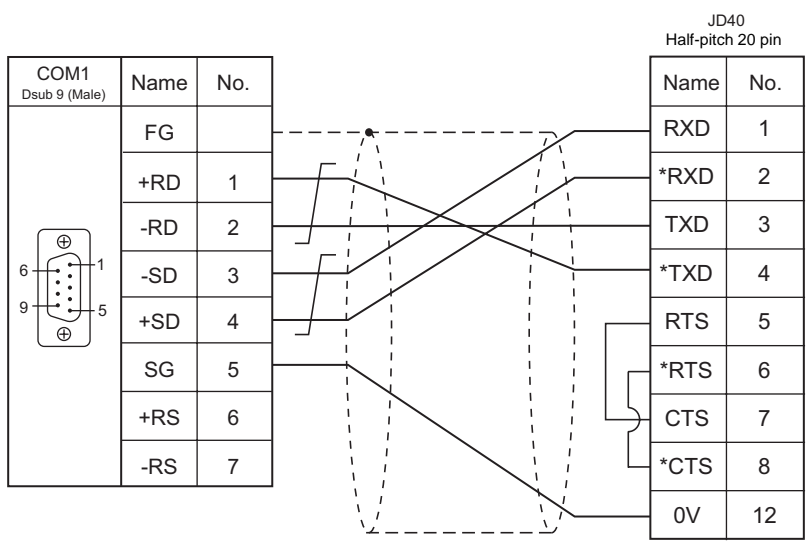

\* Use shielded twist-pair cables.

### When Connected at COM2 (RS-232C):

#### Wiring diagram 1 - COM2

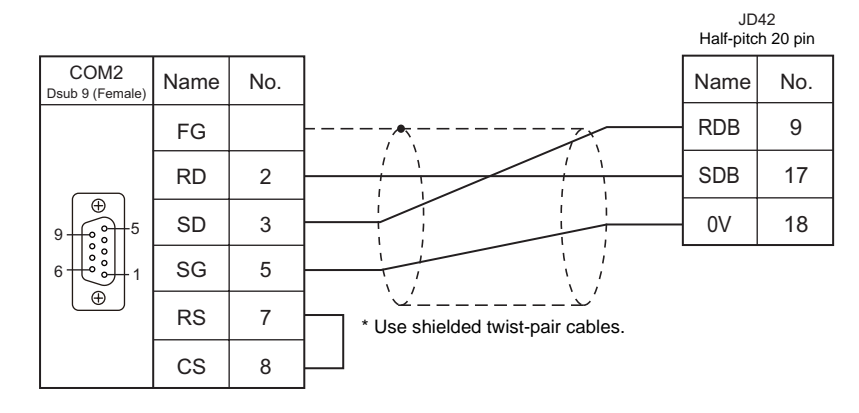

#### Wiring diagram 2 - COM2

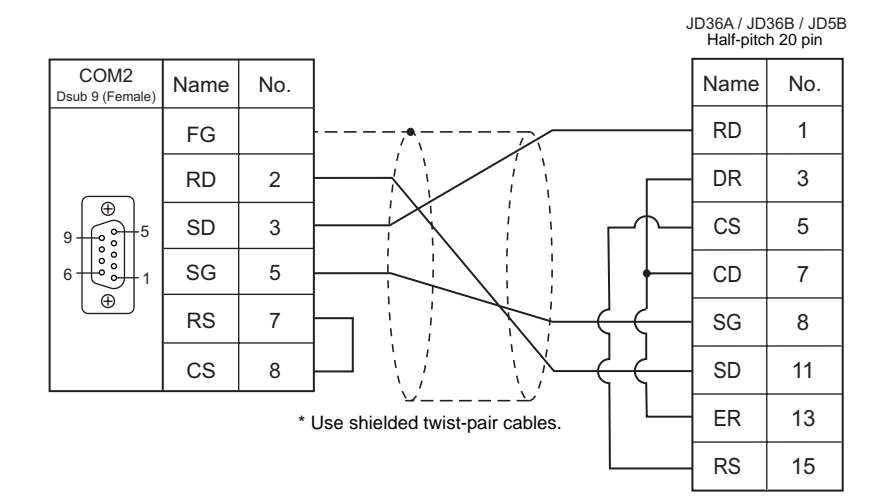

#### Wiring diagram 3 - COM2

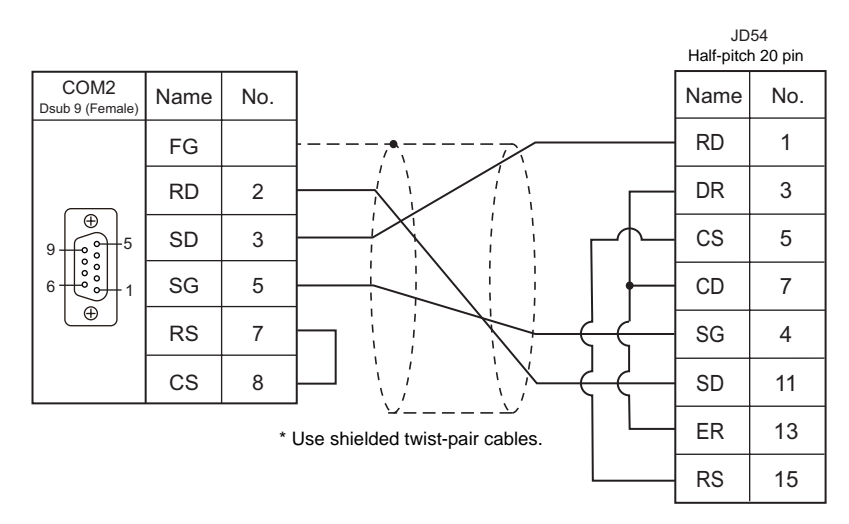

# 6. FATEK AUTOMATION

6.1 PLC Connection

# 6.1 PLC Connection

The PLC models shown below can be connected.

### **Serial Connection**

| PLC Selection                                    | CDU                         | Linit/Dort                |         | Signal                  | Conn                    | Connection |             |
|--------------------------------------------------|-----------------------------|---------------------------|---------|-------------------------|-------------------------|------------|-------------|
| on the Editor                                    | CFU                         |                           |         | Level                   | COM1                    | COM2       | Transfer *1 |
|                                                  | Programming port on the CPU |                           | RS-232C | -                       | Wiring diagram 1 - COM2 |            |             |
|                                                  |                             | unit                      |         | RS-485                  | Wiring diagram 1 - COM1 | -          |             |
| FACON FB FBE-20MC<br>series FBE-28MC<br>FBE-40MC | 20MC<br>28MC<br>FB-DTBR     | Port1<br>(Dsub 15 pin)    | RS-232C | -                       | Wiring diagram 1 - COM2 | ×          |             |
|                                                  |                             | Port1<br>(Dsub 9 pin)     | RS-232C | -                       | Wiring diagram 2 - COM2 |            |             |
|                                                  |                             | Port2<br>(Terminal block) | RS-485  | Wiring diagram 2 - COM1 | -                       |            |             |

\*1 For the ladder transfer function, see "Appendix 4 Ladder Transfer Function".

## 6.1.1 FACON FB series

#### **Communication Setting**

#### **Editor**

#### **Communication setting**

(Underlined setting: default)

| Item            | Setting                                | Remarks |
|-----------------|----------------------------------------|---------|
| Connection Mode | <u>1 : 1</u> / 1 : n / Multi-link2     |         |
| Signal Level    | <u>RS-232C</u> / RS-422/485            |         |
| Baud Rate       | 4800 / <u>9600</u> / 19200 / 38400 bps |         |
| Data Length     | <u>Z</u> / 8 bits                      |         |
| Stop Bit        | <u>1</u> / 2 bit                       |         |
| Parity          | None / Odd / <u>Even</u>               |         |
| Target Port No. | <u>1</u> to 31                         |         |

#### PLC

Make the PLC setting using the configuration tool "PRO\_LADDER". For more information, refer to the PLC manual issued by the manufacturer.

#### **Available Memory**

The available memory setting range varies depending on the PLC model. Be sure to set within the range available for the PLC. Use [TYPE] when assigning the indirect memory for macro programs.

|     | Memory                         | TYPE | Remarks           |
|-----|--------------------------------|------|-------------------|
| HR  | (data register)                | 00H  |                   |
| DR  | (data register)                | 01H  |                   |
| Х   | (input relay)                  | 02H  | WX as word device |
| Y   | (output relay)                 | 03H  | WY as word device |
| М   | (internal relay)               | 04H  | WM as word device |
| S   | (step relay)                   | 05H  | WS as word device |
| Т   | (timer/contact)                | 06H  | WT as word device |
| С   | (counter/contact)              | 07H  | WC as word device |
| RT  | (timer/current value)          | 08H  |                   |
| RC  | (counter/current value)        | 09H  |                   |
| DRC | (32-bit counter/current value) | 10H  | *1                |

\*1 For items where double-words can be used (Num. Display, Graph, Sampling), data is processed as double-words. For those where bits or words can be used, data is processed as words consisting of lower 16 bits.

For those where bits or words can be used, data is processed as words consisting of lower 16 bits For input: Upper 16 bits are ignored.

For output: "0" is written for upper 16 bits.

## 6.1.2 Wiring Diagrams

## When Connected at COM1 (RS-422 / RS-485):

#### Wiring diagram 1 - COM1

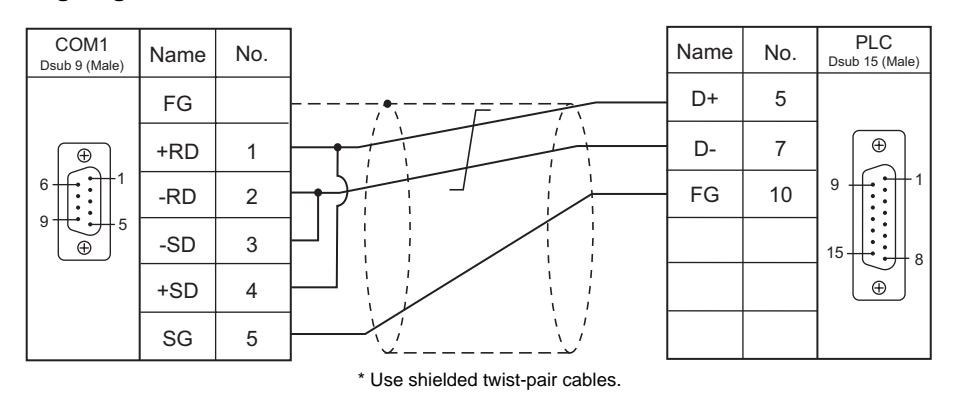

#### Wiring diagram 2 - COM1

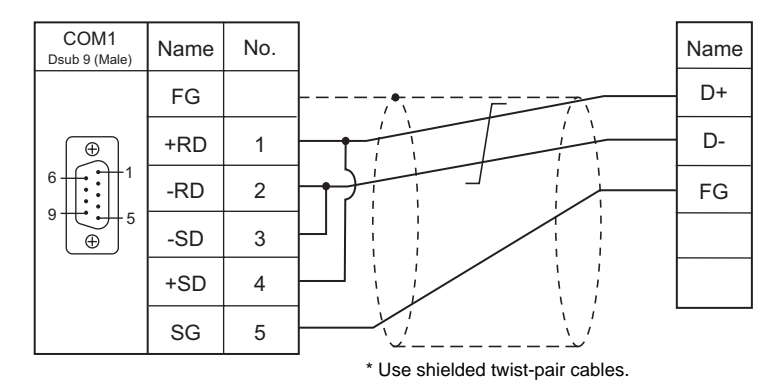

## When Connected at COM2 (RS-232C):

#### Wiring diagram 1 - COM2

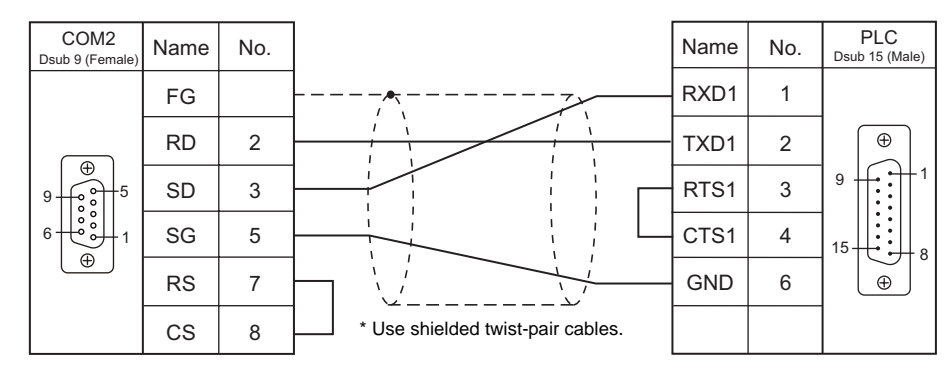

#### Wiring diagram 2 - COM2

| COM2<br>Dsub 9 (Female) | Name | No. |                                   | Name | No. | PLC<br>Dsub 9 (Male) |
|-------------------------|------|-----|-----------------------------------|------|-----|----------------------|
|                         | FG   |     |                                   | TXD  | 2   |                      |
|                         | RD   | 2   |                                   | RXD  | 3   |                      |
| 9                       | SD   | 3   |                                   | SG   | 5   |                      |
|                         | SG   | 5   |                                   | CTS  | 7   | 9                    |
|                         | RS   | 7   |                                   | RTS  | 8   |                      |
|                         | CS   | 8   | * Use shielded twist-pair cables. |      |     |                      |

# 7. Fuji Electric

- 7.1 PLC Connection
- 7.2 Temperature Controller/Servo/Inverter Connection

#### 7.1 **PLC Connection**

The PLC models shown below can be connected.

#### **Serial Connection**

#### **MICREX-F Series**

| PLC Selection on CPU                                                                                          |                                    | Linit/Dort | Signal  | Conn                    | Ladder                  |             |
|----------------------------------------------------------------------------------------------------|------------------------------------|------------|---------|-------------------------|-------------------------|-------------|
| the Editor                                                                                                    | CFU                                | Unit/Full  | Level   | COM1                    | COM2                    | Transfer *1 |
|                                                                                                    | NV1P-x (F55)                       | NV1L-RS2   | RS-232C | -                       | Wiring diagram 1 - COM2 |             |
|                                                                                                    | NC1P-E (F70) NC1P-S                | NC1L-RS2   | RS-232C | -                       | Wiring diagram 1 - COM2 |             |
|                                                                                                    | (F70S)                             | NC1L-RS4   | RS-485  | Wiring diagram 1 - COM1 | -                       |             |
| MICREX-F series<br>FPU080H (F80H)<br>FPU120H (F120H)<br>FPU120S (F120S)<br>FPU140S (F140S)<br>FPU15xS (F15xS) | FFU120B                            | RS-232C    | -       | Wiring diagram 1 - COM2 | ×                       |             |
|                                                                                                    | FPU140S (F140S)<br>FPU15xS (F15xS) | FFK120A    | RS-485  | Wiring diagram 1 - COM1 | -                       |             |

\*1 For the ladder transfer function, see "Appendix 4 Ladder Transfer Function".

## SPB (N Mode), FLEX-PC

| PLC Selection on                 | PLC Selection on CPU                           |              | Signal             | Connection                                               |                         | Ladder      |
|----------------------------------|------------------------------------------------|--------------|--------------------|----------------------------------------------------------|-------------------------|-------------|
| the Editor                       |                                                | Only on      | Level              | COM1                                                     | COM2                    | Transfer *1 |
|                                  |                                                |              | RS-232C            | -                                                        | Wiring diagram 1 - COM2 |             |
|                                  | N3-CFU-XX                                      | 110-1101     | RS-485             | Wiring diagram 1 - COM1                                  | -                       |             |
|                                  |                                                | NJ-RS2       | RS-232C            | -                                                        | Wiring diagram 1 - COM2 |             |
|                                  |                                                | NJ-RS4       | RS-485             | Wiring diagram 1 - COM1                                  | -                       |             |
| SPB (N mode) &<br>FLEX-PC series | NBxx                                           | NB-RS1       | RS-232C            | -                                                        | Wiring diagram 1 - COM2 | ×           |
|                                  |                                                |              | RS-485             | Wiring diagram 1 - COM1                                  | -                       |             |
|                                  | NW0Pxx (SPB)                                   | NW0LA-RS2    | RS-232C            | -                                                        | Wiring diagram 3 - COM2 |             |
|                                  |                                                | NW0LA-RS4    | RS-485<br>(4-wire) | Wiring diagram 1 - COM1                                  | -                       |             |
|                                  |                                                |              | RS-485<br>(2-wire) | Wiring diagram 2 - COM1                                  | -                       |             |
| SPB (N Mode) &<br>FLEX-PC<br>CPU | NS-CPU-xx<br>NJ-CPU-xx<br>NBxx<br>NW0Pxx (SPB) | CPU port     | RS-485             | Hakko Electronics' cable<br>"D9-FU-SPBCPU" <sup>*2</sup> | -                       | ×           |
|                                  | NJ-CPU-B16                                     | RS-232C port | RS-232C            | -                                                        | Wiring diagram 2 - COM2 | ×           |

\*1 For the ladder transfer function, see "Appendix 4 Ladder Transfer Function".
\*2 Cable length: XXX-FU-SPBCPU-□M (□= 2, 3, 5 m)

7-2

#### MICREX-SX, SPB (IEC Mode)

| PLC Selection on                                           | CDU            | Lipit/Dort Signal     | Conn    | Ladder                                        |                         |             |
|------------------------------------------------------------|----------------|-----------------------|---------|-----------------------------------------------|-------------------------|-------------|
| the Editor                                                 | CPU            | Unit/Pon              | Level   | COM1                                          | COM2                    | Transfer *1 |
|                                                            |                |                       | RS-232C | -                                             | Wiring diagram 4 - COM2 |             |
|                                                            |                | NFIL-ROI              | RS-485  | Wiring diagram 3 - COM1                       | -                       |             |
| MICREX-SX<br>SPH/SPB series NP1Px-xx (SPH)<br>NW0Pxx (SPB) | NP1Px-xx (SPH) | NP1L-RS2,<br>NP1L-RS3 | RS-232C | -                                             | Wiring diagram 4 - COM2 |             |
|                                                            |                | NP1L-RS4              | RS-485  | Wiring diagram 3 - COM1                       | -                       | X           |
|                                                            |                | NP1L-RS5              | RS-485  | Wiring diagram 1 - COM1                       | -                       |             |
|                                                            |                | NW0LA-RS2             | RS-232C | -                                             | Wiring diagram 3 - COM2 |             |
|                                                            | NWOFXX (SFD)   | NW0LA-RS4             | RS-485  | Wiring diagram 3 - COM1                       | -                       |             |
| MICREX-SX<br>SPH/SPB CPU                                   | NP1Px-xx (SPH) | CPU port              | RS-485  | Hakko Electronics' cable<br>"D9-FU-SPHCPU" *2 | -                       |             |
|                                                            | NW0Pxx (SPB)   | CPU port              | RS-485  | Hakko Electronics' cable<br>"D9-FU-SPBCPU" *2 | -                       |             |

\*1 For the ladder transfer function, see "Appendix 4 Ladder Transfer Function".

\*2 Cable length: XXX-FU-SPHCPU- $\Box$ M, XXX-FU-SPBCPU- $\Box$ M ( $\Box$ = 2, 3, 5 m)

#### **MICREX-SX Model Selection**

When the MICREX-SX SPH or SPB series is connected, a mode selection may be required on the S8 editor depending on the programming tool used on the PLC or the setting on the programming tool.

|              | PLC Pro                  | gramming Tool                        |              | Setting on the S8 Editor                              |                                 |  |
|--------------|--------------------------|--------------------------------------|--------------|-------------------------------------------------------|---------------------------------|--|
| PLC          |                          | Environment Options for<br>MICREX-SX |              | PLC Selection                                         | Mode<br>Selection <sup>*2</sup> |  |
|              | SX-Programmer Expert (D3 | 00win)                               |              | MICREX-SX SPH / SPB series<br>MICREX-SX SPH / SPB CPU | IEC Mode                        |  |
| SPH series   | SX-Programmer Standard   | Unchecked *1                         |              | MICREX-SX T-Link<br>MICREX-SX OPCN-1                  | N Mode                          |  |
|              | SX-1 Togrammer Standard  | Checked *1                           |              | MICREX-SX Ethernet                                    | F Mode                          |  |
|              | SX-Programmer Expert (D3 | 00win)                               |              |                                                       | IEC Mode                        |  |
|              |                          |                                      | Unchecked *1 | MICREX-SX SPH / SPB series<br>MICREX-SX SPH / SPB CPU | N Mode                          |  |
| SPF Series S | SX-Programmer Standard   | 3X-INODE                             | Checked *1   |                                                       | F Mode                          |  |
| N-MO         |                          | N-MODE                               | -            | SPB (N mode) & FLEX-PC series                         | -                               |  |
|              | FLEX-PC Programmer       | -                                    |              | SPB (N mode) & FLEX-PC CPU                            | -                               |  |

\*1 Check or uncheck the box for [Express address in MICREX-F address type] on the [Editor Options] tab window in the [Environment Options for MICREX-SX] dialog ([Options] → [MICREX-SX Environment]) on the SX-Programmer Standard tool.

| 2 | Mode Select                    |              |
|---|--------------------------------|--------------|
|   | ♥ IEC Mode<br>N Mode<br>F Mode | OK<br>Cancel |

| Environment Options for MICREX-SX                                                                     |          |  |  |  |  |
|----------------------------------------------------------------------------------------------------|----------|--|--|--|--|
| Colors Palette Project Tree Backup Function Setting<br>Editor Options Folders Data Display Simulation | ОК       |  |  |  |  |
| Detailed setting:                                                                                     | Cancel   |  |  |  |  |
| Auto Documentation                                                                                    |          |  |  |  |  |
| Allow duplicate Tags                                                                                  | Help     |  |  |  |  |
| Show line number                                                                                      | <u> </u> |  |  |  |  |
| Show the screen of address assignment each time paste                                                 |          |  |  |  |  |
| Express address in MICREX-F address type                                                              |          |  |  |  |  |
| The dummy module is not checked by system definition                                                  |          |  |  |  |  |
|                                                                                                    |          |  |  |  |  |
|                                                                                                    |          |  |  |  |  |
| Address / Tag Display Address / Tag Height                                                            |          |  |  |  |  |
| C Address Tag Rows 2 Rows 🗸                                                                           |          |  |  |  |  |
|                                                                                                    |          |  |  |  |  |
| Address Bows 2 Rows                                                                                   |          |  |  |  |  |
|                                                                                                    |          |  |  |  |  |
| Ladder Display Program Size                                                                           |          |  |  |  |  |
| Package displays     Program <u>Size</u>                                                              |          |  |  |  |  |
| C Individual displays                                                                                 |          |  |  |  |  |

## 7.1.1 MICREX-F Series

## **Communication Setting**

#### Editor

#### **Communication setting**

| (Underlined | setting: | default) |
|-------------|----------|----------|
|-------------|----------|----------|

| Item            | Setting                                         | Remarks |
|-----------------|-------------------------------------------------|---------|
| Connection Mode | <u>1 : 1</u> / 1 : n / Multi-link / Multi-link2 |         |
| Signal Level    | <u>RS-232C</u> / RS-422/485                     |         |
| Baud Rate       | 4800 / 9600 / <u>19200</u> bps                  |         |
| Data Length     | Z / 8 bits                                      |         |
| Stop Bit        | <u>1</u> / 2 bits                               |         |
| Parity          | None / Odd / <u>Even</u>                        |         |
| Target Port No. | <u>0</u> to 31                                  |         |

#### PLC

Be sure to match the settings to those made on the [Communication Setting] tab window of the editor.

#### Mode setting

| MODE | Setting | Contents |                                                               |
|------|---------|----------|---------------------------------------------------------------|
| MODE | 1       | RS-232C  | Command-defined asynchronous<br>communication (non-procedure) |
|      | 3       | RS-485   | Command-defined asynchronous<br>communication (non-procedure) |

\* The mode setting switch is common to NV1L-RS2, NC1L-RS2, NC1L-RS4, FFU120B and FFK120A.

#### Station number setting

| ADDRESS                                                                                                    | Setting | Contents                                                    |
|----------------------------------------------------------------------------------------------------|---------|-------------------------------------------------------------|
| $\begin{pmatrix} 0 & 0 \\ 0 & 0 \\ 0 $ | 0 to 31 | Station number<br>×10: the tens place<br>×1: the ones place |

\* The station number setting switch is common to NC1L-RS4, FFU120B and FFK120A. It is not provided on NV1L-RS2 nor NC1L-RS2.

#### **Transmission setting**

#### NV1L-RS2, NC1L-RS2, NC1L-RS4, FFU120B

| Switch | Contents            | ON       | OFF          | E.g.) Editor Default Setting |
|--------|---------------------|----------|--------------|------------------------------|
| 8      | Initializing method | Switch   | Initial file |                              |
| 7      | Parity              | Provided | Not provided |                              |
| 6      | Parity bit          | Even     | Odd          |                              |
| 5      | Data bit length     | 7 bits   | 8 bits       |                              |
| 4      | Stop bit length     | 1 bit    | 2 bits       | σ <b>Ι</b>                   |
|        |                     | 19200    | 9600         |                              |
| 3      | Roud rate           | ON       | ON           |                              |
| 2      | Bauurale            | ON       | OFF          |                              |
| 1      |                     | OFF      | ON           |                              |

#### FFK120A

#### • Character switches

| Switch | Contents            | ON       | OFF          | E.g.) Editor Default Setting |
|--------|---------------------|----------|--------------|------------------------------|
| 8      | Initializing method | Switch   | Initial file |                              |
| 7      | Parity              | Provided | Not provided | ON ←<br>∞ ■                  |
| 6      | Parity bit          | Even     | Odd          | ~                            |
| 5      | Data bit length     | 7 bits   | 8 bits       | ° 🔳                          |
| 4      | Stop bit length     | 2 bits   | 1 bit        |                              |
| 3      |                     | -        | OFF          |                              |
| 2      | Not used            | -        | OFF          |                              |
| 1      |                     | -        | OFF          |                              |

#### Baud rate setting switches

Set a switch to the ON position.

| Switch | Contents   | Example: 19,200 bps |
|--------|------------|---------------------|
| 8      | Not used   |                     |
| 7      | 19,200 bps | ON ←<br>∞ ■         |
| 6      | 9,600 bps  | ~                   |
| 5      | 4,800 bps  | o <b>1</b>          |
| 4      | 2,400 bps  |                     |
| 3      | 1,200 bps  |                     |
| 2      | 600 bps    |                     |
| 1      | 300 bps    |                     |

#### **Available Memory**

The available memory setting range varies depending on the PLC model. Be sure to set within the range available with the PLC to be used. Use [TYPE] when assigning the indirect memory for macro programs.

|    | Memory                        | TYPE | Remarks           |
|----|-------------------------------|------|-------------------|
| М  | (auxiliary relay)             | 00H  | WM as word device |
| К  | (keep relay)                  | 01H  | WK as word device |
| В  | (input/output relay)          | 02H  | WB as word device |
| L  | (link relay)                  | 09H  | WL as word device |
| F  | (special relay)               | 0AH  | WF as word device |
| TS | (timer/set value)             | 0BH  | *1                |
| TR | (timer/current value)         | 0CH  | *1                |
| W9 | (0.1-sec timer/current value) | 0DH  | *1                |
| CS | (counter/set value)           | 0EH  | *1                |
| CR | (counter/current value)       | 0FH  | *1                |
| BD | (data memory)                 | 10H  | *1                |
| WS | (step relay)                  | 11H  | *2                |
| Wn | (file memory)                 | 12H  | *3, *4            |

\*1 For items where double-words can be used (Num. Display, Graph, Sampling), data is processed as double-words. For those where bits or words can be used, data is processed as words consisting of lower 16 bits. For input: Upper 16 bits are ignored.

For output: "0" is written for upper 16 bits.

\*2 Byte device such as step relay is processed as described below. For input: Upper 8 bits are "0".

For output: Lower 8 bits are written. \*3 To set up the file memory on the editor, enter "file number" + ": (colon)" + "address" in order. Example: W30:00002

\*4 Define the file area as "SI".

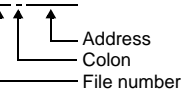

## 7.1.2 SPB (N Mode) & FLEX-PC Series

## **Communication Setting**

#### **Editor**

#### **Communication setting**

|                 |                                        | (Underlined setting: default) |
|-----------------|----------------------------------------|-------------------------------|
| Item            | Setting                                | Remarks                       |
| Connection Mode | <u>1 : 1</u> / 1 : n / Multi-link2     |                               |
| Signal Level    | <u>RS-232C</u> / RS-422/485            |                               |
| Baud Rate       | 4800 / 9600 / <u>19200</u> / 38400 bps |                               |
| Data Length     | <u>Z</u> / 8 bits                      |                               |
| Stop Bit        | <u>1</u> /2 bits                       |                               |
| Parity          | None / Odd / <u>Even</u>               |                               |
| Target Port No. | <u>0</u> to 31                         |                               |

### PLC

Be sure to match the settings to those made on the [Communication Setting] tab window of the editor.

#### NS-RS1, NJ-RS2, NJ-RS4, NB-RS1

#### Mode setting

| MODE                       | Setting | Contents |                                                            |
|----------------------------|---------|----------|------------------------------------------------------------|
| MODE<br>2 3 4 5 6<br>1 5 7 | 1       | RS-232C  | Command-defined asynchronous communication (non-procedure) |
|                            | 3       | RS-485   | Command-defined asynchronous communication (non-procedure) |

#### Station number setting

| ADDRESS                                                              | Setting | Contents                                                    |
|----------------------------------------------------------------------|---------|-------------------------------------------------------------|
| $ \begin{pmatrix} 0 \\ 0 \\ 0 \\ 0 \\ 0 \\ 0 \\ 0 \\ 0 \\ 0 \\ 0 \\$ | 0 to 31 | Station number<br>×10: the tens place<br>×1: the ones place |

\* The station number setting switch is not provided on NJ-RS2.

#### **Transmission setting**

| Switch | Contents            | ON       | OFF          | E.g.) Editor Default Setting          |
|--------|---------------------|----------|--------------|---------------------------------------|
| 8      | Initializing method | Switch   | Initial file |                                       |
| 7      | Parity              | Provided | Not provided |                                       |
| 6      | Parity bit          | Even     | Odd          |                                       |
| 5      | Data bit length     | 7 bits   | 8 bits       | □ □ □ □ □ □ □ □ □ □ □ □ □ □ □ □ □ □ □ |
| 4      | Stop bit length     | 1 bit    | 2 bits       | ся <b>Ш</b>                           |
|        |                     | 19200    | 9600         |                                       |
| 3      | Poud roto           | ON       | ON           |                                       |
| 2      | Dauu Tale           | ON       | OFF          |                                       |
| 1      |                     | OFF      | ON           |                                       |

#### NW0LA-RS2, NW0LA-RS4 (Parameter Setting)

On the PLC loader, set parameters for general communications. Be sure to match the settings to those made on the [Communication Setting] tab window of the editor.

| Parameter Setting                                   | Dialog                                                         | X      |  |  |
|-----------------------------------------------------|----------------------------------------------------------------|--------|--|--|
| General Communication                               | n Interface<br>General(Command asyn)                           | OK     |  |  |
| Station No                                          | 00                                                             | Cancel |  |  |
| Data link size<br>I <u>n</u> itialize method        | 2 words                                                        | Help   |  |  |
| 🔲 <u>R</u> egister Unit                             | 1 2 3 4 5 6 7 8 9 A B C D E F                                  |        |  |  |
| Baud rate 19200t<br>Parity<br>C Odd C Ev            | pps[Default] ▼<br>Pata bits Stop bits<br>C 8 C 1<br>C 2<br>C 2 |        |  |  |
| Memory Definition Input Filtering HS Counter Config |                                                                |        |  |  |

| Item              | Setting                     | Remarks                                                      |
|-------------------|-----------------------------|--------------------------------------------------------------|
| Mode              | General (Command asyn)      |                                                              |
| Station No.       | RS-232C: 0, RS-485: 0 to 31 |                                                              |
| Initialize method | Set parameters              | These settings can also be specified for the parameter area. |
| Baud rate         | 4800 / 9600 / 19200 / 38400 | For more information, refer to the                           |
| Parity            | Odd / Even / None           | MICREX-SX SPB Series User's Manual                           |
| Data bits         | 8/7                         |                                                              |
| Stop bits         | 1/2                         |                                                              |

Notes on use of 2-wire connection with NW0LA-RS4

The settings show above are not enough to establish a 2-wire connection with NW0LA-RS4. To establish a connection, select [Initial file transfer] for [Initial Setting Mode] on the PLC loader, and select 2-wire connection for [485 mode] in the initial setting file.

For more information, refer to the MICREX-SX SPB Series User's Manual <Communication Adapter> (FEH405).

#### **Available Memory**

The available memory setting range varies depending on the PLC model. Be sure to set within the range available with the PLC to be used. Use [TYPE] when assigning the indirect memory for macro programs.

|    | Standard Memory         | TYPE | Remarks           |
|----|-------------------------|------|-------------------|
| D  | (data register)         | 00H  |                   |
| W  | (link register)         | 01H  |                   |
| М  | (internal relay)        | 02H  | WM as word device |
| L  | (latch relay)           | 03H  | WL as word device |
| Х  | (input relay)           | 04H  | WX as word device |
| Y  | (output relay)          | 05H  | WY as word device |
| R  | (file register)         | 06H  |                   |
| TN | (timer/current value)   | 07H  |                   |
| CN | (counter/current value) | 08H  |                   |
| Т  | (timer/contact)         | 09H  |                   |
| С  | (counter/contact)       | 0AH  |                   |
| WS | (step relay)            | 0BH  |                   |

## 7.1.3 SPB (N Mode) & FLEX-PC CPU

#### **Communication Setting**

#### **Editor**

#### **Communication setting**

(Underlined setting: default)

| Item            | Setting                     | Remarks                                                                                                    |
|-----------------|-----------------------------|----------------------------------------------------------------------------------------------------|
| Connection Mode | <u>1 : 1</u> / Multi-link2  |                                                                                                    |
| Signal Level    | RS-232C / <u>RS-422/485</u> | When connecting MONITOUCH to the RS-232C port on NJ-CPU-B16, select [RS-232C]. In other cases, select [RS-485]. |
| Baud Rate       | <u>19200</u> bps            |                                                                                                    |
| Data Length     | <u>8</u> bits               |                                                                                                    |
| Stop Bit        | <u>1</u> bit                |                                                                                                    |
| Parity          | Odd                         |                                                                                                    |
| Target Port No. | <u>0</u>                    |                                                                                                    |

#### PLC

#### SPB, FLEX-PC CPU Port

No particular setting is necessary on the PLC.

#### Built-in RS-232C Port on NJ-CPU-B16

On the PLC loader, set parameters for the built-in RS-232C port. Be sure to match the settings to those made on the [Communication Setting] tab window of the editor.

| Parameter Setting Dialog                                              |           |           |  |              |
|-----------------------------------------------------------------------|-----------|-----------|--|--------------|
| RS232 Port Settings                                                   |           |           |  | 01           |
| Baud rate                                                             | Data bits | Stop bits |  |              |
| C Default(2400)                                                       | C 7       | @ 1       |  | Cancel       |
| C 300                                                                 |           |           |  |              |
| C 600                                                                 | 8         | C 2       |  | <u>H</u> elp |
| C 1200                                                                | Parity    |           |  |              |
| C 2400                                                                | C None    |           |  |              |
| C 4800<br>C 9600                                                      | ⊙ Odd     |           |  |              |
| · 19200                                                               | C Even    |           |  |              |
|                                                                       |           |           |  |              |
| PC Definition Memory Definition Input Filtering IO Configuratic BS232 |           |           |  |              |

#### **Available Memory**

The available memory is the same as the one described in "7.1.2 SPB (N Mode) & FLEX-PC Series".

## 7.1.4 MICREX-SX SPH/SPB Series (IEC Mode)

## **Communication Setting**

#### Editor

#### **Communication setting**

(Underlined setting: default)

| Item            | Setting                                | Remarks             |
|-----------------|----------------------------------------|---------------------|
| Connection Mode | <u>1 : 1</u> / Multi-link2             |                     |
| Signal Level    | <u>RS-232C</u> / RS-422/485            |                     |
| Baud Rate       | 4800 / 9600 / 19200 / <u>38400</u> bps |                     |
| Data Length     | 8 bits                                 |                     |
| Stop Bit        | <u>1</u> / 2 bits                      | For the SPH series: |
| Parity          | None / Odd / <u>Even</u>               |                     |
| Target Port No. | <u>0</u> to 31                         |                     |

#### PLC

#### NP1L-RS1, NP1L-RS2, NP1L-RS3, NP1L-RS4, NP1L-RS5

#### Mode setting

| MODE    | Catting | RS1, 2, 4 | RS-232C Port               | RS-485 Port                | Demortes                |
|---------|---------|-----------|----------------------------|----------------------------|-------------------------|
| MODE    | Setting | RS3, 5    | CH1                        | CH2                        | Remarks                 |
|         | 0       |           | General equipment          | General equipment          |                         |
|         | 1       |           | Loader                     | General equipment          |                         |
|         | 2       |           | General equipment          | Loader                     |                         |
|         | 3       |           | Loader                     | Loader                     |                         |
|         | 4       |           | General equipment          | General equipment          | RS3 and 5 are not used. |
|         | 5       |           | Not used                   |                            |                         |
|         | 6       |           | Modem loader 19200<br>bps  | General equipment          |                         |
|         | 7       |           | Self-diagnosis mode 1      |                            |                         |
|         | 8       |           | Self-diagnosis mode 2      |                            |                         |
|         | 9       |           | Modem loader 19200<br>bps  | Loader                     |                         |
| 7654321 | A       |           | Modem loader<br>9600 bps   | General equipment          |                         |
|         | В       |           | Modem loader<br>9600 bps   | Loader                     |                         |
|         | С       |           | Modem loader 38400<br>bps  | General equipment          |                         |
|         | D       |           | Modem loader 38400<br>bps  | Loader                     |                         |
|         | E       |           | Modem loader 76800<br>bps  | General equipment          |                         |
|         | F       |           | Modem loader 115200<br>bps | Modem loader 115200<br>bps |                         |

\* Set the port (or CH No.) where the S8 is connected to "loader". Communication parameters are fixed to 38400 bps (baud rate), 8 bits (data length), 1 bit (stop bit), and even (parity).

\* When the PLC is connected with the S8, the station number setting switch for RS-485 is not used.

7-9

#### NW0LA-RS2, NW0LA-RS4 (Parameter Setting)

On the PLC loader, set parameters for general communications. Be sure to match the settings to those made on the [Communication Setting] tab window of the editor.

| Communication Adaptor par   | rameter setting                   |
|-----------------------------|-----------------------------------|
| Running Definition          |                                   |
| Mode                        |                                   |
| Loader                      | C CPU link (NP link micro)        |
| 🔿 Genaral(Asyn)             | C CPU Link (NP link micro for NB) |
| Loader                      |                                   |
| <u>B</u> aud rate : 38400 ▼ | Parity : even 💌                   |
| Data bits : 8 💌             | Stop bits : 1                     |
|                             |                                   |
| 💷 wn station No. : 00 👘     | Data size :                       |
| Eegister Unit               |                                   |
| 0 1 2 3 4 5 1               | 6 7 8 9 A B C D E F               |
|                             | 21                                |
| Own station No. : 00 -      | ,                                 |
| -                           |                                   |
|                             | OK Cancel <u>H</u> elp            |

| Item      | Setting                     | Remarks |
|-----------|-----------------------------|---------|
| Mode      | Loader                      |         |
| Baud rate | 4800 / 9600 / 19200 / 38400 |         |
| Parity    | Odd / Even / None           |         |
| Data bits | 8                           |         |
| Stop bits | 1/2                         |         |

## **Available Memory**

Variable name cooperation function The variable name cooperation function can be used only for PLC1. For memory assignment, basically use the variable name cooperation function. <u>We recommend you to define the area (variable) that is used for</u> <u>communications with the S8 as "AT".</u>

The available memory setting range varies depending on the PLC model. Be sure to set within the range available for the PLC. Use [TYPE] when assigning the indirect memory for macro programs.

| Memory |                              | TYPE | Remarks                                             |
|--------|------------------------------|------|-----------------------------------------------------|
| %IX    | (input memory) <sup>*1</sup> | -    | %IW as word device, %ID as double-word device       |
| %QX    | (output memory) *1           | -    | %QW as word device, %QD as double-word device       |
| %MX1.  | (standard memory)            | 02H  | %MW1. as word device, %MD1. as double-word device   |
| %MX3.  | (retain memory)              | 04H  | %MW3. as word device, %%MD3. as double-word device  |
| %MX10. | (system memory)              | 08H  | %MW10. as word device, %MD10. as double-word device |

\*1 For the input/output memory, the variable name cooperation function of the PLC1 must be used. Indirect designation is not available with the input/output memory.

#### **Indirect Memory Designation**

Specify the CPU number in the expansion code.

## 7.1.5 MICREX-SX SPH/SPB Series (N Mode / F Mode)

#### **Communication Setting**

The communication setting is the same as the one described in "7.1.4 MICREX-SX SPH/SPB Series (IEC Mode)".

#### **Available Memory**

The available memory setting range varies depending on the PLC model. Be sure to set within the range available with the PLC to be used. Use [TYPE] when assigning the indirect memory for macro programs.

|    | Memory                       | TYPE | Remarks                                                         |
|----|------------------------------|------|-----------------------------------------------------------------|
| Х  | (input memory) <sup>*1</sup> | -    | X as bit device, WX as word device, DX as double-word device    |
| Y  | (output memory) *1           | -    | Y as bit device, WY as word device, DY as double-word device    |
| М  | (standard memory)            | 02H  | M as bit device, WM as word device, DM as double-word device    |
| L  | (retain memory)              | 04H  | L as bit device, WL as word device, DL as double-word device    |
| SM | (system memory)              | 08H  | SM as bit device, WSM as word device, DSM as double-word device |

\*1 Input/output memory does not operate normally unless you import the "\*.ini" file created using [Export Device Information] in the PLC programming tool. Indirect designation is not available with the input/output memory.

#### **Indirect Memory Designation**

Specify the CPU number in the expansion code.

## 7.1.6 MICREX-SX SPH/SPB CPU (IEC Mode)

#### **Communication Setting**

#### **Editor**

#### **Communication setting**

(Underlined setting: default)

| Item            | Setting                    | Remarks                                |
|-----------------|----------------------------|----------------------------------------|
| Connection Mode | <u>1 : 1</u> / Multi-link2 |                                        |
| Signal Level    | RS-422/485                 |                                        |
| Baud Rate       | 38400 bps                  |                                        |
| Data Length     | 8 bits                     | Do not change the setting from default |
| Stop Bit        | 1 bit                      | Do not change the setting nom deladit. |
| Parity          | Even                       |                                        |
| Target Port No. | <u>0</u> to 31             |                                        |

#### PLC

No particular setting is necessary on the PLC.

Communication parameters are fixed to 38400 bps (baud rate), RS-422/485 (signal level), 8 bits (data length), 1 bit (stop bit), and even (parity).

#### **Available Memory**

The available memory is the same as the one described in "7.1.4 MICREX-SX SPH/SPB Series (IEC Mode)".

## 7.1.7 MICREX-SX SPH/SPB CPU (N Mode / F Mode)

## **Communication Setting**

The communication setting is the same as the one described in "7.1.6 MICREX-SX SPH/SPB CPU (IEC Mode)".

## **Available Memory**

The available memory is the same as the one described in "7.1.5 MICREX-SX SPH/SPB Series (N Mode / F Mode)".

## 7.1.8 Wiring Diagrams

## When Connected at COM1 (RS-422 / RS-485):

#### Wiring diagram 1 - COM1

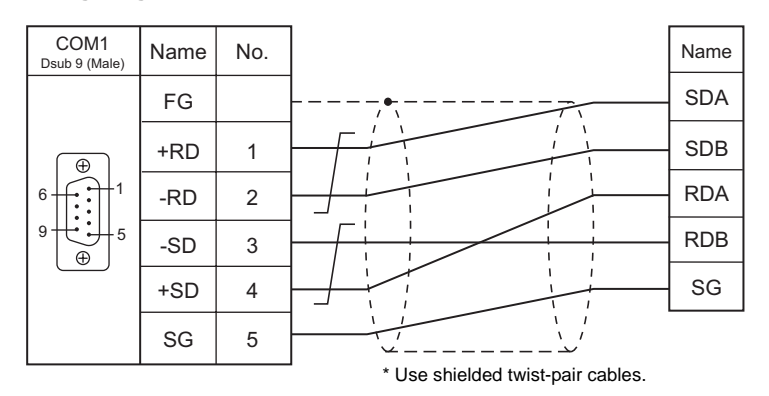

#### Wiring diagram 2 - COM1

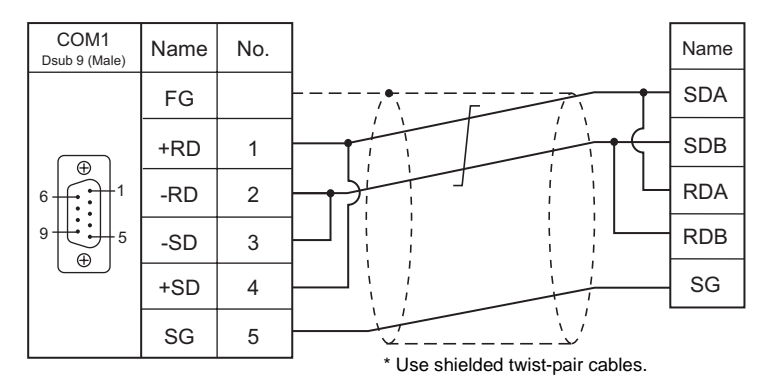

## Wiring diagram 3 - COM1

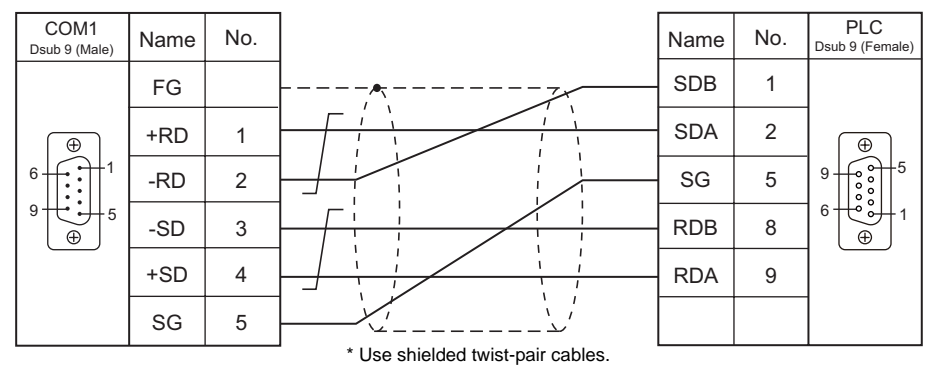

## When Connected at COM2 (RS-232C):

#### Wiring diagram 1 - COM2

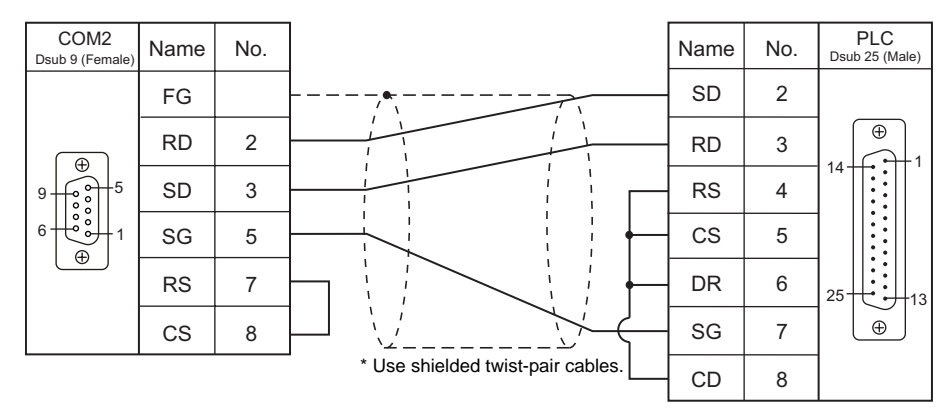

#### Wiring diagram 2 - COM2

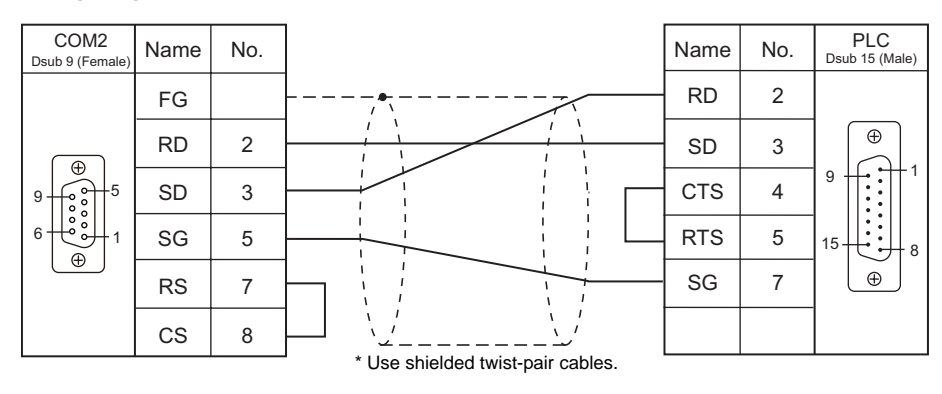

#### Wiring diagram 3 - COM2

| COM2<br>Dsub 9 (Female) | Name | No. |                                   | Name | No. | PLC<br>Dsub 9 (Female |
|-------------------------|------|-----|-----------------------------------|------|-----|-----------------------|
|                         | FG   |     |                                   | RD   | 2   |                       |
|                         | RD   | 2   |                                   | SD   | 3   |                       |
|                         | SD   | 3   |                                   | SG   | 5   | 9                     |
|                         | SG   | 5   |                                   | RS   | 7   |                       |
|                         | RS   | 7   |                                   | CS   | 8   |                       |
|                         | CS   | 8   | * Use shielded twist-pair cables. |      |     |                       |

#### Wiring diagram 4 - COM2

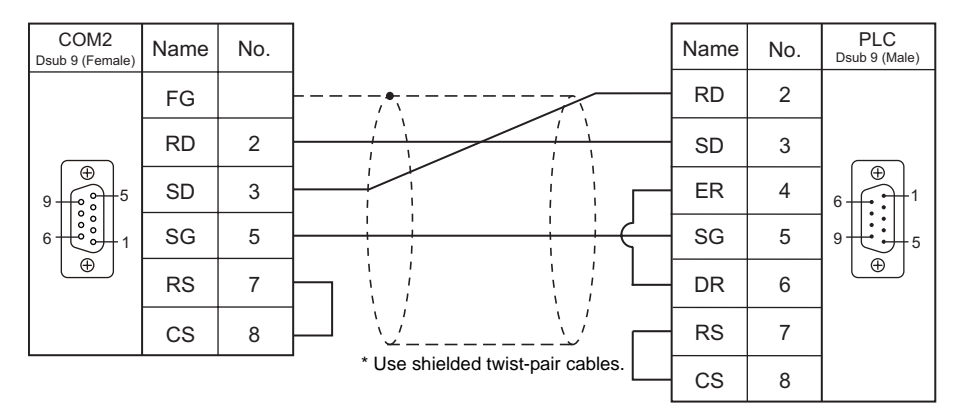

## 7.2 Temperature Controller/Servo/Inverter Connection

The controllers shown below can be connected.

#### **Temperature Controller**

|                      |                                                   |                          |        | 1                       |        |                            |
|----------------------|---------------------------------------------------|--------------------------|--------|-------------------------|--------|----------------------------|
| PLC Selection on the | Model                                             | Port                     | Signal | Conn                    | ection | Let Filo                   |
| Editor               | Widdei                                            | Foit                     | Level  | COM1                    | COM2   | LSI FILE                   |
| PYX<br>(MODBUS RTU)  | PYX4xx<br>PYX5xx *1<br>PYX9xx                     | Terminal block           | RS-485 | Wiring diagram 1 - COM1 | -      | PYX.Lst                    |
| PXR<br>(MODBUS RTU)  | PXR3xx<br>PXR4xx<br>PXR5xx *1<br>PXR7xx<br>PXR9xx | Terminal block           | RS-485 | Wiring diagram 1 - COM1 | -      | PXR.Lst                    |
| PXG<br>(MODBUS RTU)  | PXG4xx<br>PXG5xx *1<br>PXG9xx                     | Terminal block           | RS-485 | Wiring diagram 1 - COM1 | -      | F_PXG.Lst                  |
| PXH<br>(MODBUS RTU)  | PXH9xx *1                                         | Terminal block           | RS-485 | Wiring diagram 2 - COM1 | -      | F_PXH.Lst                  |
| PUM<br>(MODBUS RTU)  | PUMxx                                             | Terminal block<br>(base) | RS-485 | Wiring diagram 2 - COM1 | -      | F_PUMA_B.Lst<br>F_PUME.Lst |

\*1 Select a model on which Modbus communication is available.

#### **Power Monitor Unit**

| PLC Selection           | Series      | Madal                            | Dert                  | Signal  | Conn                    | ection | Let File              |
|-------------------------|-------------|----------------------------------|-----------------------|---------|-------------------------|--------|-----------------------|
| on the Editor           | Name        | IVIODEI                          | Port                  | Level   | COM1                    | COM2   | LST FILE              |
| F-MPC04P<br>(loader)    | F-MPC04P    | UM02-AR2<br>UM02-AR3<br>UM02-AR4 | RS-485<br>connector   | RS-485  | Wiring diagram 3 - COM1 | -      | F-MPC04P.Lst          |
|                         | F-MPC04     | UM01-ARxx                        | Terminal<br>block     | RS-485  | Wiring diagram 4 - COM1 | -      | UM01_ARA4.Lst         |
|                         |             | UM02-AR2                         |                       |         |                         |        | UM02_AR2.Lst          |
|                         | F-MPC04P    | UM02-AR3                         | Terminal              | RS-485  | Wiring diagram 4 - COM1 | -      | UM02_AR3.Lst          |
|                         |             | UM02-AR4                         | Dieen                 |         |                         |        | UM02_AR4.Lst          |
| F-MPC<br>F-MPC<br>F-MPC | F-MPC04S    | UM03-AR3x                        | Terminal<br>block     | RS-485  | Wiring diagram 4 - COM1 | -      | UM03_ARA3G.L<br>st    |
|                         |             | UM5ACxx                          | <sup>1</sup> Terminal | DS 195  | Wiring diagram 4 - COM1 |        | LIM5A   st            |
|                         | 1 -IVIF 030 | UM45xx                           | 1 block               | 1.3-403 |                         | -      | UNISA.LSI             |
|                         | F-MPC50     | UM50xx                           | 1 Terminal<br>block   | RS-485  | Wiring diagram 4 - COM1 | -      | UM50.Lst              |
| F-MPC series /          | F-MPC55     | UM55V                            | Terminal<br>block     | RS-485  | Wiring diagram 4 - COM1 | -      | UM55V.Lst             |
| FeF30                   |             | UM4Bxx                           | 1                     |         |                         |        |                       |
|                         |             | UM42Cxx                          | 1                     |         |                         |        |                       |
|                         |             | UM42Fxx                          | 1                     |         |                         |        | UM4_UM42_UM<br>43.Lst |
|                         |             | UM43FDxx                         | <sup>1</sup> Terminal | DS 195  | Wiring diagram 4 COM1   |        | 101201                |
|                         |             | UM43FGxx                         | 1 block               | 110-400 |                         | -      |                       |
|                         |             | UM44Bxx                          | 1                     |         |                         |        |                       |
|                         |             | UM44CDxx                         | 1                     |         |                         |        | UM44.Lst              |
| _                       |             | UM44FGxx                         | 1                     |         |                         |        |                       |
|                         | FePSU       | EAxx<br>EGxx<br>SAXX<br>SGxx     | Terminal<br>block     | RS-485  | Wiring diagram 5 - COM1 | -      | FePSU.Lst             |

\*1 Select a model on which RS-485 communication is available.

#### Inverter

| PLC Selection on the                  | Mandal                     | Dert                                   | Signal  | Conne                    | ection | Let File                                |
|---------------------------------------|----------------------------|----------------------------------------|---------|--------------------------|--------|-----------------------------------------|
| Editor                                | Model                      | Port                                   | Level   | COM1                     | COM2   | LST FILE                                |
| FVR-E11S<br>(MODBUS RTU)              | FVRxxE11S-x                | Touch panel<br>connector               | RS-485  | Wiring diagram 6 - COM1  | -      | FVR-E11S(Mo<br>dbus).Lst                |
| FVR-C11S<br>(MODBUS RTU)              | FVRxxC11S-x                | OPC-C11S-RSx                           | RS-485  | Wiring diagram 7 - COM1  | -      | FVR-C11S(Mo<br>dbus).Lst                |
| FRENIC5000G11S /<br>P11S (MODBUS RTU) | FRNxxG11S-x<br>FRNxxP11S-x | Terminal block                         | RS-485  | Wiring diagram 8 - COM1  | -      | FRENIC5000G<br>11S_P11S(Mod<br>bus).Lst |
| FRENIC5000VG7<br>(MODBUS RTU)         |                            | RS-485<br>connector                    |         | Wiring diagram 9 - COM1  | -      | FRENIC5000V                             |
|                                       | FRNxxVG7S-x                | OPC-VG7-RS<br>(communication<br>board) | RS-485  | Wiring diagram 8 - COM1  | -      | G7S(Modbus).<br>Lst                     |
| FRENIC-Mini<br>(MODBUS RTU)           | FRNxxC1S-x                 | OPC-C1-RS<br>(communication<br>board)  | RS-485  | Wiring diagram 10 - COM1 | -      | F-Mini.Lst                              |
|                                       |                            | Touch panel<br>connector               | RS-485  | Wiring diagram 10 - COM1 | -      |                                         |
| (MODBUS RTU)                          | FRNxxF1S-x                 | OPC-F1-RS<br>(communication<br>board)  |         | Wiring diagram 8 - COM1  | -      | Lst                                     |
| ERENIC-Multi                          |                            | Touch panel<br>connector               |         | Wiring diagram 10 - COM1 | -      |                                         |
| (MODBUS RTU)                          | FRNxxE1S-x                 | OPC-E1-RS<br>(communication<br>board)  | RS-485  | Wiring diagram 10 - COM1 | -      | F-Multi.Lst                             |
| FRENIC-MEGA                           |                            | Touch panel<br>connector               | DS 495  | Wiring diagram 10 - COM1 | -      | FRENIC-MEG                              |
| (MODBUS RTU)                          |                            | Terminal block on control circuit      | 1.0-400 | Wiring diagram 8 - COM1  | -      | A(Modbus).Lst                           |

#### **IH Inverter**

| PLC Selection on the | Selection on the Editor Model                | Port                                  | Signal<br>Level | Conne                    | Let File |              |
|----------------------|----------------------------------------------|---------------------------------------|-----------------|--------------------------|----------|--------------|
| Editor               |                                              |                                       |                 | COM1                     | COM2     | LSUTIR       |
| HFR-C9K              | HFR030C9Kxx<br>HFR050C9Kxx                   | HFR-OPC01<br>(communication<br>board) | RS-485          | Wiring diagram 13 - COM1 | -        | F_HFR.Lst    |
| HFR-C11K             | HFR3.0C11Kxx<br>HFR5.0C11Kxx<br>HFR7.0C11Kxx | Terminal block                        | RS-485          | Wiring diagram 8 - COM1  | -        | HFR-C11K.Lst |

## **AC Power Monitor**

| PLC Selection on the        | Model    |                     | Bort Signal    | Conn    | Lot Filo                |                         |              |
|-----------------------------|----------|---------------------|----------------|---------|-------------------------|-------------------------|--------------|
| Editor                      | Editor   |                     | FOIL           | Level   | COM1                    | COM2                    | LSI FILE     |
| PPMC<br>(MODBUS RTU) PPMCxx |          | PMCvv *1 Torminal h | Terminal block | RS-232C | -                       | Wiring diagram 1 - COM2 |              |
|                             | FFINICXX | '                   | Terminal DIOCK | RS-485  | Wiring diagram 1 - COM1 | -                       | F-FFINIC.LSI |

\*1 Select a model on which RS-485 or RS-232C communication is available.

## Servo Amplifier

| PLC Selection on the   | Madal            | Port S | Signal | Connection               |      | Let File    |
|------------------------|------------------|--------|--------|--------------------------|------|-------------|
| Editor                 | woder            |        | Level  | COM1                     | COM2 | LSI FIIE    |
| FALDIC-a series        | RYSxx *1         | CN3    | RS-485 | Wiring diagram 12 - COM1 | -    | F_FAL-A.Lst |
| ALPHA5<br>(MODBUS RTU) | RYTxxxx5-<br>VVx | CN3A   | RS-485 | Wiring diagram 14 - COM1 | -    | ALPHA5.Lst  |

\*1 Select a model on which host interface: universal communication (RS-485) is available.

#### Recorder

| PLC Selection on the Editor Model | Port  | Signal         | Connection |                         | L st Filo |           |
|-----------------------------------|-------|----------------|------------|-------------------------|-----------|-----------|
|                                   | Woder | FOIL           | Level      | COM1                    | COM2      | Latine    |
| PHR (MODBUS RTU)                  | PHRxx | Terminal block | RS-485     | Wiring diagram 2 - COM1 | -         | F_PHR.Lst |

## **Digital Panel Meter**

| PLC Selection on the Editor Model | Model      | Port         | Signal  | Conn                     | - Lst File              |            |
|-----------------------------------|------------|--------------|---------|--------------------------|-------------------------|------------|
|                                   | TOR        | Level        | COM1    | COM2                     |                         |            |
| WA5000                            | M/A.Exx *1 | Madular look | RS-232C | -                        | Wiring diagram 2 - COM2 |            |
|                                   | VVASXX I   | WOULIAI JACK | RS-485  | Wiring diagram 11 - COM1 | -                       | WA5000.LSt |

\*1 Select a model on which RS-485 or RS-232C communication is available.

## **AC Power Regulator**

| PLC Selection on the Editor Model | Model                     | Dort                                  | Signal | Conn                    | Lst File |             |
|-----------------------------------|---------------------------|---------------------------------------|--------|-------------------------|----------|-------------|
|                                   | Le                        | Level                                 | COM1   | COM2                    |          |             |
| APR-N<br>(MODBUS RTU)             | RPNExxxx-xx-<br>ZAM-xx/xx | RPN003-AM<br>(communication<br>board) | RS-485 | Wiring diagram 4 - COM1 | -        | F_APR-N.Lst |

### **Electronic Multimeter**

| PLC Selection on the | Madal           | Dort              | Port Signal Level | Conne                    | ection | Lat File                           |
|----------------------|-----------------|-------------------|-------------------|--------------------------|--------|------------------------------------|
| Editor               | Model           | FOIL              |                   | COM1                     | COM2   | LSI FIIe                           |
|                      | WE1MA-AFxxx-Mxx | Terminal<br>block |                   | Wiring diagram 15 - COM1 |        | F W/F1MA Let                       |
|                      | WE1MA-AGxxx-Mxx |                   |                   |                          | -      |                                    |
|                      | WE1MA-A1xxx-Mxx |                   | RS-485            |                          |        | F_WE1MA_1P.                        |
|                      | WE1MA-A5xxx-Mxx |                   |                   |                          |        | Lst *1                             |
| WE1MA                | WE1MA-A2xxx-Mxx |                   |                   |                          |        | F_WE1MA_1P                         |
| (MODBUS RTU)         | WE1MA-A6xxx-Mxx |                   |                   |                          |        | 3L.Lst *1                          |
|                      | WE1MA-A3xxx-Mxx |                   |                   |                          |        | F_WE1MA_3P                         |
|                      | WE1MA-A7xxx-Mxx |                   |                   |                          |        | 3L.Lst *1                          |
|                      | WE1MA-A4xxx-Mxx |                   |                   |                          |        | F_WE1MA_3P<br>4L.Lst <sup>*1</sup> |

\*1 The file of "F\_WE1MA.Lst" can be browsed by pressing the [Refer] button by default. It is possible to set the memory with this list file.

7-17

## 7.2.1 PYX (MODBUS RTU)

#### **Communication Setting**

#### Editor

#### **Communication setting**

|                 |                                    | (Ondernined Setting, derault)                                     |
|-----------------|------------------------------------|-------------------------------------------------------------------|
| Item            | Setting                            | Remarks                                                           |
| Connection Mode | 1 : 1 / <u>1 : n</u> / Multi-link2 |                                                                   |
| Signal Level    | <u>RS-422/485</u>                  |                                                                   |
| Baud Rate       | <u>9600</u> bps                    | Do not change the default settings                                |
| Data Length     | <u>8</u> bits                      | because these settings on the<br>temperature controller cannot be |
| Stop Bit        | <u>1</u> bit                       | changed.                                                          |
| Parity          | Odd                                |                                                                   |
| Target Port No. | 1 to 31                            |                                                                   |
|                 |                                    |                                                                   |

#### **Temperature Controller**

The communication parameter can be set using keys attached to the front of the temperature controller. Be sure to match the settings to those made on the [Communication Setting] tab window of the editor. (Underlined setting: default)

(I Inderlined estimated for the

| Parameter | Item                                                 | Setting        | Example |
|-----------|------------------------------------------------------|----------------|---------|
| Sfno      | Digital transmission<br>function<br>(station number) | <u>1</u> to 31 | 1       |

\* The communication function of the temperature controller can be selected from Fuji protocol or Modbus protocol at the time of purchase. For communication with a S8, select a model on which the Modbus protocol is available.

\* Digital transmission settings other than the station number are fixed as shown below.

| Transmission signal: | RS-485     |
|----------------------|------------|
| Baud rate:           | 9600 bps   |
| Data length:         | 8 bits     |
| Parity:              | odd parity |
| Stop bit:            | 1 bit      |
|                      |            |

#### **Available Memory**

The available memory setting range varies depending on the device. Be sure to set within the range available with the device to be used. Use [TYPE] when assigning the indirect memory for macro programs.

| Memory | TYPE | Remarks   |
|--------|------|-----------|
| 0      | 00H  |           |
| 1      | 01H  | Read only |
| 4      | 02H  |           |
| 3      | 03H  | Read only |

## 7.2.2 PXR (MODBUS RTU)

### **Communication Setting**

#### Editor

#### **Communication setting**

|                    |                                    | (Underlined setting: default)      |
|--------------------|------------------------------------|------------------------------------|
| Item               | Setting                            | Remarks                            |
| Connection Mode    | 1 : 1 / <u>1 : n</u> / Multi-link2 |                                    |
| Signal Level       | <u>RS-422/485</u>                  | Do not change the default settings |
| Baud Rate 9600 bps |                                    | because these settings on the      |
| Data Length        | <u>8</u> bits                      | temperature controller cannot be   |
| Stop Bit           | <u>1</u> bit                       | changed.                           |
| Parity             | None / Even / <u>Odd</u>           |                                    |
| Target Port No.    | 1 to 31                            |                                    |

#### **Temperature Controller**

The communication parameter can be set using keys attached to the front of the temperature controller. Be sure to match the settings to those made on the [Communication Setting] tab window of the editor. (Underlined setting: default)

| Parameter             | Display |      | Item                   | Setting                               | Example |
|-----------------------|---------|------|------------------------|---------------------------------------|---------|
|                       | SEna    | STno | Station number         | <u>1</u> - 31                         | 1       |
| Third block parameter | [o/]    | СоМ  | Parity                 | 0: Odd<br>1: Even<br>2: None          | 0       |
|                       | PCoL    | PCoL | Communication protocol | 1: Modbus <sup>*1</sup><br>2: Z-ASCII | 1       |

\*1 The communication function of the temperature controller can be selected at the time of purchase. Select a model on which RS-485 (Modbus) communication is available.

#### **Available Memory**

The available memory setting range varies depending on the device. Be sure to set within the range available with the device to be used. Use [TYPE] when assigning the indirect memory for macro programs.

| Memory | TYPE | Remarks   |
|--------|------|-----------|
| 0      | 00H  |           |
| 1      | 01H  | Read only |
| 4      | 02H  |           |
| 3      | 03H  | Read only |

7-19

## 7.2.3 PXG (MODBUS RTU)

#### **Communication Setting**

#### **Editor**

#### **Communication setting**

|                 |                                    | (Underlined setting: default)          |
|-----------------|------------------------------------|----------------------------------------|
| Item            | Setting                            | Remarks                                |
| Connection Mode | 1 : 1 / <u>1 : n</u> / Multi-link2 |                                        |
| Signal Level    | <u>RS-422/485</u>                  | Do not change the default settings of  |
| Baud Rate       | <u>9600</u> / 19200 bps            | the signal level, data length and stop |
| Data Length     | <u>8</u> bits                      | temperature controller cannot be       |
| Stop Bit        | <u>1</u> bit                       | changed.                               |
| Parity          | None / Even / Odd                  |                                        |
| Target Port No. | 1 to 31                            |                                        |

#### **Temperature Controller**

The communication parameter can be set using keys attached to the front of the temperature controller. Be sure to match the settings to those made on the [Communication Setting] tab window of the editor. (Underlined setting: default)

| Channel                                         | Parameter Display |      | Item                    | Setting                                                                                                    | Example |
|-------------------------------------------------|-------------------|------|-------------------------|----------------------------------------------------------------------------------------------------|---------|
| " <b>[]off []h9</b> '<br>Communication<br>(Ch9) | "5 <b>[</b> no"   | STno | Station number          | <u>1</u> to 31                                                                                                    | 1       |
|                                                 | "CoN"             | СоМ  | Parity                  | 96od (9600 bps / odd parity)<br>96Ev (9600 bps / even parity)<br>96no (9600 bps / without parity)<br>19od (19200 bps / odd parity)<br>19Ev (19200 bps / even parity)<br>19no (19200 bps / without parity) | 96od    |
|                                                 | "SEC"             | SCC  | Communication authority | r (Read only)<br><u>rW (Read/write allowed)</u>                                                                                                    | rW      |

\* The communication function of the temperature controller can be selected at the time of purchase. Select a model on which RS-485 (Modbus) communication is available.

#### **Available Memory**

The available memory setting range varies depending on the device. Be sure to set within the range available with the device to be used. Use [TYPE] when assigning the indirect memory for macro programs.

|   | Memory             | TYPE | Remarks |
|---|--------------------|------|---------|
| 1 | (input relay)      | 01H  |         |
| 4 | (holding register) | 02H  |         |
| 3 | (input register)   | 03H  |         |

## 7.2.4 PXH (MODBUS RTU)

#### **Communication Setting**

#### Editor

#### **Communication setting**

|                 |                                    | (Underlined setting: default)          |
|-----------------|------------------------------------|----------------------------------------|
| Item            | Setting                            | Remarks                                |
| Connection Mode | 1 : 1 / <u>1 : n</u> / Multi-link2 |                                        |
| Signal Level    | <u>RS-422/485</u>                  | Do not change the default settings of  |
| Baud Rate       | 9600 / 19200 / <u>38400</u> bps    | the signal level, data length and stop |
| Data Length     | <u>8</u> bits                      | temperature controller cannot be       |
| Stop Bit        | <u>1</u> bit                       | changed.                               |
| Parity          | None / Even / <u>Odd</u>           |                                        |
| Target Port No. | 1 to 31                            |                                        |

#### **Temperature Controller**

The communication parameter can be set using keys attached to the front of the temperature controller. Be sure to match the settings to those made on the [Communication Setting] tab window of the editor. (Underlined setting: default)

| Channel          | Parameter Display |      | Item                  | Setting                                                                                                    | Example |
|------------------|-------------------|------|-----------------------|----------------------------------------------------------------------------------------------------|---------|
| 5                | SFn4              | STn4 | RS-485 station<br>No. | <u>1</u> to 31                                                                                                    | 1       |
| Communication SP | SPd4              | SPd4 | RS-485 baud<br>rate   | 96: 9600 bps<br>192: 19200 bps<br>384: 38400 bps                                                                    | 384     |
| (Ch B)           | ьггч              | biT4 | RS-485 bit<br>format  | 8n: Data length 8 bits, without parity<br>8o: Data length 8 bits, odd parity<br>8E: Data length 8 bits, even parity | 80      |

\* The communication function of the temperature controller can be selected at the time of purchase. Select a model on which RS-485 (Modbus) communication is available.

#### **Available Memory**

The available memory setting range varies depending on the device. Be sure to set within the range available with the device to be used. Use [TYPE] when assigning the indirect memory for macro programs.

|   | Memory             | TYPE | Remarks |
|---|--------------------|------|---------|
| 4 | (holding register) | 02H  |         |
| 3 | (input register)   | 03H  |         |

7-21

## 7.2.5 PUM (MODBUS RTU)

## **Communication Setting**

#### Editor

#### **Communication setting**

| (Underlined | setting: | default) |
|-------------|----------|----------|
|-------------|----------|----------|

| Item            | Setting                                  | Remarks                                |  |
|-----------------|------------------------------------------|----------------------------------------|--|
| Connection Mode | 1 : 1 / <u>1 : n</u> / Multi-link2       |                                        |  |
| Signal Level    | <u>RS-422/485</u>                        | Do not change the default settings of  |  |
| Baud Rate       | 9600 / <u>19200</u> / 38400 / 115200 bps | the signal level, data length and stop |  |
| Data Length     | <u>8</u> bits                            | temperature controller cannot be       |  |
| Stop Bit        | <u>1</u> bit                             | changed.                               |  |
| Parity          | <u>None</u> / Even / Odd                 |                                        |  |
| Target Port No. | 1 to 15 [DEC]                            |                                        |  |

#### **Temperature Controller**

Be sure to match the settings to those made on the [Communication Setting] tab window of the editor. (Underlined setting: default)

#### Station number setting

| STATION                                 | Setting             | Example                                     |  |
|-----------------------------------------|---------------------|---------------------------------------------|--|
| (1,1,1,1,1,1,1,1,1,1,1,1,1,1,1,1,1,1,1, | <u>0</u> to F [HEX] | 0: Station number 1<br>F: Station number 16 |  |

#### **Communication setting**

On the temperature controller loader, set communication parameters.

| Item                                                     | Setting                                                         | Example | Remarks                                   |
|----------------------------------------------------------|-----------------------------------------------------------------|---------|-------------------------------------------|
| RS-485 parity setting                                    | <u>0: None</u><br>1: Odd<br>2: Even                             | 0       |                                           |
| RS-485 baud rate setting                                 | 0: 9600<br><u>1: 19200</u><br>2: 38400<br>4: 115200 kbps        | 1       |                                           |
| RS-485 communication authority setting                   | 0: Read only<br><u>1: Read/write allowed</u>                    | 1       |                                           |
| RS-485 response interval setting                         | 0 to 25 (default: <u>1</u> )                                    | 1       | Response interval = setting value × 20 ms |
| Extensional<br>communication module<br>(PUMC) connection | 0: Without PUMC (RS-485 valid)<br>1: With PUMC (RS-485 invalid) | 0       | When using RS-485 communication, set "0". |

#### **Available Memory**

The available memory setting range varies depending on the device. Be sure to set within the range available with the device to be used. Use [TYPE] when assigning the indirect memory for macro programs.

|   | Memory             | TYPE | Remarks |
|---|--------------------|------|---------|
| 4 | (holding register) | 02H  |         |
| 3 | (input register)   | 03H  |         |

#### Note on Setting the Memory

In accordance with the connected PUM model, set the "List" file name to be browsed by pressing the [Refer] button.

|        | Model                     | List File Name |  |
|--------|---------------------------|----------------|--|
| PUMAxx | Control module (4 ch)     | F_PUMA_B.Lst   |  |
| PUMBxx | Control module (2 ch)     |                |  |
| PUMExx | Event input/output module | F_PUME.Lst     |  |

"F\_PUMA\_B.Lst" is set as default.
# 7.2.6 F-MPC04P (Loader)

## **Communication Setting**

### **Editor**

## **Communication setting**

|                 |                                    | (Underlined setting: default)                                                                      |
|-----------------|------------------------------------|----------------------------------------------------------------------------------------------------|
| Item            | Setting                            | Remarks                                                                                            |
| Connection Mode | 1 : 1 / <u>1 : n</u> / Multi-link2 |                                                                                                    |
| Signal Level    | <u>RS-422/485</u>                  |                                                                                                    |
| Baud Rate       | 4800 / 9600 / <u>19200</u> bps     |                                                                                                    |
| Data Length     | <u>7</u> / 8 bits                  |                                                                                                    |
| Stop Bit        | <u>1</u> bit                       | Do not change the default setting because the setting on the power monitor unit cannot be changed. |
| Parity          | None / Odd / Even                  |                                                                                                    |
| Target Port No. | 1 to 99 <sup>*1</sup>              |                                                                                                    |

\*1 To use port No. 32 to 99, use the station number table.

### **Power Monitor Unit**

Be sure to match the settings to those made on the [Communication Setting] tab window of the editor. (Underlined setting: default)

### Station number setting

| Station                                                                                                    | Setting                             | Example | Remarks |
|----------------------------------------------------------------------------------------------------|-------------------------------------|---------|---------|
| ADDRESS SW<br>$\times 10$<br>$\begin{pmatrix} \circ & \circ \\ \circ & \circ \\ \circ & \circ $ | 01 to 99 [DEC] (default: <u>0</u> ) | 1       |         |

### **Communication setting**

The communication parameter can be set using keys attached to the front of the power monitor unit.

| Circuit No. | Setting Code | Item        | Setting                                              | Example |
|-------------|--------------|-------------|------------------------------------------------------|---------|
|             | L1-🗆 🗖       | Baud rate   | 00: 4800 bps<br>01: 9600 bps<br><u>02: 19200 bps</u> | 02      |
| С           | L2-🗆 🗖       | Parity      | 00: None<br>01: Even<br><u>02: Odd</u>               | 02      |
|             | L3-🗆 🗖       | Data length | <u>00: 7 bits</u><br>01: 8 bits                      | 00      |

## **Available Memory**

The available memory setting range varies depending on the device. Be sure to set within the range available with the device to be used. Use [TYPE] when assigning the indirect memory for macro programs.

| Memory | TYPE | Remarks     |
|--------|------|-------------|
|        | 00H  | Double-word |

## **Station Number Table**

- A maximum of 31 units can be connected via serial communication. Port numbers from 0 to 31 can be set on the [Memory Setting] dialog of the editor; however, depending on the controller, port numbers exceeding 32 may be available. In such a case, use the station number table to enable communications with devices of port No. 32 or greater.
- It is easier to specify port numbers for each network in the field by making the screen for setting the port number when creating screen data. In this case, it is not necessary to transfer screen data again.

### **Setting the Station Number Table**

 Click [System Setting] → [Device Connection Setting]. On the [Communication Setting] tab window, check [□ Use Port No. Table].

| Connection Setting                                                                                                    |                                                                                                    |                                                                                                    |
|----------------------------------------------------------------------------------------------------|----------------------------------------------------------------------------------------------------|----------------------------------------------------------------------------------------------------|
| Perice Connection Setting     Sold (S40" 480) 256-Color w/o binking     Perice Connection     Perice Connection     Perice Connection     Perice Connection     Simulator: COM2 | PLCT<br>Device Themo controller/St<br>Maker Fuellectric<br>Series FMPCOAPILoader)<br>Connect to: CDIM1<br>Default<br>Connection Setting vetal Taget Set<br>Connection 1 n ♥<br>Signal Level RS-485 ♥<br>Baud Rate 192000PS ♥<br>Data Level RS-485 ♥<br>Baud Rate 192000PS ♥<br>Data Level RS-485 ♥<br>Data Level RS-485 ♥<br>Data RS-485 ♥<br>Data RS-485 ♥<br>Data RS-48 | ettrage<br>ettrage<br>Petroge<br>Retrids<br>Petrode<br>Retrids<br>Retrids<br>Ret |
|                                                                                                    | Vue Port No. Table                                                                                                    |                                                                                                    |

- 2. Click the [Port No. Table] button. The [Port No. Table Setting] dialog is displayed.
- 3. Specify port numbers of the temperature controllers for "Table 0" to "31".

| Port No. | Tabl | e Sel | ting     |    |     |          |    |    |          |    | 8   |
|----------|------|-------|----------|----|-----|----------|----|----|----------|----|-----|
| D side T | 0    |       | Table 8  | 8  | \$  | Table 16 | 16 | \$ | Table 24 | 24 | \$  |
| Table 1  | 1    | \$    | Table 9  | 9  | 0   | Table 17 | 17 | 0  | Table 25 | 25 | \$  |
| Table 2  | 2    | 4     | Table 10 | 10 | \$  | Table 18 | 18 | \$ | Table 26 | 26 | 0   |
| Table 3  | 3    | \$    | Table 11 | 11 | • • | Table 19 | 19 | \$ | Table 27 | 27 | 0   |
| Table 4  | 4    | \$    | Table 12 | 12 | 1   | Table 20 | 20 | \$ | Table 28 | 28 | 4.3 |
| Table 5  | 5    | \$    | Table 13 | 13 | -   | Table 21 | 21 | 0  | Table 29 | 29 | -   |
| Table 6  | 6    | \$    | Table 14 | 14 | \$  | Table 22 | 22 | \$ | Table 30 | 30 | 0   |
| Table 7  | 7    |       | Table 15 | 15 | 0   | Table 23 | 23 | \$ | Table 31 | 31 | \$  |

### Macro

7-26

To rewrite the station number table on the S8 series screen, use macro commands [FROM\_WR] and [RESTART].

#### FROM\_WR

#### FROM\_WR F0 F1

- Function: Writing to FROM As many words as specified for F1 from the memory address set for F0 is written in the FP-ROM.
- Available memory

|    | Internal Memory | PLC n Memory | Memory Card | Constant |
|----|-----------------|--------------|-------------|----------|
| F0 | 0               | 0            | 0           |          |
| F1 |                 |              |             | 0        |

O: Setting enabled (indirect designation disabled)

O: Setting enabled (indirect designation enabled)

#### • Data range

|    | Setting                          | Remarks                                                                                                    |
|----|----------------------------------|----------------------------------------------------------------------------------------------------|
| F0 | Top memory address of the source | 32 words from the specified top memory address are used. Set port numbers from 0 to 31 for the memory addresses. For the station number table not used, set [-1]. |
| F1 | Number of transmission words: 32 | If any other value than "32" is set, the write error (\$s728 = 1) occurs.                                                                                         |

#### Notes

- The maximum possible number of write operations to the FP-ROM is 100,000 times. This is not related to the number of words that are written.
- Do not include the FROM\_WR command in a cycle macro or an event timer macro.
- Writing to FP-ROM takes a longer time.
- When the station number table has been rewritten using the [FROM\_WR] command, be sure to execute the [RESTART] command.
- When the station number table is used, it is not possible to set [□ Use Internal Flash ROM as Back-up Area] on the [General Settings] tab window that is displayed by selecting [System Setting] → [Unit Setting] → [General Settings].
   Be sure to leave this box unchecked.

### RESTART

When the station number table has been rewritten using the [FROM\_WR] command, be sure to execute this command.

### SYS (RESTART) F0

Function: Reconnection

This macro command reconnects the controller when the time specified for F1 has elapsed.

#### · Available memory

|    | Internal Memory | PLC n Memory | Memory Card | Constant |
|----|-----------------|--------------|-------------|----------|
| F1 | 0               |              |             |          |

O: Setting enabled (indirect designation disabled)
 Setting enabled (indirect designation enabled)

#### Data range

|    | Setting         |
|----|-----------------|
| F0 | RESTART         |
| F1 | Time: 0 to 60 s |

## Example of Procedure for Rewriting the Station Number Table

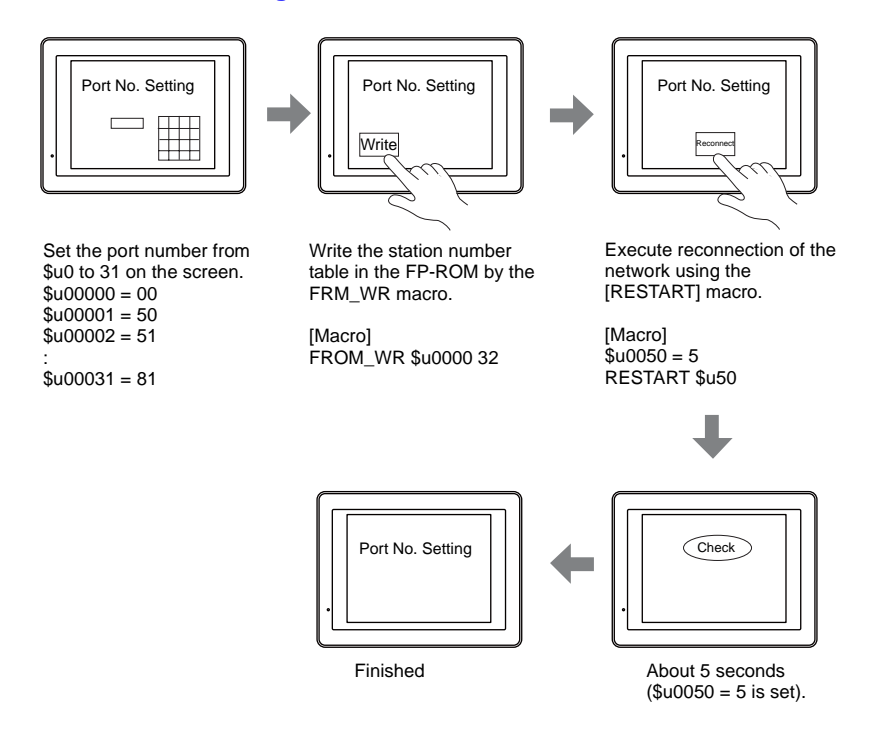

## **System Memory**

The result of [FROM\_WR] macro execution is stored in \$s728. [0]: Normal [1]: Error

# 7.2.7 F-MPC Series / FePSU

## **Communication Setting**

### **Editor**

### **Communication setting**

|                 |                                    | (Underlined setting: default)                                                                            |
|-----------------|------------------------------------|----------------------------------------------------------------------------------------------------|
| Item            | Setting                            | Remarks                                                                                                  |
| Connection Mode | 1 : 1 / <u>1 : n</u> / Multi-link2 |                                                                                                    |
| Signal Level    | <u>RS-422/485</u>                  |                                                                                                    |
| Baud Rate       | 4800 / 9600 / <u>19200</u> bps     |                                                                                                    |
| Data Length     | <u>7</u> / 8 bits                  |                                                                                                    |
| Stop Bit        | <u>1</u> bit                       | Do not change the default setting<br>because the setting on the power<br>monitor unit cannot be changed. |
| Parity          | None / Odd / Even                  |                                                                                                    |
| Target Port No. | 1 to 99 <sup>*1</sup>              |                                                                                                    |

\*1 To use port numbers 32 to 99, use the station number table. For the station number table, see "Station Number Table" (page 7-25).

#### F-MPC04

### **Communication setting**

The communication parameters can be set using keys attached to the front of the power monitor unit. Be sure to match the settings to those made on the [Communication Setting] tab window of the editor. (Underlined setting: default)

| Circuit No. | Setting Code | Item                     | Setting                                                  | Example |
|-------------|--------------|--------------------------|----------------------------------------------------------|---------|
|             | 4-0          | RS-485 address           | Loc: Communication not used<br>01 to 99                  | 01      |
| C           | 4-1          | RS-485 baud rate setting | 4.8: 4800 bps<br>9.6: 9600 bps<br><u>19.2: 19200 bps</u> | 19.2    |
| C           | 4-2          | RS-485 data<br>lenth     | 7: 7 bits<br>8: 8 bits                                   | 7       |
|             | 4-3          | RS-485 Pariry            | 00: None<br>01: Even<br><u>02: Odd</u>                   | 02      |

#### F-MPC04P

Be sure to match the settings to those made on the [Communication Setting] tab window of the editor. (Underlined setting: default)

### Station number setting

| Station                                                                                       | Setting                             | Example | Remarks |
|-----------------------------------------------------------------------------------------------|-------------------------------------|---------|---------|
| ADDRESS SW<br>$\times 10$<br>$\begin{pmatrix} 0 \\ 0 \\ -0 \\ -0 \\ -0 \\ -0 \\ -0 \\ -0 \\ $ | 01 to 99 [DEC] (default: <u>0</u> ) | 1       |         |

### **Communication setting**

The communication parameters can be set using keys attached to the front of the power monitor unit.

| Circuit No. | Setting Code | Item        | Setting                                              | Example |
|-------------|--------------|-------------|------------------------------------------------------|---------|
|             | L1-🔲 🗖       | Baud rate   | 00: 4800 bps<br>01: 9600 bps<br><u>02: 19200 bps</u> | 02      |
| С           | L2-🔲 🗖       | Parity      | 00: None<br>01: Even<br><u>02: Odd</u>               | 02      |
|             | L3-          | Data length | <u>00: 7 bits</u><br>01: 8 bits                      | 00      |

### F-MPC04S

### **Communication setting**

The communication parameters can be set using keys attached to the front of the power monitor unit. Be sure to match the settings to those made on the [Communication Setting] tab window of the editor. (Underlined setting: default)

| Setting Code | Item                                        | Setting                                                                                                    | Example |
|--------------|---------------------------------------------|----------------------------------------------------------------------------------------------------|---------|
| L-00         | Baud rate                                   | 4.8: 4800 bps<br>9.6: 9600 bps<br>19.2: 19200 bps                                                                                                    | 19.2    |
| L2-00        | Data length and parity                      | 8n: Data length 8 bits, without parity<br>8E: Data length 8 bits, even parity<br>80: Data length 8 bits, odd parity<br>7n: Data length 7 bits, without parity<br>7E: Data length 7 bits, even parity<br>70: Data length 7 bits, odd parity | 70      |
| LA-DD        | Address<br>(Transmission<br>station number) | Loc: Station number not set<br>01 to 99                                                                                                    | 01      |
| Lt-          | Communication model mode                    | 04: F-MPC04 mode <sup>*1</sup><br>PP: PPM (B) mode                                                                                                    | 04      |

\*1 The communication function of F-MPC04 can be selected at the time of purchase. Select a model on which "F-MPC04 mode" is available.

## F-MPC30

### **Communication setting**

The communication parameters can be set using keys attached to the front of the power monitor unit. Be sure to match the settings to those made on the [Communication Setting] tab window of the editor. (Underlined setting: default)

| Setting Code | Item                                    | Setting                                                                                                    | Example |
|--------------|-----------------------------------------|----------------------------------------------------------------------------------------------------|---------|
| 90           | RS-485 address<br>setting               | Loc: Communication not used<br>01 to 99                                                                                                    | 01      |
| 91           | RS-485<br>transmission<br>specification | 7SEG LED<br>Parity<br>n: None<br>E: Even<br>o: Odd<br>Data length<br>7: 7 bits<br>8: 8 bits<br>Baud rate<br>48: 4800 bps<br>96: 9600 bps<br>192: 19200 bps<br>* "b192E" is set as default. | 1927o   |

### F-MPC50/F-MPC55/F-MPC60B (UM4Bx, UM42xx, UM43xx)

### **Communication setting**

The communication parameters can be set using keys attached to the front of the power monitor unit. Be sure to match the settings to those made on the [Communication Setting] tab window of the editor. (Underlined setting: default)

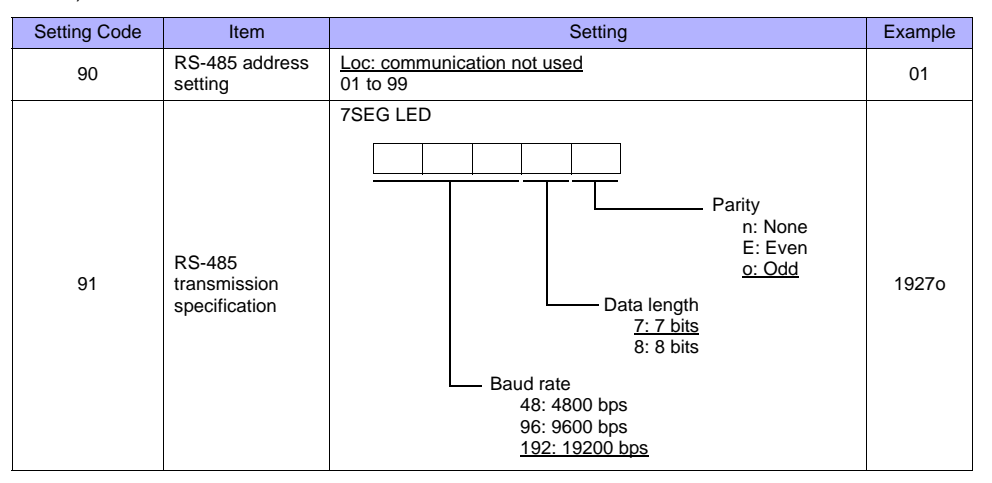

## F-MPC60B (UM44xx)

#### **Communication setting**

The communication parameters can be set using keys attached to the front of the power monitor unit.

Be sure to match the settings to those made on the [Communication Setting] tab window of the editor. (Underlined setting: default)

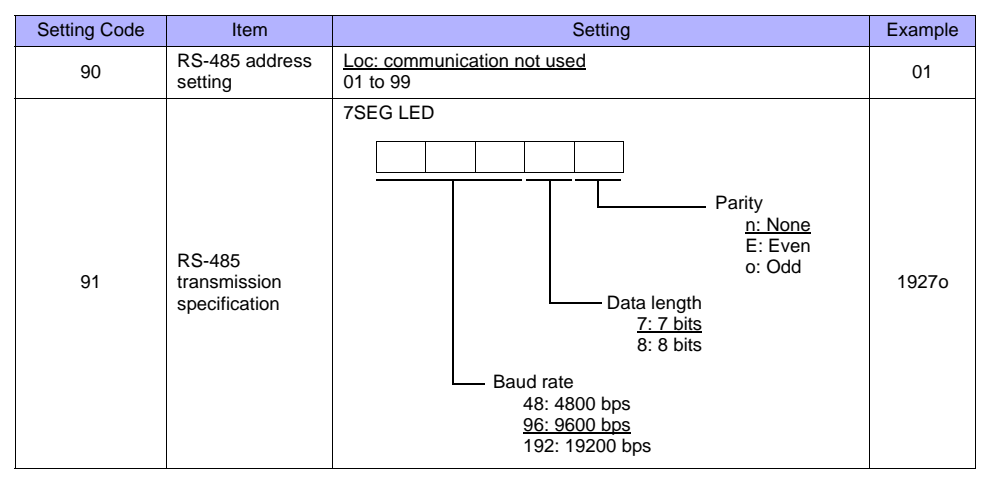

#### FePSU

### **Communication setting**

The communication parameters can be set using keys attached to the front of the power monitor unit. Be sure to match the settings to those made on the [Communication Setting] tab window of the editor. (Underlined setting: default)

| Туре  | Parameter Display | Item                   | Setting                                                                                                    | Example |
|-------|-------------------|------------------------|----------------------------------------------------------------------------------------------------|---------|
|       | Adr. 🗆 🗖          | Adr.                   |                                                                                                    | 01      |
|       | bud 🗌 🗖           | Baud rate              | 4.8: 4800 bps<br>9.6: 9600 bps<br>19.2: 19200 bps                                                                                                    |         |
| SEL-c | cbit. 🗆 🗖         | Data length,<br>parity | 8n: Data length 8 bits, without parity<br>8E: Data length 8 bits, even parity<br>80: Data length 8 bits, odd parity<br>7n: Data length 7 bits, without parity<br>7E: Data length 7 bits, even parity<br>70: Data length 7 bits, odd parity | 70      |
|       | LtY.              | Communication<br>Mode  | Psu: FePSU mode <sup>*1</sup><br>_PP: PPM(B) mode                                                                                                    | Psu     |

\*1 The communication function of FePSU can be selected at the time of purchase. Select a model on which "FePSU mode" is available.

## **Available Memory**

The available memory setting range varies depending on the device. Be sure to set within the range available with the device to be used. Use [TYPE] when assigning the indirect memory for macro programs.

|    | Memory                                                                                                    | TYPE | Remarks                |
|----|----------------------------------------------------------------------------------------------------|------|------------------------|
| 00 | (data request of circuit No. 1 to 4) <sup>*1</sup>                                                                 | 00H  | Double-word, read only |
| 01 | (data request of circuit No. 5 to 8) *1                                                                            | 01H  | Double-word, read only |
| 02 | (data request of circuit No. 9, 10 or E) <sup>*1</sup>                                                             | 02H  | Double-word, read only |
| 03 | (Data request of the minimum/maximum voltage, power factor of circuit 1 to 10, and invalid power) <sup>*1 *2</sup> | 03H  | Double-word, read only |
| 09 | (model code)                                                                                                    | 09H  | Read only              |
| 10 | (operation status)                                                                                                 | 0AH  | Read only              |
| 11 | (pre-alarm value) <sup>*1</sup>                                                                                    | 0BH  | Double-word, read only |
| 12 | (current value measurement data)*1 *2                                                                              | 0CH  | Double-word, read only |
| 13 | (integrated value data) <sup>*1 *2</sup>                                                                           | 0DH  | Double-word, read only |
| 14 | (demand measurement data)*1 *2                                                                                     | 0EH  | Double-word, read only |
| 15 | (data of a maximum value of demand measurement)*1 *2                                                               | 0FH  | Double-word, read only |
| 16 | (historical data 1) <sup>*1 *2</sup>                                                                               | 10H  | Double-word, read only |
| 17 | (historical data 2)                                                                                                | 11H  | Double-word, read only |
| 18 | (setting data) <sup>*3</sup>                                                                                       | 12H  | Double-word            |

\*1 When a memory other than status is used, set the decimal point of the numerical display part to "3".
\*2 "0" is stored in the address for which "(Blank)" is indicated in the table below.
\*3 For setting data, see "Memory: 18 (Setting Data)" described below.

## Memory: 18 (Setting Data)

| Address | F-MPC04/F-MPC04P/F-MPC04S              | FePSU               | F-MPC30/F-MPC50/F-MPC55V/F-MPC60B                      |
|---------|----------------------------------------|---------------------|--------------------------------------------------------|
| 00zz    | Wiring method (voltage measured)       | (Blank)             | CT primary rated current                               |
| 01zz    | Ratio of VT 1 (primary voltage) *1     | (Blank)             | Ratio of VT (primary voltage)                          |
| 02zz    | Ratio of VT 1 (secondary voltage) *1   | (Blank)             | Ratio of VT (secondary voltage)                        |
| 03zz    | Demand average time                    | Demand average time | Rated frequency                                        |
| 04zz    | Frequency                              | (Blank)             | Protective INST (current setting) <sup>*2</sup>        |
| 05zz    | Number of applicable circuits          | (Blank)             | Protective INST (output setting)                       |
| 06zz    | Pulse multiplying factor               | (Blank)             | Protective DT (current setting) <sup>*2</sup>          |
| 07zz    | Ratio of VT 2 (primary voltage) *1     | (Blank)             | Protective DT (operation time) <sup>*2</sup>           |
| 08zz    | Ratio of VT 2 (secondary voltage) *1   | (Blank)             | Protective DT (output setting) <sup>*2</sup>           |
| 09zz    | Number of turns for CT2 secondary line | (Blank)             | Protective OC (current setting)                        |
| 10zz    | CT primary current <sup>*1</sup>       | (Blank)             | Protective OC (characteristic)                         |
| 11zz    | OCG sensitivity current                | (Blank)             | Protective OC (time magnification) <sup>*2</sup>       |
| 12zz    | OCG operation time *2                  | (Blank)             | Protective OC (output setting)                         |
| 13zz    | Load pre-alarm sensitivity current     | (Blank)             | Protective OCA overcurrent pre-alarm (current setting) |
| 14zz    | Load pre-alarm operation time          | (Blank)             | Protective OCA overcurrent pre-alarm (operation time)  |
| 15zz    | Automatic display circuit register     | (Blank)             | Protective OCA overcurrent pre-alarm (output setting)  |
| 16zz    | ZCT select                             | (Blank)             | Protective OCG (51G) (current setting) *3              |
| 17zz    | VT select                              | (Blank)             | Protective OCG (51G) (characteristic)                  |
| 18zz    | (Blank)                                | (Blank)             | Protective OCG (51G) (time magnification)              |
| 19zz    | (Blank)                                | (Blank)             | Protective OCG (51G) (output setting)                  |

| Address | F-MPC04/F-MPC04P/F-MPC04S                  | FePSU                                    | F-MPC30/F-MPC50/F-MPC55V/F-MPC60B                                                  |
|---------|--------------------------------------------|------------------------------------------|------------------------------------------------------------------------------------|
| 20zz    | Phase selection                            | (Blank)                                  | Protective OCG (50G) (current setting) $^{*2}$                                     |
| 21zz    | Power alarm upper limit                    | Power alarm upper limit                  | Protective OCG (50G) (operation time) *2                                           |
| 22zz    | Integral power pulse multiplying factor *4 | Pulse multiplying factor                 | Protective OCG (50G) (output setting)                                              |
| 23zz    | Load pre-alarm operation value             | Load pre-alarm operation value           | Protective DG (DG/OCG) (current setting) *3                                        |
| 24zz    | Load pre-alarm operation time              | (Blank)                                  | Protective DG (DG/OCG) (operation time) $^{*3}$                                    |
| 25zz    | Leak pre-alarm sensitivity current         | Leak pre-alarm<br>sensitivity current    | Protect DG (DG/OCG) (output setting)                                               |
| 26zz    | Leak pre-alarm operation time *2           | Leak pre-alarm operation time *2         | Protective DG (DG/OCG) (maximum sensitivity phase angle)                           |
| 27zz    | OCG sensitivity current                    | Leak alarm sensitivity current           | Protective DG (DG/OCG) (voltage setting) *2                                        |
| 28zz    | OCG operation time <sup>*2</sup>           | Leak alarm operation time *2             | Protective DG (DG/OCG) (selected from DG or OCG)                                   |
| 29zz    | Operation type for power                   | Operation type for power                 | Protective 0 V (voltage setting)                                                   |
| 30zz    | (Blank)                                    | Phase R input position                   | Protective 0 V (operation time) <sup>*2</sup>                                      |
| 31zz    | (Blank)                                    | History of turning breaker ON            | Protective 0 V (output setting)                                                    |
| 32zz    | (Blank)                                    | Show/hide cause of trouble               | Protective UV (voltage setting)                                                    |
| 33zz    | (Blank)                                    | Phase interruption alarm of neutral line | Protective UV (operation time)*2                                                   |
| 34zz    | (Blank)                                    | Alarm output 1                           | Protective UV (output setting)                                                     |
| 35zz    | (Blank)                                    | Alarm output 2                           | Protective UV2 (voltage setting)                                                   |
| 36zz    | (Blank)                                    | Contact input 1                          | Protective UV2 (operation time) <sup>*2</sup>                                      |
| 37zz    | (Blank)                                    | Contact input 2                          | Protective UV2 (output setting)                                                    |
| 38zz    | (Blank)                                    | (Blank)                                  | Protective UV operation setting                                                    |
| 39zz    | (Blank)                                    | Rated current (IN)                       | Voltage establishment VR (voltage setting)                                         |
| 40zz    | (Blank)                                    | Current demand time                      | Voltage establishment VR (operation time) *2                                       |
| 41zz    | (Blank)                                    | Voltage demand time                      | Voltage establishment VR (output setting)                                          |
| 42zz    | (Blank)                                    | Power demand time                        | Protective OVG (voltage setting) <sup>*2</sup>                                     |
| 43zz    | (Blank)                                    | Leak demand time                         | Protective OVG (operation time)                                                    |
| 44zz    | (Blank)                                    | (Blank)                                  | Protective OVG (output setting)                                                    |
| 45zz    | (Blank)                                    | (Blank)                                  | ZPD/EVT selection                                                                  |
| 46zz    | (Blank)                                    | (Blank)                                  | Phase interruption relay                                                           |
| 47zz    | (Blank)                                    | (Blank)                                  | Reverse phase relay                                                                |
| 48zz    | (Blank)                                    | (Blank)                                  | Demand average time                                                                |
| 49zz    | (Blank)                                    | Year setting                             | CB opening jam monitoring time *3                                                  |
| 50zz    | (Blank)                                    | Month setting                            | CB closing jam monitoring time *3                                                  |
| 51zz    | (Blank)                                    | Date setting                             | Monitoring trip coil TC disconnection, OFF expedited, function application setting |
| 52zz    | (Blank)                                    | Hour setting                             | kWh pulse constant *5                                                              |
| 53zz    | (Blank)                                    | Minute setting                           | kvarh pulse constant *5                                                            |
| 54zz    | (Blank)                                    | (Blank)                                  | Selective input 1 function setting                                                 |

7-32

| Address | F-MPC04/F-MPC04P/F-MPC04S | FePSU   | F-MPC30/F-MPC50/F-MPC55V/F-MPC60B                                  |
|---------|---------------------------|---------|--------------------------------------------------------------------|
| 55zz    | (Blank)                   | (Blank) | Selective input 2 function setting                                 |
| 56zz    | (Blank)                   | (Blank) | Selective input 3 function setting                                 |
| 57zz    | (Blank)                   | (Blank) | Selective input 4 function setting                                 |
| 58zz    | (Blank)                   | (Blank) | Selective input 5 function setting                                 |
| 59zz    | (Blank)                   | (Blank) | Selective input 6 function setting                                 |
| 60zz    | (Blank)                   | (Blank) | Selective input 7 function setting                                 |
| 61zz    | (Blank)                   | (Blank) | Selective input 8 function setting                                 |
| 62zz    | (Blank)                   | (Blank) | Device fault detection function setting                            |
| 63zz    | (Blank)                   | (Blank) | Fault pick-up output setting                                       |
| 64zz    | (Blank)                   | (Blank) | Transmission component 1 output setting                            |
| 65zz    | (Blank)                   | (Blank) | Transmission component 2 output setting                            |
| 66zz    | (Blank)                   | (Blank) | Distant/direct state output setting                                |
| 67zz    | (Blank)                   | (Blank) | Transducer output current phase setting                            |
| 68zz    | (Blank)                   | (Blank) | Transducer output voltage phase setting                            |
| 69zz    | (Blank)                   | (Blank) | Residue/CT 3rd selection (zero-phase current)                      |
| 70zz    | (Blank)                   | (Blank) | Protective INST (phase N) (current setting) <sup>*2</sup>          |
| 71zz    | (Blank)                   | (Blank) | Protective INST (phase N) (output setting)                         |
| 72zz    | (Blank)                   | (Blank) | Protective OC (phase N) (current setting)                          |
| 73zz    | (Blank)                   | (Blank) | Protective OC (phase N) (characteristic)                           |
| 74zz    | (Blank)                   | (Blank) | Protective OC (phase-N) (time magnification) <sup>*2</sup>         |
| 75zz    | (Blank)                   | (Blank) | Protective OC (phase N) (output setting)                           |
| 76zz    | (Blank)                   | (Blank) | Protective OCA overcurrent pre-alarm (phase N) (current setting)   |
| 77zz    | (Blank)                   | (Blank) | Protective OCA overcurrent pre-alarm<br>(phase N) (operation time) |
| 78zz    | (Blank)                   | (Blank) | Protective OCA overcurrent pre-alarm (phase N) (output setting)    |
| 79zz    | (Blank)                   | (Blank) | Protective OCGA pre-alarm (current setting)                        |
| 80zz    | (Blank)                   | (Blank) | Protective OCGA pre-alarm (operation time)                         |
| 81zz    | (Blank)                   | (Blank) | Protective OCGA pre-alarm (output setting)                         |
| 82zz    | (Blank)                   | (Blank) | Protective DT2 (current setting)                                   |
| 83zz    | (Blank)                   | (Blank) | Protective DT2 (operation time) *2                                 |
| 84zz    | (Blank)                   | (Blank) | Protective DT2 (output setting)                                    |
| 85zz    | (Blank)                   | (Blank) | Transducer output CH1 setting                                      |
| 86zz    | (Blank)                   | (Blank) | Transducer output CH2 setting                                      |
| 87zz    | (Blank)                   | (Blank) | Transducer output CH3 setting                                      |
| 88zz    | (Blank)                   | (Blank) | Transducer output CH4 setting                                      |
| 89zz    | (Blank)                   | (Blank) | Transducer output CH5 setting                                      |
| 90zz    | (Blank)                   | (Blank) | Transducer output CH6 setting                                      |
| 91zz    | (Blank)                   | (Blank) | External change-over function setting of transducer output         |
| 92zz    | (Blank)                   | (Blank) | Display mode selection                                             |

- When using a direct value, set [DEC (with sign)] for [Display Type] on the [Num. Display] dialog. Specify "1" for [Decimal Point] on the [Num. Display] dialog. Specify "2" for [Decimal Point] on the [Num. Display] dialog. Specify the multiplying factor in the range of -3 to 2. Specify the pulse constant in the range of -2 to 4 or F. \*1 \*2
- \*3 \*4
- \*5

Address denotations:

• For the memory for which the circuit number is set (00 to 02, 12 to 18):

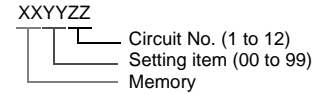

- \* For circuit No. E, specify "11" for the circuit number.
- For the memory for which the circuit number is not set (03, 09 to 11):

| XXYYYY |                         |
|--------|-------------------------|
|        | Setting item (00 to 99) |
| L      | Memory                  |

### Note on Setting the Memory

Only the "List" file of "F-MPC04S" can be browsed by pressing the [Refer] button by default. If any power monitor unit other than above is used, refer to each "List" file by pressing the [Refer] button and set the memory.

## PLC\_CTL

| Content                                         | F0                  | F1 (=\$u n) |                                                                                                    | F2 |  |
|-------------------------------------------------|---------------------|-------------|----------------------------------------------------------------------------------------------------|----|--|
| 1/1/h integrated value report                   | 1 - 2               | n           | Station number                                                                                                    | 2  |  |
| KWIT Integrated value reset                     | (PLC1 - 2)          | n + 1       | Command: 0                                                                                                    | 2  |  |
| Max k/M (amount of newer) reset                 | 1 - 2               | n           | Station number                                                                                                    | 2  |  |
| Max. RW (amount of power) reset                 | (PLC1 - 2)          | n + 1       | Command: 1                                                                                                    | 2  |  |
|                                                 |                     | n           | Station number                                                                                                    |    |  |
|                                                 |                     | n + 1       | Command: 2                                                                                                    |    |  |
| Operation control *1                            | 1 - 2<br>(PLC1 - 2) | n + 2       | 0: Turning ON the input/output<br>1: Turning ON the output of Power OFF<br>2: Turning OFF the output of power<br>ON/OFF | 3  |  |
| Denote all of the demonstration in the state *2 | 1 - 2<br>(PLC1 - 2) | n           | Station number                                                                                                    | 2  |  |
| Reset all of the demand maximum values -        |                     | n + 1       | Command: 3                                                                                                    | 2  |  |
| *2                                              | 1 - 2               | n           | Station number                                                                                                    | 2  |  |
| Alarm reset                                     | (PLC1 - 2)          | n + 1       | Command: 4                                                                                                    | 2  |  |
|                                                 |                     | n           | Station number *3                                                                                                    |    |  |
|                                                 |                     | n + 1       | Command: 5                                                                                                    |    |  |
|                                                 |                     | n + 2       | 0: Specific station number<br>1: Broadcast                                                                              |    |  |
| *2                                              | 1 - 2               | n + 3       | Year                                                                                                    |    |  |
| Time setting <sup>2</sup>                       | (PLC1 - 2)          | n + 4       | Month                                                                                                    | 9  |  |
|                                                 |                     | n + 5       | Day                                                                                                    |    |  |
|                                                 |                     | n + 6       | Hour                                                                                                    |    |  |
|                                                 |                     | n + 7       | Minute                                                                                                    |    |  |
|                                                 |                     | n + 8       | Second <sup>*4</sup>                                                                                                    |    |  |

\*1 Available only with F-MPC60B.

\*2 \*3 \*4 Available only with FePSU. Select station No. 0 for a broadcast command.

Can be set only for a broadcast command.

# 7.2.8 FVR-E11S (MODBUS RTU)

# **Communication Setting**

### Editor

## **Communication setting**

|                 |                                    | (Underlined setting: default) |
|-----------------|------------------------------------|-------------------------------|
| Item            | Setting                            | Remarks                       |
| Connection Mode | 1 : 1 / <u>1 : n</u> / Multi-link2 |                               |
| Signal Level    | RS-232C / <u>RS-422/485</u>        |                               |
| Baud Rate       | 4800 / <u>9600</u> / 19200 bps     |                               |
| Data Length     | <u>8</u> bits                      |                               |
| Stop Bit        | <u>1</u> / 2 bits                  |                               |
| Parity          | <u>None</u> / Odd / Even           |                               |
| Target Port No. | <u>1</u> to 31                     |                               |

### Inverter

Be sure to match the communication settings of the inverter to those made on the editor. For details on communication parameters of the inverter, contact your local distributor.

## **Available Memory**

The available memory setting range varies depending on the device. Be sure to set within the range available with the device to be used. Use [TYPE] when assigning the indirect memory for macro programs.

| Memory | TYPE | Remarks |
|--------|------|---------|
| 4      | 02H  |         |

#### 7-35

# 7.2.9 FVR-C11S (MODBUS RTU)

# **Communication Setting**

### **Editor**

### **Communication setting**

|                 |                                    | (Underlined setting: default) |
|-----------------|------------------------------------|-------------------------------|
| Item            | Setting                            | Remarks                       |
| Connection Mode | 1 : 1 / <u>1 : n</u> / Multi-link2 |                               |
| Signal Level    | RS-232C / <u>RS-422/485</u>        |                               |
| Baud Rate       | 4800 / <u>9600</u> / 19200 bps     |                               |
| Data Length     | <u>8</u> bits                      |                               |
| Stop Bit        | 1 / <u>2</u> bits                  |                               |
| Parity          | None / Odd / Even                  |                               |
| Target Port No. | <u>1</u> to 31                     |                               |

### Inverter

Be sure to match the communication settings of the inverter to those made on the editor. For details on communication parameters of the inverter, contact your local distributor.

## **Available Memory**

The available memory setting range varies depending on the device. Be sure to set within the range available with the device to be used. Use [TYPE] when assigning the indirect memory for macro programs.

| Memory | TYPE | Remarks |
|--------|------|---------|
| 4      | 02H  |         |

# 7.2.10 FRENIC5000 G11S / P11S (MODBUS RTU)

## **Communication Setting**

### Editor

### **Communication setting**

|                 |                                    | (Underlined setting: default) |
|-----------------|------------------------------------|-------------------------------|
| Item            | Setting                            | Remarks                       |
| Connection Mode | 1 : 1 / <u>1 : n</u> / Multi-link2 |                               |
| Signal Level    | RS-232C / <u>RS-422/485</u>        |                               |
| Baud Rate       | 4800 / <u>9600</u> / 19200 bps     |                               |
| Data Length     | <u>8</u> bits                      |                               |
| Stop Bit        | 1 / <u>2</u> bits                  |                               |
| Parity          | <u>None</u> / Odd / Even           |                               |
| Target Port No. | <u>1</u> to 31                     |                               |

#### Inverter

Set communication parameters.

Be sure to match the settings to those made on the [Communication Setting] tab window of the editor. (Underlined setting: default)

| Function<br>Code | Item                                 |                                   | Example                                |                      |                      |   |
|------------------|--------------------------------------|-----------------------------------|----------------------------------------|----------------------|----------------------|---|
|                  |                                      |                                   | Writing of<br>Monitor/function<br>Data | Frequency<br>Setting | Operation<br>Command |   |
| LI 20            | Link function *1                     | <u>0</u>                          | 0                                      | Х                    | Х                    | 2 |
| 1150             |                                      | 1                                 | 0                                      | 0                    | х                    | 5 |
|                  |                                      | 2                                 | 0                                      | Х                    | 0                    |   |
|                  | 3                                    | 0                                 | 0                                      | 0                    |                      |   |
|                  |                                      |                                   |                                        |                      |                      |   |
| H31              | Station address                      | <u>1</u> to 31                    | <u>1</u> to 31                         |                      |                      |   |
| H34              | Baud rate                            | 0: 192<br><u>1: 960</u><br>2: 480 | 1                                      |                      |                      |   |
| H35              | Data length                          | 0: 8 bits<br>1: 7 bits            |                                        |                      |                      | 0 |
| H36              | Parity bit                           | 0: None<br>1: Even<br>2: Odd      |                                        |                      |                      | 0 |
| H37              | Stop bit                             | 0: 2 bits<br>1: 1 bit             |                                        |                      | 0                    |   |
| U49              | Communication protocol <sup>*2</sup> | <u>0: FGI</u><br>1: Mod           | <u>-bus</u><br>Ibus RTU                |                      |                      | 1 |

\*1 Available when the communication is enabled by digital input. Example: To make the communication enabled when digital input terminal X1 is turned ON;

Set "24 (link operation)" for function code E01 and turn on the digital input terminal X1 externally.

Terminals from X2 to X9 can also be used. Set the function code corresponding to the digital input terminal to use. \*2 When "FRENIC5000G11S/P11S (MODBUS RTU)" is selected for model selection on the editor, select "Modbud RTU" for the communication protocol on the inverter.

## **Available Memory**

The available memory setting range varies depending on the device. Be sure to set within the range available with the device to be used. Use [TYPE] when assigning the indirect memory for macro programs.

| Memory | TYPE | Remarks |
|--------|------|---------|
| 4      | 02H  |         |

7-37

# 7.2.11 FRENIC5000 VG7S (MODBUS RTU)

# **Communication Setting**

### **Editor**

### **Communication setting**

| ( | Underlined | settina: | default | ١ |
|---|------------|----------|---------|---|
|   | onacimica  | Soundy.  | uciaun  | 1 |

| Item            | Setting                                | Remarks                                                                                  |
|-----------------|----------------------------------------|------------------------------------------------------------------------------------------|
| Connection Mode | 1 : 1 / <u>1 : n</u> / Multi-link2     |                                                                                          |
| Signal Level    | RS-232C / <u>RS-422/485</u>            |                                                                                          |
| Baud Rate       | 4800 / 9600 / 19200 / <u>38400</u> bps |                                                                                          |
| Data Length     | <u>8</u> bits                          | Do not change the default setting because the setting on the inverter cannot be changed. |
| Stop Bit        | <u>1</u> / 2 bits <sup>*1</sup>        |                                                                                          |
| Parity          | None / Odd / <u>Even</u>               |                                                                                          |
| Target Port No. | <u>1</u> to 31                         |                                                                                          |

\*1

When no parity setting is made, set "2 bits" for stop bit. When a parity setting (even or odd) is made, set "1 bit" for stop bit.

# When Connecting to the Built-in RS-485 Port on the Inverter:

Set communication parameters.

Be sure to match the settings to those made on the [Communication Setting] tab window of the editor. (Underlined setting: default)

| Function<br>Code | Item                                 |                                                                                                    | Setting                                                |                      |                      |   |  |
|------------------|--------------------------------------|----------------------------------------------------------------------------------------------------|--------------------------------------------------------|----------------------|----------------------|---|--|
|                  |                                      |                                                                                                    | Writing of<br>Monitor/function<br>Data                 | Frequency<br>Setting | Operation<br>Command |   |  |
| H30              | Link function *1                     | <u>0</u>                                                                                                    | 0                                                      | х                    | Х                    | 3 |  |
| 1150             |                                      | 1                                                                                                    | 0                                                      | 0                    | ×                    | 5 |  |
|                  |                                      | 2                                                                                                    | 0                                                      | ×                    | 0                    |   |  |
|                  |                                      | 3                                                                                                    | 0                                                      | 0                    | 0                    |   |  |
|                  |                                      |                                                                                                    |                                                        |                      |                      |   |  |
| H31              | Station address                      | <u>1</u> to 3 <sup>-</sup>                                                                                                    | <u>1</u> to 31                                         |                      |                      |   |  |
| H34              | Baud rate                            | 0: 384<br>1: 192<br>2: 960<br>3: 480                                                                                                    | 0                                                      |                      |                      |   |  |
| H36              | Parity bit                           | 0: Nor<br><u>1: Eve</u><br>2: Odd                                                                                                    | 1                                                      |                      |                      |   |  |
| H37              | Stop bit                             | For Modbus RTU communication, the stop bit setting is<br>automatically made according to the parity bit setting.<br>When no parity setting is made, "2 bits" is set for stop bit.<br>When a parity setting (even or odd) is made, "1 bit" is set<br>for stop bit. |                                                        |                      |                      |   |  |
| H40              | Communication protocol <sup>*2</sup> | 0: FGI<br><u>1: SX</u><br>2: Mod                                                                                                    | 0: FGI-bus<br>1: SX (loader) protocol<br>2: Modbus RTU |                      |                      |   |  |

## When Connecting to the Terminal Block on "OPC-VG7-RS" (Optional Communication Board):

### **Communication setting**

Set communication parameters.

Be sure to match the settings to those made on the [Communication Setting] tab window of the editor. (Underlined setting: default)

| Function<br>Code | Item                                 |                                  | Setting                                                                                                    |                      |                      |   |  |
|------------------|--------------------------------------|----------------------------------|----------------------------------------------------------------------------------------------------|----------------------|----------------------|---|--|
|                  |                                      |                                  | Writing of<br>Monitor/function<br>Data                                                                                                    | Frequency<br>Setting | Operation<br>Command |   |  |
| L120             | *1                                   | <u>0</u>                         | 0                                                                                                    | Х                    | Х                    | 2 |  |
| п <u>э</u> 0     | LINK function                        | 1                                | 0                                                                                                    | 0                    | х                    | 3 |  |
|                  |                                      | 2                                | 0                                                                                                    | ×                    | 0                    |   |  |
|                  |                                      | 3                                | 0                                                                                                    | 0                    | 0                    |   |  |
|                  |                                      |                                  |                                                                                                    |                      |                      |   |  |
| H31              | Station address                      | <u>1</u> to 3'                   | <u>1</u> to 31                                                                                                    |                      |                      |   |  |
| 037              | Communication definition setting     |                                  | Baud rate<br><u>0: 38400 bps</u><br>1: 19200 bps<br>2: 9600 bps<br>3: 4800 bps<br>3: 4800 bps<br>1: Even (stop bit: 2 bits)<br>1: Even (stop bit: 1 bit)<br>2: Odd (stop bit: 1 bit) |                      |                      |   |  |
| H40              | Communication protocol <sup>*2</sup> | 0: FGI<br><u>1: SX</u><br>2: Mod | 0: FGI-bus<br>1: SX (loader) protocol<br>2: Modbus RTU                                                                                                    |                      |                      |   |  |

\*1 Available when the communication is enabled by digital input. Example: To make the communication enabled when digital

To make the communication enabled when digital input terminal X1 is turned ON;

Set "24 (link operation)" for function code E01 and turn on the digital input terminal X1 externally. Terminals from X2 to X9 can also be used. Set the function code corresponding to the digital input terminal to use.

\*2 When "FRENIC5000G11S/P11S (MODBUS RTU)" is selected for model selection on the editor, select "Modbud RTU" for the communication protocol on the inverter.

Notes on Using "OPC-VG7-RS" (Optional Communication Board)

Set the DIPSW2 on the optional communication board "OPC-VG7-RS" as shown below when connecting the S8 and the terminal block of the board.

| SW2 | SW2-1<br>Setting | SW2-2<br>Setting | Function                                | Remarks                                                        |
|-----|------------------|------------------|-----------------------------------------|----------------------------------------------------------------|
| 1 0 | OFF              | OFF              |                                         | -                                                              |
|     | ON               | OFF              | -                                       | -                                                              |
|     | <u>OFF</u>       | <u>ON</u>        | Optional communication<br>board enabled | Do not change the default setting when connecting with the S8. |
| OFF | ON               | ON               | -                                       | -                                                              |

### **Available Memory**

The available memory setting range varies depending on the device. Be sure to set within the range available with the device to be used. Use [TYPE] when assigning the indirect memory for macro programs.

| Memory | TYPE | Remarks |
|--------|------|---------|
| 4      | 02H  |         |

# 7.2.12 FRENIC-Mini (MODBUS RTU)

## **Communication Setting**

#### Editor

### **Communication setting**

| (Underlined | setting: | default) |
|-------------|----------|----------|
|-------------|----------|----------|

| Item            | Setting                            | Remarks                                                                                        |
|-----------------|------------------------------------|------------------------------------------------------------------------------------------------|
| Connection Mode | 1 : 1 / <u>1 : n</u> / Multi-link2 |                                                                                                |
| Signal Level    | RS-232C / <u>RS-422/485</u>        |                                                                                                |
| Baud Rate       | 4800 / 9600 / <u>19200</u> bps     |                                                                                                |
| Data Length     | <u>8</u> bits                      | Do not change the default setting<br>because the setting on the inverter<br>cannot be changed. |
| Stop bit        | 1 / <u>2</u> bits <sup>*1</sup>    |                                                                                                |
| Parity          | <u>None</u> / Odd / Even           |                                                                                                |
| Target Port No. | <u>1</u> to 31                     |                                                                                                |

\*1

When no parity setting is made, "2 bits" is set for stop bit. When a parity setting (even or odd) is made, "1 bit" is set for stop bit.

### Inverter

Set communication parameters.

Be sure to match the settings to those made on the [Communication Setting] tab window of the editor. (Underlined setting: default)

| Function<br>Code | Item                                 | Setting                                                                                                    | Example |
|------------------|--------------------------------------|----------------------------------------------------------------------------------------------------|---------|
| y01              | Station address                      | <u>1</u> to 31                                                                                                    | 1       |
| y04              | Baud rate                            | 1: 4800 bps<br>2: 9600 bps<br>3: 19200 bps                                                                                                    | 3       |
| y06              | Parity bit                           | <u>0: None</u><br>1: Even<br>2: Odd                                                                                                    | 0       |
| y07              | Stop bit                             | For Modbus RTU communication, the stop bit setting is<br>automatically made according to the parity bit setting.<br>When no parity setting is made, "2 bits" is set for stop bit.<br>When a parity setting (even or odd) is made, "1 bit" is set<br>for stop bit.                                                   | -       |
| y10              | Communication protocol <sup>*1</sup> | 0: Modbus RTU<br><u>1: SX (loader) protocol</u><br>2: FGI-bus                                                                                                    | 0       |
| у99              | Support link function                | Frequency         Operation Command           Q         Function code H30         Function code H30           1         Commanded from RS-485         Function code H30           2         Function code H30         Commanded from RS-485           3         Commanded from RS-485         Commanded from RS-485 | 0       |
| H30              | Link function *2                     | Frequency         Operation Command           0         Inverter         Inverter           1         RS-485 communication         Inverter           2         Inverter         RS-485 communication           3         RS-485 communication         RS-485 communication                                         | 3       |

 \*1 Select "Modbud RTU" for the communication protocol on the inverter when connecting with the S8.
 \*2 When "0" is specified for y99 (support link function), command from function code H30 is valid for the frequency setting and operation command.

# **Available Memory**

The available memory setting range varies depending on the device. Be sure to set within the range available with the device to be used. Use [TYPE] when assigning the indirect memory for macro programs.

| Memory                                                                              | TYPE  |      |      | Remar          | ks                |
|-------------------------------------------------------------------------------------|-------|------|------|----------------|-------------------|
|                                                                                     | 02H   |      |      |                |                   |
| Address denotations XXYY<br>Function code<br>identification nur<br>Function code gi | Group | Code | Name |                |                   |
|                                                                                     |       | F    | 00H  | Basic function |                   |
|                                                                                     |       |      | E    | 01H            | Terminal function |
|                                                                                     |       |      | С    | 02H            | Control function  |

| - ' | Group | Code | Name                  |
|-----|-------|------|-----------------------|
|     | F     | 00H  | Basic function        |
|     | E     | 01H  | Terminal function     |
|     | С     | 02H  | Control function      |
|     | Р     | 03H  | Motor parameter       |
|     | Н     | 04H  | High level function   |
|     | S     | 07H  | Command/function data |
|     | М     | 08H  | Monitor data          |
|     | J     | 0DH  | Application function  |
|     | у     | 0EH  | Link function         |
|     | W     | 0FH  | Monitor 2             |
|     | Х     | 10H  | Alarm 1               |
|     | Z     | 11H  | Alarm 2               |

# 7.2.13 FRENIC-Eco (MODBUS RTU)

# **Communication Setting**

## Editor

## **Communication setting**

(Underlined setting: default)

| Item            | Setting                                | Remarks                                                                                     |
|-----------------|----------------------------------------|---------------------------------------------------------------------------------------------|
| Connection Mode | 1 : 1 / <u>1 : n</u> / Multi-link2     |                                                                                             |
| Signal Level    | RS-232C / <u>RS-422/485</u>            |                                                                                             |
| Baud Rate       | 4800 / 9600 / <u>19200</u> / 38400 bps |                                                                                             |
| Data Length     | <u>8</u> bits                          | Do not change the default setting because the setting on<br>the inverter cannot be changed. |
| Stop Bit        | 1 / <u>2 bits</u>                      | When no parity setting is made, "2 bits" is set for stop bit.                               |
| Parity          | <u>None</u> / Odd / Even               | When a parity setting is made, "1 bit" is set for stop bit.                                 |
| Target Port No. | <u>1</u> to 31                         |                                                                                             |

### Inverter

Set communication parameters.

Be sure to match the settings to those made on the [Communication Setting] tab window of the editor. (Underlined setting: default)

| Function<br>Code |                     | ltem                                 |                                             | Setti                                                                                                    | ng                                                                                                    | Example |  |  |
|------------------|---------------------|--------------------------------------|---------------------------------------------|----------------------------------------------------------------------------------------------------|----------------------------------------------------------------------------------------------------|---------|--|--|
| y01              |                     | Station address                      | <u>1</u> to 3                               | 1                                                                                                    |                                                                                                    | 1       |  |  |
| y04              |                     | Baud rate                            | 1: 480<br>2: 960<br><u>3: 192</u><br>4: 384 | 1: 4800 bps<br>2: 9600 bps<br>3: <u>19200 bps</u><br>4: 38400 bps                                                                            |                                                                                                    |         |  |  |
| y06              | RS-485<br>setting   | Parity bit                           | <u>0: Nor</u><br>1: Eve<br>2: Ode           | ): None<br>I: Even<br>2: Odd                                                                                                    |                                                                                                    |         |  |  |
| y07              | (touch<br>panel)    | Stop bit                             | For M<br>made<br>When<br>When               | odbus RTU communication, the<br>according to the parity bit settir<br>no parity setting is made, "2 bit<br>a parity setting (even or odd) is | e stop bit setting is automatically<br>ng.<br>ts" is set for stop bit.<br>s made, "1 bit" is set for stop bit. | -       |  |  |
| y10              |                     | Communication protocol <sup>*1</sup> | 0: Moo<br><u>1: SX</u><br>2: FG             | 0: Modbus RTU<br><u>1: SX (loader) protocol</u><br>2: FGI-bus                                                                                |                                                                                                    |         |  |  |
| y11              |                     | Station address                      | <u>1</u> to 3                               | 1                                                                                                    |                                                                                                    | 1       |  |  |
| y14              | -                   | Baud rate                            | 1: 480<br>2: 960<br><u>3: 192</u><br>4: 384 | 1: 4800 bps<br>2: 9600 bps<br><u>3: 19200 bps</u><br>4: 38400 bps                                                                            |                                                                                                    |         |  |  |
| y16              | RS-485<br>setting 2 | Parity bit                           | 0: Nor<br>1: Eve<br>2: Odd                  | 0                                                                                                    |                                                                                                    |         |  |  |
| y17              | board)              | Stop bit                             | For M<br>made<br>When<br>When               | -                                                                                                    |                                                                                                    |         |  |  |
| y20              | -                   | Communication protocol <sup>*1</sup> | <u>0: Mo</u><br>2: FG                       | d <u>bus RTU</u><br>-bus                                                                                                    |                                                                                                    | 0       |  |  |
|                  |                     |                                      |                                             | Frequency                                                                                                    | Operation Command                                                                                              |         |  |  |
|                  |                     |                                      | 0                                           | Frequency<br>Eunction code H30                                                                                                    | Eulor code H30                                                                                                 |         |  |  |
| V09              | Rue function        |                                      | 1                                           | Commanded from the fieldbus                                                                                                    | Function code H30                                                                                              | 0       |  |  |
| y90              |                     |                                      | 2                                           | Function code H30                                                                                                    | Commanded from the fieldbus                                                                                    | U       |  |  |
|                  |                     |                                      | 3                                           | Commanded from the fieldbus                                                                                                    | Commanded from the fieldbus                                                                                    |         |  |  |
|                  |                     |                                      |                                             |                                                                                                    |                                                                                                    |         |  |  |
|                  |                     |                                      |                                             | <b>F</b>                                                                                                    | On earthur Operational                                                                                         |         |  |  |
|                  |                     |                                      | 0                                           | Frequency                                                                                                    | Eulerion code H30, v09                                                                                         |         |  |  |
| v99              | Support link        | unction                              | 1                                           | Commanded from RS-485                                                                                                    | Function code H30, y98                                                                                         | 0       |  |  |
| ,                |                     |                                      | 2                                           | Function code H30_v98                                                                                                    | Commanded from RS-485                                                                                          | -       |  |  |
|                  |                     |                                      | 3                                           | Commanded from RS-485                                                                                                    | Commanded from RS-485                                                                                          |         |  |  |
|                  |                     |                                      |                                             |                                                                                                    |                                                                                                    |         |  |  |

| Function<br>Code | Item                            |                      | Setting                         |                                 |   |  |
|------------------|---------------------------------|----------------------|---------------------------------|---------------------------------|---|--|
|                  |                                 |                      |                                 |                                 |   |  |
|                  |                                 |                      | Frequency                       | Operation Command               |   |  |
|                  |                                 | <u>0</u>             | Inverter                        | Inverter                        |   |  |
|                  | H30 Link function <sup>*2</sup> | 1                    | RS-485 communication            | Inverter                        | 3 |  |
|                  |                                 | 2                    | Inverter                        | RS-485 communication            |   |  |
| H30              |                                 | 3                    | RS-485 communication            | RS-485 communication            |   |  |
|                  |                                 | 4                    | RS-485 communication (optional) | Inverter                        | - |  |
|                  |                                 | 5                    | RS-485 communication (optional) | RS-485 communication            |   |  |
|                  | 6                               | Inverter             | RS-485 communication (optional) |                                 |   |  |
|                  | 7                               | RS-485 communication | RS-485 communication (optional) |                                 |   |  |
|                  |                                 | 8                    | RS-485 communication (optional) | RS-485 communication (optional) |   |  |
|                  |                                 | ·                    | 1                               |                                 |   |  |

\*1 \*2 Select "Modbud RTU" for the communication protocol on the inverter when connecting with the S8.

When "0" is specified for y98 (bus function) as well as y99 (support link function), the frequency and operation command can be set on the S8. When making the frequency and operation command settings on the S8 connected to the connector for the touch panel, specify "3" for function code H30. When making those settings on the S8 connected to the optional communication board, specify "8" for function code H30.

### **Available Memory**

The available memory setting range varies depending on the device. Be sure to set within the range available with the device to be used. Use [TYPE] when assigning the indirect memory for macro programs.

| Memory | TYPE | Remarks |
|--------|------|---------|
| 4      | 02H  |         |

7-43

# 7.2.14 FRENIC-Multi (MODBUS RTU)

# **Communication Setting**

## Editor

## **Communication setting**

(Underlined setting: default)

| Item            | Setting                                | Remarks                                                                                                    |
|-----------------|----------------------------------------|----------------------------------------------------------------------------------------------------|
| Connection Mode | 1 : 1 / <u>1 : n</u> / Multi-link2     |                                                                                                    |
| Signal Level    | RS-232C / <u>RS-422/485</u>            |                                                                                                    |
| Baud Rate       | 4800 / 9600 / <u>19200</u> / 38400 bps |                                                                                                    |
| Data Length     | <u>8</u> bits                          | Do not change the default setting because the setting<br>on the inverter cannot be changed.                               |
| Stop Bit        | 1 / <u>2</u> bits                      | On the inverter:<br>2 bits when "0" is specified for y06 or y16<br>1 bit when "1", "2" or "3" is specified for y06 or y16 |
| Parity          | <u>None</u> / Odd / Even               |                                                                                                    |
| Target Port No. | <u>1</u> to 31                         |                                                                                                    |

### Inverter

Set communication parameters.

Be sure to match the settings to those made on the [Communication Setting] tab window of the editor. (Underlined setting: default)

| Function<br>Code |                                  | Item                                    |                                             | Settin                                                                                                    | g                                                                                                   | Example |  |
|------------------|----------------------------------|-----------------------------------------|---------------------------------------------|----------------------------------------------------------------------------------------------------|----------------------------------------------------------------------------------------------------|---------|--|
| y01              |                                  | Station address                         | <u>1</u> to 3                               | 1                                                                                                    |                                                                                                    | 1       |  |
| y04              |                                  | Baud rate                               | 1: 480<br>2: 960<br><u>3: 192</u><br>4: 384 | 1: 4800 bps<br>2: 9600 bps<br><u>3: 19200 bps</u><br>4: 38400 bps                                                                                |                                                                                                    |         |  |
| y06              | RS-485<br>setting<br>(touch      | RS-485 Parity bit setting               |                                             | ne<br>en<br>d                                                                                                    |                                                                                                    | 0       |  |
| y07              | panel)                           | Stop bit                                | For M<br>made<br>When<br>When               | odbus RTU communication, the<br>according to the parity bit settin<br>"0" is specified for y06, "2 bits"<br>"1", "2", or "3" is specified for y0 | stop bit setting is automatically<br>g.<br>is set for stop bit.<br>/6, "1 bit" is set for stop bit. | -       |  |
| y10              |                                  | Communication protocol <sup>*1</sup>    | 0: Mo<br><u>1: SX</u><br>2: FG              | 0                                                                                                    |                                                                                                    |         |  |
| y11              |                                  | Station address                         | <u>1</u> to 3                               | <u>1</u> to 31                                                                                                    |                                                                                                    |         |  |
| y14              |                                  | Baud rate                               | 1: 480<br>2: 960<br><u>3: 192</u><br>4: 384 | 1: 4800 bps<br>2: 9600 bps<br><u>3: 19200 bps</u><br>4: 38400 bps                                                                                |                                                                                                    |         |  |
| y16              | RS-485<br>setting 2<br>(optional | Parity bit                              | 0: Nor<br>1: Eve<br>2: Ode<br>3: Nor        | 0                                                                                                    |                                                                                                    |         |  |
| y17              | board)                           | Stop bit                                | For M<br>made<br>When<br>When               | -                                                                                                    |                                                                                                    |         |  |
| y20              |                                  | Communication<br>protocol <sup>*1</sup> | <u>0: Mo</u><br>2: FG                       | 0: Modbus RTU<br>2: FGI-bus                                                                                                    |                                                                                                    |         |  |
| y98              | Bus function                     |                                         | <u>0</u><br>1<br>2                          | Frequency<br>Function code H30<br>Commanded from the fieldbus<br>Function code H30                                                               | Operation Command<br>Function code H30<br>Function code H30<br>Commanded from the fieldbus          | 0       |  |
|                  |                                  |                                         | 3                                           | Commanded from the fieldbus                                                                                                    | Commanded from the fieldbus                                                                         |         |  |

| Function<br>Code | Item                      |           | Setting                         |                                 |   |  |
|------------------|---------------------------|-----------|---------------------------------|---------------------------------|---|--|
|                  |                           |           | Frequency                       | Onevention Command              |   |  |
|                  | 0                         | Frequency | Cuperation Command              |                                 |   |  |
|                  | Our a set light for sting | <u>U</u>  | Function code H30, y98          | Function code FI30, y98         | 0 |  |
| y99              | Support link function     | 1         | Commanded from RS-485           | Function code H30, y98          | 0 |  |
|                  |                           | 2         | Function code H30, y98          | Commanded from RS-485           |   |  |
|                  |                           | 3         | Commanded from RS-485           | Commanded from RS-485           |   |  |
|                  |                           | Frequency | Operation Command               |                                 |   |  |
|                  | Link function *2          | <u>0</u>  | Inverter                        | Inverter                        |   |  |
|                  |                           | 1         | RS-485 communication            | Inverter                        |   |  |
|                  |                           | 2         | Inverter                        | RS-485 communication            |   |  |
| H30              |                           | 3         | RS-485 communication            | RS-485 communication            | 3 |  |
| 1100             |                           | 4         | RS-485 communication (optional) | Inverter                        | U |  |
|                  |                           | 5         | RS-485 communication (optional) | RS-485 communication            |   |  |
|                  |                           | 6         | Inverter                        | RS-485 communication (optional) |   |  |
|                  |                           | 7         | RS-485 communication            | RS-485 communication (optional) |   |  |
|                  |                           | 8         | RS-485 communication (optional) | RS-485 communication (optional) |   |  |

\*1 \*2 Select "Modbud RTU" for the communication protocol on the inverter when connecting with the S8.

When "0" is specified for y98 (bus function) as well as y99 (support link function), the frequency and operation command can be set on the S8.

When making the frequency and operation command settings on the S8 connected to the connector for the touch panel, specify "3" for function code H30. When making those settings on the S8 connected to the optional communication board, specify "8" for function code H30.

## **Available Memory**

The available memory setting range varies depending on the device. Be sure to set within the range available with the device to be used. Use [TYPE] when assigning the indirect memory for macro programs.

| Memory | TYPE | Remarks |
|--------|------|---------|
| 4      | 02H  |         |

# 7.2.15 FRENIC-MEGA (MODBUS RTU)

# **Communication Setting**

## Editor

## **Communication setting**

(Underlined setting: default)

| Item            | Setting                                | Remarks                                                                                                    |
|-----------------|----------------------------------------|----------------------------------------------------------------------------------------------------|
| Connection Mode | 1 : 1 / <u>1 : n</u> / Multi-link2     |                                                                                                    |
| Signal Level    | RS-232C / <u>RS-422/485</u>            |                                                                                                    |
| Baud Rate       | 4800 / 9600 / <u>19200</u> / 38400 bps |                                                                                                    |
| Data Length     | <u>8</u> bits                          | Do not change the default setting because the setting<br>on the inverter cannot be changed.                               |
| Stop Bit        | 1 / <u>2</u> bits                      | On the inverter:<br>2 bits when "0" is specified for y06 or y16<br>1 bit when "1", "2" or "3" is specified for y06 or y16 |
| Parity          | <u>None</u> / Odd / Even               |                                                                                                    |
| Target Port No. | <u>1</u> to 31                         |                                                                                                    |

### Inverter

Set communication parameters.

Be sure to match the settings to those made on the [Communication Setting] tab window of the editor. (Underlined setting: default)

| Function<br>Code |                                 | Item                                 | Setting                                     |                                                                                                    |   |   |  |  |  |  |
|------------------|---------------------------------|--------------------------------------|---------------------------------------------|----------------------------------------------------------------------------------------------------|---|---|--|--|--|--|
| y01              |                                 | Station address                      | <u>1</u> to 3                               | 1                                                                                                    |   | 1 |  |  |  |  |
| y04              |                                 | Baud rate                            | 1: 480<br>2: 960<br><u>3: 192</u><br>4: 384 | 0 bps<br>0 bps<br><u>00 bps</u><br>00 bps                                                                                                    |   | 3 |  |  |  |  |
| y06              | RS-485<br>setting<br>(touch     | Parity bit                           | 0: Nor<br>1: Eve<br>2: Ode<br>3: Nor        |                                                                                                    | 0 |   |  |  |  |  |
| y07              | panel)                          | Stop bit                             | For M<br>made<br>When<br>When               | -                                                                                                    |   |   |  |  |  |  |
| y10              |                                 | Communication protocol <sup>*1</sup> | 0: Moo<br><u>1: SX</u><br>2: FG             | 0: Modbus RTU<br><u>1: SX (loader) protocol</u><br>2: FGI-bus                                                                                                    |   |   |  |  |  |  |
| y11              |                                 | Station address                      | <u>1</u> to 3                               | <u>1</u> to 31                                                                                                    |   |   |  |  |  |  |
| y14              | -                               | Baud rate                            | 1: 480<br>2: 960<br><u>3: 192</u><br>4: 384 | 3                                                                                                    |   |   |  |  |  |  |
| y16              | RS-485<br>setting 2<br>(control | Parity bit                           | 0: Nor<br>1: Eve<br>2: Ode<br>3: Nor        | 0                                                                                                    |   |   |  |  |  |  |
| y17              | circuit)                        | Stop bit                             | For M<br>made<br>When<br>When               | -                                                                                                    |   |   |  |  |  |  |
| y20              |                                 | Communication protocol <sup>*1</sup> | 0: Modbus RTU<br>2: FGI-bus                 |                                                                                                    |   |   |  |  |  |  |
| y98              | Bus function                    |                                      | <u>0</u><br>1<br>2<br>3                     | Frequency         Operation Command           0         Function code H30         Function code H30           1         Commanded from the fieldbus         Function code H30           2         Function code H30         Commanded from the fieldbus           3         Commanded from the fieldbus         Commanded from the fieldbus |   |   |  |  |  |  |

| Function<br>Code | Item                  | Setting                                          |                                                                                                    |                                                                                                    |   |  |  |
|------------------|-----------------------|--------------------------------------------------|----------------------------------------------------------------------------------------------------|----------------------------------------------------------------------------------------------------|---|--|--|
| y99              | Support link function | <u>0</u><br>1<br>2<br>3                          | Frequency<br>Function code H30, y98<br>Commanded from the loader<br>Function code H30, y98<br>Commanded from the loader                                                                                                    | Operation Command           Function code H30, y98           Function code H30, y98           Commanded from the loader           Commanded from the loader                                                                                                    | 0 |  |  |
| H30              | Link function *2      | <u>0</u><br>1<br>2<br>3<br>4<br>5<br>6<br>7<br>8 | Frequency         Inverter         RS-485 communication         Inverter         RS-485 communication         (control circuit)         RS-485 communication         (control circuit)         Inverter         RS-485 communication         (control circuit)         Inverter         RS-485 communication         (control circuit)         Inverter         RS-485 communication         (control circuit) | Operation Command           Inverter           Inverter           RS-485 communication           RS-485 communication           Inverter           RS-485 communication           RS-485 communication           RS-485 communication           RS-485 communication           (control circuit)           RS-485 communication           (control circuit)           RS-485 communication           (control circuit)           RS-485 communication           (control circuit) | 3 |  |  |

\*1 \*2

Select "Modbud RTU" for the communication protocol on the inverter when connecting with the S8. When "0" is specified for y98 (bus function) as well as y99 (support link function), the frequency and operation command can be set on the S8.

When making the frequency and operation command settings on the S8 connected to the connector for the touch panel, specify "3" for function code H30. When making those settings on the S8 connected to the terminal block on control circuit, specify "8" for function code H30.

## **Available Memory**

The available memory setting range varies depending on the device. Be sure to set within the range available with the device to be used. Use [TYPE] when assigning the indirect memory for macro programs.

| Memory | TYPE | Remarks |
|--------|------|---------|
| 4      | 02H  |         |

# 7.2.16 HFR-C9K

## **Communication Setting**

### **Editor**

## **Communication setting**

|                 |                                    | (Underlined setting: default) |
|-----------------|------------------------------------|-------------------------------|
| Item            | Setting                            | Remarks                       |
| Connection Mode | 1 : 1 / <u>1 : n</u> / Multi-link2 |                               |
| Signal Level    | <u>RS-422/485</u>                  |                               |
| Baud Rate       | 4800 / <u>9600</u> / 19200 bps     |                               |
| Data Length     | 7 / <u>8</u> bits                  |                               |
| Stop Bit        | 1 / <u>2</u> bits                  |                               |
| Parity          | None / Odd / <u>Even</u>           |                               |
| Target Port No. | <u>1</u> to 31                     |                               |

## **IH Inverter**

Be sure to match the settings to those made on the [Communication Setting] tab window of the editor. (Underlined setting: default)

## SW1 setting (Station address / optional selection)

| Switch |                                  |                               | Example<br>Station Address: 1<br>Optional Selection: Selection for<br>Communication Operation<br>(Start from LSB) |          |         |      |     |     |              |
|--------|----------------------------------|-------------------------------|----------------------------------------------------------------------------------------------------|----------|---------|------|-----|-----|--------------|
| 1      |                                  |                               |                                                                                                    |          |         |      | ÷   |     |              |
| 2      |                                  | Switch<br>Address             | 1                                                                                                    | 2        | 3       | 4    | 5   |     |              |
| 3      |                                  | <u>0</u>                      | OFF                                                                                                    | OFF      | OFF     | OFF  | OFF |     |              |
| 4      |                                  | 1                             | ON                                                                                                    | OFF      | OFF     | OFF  | OFF |     |              |
|        |                                  | 2                             | OFF                                                                                                    | ON       | OFF     | OFF  | OFF |     | OFF(0) ON(1) |
|        | Station<br>Address <sup>*1</sup> | 3                             | ON                                                                                                    | ON       | OFF     | OFF  | OFF |     | Ž 1          |
|        |                                  | :                             | :                                                                                                    | :        | :       | :    | :   |     | № 🔳 2        |
|        |                                  | 28                            | OFF                                                                                                    | OFF      | ON      | ON   | ON  |     | ω <b>Γ</b> 1 |
| 5      |                                  | 29                            | ON                                                                                                    | OFF      | ON      | ON   | ON  |     |              |
|        |                                  | 30                            | OFF                                                                                                    | ON       | ON      | ON   | ON  | _   | 8 4          |
|        |                                  | 31                            | ON                                                                                                    | ON       | ON      | ON   | ON  |     | ு 📕 16       |
|        |                                  |                               |                                                                                                    |          |         |      |     |     | LSB တ        |
|        |                                  |                               |                                                                                                    |          |         |      |     |     |              |
|        |                                  |                               | Con                                                                                                    | tents    |         |      | LSB | MSB |              |
| 6      | Optional<br>Selection            | Selection fo<br>(Start from   | Selection for Communication Operation<br>(Start from LSB) OFF                                                     |          |         |      |     |     |              |
|        |                                  | Selection fo<br>(Start from I | r Comm<br>MSB)                                                                                                    | unicatio | n Opera | tion | OFF | ON  |              |
|        |                                  | -                             |                                                                                                    |          |         |      |     |     |              |

\*1 For communication with S8, be sure to set the station address other than 0.

### **Communication setting**

### Set communication parameters.

Be sure to match the settings to those made on the [Communication Setting] tab window of the editor. (Underlined setting: default)

| Function<br>Code | Item        | Setting                                           | Example |
|------------------|-------------|---------------------------------------------------|---------|
| F16              | Baud rate   | 4: 4800 bps<br><u>5: 9600 bps</u><br>6: 19200 bps | 5       |
| F17              | Data length | 0: 7 bit<br>1: 8 bits                             | 1       |
| F18              | Parity bit  | 0: None<br><u>1: Even</u><br>2: Odd               | 1       |
| F19              | Stop bit    | 0: 1 bit<br>1: 2 bits                             | 1       |

# **Available Memory**

The available memory setting range varies depending on the device. Be sure to set within the range available with the device to be used. Use [TYPE] when assigning the indirect memory for macro programs.

| Memory | TYPE | Remarks |
|--------|------|---------|
|        | 00H  |         |

# 7.2.17 HFR-C11K

## **Communication Setting**

### **Editor**

## **Communication setting**

|                 |                                    | (Underlined setting: default) |
|-----------------|------------------------------------|-------------------------------|
| Item            | Setting                            | Remarks                       |
| Connection Mode | 1 : 1 / <u>1 : n</u> / Multi-link2 |                               |
| Signal Level    | RS-232C / <u>RS-422/485</u>        |                               |
| Baud Rate       | 4800 / <u>9600</u> / 19200 bps     |                               |
| Data Length     | <u>Z</u> / 8 bits                  |                               |
| Stop Bit        | <u>1</u> / 2 bits                  |                               |
| Parity          | None / Odd / <u>Even</u>           |                               |
| Target Port No. | <u>1</u> to 31                     |                               |

## **IH Inverter**

Be sure to match the settings to those made on the [Communication Setting] tab window of the editor. (Underlined setting: default)

## SW3 setting (Station address / Terminating resistance)

| Switch |                      |                   | Example<br>Station Address: 1<br>Terminating Resistance: none |     |      |     |        |   |                 |
|--------|----------------------|-------------------|---------------------------------------------------------------|-----|------|-----|--------|---|-----------------|
| 1      |                      |                   |                                                               |     |      |     |        |   |                 |
| 2      | -                    | Switch<br>Address | 1                                                             | 2   | 3    | 4   | 5      |   |                 |
| 3      |                      | 0                 | OFF                                                           | OFF | OFF  | OFF | OFF    |   |                 |
| 4      |                      | 1                 | ON                                                            | OFF | OFF  | OFF | OFF    |   | <u> </u>        |
|        | Station<br>Address*1 | 2                 | OFF                                                           | ON  | OFF  | OFF | OFF    |   |                 |
|        |                      | 3                 | ON                                                            | ON  | OFF  | OFF | OFF    |   |                 |
|        |                      | :                 | :                                                             | :   | :    | :   | :      |   |                 |
|        |                      | 28                | OFF                                                           | OFF | ON   | ON  | ON     |   |                 |
| 5      |                      | 29                | ON                                                            | OFF | ON   | ON  | ON     |   |                 |
|        |                      | 30                | OFF                                                           | ON  | ON   | ON  | ON     |   | 44              |
|        |                      | 31                | ON                                                            | ON  | ON   | ON  | ON     |   | 16 <sup>5</sup> |
|        |                      |                   |                                                               |     |      |     |        |   | 6<br>Resistance |
|        |                      |                   |                                                               |     |      |     |        |   | _               |
| 6      | Terminating          | Cor               | ntents                                                        |     | OFF  |     | ON     |   |                 |
| 5      | Resistance           | Terminating       | resistar                                                      | nce | None | Pi  | ovided | ] |                 |
|        |                      |                   |                                                               |     |      |     |        |   |                 |

\*1 For communication with S8, be sure to set the station address other than 0.

### **Communication setting**

Set communication parameters.

Be sure to match the settings to those made on the [Communication Setting] tab window of the editor. (Underlined setting: default)

| Function<br>Code | Item                                   | Setting                                           | Example |
|------------------|----------------------------------------|---------------------------------------------------|---------|
| r 04             | Baud rate                              | 2: 4800 bps<br><u>3: 9600 bps</u><br>4: 19200 bps | 3       |
| r 05             | Data length                            | 0: 8 bit<br>1: 7 bits                             | 1       |
| r 06             | Parity bit                             | 0: None<br><u>1: Even</u><br>2: Odd               | 1       |
| r 07             | Stop bit                               | 0: 2 bit<br>1: 1 bits                             | 1       |
| r 10             | Communication<br>protocol <sup>*</sup> | <u>0: FGI-bus</u><br>1: C9K mode                  | 0       |

\* RS-485 communication is available when the communication is enabled by digital input. Example: To make the communication enabled when digital input terminal X1 is turned ON; Set "11 (RS485 communication selection (RS))" for function code i01 and turn on the digital input terminal X1 externally. Terminals from X2 to X5 can also be used. Set the function code corresponding to the digital input terminal to use.

## **Available Memory**

The available memory setting range varies depending on the device. Be sure to set within the range available with the device to be used. Use [TYPE] when assigning the indirect memory for macro programs.

|    | Memory                                                        | TYPE | Remarks |
|----|---------------------------------------------------------------|------|---------|
| S  | (command data)                                                | 00H  |         |
| М  | (monitor data)                                                | 01H  |         |
| F  | (basic function)                                              | 02H  |         |
| E  | (error display function)                                      | 03H  |         |
| С  | (control function)                                            | 04H  |         |
| Р  | (optional function)                                           | 05H  |         |
| Н  | (high level function)                                         | 06H  |         |
| 0  | (output terminal function)                                    | 08H  |         |
| i  | (input terminal function)                                     | 0BH  |         |
| t  | (control function in the event of trip<br>(alarm) occurrence) | 0CH  |         |
| r  | (RS communication function)                                   | 0DH  |         |
| Pn | (touch panel function)                                        | 0EH  |         |

# PLC\_CTL

| Content       | F0         | F1 (=\$u n) |                | F2 |
|---------------|------------|-------------|----------------|----|
| Rosot command | 1 - 2      | n           | Station number | 2  |
| Reset command | (PLC1 - 2) | n + 1       | Command: 0     | 2  |

# 7.2.18 PPMC (MODBUS RTU)

## **Communication Setting**

#### Editor

### **Communication setting**

(Underlined setting: default)

| Item            | Setting                     | Remarks                                                                                          |
|-----------------|-----------------------------|--------------------------------------------------------------------------------------------------|
| Connection Mode | 1 : 1 / 1 : n / Multi-link2 |                                                                                                  |
| Signal Level    | <u>RS-232C</u> / RS-422/485 |                                                                                                  |
| Baud Rate       | <u>9600</u> / 19200 bps     |                                                                                                  |
| Data Length     | <u>8</u> bits               |                                                                                                  |
| Stop Bit        | <u>1</u> bit                | Do not change the default setting because the setting on the AC power monitor cannot be changed. |
| Parity          | None / Even / Odd           |                                                                                                  |
| Target Port No. | 1 to 31                     |                                                                                                  |

### **AC Power Monitor**

The communication parameters can be set using keys attached to the front of the AC power monitor. Be sure to match the settings to those made on the [Communication Setting] tab window of the editor. (Underlined setting: default)

| Parameter           |                                                | Item      | Setting                                                                                                    | Example |
|---------------------|------------------------------------------------|-----------|----------------------------------------------------------------------------------------------------|---------|
|                     | Item number 2                                  | ID number | 1 to 31 (default: unit number <sup>*1</sup> )                                                                       | 1       |
|                     | Item number 3 Communication protocol selection |           | nor: Dedicated protocol<br>rtu: Modbus RTU protocol *2                                                              | rtu     |
| Setting condition 2 | Item number 7                                  | Baud rate | <u>9.6: 9600 bps</u><br>19.2: 19200 bps<br>4.8: 4800 bps                                                            | 9.6     |
|                     | Item number 8 Data length, parity              |           | 8n: Data length 8 bits, without parity<br>8o: Data length 8 bits, odd parity<br>8E: Data length 8 bits, even parity | 8n      |

\* The communication function of the AC power monitor can be selected at the time of purchase. Select a model on which RS-485/RS-232C communication is available.

\*1 The unit number is set for the ID number upon delivery. The unit number is indicated on the instruction plate attached to the side of the case.

\*2 Select "rtu (Modbus RTU)" for the communication protocol when communicating with the S8.

## **Available Memory**

The available memory setting range varies depending on the device. Be sure to set within the range available with the device to be used. Use [TYPE] when assigning the indirect memory for macro programs.

|   | Memory             | TYPE | Remarks   |
|---|--------------------|------|-----------|
| 4 | (holding register) | 02H  |           |
| 3 | (input register)   | 03H  | Read only |

Remarks on data format for the following memory:

40022 (fixed voltage), 40028 (Ip fixed power factor): 6-byte character string

40046 (calendar): 14-byte character string

Measurement data: real type (Float)

40060 (alarm clear), 40062 (amount of power clear), 40064 (cumulative value of invalid power clear): write only

# 7.2.19 FALDIC- $\alpha$ Series

## **Communication Setting**

### Editor

## **Communication setting**

| (     | Underlined | setting: | default) |
|-------|------------|----------|----------|
| · · · |            |          |          |

| ltem            | Setting                            | Remarks                                 |
|-----------------|------------------------------------|-----------------------------------------|
| Connection Mode | 1 : 1 / <u>1 : n</u> / Multi-link2 |                                         |
| Signal Level    | <u>RS-422/485</u>                  |                                         |
| Baud Rate       | <u>9600</u> / 19200 / 38400 bps    | Do not change the default setting other |
| Data Length     | <u>8</u> bits                      | than baud rate because the setting on   |
| Stop Bit        | <u>1</u> bit                       | the servo amplifier cannot be changed.  |
| Parity          | Even                               |                                         |
| Target Port No. | 1 to 31                            |                                         |

## **Servo Amplifier**

Set the communication parameters using the touch panel mounted on the servo amplifier. Be sure to match the settings to those made on the [Communication Setting] tab window of the editor. (Underlined setting: default)

| Parameter           |               |          | Item           | Setting                                     | Example |
|---------------------|---------------|----------|----------------|---------------------------------------------|---------|
| Pn002               | PP096         | (No. 96) | Station number | <u>1</u> to 31                              | 1       |
| System<br>parameter | <i>РР</i> О91 | (No. 97) | Baud rate      | 0: 9600 bps<br>1: 19200 bps<br>2: 38400 bps | 0       |

The communication function of the servo amplifier can be selected at the time of purchase. Select a model on which host interface: \*1 universal communication (RS-485) is available.

## **Available Memory**

The available memory setting range varies depending on the device. Be sure to set within the range available with the device to be used. Use [TYPE] when assigning the indirect memory for macro programs.

|    | Memory                               | TYPE | Remarks                   |
|----|--------------------------------------|------|---------------------------|
| 00 | (monitor data)                       | 00H  | Double-word, read only    |
| 01 | (data on positioning being executed) | 01H  | Double-word, read only    |
| 10 | (sequence mode)                      | 02H  | Read only                 |
| 11 | (control input/output signal)        | 03H  | Read only                 |
| 12 | (alarm detection log)                | 04H  | Read only                 |
| 13 | (detected alarm contents)            | 05H  | Read only                 |
| 20 | (standard parameter)                 | 06H  | Double-word <sup>*1</sup> |
| 21 | (system parameter)                   | 07H  | Double-word <sup>*1</sup> |
| 30 | (positioning data)                   | 08H  | Double-word <sup>*2</sup> |
| 40 | (control command)                    | 09H  | Double-word, write only   |

Input a parameter number by manual operation. \*1 \*2

Address denotations XXYY

Address

Positioning data number (01H - 63H)

7-53

1

# PLC\_CTL

| Contents                                     | F0                  |                | F1 (= \$u n)    | F2 |
|----------------------------------------------|---------------------|----------------|-----------------|----|
|                                              |                     | n              | Station number  |    |
|                                              |                     | n + 1          | Command: 9      |    |
| Positioning data<br>(immediate) setting      | 1 - 2<br>(PLC1 - 2) | n + 2          | ABS/INC         | 6  |
| (initiodiato) couring                        | (1201 2)            | n + 3          | Speed selection |    |
|                                              |                     | n + 4 to n + 5 | Position data   |    |
|                                              |                     | n              | Station number  |    |
|                                              | 1 - 2<br>(PLC1 - 2) | n + 1          | Command: 11     |    |
| Automatic start (immediate)                  |                     | n + 2          | ABS/INC         | 6  |
|                                              |                     | n + 3          | Speed selection |    |
|                                              |                     | n + 4 to n + 5 | Position data   |    |
|                                              |                     | n              | Station number  |    |
| Automatic start<br>(positioning data number) | 1 - 2<br>(PLC1 - 2) | n + 1          | Command: 12     | 3  |
| (poolitoring data number)                    | (1201 2)            | n + 2          | Start number    |    |
|                                              |                     | n              | Station number  |    |
| Override potting                             | 1 - 2<br>(PLC1 - 2) | n + 1          | Command: 33     | 4  |
| Overnue setting                              |                     | n + 2          | Data type       | 4  |
|                                              |                     | n + 3          | Setting         |    |

# 7.2.20 PHR (MODBUS RTU)

## **Communication Setting**

### Editor

## **Communication setting**

|                                    |                                    | (Underlined setting: default)          |
|------------------------------------|------------------------------------|----------------------------------------|
| Item                               | Setting                            | Remarks                                |
| Connection Mode                    | 1 : 1 / <u>1 : n</u> / Multi-link2 |                                        |
| Signal Level RS-422/485            |                                    | Do not change the default settings of  |
| Baud Rate         9600 / 19200 bps |                                    | the signal level, data length and stop |
| Data Length <u>8</u> bits          |                                    | bit because these settings on the      |
| Stop Bit <u>1</u> bit              |                                    | recorder cannot be changed.            |
| Parity                             | None / Even / <u>Odd</u>           |                                        |
| Target Port No.                    | 1 to 31                            |                                        |

### Recorder

The communication parameters can be set using keys attached to the front of the recorder. Be sure to match the settings to those made on the [Communication Setting] tab window of the editor. (Underlined setting: default)

| Parameter                    | Setting                 | Example   | Remarks                 |
|------------------------------|-------------------------|-----------|-------------------------|
| Modbus station No.           | <u>1</u> to 31          | 1         |                         |
| Modbus baud rate             | 9600 / <u>19200</u> bps | 19200 bps |                         |
| Modbus parity                | None / Even / Odd       | Odd       |                         |
| Front communication function | <u>ON</u> / OFF         | ON        | Be sure to set to "ON". |

\* The communication function of the recorder can be selected at the time of purchase. Select a model on which RS-485 communication is available.

## **Available Memory**

The available memory setting range varies depending on the device. Be sure to set within the range available with the device to be used. Use [TYPE] when assigning the indirect memory for macro programs.

|   | Memory             | TYPE | Remarks |
|---|--------------------|------|---------|
| 4 | (holding register) | 02H  |         |
| 3 | (input register)   | 03H  |         |

## 7.2.21 WA5000

## **Communication Setting**

#### Editor

### **Communication setting**

|                 |                                        | (Underlined setting: default) |
|-----------------|----------------------------------------|-------------------------------|
| Item            | Setting                                | Remarks                       |
| Connection Mode | 1 : 1 / <u>1 : n</u> / Multi-link2     |                               |
| Signal Level    | <u>RS-232C</u> / RS-422/485            |                               |
| Baud Rate       | 4800 / <u>9600</u> / 19200 / 38400 bps |                               |
| Data Length     | <u>7</u> /8 bits                       |                               |
| Stop Bit        | 1 / <u>2</u> bits                      |                               |
| Parity          | None / <u>Even</u> / Odd               |                               |
| CR / LF         | <u>CR</u> / CR/LF                      |                               |
| Target Port No. | 1 to 31                                |                               |

## **Digital Panel Meter**

The communication parameters can be set using keys attached to the front of the digital panel meter. Be sure to match the settings to those made on the [Communication Setting] tab window of the editor. (Underlined setting: default)

| Parameter      |       | Item                | Setting                                                     | Example      | Remarks                                       |
|----------------|-------|---------------------|-------------------------------------------------------------|--------------|-----------------------------------------------|
| ЬAUd           | BAUD  | Baud rate setting   | 4800: 4800<br><u>9600: 9600</u><br>192: 19200<br>384: 38400 | 9600         |                                               |
| 98F8           | DATA  | Data length setting | <u>7: 7 bits</u><br>8: 8 bits                               | 7 bits       |                                               |
| Р.Ь.С.Е        | P.BIT | Parity bit setting  | <u>E: Even</u><br>o: Odd<br>n: None                         | E: Even      |                                               |
| 5.6 <i>2</i> E | S.BIT | Stop bit setting    | <u>2: 2 bits</u><br>1: 1 bit                                | 2: 2 bits    |                                               |
| <u> </u>       | T-    | Delimiter setting   | <u>cr.LF: CR/LF</u><br>cr: CR                               | cr.LF: CR/LF |                                               |
| Adr            | ADR   | Unit ID setting     | 01 to 31<br>(default: <u>00</u> )                           | 01           | Specify a value when using RS-485 connection. |

\* The communication function of the temperature controller can be selected with the output unit specified at the time of purchase. Select a model on which RS-485/RS-232C communication is available.

### **Available Memory**

The available memory setting range varies depending on the device. Be sure to set within the range available with the device to be used. Use [TYPE] when assigning the indirect memory for macro programs.

|      | Memory                        | TYPE | Remarks |
|------|-------------------------------|------|---------|
| DSP  | (display)                     | 00H  |         |
| CMP  | (comparator)                  | 01H  |         |
| SCL  | (scaling)                     | 02H  |         |
| CAL1 | (calibration 1) <sup>*1</sup> | 03H  |         |
| CAL2 | (calibration 2)               | 04H  |         |

\*1 To perform zero calibration (0000), specify a value other than 0.

# PLC\_CTL

| Contents                        | FO                  |       | F1 (-\$u p)                                                                                                    | F2 |
|---------------------------------|---------------------|-------|----------------------------------------------------------------------------------------------------|----|
| Hold remote control response    | 10                  | n     | Station number                                                                                                    | 12 |
|                                 | 1-2                 | n+1   | Command: 0                                                                                                    |    |
|                                 | (PLC1 - 2)          | n + 2 | Hold status                                                                                                    | 2  |
|                                 |                     |       | 0: OFF, 1: ON                                                                                                    |    |
| Hold terminal response          |                     | n     | Station number                                                                                                    |    |
|                                 | 1 - 2<br>(PLC1 - 2) | n + 1 | Command: 1                                                                                                    | 2  |
|                                 | (FLC1-2)            | n + 2 | Hold status                                                                                                    |    |
| Hold remote control             |                     | n     | Station number                                                                                                    |    |
|                                 | 1 - 2               | n + 1 | Command: 2                                                                                                    |    |
|                                 | (PLC1 - 2)          | n + 2 | Hold status                                                                                                    | 3  |
|                                 |                     |       | 0: OFF, 1: ON                                                                                                    |    |
| Trigger input                   |                     | n     | Station number                                                                                                    |    |
|                                 |                     | n + 1 | Command: 3                                                                                                    |    |
|                                 | 1 - 2<br>(PLC1 - 2) | n + 2 | Display type<br>0: Normal display<br>1: Over display<br>2: Peak hold display<br>3: Valley hold display<br>4: Peak valley hold display | 2  |
|                                 |                     | n + 3 | Measurement value                                                                                                    |    |
|                                 |                     | n + 4 | Comparison result<br>0: OFF<br>1: HI<br>2: GO<br>3: LO                                                                                |    |
| Hold remote control cancel      | 1 - 2               | n     | Station number                                                                                                    | 2  |
|                                 | (PLC1 - 2)          | n + 1 | Command: 4                                                                                                    | 2  |
| Peak hold remote control        |                     | n     | Station number                                                                                                    |    |
| response                        |                     | n + 1 | Command: 5                                                                                                    |    |
|                                 | 1 - 2<br>(PLC1 - 2) | n + 2 | Peak hold type<br>0: Peak hold<br>1: Valley hold<br>2: Peak valley hold                                                               | 2  |
|                                 |                     | n + 3 | Peak hold status<br>0: OFF, 1: ON                                                                                                    |    |
| Peak hold terminal response     |                     | n     | Station number                                                                                                    |    |
|                                 | 1 - 2               | n + 1 | Command: 6                                                                                                    | 2  |
|                                 | (PLC1 - 2)          | n + 2 | Peak hold status<br>0: OFF, 1: ON                                                                                                    |    |
| Peak hold type setting          |                     | n     | Station number                                                                                                    |    |
|                                 |                     | n + 1 | Command: 7                                                                                                    |    |
|                                 | 1 - 2<br>(PLC1 - 2) | n + 2 | Peak hold type<br>0: Peak hold<br>1: Valley hold<br>2: Peak valley hold                                                               | 3  |
| Peak hold remote control        |                     | n     | Station number                                                                                                    |    |
|                                 | 1 - 2               | n + 1 | Command: 8                                                                                                    | 3  |
|                                 | (PLC1 - 2)          | n + 2 | Peak hold remote<br>0: OFF, 1: ON                                                                                                    | Ĩ  |
| Peak hold value response        |                     | n     | Station number                                                                                                    |    |
|                                 |                     | n + 1 | Command: 9                                                                                                    |    |
|                                 | 1 - 2<br>(PLC1 - 2) | n + 2 | Peak hold value                                                                                                    | 2  |
|                                 |                     | n + 3 | Valley hold value                                                                                                    |    |
|                                 |                     | n + 4 | Peak valley hold value                                                                                                    |    |
| Peak hold value clear           |                     | n     | Station number                                                                                                    |    |
|                                 | 1 - 2               | n+1   | Command: 10                                                                                                    |    |
|                                 | (PLC1 - 2)          | n+2   | Peak hold type<br>0: Peak hold<br>1: Valley hold<br>2: Peak valley hold                                                               | 3  |
| Peal hold remote control cancel | 1 - 2               | n     | Station number                                                                                                    | 2  |
|                                 | (PLC1 - 2)          | n + 1 | Command: 11                                                                                                    | ۷  |

| Contents                           | F0                  | F1 (=\$u n) |                                                                                                    | F2 |  |
|------------------------------------|---------------------|-------------|----------------------------------------------------------------------------------------------------|----|--|
| Digital zero remote control        |                     | n           | Station number                                                                                                    |    |  |
| response                           |                     | n + 1       | Command: 12                                                                                                    |    |  |
|                                    | 1 - 2<br>(PLC1 - 2) | n + 2       | Digital zero<br>0: OFF, 1: ON                                                                                                    | 2  |  |
|                                    |                     | n + 3       | Displayed value                                                                                                    |    |  |
| Digital zero terminal response     | 1-2                 | n           | Station number                                                                                                    |    |  |
|                                    |                     | n + 1       | Command: 13                                                                                                    | 2  |  |
|                                    | (PLC1 - 2)          | n + 2       | Digital zero<br>0: OFF, 1: ON                                                                                                    |    |  |
| Digital zero remote control        |                     | n           | Station number                                                                                                    |    |  |
|                                    |                     | n + 1       | Command: 14                                                                                                    |    |  |
|                                    | 1 - 2<br>(PLC1 - 2) | n + 2       | Digital zero<br>0: OFF, 1: ON, 2: ON when the value reaches the set<br>value                                                                                                    | 4  |  |
|                                    |                     | n + 3       | Setting value                                                                                                    |    |  |
| Digital zero remote control cancel | 1 - 2               | n           | Station number                                                                                                    |    |  |
|                                    | (PLC1 - 2)          | n + 1       | Command: 15                                                                                                    | 2  |  |
| Comparison output remote control   |                     | n           | Station number                                                                                                    |    |  |
| response                           |                     | n + 1       | Command: 16                                                                                                    |    |  |
|                                    | 1 - 2<br>(PLC1 - 2) | n + 2       | Status<br>0: OFF<br>1: Set (ON) HI<br>2: Set (ON) GO<br>3: Set (ON) LO                                                                                                    | 2  |  |
| Comparison output remote control   |                     | n           | Station number                                                                                                    |    |  |
|                                    |                     | n + 1       | Command: 17                                                                                                    |    |  |
|                                    | 1 - 2<br>(PLC1 - 2) | n + 2       | Status<br>0: OFF<br>1: Set (ON) HI<br>2: Set (ON) GO<br>3: Set (ON) LO                                                                                                    | 3  |  |
| Comparison output remote control   | 1 - 2<br>(PLC1 - 2) | n           | Station number                                                                                                    |    |  |
| cancel                             |                     | n + 1       | Command: 18                                                                                                    | 2  |  |
| Remote control response            |                     | n           | Station number                                                                                                    |    |  |
|                                    |                     | n + 1       | Command: 19                                                                                                    |    |  |
|                                    | 1 - 2<br>(PLC1 - 2) | n + 2       | Remote control status<br>Bit - 3 2 1 0<br>Hold function<br>Peak hold<br>Digital zero<br>Comparison output<br>* No remote control is performed when all<br>bits are reset (OFF). | 2  |  |
| Maximum / minimum / (maximum -     |                     | n           | Station number                                                                                                    |    |  |
| minimum) response                  |                     | n + 1       | Command: 20                                                                                                    | 2  |  |
|                                    | 1 - 2<br>(PLC1 - 2) | n + 2       | Maximum                                                                                                    |    |  |
|                                    |                     | n + 3       | Minimum                                                                                                    |    |  |
|                                    |                     | n + 4       | (Maximum - minimum)                                                                                                    |    |  |
| Maximum / minimum / (maximum -     | -                   | n           | Station number                                                                                                    | -  |  |
| mmmum) clear                       |                     | n + 1       | Command: 21                                                                                                    |    |  |
|                                    | 1 - 2<br>(PLC1 - 2) | n + 2       | Maximum /minimum /(maximum - minimum) clear<br>0: Maximum<br>1: Minimum<br>2: Maximum - minimum                                                                                 | 3  |  |

7-58

| Contents                                        | F0                  | F1 (=\$u n)    |                                                                                                    |   |  |
|-------------------------------------------------|---------------------|----------------|----------------------------------------------------------------------------------------------------|---|--|
| Range response                                  |                     | n              | Station number                                                                                                    |   |  |
|                                                 |                     | n + 1          | Command: 22                                                                                                    |   |  |
|                                                 | 1 - 2<br>(PLC1 - 2) | n + 2          | Range         0:       No designation       12:       J         1:       Range 11       13:       T         2:       Range 12       14:       R         3:       Range 12       14:       R         3:       Range 13       15:       S         4:       Range 14       16:       B         5:       Range 15       17:       PA         6:       Range 23       18:       Pb         7:       Range 24       19:       JPA         8:       Range 25       20:       JPb         9:       Range 26       21:       1V         10:       KA       22:       2A         11:       KB       KB       KB                 | 2 |  |
| Range setting                                   |                     | n              | Station number                                                                                                    |   |  |
|                                                 | 1 - 2<br>(PLC1 - 2) | n + 1<br>n + 2 | Command: 23           Range           1:         Range 11         12:         J           2:         Range 12         13:         T           3:         Range 13         14:         R           4:         Range 13         14:         R           4:         Range 15         16:         B           6:         Range 23         17:         PA           7:         Range 24         18:         Pb           8:         Range 25         19:         JPA           9:         Range 26         20:         JPb           10:         KA         21:         1V           11:         KB         22:         2A | 3 |  |
| Average number of responses                     |                     | n              | Station number                                                                                                    |   |  |
|                                                 | 1-2                 | n + 1          | Command: 24                                                                                                    | 2 |  |
|                                                 | (PLC1 - 2)          | n + 2          | Average number of times<br>1 / 2 / 4 / 8 / 10 / 20 / 40 / 80 (times)                                                                                                    |   |  |
| Setting for average number of                   |                     | n              | Station number                                                                                                    |   |  |
| umes                                            | 1-2                 | n + 1          | Command: 25                                                                                                    | 3 |  |
|                                                 | (PLC1 - 2)          | n + 2          | Average number of times<br>1 / 2 / 4 / 8 / 10 / 20 / 40 / 80 (times)                                                                                                    |   |  |
| Average number of movement                      |                     | n              | Station number                                                                                                    | _ |  |
| unes                                            | 1 - 2               | n + 1          | Command: 26                                                                                                    | 2 |  |
|                                                 | (1 201 - 2)         | n + 2          | Average number of movement times<br>0 (OFF) / 2 / 4 / 8 / 16 / 32 (times)                                                                                                    |   |  |
| Setting for average number of<br>movement times |                     | n              | Station number                                                                                                    | 3 |  |
|                                                 | 1 - 2<br>(PLC1 - 2) | n + 1          | Command: 27                                                                                                    |   |  |
|                                                 | (0)                 | n + 2          | Average number of movement times<br>0 (OFF) / 2 / 4 / 8 / 16 / 32 (times)                                                                                                    |   |  |
| Step-wide response                              |                     | n              | Station number                                                                                                    |   |  |
|                                                 | 1 - 2<br>(PLC1 - 2) | n + 1          | Command: 28                                                                                                    | 2 |  |
|                                                 | ,,                  | n + 2          | Step Wide<br>1:1, 2:2, 5:5, 0:10 (digit)                                                                                                    |   |  |
| Step-wide setting                               |                     | n              | Station number                                                                                                    | 4 |  |
|                                                 | 1 - 2<br>(PLC1 - 2) | n+1            | Command: 29                                                                                                    | 3 |  |
|                                                 |                     | 11 + 2         | 1:1, 2:2, 5:5, 0:10 (digit)                                                                                                    |   |  |
| Communication function<br>parameter response    |                     | n              | Station number                                                                                                    | ł |  |
|                                                 |                     | n+1            | Command: 30                                                                                                    | ł |  |
|                                                 |                     | 11 + 2         | 0: 2400, 1: 4800, 2: 9600,<br>3: 19200, 4: 38400                                                                                                    | 2 |  |
|                                                 | 1 - 2<br>(PLC1 - 2) | n + 3          | Data length<br>0: 7 bits, 1: 8 bits                                                                                                    |   |  |
|                                                 | (1 LOT - 2)         | n + 4          | Parity<br>0: none, 1: odd, 2: even                                                                                                    |   |  |
|                                                 |                     | n + 5          | Stop bit<br>0: 1 bit, 1: 2 bits                                                                                                    |   |  |
|                                                 |                     | n + 6          | Delimiter<br>0: CR/LF, 1: CR                                                                                                    |   |  |
| Contents                       | F0                  |       | F1 (=\$u n)                                                                                                    | F2 |
|--------------------------------|---------------------|-------|----------------------------------------------------------------------------------------------------|----|
| Communication function         |                     | n     | Station number                                                                                                    |    |
| parameter setting              |                     | n + 1 | Command: 31                                                                                                    |    |
|                                |                     | n + 2 | Baud rate<br>0: 2400, 1: 4800, 2: 9600,<br>3: 19200, 4: 38400                                                                        |    |
|                                | 1 - 2<br>(PLC1 - 2) | n + 3 | Data length<br>0: 7 bits, 1: 8 bits                                                                                                  | 7  |
|                                | (1 201 - 2)         | n + 4 | Parity<br>0: none, 1: odd, 2: even                                                                                                   |    |
|                                |                     | n + 5 | Stop bit<br>0: 1 bit, 1: 2 bits                                                                                                    |    |
|                                |                     | n + 6 | Delimiter<br>0: CR/LF, 1: CR                                                                                                    |    |
| Unit ID response               |                     | n     | Station number                                                                                                    |    |
|                                | 1 - 2               | n + 1 | Command: 32                                                                                                    | 2  |
|                                | (PLC1 - 2)          | n + 2 | Unit ID<br>1 to 99                                                                                                    |    |
| Unit ID setting                |                     | n     | Station number                                                                                                    |    |
|                                | 1 - 2               | n + 1 | Command: 33                                                                                                    | 3  |
|                                | (PLC1 - 2)          | n + 2 | Unit ID<br>1 to 99                                                                                                    |    |
| Analog output type response    |                     | n     | Station number                                                                                                    |    |
|                                |                     | n + 1 | Command: 34                                                                                                    |    |
|                                | 1 - 2<br>(PLC1 - 2) | n + 2 | Analog output type<br>0: Not provided<br>1: OFF<br>2: 0 - 1 (V)<br>3: 0 - 10 (V)<br>4: 1 - 5 (V)<br>5: 0 - 20 (mA)<br>5: 0 - 20 (mA) | 2  |
| Analog output type setting     |                     | n     | 6. 4 - 20 (IIIA)<br>Station number                                                                                                   |    |
| Analog output type setting     |                     | n + 1 | Command: 35                                                                                                    |    |
|                                |                     | n+2   | Analog output type                                                                                                    | -  |
|                                | 1 - 2<br>(PLC1 - 2) |       | 1: OFF<br>2: 0 - 1 (V)<br>3: 0 - 10 (V)<br>4: 1 - 5 (V)<br>5: 0 - 20 (mA)<br>6: 4 - 20 (mA)                                          | 3  |
| Digital zero backup status     |                     | n     | Station number                                                                                                    |    |
| response                       | 1-2                 | n + 1 | Command: 36                                                                                                    |    |
|                                | (PLC1 - 2)          | n + 2 | Digital zero backup status<br>0: OFF<br>1: ON                                                                                        | 2  |
| Digital zero backup control    |                     | n     | Station number                                                                                                    |    |
|                                | 1 - 2               | n + 1 | Command: 37                                                                                                    | 2  |
|                                | (PLC1 - 2)          | n + 2 | Digital zero backup status<br>0: OFF<br>1: ON                                                                                        | 3  |
| Digital zero data save command | 1 - 2               | n     | Station number                                                                                                    | _  |
|                                | (PLC1 - 2)          | n + 1 | Command: 38                                                                                                    | 2  |
| Input change response          |                     | n     | Station number                                                                                                    |    |
|                                |                     | n + 1 | Command: 39                                                                                                    |    |
|                                | 1 - 2<br>(PLC1 - 2) | n + 2 | Input change<br>0: Not provided<br>1: Open collector<br>2: Logic<br>3: Magnetic                                                      | 2  |
| Input change setting           |                     | n     | Station number                                                                                                    |    |
|                                |                     | n + 1 | Command: 40                                                                                                    |    |
|                                | 1 - 2<br>(PLC1 - 2) | n + 2 | Input change<br>1: Open collector<br>2: Logic<br>3: Magnetic                                                                         | 3  |
|                                | 1                   |       | -                                                                                                    | 1  |

| Tracking zero response           |                     | n Station number |                                                   |   |
|----------------------------------|---------------------|------------------|---------------------------------------------------|---|
|                                  |                     | n + 1            | Command: 41                                       |   |
|                                  | 1 - 2<br>(PLC1 - 2) | n + 2            | Tracking zero time<br>0 (OFF) / 1 to 99           | 2 |
|                                  |                     | n + 3            | Tracking zero width<br>0 (OFF) / 1 to 99          |   |
| Tracking zero time setting       |                     | n                | Station number                                    |   |
|                                  | 1 - 2               | n + 1            | Command: 42                                       | з |
|                                  | (PLC1 - 2)          | n + 2            | Tracking zero time<br>0 (OFF) / 1 to 99           | 5 |
| Tracking zero width setting      |                     | n                | Station number                                    |   |
|                                  | 1 - 2               | n + 1            | Command: 43                                       | 3 |
|                                  | (PLC1 - 2)          | n + 2            | Tracking zero width<br>0 (OFF) /1 to 99           |   |
| Sensor power response            |                     | n                | Station number                                    |   |
|                                  | 1-2                 | n + 1            | Command: 44                                       |   |
|                                  | (PLC1 - 2)          | n + 2            | Sensor power<br>0: 5 V<br>1: 10 V                 | 2 |
| Sensor power setting             |                     | n                | Station number                                    |   |
|                                  | 1 - 2               | n + 1            | Command: 45                                       |   |
|                                  | (PLC1 - 2)          | n + 2            | Sensor power<br>0: 5 V<br>1: 10 V                 | 3 |
| Power-on delay time response     |                     | n                | Station number                                    |   |
|                                  | 1 - 2               | n + 1            | Command: 46                                       | 2 |
|                                  | (PLC1 - 2)          | n + 2            | Power-on delay time<br>0 (OFF) / 1 to 30          | 2 |
| Power-on delay time setting      |                     | n                | Station number                                    |   |
|                                  | 1 - 2               | n + 1            | Command: 47                                       | 3 |
|                                  | (PLC1 - 2)          | n + 2            | Power-on delay time<br>0 (OFF) / 1 to 30          |   |
| Protection response              |                     | n                | Station number                                    |   |
|                                  | 1 - 2               | n + 1            | Command: 48                                       | 2 |
|                                  | (PLC1 - 2)          | n + 2            | Protect<br>0: OFF<br>1: ON                        | 2 |
| Protection setting               |                     | n                | Station number                                    |   |
|                                  | 1-2                 | n + 1            | Command: 49                                       | _ |
|                                  | (PLC1 - 2)          | n + 2            | Protect<br>0: OFF<br>1: ON                        | 3 |
| Unit No. response                |                     | n                | Station number                                    |   |
|                                  |                     | n + 1            | Command: 50                                       |   |
|                                  | 1 - 2<br>(PLC1 - 2) | n + 2            | Input unit number<br>1 to 18                      | 2 |
|                                  |                     | n + 3            | Output unit number<br>0 to 7                      |   |
| Response to prohibition of key   |                     | n                | Station number                                    |   |
| operations                       | 1-2                 | n + 1            | Command: 51                                       |   |
|                                  | (PLC1 - 2)          | n + 2            | Prohibition of key operations<br>0: OFF<br>1: ON  | 2 |
| Prohibition of key operations    |                     | n                | Station number                                    |   |
| setting                          | 1_0                 | n + 1            | Command: 52                                       | † |
|                                  | (PLC1 - 2)          | n + 2            | Prohibition of key operations<br>0: OFF<br>1: ON  | 3 |
| Response to linearizing function |                     | n                | Station number                                    |   |
| status                           |                     | n + 1            | Command: 53                                       | + |
|                                  | 1 - 2<br>(PLC1 - 2) | n + 2            | Linearizing function<br>0: OFF<br>1: ON<br>2: CLR | 2 |

| Contents                            | F0                  | F1 (=\$u n)      |                                                     | F2  |
|-------------------------------------|---------------------|------------------|-----------------------------------------------------|-----|
| Linearizing function status setting |                     | n Station number |                                                     |     |
|                                     |                     | n + 1            | Command: 54                                         | -   |
|                                     | 1 - 2<br>(PLC1 - 2) | n + 2            | Linearizing function<br>0: OFF<br>1: ON<br>2: CLR   | 3   |
| Response to the number of           |                     | n                | Station number                                      |     |
| linearization correction data       | 1 - 2               | n + 1            | Command: 55                                         | 2   |
|                                     | (PLC1 - 2)          | n + 2            | Linearization correction data<br>0 (clear) to 16    |     |
| The number of linearization         |                     | n                | Station number                                      |     |
| correction data setting             | 1-2                 | n + 1            | Command: 56                                         | 3   |
|                                     | (PLC1 - 2)          | n + 2            | Linearization correction data<br>1 to 16            |     |
| Response to linearization data      |                     | n                | Station number                                      |     |
|                                     |                     | n + 1            | Command: 57                                         |     |
|                                     |                     | n + 2            | Read start number<br>1 to 16                        |     |
|                                     |                     | n + 3            | The number of read data<br>1 to 16                  |     |
|                                     |                     | n + 4            | Linearization data input value (start number + 0)   |     |
|                                     |                     | n + 5            | Linearization data output value (start number + 0)  |     |
|                                     |                     | n + 6            | Linearization data input value (start number + 1)   |     |
|                                     |                     | n + 7            | Linearization data output value (start number + 1)  | _   |
|                                     |                     | n + 8            | Linearization data input value (start number + 2)   | _   |
|                                     |                     | n + 9            | Linearization data output value (start number + 2)  | _   |
|                                     |                     | n + 10           | Linearization data input value (start number + 3)   | _   |
|                                     |                     | n + 11           | Linearization data output value (start number + 3)  | _   |
|                                     |                     | n + 12           | Linearization data input value (start number + 4)   | -   |
|                                     |                     | n + 13           | Linearization data output value (start number + 4)  | -   |
|                                     |                     | n + 14           | Linearization data input value (start number + 5)   | -   |
|                                     |                     | n + 15           | Linearization data output value (start number + 5)  | -   |
|                                     | 1 - 2               | n + 16           | Linearization data input value (start number + 6)   | - 1 |
|                                     | (PLC1 - 2)          | n+1/             | Linearization data output value (start number + 6)  | 4   |
|                                     |                     | n + 18           | Linearization data input value (start number + 7)   | -   |
|                                     |                     | n + 19           | Linearization data output value (start number + 7)  | -   |
|                                     |                     | n + 20           | Linearization data input value (start number + 8)   | -   |
|                                     |                     | n + 21           | Linearization data output value (start number + 8)  | -   |
|                                     |                     | n + 23           | Linearization data output value (start number + 9)  | -   |
|                                     |                     | n + 24           | Linearization data input value (start number + 10)  |     |
|                                     |                     | n + 25           | Linearization data output value (start number + 10) | -   |
|                                     |                     | n + 26           | Linearization data input value (start number + 11)  | -   |
|                                     |                     | n + 27           | Linearization data output value (start number + 11) | -   |
|                                     |                     | n + 28           | Linearization data input value (start number + 12)  |     |
|                                     |                     | n + 29           | Linearization data output value (start number + 12) |     |
|                                     |                     | n + 30           | Linearization data input value (start number + 13)  |     |
|                                     |                     | n + 31           | Linearization data output value (start number + 13) |     |
|                                     |                     | n + 32           | Linearization data input value (start number + 14)  |     |
|                                     |                     | n + 33           | Linearization data output value (start number + 14) |     |
|                                     |                     | n + 34           | Linearization data input value (start number + 15)  |     |
|                                     |                     | n + 35           | Linearization data output value (start number + 15) |     |

| Contents                   | F0                  |        | F1 (=\$u n)                                         | F2     |
|----------------------------|---------------------|--------|-----------------------------------------------------|--------|
| Linearization data setting |                     | n      | Station number                                      |        |
|                            |                     | n + 1  | Command: 58                                         | _      |
|                            |                     | n + 2  | Read start number<br>1 to 16                        |        |
|                            |                     | n + 3  | The number of read data<br>1 to 16                  |        |
|                            |                     | n + 4  | Linearization data input value (start number + 0)   |        |
|                            |                     | n + 5  | Linearization data output value (start number + 0)  |        |
|                            |                     | n + 6  | Linearization data input value (start number + 1)   |        |
|                            |                     | n + 7  | Linearization data output value (start number + 1)  | 1      |
|                            |                     | n + 8  | Linearization data input value (start number + 2)   |        |
|                            |                     | n + 9  | Linearization data output value (start number + 2)  | ]      |
|                            |                     | n + 10 | Linearization data input value (start number + 3)   |        |
|                            |                     | n + 11 | Linearization data output value (start number + 3)  |        |
|                            |                     | n + 12 | Linearization data input value (start number + 4)   | 6 . 36 |
|                            |                     | n + 13 | Linearization data output value (start number + 4)  |        |
|                            | 1 - 2<br>(PLC1 - 2) | n + 14 | Linearization data input value (start number + 5)   |        |
|                            |                     | n + 15 | Linearization data output value (start number + 5)  |        |
|                            |                     | n + 16 | Linearization data input value (start number + 6)   |        |
|                            |                     | n + 17 | Linearization data output value (start number + 6)  |        |
|                            |                     | n + 18 | Linearization data input value (start number + 7)   |        |
|                            |                     | n + 19 | Linearization data output value (start number + 7)  |        |
|                            |                     | n + 20 | Linearization data input value (start number + 8)   |        |
|                            |                     | n + 21 | Linearization data output value (start number + 8)  |        |
|                            |                     | n + 22 | Linearization data input value (start number + 9)   |        |
|                            |                     | n + 23 | Linearization data output value (start number + 9)  |        |
|                            |                     | n + 24 | Linearization data input value (start number + 10)  |        |
|                            |                     | n + 25 | Linearization data output value (start number + 10) |        |
|                            |                     | n + 26 | Linearization data input value (start number + 11)  |        |
|                            |                     | n + 27 | Linearization data output value (start number + 11) |        |
|                            |                     | n + 28 | Linearization data input value (start number + 12)  | -      |
|                            |                     | n + 29 | Linearization data output value (start number + 12) |        |
|                            |                     | n + 30 | Linearization data input value (start number + 13)  |        |
|                            |                     | n + 31 | Linearization data output value (start number + 13) |        |
|                            |                     | n + 32 | Linearization data input value (start number + 14)  |        |
|                            |                     | n + 33 | Linearization data output value (start number + 14) |        |
|                            |                     | n + 34 | Linearization data input value (start number + 15)  |        |
|                            |                     | n + 35 | Linearization data output value (start number + 15) |        |

Return data: Data stored from the panel meter to the S8

## 7.2.22 APR-N (MODBUS RTU)

## **Communication Setting**

#### Editor

#### **Communication setting**

|                 |                                        | (Underlined Setting, default) |
|-----------------|----------------------------------------|-------------------------------|
| Item            | Setting                                | Remarks                       |
| Connection Mode | 1 : 1 / <u>1 : n</u> / Multi-link2     |                               |
| Signal Level    | <u>RS-422/485</u>                      |                               |
| Baud Rate       | 4800 / <u>9600</u> / 19200 / 38400 bps |                               |
| Data Length     | <u>8</u> bits                          |                               |
| Stop Bit        | <u>1</u> / 2 bits                      |                               |
| Parity          | None / Even / <u>Odd</u>               |                               |
| Target Port No. | <u>1</u> to 31                         |                               |
|                 |                                        |                               |

## **AC Power Regulator**

The communication parameter can be set using keys attached to the front of the AC power regulator. Be sure to match the settings to those made on the [Communication Setting] tab window of the editor. (Underlined setting: default)

(Inderlined estimated afourt)

| Function<br>Code | Item                              | Setting                                                                                                    | Example |
|------------------|-----------------------------------|----------------------------------------------------------------------------------------------------|---------|
| 6.002            | Setting device selection          | APd: Setting indicator<br>nEt: Network device<br>APr: APR main unit                                                                               | nEt     |
| 7.n01            | Communication protocol selection* | <u>m-S: Master / slave parallel operation</u><br>nEt: MODBUS RTU                                                                                  | nEt     |
| 7.n02            | Station address                   | A000: 0<br>,<br>A031: 31<br>(default: A001: 1)                                                                                                    | A001    |
| 7.n04            | Baud rate selection               | 4800: 4800 bps<br><u>9600: 9600 bps</u><br>1.920: 19200 bps<br>3.840: 38400 bps                                                                   | 9600    |
| 7.n05            | Parity bit + Stop bit selection   | P0: Without parity, Stop bit 2 bits<br>P1: Even parity, Stop bit 1 bits<br>P2: Odd parity, Stop bit 1 bits<br>P3: Without parity, Stop bit 1 bits | P2      |

\* For communication with S8, select "Network device" for the setting device selection and "MODBUS RTU" for the communication protocol selection on this regulator.

## **Available Memory**

The available memory setting range varies depending on the device. Be sure to set within the range available with the device to be used. Use [TYPE] when assigning the indirect memory for macro programs.

| Memory | TYPE | Remarks      |
|--------|------|--------------|
|        | 02H  | Byte address |

#### **Indirect Memory Designation**

- For word designation, specify the memory No. (address) in even address.
   Example: To make the memory setting of "output setting" for the function code 1.b01; Specify "2" in the memory No. (address).
- For bit designation, it is possible to specify the memory No. (address) in both even and odd address. Specify "00H" for the extensional code because the setting range for the bit address is 0 to 7. Example: To make the memory setting of "gradient setting selection" for the function code 1.b09;

Specify "1" in the memory No. (address), "00H" for the extensional code, and "00" or "01" in the bit No..

## 7.2.23 ALPHA5 (MODBUS RTU)

## **Communication Setting**

#### Editor

#### **Communication setting**

| (Underlined | setting: | default) |
|-------------|----------|----------|
|-------------|----------|----------|

| Item            | Setting                            | Remarks |
|-----------------|------------------------------------|---------|
| Connection Mode | 1 : 1 / <u>1 : n</u> / Multi-link2 |         |
| Signal Level    | <u>RS-422/485</u>                  |         |
| Baud Rate       | 9600 / 19200 / <u>38400</u> bps    |         |
| Data Length     | <u>8</u> bits                      |         |
| Stop Bit        | <u>1</u> / 2 bits                  |         |
| Parity          | None / <u>Even</u> / Odd           |         |
| Target Port No. | <u>1</u> to 31                     |         |

## **Servo Amplifier**

Set communication parameters.

Be sure to match the settings to those made on the [Communication Setting] tab window of the editor. (Underlined setting: default)

| Parameter                                  |        |          | Item                                                | Setting                                                                                                    | Example |
|--------------------------------------------|--------|----------|-----------------------------------------------------|----------------------------------------------------------------------------------------------------|---------|
|                                            | PA2_72 | (No. 72) | Station number                                      | <u>1</u> to 31                                                                                                    | 1       |
| PA2<br>Extensional P<br>Function Setting P | PA2_73 | (No. 73) | Baud rate                                           | 0: 38400 bps<br>1: 19200 bps<br>2: 9600 bps                                                                                                    | 0       |
|                                            | PA2_93 | (No. 93) | Parity bit / Stop<br>bit selection                  | <u>0: Even parity, Stop bit 1 bits</u><br>1: Odd parity, Stop bit 1 bits<br>2: Without parity, Stop bit 1 bits<br>3: Even parity, Stop bit 2 bits<br>4: Odd parity, Stop bit 2 bits<br>5: Without parity, Stop bit 2 bits | 0       |
|                                            | PA2_97 | (No. 97) | Communication<br>protocol<br>selection <sup>*</sup> | 0: PC Loader protocol<br>1: MODBUS RTU                                                                                                    | 1       |

\* For communication with S8, select "MODBUS RTU" for the communication protocol selection on the servo amplifier.

## **Available Memory**

The available memory setting range varies depending on the device. Be sure to set within the range available with the device to be used. Use [TYPE] when assigning the indirect memory for macro programs.

|    | Memory                           | TYPE | Remarks                   |
|----|----------------------------------|------|---------------------------|
| 00 | (communication CONT/OUT signals) | 00H  | Double-word <sup>*1</sup> |
| 01 | (monitor)                        | 01H  | Double-word, read only    |
| 02 | (sequence monitor)               | 02H  | Double-word, read only    |
| 03 | (various commands)               | 03H  | Double-word               |
| 04 | (parameter)                      | 04H  | Double-word               |
| 05 | (immediate value data)           | 05H  | Double-word               |

\*1 Communication OUT signal is read only.

## PLC\_CTL

| Contents                                    | F0                         | F1 (=\$u n)                                                                                      |                                                                                                    |                                                                                                    |
|---------------------------------------------|----------------------------|--------------------------------------------------------------------------------------------------|----------------------------------------------------------------------------------------------------|----------------------------------------------------------------------------------------------------|
|                                             |                            | n                                                                                                | station number                                                                                                   |                                                                                                    |
|                                             |                            | n+1                                                                                              | Command: 03 (HEX)                                                                                                |                                                                                                    |
|                                             |                            | n+2                                                                                              | Reading memory address                                                                                           |                                                                                                    |
|                                             |                            | n+3                                                                                              | Reading positioning data count: m (1 to 9)                                                                       |                                                                                                    |
| Positioning data 1 - 2<br>reading (PLC1 - 2 | 1 - 2<br>(PLC1 - 2)        | n+4                                                                                              | Positioning status and M code<br>Bit 15 to 8 7 6 5<br>Not used<br>M code<br>M code Used<br>M code Used           | 4     3     2     1     0       Command mode     Command     4       Step mode     4       M code     4 |
|                                             |                            | n+5                                                                                              | stop timer                                                                                                    |                                                                                                    |
|                                             |                            | n+6 to n+7                                                                                       | stop position                                                                                                    |                                                                                                    |
|                                             |                            | n+8 to n+9                                                                                       | Rotation speed                                                                                                   |                                                                                                    |
|                                             | n+10 to n+11               | Acceleration time                                                                                |                                                                                                    |                                                                                                    |
|                                             |                            | n+12 to n+13                                                                                     | Deceleration time                                                                                                |                                                                                                    |
|                                             |                            | n+14 to<br>n+(3+10m)                                                                             | Positioning data (m = 2)                                                                                         |                                                                                                    |
|                                             |                            | n                                                                                                | Station number                                                                                                   |                                                                                                    |
|                                             |                            | n+1                                                                                              | Command: 10 (HEX)                                                                                                |                                                                                                    |
|                                             |                            | n+2                                                                                              | Vriting memory address                                                                                           |                                                                                                    |
|                                             |                            | n+3                                                                                              | Writing positioning data count: m (1 to 9)                                                                       |                                                                                                    |
| Positioning data writing                    | n+4<br>1 - 2<br>(PLC1 - 2) | Positioning status and M code<br>Bit 15 to 8 7 6 5<br>Not used<br>M code<br>M code output timing | 4     3     2     1     0       Command mode     Command mode       Step mode     4+10m       Not used     4+10m |                                                                                                    |
|                                             |                            | n+5                                                                                              | itop timer                                                                                                    |                                                                                                    |
|                                             |                            | n+6 to n+7                                                                                       | stop position                                                                                                    |                                                                                                    |
|                                             |                            | n+8 to n+9                                                                                       | contaition speed                                                                                                 |                                                                                                    |
|                                             |                            | n+10 to n+11                                                                                     |                                                                                                    |                                                                                                    |
|                                             |                            | n+12 to n+13<br>n+14 to<br>n+(3+10m)                                                             | Positioning data (m = 2)                                                                                         |                                                                                                    |

Return data: Data stored from the servo amplifier to the S8

## 7.2.24 WE1MA (MODBUS RTU)

## **Communication Setting**

#### Editor

## **Communication setting**

|                 |                                        | (Underlined setting: default) |
|-----------------|----------------------------------------|-------------------------------|
| Item            | Setting                                | Remarks                       |
| Connection Mode | 1 : 1 / <u>1 : n</u> / Multi-link2     |                               |
| Signal Level    | RS-232C / <u>RS-422/485</u>            |                               |
| Baud Rate       | 4800 / <u>9600</u> / 19200 / 38400 bps |                               |
| Data Length     | <u>8</u> bits                          |                               |
| Stop Bit        | <u>1</u> / 2 bits                      |                               |
| Parity          | None / <u>Even</u> / Odd               |                               |
| Target Port No. | <u>1</u> to 31                         |                               |

## **Electronic Multimeter**

The communication parameter can be set using keys attached to the front of the electronic multimeter. Be sure to match the settings to those made on the [Communication Setting] tab window of the editor. (Underlined setting: default)

| Setting<br>Component | Setting No. | Item            | Setting                                | Example |
|----------------------|-------------|-----------------|----------------------------------------|---------|
| Adr                  | 231C        | Station address | <u>1</u> to 31                         | 1       |
| bPS                  | 232C        | Baud rate       | 4800 / <u>9600</u> / 19200 / 38400 bps | 9600    |
| PAr                  | 233C        | Parity bit      | E: Even<br>o: Odd<br>-: None           | Е       |
| StoP                 | 234C        | Stop bit        | <u>1</u> /2 bits                       | 1       |

## **Available Memory**

The available memory setting range varies depending on the device. Be sure to set within the range available with the device to be used. Use [TYPE] when assigning the indirect memory for macro programs.

|   | Memory             | TYPE | Remarks   |
|---|--------------------|------|-----------|
| 1 | (input relay)      | 01H  | Read only |
| 4 | (holding register) | 02H  |           |
| 3 | (input register)   | 03H  | Read only |

## 7.2.25 Wiring Diagrams

## When Connected at COM1 (RS-422 / RS-485):

#### Wiring diagram 1 - COM1

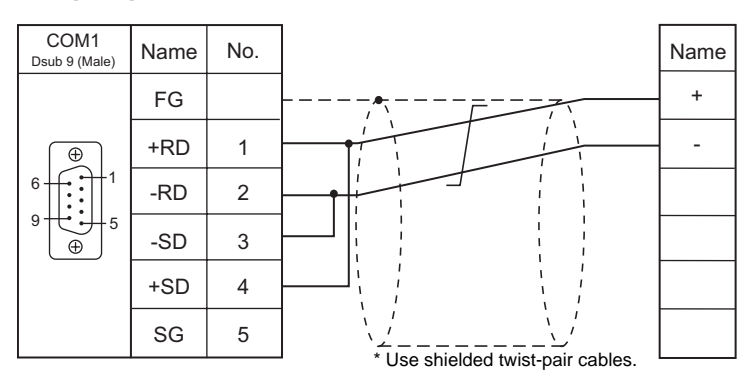

## Wiring diagram 2 - COM1

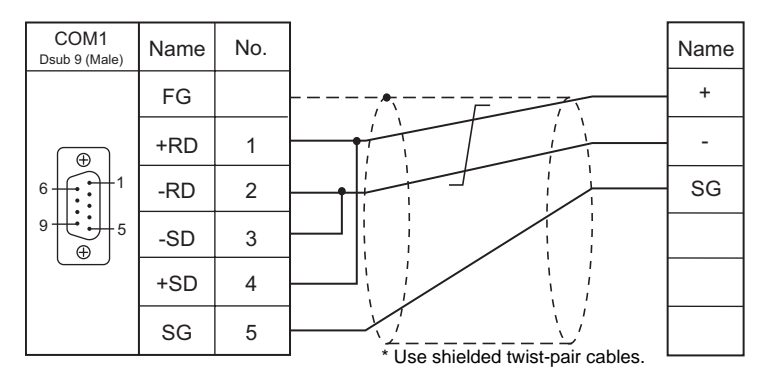

#### Wiring diagram 3 - COM1

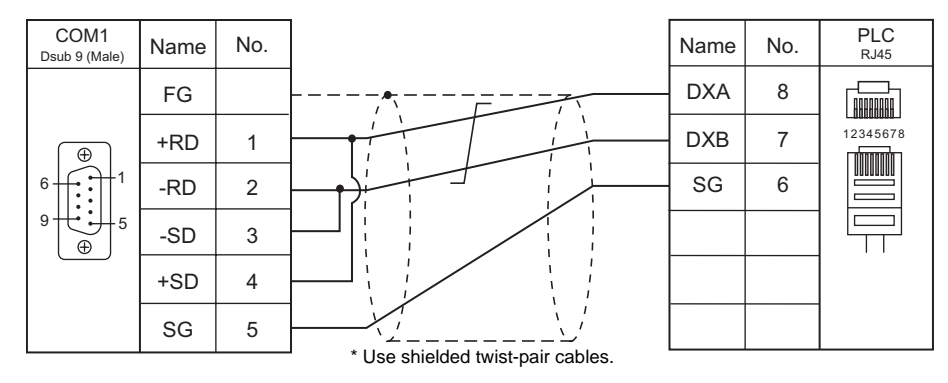

#### Wiring diagram 4 - COM1

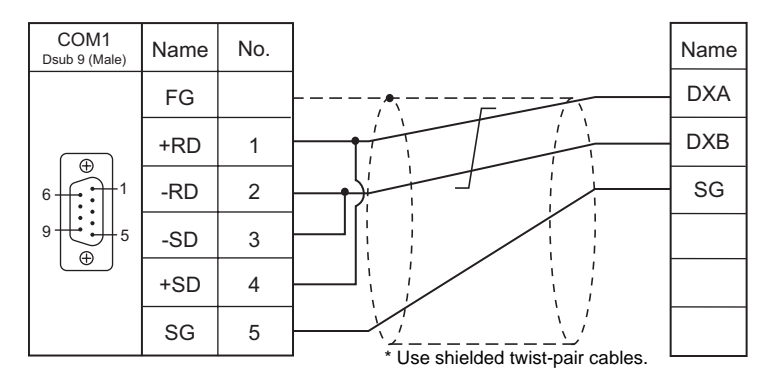

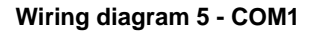

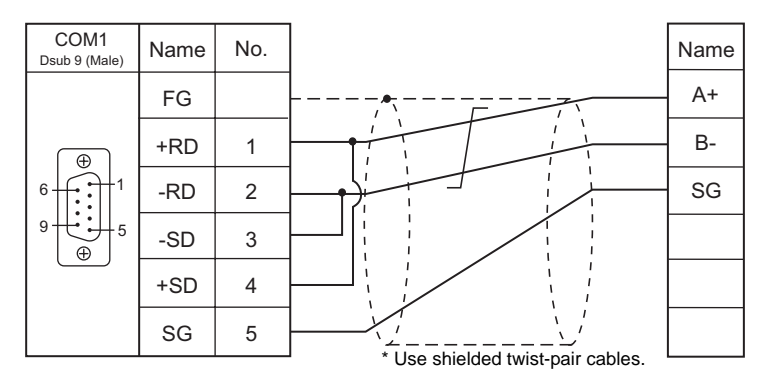

## Wiring diagram 6 - COM1

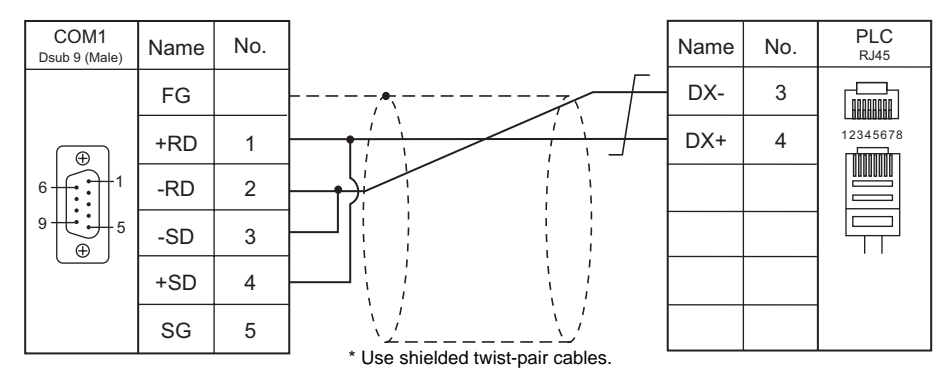

## Wiring diagram 7 - COM1

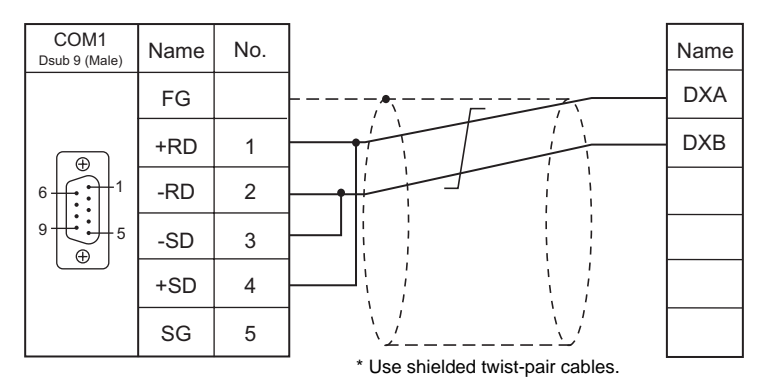

#### Wiring diagram 8 - COM1

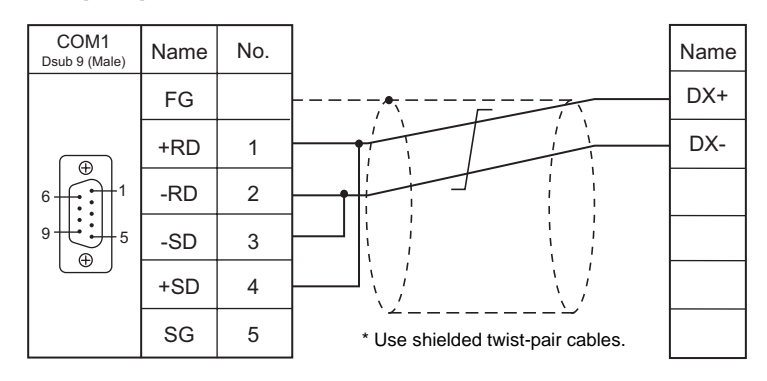

## Wiring diagram 9 - COM1

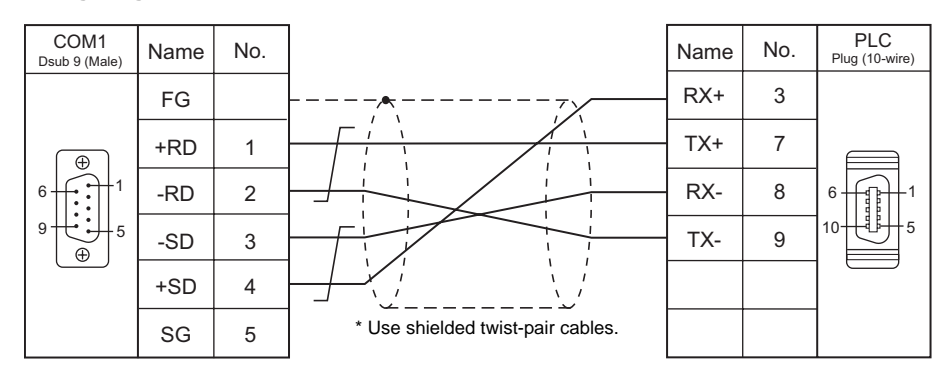

## Wiring diagram 10 - COM1

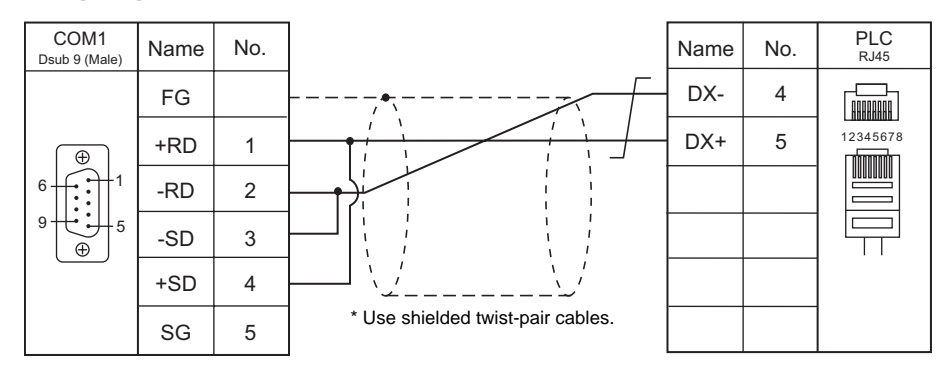

## Wiring diagram 11 - COM1

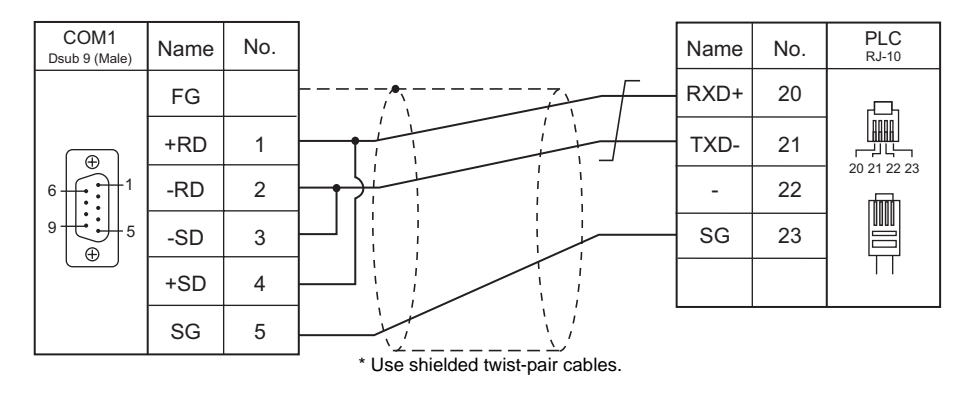

#### Wiring diagram 12 - COM1

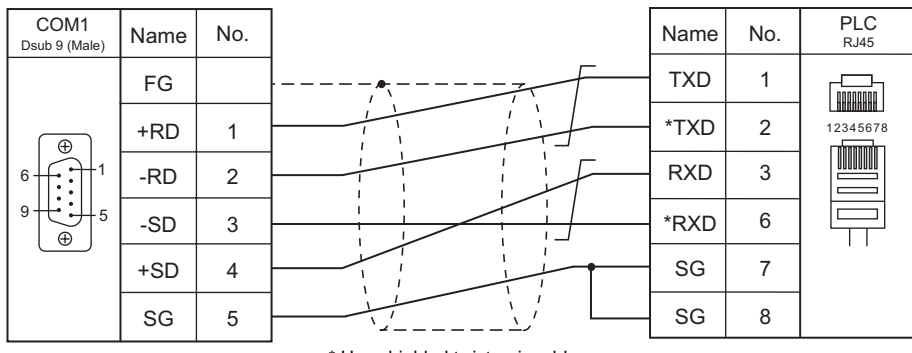

\* Use shielded twist-pair cables.

## Wiring diagram 13 - COM1

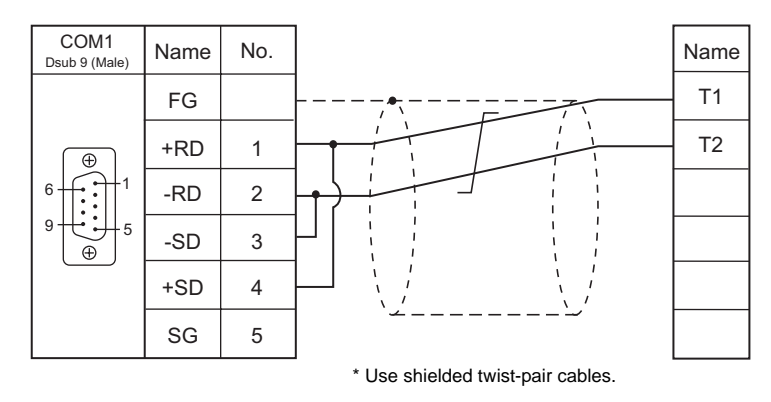

## Wiring diagram 14 - COM1

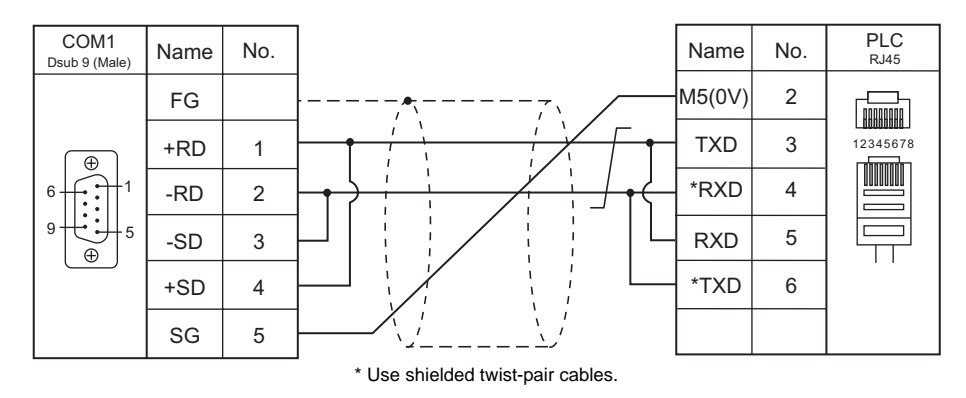

## Wiring diagram 15 - COM1

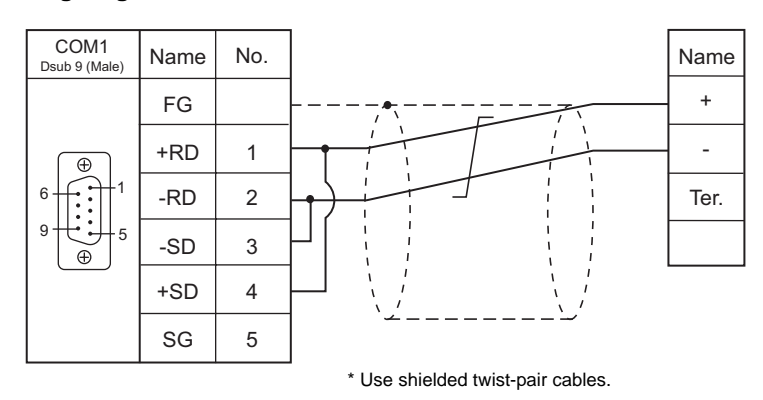

## Wiring diagram when connecting S8 to the electronic multimeter located at the terminal

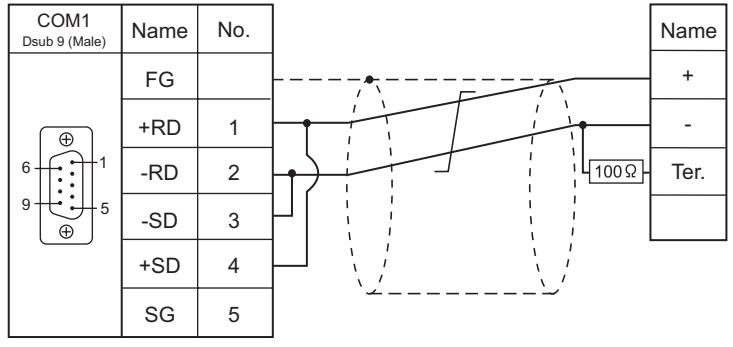

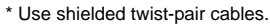

## When Connected at COM2 (RS-232C):

## Wiring diagram 1 - COM2

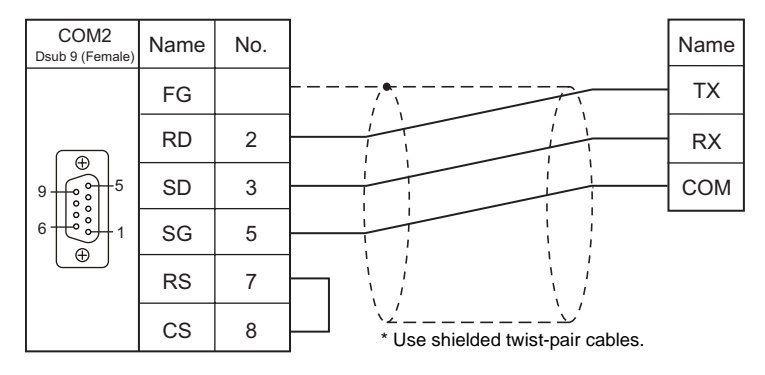

## Wiring diagram 2 - COM2

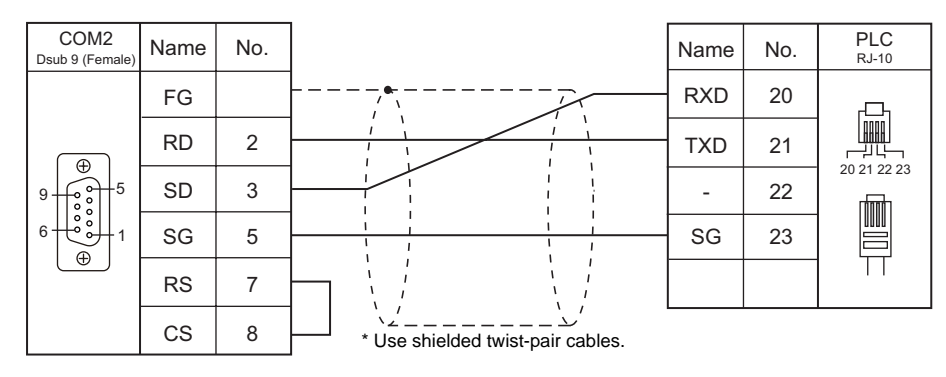

# 8. IAI

8.1 Temperature Controller/Servo/Inverter Connection

## 8.1 Temperature Controller/Servo/Inverter Connection

The controller models shown below can be connected.

## **Serial Connection**

#### **X-SEL Controller**

| PLC Selection       | LC Selection Model                   | Dort                             | Bort Signal | Connection     |      | Lat File                |              |  |
|---------------------|--------------------------------------|----------------------------------|-------------|----------------|------|-------------------------|--------------|--|
| on the Editor       |                                      | louer                            | FOIL        | Level          | COM1 | COM2                    | Latine       |  |
|                     | Orthogonal                           | XSEL-K<br>XSEL-KE<br>XSEL-KT/KET | HOST port   | RS-232C        | -    | Wiring diagram 1 - COM2 |              |  |
|                     | Scalar                               | XSEL-KX                          | -           |                |      |                         |              |  |
| X-SEL<br>Controller | Orthogonal                           | XSEL-J<br>XSEL-P<br>XSEL-Q       | TDeert      | <b>BS 3330</b> |      | Wiring diagram 2, COM2  | IAI-XSEL.Lst |  |
|                     | Scalar XSEL-JX<br>XSEL-PX<br>XSEL-QX | K3-2320                          | -           |                |      |                         |              |  |

## **Robo Cylinder**

| DLC Selection on the Editor | Madal | Dort | Bort Signal | gnal Connection |                         | Let File     |
|-----------------------------|-------|------|-------------|-----------------|-------------------------|--------------|
| FLC Selection on the Editor | woder | FUIL | Level       | COM1            | COM2                    | LSUFILE      |
|                             | PCON  |      |             |                 |                         |              |
| MODBUS RTU)                 | ACON  | SIO  | RS-232C     | -               | Wiring diagram 3 - COM2 | IAI-PCON.Lst |
| (                           | SCON  |      |             |                 |                         |              |

## 8.1.1 X-SEL Controller

## **Communication Setting**

#### Editor

## **Communication setting**

(Underlined setting: default)

| ltem            | Setting                                        | Remarks |
|-----------------|------------------------------------------------|---------|
| Connection Mode | 1 : 1 / <u>1 : n</u> / Multi-link2             |         |
| Signal Level    | <u>RS-232C</u> / RS-422/485                    |         |
| Baud Rate       | 9600 / 19200 / <u>38400</u> / 57600 / 115K bps |         |
| Data Length     | 8 bits                                         |         |
| Stop Bit        | 1 bit                                          |         |
| Parity          | None                                           |         |
| Target Port No. | 0 to 31                                        |         |

## **X-SEL Controller**

## Application software

Set parameters using the application software.

(Underlined setting: default)

| Parameter          | Parameter Name  | Setting                         |
|--------------------|-----------------|---------------------------------|
| I/O parameter 90   | Channel 1 usage | 2 (IAI protocol B)              |
| I/O parameter 91   | Channel 1 code  | 0 to 31                         |
| I/O parameter 92   | Baud rate       | <u>9600</u> / 19200 / 38400 bps |
| I/O parameter 93   | Data length     | 8                               |
| I/O parameter 94   | Stop bit        | 1                               |
| I/O parameter 95   | Parity          | None                            |
| Other parameter 46 | Bit pattern     | 1                               |

#### Mode switch

Select [AUTO].

## **Available Memory**

The available memory setting range varies depending on the models. Be sure to set within the range available for the device. Use [TYPE] when assigning the indirect memory for macro programs.

|     | Memory                       | TYPE | Remarks                                     |
|-----|------------------------------|------|---------------------------------------------|
| 20B | (input port)                 | 00H  | Read only, virtual input port not available |
| 20C | (output port)                | 01H  | Virtual output port not available           |
| 20D | (flag)                       | 02H  |                                             |
| 20E | (integer variable) *1        | 03H  | Double-word                                 |
| 210 | (string) *2                  | 04H  |                                             |
| 208 | (effective point data count) | 05H  | Read only                                   |
| 212 | (axis status)                | 06H  | Double-word, read only                      |
| 213 | (program status)             | 07H  | Read only                                   |
| 215 | (system status)              | 08H  | Read only                                   |
| 253 | (program)                    | 09H  | Write only                                  |
| 2A1 | (scalar axis status)         | 0AH  | Double-word, read only                      |

\*1 For 20E (integer variable) XXYYYY

\*2 For 210 (string) XXYYYY

Column number 0000 to 4095
Program number 00 to 99

## Memory: 208 (Effective Point Data Count)

| Address | Name                       |
|---------|----------------------------|
| 0       | Effective point data count |

## Memory: 212 (Axis Status)

| Address | Name                            |  |  |
|---------|---------------------------------|--|--|
| 0       | Axis 1 axis status              |  |  |
| 1       | Axis 1 axis sensor input status |  |  |
| 2       | Axis 1 axis-related error code  |  |  |
| 3       | Axis 1 encoder status           |  |  |
| 4       | Axis 1 current position         |  |  |
| 10      | Axis 2 axis status              |  |  |
| 11      | Axis 2 axis sensor input status |  |  |
| 12      | Axis 2 axis-related error code  |  |  |
| 13      | Axis 2 encoder status           |  |  |
| 14      | Axis 2 current position         |  |  |
| 20      | Axis 3 axis status              |  |  |
| 21      | Axis 3 axis sensor input status |  |  |
| 22      | Axis 3 axis-related error code  |  |  |
| 23      | Axis 3 encoder status           |  |  |
| 24      | Axis 3 current position         |  |  |
| 30      | Axis 4 axis status              |  |  |
| 31      | Axis 4 axis sensor input status |  |  |
| 32      | Axis 4 axis-related error code  |  |  |
| 33      | Axis 4 encoder status           |  |  |
| 34      | Axis 4 current position         |  |  |

## Memory: 213 (Program Status)

| Address | Name                         |
|---------|------------------------------|
| 0       | Status                       |
| 1       | Running program step number  |
| 2       | Program-sensitive error code |
| 3       | Error occurrence step        |

Variable number 0000 to 4095
Program number 00 to 99

## Memory: 215 (System Status)

| Address | Name                                       |
|---------|--------------------------------------------|
| 0       | System mode                                |
| 1       | Most significant level system error number |
| 2       | Most recent system error number            |
| 3       | System status byte 1                       |
| 4       | System status byte 2                       |
| 5       | System status byte 3                       |
| 6       | System status byte 4                       |

## Memory: 253 (Program)

| Address           | Name    | Value                                                                                                    |
|-------------------|---------|----------------------------------------------------------------------------------------------------|
| Program<br>number | Program | 0: Program end<br>1: Program execution<br>2: Program pause<br>3: Program one step execution<br>4: Program execution restart |

## Memory: 2A1 (Scalar Axis Status)

| Address | Name                               |  |  |  |
|---------|------------------------------------|--|--|--|
| 0       | Workpiece coordinate system number |  |  |  |
| 1       | Tool coordinate system number      |  |  |  |
| 2       | Axis common status                 |  |  |  |
| 3       | Axis 1 axis status                 |  |  |  |
| 4       | Axis 1 axis sensor input status    |  |  |  |
| 5       | Axis 1 axis-related error code     |  |  |  |
| 6       | Axis 1 encoder status              |  |  |  |
| 7       | Axis 1 current position            |  |  |  |
| 10      | Workpiece coordinate system number |  |  |  |
| 11      | Tool coordinate system number      |  |  |  |
| 12      | Axis common status                 |  |  |  |
| 13      | Axis 2 axis status                 |  |  |  |
| 14      | Axis 2 axis sensor input status    |  |  |  |
| 15      | Axis 2 axis-related error code     |  |  |  |
| 16      | Axis 2 encoder status              |  |  |  |
| 17      | Axis 2 current position            |  |  |  |
| 20      | Workpiece coordinate system number |  |  |  |
| 21      | Tool coordinate system number      |  |  |  |
| 22      | Axis common status                 |  |  |  |
| 23      | Axis 3 axis status                 |  |  |  |
| 24      | Axis 3 axis sensor input status    |  |  |  |
| 25      | Axis 3 axis-related error code     |  |  |  |
| 26      | Axis 3 encoder status              |  |  |  |
| 27      | Axis 3 current position            |  |  |  |
| 30      | Workpiece coordinate system number |  |  |  |
| 31      | Tool coordinate system number      |  |  |  |
| 32      | Axis common status                 |  |  |  |
| 33      | Axis 4 axis status                 |  |  |  |
| 34      | Axis 4 axis sensor input status    |  |  |  |
| 35      | Axis 4 axis-related error code     |  |  |  |
| 36      | Axis 4 encoder status              |  |  |  |
| 37      | Axis 4 current position            |  |  |  |
|         |                                    |  |  |  |

## PLC\_CTL

Real numbers used on the S8 series are IEEE 32-bit single precision ones.

| Contents                                    | F0                  |                  |                                       | F1 (= \$u n)                                      |                                       | F2 |  |
|---------------------------------------------|---------------------|------------------|---------------------------------------|---------------------------------------------------|---------------------------------------|----|--|
|                                             |                     | n Station number |                                       |                                                   |                                       |    |  |
|                                             |                     | n + 1            | Comman                                | d: 201 (HEX)                                      |                                       |    |  |
|                                             |                     | n + 2            | Unit type<br>0: Ma<br>1: Ma<br>2: Dri | in CPU application<br>in CPU core area<br>ver CPU | n area                                |    |  |
|                                             |                     | n + 3            |                                       |                                                   |                                       |    |  |
|                                             | 1 - 2               | n + 4            |                                       |                                                   |                                       |    |  |
| Version inquiry                             | (PLC1 - 2)          | n + 5            | + 5 Unit code                         |                                                   |                                       |    |  |
|                                             |                     | n + 6            | n + 6 Version number                  |                                                   |                                       |    |  |
|                                             |                     | n + 7            | Year (4-d                             |                                                   |                                       |    |  |
|                                             |                     | n+8              | Month                                 |                                                   |                                       |    |  |
|                                             |                     | n + 9            | Day                                   |                                                   |                                       |    |  |
|                                             |                     | n + 11           | Minute                                |                                                   |                                       |    |  |
|                                             |                     | n + 12           | Second                                |                                                   |                                       |    |  |
|                                             |                     | n 12             | Station n                             | Imper                                             |                                       |    |  |
| Effective point data                        | 1 - 2               | n+1              | Comman                                | d: 208 (HEX)                                      |                                       | 2  |  |
| count inquiry                               | (PLC1 - 2)          | n + 2            | Effective                             | point data count                                  |                                       |    |  |
|                                             |                     | n                | Station nu                            | umber                                             |                                       |    |  |
|                                             |                     | n + 1            | Comman                                | d: 209 (HEX)                                      |                                       |    |  |
|                                             |                     | n + 2            | Inquiry po                            | pint number                                       |                                       |    |  |
|                                             |                     | n + 3            | Effective                             | point data count                                  |                                       |    |  |
|                                             |                     | n + 4            | Point nun                             | nber                                              |                                       |    |  |
|                                             |                     |                  | Axis patte                            | ern: m (number of                                 | ON bits)                              |    |  |
| Effective point data inquiry                | 1 - 2<br>(PLC1 - 2) | n + 5            |                                       | Bit - 7 6                                         | 5 4 3 2 1 0<br>LAxis 1<br>:<br>Axis 6 | 3  |  |
|                                             |                     | n + 6            | Acceleration<br>Deceleration          |                                                   |                                       |    |  |
|                                             |                     | n + 7            |                                       |                                                   |                                       |    |  |
|                                             |                     | n + 8            | Speed                                 |                                                   |                                       |    |  |
|                                             |                     | n + 9 to n + 10  | Axis patte                            | ern 1                                             | Position data                         |    |  |
|                                             |                     | n + 11 -         | Axis patte                            | :<br>ern m                                        | Position data                         |    |  |
|                                             |                     | n                | Station nu                            | umber                                             |                                       |    |  |
|                                             |                     | n + 1            | Comman                                | d: 20F (HEX)                                      |                                       |    |  |
|                                             |                     | n + 2            | Program                               | number                                            |                                       |    |  |
|                                             |                     | n + 3            | Inquiry st                            | art variable numbe                                | er                                    |    |  |
| Real variable inquiry<br>Disabled for X-SEL | 1 - 2               | n + 4            | Inquiry da                            | ata count: m (1 to                                | 10)                                   | 5  |  |
| version 0.41 or earlier                     | (PLCT-2)            | n+5              | Response                              | e start variable nu                               | mber                                  |    |  |
|                                             |                     | n + 6            | Response variable data count: m       |                                                   | unt: m                                |    |  |
|                                             |                     | n + 7 to n + 8   | Data cou                              | nu i                                              | Data for variable                     |    |  |
|                                             |                     | n + 9 -          | Data agu                              |                                                   | Data far variable                     |    |  |
|                                             |                     | n                | Station n                             | int in<br>imber                                   | Data IOI Valiable                     |    |  |
|                                             |                     | n + 1            | Comman                                | d: 212 (HEX)                                      |                                       |    |  |
|                                             |                     |                  | Inquiry as                            | (is pattern: m (nun                               | nber of ON bits)                      |    |  |
|                                             |                     |                  | inquiry as                            |                                                   |                                       |    |  |
|                                             |                     | n + 2            | Bit - 7 6 5 4 3 2 1 0                 |                                                   |                                       |    |  |
| Axis status inquiry                         | 1 - 2               |                  |                                       |                                                   | Axis 6                                | 2  |  |
| For orthogonal                              | (PLC1 - 2)          | n + 3            |                                       | Axis status                                       |                                       | 3  |  |
| <b>U</b>                                    |                     | n + 4            |                                       | Axis sensor input                                 | status                                |    |  |
|                                             |                     | n + 5            | Status                                | Axis-related error                                | code                                  |    |  |
|                                             |                     | n + 6            | m = 1                                 | m = 1 Encoder status                              |                                       |    |  |
|                                             |                     | n + 7 to n + 8   |                                       | Current position                                  |                                       |    |  |
|                                             |                     |                  | Status (m                             | 1 = 2)                                            | :                                     |    |  |
|                                             |                     | n + 9 -          |                                       |                                                   |                                       |    |  |

| Contents            | F0                  | F1 (= \$u n)       |                                                 |   |  |
|---------------------|---------------------|--------------------|-------------------------------------------------|---|--|
|                     | 1 - 2<br>(PLC1 - 2) | n                  | Station number                                  |   |  |
|                     |                     | n + 1              | Command: 213 (HEX)                              |   |  |
| Program status      |                     | n + 2              | Program number                                  |   |  |
|                     |                     | n + 3              | Status                                          | 3 |  |
| inquiry             |                     | n+0                | Pupping program stop number                     | - |  |
|                     |                     | n+4                | Program appointing program step humber          |   |  |
|                     |                     | 11+5               |                                                 |   |  |
|                     |                     | n + 6              | Error occurrence step number                    |   |  |
|                     |                     | n                  | Station number                                  |   |  |
|                     |                     | n+1                | Command: 215 (HEX)                              |   |  |
|                     |                     | n + 2              | System mode                                     |   |  |
| Question estature   | 4 0                 | n + 3              | Most significant level system error number      |   |  |
| System status       | 1 - 2<br>(PLC1 - 2) | n + 4              | Most recent system error number                 | 2 |  |
|                     | (* * /              | n + 5              | System status byte 1                            |   |  |
|                     |                     | n + 6              | System status byte 2                            |   |  |
|                     |                     | n + 7              | System status byte 3                            |   |  |
|                     |                     | n + 8              | System status byte 4                            |   |  |
|                     |                     | n                  | Station number                                  |   |  |
|                     |                     | <br>n+1            | Command: 216 (HEX)                              |   |  |
|                     |                     |                    |                                                 |   |  |
|                     |                     |                    | 0: System error                                 |   |  |
|                     |                     | n + 2              | 1: Axis error                                   |   |  |
|                     |                     |                    | 2: Program error                                |   |  |
|                     |                     |                    | 3: Error in error list record                   |   |  |
|                     |                     |                    | Type 2<br>In the event of a system error:       |   |  |
|                     |                     |                    | 0: Most significant level error                 |   |  |
|                     |                     |                    | 1: Most recent error                            |   |  |
|                     |                     | n + 3              | In the event of an axis error:                  |   |  |
|                     |                     | -                  | Axis number                                     |   |  |
|                     | 1 - 2<br>(PLC1 - 2) |                    | Program number                                  |   |  |
|                     |                     |                    | In the event of an error in error list record:  |   |  |
| Error detailed      |                     |                    | Record number                                   | 5 |  |
| information inquiry |                     | n + 4              | Error number                                    |   |  |
|                     |                     | n + 5 to n + 6     | - 5 to n + 6 Detailed information 1             |   |  |
|                     |                     | n + 7 to n + 8     | Detailed information 2                          |   |  |
|                     |                     | n + 9 to n + 10    | Detailed information 3                          |   |  |
|                     |                     | n + 11 to n + 12   | Detailed information 4                          |   |  |
|                     |                     | n + 13 to n + 14   | Detailed information 5                          |   |  |
|                     |                     | n + 15 to n + 16   | Detailed information 6                          |   |  |
|                     |                     | n + 17 to n + 19   | Detailed information 7                          |   |  |
|                     |                     | n + 17 to n + 20   |                                                 |   |  |
|                     |                     | 11 + 19 10 11 + 20 |                                                 |   |  |
|                     |                     | n + 21 to $n + 27$ | System reserved                                 |   |  |
|                     |                     | n + 28             | Number of message bytes                         |   |  |
|                     |                     | n + 29 -           | Message character string (equivalent to message |   |  |
|                     |                     | n                  | Station number                                  |   |  |
|                     |                     | n 1                |                                                 |   |  |
|                     |                     | n+1                |                                                 |   |  |
|                     |                     |                    | Axis pattern                                    |   |  |
|                     |                     |                    |                                                 |   |  |
| Servo ON/OFF        | 1 - 2               | n + 2              | Bit - 7 6 5 4 3 2 1 0                           | 4 |  |
|                     | (PLC1 - 2)          |                    | LAxis 1                                         | • |  |
|                     |                     |                    | :<br>Avis 6                                     |   |  |
|                     |                     |                    |                                                 |   |  |
|                     |                     |                    | Servo                                           |   |  |
|                     |                     | 11 + 3             | 1: ON                                           |   |  |
|                     |                     | n                  | Station number                                  |   |  |
|                     |                     | <br>n ⊥ 1          | Command: 233 (HEX)                              |   |  |
|                     |                     | 11 7 1             | Avis pattern                                    |   |  |
|                     |                     |                    | AND Pallelli                                    |   |  |
| Origin return       |                     |                    |                                                 |   |  |
|                     | 1 - 2               | n + 2              |                                                 | 5 |  |
| For orthogonal      | (FLUI - 2)          |                    | LAxis 1                                         |   |  |
|                     |                     |                    |                                                 |   |  |
|                     |                     |                    | AXIS 0                                          |   |  |
|                     |                     | n + 3              | End search speed for origin return (mm/sec)     |   |  |
|                     |                     | n + 4              | Creep speed for origin return (mm/sec)          |   |  |

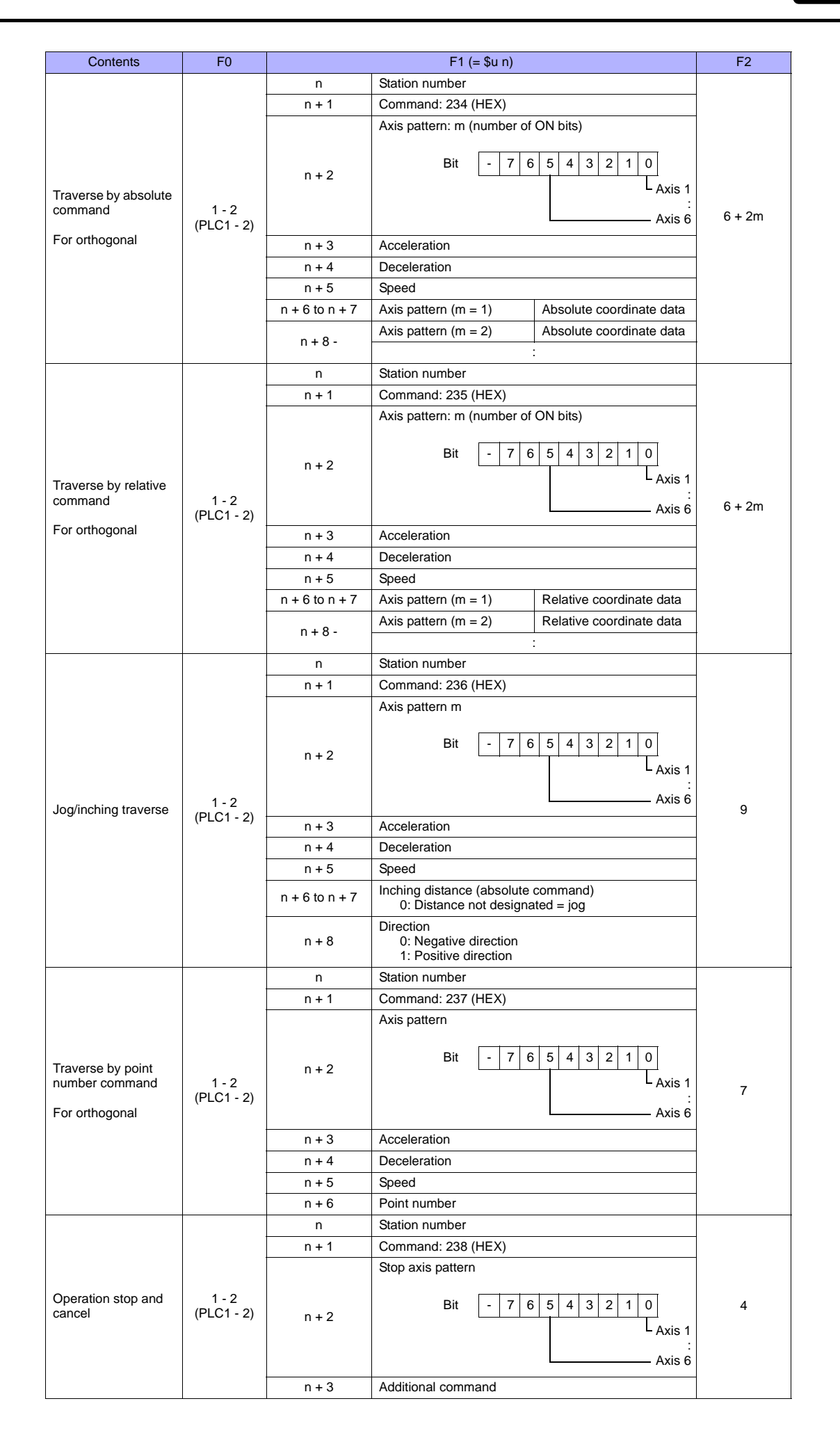

| Contents             | F0                                     | F1 (= \$u n)         |                                  |                          |                                     | F2                           |  |
|----------------------|----------------------------------------|----------------------|----------------------------------|--------------------------|-------------------------------------|------------------------------|--|
|                      |                                        | n                    | Station r                        | number                   |                                     |                              |  |
|                      |                                        | n + 1                | Commar                           | nd: 244 (HEX)            |                                     |                              |  |
|                      |                                        | n + 2                | Change                           | start point data nu      | mber                                |                              |  |
|                      |                                        | n + 3                | Change                           | point data count: t      | (1 to 2)                            |                              |  |
|                      |                                        |                      |                                  | Axis pattern: m (i       | Axis pattern: m (number of ON bits) |                              |  |
|                      |                                        | n + 4                |                                  | Bit - 7 6                | 5 4 3 2 1 0<br>L Axis 1             |                              |  |
| Successive writing   |                                        |                      | Point                            |                          | Axis 6                              |                              |  |
| within designated    | 1 - 2<br>(PLC1 - 2)                    | n + 5                | data                             | Acceleration             |                                     | 4 + (4 + 2m) t<br>= $\alpha$ |  |
| point data range     | (. 20 . 2)                             | n + 6                | t _ 1                            | Deceleration             |                                     | ũ                            |  |
|                      |                                        | n + 7                | 1 - 1                            | Speed                    |                                     |                              |  |
|                      |                                        | n + 8 to n + 9       |                                  | Axis pattern<br>(m = 1)  | Position data                       |                              |  |
|                      |                                        | n + 10 - α           |                                  | Axis pattern<br>(m = 2)  | Position data                       |                              |  |
|                      |                                        |                      | Point da                         | ta (t = 2)               | :                                   |                              |  |
|                      |                                        | α + 1                | Change                           | start point data nui     | mber                                |                              |  |
|                      |                                        | α + 2                | Change                           | complete point dat       | a count                             |                              |  |
|                      |                                        | n                    | Station r                        | number                   |                                     |                              |  |
|                      |                                        | n + 1                | Commar                           | nd: 245 (HEX)            |                                     |                              |  |
|                      |                                        | n + 2                | Change                           | point data count: t      | (1 to 2)                            |                              |  |
|                      |                                        | n + 3                |                                  | Change point data number |                                     |                              |  |
|                      | 1 - 2<br>(PLC1 - 2)                    |                      |                                  | Axis pattern: m (i       | number of ON bits)                  |                              |  |
|                      |                                        | n + 4                |                                  | Bit - 7 6                | 5 4 3 2 1 0<br>Axis 1               |                              |  |
| Change point data    |                                        |                      | Point                            |                          | Axis 6                              | 4 + (4 + 2m) t               |  |
| successive writing   |                                        | n + 5                | data                             | Acceleration             |                                     | = α                          |  |
|                      |                                        | n + 6                | t = 1 Deceleration               |                          |                                     |                              |  |
|                      |                                        | n + 7                |                                  | Speed                    |                                     |                              |  |
|                      |                                        | n + 8 to n + 9       |                                  | Axis pattern<br>(m = 1)  | Position data                       |                              |  |
|                      |                                        | 40.4                 |                                  | Axis pattern<br>(m = 2)  | Position data                       |                              |  |
|                      |                                        | $n + 10$ to $\alpha$ |                                  |                          | :                                   |                              |  |
|                      |                                        |                      | Point data (t = 2)               |                          |                                     |                              |  |
|                      |                                        | α + 1                | Change complete point data count |                          |                                     |                              |  |
|                      |                                        | n                    | Station r                        | number                   |                                     |                              |  |
| Point data clear     | 1-2                                    | n + 1                | Commar                           | nd: 246 (HEX)            |                                     | 4                            |  |
|                      | (PLCT - 2)                             | n + 2                | Clear sta                        | art point data numb      | ber                                 |                              |  |
|                      |                                        | n + 3                | Clear po                         | int data count           |                                     |                              |  |
|                      |                                        | n                    | Station n                        |                          |                                     |                              |  |
|                      |                                        | n±2                  | Program                          |                          |                                     |                              |  |
|                      |                                        | n+3                  | Change                           | start variable num       | her                                 |                              |  |
|                      | 1-2                                    | n+4                  | Change                           | variable data coun       | t: m (1 to 10)                      |                              |  |
| Real variable change | (PLC1 - 2)                             | n + 5 to n + 6       | Variable                         | data (m = 1)             | Real variable data                  | 5 + 2m                       |  |
|                      |                                        | n + 7 -              | Variable                         | data (m = 2)             | Real variable data                  |                              |  |
|                      |                                        | n +<br>{5 + (2*m)}   | Change                           | complete data cou        | nt                                  |                              |  |
| Alarm reset          | 1 - 2                                  | n                    | Station r                        | number                   |                                     | 2                            |  |
| AIdIIII IESEL        | (PLC1 - 2)                             | n + 1                | Command: 252 (HEX)               |                          |                                     | 2                            |  |
|                      |                                        | n                    | Station n                        | number                   |                                     |                              |  |
| Program execution    | 1 - 2<br>(PLC1 - 2)                    | n + 1                | Commar                           | nd: 253 (HEX)            |                                     | 3                            |  |
|                      | ······································ | n + 2                | Program                          | number                   |                                     |                              |  |
|                      | 1 0                                    | n                    | Station r                        | number                   |                                     | 7                            |  |
| Program end          | 1 - 2<br>(PLC1 - 2)                    | n + 1                | Commar                           | nd: 254 (HEX)            |                                     | 3                            |  |
|                      | . ,                                    | n + 2                | Program                          | number                   |                                     |                              |  |

| Contents                                    | F0                  |                  | F2                                                                                                    |   |
|---------------------------------------------|---------------------|------------------|----------------------------------------------------------------------------------------------------|---|
|                                             |                     | n                | Station number                                                                                                    |   |
| Program pause                               | 1-2                 | n + 1            | Command: 255 (HEX)                                                                                                    | 3 |
|                                             | (PLC1 - 2)          | n + 2            | Program number                                                                                                    | - |
|                                             |                     | n                | Station number                                                                                                    |   |
| Program one step                            | 1 - 2               | n + 1            | Command: 256 (HEX)                                                                                                    | 3 |
| execution                                   | (PLCT-2)            | n + 2            | Program number                                                                                                    |   |
|                                             |                     | n                | Station number                                                                                                    |   |
| Program execution                           | 1 - 2<br>(PLC1 2)   | n + 1            | Command: 257 (HEX)                                                                                                    | 3 |
| Testan                                      | (FLC1-2)            | n + 2            | Program number                                                                                                    |   |
|                                             | 1 - 2               | n                | Station number                                                                                                    | 0 |
| Software reset                              | (PLC1 - 2)          | n + 1            | Command: 25B (HEX)                                                                                                    | 2 |
| Request for drive                           | 1 - 2               | n                | Station number                                                                                                    | 0 |
| source recovery                             | (PLC1 - 2)          | n + 1            | Command: 25C (HEX)                                                                                                    | 2 |
| Request for                                 | 1 - 2               | n                | Station number                                                                                                    |   |
| operation pause                             | (PLC1 - 2)          | n + 1            | Command: 25E (HEX)                                                                                                    | 2 |
|                                             |                     | n                | Station number                                                                                                    |   |
|                                             |                     | n+1              | Command: 262 (HFX)                                                                                                    |   |
|                                             |                     |                  | Axis pattern                                                                                                    |   |
| Speed change                                |                     |                  |                                                                                                    |   |
| opood ondingo                               | 1 - 2<br>(PLC1 - 2) |                  | Bit - 7 6 5 4 3 2 1 0                                                                                                    | 4 |
| For orthogonal                              | (1201 2)            | n + 2            | L <sub>Axis 1</sub>                                                                                                    |   |
|                                             |                     |                  | :<br>Avia C                                                                                                    |   |
|                                             |                     |                  | Axis o                                                                                                    |   |
|                                             |                     | n + 3            | Speed                                                                                                    |   |
|                                             | 1-2                 | n                | Station number                                                                                                    |   |
|                                             |                     | n + 1            | Command: 2A0 (HEX)                                                                                                    |   |
| Successive inquiry                          |                     | n + 2            | 0: Workpiece coordinate system definition data<br>1: Tool coordinate system definition data                                                                             |   |
|                                             |                     | n + 3            | Inquiry target top number for coordinate system                                                                                                    |   |
| within designated                           |                     | p+4              | lequin record count t (1 to 22)                                                                                                    |   |
| range for coordinate                        |                     | 11 + 4           |                                                                                                    | 5 |
| data                                        | (PLC1 - 2)          | n + 5 to n + 6   |                                                                                                    |   |
| For scalar                                  |                     | n + 7 to n + 8   | ି ମୁକ୍କ Coordinate offset Y axis                                                                                                    |   |
|                                             |                     | n + 9 to n + 10  | Coordinate offset Z axis                                                                                                    |   |
|                                             |                     | n + 11 to n + 12 | රී ම 📱 Coordinate offset R axis                                                                                                    |   |
|                                             |                     | n + 13 -<br>:    | Coordinate system definition data t = 2                                                                                                    |   |
|                                             |                     | n                | Station number                                                                                                    |   |
|                                             |                     | n + 1            | Command: 2A1 (HEX)                                                                                                    |   |
|                                             |                     |                  | Inquiry axis pattern: m (number of ON bits)                                                                                                    |   |
|                                             | 1 - 2<br>(PLC1 - 2) | n + 2            | Bit - 7 6 5 4 3 2 1 0<br>L Axis 1<br>:<br>Axis 6                                                                                                    |   |
| Scalar axis status<br>inquiry<br>For scalar |                     | n+3              | Type<br>0: Base coordinate system<br>1: Selected workpiece coordinate system<br>2: System reserved<br>3: Coordinate system for each axis<br>Workpiece coordinate system | 4 |
|                                             |                     | n + 5            |                                                                                                    |   |
|                                             |                     | n+6              | Axis common status                                                                                                    |   |
|                                             |                     | n + 7            | Axis status                                                                                                    |   |
|                                             |                     | n + 8            | Axis Axis sensor input status                                                                                                    |   |
|                                             |                     | n + 9            | pattern Axis-related error code                                                                                                    |   |
|                                             |                     | n + 10           | m = 1 Encoder status                                                                                                    |   |
|                                             |                     | n + 11 to n + 12 | Current position                                                                                                    |   |
|                                             |                     | n + 13 -         | Axis pattern (m = 2)                                                                                                    |   |
|                                             |                     | :                | :                                                                                                    |   |

| Contents                                | F0         |                                                                      |                                        | F1 (= \$u n)                            |                                                                                                    | F2     |
|-----------------------------------------|------------|----------------------------------------------------------------------|----------------------------------------|-----------------------------------------|----------------------------------------------------------------------------------------------------|--------|
|                                         |            | n                                                                    | Station r                              | umber                                   |                                                                                                    |        |
|                                         |            | n + 1                                                                | Command: 2A2 (HEX)                     |                                         |                                                                                                    |        |
|                                         |            | n + 2 Inquiry top number for interference check zone definition data |                                        |                                         |                                                                                                    |        |
|                                         |            | n + 3                                                                | n + 3 Inquiry record count t (1 to 16) |                                         |                                                                                                    |        |
| Successive inquiry                      |            | n + 4                                                                | on data                                | Effective axis pa<br>bits)<br>Bit - 7 ( | ttern: m (number of ON<br>6       5       4       3       2       1       0         L       L       Axis 1       :       :       :         Axis 6 |        |
| within designated<br>range for          | 1 - 2      | n + 5 to n + 6                                                       | definitic                              | Axis pattern<br>(m = 1)                 | Interference check zone definition coordinate 1                                                                                                   |        |
| interference check zone definition data | (PLC1 - 2) | n + 7 -                                                              | <pre>c zone (<br/>= 1</pre>            | Axis pattern<br>(m = 2)                 | Interference check zone definition coordinate 1                                                                                                   | 4      |
| For scalar                              |            | :                                                                    | t t                                    | :                                       | :                                                                                                    |        |
|                                         |            | n + (5 + 2m)                                                         | nce ch                                 | Axis pattern<br>(m = 1)                 | Interference check zone definition coordinate 2                                                                                                   |        |
|                                         |            | :                                                                    | terfere                                | Axis pattern<br>(m = 2)                 | Interference check zone definition coordinate 2                                                                                                   |        |
|                                         |            | :                                                                    | -<br>-                                 | :                                       | :                                                                                                    |        |
|                                         |            | n + (5 + 4m)                                                         |                                        | Physical output<br>global flag numb     | port number at break-in or<br>ber                                                                                                    |        |
|                                         |            | n + (6 + 4m)                                                         |                                        | Error type definit                      | tion at break-in                                                                                                    |        |
|                                         |            | n + (7 + 4m)                                                         |                                        | System reserved                         | k                                                                                                    |        |
|                                         |            | :                                                                    | Interfere                              | nce check data t =                      | = 2                                                                                                    |        |
|                                         |            | :                                                                    |                                        |                                         | :                                                                                                    |        |
|                                         |            | n                                                                    | Station n                              | umber                                   |                                                                                                    |        |
|                                         |            | n + 1                                                                | Commar                                 | nd: 2D4 (HEX)                           |                                                                                                    |        |
|                                         |            |                                                                      | Axis patt                              | ern: m (number of                       | f ON bits)                                                                                                    |        |
|                                         |            | n + 2                                                                |                                        | Bit - 7 6                               | 6 5 4 3 2 1 0<br>L Axis 1                                                                                                    |        |
| Traverse by absolute command            | 1-2        |                                                                      |                                        |                                         | :<br>Axis 6                                                                                                    | 7 + 2n |
| For scalar                              | (PLC1 - 2) | n + 3                                                                | Accelera                               | tion                                    |                                                                                                    |        |
|                                         |            | n + 4                                                                | Decelera                               | ation                                   |                                                                                                    |        |
|                                         |            | n + 5                                                                | Speed                                  |                                         |                                                                                                    |        |
|                                         |            | n + 6                                                                | Positioni                              | ng type                                 |                                                                                                    |        |
|                                         |            | n + 7 to n + 8                                                       | Axis patt                              | ern (m = 1)                             | Absolute coordinate data                                                                                                    |        |
|                                         |            | n + 9 to n + 10                                                      | Axis patt                              | ern (m = 2)                             | Absolute coordinate data                                                                                                    |        |
|                                         |            | :                                                                    |                                        |                                         | :                                                                                                    |        |
|                                         |            | n                                                                    | Station n                              | umber                                   |                                                                                                    |        |
|                                         |            | n + 1                                                                | Comman                                 | nd: 2D5 (HEX)                           |                                                                                                    |        |
|                                         |            |                                                                      | Inquiry a                              | xis pattern: m (nu                      | mber of ON bits)                                                                                                    |        |
|                                         |            | n + 2                                                                |                                        | Bit - 7 6                               | 6 5 4 3 2 1 0                                                                                                    |        |
| Traverse by relative                    |            |                                                                      |                                        |                                         | L Axis 1                                                                                                    |        |
| command                                 | 1 - 2      |                                                                      |                                        |                                         | Axis 6                                                                                                    | 7 ⊥ 0n |

1 - 2 (PLC1 - 2)

For scalar

n + 3

n + 4

n + 5

n + 6

n + 7 to n + 8

n + 9 to n + 10

Acceleration

Deceleration

Positioning type

Axis pattern (m = 1)

Axis pattern (m = 2)

Speed

7 + 2m

Relative coordinate data

Relative coordinate data

| Contents                                          | F0                  |                | F1 (= \$u n)                                                                           | F2 |
|---------------------------------------------------|---------------------|----------------|----------------------------------------------------------------------------------------|----|
|                                                   |                     | n              | Station number                                                                         |    |
|                                                   |                     | n + 1          |                                                                                        |    |
| Traverse by point<br>number command<br>For scalar | 1 - 2<br>(PLC1 - 2) | n + 2          | Inquiry axis pattern: m (number of ON bits)<br>Bit - 7 6 5 4 3 2 1 0<br>LAxis 1<br>: 8 |    |
|                                                   |                     | n + 3          | Acceleration                                                                           |    |
|                                                   |                     | n + 4          | Deceleration                                                                           |    |
|                                                   |                     | n + 5          | Speed                                                                                  |    |
|                                                   |                     | n + 6          | Positioning type                                                                       |    |
|                                                   |                     | n + 7 to n + 8 | Point number                                                                           |    |

Return data: Data stored from controller to S8 series

## 8.1.2 PCON / ACON / SCON (MODBUS RTU)

## **Communication Setting**

#### **Editor**

#### **Communication setting**

(Underlined setting: default)

| Item            | Setting                                        | Remarks |
|-----------------|------------------------------------------------|---------|
| Connection Mode | 1 : 1 / <u>1 : n</u> / Multi-link2             |         |
| Signal Level    | <u>RS-232C</u> / RS-422/485                    |         |
| Baud Rate       | 9600 / 19200 / <u>38400</u> / 57600 / 115K bps |         |
| Data Length     | 8 bits                                         |         |
| Stop Bit        | 1 bit                                          |         |
| Parity          | None                                           |         |
| Target Port No. | 0 to 31                                        |         |

#### PCON / ACON / SCON

#### **Exclusive software**

Set parameters using the exclusive software. (Underlined setting: default)

| Parameter No. | Parameter Name | Setting                                  |
|---------------|----------------|------------------------------------------|
| Parameter 16  | SIO baud rate  | 9600 / 19200 / <u>38400</u> / 115200 bps |

#### Axis number setting switch (ADRS)

| ADRS                                                                                                    | Setting          | Remarks |
|----------------------------------------------------------------------------------------------------|------------------|---------|
| $\left[ \begin{array}{c} \gamma & 4 & \delta & 0 \\ \gamma & \varphi & \varphi & \varphi \\ 0 & 0 & 0 \\ 0 & 0 & 0 \\ 0 & 0 & 0 \\ 0 & 0 &$ | 0 to F (0 to 15) |         |

#### Mode select switch

Select [MANU].

## **Available Memory**

The available memory setting range varies depending on the models. Be sure to set within the range available for the device. Use [TYPE] when assigning the indirect memory for macro programs.

|          | Memory             | TYPE | Remarks |
|----------|--------------------|------|---------|
| Coil     | (coil)             | 00H  |         |
| Register | (holding register) | 02H  |         |

## 8.1.3 Wiring Diagrams

## When Connected at COM2 (RS-232C):

#### Wiring diagram 1 - COM2

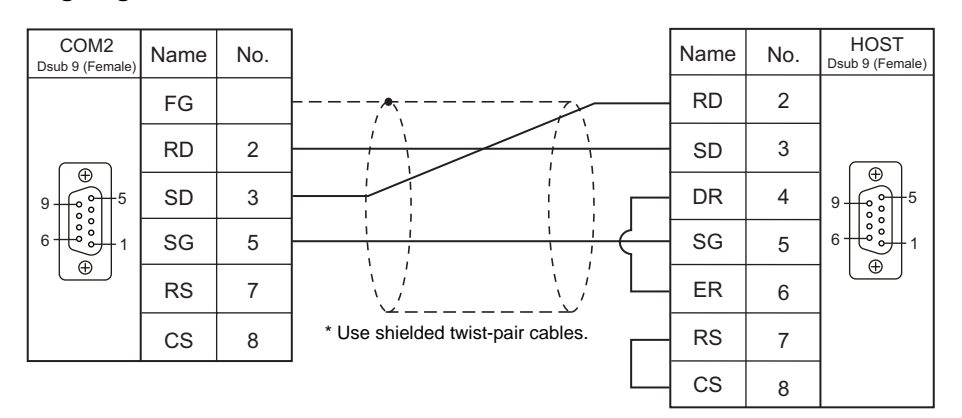

#### Wiring diagram 2 - COM2

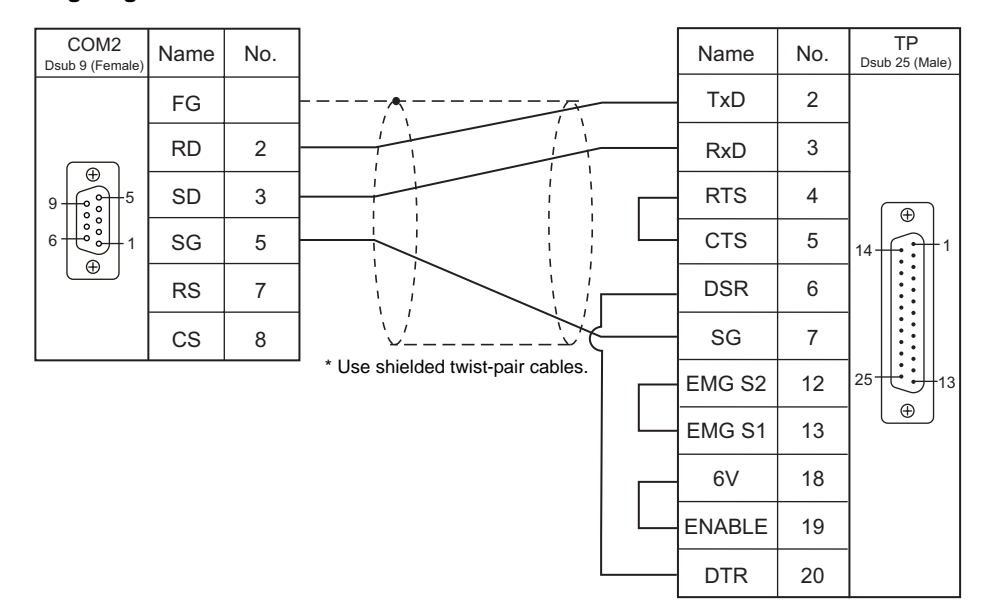

#### Wiring diagram 3 - COM2

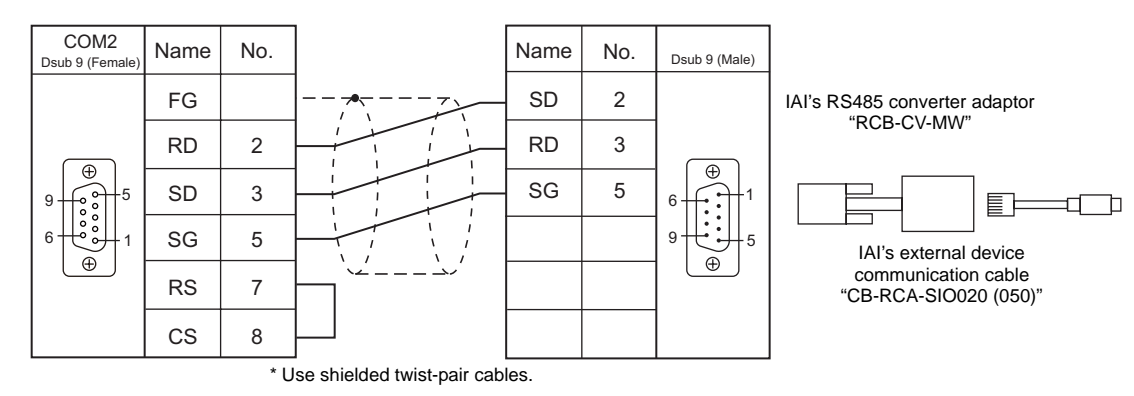

## 8. IAI

# MEMO

Please use this page freely.

# 9. KEYENCE

9.1 PLC Connection

#### 9.1 **PLC Connection**

The PLC models shown below can be connected.

## **Serial Connection**

## **KV Series**

| PLC Selection | CDU                     | Linit/Dort                                                                       |          | Signal  | Connection              |                                       | Ladder      |
|---------------|-------------------------|----------------------------------------------------------------------------------|----------|---------|-------------------------|---------------------------------------|-------------|
| on the Editor | CPU                     |                                                                                  | III/POIL | Level   | COM1                    | COM2                                  | Transfer *2 |
| KV10/24CPU    | KV-10<br>KV-24<br>KV-40 | CPU modular port                                                                 |          | RS-232C | -                       | Wiring diagram 1 - COM2 <sup>*1</sup> |             |
|               |                         | CPU modular port                                                                 |          | RS-232C |                         |                                       |             |
| K)/ 700       | K)/ 700                 | 10/1 00                                                                          | Port 1   | RS-232C | -                       | Wiring diagram 2 - COM2               |             |
| KV-700        | KV-700                  | KV-L20<br>KV-L20R                                                                | Port 2   | RS-232C | -                       | Wiring diagram 3 - COM2               |             |
|               |                         |                                                                                  |          | RS-422  | Wiring diagram 1 - COM1 | -                                     |             |
|               | KV-1000                 | CPU modular port                                                                 |          | RS-232C | -                       | Wiring diagram 1 - COM2*1             | ×           |
| K\/_1000      |                         |                                                                                  | Port 1   | RS-232C | -                       | Wiring diagram 2 - COM2               | ~           |
| 1000          |                         | KV-L20R Pol                                                                      | Port 2   | RS-232C | -                       | Wiring diagram 3 - COM2               |             |
|               |                         |                                                                                  |          | RS-422  | Wiring diagram 1 - COM1 | -                                     |             |
| KV-3000/5000  | KV-3000                 | CPU modular port                                                                 |          | RS-232C | -                       | Wiring diagram 1 - COM2*1             |             |
|               | KV-3000<br>KV-5000      | 3000         KV-L20V         Port 1           5000         Fort 2         Port 2 | Port 1   | RS-232C | -                       | Wiring diagram 2 - COM2               |             |
|               |                         |                                                                                  | Dort 2   | RS-232C | -                       | Wiring diagram 3 - COM2               |             |
|               |                         |                                                                                  | FUIL 2   | RS-422  | Wiring diagram 1 - COM1 | -                                     |             |

\*1 Can be connected using the Keyence's cable "OP-26487" + connector "OP-26486".
\*2 For the ladder transfer function, see "Appendix 4 Ladder Transfer Function".

## 9.1.1 KV10/24 CPU

## **Communication Setting**

#### Editor

## **Communication setting**

(Underlined setting: default)

| Item Setting         |                                         | Remarks                                                                              |  |
|----------------------|-----------------------------------------|--------------------------------------------------------------------------------------|--|
| Connection Mode      | <u>1 : 1</u> / Multi-link2              |                                                                                      |  |
| Signal Level RS-232C |                                         |                                                                                      |  |
| Baud Rate            | 9600 / 19200 / 38400 / <u>57600</u> bps | If a baud rate higher than 57600 bps is set, communication is performed at 9600 bps. |  |
| Data Length          | 8 bits                                  |                                                                                      |  |
| Stop Bit             | 1 bit                                   |                                                                                      |  |
| Parity               | Even                                    |                                                                                      |  |
| Target Port No.      | 0                                       |                                                                                      |  |

## PLC

No particular setting is necessary on the PLC.

## **Available Memory**

The available memory setting range varies depending on the PLC model. Be sure to set within the range available for the PLC. Use [TYPE] when assigning the indirect memory for macro programs.

|    | Memory                                  | TYPE | Remarks |
|----|-----------------------------------------|------|---------|
| DM | (data memory)                           | 00H  |         |
| СН | (input/output/internal auxiliary relay) | 01H  |         |
| тс | (timer/current value)                   | 02H  |         |
| CC | (counter/current value)                 | 03H  |         |
| TS | (timer/set value)                       | 04H  |         |
| CS | (counter/set value)                     | 05H  |         |
| Т  | (timer/contact)                         | 06H  |         |
| С  | (counter/contact)                       | 07H  |         |
| ТМ | (temporary data memory)                 | 08H  |         |

## 9.1.2 KV-700

## **Communication Setting**

## Editor

## **Communication setting**

(Underlined setting: default)

| Item            | Setting                          | Remarks |
|-----------------|----------------------------------|---------|
| Connection Mode | <u>1 : 1</u> / Multi-link2       |         |
| Signal Level    | <u>RS-232C</u> / RS-422/485      |         |
| Baud Rate       | 9600 / 19200 / 38400 / 57600 bps |         |
| Data Length     | 8 bits                           |         |
| Stop Bit        | 1 bit                            |         |
| Parity          | Even                             |         |
| Target Port No. | <u>0</u> to 31                   |         |

## PLC

## KV-700 (CPU Modular Port)

No particular setting is necessary on the PLC.

#### KV-L20

#### Unit editor setting

| Port   | Item               | Setting           | Remarks                                                                         |
|--------|--------------------|-------------------|---------------------------------------------------------------------------------|
| Dort 1 | Operation Mode     | KV BUILDER Mode   |                                                                                 |
| FUILT  | RS/CS Flow Control | No                |                                                                                 |
|        | Operation Mode     | KV BUILDER Mode   |                                                                                 |
| Port 2 | Interface          | RS-232C / RS-422A | Change the setting using the<br>PORT 2 selector switch attached<br>to the side. |
|        | Station No.        | 0 to 9            |                                                                                 |

\* These settings can be checked on the access window of the CPU. For more information, refer to the PLC manual issued by the manufacturer.

#### KV-L20R

## Unit editor setting

| Port       | Item               | Setting                             | Remarks                                     |
|------------|--------------------|-------------------------------------|---------------------------------------------|
| Basic Port | Station No.        | 0 to 9                              | Common to Port 1 and 2.                     |
| Port 1     | Operation Mode     | KV BUILDER/KV STUDIO Mode           |                                             |
| FUILT      | RS/CS Flow Control | No                                  |                                             |
|            | Operation Mode     | KV BUILDER/KV STUDIO Mode           |                                             |
|            |                    |                                     | PORT 2 selector switch attached to the side |
| Port 2     | Interface          | RS-232C/RS-422A/485 (4-wire system) | PORT2<br>232C 422A 485 (2)<br>455 (4)       |

\* These settings can be checked on the access window of the CPU. For more information, refer to the PLC manual issued by the manufacturer.

## **Available Memory**

The available memory setting range varies depending on the PLC model. Be sure to set within the range available for the PLC. Use [TYPE] when assigning the indirect memory for macro programs.

|     | Memory                                          | TYPE | Remarks |
|-----|-------------------------------------------------|------|---------|
| DM  | (data memory)                                   | 00H  |         |
| R   | (input/output/internal auxiliary/special relay) | 01H  |         |
| тс  | (timer/current value)                           | 02H  |         |
| CC  | (counter/current value)                         | 03H  |         |
| TS  | (timer/set value)                               | 04H  |         |
| CS  | (counter/set value)                             | 05H  |         |
| Т   | (timer/contact)                                 | 06H  |         |
| С   | (counter/contact)                               | 07H  |         |
| ТМ  | (temporary data memory)                         | 08H  |         |
| CTH | (high-speed counter/current value)              | 09H  |         |
| CTC | (high-speed counter comparator/set value)       | 0AH  |         |
| СТ  | (high-speed counter comparator/contact)         | 0BH  |         |
| CR  | (control relay)                                 | 0CH  |         |
| CM  | (control memory)                                | 0DH  |         |

## 9.1.3 KV-1000

## **Communication Setting**

## Editor

## **Communication setting**

(Underlined setting: default)

| Item            | Setting                                | Remarks |
|-----------------|----------------------------------------|---------|
| Connection Mode | <u>1 : 1</u> / Multi-link2             |         |
| Signal Level    | <u>RS-232C</u> / RS-422/485            |         |
| Baud Rate       | 9600 / 19200 / 38400 / 57600/ 115k bps |         |
| Data Length     | 8 bits                                 |         |
| Stop Bit        | 1 bit                                  |         |
| Parity          | Even                                   |         |
| Target Port No. | <u>0</u> to 31                         |         |

## PLC

## KV-1000 (CPU Modular Port)

No particular setting is necessary on the PLC.

## KV-L20R

## Unit editor setting

| Port                   | Item                      | Setting                     | Remarks                                     |  |
|------------------------|---------------------------|-----------------------------|---------------------------------------------|--|
| Basic Port Station No. |                           | 0 to 9                      | Common to Port 1 and 2.                     |  |
| Dort 1                 | Operation Mode            | KV BUILDER/KV STUDIO Mode   |                                             |  |
| FUILI                  | <b>RS/CS Flow Control</b> | No                          |                                             |  |
| Port 2                 | Operation Mode            | KV BUILDER/KV STUDIO Mode   |                                             |  |
|                        |                           | RS-232C/                    | PORT 2 selector switch attached to the side |  |
|                        | Interface                 | RS-422A/485 (4-wire system) |                                             |  |

\* These settings can be checked on the access window of the CPU. For more information, refer to the PLC manual issued by the manufacturer.
# **Available Memory**

The available memory setting range varies depending on the PLC model. Be sure to set within the range available for the PLC. Use [TYPE] when assigning the indirect memory for macro programs.

|     | Memory                                          | TYPE | Remarks |
|-----|-------------------------------------------------|------|---------|
| DM  | (data memory)                                   | 00H  |         |
| R   | (input/output/internal auxiliary/special relay) | 01H  |         |
| TC  | (timer/current value)                           | 02H  |         |
| CC  | (counter/current value)                         | 03H  |         |
| TS  | (timer/set value)                               | 04H  |         |
| CS  | (counter/set value)                             | 05H  |         |
| Т   | (timer/contact)                                 | 06H  |         |
| С   | (counter/contact)                               | 07H  |         |
| ТМ  | (temporary data memory)                         | 08H  |         |
| CTH | (high-speed counter/current value)              | 09H  |         |
| CTC | (high-speed counter comparator/set value)       | 0AH  |         |
| СТ  | (high-speed counter comparator/contact)         | 0BH  |         |
| CR  | (control relay)                                 | 0CH  |         |
| СМ  | (control memory)                                | 0DH  |         |
| MR  | (internal auxiliary relay)                      | 0EH  |         |
| LR  | (latch relay)                                   | 0FH  |         |
| EM  | (extended data memory 1)                        | 10H  |         |
| FM  | (extended data memory 2)                        | 11H  |         |
| Z   | (index register)                                | 12H  |         |

# 9.1.4 KV-3000 / 5000

# **Communication Setting**

#### Editor

# **Communication setting**

(Underlined setting: default)

| Item            | Setting                                       | Remarks |
|-----------------|-----------------------------------------------|---------|
| Connection Mode | <u>1 : 1</u> / Multi-link2                    |         |
| Signal Level    | <u>RS-232C</u> / RS-422/485                   |         |
| Baud Rate       | <u>9600</u> / 19200 / 38400 / 57600/ 115K bps |         |
| Data Length     | 8 bits                                        |         |
| Stop Bit        | 1 bit                                         |         |
| Parity          | Even                                          |         |
| Target Port No. | <u>0</u> to 31                                |         |

# PLC

# KV-3000 (CPU Modular Port)

No particular setting is necessary on the PLC.

#### KV-L20V

#### Unit editor setting

| Port       | Item               | Setting                                 | Remarks                 |
|------------|--------------------|-----------------------------------------|-------------------------|
| Basic Port | Station number     | 0 to 9                                  | Common to Port 1 and 2. |
| Port 1     | Operation mode     | KV BUILDER/KV STUDIO mode               |                         |
| FUILT      | RS/CS flow control | No                                      |                         |
|            | Operation mode     | KV BUILDER/KV STUDIO mode               |                         |
| Port 2     | Interface          | RS-232C/<br>RS-422A/485 (4-wire system) |                         |

\* These settings can be checked on the access window of the CPU. For more information, refer to the PLC manual issued by the manufacturer.

9-7

# **Available Memory**

The available memory setting range varies depending on the PLC model. Be sure to set within the range available for the PLC. Use [TYPE] when assigning the indirect memory for macro programs.

|     | Memory                                          | TYPE | Remarks     |
|-----|-------------------------------------------------|------|-------------|
| DM  | (data memory)                                   | 00H  |             |
| R   | (input/output/internal auxiliary/special relay) | 01H  |             |
| TC  | (timer/current value)                           | 02H  | Double-word |
| CC  | (counter/current value)                         | 03H  | Double-word |
| TS  | (timer/set value)                               | 04H  | Double-word |
| CS  | (counter/set value)                             | 05H  | Double-word |
| Т   | (timer/contact)                                 | 06H  |             |
| С   | (counter/contact)                               | 07H  |             |
| ТМ  | (temporary data memory)                         | 08H  |             |
| CTH | (high-speed counter/current value)              | 09H  | Double-word |
| CTC | (high-speed counter comparator/set value)       | 0AH  | Double-word |
| СТ  | (high-speed counter comparator/contact)         | 0BH  |             |
| CR  | (control relay)                                 | 0CH  |             |
| СМ  | (control memory)                                | 0DH  |             |
| MR  | (internal auxiliary relay)                      | 0EH  |             |
| LR  | (latch relay)                                   | 0FH  |             |
| EM  | (extended data memory 1)                        | 10H  |             |
| FM  | (extended data memory 2)                        | 11H  |             |
| Z   | (index register)                                | 12H  | Double-word |
| В   | (link relay)                                    | 13H  |             |
| VB  | (work relay)                                    | 14H  |             |
| ZF  | (file register)                                 | 15H  |             |
| W   | (link register)                                 | 16H  |             |
| VM  | (work memory)                                   | 17H  |             |

# 9.1.5 Wiring Diagrams

# When Connected at COM1 (RS-422 / RS-485):

#### Wiring diagram 1 - COM1

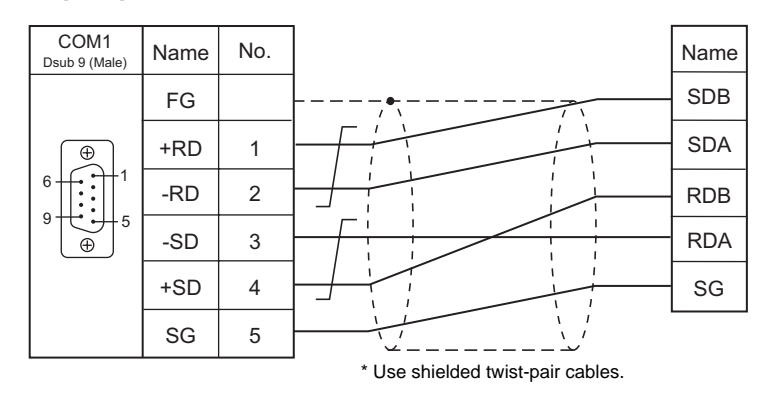

# When Connected at COM2 (RS-232C):

#### Wiring diagram 1 - COM2

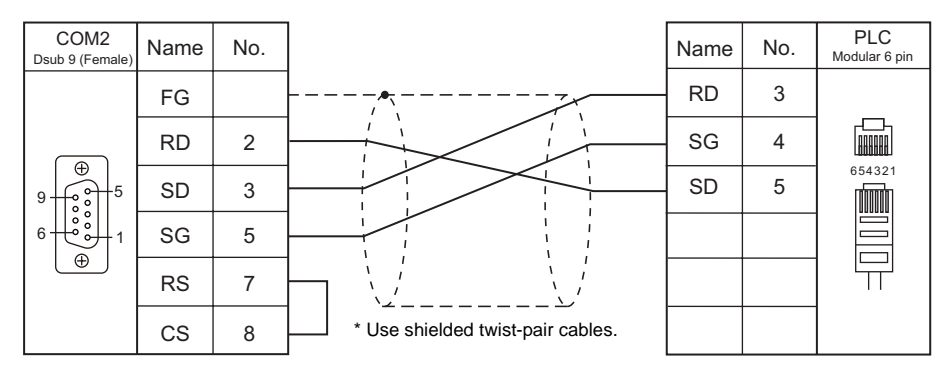

## Wiring diagram 2 - COM2

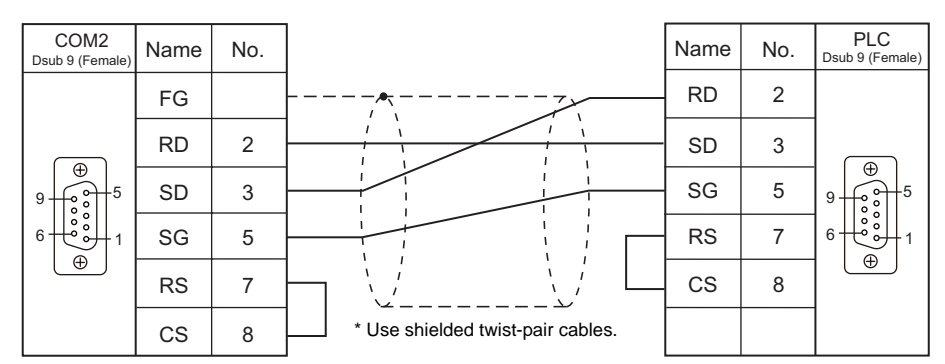

# Wiring diagram 3 - COM2

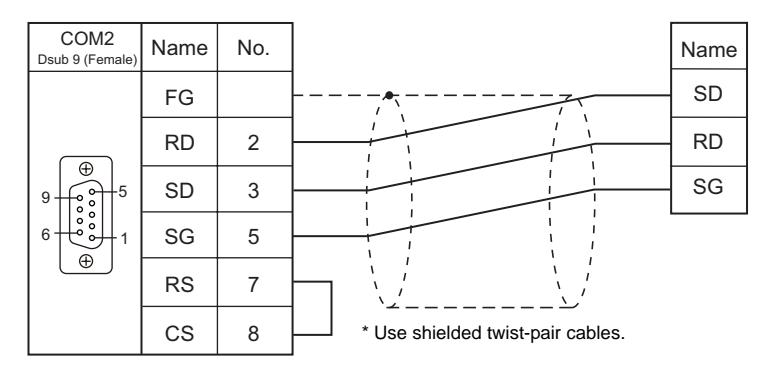

# 10. LS

10.1 PLC Connection

# **10.1 PLC Connection**

The PLC models shown below can be connected.

# **Serial Connection**

| PLC Selection                                             | CDU                              |                                      | Lipit/Dort Signal | Connection |                         | Ladder                  |             |
|-----------------------------------------------------------|----------------------------------|--------------------------------------|-------------------|------------|-------------------------|-------------------------|-------------|
| on the Editor                                             |                                  | 590                                  | UnivPon           | Level      | COM1                    | COM2                    | Transfer *1 |
|                                                           | K2005                            | K3P-07AS                             |                   |            |                         |                         |             |
| MASTER                                                    | 112000                           | K3P-07CS                             | RS-232C connector | RS-2320    | _                       | Wiring diagram 1 - COM2 |             |
|                                                           | K300S                            | K4P-15AS                             | on the CPU unit   | 110-2020   | -                       |                         |             |
|                                                           | K1000S                           | K7P-30AS                             |                   |            |                         |                         |             |
|                                                           |                                  |                                      | K3F-CU2A          | RS-232C    | -                       | Wiring diagram 2 - COM2 |             |
|                                                           | K200S                            |                                      |                   | RS-422     | Wiring diagram 1 - COM1 | -                       |             |
|                                                           |                                  |                                      | N31-004A          | RS-485     | Wiring diagram 2 - COM1 | -                       |             |
| CNET                                                      | K3008                            |                                      |                   | RS-232C    | -                       | Wiring diagram 2 - COM2 |             |
|                                                           | N3003                            |                                      | N4I COLA          | RS-422     | Wiring diagram 1 - COM1 | -                       |             |
|                                                           | K1000S                           |                                      | K7F-CUEA          | RS-232C    | -                       | Wiring diagram 2 - COM2 |             |
|                                                           |                                  |                                      |                   | RS-422     | Wiring diagram 1 - COM1 | -                       | X           |
|                                                           | XGK-CPUH<br>XGK-CPUA<br>XGK-CPUS |                                      | XGL-C22A          | RS-232C    | -                       | Wiring diagram 3 - COM2 |             |
|                                                           |                                  |                                      |                   | RS-232C    | -                       | Wiring diagram 3 - COM2 |             |
| XCT/XCK aprice                                            |                                  |                                      | XGL-CH2A          | RS-422     | Wiring diagram 3 - COM1 | -                       |             |
| AGT/AGK series                                            |                                  |                                      |                   | RS-485     | Wiring diagram 4 - COM1 | -                       |             |
|                                                           | AGK-CPU                          |                                      |                   | RS-422     | Wiring diagram 3 - COM1 | -                       |             |
|                                                           |                                  |                                      | AGE-C42A          | RS-485     | Wiring diagram 4 - COM1 | -                       |             |
| XGT/XGK series<br>CPU<br>XGK-CPUA<br>XGK-CPUS<br>XGK-CPUE |                                  | RS-232C connector<br>on the CPU unit | RS-232C           | -          | Wiring diagram 3 - COM2 |                         |             |

\*1 For the ladder transfer function, see "Appendix 4 Ladder Transfer Function".

# 10.1.1 MASTER-KxxxS

# **Communication Setting**

#### **Editor**

## **Communication setting**

(Underlined setting: default)

| Item            | Setting                                                  | Remarks |
|-----------------|----------------------------------------------------------|---------|
| Connection Mode | <u>1 : 1</u> / Multi-link2                               |         |
| Signal Level    | RS-232C                                                  |         |
| Baud Rate       | 9600 / 19200 / <u>38400</u> / 57600 / 76800 / 115200 bps |         |
| Data Length     | 8 bits                                                   |         |
| Stop Bit        | 1 bit                                                    |         |
| Parity          | None                                                     |         |

#### PLC

No particular setting is necessary on the PLC.

#### **Available Memory**

The available memory setting range varies depending on the PLC model. Be sure to set within the range available for the PLC. Use [TYPE] when assigning the indirect memory for macro programs.

|    | Memory                  | TYPE | Remarks   |
|----|-------------------------|------|-----------|
| Р  | (input/output relay)    | 00H  | *1        |
| М  | (auxiliary relay)       | 01H  |           |
| L  | (link relay)            | 02H  |           |
| К  | (keep relay)            | 03H  |           |
| F  | (special relay)         | 04H  | Read only |
| Т  | (timer/current value)   | 05H  |           |
| С  | (counter/current value) | 06H  |           |
| D  | (data register)         | 07H  |           |
| TC | (timer/contact)         | 09H  |           |
| CC | (counter/contact)       | 10H  |           |

# 10.1.2 MASTER-KxxxS CNET

# **Communication Setting**

#### Editor

#### **Communication setting**

(Underlined setting: default)

| Item            | Setting                                                  | Remarks |
|-----------------|----------------------------------------------------------|---------|
| Connection Mode | <u>1 : 1</u> / 1 : n / Multi-link2                       |         |
| Signal Level    | <u>RS-232C</u> / RS-422/485                              |         |
| Baud Rate       | 9600 / 19200 / <u>38400</u> / 57600 / 76800 / 115200 bps |         |
| Data Length     | 7 / <u>8</u> bits                                        |         |
| Stop Bit        | <u>1</u> / 2 bit                                         |         |
| Parity          | <u>None</u> / Odd / Even                                 |         |
| Target Port No. | <u>0</u> to 31                                           |         |

# PLC

Make the setting of the signal level using the rotary switch on the communication unit. And make the PLC setting like the station number, the baud rate etc. using the configuration tool "KGL\_WE". For more information, refer to the PLC manual issued by the manufacturer.

# **Available Memory**

The available memory setting range varies depending on the PLC model. Be sure to set within the range available for the PLC. Use [TYPE] when assigning the indirect memory for macro programs.

|    | Memory                  | TYPE | Remarks                      |
|----|-------------------------|------|------------------------------|
| Р  | (input/output relay)    | 00H  | PW as word device *1         |
| М  | (auxiliary relay)       | 01H  | MW as word device            |
| L  | (link relay)            | 02H  | LW as word device            |
| К  | (keep relay)            | 03H  | KW as word device            |
| F  | (special relay)         | 04H  | FW as word device, read only |
| Т  | (timer/current value)   | 05H  |                              |
| С  | (counter/current value) | 06H  |                              |
| D  | (data register)         | 07H  |                              |
| тс | (timer/contact)         | 09H  |                              |
| CC | (counter/contact)       | 10H  |                              |

# 10.1.3 XGT/XGK series

# **Communication Setting**

#### **Editor**

#### **Communication setting**

(Underlined setting: default)

| Item            | Setting                                                 | Remarks |
|-----------------|---------------------------------------------------------|---------|
| Connection Mode | <u>1 : 1</u> / 1 : n / Multi-link2                      |         |
| Signal Level    | <u>RS-232C</u> / RS-422/485                             |         |
| Baud Rate       | 4800 / <u>9600</u> / 19200 / 38400 / 57600 / 115200 bps |         |
| Data Length     | 7 / <u>8</u> bits                                       |         |
| Stop Bit        | <u>1</u> / 2 bit                                        |         |
| Parity          | <u>None</u> / Odd / Even                                |         |
| Target Port No. | <u>0</u> to 31                                          |         |

# PLC

Make the PLC setting using the configuration tool "XG-PD". For more information, refer to the PLC manual issued by the manufacturer.

#### **Available Memory**

The available memory setting range varies depending on the PLC model. Be sure to set within the range available for the PLC. Use [TYPE] when assigning the indirect memory for macro programs.

|    | Memory                        | TYPE | Remarks                         |
|----|-------------------------------|------|---------------------------------|
| Р  | (input/output relay)          | 00H  | PW as word device <sup>*1</sup> |
| М  | (auxiliary relay)             | 01H  | MW as word device               |
| L  | (link relay)                  | 02H  | LW as word device               |
| К  | (keep relay)                  | 03H  | KW as word device               |
| F  | (special relay)               | 04H  | FW as word device, read only    |
| Т  | (timer/current value)         | 05H  |                                 |
| С  | (counter/current value)       | 06H  |                                 |
| D  | (data register)               | 07H  |                                 |
| тс | (timer/contact)               | 09H  |                                 |
| CC | (counter/contact)             | 10H  |                                 |
| Ν  | (communication data register) | 11H  |                                 |
| R  | (file register)               | 12H  | RW as word device               |
| ZR | (file register)               | 13H  |                                 |
| U  | (analog data register)        | 14H  | UW as word device               |

# 10.1.4 XGT/XGK series CPU

# **Communication Setting**

#### Editor

## **Communication setting**

(Underlined setting: default)

| Item            | Setting                    | Remarks |
|-----------------|----------------------------|---------|
| Connection Mode | <u>1 : 1</u> / Multi-link2 |         |
| Signal Level    | RS-232C                    |         |
| Baud Rate       | 115200 bps                 |         |
| Data Length     | 8 bits                     |         |
| Stop Bit        | 1 bit                      |         |
| Parity          | None                       |         |

## PLC

All PLC parameters are fixed to the following settings: Baud rate: 115200 bps, data length: 8 bits, stop bit: 1 bit, parity: none.

#### **Available Memory**

The available memory setting range varies depending on the PLC model. Be sure to set within the range available for the PLC. Use [TYPE] when assigning the indirect memory for macro programs.

|    | Memory                        | TYPE | Remarks                      |
|----|-------------------------------|------|------------------------------|
| Р  | (input/output relay)          | 00H  | PW as word device *1         |
| М  | (auxiliary relay)             | 01H  | MW as word device            |
| L  | (link relay)                  | 02H  | LW as word device            |
| К  | (keep relay)                  | 03H  | KW as word device            |
| F  | (special relay)               | 04H  | FW as word device, read only |
| Т  | (timer/current value)         | 05H  |                              |
| С  | (counter/current value)       | 06H  |                              |
| D  | (data register)               | 07H  |                              |
| тс | (timer/contact)               | 09H  |                              |
| CC | (counter/contact)             | 10H  |                              |
| Ν  | (communication data register) | 11H  |                              |
| R  | (file register)               | 12H  | RW as word device            |
| ZR | (file register)               | 13H  |                              |
| U  | (analog data register)        | 14H  | UW as word device            |

# 10.1.5 Wiring Diagrams

# When Connected at COM1 (RS-422 / RS-485):

#### Wiring diagram 1 - COM1

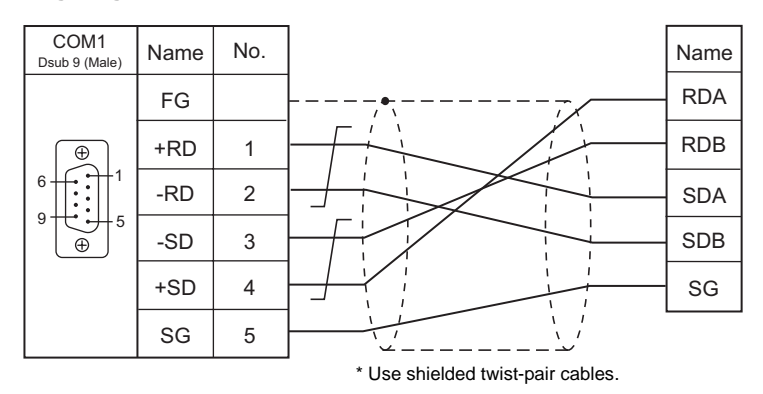

#### Wiring diagram 2 - COM1

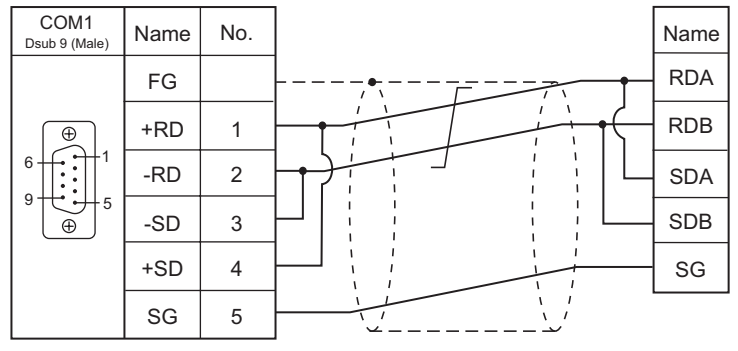

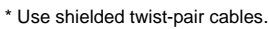

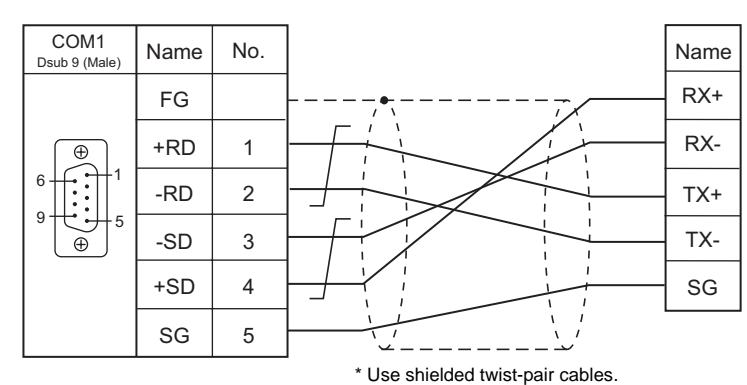

#### Wiring diagram 3 - COM1

10-7

#### Wiring diagram 4 - COM1

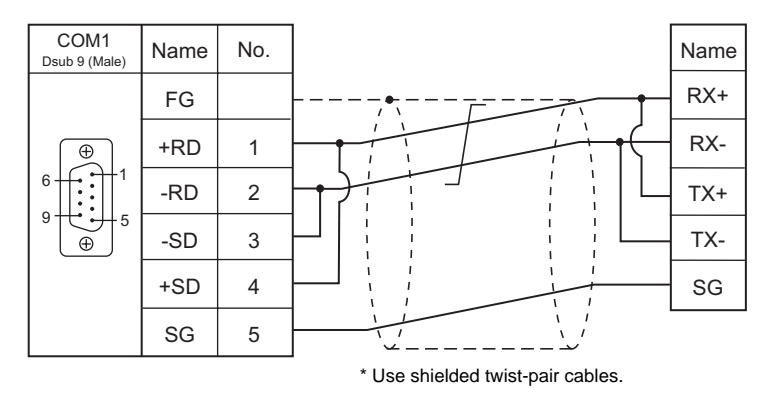

# When Connected at COM2 (RS-232C):

#### Wiring diagram 1 - COM2

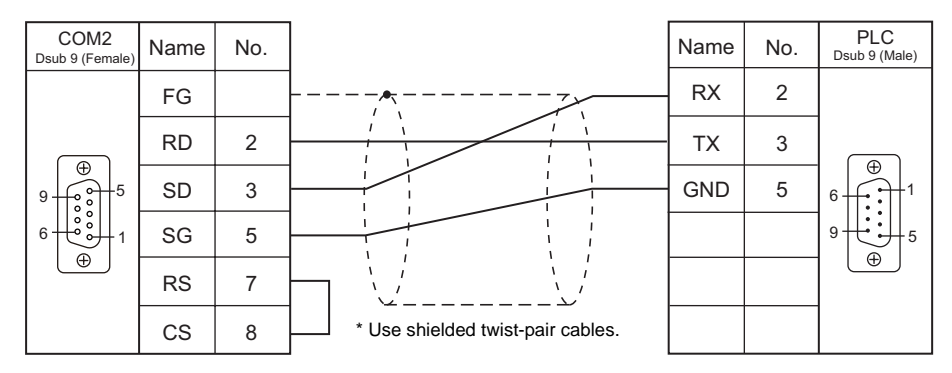

#### Wiring diagram 2 - COM2

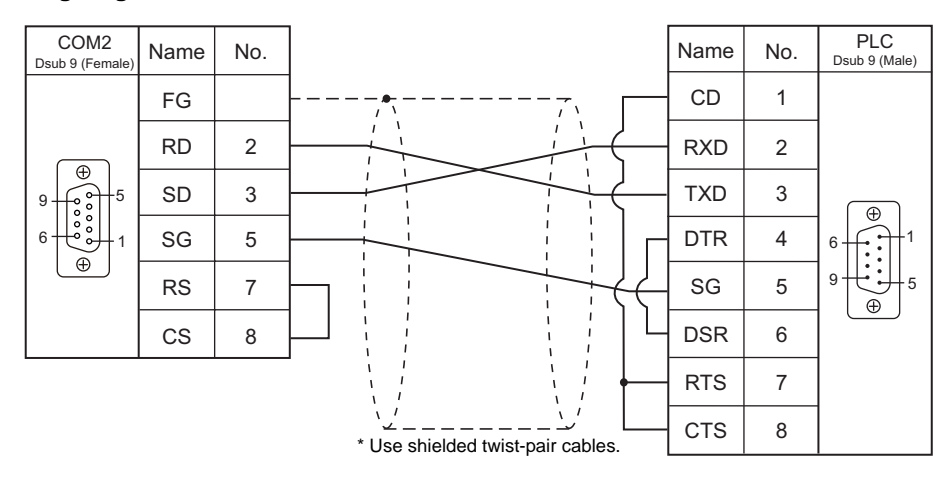

# Wiring diagram 3 - COM2

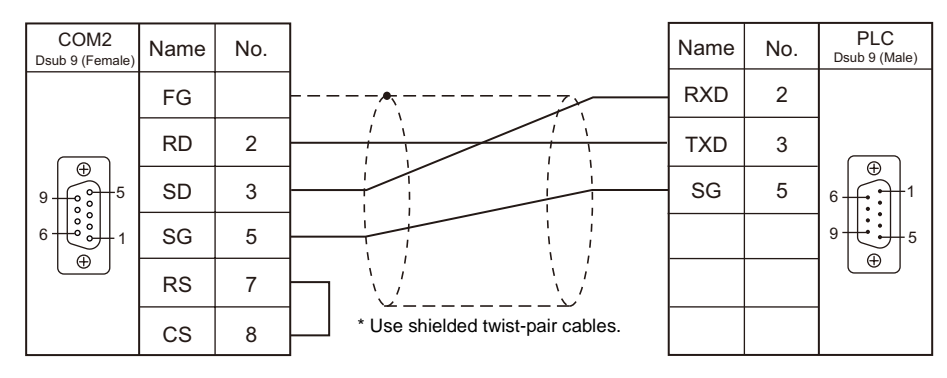

# **11. MITSUBISHI ELECTRIC**

11.1 PLC Connection

11.2 Temperature Controller/Servo/Inverter Connection

# 11.1 PLC Connection

The PLC models shown below can be connected.

# **Serial Connection**

# A/QnA/QnH Series Standard Type Link Unit

| PLC Selection on    | 0011                                         |                                                               | Signal            | Conn                                    | ection                                                                                       | Ladder      |   |
|---------------------|----------------------------------------------|---------------------------------------------------------------|-------------------|-----------------------------------------|----------------------------------------------------------------------------------------------|-------------|---|
| the Editor          | CPU                                          | Unit/Port                                                     | Level             | COM1                                    | COM2                                                                                         | Transfer *1 |   |
|                     | A2A, A3A                                     | AJ71C24-S6<br>AJ71C24-S8<br>AJ71UC24                          | RS-232C           | -                                       | Wiring diagram 2 - COM2                                                                      |             |   |
|                     | A2U, A3U, A4U                                | AJ71UC24                                                      |                   |                                         |                                                                                              |             |   |
|                     | A1, A2, A3<br>A1N, A2N, A3N<br>A3H, A3M, A73 | AJ71C24<br>AJ71C24-S3<br>AJ71C24-S6<br>AJ71C24-S8<br>AJ71UC24 | RS-422            | Hakko Electronics' cable<br>"D9-MI4-0T" | -                                                                                            |             |   |
|                     | A0J2, A0J2H                                  | A0J2C214-S1                                                   |                   | Wiring diagram 1 - COM1                 |                                                                                              |             |   |
|                     | A2US                                         | A1SJ71UC24-R2                                                 | RS-232C           | -                                       | Hakko Electronics' cable<br>"D9-MI2-09"<br>+<br>Gender changer *2<br>Wiring diagram 1 - COM2 |             |   |
|                     |                                              | A1SJ71UC24-R4                                                 | RS-422            | Hakko Electronics' cable<br>"D9-MI4-0T" | -                                                                                            |             |   |
| A series link       |                                              |                                                               |                   | Wiring diagram 1 - COM1                 |                                                                                              | _           |   |
|                     |                                              | A1SJ71UC24-PRF                                                |                   |                                         | Hakko Electronics' cable<br>"D9-MI2-09"                                                      |             |   |
|                     |                                              | A1SJ71C24-R2                                                  | RS-232C           | -                                       | Gender changer *2                                                                            |             |   |
|                     | A1S, A1SJ, A2S                               |                                                               |                   |                                         | Wiring diagram 1 - COM2                                                                      | ×           |   |
|                     |                                              | A1SJ71C24-R4                                                  | RS-422            | Hakko Electronics' cable<br>"D9-MI4-0T" | -                                                                                            |             |   |
|                     |                                              |                                                               |                   | Wiring diagram 1 - COM1                 |                                                                                              |             |   |
|                     |                                              | A1SJ71C24-PRF                                                 |                   | -                                       | Hakko Electronics' cable                                                                     |             |   |
|                     | A2CCPUC24                                    | CPU with built-in link<br>port                                | RS-232C           |                                         | Gender changer *2                                                                            |             |   |
|                     | QnH (A mode)                                 | A1SJ71UC24-R2                                                 |                   |                                         | Wiring diagram 1 - COM2                                                                      |             |   |
|                     |                                              | A1SJ71UC24-R4                                                 | RS-422            | Hakko Electronics' cable<br>"D9-MI4-0T" | -                                                                                            |             |   |
|                     |                                              |                                                               |                   | Wiring diagram 1 - COM1                 |                                                                                              |             |   |
|                     |                                              | AJ71QC24<br>AJ71QC24N                                         | RS-232C           | -                                       | Wiring diagram 2 - COM2                                                                      |             |   |
|                     | Q2A, Q3A, Q4A                                |                                                               | RS-422            | Hakko Electronics' cable<br>"D9-MI4-0T" | -                                                                                            |             |   |
|                     |                                              |                                                               |                   | Wiring diagram 1 - COM1                 |                                                                                              |             |   |
|                     |                                              | AJ71QC24                                                      | AJ71QC24-R4 (CH1) | RS-422                                  | Wiring diagram 2 - COM1                                                                      | -           | - |
|                     |                                              | AJ71QC24-R4 (CH2)                                             | RS-422            | Hakko Electronics cable<br>"D9-MI4-0T"  | -                                                                                            |             |   |
| QnA series link     |                                              |                                                               |                   | Wiring diagram 1 - COM1                 |                                                                                              | -           |   |
|                     |                                              |                                                               | RS-232C           | _                                       | "D9-MI2-09"<br>+                                                                             |             |   |
|                     |                                              | A1SJ71QC24                                                    | 10-2020           | -                                       | Gender changer *2                                                                            |             |   |
|                     | Q2ASx                                        | A1SJ71QC24N<br>A1SJ71QC24-R2                                  |                   | Wiring di                               | Wiring diagram 1 - COM2                                                                      |             |   |
|                     |                                              | 1100710024112                                                 | RS-422            | Hakko Electronics' cable<br>"D9-MI4-0T" | -                                                                                            | 1           |   |
|                     |                                              |                                                               |                   | Wiring diagram 1 - COM1                 |                                                                                              | -           |   |
|                     |                                              |                                                               | D0 0000           |                                         | Hakko Electronics' cable<br>"D9-MI2-09"<br>+                                                 | -           |   |
| OnH (O) sories link | Q02, Q02H                                    | QJ71C24N                                                      | R0-2020           | -                                       | Gender changer *2                                                                            |             |   |
| (multi CPU)         | Q12H                                         | QJ71C24-R2                                                    |                   |                                         | Wiring diagram 1 - COM2                                                                      |             |   |
|                     | Q25H                                         | QJ71C24N-R4                                                   | RS-422            | Hakko Electronics' cable<br>"D9-MI4-0T" | -                                                                                            | 1           |   |
|                     |                                              |                                                               |                   |                                         | Wiring diagram 1 - COM1                                                                      |             |   |

| PLC Selection on                   | CDU Uni                                            | Linit/Dort Signal                                          | Connection |                                         | Ladder                                                                                                  |             |
|------------------------------------|----------------------------------------------------|------------------------------------------------------------|------------|-----------------------------------------|----------------------------------------------------------------------------------------------------|-------------|
| the Editor                         | CPU                                                | Onit/Port                                                  | Level      | COM1                                    | COM2                                                                                                    | Transfer *1 |
| QnH (Q) series link<br>(multi CPU) | Q00U<br>Q02U<br>Q03UD(E)<br>Q04UD(E)H<br>Q06UD(E)H | QJ71C24N<br>QJ71C24N-R2<br>QJ71C24N-R2                     |            | -                                       | Hakko Electronics' cable<br>"D9-MI2-09"<br>+<br>Gender changer *2<br>Wiring diagram 1 - COM2            |             |
|                                    | Q13UD(E)H<br>Q26UD(E)H                             | 007102411-114                                              | RS-422     | Hakko Electronics' cable<br>"D9-MI4-0T" | -                                                                                                    |             |
|                                    |                                                    |                                                            |            | Wiring diagram 1 - COM1                 |                                                                                                    |             |
|                                    | Q02, Q02H<br>Q06H<br>Q12H<br>Q25H                  | QJ71C24 F<br>QJ71C24N<br>QJ71C24-R2<br>QJ71C24N-R2         | RS-232C    | -                                       | Hakko Electronics' cable<br>"D9-MI2-09"<br>+<br>Gender changer <sup>*2</sup>                            |             |
|                                    |                                                    |                                                            |            |                                         | Wiring diagram 1 - COM2                                                                                 | ×           |
|                                    | Q00, Q01, Q00J                                     | QJ71C24N-R4                                                | RS-422     | Hakko Electronics' cable<br>"D9-MI4-0T" | -                                                                                                    |             |
| OnH (O) corios link                |                                                    |                                                            |            | Wiring diagram 1 - COM1                 |                                                                                                    |             |
| Qnm (Q) series link                | Q00U<br>Q02U<br>Q03UD(E)<br>Q04UD(E)H              | Q00U<br>Q02U<br>Q03UD(E) QJ71C24N<br>Q04UD(E)H QJ71C24N-R2 | RS-232C    | -                                       | Hakko Electronics' cable<br>"D9-MI2-09"<br>+<br>Gender changer <sup>*2</sup><br>Wiring diagram 1 - COM2 |             |
|                                    | Q13UD(E)H<br>Q26UD(E)H                             | QJ71024N-R4                                                | RS-422     | Hakko Electronics' cable<br>"D9-MI4-0T" | -                                                                                                    | +           |
|                                    |                                                    |                                                            |            | Wiring diagram 1 - COM1                 |                                                                                                    |             |

\*1 For the ladder transfer function, see "Appendix 4 Ladder Transfer Function".
\*2 Use a D-sub gender changer (9-pin, male-to-female) commercially available.

| Manufacturer | Model    |
|--------------|----------|
| Black Box    | FA445-R2 |
| Misumi       | DGC-9SS  |

# **QnH/QnU Series CPU**

| PLC Selection on                  | CPU                                       | Port         | Signal  | Conne | ection                   | Ladder      |
|-----------------------------------|-------------------------------------------|--------------|---------|-------|--------------------------|-------------|
| the Editor                        | CFU                                       | FUIT         | Level   | COM1  | COM2                     | Transfer *1 |
| QnH (Q) series<br>CPU             | Q02, Q02H<br>Q06H                         | Tool port    |         |       |                          |             |
| QnH (Q) series<br>CPU (multi CPU) | Q12H<br>Q25H                              | Tool port *2 |         |       | Hakko Electronics' cable |             |
| Q00J/00/01 CPU                    | Q00J, Q00, Q01                            | Tool port    | RS-232C | -     | "D9-QCPU2"               | 0           |
| QnU series CPU                    | Q00U<br>Q02U<br>Q03UD<br>Q04UDH<br>Q06UDH | Tool port    |         |       | Gender changer *3        |             |

\*1 For the ladder transfer function, see "Appendix 4 Ladder Transfer Function".
\*2 Available for the CPU function version B or later.
\*3 Use a D-sub gender changer (9-pin, male-to-female) commercially available.

| ſ | Manufacturer | Model    |
|---|--------------|----------|
| ľ | Black Box    | FA445-R2 |
| ſ | Misumi       | DGC-9SS  |

# **FX Series**

| PLC Selection on      |                                |                        | Signal                                                                               | Connection                                                                           |                         | Ladder      |
|-----------------------|--------------------------------|------------------------|--------------------------------------------------------------------------------------|--------------------------------------------------------------------------------------|-------------------------|-------------|
| the Editor            | CPU                            | Ροπ                    | Level                                                                                | COM1                                                                                 | COM2                    | Transfer *1 |
|                       | Even l                         |                        |                                                                                      | Hakko Electronics' cable<br>"D9-MI4-FX"                                              |                         |             |
| FX2N/1N series<br>CPU | FX2N<br>FX1N<br>FX2NC<br>FX1NC | Tool port              | RS-422                                                                               | Hakko Electronics' cable<br>"D9-MB-CPUQ"<br>+<br>Mitsubishi's cable<br>"FX-20P-CADP" | -                       |             |
|                       |                                | FX2N-232-BD            | RS-232C                                                                              | -                                                                                    | Wiring diagram 3 - COM2 |             |
|                       | EY2N                           | FX2N-485-BD            | RS-485                                                                               | Hakko Electronics' cable<br>"D9-MI4-0T" <sup>*2</sup>                                | -                       |             |
|                       | I AZIN                         |                        |                                                                                      | Wiring diagram 1 - COM1                                                              |                         |             |
|                       |                                | FX2N-422-BD            | RS-422                                                                               | Hakko Electronics' cable<br>"D9-MI4-FX"                                              | -                       | -           |
|                       | FX1N<br>FX1S                   | FX1N-232-BD            | RS-232C                                                                              | -                                                                                    | Wiring diagram 3 - COM2 | 1           |
| FX series link (A     |                                | X1N FX1N-485-BD<br>X1S | RS-485                                                                               | Hakko Electronics' cable<br>"D9-MI4-0T" <sup>*2</sup>                                | -                       | ×           |
| protocoly             |                                |                        |                                                                                      | Wiring diagram 1 - COM1                                                              |                         |             |
|                       |                                | FX1N-422-BD            | RS-422                                                                               | Hakko Electronics' cable<br>"D9-MI4-FX"                                              | -                       |             |
|                       | FX0N<br>FX1NC<br>FX2NC         | FX0N-232ADP            | DC 0000                                                                              | -                                                                                    | Wiring diagram 4 - COM2 |             |
|                       |                                | FX2NC-232ADP           | RS-232C                                                                              |                                                                                      | Wiring diagram 3 - COM2 |             |
|                       |                                | FX0N-485ADP            | RS-485                                                                               | Hakko Electronics' cable<br>"D9-MI4-0T" <sup>*2</sup>                                | -                       |             |
|                       |                                | FX2NC-485ADP           |                                                                                      | Wiring diagram 1 - COM1                                                              |                         |             |
| FX-3UC series CPU     |                                |                        |                                                                                      | Hakko Electronics' cable<br>"D9-MI4-FX"                                              |                         | -           |
|                       | FX-3U<br>FX-3UC Tool port RS-  | RS-422                 | Hakko Electronics' cable<br>"D9-MB-CPUQ"<br>+<br>Mitsubishi's cable<br>"FX-20P-CADP" | -<br>-                                                                               |                         |             |

\*1 For the ladder transfer function, see "Appendix 4 Ladder Transfer Function".
\*2 "D9-MI4-0T" is equipped with the Y-shaped terminal at the PLC side. Modification is necessary before use.

# 11.1.1 A Series Link

# **Communication Setting**

#### Editor

# **Communication setting**

|   |            |          | 1 6 10  |   |
|---|------------|----------|---------|---|
| ( | Underlined | setting: | default | ) |

| Item              | Setting                                             | Remarks                                                               |
|-------------------|-----------------------------------------------------|-----------------------------------------------------------------------|
| Connection Mode   | <u>1:1</u> /1:n/Multi-link/Multi-link2              |                                                                       |
| Signal Level      | <u>RS-232C</u> / RS-422/485                         |                                                                       |
| Baud Rate         | 4800 / 9600 / <u>19200</u> bps                      |                                                                       |
| Transmission Mode | <u>Transmission Mode 1</u> /<br>Transmission Mode 4 | Transmission Mode 1: Without CR/LF<br>Transmission Mode 4: With CR/LF |
| Data Length       | <u>7</u> /8 bits                                    |                                                                       |
| Stop Bit          | <u>1</u> / 2 bits                                   |                                                                       |
| Parity            | None / Odd / <u>Even</u>                            |                                                                       |
| Target Port No.   | <u>0</u> to 31                                      |                                                                       |

#### PLC

Be sure to match the settings to those made on the [Communication Setting] tab window of the editor.

#### Mode setting

| Mode             | Setting | Contents  |                           |  |
|------------------|---------|-----------|---------------------------|--|
| $\frown$         | 1       | 1 RS-232C | Dedicated protocol MODE 1 |  |
|                  | 4       |           | Dedicated protocol MODE 4 |  |
|                  | 5       | BS 400    | Dedicated protocol MODE 1 |  |
| 5 <del>4</del> 3 | 8       | K0-422    | Dedicated protocol MODE 4 |  |

#### Station number setting

| Station No.                                                                                                    | Setting | Contents                                                    |
|----------------------------------------------------------------------------------------------------|---------|-------------------------------------------------------------|
| $(\mathbf{A}_{\mathbf{B}}^{A} \subset \mathbf{D} \in \mathbf{C}_{0}^{C} ) \\ (\mathbf{A}_{0}^{B} \subset \mathbf{D} \in \mathbf{C}_{0}^{C} ) \\ (\mathbf{A}_{0}^{B} C : \mathbf{D} \in \mathbf{C}_{0}^{C} ) \\ (\mathbf{A}_{0}^{C} ) \\ (\mathbf{A}_{0}^{C} ) \\ ($ | 0 to 31 | Station number<br>×10: the tens place<br>×1: the ones place |

#### Transmission setting

## AJ71UC24

| Switch | Contents                                       | OFF          | ON       | Example: RS-232C, 19200 bps |
|--------|------------------------------------------------|--------------|----------|-----------------------------|
| SW11   | Main channel                                   | RS-232C      | RS-422   |                             |
| SW12   | Data bit                                       | 7            | 8        | ON                          |
|        |                                                | 9600         | 19200    | SW11                        |
| SW13   | Poud roto                                      | ON           | OFF      | SW12                        |
| SW14   | Bauu Tale                                      | OFF          | ON       | SW13                        |
| SW15   | *                                              | ON           | ON       | SW14                        |
| SW16   | Parity bit                                     | Not provided | Provided | SW16                        |
| SW17   | Parity                                         | Odd          | Even     | OFF SW17 ON                 |
| SW18   | Stop bit                                       | 1            | 2        | SW18                        |
| SW21   | Sum check                                      | Not provided | Provided | SW21                        |
| SW22   | Write while running                            | Disabled     | Enabled  | SW22                        |
| SW23   | Standard type link unit / multi-drop link unit | Multi        | Standard | SW23<br>SW24                |
| SW24   | Master station / local station                 | -            | -        |                             |

#### A1SJ71C24-R2, A1SJ71UC24-R2

| Switch | Contents            | ON       | OFF          | Example: RS-232C, 19200 bps |
|--------|---------------------|----------|--------------|-----------------------------|
| SW03   | Not used            | -        | -            |                             |
| SW04   | Write while running | Enabled  | Disabled     | ON                          |
|        |                     | 9600     | 19200        | SW03                        |
| SW05   | Baud rate           | ON       | OFF          | SW04                        |
| SW06   |                     | OFF      | ON           | SW05                        |
| SW07   |                     | ON       | ON           | SW06 SW07                   |
| SW08   | Data bit            | 8        | 7            | ON SW08 OFF                 |
| SW09   | Parity bit          | Provided | Not provided | SW09                        |
| SW10   | Parity              | Even     | Odd          | SW11                        |
| SW11   | Stop bit            | 2        | 1            | SW12                        |
| SW12   | Sum check           | Provided | Not provided |                             |

#### A1SJ71UC24-R4, A1SJ71C24-R4

| Switch | Contents                                       | ON       | OFF          | Example: RS-422, 19200 bps |
|--------|------------------------------------------------|----------|--------------|----------------------------|
| SW01   | Master station / local station                 | -        | -            |                            |
| SW02   | Standard type link unit / multi-drop link unit | Standard | Multi        | < <u>●</u> ON              |
| SW03   | Not used                                       | -        | -            | SW01                       |
| SW04   | Write while running                            | Enabled  | Disabled     | SW02                       |
|        |                                                | 9600     | 19200        | SW03 SW04                  |
| SW05   | 5 Developte                                    | ON       | OFF          | SW05                       |
| SW06   | Dauu Tale                                      | OFF      | ON           | ON SW06 OFF                |
| SW07   |                                                | ON       | ON           | swoa                       |
| SW08   | Data bit                                       | 8        | 7            | SW09                       |
| SW09   | Parity bit                                     | Provided | Not provided | SW10 SW11                  |
| SW10   | Parity                                         | Even     | Odd          | SW12                       |
| SW11   | Stop bit                                       | 2        | 1            |                            |
| SW12   | Sum check                                      | Provided | Not provided |                            |

# **Available Memory**

The available memory setting range varies depending on the PLC model. Be sure to set within the range available with the PLC to be used. Use [TYPE] when assigning the indirect memory for macro programs.

|     | Memory                       | TYPE | Remarks                                        |
|-----|------------------------------|------|------------------------------------------------|
| D   | (data register)              | 00H  |                                                |
| W   | (link register)              | 01H  |                                                |
| R   | (file register)              | 02H  | Cannot be set when the CPU is operated by ROM. |
| TN  | (timer/current value)        | 03H  |                                                |
| CN  | (counter/current value)      | 04H  |                                                |
| SPU | (special unit buffer memory) | 05H  | *1                                             |
| М   | (internal relay)             | 06H  |                                                |
| L   | (latch relay)                | 07H  |                                                |
| В   | (link relay)                 | 08H  |                                                |
| Х   | (input)                      | 09H  |                                                |
| Y   | (output)                     | 0AH  |                                                |
| TS  | (timer/contact)              | 0BH  |                                                |
| TC  | (timer/coil)                 | 0CH  |                                                |
| CS  | (counter/contact)            | 0DH  |                                                |
| CC  | (counter/coil)               | 0EH  |                                                |
| Н   | (link unit buffer memory)    | 0FH  |                                                |

\*1 The unit number is required in addition to the memory type and address. Convert byte address into word address when entering the data on the editor if the memory device of the link unit is byte address.

# 11.1.2 QnA Series Link

# **Communication Setting**

#### **Editor**

#### **Communication setting**

(Underlined setting: default)

| Item            | Setting                                                  | Remarks |
|-----------------|----------------------------------------------------------|---------|
| Connection Mode | <u>1 : 1</u> / 1 : n / Multi-link2                       |         |
| Signal Level    | <u>RS-232C</u> / RS-422/485                              |         |
| Baud Rate       | 4800 / 9600 / 19200 / 38400 /57600 /<br><u>115K </u> bps |         |
| Data Length     | 8 bits                                                   |         |
| Stop Bit        | <u>1</u> /2 bits                                         |         |
| Parity          | None / Odd / <u>Even</u>                                 |         |
| Target Port No. | <u>0</u> to 31                                           |         |

# PLC

Be sure to match the settings to those made on the [Communication Setting] tab window of the editor.

#### Mode setting

| Mode                                                                                                    | Setting | Contents                                 |
|----------------------------------------------------------------------------------------------------|---------|------------------------------------------|
| $\begin{pmatrix} A \\ B \\ 0 \\ T \\ 7 \\ 0 \\ 6 \\ 5 \\ 4 \\ 3 \\ 1 \\ 1 \\ 1 \\ 1 \\ 1 \\ 1 \\ 1 \\ 1 \\ 1$ | 5       | Dedicated protocol binary mode<br>Mode 5 |

#### Station number setting

| Station No.                                                                                                    | Setting | Contents                                                    |
|----------------------------------------------------------------------------------------------------|---------|-------------------------------------------------------------|
| (A) = (A) = (A) | 0 to 31 | Station number<br>×10: the tens place<br>×1: the ones place |

#### **Transmission setting**

#### AJ71QC24, AJ71QC24N, A1SJ71QC24

| Switch | Contents            |      |      | OFF              |              |        | ON      | Example: 19200 bps |      | ) bps |   |   |  |
|--------|---------------------|------|------|------------------|--------------|--------|---------|--------------------|------|-------|---|---|--|
| SW01   | Operation           |      |      | In               | Independent  |        |         | Link               | 01   |       |   |   |  |
| SW02   | Data bit            |      |      |                  | 7            |        |         | 8                  |      | 01404 | > | 1 |  |
| SW03   | Parity bit          |      |      | N                | Not provided |        | F       | Provided           | SW01 |       |   |   |  |
| SW04   | Parity              |      |      |                  | Odd          |        |         | Even               | SW03 |       |   |   |  |
| SW05   | Stop bit            |      |      |                  | 1            |        |         | 2                  | _    | SW04  |   |   |  |
| SW06   | Sum check           |      | N    | Not provided     |              | Ρ      | rovided | _                  | SW06 |       |   |   |  |
| SW07   | Write while running |      |      | Disabled Enabled |              | nabled | OFF     | SW07               |      | ON    |   |   |  |
| SW08   | Setting change      |      |      |                  | Disabled     |        | Enabled |                    | _    | 5008  |   |   |  |
|        |                     | 0000 | 400  | 00               | 00400        |        | 000     | 445000             | -    | SW09  |   |   |  |
| SW09   |                     | 9600 | 1920 | 00               | 38400        | 576    | 600     | 115200             |      | SW10  |   |   |  |
| SW/10  | -                   | ON   | OF   | F                | ON           | O      | FF      | ON                 |      | SW11  |   |   |  |
| 00010  | Baud rate *1        | OFF  | ON   | ١                | ON           | 0      | N       | ON                 |      | 50012 |   | ] |  |
| SW11   | -                   | ON   | ON   | ١                | ON           | O      | FF      | OFF                |      |       |   |   |  |
| SW12   |                     | OFF  | OF   | F                | OFF          | 0      | N       | ON                 |      |       |   |   |  |

\*1 QJ71C24 (-R2/-R4): Max. 19200 bps QJ71C24N (-R2/-R4): Max. 115200 bps (When CH1 and CH2 are used at the same time, a maximum of 115200 bps can be set in total.)

# **Available Memory**

The available memory setting range varies depending on the PLC model. Be sure to set within the range available with the PLC to be used. Use [TYPE] when assigning the indirect memory for macro programs.

|     | Memory                                  | TYPE | Remarks |
|-----|-----------------------------------------|------|---------|
| D   | (data register)                         | 00H  |         |
| W   | (link register)                         | 01H  |         |
| R   | (file register)                         | 02H  |         |
| TN  | (timer/current value)                   | 03H  |         |
| CN  | (counter/current value)                 | 04H  |         |
| SPU | (special unit buffer memory)            | 05H  | *1      |
| М   | (internal relay)                        | 06H  |         |
| L   | (latch relay)                           | 07H  |         |
| В   | (link relay)                            | 08H  |         |
| Х   | (input)                                 | 09H  |         |
| Y   | (output)                                | 0AH  |         |
| TS  | (timer/contact)                         | 0BH  |         |
| тс  | (timer/coil)                            | 0CH  |         |
| CS  | (counter/contact)                       | 0DH  |         |
| CC  | (counter/coil)                          | 0EH  |         |
| Н   | (link unit buffer memory)               | 0FH  |         |
| SD  | (special register)                      | 10H  |         |
| SM  | (special relay)                         | 11H  |         |
| SB  | (special link relay)                    | 12H  |         |
| SW  | (special link register)                 | 13H  |         |
| ZR  | (file register (for continuous access)) | 14H  |         |

\*1 The unit number is required in addition to the memory type and address. Convert byte address into word address when entering the data on the editor if the memory device of the link unit is byte address.

# 11.1.3 QnH (Q) Series Link

# **Communication Setting**

#### Editor

# **Communication setting**

(Underlined setting: default)

| Item            | Setting                                                 | Remarks |
|-----------------|---------------------------------------------------------|---------|
| Connection Mode | <u>1 : 1</u> / 1 : n / Multi-link2                      |         |
| Signal Level    | <u>RS-232C</u> / RS-422/485                             |         |
| Baud Rate       | 4800 / 9600 / 19200 / 38400 /57600 /<br><u>115K</u> bps |         |
| Data Length     | 8 bits                                                  |         |
| Stop Bit        | <u>1</u> / 2 bits                                       |         |
| Parity          | None / Odd / <u>Even</u>                                |         |
| Target Port No. | <u>0</u> to 31                                          |         |

# PLC (PC Parameter)

# Switch setting for I/O and intelligent function module

| Swi | witch setting for 1/0 and intelligent function module |          |            |          |          |          |          |          |   |
|-----|-------------------------------------------------------|----------|------------|----------|----------|----------|----------|----------|---|
|     |                                                       |          |            |          | Input    | format   | HEX.     | •        |   |
|     | Slot                                                  | Type     | Model name | Switch 1 | Switch 2 | Switch 3 | Switch 4 | Switch 5 | ٠ |
| 0   | PLC                                                   | PLC      |            |          |          |          |          |          |   |
| 1   | 0(*·0)                                                | Intelli. |            |          |          |          |          |          |   |
| 2   | 1(*-1)                                                |          |            |          |          |          |          |          |   |
| 3   | 2(*·2)                                                |          |            |          |          |          |          |          |   |
| 4   | 3(*-3)                                                |          |            |          |          |          |          |          |   |
| 5   | 4(*·4)                                                |          |            |          |          |          |          |          |   |
| 6   | 5(*-5)                                                |          |            |          |          |          |          |          |   |
| 7   | 6(*·6)                                                |          |            |          |          |          |          |          |   |
| 8   | 7(*·7)                                                |          |            |          |          |          |          |          |   |
| 9   | 8(*-8)                                                |          |            |          |          |          |          |          |   |
| 10  | 9(*-9)                                                |          |            |          |          |          |          |          |   |
| 11  | 10(*·10)                                              |          |            |          |          |          |          |          |   |
| 12  | 11(*-11)                                              |          |            |          |          |          |          |          |   |
|     | 100110                                                |          |            |          |          |          |          |          |   |

| Switch   |                                                                            | Example                                                                                          |                                                                                                    |     |                                                                                                    |                                                                                           |                                                                      |                                              |
|----------|----------------------------------------------------------------------------|--------------------------------------------------------------------------------------------------|----------------------------------------------------------------------------------------------------|-----|----------------------------------------------------------------------------------------------------|-------------------------------------------------------------------------------------------|----------------------------------------------------------------------|----------------------------------------------|
| Switch 1 | CH1: baud ra<br>Bit<br>4800<br>9600<br>19200<br>38400<br>57600<br>11520    | 15     -       Baud       Setting       04H       05H       07H       009H       00AH       00BH | Bit           0           1           2           3           4           5           6           7 | t s | 7<br>Contents<br>Operation<br>Data bit<br>Parity bit<br>Parity bit<br>Stop bit<br>Sum check<br>Write while<br>running<br>Setting | - mission setting OFF Independent 7 Not provided 0dd 1 Not provided Prohibited Prohibited | 0<br>ON<br>Link<br>8<br>Provided<br>Even<br>2<br>Provided<br>Allowed | 0BEEH<br>115 kbps<br>8 bits<br>1 bit<br>Even |
| Switch 2 | CH1: communication protocol                                                |                                                                                                  |                                                                                                    |     |                                                                                                    |                                                                                           |                                                                      | 0005H                                        |
| Switch 3 | CH2: boud rate, transmission policical with some on those for quite 1)     |                                                                                                  |                                                                                                    |     |                                                                                                    |                                                                                           |                                                                      | OBEEH                                        |
| Cwitch 4 | CH2. Date rate, transmission setting (the same as those for switch 1) UDEE |                                                                                                  |                                                                                                    |     |                                                                                                    |                                                                                           |                                                                      |                                              |
| Switch 4 |                                                                            | CH2: communication protocol MC protocol mode 5 binary code 0005H                                 |                                                                                                    |     |                                                                                                    |                                                                                           |                                                                      |                                              |
| Switch 5 | Station number setting 0 to 31                                             |                                                                                                  |                                                                                                    |     |                                                                                                    |                                                                                           | 0000H                                                                |                                              |

# **Available Memory**

The available memory setting range varies depending on the PLC model. Be sure to set within the range available with the PLC to be used. Use [TYPE] when assigning the indirect memory for macro programs.

|     | Memory                                  | TYPE | Remarks |
|-----|-----------------------------------------|------|---------|
| D   | (data register)                         | 00H  |         |
| W   | (link register)                         | 01H  |         |
| R   | (file register)                         | 02H  |         |
| TN  | (timer/current value)                   | 03H  |         |
| CN  | (counter/current value)                 | 04H  |         |
| SPU | (special unit buffer memory)            | 05H  | *1      |
| М   | (internal relay)                        | 06H  |         |
| L   | (latch relay)                           | 07H  |         |
| В   | (link relay)                            | 08H  |         |
| Х   | (input)                                 | 09H  |         |
| Y   | (output)                                | 0AH  |         |
| TS  | (timer/contact)                         | 0BH  |         |
| тс  | (timer/coil)                            | 0CH  |         |
| CS  | (counter/contact)                       | 0DH  |         |
| CC  | (counter/coil)                          | 0EH  |         |
| Н   | (link unit buffer memory)               | 0FH  |         |
| SD  | (special register)                      | 10H  |         |
| SM  | (special relay)                         | 11H  |         |
| SB  | (special link relay)                    | 12H  |         |
| SW  | (special link register)                 | 13H  |         |
| ZR  | (file register (for continuous access)) | 14H  |         |

\*1 The unit number is required in addition to the memory type and address. Convert byte address into word address when entering the data on the editor if the memory device of the link unit is byte address.

# 11.1.4 QnH (Q) Series CPU

# **Communication Setting**

#### **Editor**

#### **Communication setting**

| ( | Underlined | settina: | default) |
|---|------------|----------|----------|
|   | onaoninoa  | oounig.  | aoraany  |

| Item            | Setting                                       | Remarks |
|-----------------|-----------------------------------------------|---------|
| Connection mode | <u>1 : 1</u> / Multi-link2                    |         |
| Signal level    | RS-232C                                       |         |
| Baud rate       | 9600 / 19200 / 38400 /57600 / <u>115K</u> bps |         |
| Data length     | 8 bits                                        |         |
| Stop bit        | 1 bit                                         |         |
| Parity          | Odd                                           |         |

#### PLC

No particular setting is necessary on the PLC.

#### **Available Memory**

The available memory setting range varies depending on the PLC model. Be sure to set within the range available with the PLC to be used. Use [TYPE] when assigning the indirect memory for macro programs.

|     | Memory                                  | TYPE | Remarks |
|-----|-----------------------------------------|------|---------|
| D   | (data register)                         | 00H  |         |
| W   | (link register)                         | 01H  |         |
| R   | (file register)                         | 02H  |         |
| TN  | (timer/current value)                   | 03H  |         |
| CN  | (counter/current value)                 | 04H  |         |
| SPU | (special unit buffer memory)            | 05H  | *1      |
| М   | (internal relay)                        | 06H  |         |
| L   | (latch relay)                           | 07H  |         |
| В   | (link relay)                            | 08H  |         |
| Х   | (input)                                 | 09H  |         |
| Y   | (output)                                | 0AH  |         |
| TS  | (timer/contact)                         | 0BH  |         |
| TC  | (timer/coil)                            | 0CH  |         |
| CS  | (counter/contact)                       | 0DH  |         |
| CC  | (counter/coil)                          | 0EH  |         |
| SD  | (special register)                      | 10H  |         |
| SM  | (special relay)                         | 11H  |         |
| SB  | (special link relay)                    | 12H  |         |
| SW  | (special link register)                 | 13H  |         |
| ZR  | (file register (for continuous access)) | 14H  |         |

\*1 The unit number is required in addition to the memory type and address. Convert byte address into word address when entering the data on the editor if the memory device of the link unit is byte address.

# 11.1.5 Q00J/00/01 CPU

The communication setting and available memory are the same as those described in "11.1.4 QnH (Q) Series CPU".

# 11.1.6 QnH (Q) Series Link (Multi CPU)

The communication setting and available memory are the same as those described in "11.1.3 QnH (Q) Series Link".

# 11.1.7 QnH (Q) Series CPU (Multi CPU)

The communication setting and available memory are the same as those described in "11.1.4 QnH (Q) Series CPU".

# 11.1.8 QnU Series CPU

The communication setting and available memory are the same as those described in "11.1.4 QnH (Q) Series CPU".

# 11.1.9 FX2N/1N Series CPU

# **Communication Setting**

#### **Editor**

#### **Communication setting**

|                 |                                 | (Underlined setting: default) |
|-----------------|---------------------------------|-------------------------------|
| Item            | Setting                         | Remarks                       |
| Connection Mode | <u>1 : 1</u> / Multi-link2      |                               |
| Signal Level    | RS-422/485                      |                               |
| Baud Rate       | 9600 / 19200 / <u>38400</u> bps |                               |
| Data Length     | 7 bits                          |                               |
| Stop Bit        | 1 bit                           |                               |
| Parity          | Even                            |                               |
| Target Port No. | <u>0</u> to 31                  |                               |

#### PLC

No particular setting is necessary on the PLC.

# **Available Memory**

The available memory setting range varies depending on the PLC model. Be sure to set within the range available with the PLC to be used. Use [TYPE] when assigning the indirect memory for macro programs.

|      | Memory                         | TYPE | Remarks   |
|------|--------------------------------|------|-----------|
| D    | (data register)                | 00H  |           |
| TN   | (timer/current value)          | 01H  |           |
| CN   | (counter/current value)        | 02H  |           |
| 32CN | (32-bit counter/current value) | 03H  | *1        |
| М    | (auxiliary relay)              | 04H  |           |
| S    | (state)                        | 05H  |           |
| Х    | (input relay)                  | 06H  | Read only |
| Y    | (output relay)                 | 07H  |           |
| TS   | (timer/contact)                | 08H  |           |
| CS   | (counter/contact)              | 09H  |           |

\*1 For items where double-words can be used (Num. Display, Graph, Sampling), data is processed as double-words. For those where bits or words can be used, data is processed as words consisting of lower 16 bits. For input: Upper 16 bits are ignored. For output: "0" is written for upper 16 bits.

11-13

# 11.1.10 FX Series Link (A Protocol)

# **Communication Setting**

## Editor

# **Communication setting**

| ( | Underlined | setting. | default) | ۱ |
|---|------------|----------|----------|---|
|   | onacimica  | Soundy.  | uciauity | , |

| Item              | Setting                                         | Remarks |
|-------------------|-------------------------------------------------|---------|
| Connection Mode   | <u>1 : 1</u> / 1 : n / Multi-link / Multi-link2 |         |
| Signal Level      | <u>RS-232C</u> / RS-422/485                     |         |
| Baud Rate         | 4800 / 9600 / <u>19200</u> bps                  |         |
| Transmission Mode | Transmission Mode 1 / Transmission Mode 4       |         |
| Data Length       | <u>7</u> / 8 bits                               |         |
| Stop Bit          | <u>1</u> / 2 bits                               |         |
| Parity            | None / Odd / <u>Even</u>                        |         |
| Target Port No.   | <u>0</u> to 31                                  |         |

# PLC (PC Parameter)

PLC system (2)

| FX parameter                                                                                                    | FX parameter 🛛 🔀 |                           |                    |  |  |
|----------------------------------------------------------------------------------------------------|------------------|---------------------------|--------------------|--|--|
| Memory capacity Device PLC na                                                                                                    | me 1/0 assigni   | ment PLC system(1         | PLC system(2)      |  |  |
| Operate If the box is not checked, the parameters will be cleared.<br>communication (When GX Developer transfer the program to the communication board,<br>setting parameters and D8120 values in the PLC must be cleard upon program transfer.) |                  |                           |                    |  |  |
| Protocol<br>Dedicated protocol                                                                                                    | ·                | Control                   | line               |  |  |
| Data length<br>7bit                                                                                                    | •                | H/W type<br>Regular/F     | IS-232C 💌          |  |  |
| Parity                                                                                                    | •                | Control mode              |                    |  |  |
| Stop bit                                                                                                    |                  |                           |                    |  |  |
| Transmission speed<br>19200                                                                                                    | • (bps)          | Transmission cor<br>Form1 | trol procedure     |  |  |
| Station number setting<br>Header Header H (00H-0FH)                                                                                                    |                  |                           |                    |  |  |
| Terminator                                                                                                    |                  | Time out judge tin        | ne<br>(10ms (1255) |  |  |
| Default Check End Cancel                                                                                                    |                  |                           |                    |  |  |

| Item                          | Setting                        | Remarks |
|-------------------------------|--------------------------------|---------|
| Operate communication setting | Checked                        |         |
| Protocol                      | Dedicated protocol             |         |
| Data length                   | <u>7 bits</u> / 8 bits         |         |
| Parity                        | None / <u>Odd</u> / Even       |         |
| Stop bit                      | <u>1 bit</u> / 2 bits          |         |
| Transmission speed            | 4800 / <u>9600</u> / 19200 bps |         |
| H/W type                      | <u>RS-232C</u> / RS-485        |         |
| Sum check                     | Checked                        |         |
| Transmission control protocol | Form 1 / Form 4                |         |
| Station number setting        | <u>00</u> to 0FH               |         |

# **Available Memory**

The available memory setting range varies depending on the PLC model. Be sure to set within the range available with the PLC to be used. Use [TYPE] when assigning the indirect memory for macro programs.

|      | Memory                         | TYPE | Remarks   |
|------|--------------------------------|------|-----------|
| D    | (data register)                | 00H  |           |
| TN   | (timer/current value)          | 01H  |           |
| CN   | (counter/current value)        | 02H  | *1        |
| 32CN | (32-bit counter/current value) | 03H  | *2        |
| М    | (auxiliary relay)              | 04H  |           |
| S    | (state)                        | 05H  |           |
| Х    | (input relay)                  | 06H  | Read only |
| Y    | (output relay)                 | 07H  |           |
| TS   | (timer/contact)                | 08H  |           |
| CS   | (counter/contact)              | 09H  |           |

\*1 CN200 to CN255 equals 32CN (32-bit counter).
\*2 For items where double-words can be used (Num. Display, Graph, Sampling), data is processed as double-words. For those where bits or words can be used, data is processed as words consisting of lower 16 bits.

For input: Upper 16 bits are ignored. For output: "0" is written for upper 16 bits.

# 11.1.11 FX-3UC Series CPU

# **Communication Setting**

#### Editor

#### **Communication setting**

| (Underlined s | setting: default) |
|---------------|-------------------|
|---------------|-------------------|

| Item            | Setting                                       | Remarks |
|-----------------|-----------------------------------------------|---------|
| Connection Mode | <u>1 : 1</u> / Multi-link2                    |         |
| Signal Level    | RS-422/485                                    |         |
| Baud Rate       | 9600 / 19200 / 38400 /57600 / <u>115K</u> bps |         |
| Data Length     | 7 bits                                        |         |
| Stop Bit        | 1 bit                                         |         |
| Parity          | Even                                          |         |

## PLC

No particular setting is necessary on the PLC.

#### **Available Memory**

The available memory setting range varies depending on the PLC model. Be sure to set within the range available with the PLC to be used. Use [TYPE] when assigning the indirect memory for macro programs.

| Memory |                                | TYPE | Remarks   |
|--------|--------------------------------|------|-----------|
| D      | (data register)                | 00H  |           |
| TN     | (timer/current value)          | 01H  |           |
| CN     | (counter/current value)        | 02H  |           |
| 32CN   | (32-bit counter/current value) | 03H  | *1        |
| М      | (auxiliary relay)              | 04H  |           |
| S      | (state)                        | 05H  |           |
| Х      | (input relay)                  | 06H  | Read only |
| Y      | (output relay)                 | 07H  |           |
| TS     | (timer/contact)                | 08H  |           |
| CS     | (counter/contact)              | 09H  |           |
| R      | (extension register)           | 0BH  |           |

\*1 For items where double-words can be used (Num. Display, Graph, Sampling), data is processed as double-words. For those where bits or words can be used, data is processed as words consisting of lower 16 bits. For input Upper 16 bits are ignored. For output "0" is written for upper 16 bits.

# 11.1.12 Wiring Diagrams

# When Connected at COM1 (RS-422 / RS-485):

#### Wiring diagram 1 - COM1

Hakko Electronics' cable "D9-MI4-0T-□M" (□ = 2, 3, 5, 10, 15)

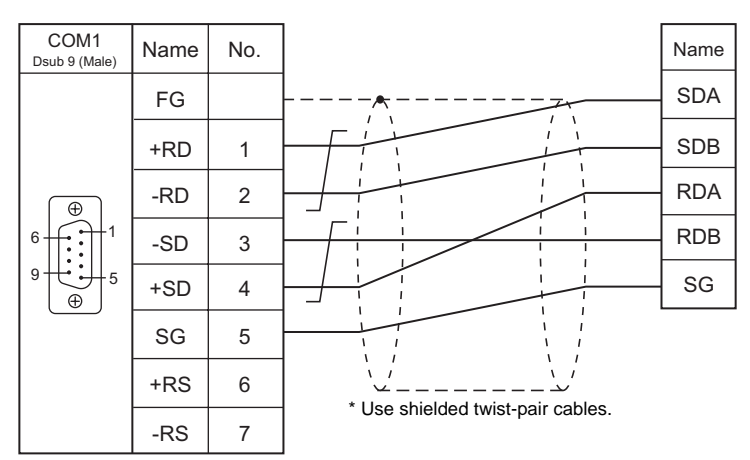

## Wiring diagram 2 - COM1

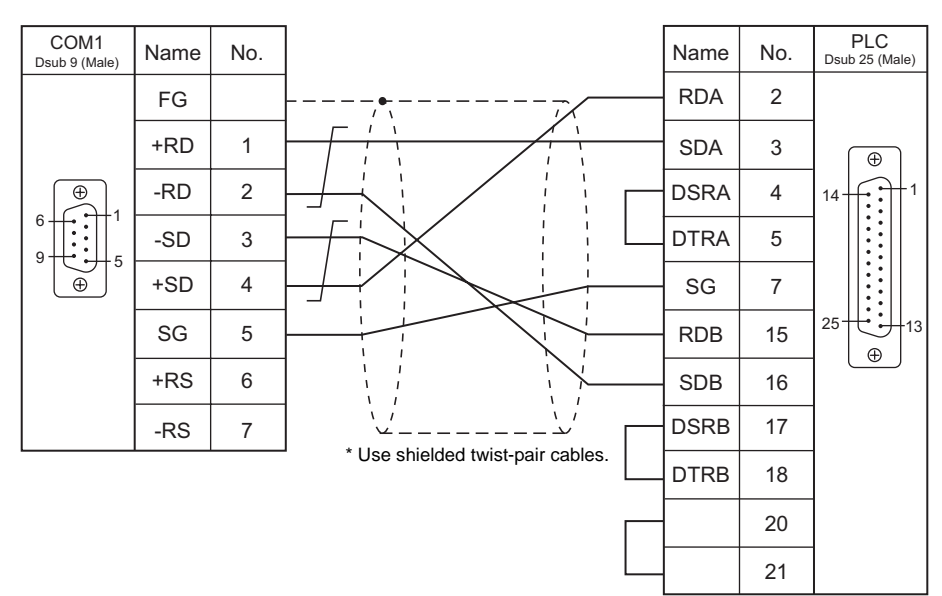

# When Connected at COM2 (RS-232C):

#### Wiring diagram 1 - COM2

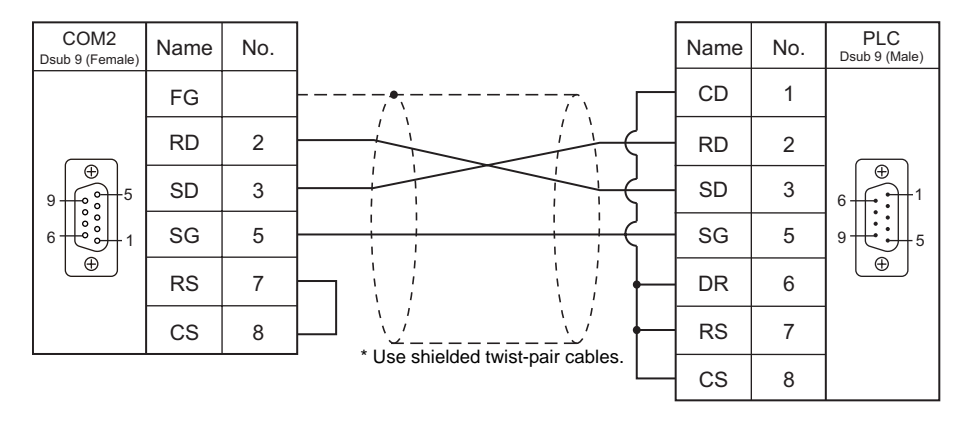

#### Wiring diagram 2 - COM2

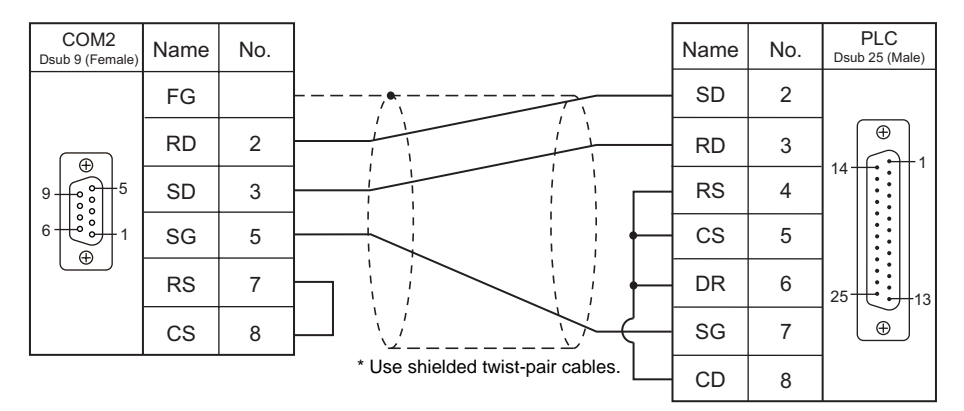

#### Wiring diagram 3 - COM2

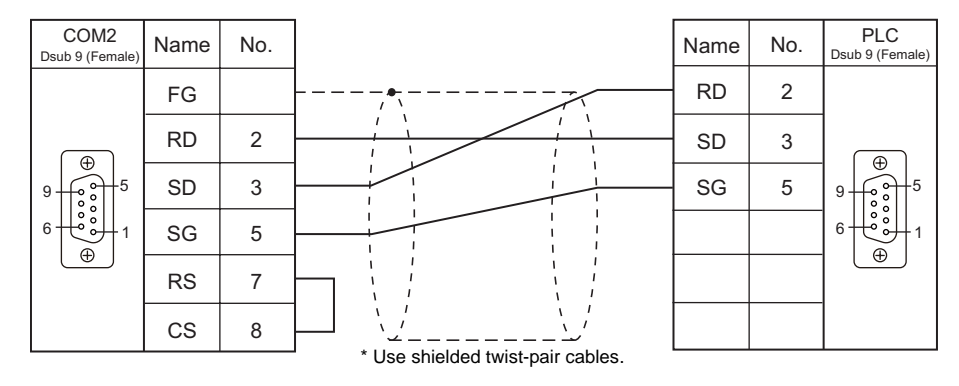

#### Wiring diagram 4 - COM2

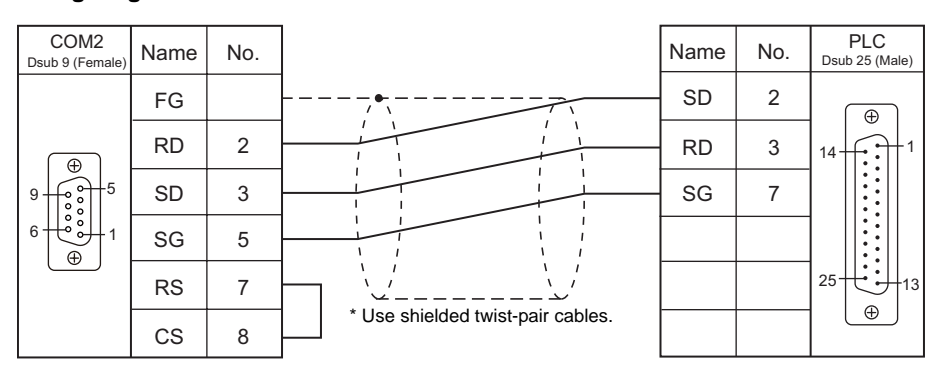

# 11.2 Temperature Controller/Servo/Inverter Connection

The controller models shown below can be connected.

#### Inverter

#### FR-\*500/FR-V500 Series

| PLC Selection on | Model                         | Port             | Signal level | Connection              |      | Let File    |
|------------------|-------------------------------|------------------|--------------|-------------------------|------|-------------|
| the Editor       |                               |                  |              | COM1                    | COM2 | LSI FILE    |
| FR-*500          | FR-A500<br>FR-E500<br>FR-F500 | PU connector     | RS-485       | Wiring diagram 1 - COM1 | -    | FR-E500.Lst |
|                  | FR-S500                       | RS-485 connector |              |                         |      |             |
| FR-V500          | FR-V500                       | PU connector     |              |                         |      | FR-V500.Lst |

# 11.2.1 FR-\*500

# **Communication Setting**

#### Editor

#### **Communication setting**

|                 |                                    | (Underlined setting: default) |
|-----------------|------------------------------------|-------------------------------|
| Item            | Setting                            | Remarks                       |
| Connection Mode | 1 : 1 / <u>1 : n</u> / Multi-link2 |                               |
| Signal Level    | RS-232C / <u>RS-422/485</u>        |                               |
| Baud Rate       | 4800 / 9600 / <u>19200</u> bps     |                               |
| Data Length     | 7 / <u>8</u> bits                  |                               |
| Stop Bit        | 1 / <u>2</u> bits                  |                               |
| Parity          | None / Odd / <u>Even</u>           |                               |
| Target Port No. | <u>0</u> to 31                     |                               |
| CR/LF           | None / <u>CR</u> / CRLF            |                               |

#### Inverter

| Parameter<br>No. | Item                                        | Setting                                                                                                    | Setting Example                                                                 |
|------------------|---------------------------------------------|----------------------------------------------------------------------------------------------------|---------------------------------------------------------------------------------|
| 77               | Parameter writing permission                | 0: Writing allowed when PU<br>operation stops<br>1: Writing prohibited<br>2: Writing allowed during<br>operation | 2: Writing allowed during operation                                             |
| 79               | Operation mode selection *2                 | 0/ <u>1</u> /2/3/4/6/7/8                                                                                         | 1: PU operation <sup>*3</sup><br>2: External operation <sup>*3</sup>            |
| 117              | Communicating station number                | <u>0</u> to 31                                                                                                   | 0                                                                               |
| 118              | Baud rate                                   | 4800 / 9600 / <u>19200</u> bps                                                                                   | 19200 bps                                                                       |
| 119              | Data length / stop bit length               | 0: 8 bits / 1 bit<br><u>1: 8 bits / 2 bits</u><br>10: 7 bits / 1 bit<br>11: 7 bits / 2 bits                      | 1: 8 bits / 2 bits                                                              |
| 120              | Parity check                                | 0: None<br>1: Odd<br><u>2: Even</u>                                                                              | 2: Even                                                                         |
| 121              | Communication retrial times                 | <u>0</u> to 10 / 9999                                                                                            | 9999:<br>The inverter does not stop<br>even if a communication alarm<br>occurs. |
| 122              | Communication check intervals <sup>*1</sup> | <u>0</u> / 0.1 to 999.8 / 9999                                                                                   | 9999: Communication check stop                                                  |
| 123              | Wait time                                   | 0 to 150 / <u>9999</u>                                                                                           | 9999: Can be set with the<br>communication data                                 |
| 124              | CR/LF selection                             | 0: CR/LF not provided<br><u>1: CR provided, LF not provided</u><br>2: CR/LF provided                             | 1: CR provided, LF not provided                                                 |
| 146              | Frequency setting *2                        | <u>0</u> /1/9999                                                                                                 | 9999                                                                            |

\*1 When the value in the range from 0.1 to 999.8 is set:

If the S8 series does not start communication within the preset time, the inverter stops due to an alarm. This can be avoided by the periodical reading setting.

\*2 When the inverter, FR-A500 or FR-E500, is turned on with the settings of Pr.79=0 and Pr.146=9999, the inverter enters in the PU operation mode. When the inverter, FR-F500 or FR-S500, is turned on with the settings of Pr.79=2 and n10=1, the inverter enters in the computer link

\*3 When "1" is specified for 79 (operation mode selection), the running frequency and operation command for the FR-A500 or FR-E500 can

be set on the S8. When "2" is specified for 79 (operation mode selection), the running frequency and operation command for the FR-F500 or FR-S500 can be set on the S8.

Set the sensible operation mode when you do not need to set the running frequency and operation command from the S8.

11-19
#### **Available Memory**

The available memory setting range varies depending on the device. Be sure to set within the range available with the device to be used. Use [TYPE] when assigning the indirect memory for macro programs.

|   | Memory      | TYPE | Remarks                                                        |
|---|-------------|------|----------------------------------------------------------------|
| Р | (parameter) | 00H  | Refer to the list file or the parameter list for the inverter. |
| D | (parameter) | 01H  | Refer to the table below.                                      |

#### Memory D (Parameter)

| Address |              |                                                        |                                                                                    |                                            | Name                       |                          |      |          |  |
|---------|--------------|--------------------------------------------------------|------------------------------------------------------------------------------------|--------------------------------------------|----------------------------|--------------------------|------|----------|--|
| D0      | Operation r  | When is<br>the S8 s<br>FR-E<br>FR-A<br>FR-F            | suing a con<br>eries, sele<br>500 : 0002<br>500 : 0002<br>500 : 0002<br>500 : 0000 | mmand, su<br>ct "Commu<br>H<br>H<br>H<br>H | ch as a rur<br>nication an | i command, fi<br>d Run". | rom  |          |  |
| D1      | Output freq  | uency (Rota                                            | ation)                                                                             |                                            |                            |                          |      |          |  |
| D2      | Output curr  | ent                                                    |                                                                                    |                                            |                            |                          |      |          |  |
| D3      | Output volta | age                                                    |                                                                                    |                                            |                            |                          |      |          |  |
|         | Alarm conte  | ents (last / n                                         | nost recent                                                                        | )<br>Contents                              | Data                       | Contents                 | Data | Contents |  |
|         | H00          | none                                                   | H22                                                                                | OV3                                        | H80                        | GF                       | HB2  | RET      |  |
| D4      | H10          | OC1                                                    | H30                                                                                | THT                                        | H81                        | LF                       | HC2  | P24      |  |
| D4      | H11          | OC2                                                    | H31                                                                                | THM                                        | H90                        | OHT                      | HF3  | E.3      |  |
|         | H12          | OC3                                                    | H40                                                                                | FIN                                        | HA0                        | OPT                      | HF6  | E.6      |  |
|         | H20          | OV1                                                    | H60                                                                                | OLT                                        | HB0                        | PE                       | HF7  | E.7      |  |
|         | H21          | OV2                                                    | H70                                                                                | BE                                         | HB1                        | PUE                      |      |          |  |
| D5      | Alarm conte  | ents (three t                                          | imes befor                                                                         | e / two time                               | s before)                  |                          |      |          |  |
| D6      | Alarm conte  | ents (five tin                                         | nes before                                                                         | / four times                               | before) *1                 |                          |      |          |  |
| D7      | Alarm conte  | ents (seven                                            | times befo                                                                         | re / six time                              | s before) *                | 1                        |      |          |  |
| D8      | Inverter sta | Alarm contents (seven times before / six times before) |                                                                                    |                                            |                            |                          |      |          |  |
| D9      | Changeove    | r to second                                            | parameter                                                                          | •                                          |                            |                          |      |          |  |

\*1 These memory addresses are not available for FR-S500

Note on Setting the Memory

Only the "List" file of "FR-E500" can be browsed by pressing the [Refer] button by default. If the inverter such as "A500", "F500", or "S500" is used, refer to the parameter list described in each inverter's manual and set the memory.

# PLC\_CTL

Macro command "PLC\_CTL F0 F1 F2"

| Contents                           | F0                  |       |                                                                                    | F1 (:                 | = \$u n)    |           |                | F2  |  |
|------------------------------------|---------------------|-------|------------------------------------------------------------------------------------|-----------------------|-------------|-----------|----------------|-----|--|
|                                    |                     | n     | Station num                                                                        | nber                  |             |           |                |     |  |
| Writing running                    | 1 - 2<br>(PLC1 - 2) | n + 1 | Command:                                                                           | 00EEH                 |             |           |                | 3   |  |
|                                    | (1201 2)            | n + 2 | Running fre                                                                        | equency               |             |           |                |     |  |
|                                    |                     | n     | Station num                                                                        | nber                  |             |           |                |     |  |
| Writing running<br>frequency (RAM) | 1 - 2<br>(PLC1 - 2) | n + 1 | Command:                                                                           | 00EDH                 |             |           |                | 3   |  |
|                                    | (1201 2)            | n + 2 | Running fre                                                                        | equency               |             |           |                |     |  |
|                                    | 1 - 2               | n     | Station num                                                                        | nber                  |             |           |                | 2   |  |
| All alarms clear                   | (PLC1 - 2)          | n + 1 | Command:                                                                           | 00F4H                 |             |           |                | 2   |  |
|                                    |                     | n     | Station num                                                                        | nber                  |             |           |                |     |  |
| 1                                  | 1 - 2               | n + 1 | Command:                                                                           | Command: 00FAH        |             |           |                |     |  |
| Operation command (PLC1 -          |                     | n + 2 | n + 2 0000H: Stop<br>0002H: Normal rotation (STF)<br>0004H: Reverse rotation (STR) |                       |             |           |                |     |  |
|                                    |                     | n     | n Station number                                                                   |                       |             |           |                |     |  |
|                                    |                     | n + 1 | Command:                                                                           | 00FCH                 |             |           |                |     |  |
|                                    |                     |       | Pr.                                                                                | Communic<br>ation Pr. | Calibration | Other Pr. | 00ECH<br>00F3H |     |  |
|                                    | 1 - 2               |       | Data                                                                               |                       |             |           | OOFFH          |     |  |
| All parameter clear                | (PLC1 - 2)          | n + 2 | 9696H                                                                              | 0                     | ×           | 0         | 0              | - 3 |  |
|                                    |                     | 9966H | 0                                                                                  | 0                     | 0           | 0         |                |     |  |
|                                    |                     |       | 5A5AH                                                                              | ×                     | ×           | 0         | 0              |     |  |
|                                    |                     |       | 55AAH                                                                              | ×                     | 0           | 0         | 0              |     |  |
| Inverter reset                     | 1 - 2               | n     | Station num                                                                        | nber                  |             |           |                | 2   |  |
|                                    | (PLC1 - 2)          | n+1   | Command:                                                                           | 00FDH                 |             |           |                | -   |  |

11-21

# 11.2.2 FR-V500

#### **Communication Setting**

#### Editor

#### **Communication setting**

(Underlined setting: default)

| Item            | Setting                            | Remarks |
|-----------------|------------------------------------|---------|
| Connection Mode | 1 : 1 / <u>1 : n</u> / Multi-link2 |         |
| Signal Level    | RS-232C / <u>RS-422/485</u>        |         |
| Baud Rate       | 4800 / 9600 / <u>19200</u> bps     |         |
| Data Length     | 7 / <u>8</u> bits                  |         |
| Stop Bit        | 1 / <u>2</u> bits                  |         |
| Parity          | None / Odd / <u>Even</u>           |         |
| Target Port No. | <u>0</u> to 31                     |         |
| CR/LF           | None / <u>CR</u> / CRLF            |         |
|                 |                                    |         |

#### Inverter

| Parameter<br>No. | Item                                           | Setting                                                                                                    | Setting Example                                                                 |
|------------------|------------------------------------------------|----------------------------------------------------------------------------------------------------|---------------------------------------------------------------------------------|
| 77               | Parameter writing permission                   | <u>0: Writing allowed when PU</u><br><u>operation stops</u><br>1: Writing prohibited<br>2: Writing allowed during<br>operation | 2: Writing allowed during operation                                             |
| 79               | Operation mode selection *2                    | 0/1/2/3/4/6/7/8                                                                                                    | 1: PU operation                                                                 |
| 117              | Communicating station number                   | <u>0</u> to 31                                                                                                    | 0                                                                               |
| 118              | Baud rate                                      | 4800 / 9600 / <u>19200</u> bps                                                                                                 | 19200 bps                                                                       |
| 119              | Data length / stop bit length                  | 0: 8 bits / 1 bit<br><u>1: 8 bits / 2 bits</u><br>10: 7 bits / 1 bit<br>11: 7 bits / 2 bits                                    | 1: 8 bits / 2 bits                                                              |
| 120              | Parity check                                   | 0: None<br>1: Odd<br>2: Even                                                                                                   | 2: Even                                                                         |
| 121              | Communication retrial times                    | 0 to 10 / 9999                                                                                                    | 9999:<br>The inverter does not stop<br>even if a communication alarm<br>occurs. |
| 122              | Communication check<br>intervals <sup>*1</sup> | <u>0</u> / 0.1 to 999.8 / 9999                                                                                                 | 9999: Communication check stop                                                  |
| 123              | Wait time                                      | 0 to 150 / <u>9999</u>                                                                                                    | 9999: Can be set with the communication data                                    |
| 124              | CR/LF selection                                | 0: CR/LF not provided<br><u>1: CR provided, LF not provided</u><br>2: CR/LF provided                                           | 1: CR provided, LF not<br>provided                                              |
| 146              | Frequency setting *2                           | <u>0</u> /1/9999                                                                                                    | 9999                                                                            |

\*1 When the value in the range from 0.1 to 999.8 is set:

If the S8 series does not start communication within the preset time, the inverter stops due to an alarm. This can be avoided by the \*2 When the inverter is turned on with the settings of Pr.79=0 and Pr.146=9999, the inverter enters in the PU operation mode.

# **Available Memory**

The available memory setting range varies depending on the device. Be sure to set within the range available with the device to be used. Use [TYPE] when assigning the indirect memory for macro programs.

|   | Memory      | TYPE | Remarks                                                        |
|---|-------------|------|----------------------------------------------------------------|
| Ρ | (parameter) | 00H  | Refer to the list file or the parameter list for the inverter. |
| D | (parameter) | 01H  | Refer to the table below.                                      |

#### Memory D (Parameter)

| Address | Name                  |                                        |            |               |                     |                              |                      |               |                        |                         |              |           |
|---------|-----------------------|----------------------------------------|------------|---------------|---------------------|------------------------------|----------------------|---------------|------------------------|-------------------------|--------------|-----------|
| D0      | Operation mo          | ode                                    |            |               | Wher<br>the S<br>00 | n issuin<br>8 serie:<br>02 H | g a corr<br>s, selec | nmar<br>t "Co | nd, such a<br>mmunica  | as a run o<br>ation and | comm<br>Run" | and, from |
| D1      | Rotation spe          | ed                                     |            | I             |                     |                              |                      |               |                        |                         |              |           |
| D2      | Output curre          | nt                                     |            |               |                     |                              |                      |               |                        |                         |              |           |
| D3      | Output voltag         | je                                     |            |               |                     |                              |                      |               |                        |                         |              |           |
| D4      | Alarm conter          | nts (last                              | / most     | recent)       |                     |                              |                      |               |                        |                         |              |           |
| D5      | Alarm conter          | nts (thre                              | e times    | s before /    | two ti              | mes be                       | efore)               |               |                        |                         |              |           |
| D6      | Alarm conter          | nts (five                              | times I    | before / fo   | our tim             | nes befo                     | ore)                 |               |                        |                         |              |           |
| D7      | Alarm conter          | nts (seve                              | en time    | s before      | / six ti            | mes be                       | efore)               |               |                        |                         |              |           |
|         | Inverter statu<br>Bit | IS MONIT                               | or<br>-    | 8 7           | 6                   | 5                            | 4                    | 3             | 2 1                    | 0<br>                   | verter       | running   |
| D8      |                       | Error occurrence                       |            |               |                     |                              |                      |               | on (STF)<br>R)         |                         |              |           |
| D9      | Changeover            | to seco                                | nd para    | ameter        |                     |                              |                      |               |                        |                         |              |           |
| D10     | Special moni          | tor                                    |            |               |                     |                              |                      |               |                        |                         |              |           |
|         | Special moni          | tor sele                               | ction N    | lo.           |                     |                              |                      |               |                        |                         |              |           |
|         | Data                  |                                        | Conte      | nte           |                     | Init                         | Data                 |               | Co                     | ntonts                  |              | Linit     |
|         | H01                   | Ou                                     | Itput free | quency        | 0.0                 | 01 Hz                        | H10                  |               | Output terminal sta    |                         | us           | -         |
|         | H02                   | C                                      | Dutput ci  | urrent        | 0.                  | 01 A                         | H11                  |               | Loa                    | d meter                 |              | 0.1%      |
|         | H03                   | C                                      | utput vo   | oltage        | (                   | ).1V                         | H12                  |               | Motor exciting current |                         |              | 0.01A     |
|         | H05                   | S                                      | Speed se   | etting        | 1                   | r/min                        | H13                  |               | Posit                  | Position pulse          |              | -         |
|         | H06                   | Op                                     | peration   | speed         | 1                   | r/min                        | H14                  |               | Total power-on time    |                         | е            | 1h        |
|         | H07                   | 1                                      | Motor to   | rque          | C                   | ).1%                         | H17                  |               | Operating time         |                         |              | 1h        |
|         | HU8                   | Co                                     | onverter   | output        | 0                   | 0.1 V                        | H18                  |               | Motor load ratio       |                         |              | 0.1%      |
| D11     | HOA                   | Electric                               | c therma   | al load ratio |                     | ).1%                         | H20                  |               | Torqu                  | e current               |              | 0.1%      |
|         | H0B                   | Output                                 | current    | peak value    | e 0.                | 01 A                         | H22                  |               | Motor output           |                         |              | 0.01 kW   |
|         | H0C                   | Output voltage peak value of converter |            |               | C                   | 0.1 V                        | H23                  |               | Feed b                 | ack pulse               |              | -         |
|         | H0F                   | Inpu                                   | it termin  | al status     |                     | -                            |                      |               |                        |                         |              |           |
|         | Input termina         | al status                              | 6          |               |                     |                              |                      |               |                        |                         |              |           |
|         | Bit                   | 15                                     | -          | 8             | RES                 | СН                           | DI4                  | DI            | 13 DI2                 | DI1                     | STR          | R STF     |
|         | Output termi          | inal stat                              | us         | · ·           |                     |                              |                      |               | 1                      | 1                       |              | _,]       |
|         | Bit                   | 15                                     |            |               | -                   |                              |                      | 4             | ABC                    | D03                     | D02          | 2 D01     |
|         |                       |                                        |            |               |                     |                              |                      |               |                        |                         |              |           |

# PLC\_CTL

Macro command "PLC\_CTL F0 F1 F2"

| Contents                     | F0                  |       | F1 (= \$u n)                                                                 |                    |             |           |                         | F2 |  |
|------------------------------|---------------------|-------|------------------------------------------------------------------------------|--------------------|-------------|-----------|-------------------------|----|--|
|                              |                     | n     | n Station number                                                             |                    |             |           |                         |    |  |
| Writing setting speed        | 1 - 2<br>(PLC1 - 2) | n + 1 | Command:                                                                     | 00EEH              |             |           |                         | 3  |  |
|                              | n+2                 |       | Running fre                                                                  | equency            |             |           |                         |    |  |
|                              |                     | n     | Station num                                                                  | nber               |             |           |                         |    |  |
| Writing setting speed (RAM)  | 1 - 2<br>(PLC1 - 2) | n + 1 | Command:                                                                     | 00EDH              |             |           |                         | 3  |  |
| (10 111)                     | (1 201 2)           | n + 2 | Running fre                                                                  | equency            |             |           |                         |    |  |
|                              | 1 - 2               | n     | Station num                                                                  | nber               |             |           |                         | 2  |  |
| All alarms clear             | (PLC1 - 2)          | n + 1 | Command:                                                                     | 00F4H              |             |           |                         | 2  |  |
|                              |                     | n     | Station num                                                                  | nber               |             |           |                         |    |  |
|                              | 1 - 2               | n + 1 | Command:                                                                     | 00FAH              |             |           |                         |    |  |
| Operation command (PLC1 - 2) |                     | n + 2 | 0000H: Stop<br>0002H: Normal rotation (STF)<br>0004H: Reverse rotation (STR) |                    |             |           |                         |    |  |
|                              |                     | n     | n Station number                                                             |                    |             |           |                         |    |  |
|                              |                     | n + 1 | Command:                                                                     | 00FCH              |             |           |                         |    |  |
|                              | 1 - 2               |       | Pr.<br>Data                                                                  | Communic ation Pr. | Calibration | Other Pr. | 00ECH<br>00F3H<br>00FFH | 3  |  |
| All parameter clear          | (PLC1 - 2)          | n + 2 | 9696H                                                                        | 0                  | ×           | 0         | 0                       | 5  |  |
|                              |                     |       | 9966H                                                                        | 0                  | 0           | 0         | 0                       |    |  |
|                              |                     |       | 5A5AH                                                                        | ×                  | ×           | 0         | 0                       |    |  |
|                              |                     |       | 55AAH                                                                        | ×                  | 0           | 0         | 0                       |    |  |
| Invertor reset               | 1 - 2               | n     | Station num                                                                  | nber               |             |           |                         | 2  |  |
| inventer reset               | (PLC1 - 2)          | n+1   | Command:                                                                     | 00FDH              |             |           |                         | 2  |  |

# 11.2.3 Wiring Diagrams

# When Connected at COM1 (RS-422 / RS-485):

#### Wiring diagram 1 - COM1

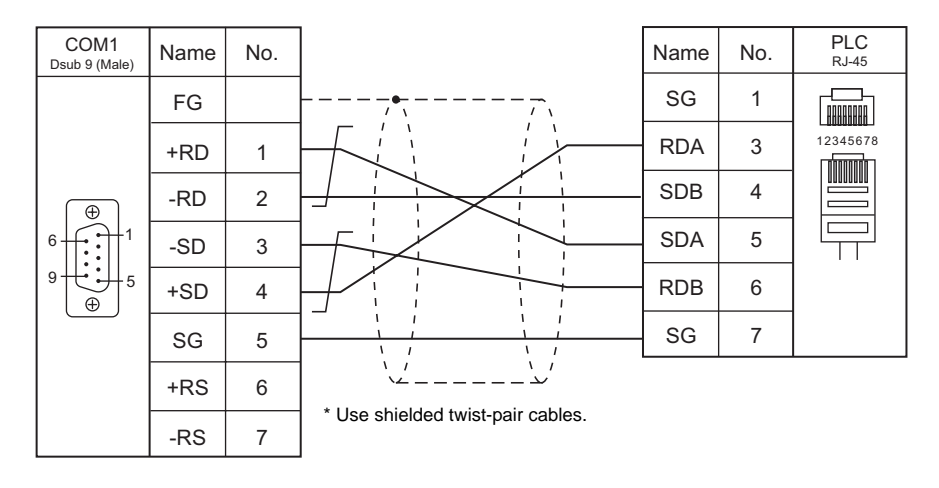

11-25

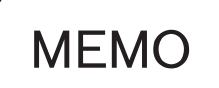

Please use this page freely.

# **12. OMRON**

- 12.1 PLC Connection
- 12.2 Temperature Controller/Servo/Inverter Connection

12-1

# 12.1 PLC Connection

The PLC models shown below can be connected.

# **Serial Connection**

### SYSMAC C

| PLC Selection | CDU                                                | Lipit/Dort                                                   | Signal   | Conn                    | ection                                                                       | Ladder      |
|---------------|----------------------------------------------------|--------------------------------------------------------------|----------|-------------------------|------------------------------------------------------------------------------|-------------|
| on the Editor | GPU                                                | UnivPon                                                      | Level    | COM1                    | COM2                                                                         | Transfer *1 |
|               | C20H, C28H, C40H                                   | RS-232C port                                                 | RS-232C  | -                       | Wiring diagram 1 - COM2                                                      |             |
|               | C120, C120F<br>C200H<br>C500, C500F                | C120-LK201-V1                                                | RS-232C  | -                       | Wiring diagram 3 - COM2                                                      |             |
|               | C1000H<br>C2000, C2000H                            | C120-LK202-V1                                                | RS-422   | Wiring diagram 1 - COM1 | -                                                                            |             |
|               | C200H<br>C200HS-CPU01, 03                          | C200H-LK201<br>C200H-LK201-V1                                | RS-232C  | -                       | Wiring diagram 3 - COM2                                                      |             |
|               | C200HS-CPU21, 23<br>C200HS-CPU31, 33               | C200H-LK202<br>C200H-LK202-V1                                | RS-422   | Wiring diagram 1 - COM1 | -                                                                            |             |
|               | C200HS-CPU21, 23<br>C200HS-CPU31, 33<br>COM1-CPU21 | RS-232C port                                                 | PS-232C  | _                       | Hakko Electronics' cable<br>"D9-OM2-09"<br>+                                 |             |
|               | CQM1-CPU41, 42, 43,                                | 10-2020 pon                                                  | 110-2020 |                         | Gender changer *2                                                            |             |
|               | 44                                                 |                                                              |          |                         | Wiring diagram 2 - COM2                                                      |             |
|               | C500, C500F                                        |                                                              | RS-232C  | -                       | Wiring diagram 3 - COM2                                                      |             |
|               | C1000H<br>C2000, C2000H                            | C500-LK203                                                   | RS-422   | Wiring diagram 1 - COM1 | -                                                                            |             |
|               | C200HX<br>C200HG                                   | RS-232C port                                                 | RS-232C  |                         | Hakko Electronics' cable<br>"D9-OM2-09"                                      |             |
|               |                                                    |                                                              |          | -                       | Gender changer *2                                                            |             |
| SVSMAC C      |                                                    | C200HW-COM02                                                 | -        |                         | Wiring diagram 2 - COM2                                                      | $\sim$      |
|               | C200HE                                             | C200HW-COM03<br>C200HW-COM04<br>C200HW-COM05<br>C200HW-COM06 | RS-422   | Wiring diagram 2 - COM1 | -                                                                            |             |
|               | SRM1-C02                                           | RS-232C port                                                 | RS-232C  | -                       | Hakko Electronics' cable<br>"D9-OM2-09"<br>+<br>Gender changer <sup>*2</sup> |             |
|               |                                                    |                                                              |          |                         | Wiring diagram 2 - COM2                                                      |             |
|               | CPM1A                                              | Peripheral port                                              | RS-232C  | -                       | Omron's "CQM1-CIF02"                                                         |             |
|               | 07404                                              | RS-232C port                                                 | RS-232C  | -                       | Hakko Electronics' cable<br>"D9-OM2-09"<br>+                                 |             |
|               | CPM2A                                              |                                                              |          |                         | Gender changer <sup>*2</sup>                                                 |             |
|               |                                                    |                                                              |          |                         | Wiring diagram 2 - COM2                                                      |             |
|               |                                                    | Peripheral port                                              | RS-232C  | -                       | Omron's "CQM1-CIF02"                                                         |             |
|               |                                                    | CS1W-CN118                                                   | RS-232C  | -                       | Hakko Electronics' cable<br>"D9-OM2-09"<br>+                                 |             |
|               | CPM2C                                              |                                                              |          |                         | Gender changer *2                                                            |             |
|               |                                                    | CPM2C-CIF01                                                  |          |                         | Wiring diagram 2 - COM2                                                      |             |
|               |                                                    | CPM2C-CIF11                                                  | RS-422   | Wiring diagram 4 - COM1 | -                                                                            |             |

\*1 For the ladder transfer function, see "Appendix 4 Ladder Transfer Function".
 \*2 Use a D-sub gender changer (9-pin, male-to-female) commercially available.

| Manufacturer | Model    |
|--------------|----------|
| Black Box    | FA445-R2 |
| Misumi       | DGC-9SS  |

#### SYSMAC CS1/CJ1

| PLC Selection on | CPU  | Linit/Po                                      | Unit/Port |            | Conn                    | ection                                                                       | Ladder |                                                  |             |
|------------------|------|-----------------------------------------------|-----------|------------|-------------------------|------------------------------------------------------------------------------|--------|--------------------------------------------------|-------------|
| the Editor       |      |                                               |           |            | Unit/FUIT               |                                                                              | COM1   | COM2                                             | Transfer *1 |
|                  |      | RS-232C port                                  |           |            |                         | Hakko Electronics' cable                                                     |        |                                                  |             |
|                  | CS1  | CS1W-SCU21<br>CS1W-SCB21<br>CS1W SCB41 Port 1 |           | CS1W-SCU21 |                         | RS-232C                                                                      | -      | "D9-OM2-09"<br>+<br>Gender changer <sup>*2</sup> |             |
|                  | 001  |                                               |           |            |                         | Wiring diagram 2 COM2                                                        |        |                                                  |             |
|                  |      |                                               |           |            |                         | winng diagram 2 - COW2                                                       |        |                                                  |             |
| SYSMAC           |      | C31W-3CB41                                    | Port 2    | RS-422     | Wiring diagram 3 - COM1 | -                                                                            | ×      |                                                  |             |
| CS1/CJ1          | CJ1H | RS-232C port                                  |           | RS-232C    | -                       | Hakko Electronics' cable<br>"D9-OM2-09"<br>+<br>Gender changer <sup>*2</sup> | ~      |                                                  |             |
|                  | CJ1M | CJ1W-SCU21 Port 2                             |           |            |                         | Wining diagram 2 COM2                                                        |        |                                                  |             |
|                  |      |                                               |           | Port 2     |                         |                                                                              |        | winny dayiam 2 - COM2                            |             |
|                  |      | 03100-30041                                   | Port 1    | RS-422     | Wiring diagram 3 - COM1 | -                                                                            |        |                                                  |             |

\*1 For the ladder transfer function, see "Appendix 4 Ladder Transfer Function".
\*2 Use a D-sub gender changer (9-pin, male-to-female) commercially available.

| Manufacturer | Model    |
|--------------|----------|
| Black Box    | FA445-R2 |
| Misumi       | DGC-9SS  |

# 12.1.1 SYSMAC C

#### **Communication Setting**

#### Editor

#### **Communication setting**

|                   |                                                     | (Underlined setting: default)                                                 |
|-------------------|-----------------------------------------------------|-------------------------------------------------------------------------------|
| Item              | Setting                                             | Remarks                                                                       |
| Connection Mode   | 1:1/1:n/Multi-link/Multi-link2                      |                                                                               |
| Signal Level      | <u>RS-232C</u> / RS-422/485                         |                                                                               |
| Baud Rate         | 4800 / 9600 / <u>19200</u> bps                      |                                                                               |
| Data Length       | <u>7</u> / 8 bits                                   |                                                                               |
| Stop Bit          | 1 / <u>2</u> bits                                   |                                                                               |
| Parity            | None / Odd / Even                                   |                                                                               |
| Target Port No.   | <u>0</u> to 31                                      |                                                                               |
| Transmission Mode | <u>Transmission Mode 1</u> /<br>Transmission Mode 2 | Transmission Mode 1: BCD without signs<br>Transmission Mode 2: BCD with signs |

#### Transmission mode 2

When the transmission mode 2 (BCD with signs) is selected, data in the PLC memory can be displayed on MONITOUCH as data with signs.

When higher 4 bits in the memory indicates [F] or [A], it is treated as negative.

- [F]: Regards higher 4 bits as [-0].
- [A]: Regards higher 4 bits as [-1].

• Displayable range 1 word: -1999 to +9999

2 words: -19999999 to +99999999

Example:

| PLC Memory           | Indication on the S8 Series |
|----------------------|-----------------------------|
| 0000 to 9999         | 0 to 9999                   |
| F001 to F999         | -1 to -999                  |
| A000 to A999         | -1000 to -1999              |
| 00000000 to 99999999 | 0 to 99999999               |
| F0000001 to F9999999 | -1 to -9999999              |
| A0000000 to A9999999 | -10000000 to -19999999      |

• Setting procedure: Num. Display

[Input Type: BCD] [Display Type: DEC] (w/ sign -, w/ sign +-)

#### PLC

C20H / C28H / C40H

#### Standard setting

| Item        | Setting  | Remarks                                 |
|-------------|----------|-----------------------------------------|
| Start Bit   | 1 bit    |                                         |
| Data Length | 7 bits   | Communication parameter format can be   |
| Parity      | Even     | specified in the DM920 to DM923 memory. |
| Stop Bit    | 2 bits   | manual issued by the manufacturer.      |
| Baud Rate   | 9600 bps |                                         |

#### C120-LK201-V1 / C120-LK202-V1

#### Switch setting

| Switch | No.    | Setting | Contents                                  |  |
|--------|--------|---------|-------------------------------------------|--|
|        | 1 to 5 | OFF     | Unit No. 0                                |  |
| SW1    | 6 to 7 | OFF     | Not used                                  |  |
|        | 8      | ON      | Starts operation at power-up              |  |
|        | 1      | OFF     |                                           |  |
|        | 2      | OFF     | 10200 hpc                                 |  |
|        | 3      | ON      | 19200 bps                                 |  |
| C)M/2  | 4      | OFF     |                                           |  |
| 5002   | 5      | OFF     | Not used                                  |  |
| -      | 6      | OFF     | 1 : n protocol                            |  |
|        | 7      | ON      | Enchlos command lovals 1, 2, and 2        |  |
|        | 8      | ON      | Enables command levels 1, 2, and 3        |  |
|        | 1      | ON      |                                           |  |
|        | 2      | OFF     | CTS switch: always ON                     |  |
|        | 3      | ON      |                                           |  |
| SW3    | 4      | OFF     | LK201-V1: internal synchronization        |  |
|        | 5      | ON      | LK202-V1: terminating resistance provided |  |
|        | 6      | OFF     |                                           |  |
|        | 7 to 8 | OFF     | Not used                                  |  |

The communication parameter setting is fixed to 7 bits for data length, 2 bits for stop bit, and even for parity.

#### C200H-LK201-V1 / C200H-LK202-V1

#### Front switch setting

| Switch | Setting | Contents                                         |  |
|--------|---------|--------------------------------------------------|--|
| SW1    | 0       | Higher-order digit of the unit No. (×10)         |  |
| SW2    | 0       | Lower-order digit of the unit No. (×1)           |  |
| SW3    | 6       | 19200 bps                                        |  |
| SW4    | 2       | Enables command levels 1, 2 and 3 / 7 / 2 / even |  |

#### Back switch setting

| Unit           | Switch                 | Setting | Contents               |
|----------------|------------------------|---------|------------------------|
| SW1 OFF Natura |                        | OFF     | Not upod               |
| LK201          | SW2                    | OFF     |                        |
|                | SW3                    | ON      | 1 : n protocol         |
|                | SW4                    | OFF     | 5-V power not supplied |
|                | CTS switch             | 0       | 0 V (always ON)        |
| LK202          | Terminating resistance | ON      | Provided               |
|                | Protocol               | OFF     | 1 : n protocol         |

#### C500H-LK203

#### Back switch setting

| Sw                                                                     | itch                       | Setting  | Contents              |  |
|------------------------------------------------------------------------|----------------------------|----------|-----------------------|--|
| 5-V pow                                                                | er supply                  | OFF      |                       |  |
| I/O                                                                    | port                       | -        | RS-232C/RS422         |  |
| Synchro                                                                | onization                  | Internal |                       |  |
| Terminating                                                            | g resistance               | Provided | Applicable for RS-422 |  |
| C                                                                      | TS                         | 0V       | 0 V                   |  |
|                                                                        | 1 to 5                     | OFF      | Unit No. 0            |  |
| SW/1                                                                   | 6                          | OFF      | 7/2/0/00              |  |
| 3001                                                                   | 7                          | OFF      |                       |  |
|                                                                        | 8                          | ON       | Monitor               |  |
|                                                                        | 1                          | OFF      |                       |  |
|                                                                        | 2                          | OFF      | 10200 bps             |  |
|                                                                        | 3                          | ON       | 19200 bps             |  |
| SW/2                                                                   | 4                          | OFF      |                       |  |
| 3002                                                                   | 5                          | ON       | System No. 0          |  |
|                                                                        | 6                          | OFF      | 1 : n protocol        |  |
| 7         ON         Enables levels 1, 2, and 3           8         ON | Enables loyale 1, 2, and 2 |          |                       |  |
|                                                                        | 8                          | ON       |                       |  |

#### C200HW-COM02 - 06

#### **DIP** switch

For the port A of C200HW-CCM03/06 (RS-422), the DIP switch setting is available.

| DIP Switch | Contents                               | Setting           |
|------------|----------------------------------------|-------------------|
| SW1        | Change-over of 2-wire or 4-wire system | 4 (4-wire system) |
| SW2        | Terminator                             | ON                |

#### PLC system setting

| Item         | Setting             | Remarks                                                                  |
|--------------|---------------------|--------------------------------------------------------------------------|
| User Setting | Checked             | <b>T</b> I                                                               |
| Baud Rate    | 4800 / 9600 / 19200 | specifying a value for the address                                       |
| Parameter    | 1, 7, 2, E          | using a programming console.                                             |
| Mode         | Host link           | For more information, refer to the PLC manual issued by the manufacturer |
| Unit No.     | 00                  | manual locade by the manualaterol.                                       |

#### CPM2A

#### Communication condition setting switch

| Communication<br>Condition Setting Switch | Setting | Contents                                                                                                    |
|-------------------------------------------|---------|----------------------------------------------------------------------------------------------------|
|                                           | OFF     | The peripheral port and RS-232C port are operated according to the communication protocol and communication format set on the PLC system setting. |

#### PLC system setting

| Item         | Setting             | Remarks                                                                  |
|--------------|---------------------|--------------------------------------------------------------------------|
| User Setting | Checked             | The eventeen extrine and he medels.                                      |
| Baud Rate    | 4800 / 9600 / 19200 | specifying a value for the address                                       |
| Parameter    | 1, 7, 2, E          | using a programming console.                                             |
| Mode         | Host link           | For more information, refer to the PLC manual issued by the manufacturer |
| Unit No.     | 00                  | manual locada by the manufacturel.                                       |

#### CPM1A/CPM2C

#### Communication port function setting switch (only for CPM2C)

| Communication Port<br>Function Setting Switch | Setting | Contents                                                                                                    |
|-----------------------------------------------|---------|----------------------------------------------------------------------------------------------------|
| SW1<br>ON □                                   | OFF     | The RS-232C port is operated according to the communication protocol and communication format set on the PLC system setting. |

#### PLC system setting (peripheral port)

| Item         | Setting             | Remarks                                                                  |
|--------------|---------------------|--------------------------------------------------------------------------|
| User Setting | Checked             | The content of the second be used a buy                                  |
| Baud Rate    | 4800 / 9600 / 19200 | specifying a value for the address                                       |
| Parameter    | 1, 7, 2 , E         | using a programming console.                                             |
| Mode         | Host link           | For more information, refer to the PLC manual issued by the manufacturer |
| Unit No.     | 00                  | manual located by the manufacturer.                                      |

# **Available Memory**

The available memory setting range varies depending on the PLC model. Be sure to set within the range available with the PLC to be used. Use [TYPE] when assigning the indirect memory for macro programs.

|     | Memory                                  | TYPE | Remarks   |
|-----|-----------------------------------------|------|-----------|
| DM  | (data memory)                           | 00H  |           |
| СН  | (input/output/internal auxiliary relay) | 01H  |           |
| HR  | (holding relay)                         | 02H  |           |
| LR  | (link relay)                            | 03H  |           |
| AR  | (auxiliary memory relay)                | 04H  |           |
| Т   | (timer/current value)                   | 05H  |           |
| С   | (counter/current value)                 | 06H  |           |
| EMn | (extended data memory)                  | 07H  | *1        |
| TU  | (timer/contact)                         | 09H  | Read only |
| CU  | (counter/contact)                       | 0AH  | Read only |

\*1 When using EMn (extended data memory), specify the bank number 0 to 7. The assigned memory is indicated when editing the screen as shown on the right.

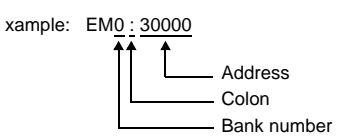

12-7

# 12.1.2 SYSMAC CS1/CJ1

#### **Communication Setting**

#### Editor

#### **Communication setting**

|                   |                                                          | (Underlined setting: default)                                                 |
|-------------------|----------------------------------------------------------|-------------------------------------------------------------------------------|
| Item              | Setting                                                  | Remarks                                                                       |
| Connection Mode   | <u>1 : 1</u> / 1 : n / Multi-link2                       |                                                                               |
| Signal Level      | <u>RS-232C</u> / RS-422/485                              |                                                                               |
| Baud Rate         | 4800 / 9600 / <u>19200</u> / 38400 /<br>57600 / 115k bps |                                                                               |
| Data Length       | <u>7</u> / 8 bits                                        |                                                                               |
| Stop Bit          | 1 / <u>2</u> bits                                        |                                                                               |
| Parity            | None / Odd / <u>Even</u>                                 |                                                                               |
| Target Port No.   | <u>0</u> to 31                                           |                                                                               |
| Transmission Mode | <u>Transmission Mode 1</u> /<br>Transmission Mode 2      | Transmission Mode 1: BCD without signs<br>Transmission Mode 2: BCD with signs |

#### Transmission mode 2

When the transmission mode 2 (BCD with signs) is selected, data in the PLC memory can be displayed on MONITOUCH as data with signs.

When higher 4 bits in the memory indicates [F] or [A], it is treated as negative.

- [F]: Regards higher 4 bits as [-0].
- [A]: Regards higher 4 bits as [-1].
  - Displayable range 1 word: -1999 to +9999

2 words: -19999999 to +99999999

Example:

| PLC Memory           | Indication on the V Series |
|----------------------|----------------------------|
| 0000 to 9999         | 0 to 9999                  |
| F001 to F999         | -1 to -999                 |
| A000 to A999         | -1000 to -1999             |
| 00000000 to 99999999 | 0 to 99999999              |
| F0000001 to F9999999 | -1 to -9999999             |
| A0000000 to A9999999 | -10000000 to -19999999     |

[Input Type: BCD]

• Setting procedure: Num. Display

[Display Type: DEC] (w/ sign -, w/ sign +-)

#### PLC

#### CJ1/CS1 (CPU RS-232C Port)

#### **DIP switch**

| Switch                                |     | Contents                                                                    | Setting                                                            |
|---------------------------------------|-----|-----------------------------------------------------------------------------|--------------------------------------------------------------------|
| SW1                                   |     | User memory writing                                                         | OFF: enabled                                                       |
| ON 🗲                                  | SW2 | Automatic user program transfer at power-up                                 | OFF: not executed                                                  |
|                                       | SW3 | CJ1: blank<br>CS1: message of the programming<br>console (Japanese/English) | OFF                                                                |
| 4 <b>1</b><br>5 <b>1</b>              | SW4 | Communication settings for the<br>peripheral port                           | OFF:<br>CX-Programmer connection                                   |
| • • • • • • • • • • • • • • • • • • • |     | RS-232C communication setting                                               | OFF:<br>According to the setting made<br>on the PLC system setting |
|                                       | SW6 | User-specified switch                                                       | OFF                                                                |
|                                       | SW7 | Simple-backup type specification                                            | OFF                                                                |
|                                       | SW8 | Fixed to OFF                                                                | OFF                                                                |

#### PLC system setting (host link port)

| Item         | Setting                                      | Remarks                                                                  |
|--------------|----------------------------------------------|--------------------------------------------------------------------------|
| User Setting | Checked                                      | <b>T</b> I ( ) ( ) ( ) ( ) ( ) ( ) ( ) ( ) ( ) (                         |
| Baud Rate    | 4800 / 9600 / 19200 / 38400 / 57600 / 115200 | specifying a value for the address                                       |
| Parameter    | 7, 2, E                                      | using a programming console.                                             |
| Mode         | Host link                                    | For more information, refer to the PLC manual issued by the manufacturer |
| Unit No.     | 00                                           | manual issued by the manuacturer.                                        |

#### CJ1/CS1 (Serial Communication Board/Unit)

#### Advanced unit setting

| Item                           | Setting                                         | Remarks                                                                      |
|--------------------------------|-------------------------------------------------|------------------------------------------------------------------------------|
| Random Setting                 | Provided                                        |                                                                              |
| Serial Communication Mode      | Default (host link) / Host link                 | When "Default (host link)" is selected, the unit operates as the unit No. 0. |
| Data Length                    | 7 bits / 8 bits                                 |                                                                              |
| Stop Bit                       | 2 bits / 1 bit                                  |                                                                              |
| Parity                         | Even, odd, none                                 |                                                                              |
| Baud Rate                      | 4800 / 9600 / 19200 / 38400 / 57600 /<br>115200 |                                                                              |
| Send Delay Time                | Default: 0 ms                                   |                                                                              |
| Send Delay Time Random Setting | 0                                               |                                                                              |
| CTS control                    | None                                            |                                                                              |
| Host link unit No.             | 00                                              |                                                                              |

#### DM area setting

m = D30000 + 100 x unit No. (CH)

| DM Area                    |                |          |          |          |                                 |                                                                                |
|----------------------------|----------------|----------|----------|----------|---------------------------------|--------------------------------------------------------------------------------|
| Bo                         | Board Unit     |          | Bit      | Contents | Setting                         |                                                                                |
| Port 1                     | Port 2         | Port 1   | Port 2   |          |                                 |                                                                                |
|                            |                |          |          | 15       | Port setting                    | 1: Random setting                                                              |
|                            |                |          |          | 14 to 12 | Reserved                        | -                                                                              |
|                            |                |          |          | 11 to 08 | Host link                       | 0 or 5                                                                         |
|                            |                |          |          | 07 to 05 | Reserved                        | -                                                                              |
|                            |                |          |          | 04       | Start bit                       | 0: 1 bit                                                                       |
| D32000                     | D32010         | m        | m + 10   | 03       | Data length                     | 0: 7 bits<br>1: 8 bits                                                         |
|                            |                |          |          | 02       | Stop bit                        | 0: 2 bits<br>1: 1 bit                                                          |
|                            |                |          |          | 01       | Parity                          | 0: Provided<br>1: None                                                         |
|                            |                |          | 00       | Parity   | 0: Even<br>1: Odd               |                                                                                |
|                            |                | 15 to 04 | Reserved | -        |                                 |                                                                                |
| D32001                     | D32011         | m + 1    | m + 11   | 03 to 00 | Baud rate                       | 0: 9600<br>5: 4800<br>6: 9600<br>7: 19200<br>8: 38400<br>9: 57600<br>A: 115200 |
| <b>D</b> 22002             | D22042         |          | m : 10   | 15       | Send delay time                 | 0: 0 ms<br>1: Random setting                                                   |
| D32002                     | D32012         | 111 + 2  | 111 + 12 | 14 to 00 | Send delay time random setting  | 0 to 7530H<br>Unit: 10 ms                                                      |
|                            |                |          |          | 15       | CTS control                     | 0: None<br>1: Provided                                                         |
|                            | <b>D</b> 000/0 |          |          | 14       | 1 : n/1 : 1 protocol setting    | 1: 1 : 1 protocol<br>0: 1 : n protocol                                         |
| D32003 D32013 m + 3 m + 13 |                | 13 to 11 | Reserved | -        |                                 |                                                                                |
|                            |                |          |          | 10 to 08 | Host link-compatible model mode |                                                                                |
|                            |                |          |          | 07 to 00 | Unit No.                        | 00 to 1FH                                                                      |

#### **Available Memory**

The available memory setting range varies depending on the PLC model. Be sure to set within the range available with the PLC to be used. Use [TYPE] when assigning the indirect memory for macro programs.

|     | Memory                                  | TYPE | Remarks   |
|-----|-----------------------------------------|------|-----------|
| DM  | (data memory)                           | 00H  |           |
| СН  | (input/output/internal auxiliary relay) | 01H  |           |
| н   | (holding relay)                         | 02H  |           |
| А   | (auxiliary memory relay)                | 04H  |           |
| Т   | (timer/current value)                   | 05H  |           |
| С   | (counter/current value)                 | 06H  |           |
| EMn | (extended data memory)                  | 07H  | *1        |
| W   | (internal relay)                        | 08H  |           |
| TU  | (timer/contact)                         | 09H  | Read only |
| CU  | (counter/contact)                       | 0AH  | Read only |

\*1 When using EMn (extended data memory), specify the bank number 0 to C. The assigned memory is indicated when editing the screen as shown on the right.

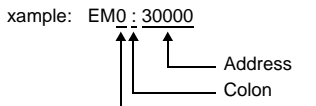

------ Bank number

# 12.1.3 Wiring Diagrams

#### When Connected at COM1 (RS-422 / RS-485):

#### Wiring diagram 1 - COM1

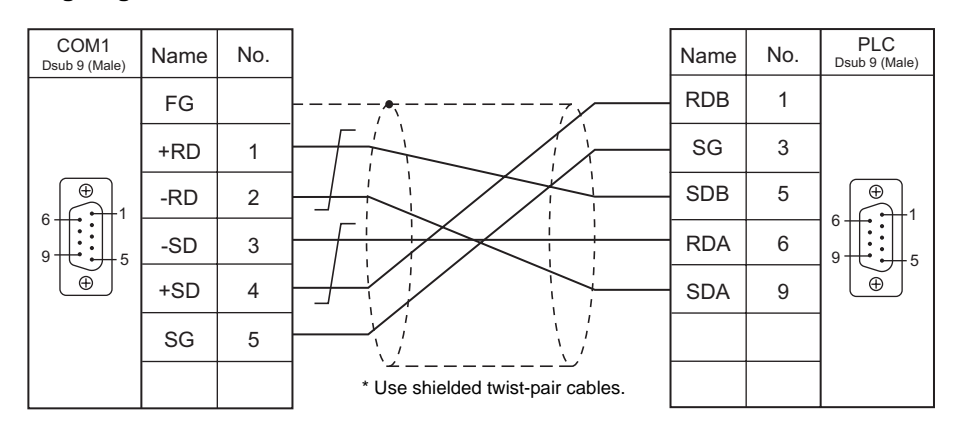

#### Wiring diagram 2 - COM1

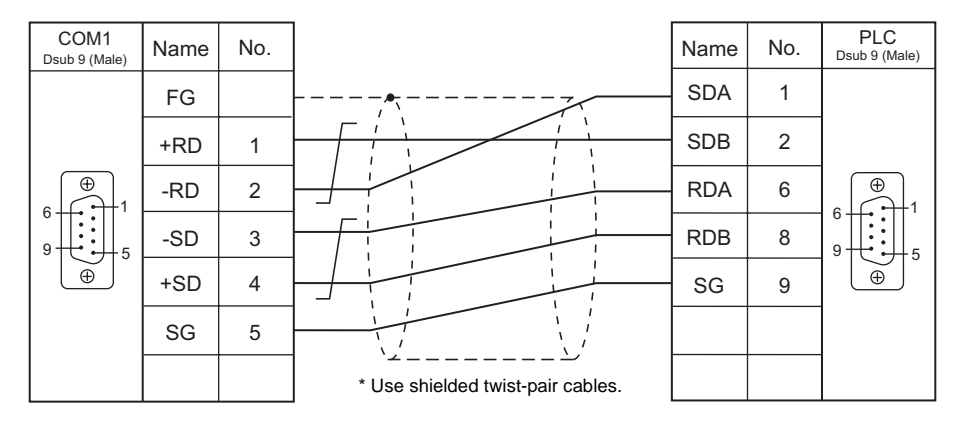

#### Wiring diagram 3 - COM1

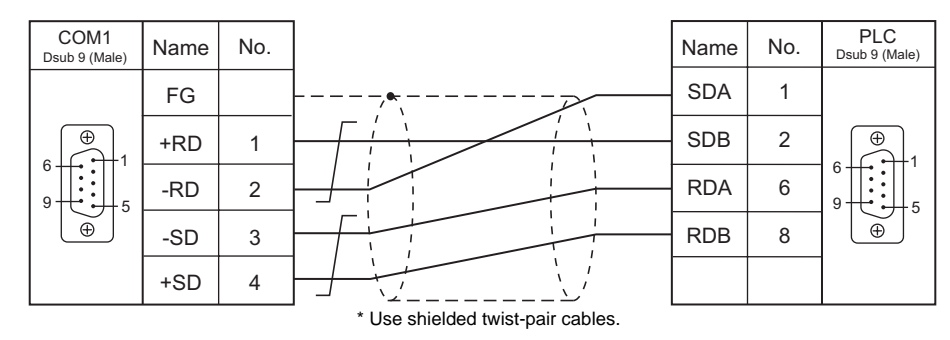

#### Wiring diagram 4 - COM1

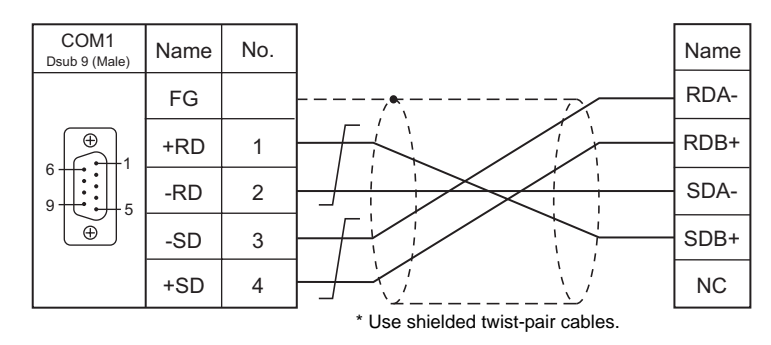

#### When Connected at COM2 (RS-232C):

#### Wiring diagram 1 - COM2

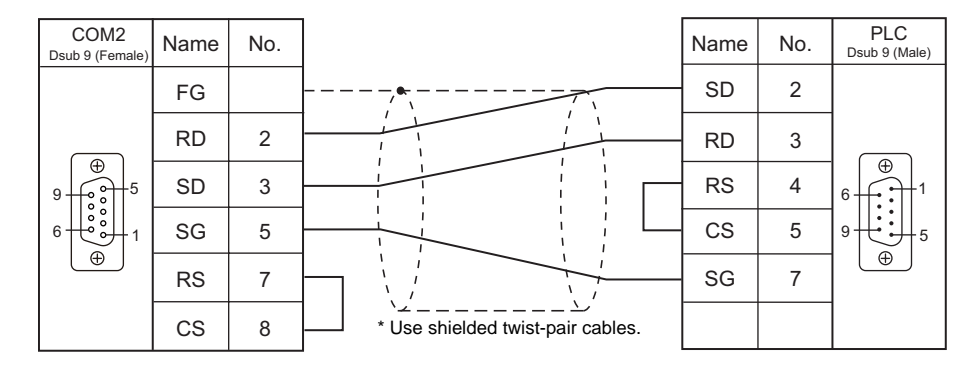

#### Wiring diagram 2 - COM2

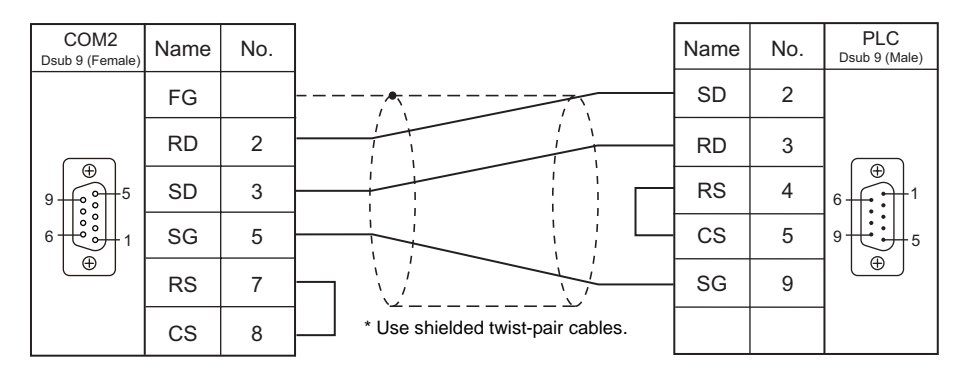

#### Wiring diagram 3 - COM2

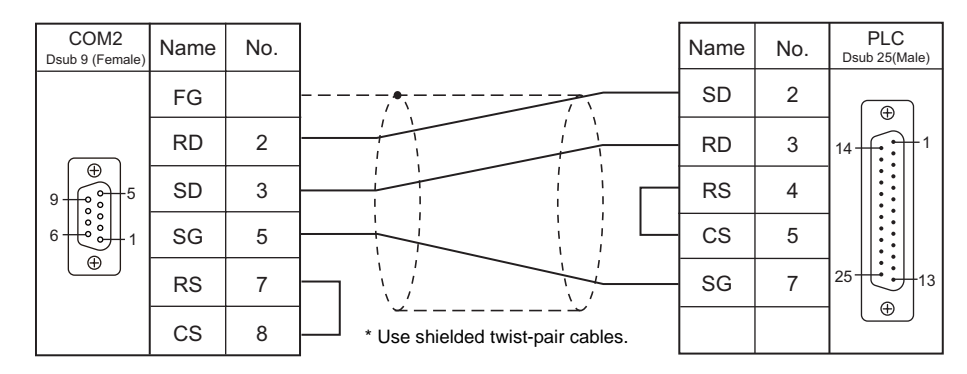

# 12.2 Temperature Controller/Servo/Inverter Connection

The controller models shown below can be connected.

# **Digital Temperature Controller**

| PLC Selection on        | Madal                                                                            | Dort     | Signal  | Connection              |                         | Let File |
|-------------------------|----------------------------------------------------------------------------------|----------|---------|-------------------------|-------------------------|----------|
| the Editor              | INIOGEI                                                                          | POIL     | Level   | COM1                    | COM2                    | LSIFILE  |
| E5AR/E5ER               | E5AR-xxxxxxxx-FLK<br>E5ER-xxxxxxxxx-FLK                                          | Terminal | RS-485  | Wiring diagram 1 - COM1 | -                       | E5AR.Lst |
|                         | E5AN-xxxx01xxxxFLK<br>E5EN-xxxx01xxxxFLK                                         | Terminal | RS-232C | -                       | Wiring diagram 1 - COM2 |          |
| E5AN/E5EN/E5CN<br>/E5GN | E5CN-xxxx03xxxxFLK<br>E5AN-xxxx03xxxxFLK<br>E5EN-xxxx03xxxxFLK<br>E5GN-xx03x-FLK | Terminal | RS-485  | Wiring diagram 1 - COM1 | -                       | E5AN.Lst |

# 12.2.1 E5AR

#### **Communication Setting**

#### Editor

#### **Communication setting**

| ( | Underlined | setting: | default) |
|---|------------|----------|----------|
|   |            |          |          |

| Item            | Setting                            | Remarks |
|-----------------|------------------------------------|---------|
| Connection Mode | 1 : 1 / <u>1 : n</u> / Multi-link2 |         |
| Signal Level    | RS-422/485                         |         |
| Baud Rate       | <u>9600</u> / 19200 / 38400 bps    |         |
| Data Length     | <u>Z</u> / 8 bits                  |         |
| Stop Bit        | 1 / <u>2</u> bits                  |         |
| Parity          | None / Odd / <u>Even</u>           |         |
| Target Port No. | <u>0</u> to 31                     |         |

#### **Temperature Controller**

Communication level setting (LS)

| Level                           | Displayed<br>Character | Setting Data                        | Setting                         |
|---------------------------------|------------------------|-------------------------------------|---------------------------------|
|                                 | PSEL                   | Protocol selection                  | CompoWay/F                      |
|                                 | U-no                   | Communication unit No.              | 0 to 31                         |
| Communication<br>level<br>(L.S) | bps                    | Baud rate                           | <u>9600</u> / 19200 / 38400 bps |
|                                 | LEn                    | Communication data length           | <u>7</u> / 8 bits               |
|                                 | Sbit                   | Communication stop bit              | 1 / <u>2 </u> bits              |
|                                 | Prty                   | Communication parity                | None / Odd / <u>Even</u>        |
| Adjustment level<br>(L.Adj)     | CMWT                   | Communication writing <sup>*1</sup> | OFF / <b>ON</b>                 |

\*1 When writing setting data from the S8, set "ON" for the "communication writing" setting.

#### **Available Memory**

The available memory setting range varies depending on the PLC model. Be sure to set within the range available with the PLC to be used. Use [TYPE] when assigning the indirect memory for macro programs.

|    | Memory                                | TYPE | Remarks     |
|----|---------------------------------------|------|-------------|
| C0 | (communication monitor)               | 00H  | Double-word |
| C1 | (communication monitor)               | 01H  | Double-word |
| C4 | (communication monitor)               | 03H  | Double-word |
| C5 | (protection level)                    | 04H  | Double-word |
| C6 | (run level)                           | 05H  | Double-word |
| C7 | (adjustment level)                    | 06H  | Double-word |
| C8 | (adjustment 2 level)                  | 07H  | Double-word |
| C9 | (bank setting level)                  | 08H  | Double-word |
| CA | (PID setting level)                   | 09H  | Double-word |
| СВ | (approximation setting level)         | 0AH  | Double-word |
| CC | (default setting level for input)     | 0BH  | Double-word |
| CD | (default setting level for control)   | 0CH  | Double-word |
| CE | (default setting level 2 for control) | 0DH  | Double-word |
| CF | (warning setting level)               | 0EH  | Double-word |
| D0 | (display adjustment level)            | 0FH  | Double-word |
| D1 | (communication level)                 | 10H  | Double-word |
| D2 | (high-performance setting level)      | 11H  | Double-word |
| D3 | (extended control setting level)      | 12H  | Double-word |

12-13

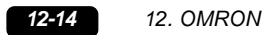

# **Indirect Memory Designation**

For bit designation, an expansion code setting is required. 00H: when designating bit 0 to 15 01H: when designating bit 16 to 31

# PLC\_CTL

Macro command "PLC\_CTL F0 F1 F2"

| Contents               | F0                  | F1 (= \$u n) |                                                                                                    | F2 |
|------------------------|---------------------|--------------|----------------------------------------------------------------------------------------------------|----|
|                        |                     | n            | Station number                                                                                                    |    |
|                        | 1-2                 | n + 1        | Command: 0006H                                                                                                    |    |
| Read controller status | (PLC1 - 2)          | n + 2        | Status                                                                                                    | 2  |
|                        |                     | n + 3        | Relevant information                                                                                                    | -  |
|                        |                     | n            | Station number *1                                                                                                    |    |
|                        |                     | n + 1        | Command: 0030H                                                                                                    |    |
|                        |                     |              | Communication writing<br>0000H: Communication writing OFF (disabled)<br>0001H: Communication writing ON (enabled)                                                                                                    |    |
|                        |                     |              | Control start/stop<br>0100H: Channel 1 RUN<br>0101H: Channel 1 STOP<br>0110H: Channel 2 RUN<br>0111H: Channel 2 STOP<br>0120H: Channel 3 RUN<br>0121H: Channel 3 STOP<br>0130H: Channel 4 RUN<br>0131H: Channel 4 STOP<br>01F0H: All channels RUN<br>01F1H: All channels STOP                                                                                                    |    |
|                        |                     |              | Bank selection<br>0200 to 0207H: Channel 1 Bank Nos. 0 to 7<br>0210 to 0217H: Channel 2 Bank Nos. 0 to 7<br>0220 to 0227H: Channel 3 Bank Nos. 0 to 7<br>0230 to 0237H: Channel 4 Bank Nos. 0 to 7<br>02F0 to 02F7H: All channels Bank Nos. 0 to 7                                                                                                    |    |
| Operation instructions | 1 - 2<br>(PLC1 - 2) | n + 2        | AT execution<br>0300H: Channel 1 PID group number currently selected<br>0301 to 0308H: Channel 1 PID group Nos. 1 to 8 designation<br>0310H: Channel 2 PID group number currently selected<br>0311 to 0318H: Channel 2 PID group Nos. 1 to 8 designation<br>0320H: Channel 3 PID group number currently selected<br>0321 to 0328H: Channel 3 PID group Nos. 1 to 8 designation<br>0330H: Channel 4 PID group number currently selected<br>0331 to 0338H: Channel 4 PID group Nos. 1 to 8 designation<br>03F0H: All channels PID group number currently selected<br>03F1 to 03F8H: All channels PID group Nos. 1 to 8<br>designation | 3  |
|                        |                     |              | AT cancellation<br>0A00H: Channel 1<br>0A10H: Channel 2<br>0A20H: Channel 3<br>0A30H: Channel 4<br>09F0H: All channels                                                                                                    |    |
|                        |                     |              | Write mode<br>0400H: Backup mode<br>0401H: RAM write mode                                                                                                    |    |
|                        |                     |              | 0500H: Save RAM data                                                                                                    |    |
|                        |                     |              | 0600H: Software reset                                                                                                    |    |
|                        |                     |              | 0700H: Move to set area 1                                                                                                    |    |
|                        |                     |              | 0800H: Move to protect level                                                                                                    |    |
|                        |                     |              | Auto/manual<br>0900H: Channel 1 Auto mode<br>0901H: Channel 1 Manual mode<br>0910H: Channel 2 Auto mode<br>0910H: Channel 2 Manual mode<br>0920H: Channel 3 Manual mode<br>0930H: Channel 4 Auto mode<br>0931H: Channel 4 Manual mode<br>095F0H: All channels Auto mode<br>09F1H: All channels Manual mode                                                                                                    |    |
|                        |                     |              | 0B00H: Initialize                                                                                                    |    |

| Contents               | F0                  |       | F1 (= \$u n)                                                                                                    | F2 |
|------------------------|---------------------|-------|----------------------------------------------------------------------------------------------------|----|
| Operation instructions | 1 - 2<br>(PLC1 - 2) | n + 2 | Unlatch<br>0C00H: Channel 1 Warning unlatch<br>0C10H: Channel 2 Warning unlatch<br>0C20H: Channel 3 Warning unlatch<br>0C30H: Channel 4 Warning unlatch<br>0CF0H: All channels Warning unlatch<br>SP mode<br>0D00H: Channel 1 Local SP<br>0D01H: Channel 1 Remote SP<br>0D10H: Channel 2 Local SP (Cascade open)<br>0D11H: Channel 2 Remote SP (Cascade close) | 3  |

\*1 8000 (HEX): broadcasting

Return data: Data stored from temperature controller to S8 series

12-15

## 12.2.2 E5AN/E5EN/E5CN/E5GN

# **Communication Setting**

#### **Editor**

#### **Communication setting**

(Underlined setting: default)

| Item            | Setting                                           | Remarks |
|-----------------|---------------------------------------------------|---------|
| Connection Mode | 1 : 1 / <u>1 : n</u> / Multi-link2                |         |
| Signal Level    | RS-232C / <u>RS-422/485</u>                       |         |
| Baud Rate       | 4800 / <u>9600</u> / 19200 / 38400 / 57600<br>bps |         |
| Data Length     | <u>7</u> / 8 bits                                 |         |
| Stop Bit        | 1 / <u>2</u> bits                                 |         |
| Parity          | None / Odd / <u>Even</u>                          |         |
| Target Port No. | 0 to 31                                           |         |

#### **Temperature Controller**

#### E5CN/E5SAN/E5EN

#### Communication level setting

| Level            | Displayed<br>Character | Setting Data                        | Setting                                           |
|------------------|------------------------|-------------------------------------|---------------------------------------------------|
|                  | PSEL                   | Protocol selection                  | CompoWay/F                                        |
|                  | U-no                   | Communication unit No.              | 0 to 31                                           |
| Communication    | bps                    | Baud rate                           | 4800 / <u>9600</u> / 19200 / 38400 /<br>57600 bps |
| level            | LEn                    | Data length                         | <u>7</u> / 8 bits                                 |
|                  | Sbit                   | Communication stop bit              | 1 / <u>2</u> bits                                 |
|                  | Prty                   | Parity                              | None / Odd / <u>Even</u>                          |
| Adjustment level | CMWT                   | Communication writing <sup>*1</sup> | OFF / ON                                          |

\*1 When writing setting data from the S8, set "ON" for the "communication writing" setting.

#### E5GN

#### Communication level setting

| Level            | Displayed<br>Character | Setting Data                        | Setting                  |
|------------------|------------------------|-------------------------------------|--------------------------|
|                  | U-no                   | Communication unit No.              | 0 to 31                  |
|                  | bps                    | Baud rate                           | 4800 / 9600 / 19200 bps  |
| Communication    | LEn                    | Data length                         | <u>7</u> / 8 bits        |
|                  | Sbit                   | Communication stop bit              | 1 / <u>2</u> bits        |
|                  | Prty                   | Parity                              | None / Odd / <u>Even</u> |
| Adjustment level | CMWT                   | Communication writing <sup>*1</sup> | OFF / ON                 |

\*1 When writing setting data from the S8, set "ON" for the "communication writing" setting.

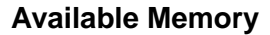

The available memory setting range varies depending on the PLC model. Be sure to set within the range available for the PLC. Use [TYPE] when assigning the indirect memory for macro programs.

|    | Memory           | TYPE | Remarks                |
|----|------------------|------|------------------------|
| C0 | (setting area 0) | 00H  | Double-word, read only |
| C1 | (setting area 0) | 01H  | Double-word            |
| C3 | (setting area 1) | 03H  | Double-word            |

#### **Indirect Memory Designation**

For bit designation, an expansion code setting is required. 00H: when designating bit 0 to 15 01H: when designating bit 16 to 31

#### PLC\_CTL

Macro command "PLC\_CTL F0 F1 F2"

| Contents               | F0                      |                     | F1 (= \$u n)                                                                                                    | F2 |
|------------------------|-------------------------|---------------------|----------------------------------------------------------------------------------------------------|----|
|                        | 1 - 2<br>(PLC1 - 2)     | n                   | Station number                                                                                                    |    |
| Read controller status |                         | n + 1               | Command: 0006H                                                                                                    | 2  |
|                        | (* = • * = )            | n + 2               | Operation status                                                                                                  |    |
|                        |                         |                     | Station number *1                                                                                                 |    |
|                        |                         |                     | Command: 0030H                                                                                                    |    |
|                        |                         |                     | Communication writing<br>0000H: Communication writing OFF (disabled)<br>0001H: Communication writing ON (enabled) |    |
|                        | 1 - 2 n<br>(PLC1 - 2) n | n<br>n + 1<br>n + 2 | Control start/stop<br>0100H: Channel 1 Run<br>0101H: Channel 1 Stop                                               | *  |
| Operation instructions |                         |                     | Multi-SP<br>0200H: Target value 1<br>0201H: Target value 2<br>0202H: Target value 3<br>0203H: Target value 4      | 3  |
|                        |                         |                     | AT execution/cancel<br>0300H: Cancel<br>0301H: Execute                                                            |    |
|                        |                         |                     | Write mode<br>0400H: Backup mode<br>0401H: RAM write mode                                                         | Ť  |
|                        |                         |                     | 0500H: Save RAM data                                                                                              |    |
|                        |                         |                     | 0600H: Software reset                                                                                             |    |
|                        |                         |                     | 0700H: Move to set area 1                                                                                         |    |
|                        |                         |                     | 0800H: Move to protect level                                                                                      |    |

\*1 8000 (HEX): broadcasting

Return data: Data stored from temperature controller to S8 series

# 12.2.3 Wiring Diagrams

## When Connected at COM1 (RS-422 / RS-485):

#### Wiring diagram 1 - COM1

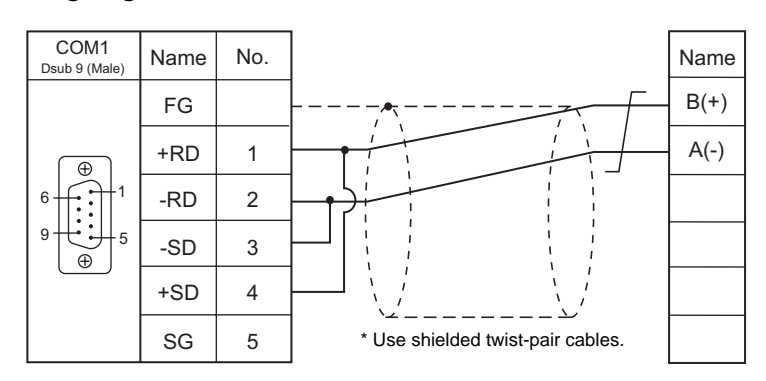

# When Connected at COM2 (RS-232C):

#### Wiring diagram 1 - COM2

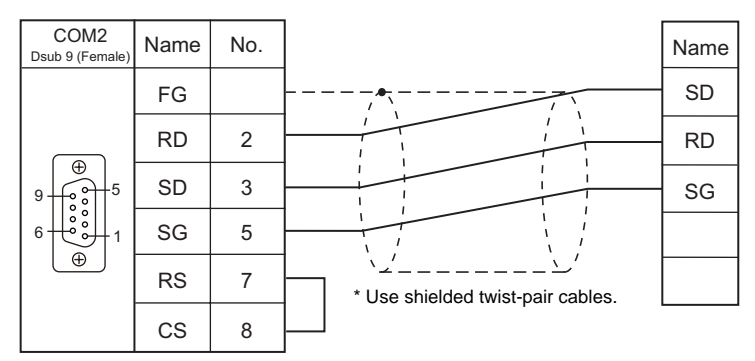

# 13. Panasonic Electric Works

13.1 PLC Connection

# 13.1 PLC Connection

The PLC models shown below can be connected.

#### **Serial Connection**

| PLC Selection on | Editor CPU Unit/ |                      | /D = st  | Signal  | Conn                     | ection                  | Ladder      |  |
|------------------|------------------|----------------------|----------|---------|--------------------------|-------------------------|-------------|--|
| the Editor       |                  |                      | Роп      | Level   | COM1                     | COM2                    | Transfer *1 |  |
|                  | FP1              | COM port of the CPU  |          | RS-232C |                          | Wiring diagram 1 COM2   |             |  |
|                  | ED2              | AFP3462 (CCL         | J)       | RS-232C |                          | Winng diagram 1 - COW2  |             |  |
|                  | 115              | AFP3463 (C-N         | ET)      | RS-422  | Wiring diagram 1 - COM1  | -                       |             |  |
|                  | FP5              | AFP5462 (CCL         | J)       | RS-232C |                          |                         |             |  |
|                  | ED10             | COM port of the      | e CPU    | RS-232C |                          |                         |             |  |
|                  | TEIU             | AFP5462 (CCL         | J)       | RS-232C | -                        | Wiring diagram 1 - COM2 |             |  |
|                  |                  | COM port of the      | e CPU    | RS-232C |                          |                         |             |  |
|                  | FP10S<br>FP10SH  | AFP3462 (CCL         | J)       | RS-232C |                          |                         |             |  |
|                  | 11 10011         | AFP3463 (C-N         | ET)      | RS-422  | Wiring diagram 1 - COM1  | -                       |             |  |
|                  | EDO              | Tool port of the     | CPU      | RS-232C | -                        | Panasonic's "AFC8503"   |             |  |
|                  | FFU              | COM port of the      | e CPU    | RS-232C | -                        | Wiring diagram 3 - COM2 | l           |  |
|                  | FP2              | Tool port of the CPU |          | RS-232C | -                        | Panasonic's "AFC8503"   |             |  |
|                  | FP2SH            | COM port of the CPU  |          | RS-232C | -                        | Wiring diagram 2 - COM2 |             |  |
| EB Sorios        |                  | Tool port of the CPU |          | RS-232C | -                        | Panasonic's "AFC8503"   | ~           |  |
| I F Selles       | EDS              | AFPG801              | COM1     | RS-232C | -                        | Wiring diagram 4 - COM2 |             |  |
|                  |                  | AFPG802              | COM1, C2 | RS-232C | -                        | Wiring diagram 5 - COM2 |             |  |
|                  | 162              | AFPG803              | COM1     | RS-485  | Wiring diagram 2 - COM1  | -                       |             |  |
|                  |                  |                      | COM1     | RS-485  | Wiring diagram 1 - COM1  | -                       |             |  |
|                  |                  | AI F G000            | COM2     | RS-232C | -                        | Wiring diagram 3 - COM2 |             |  |
|                  |                  | Tool port of the CPU |          | RS-232C | -                        | Panasonic's "AFC8503"   |             |  |
|                  | FP-e             | COM port of th       |          | RS-232C | -                        | Wiring diagram 3 - COM2 |             |  |
| -                |                  | COM port of th       |          | RS-485  | Wiring diagram 2 - COM1  |                         |             |  |
|                  |                  | Tool port of the CPU |          | RS-232C | -                        | Panasonic's "AFC8503"   |             |  |
|                  |                  | AFPX-COM1            | COM1     | RS-232C | -                        | Wiring diagram 4 - COM2 |             |  |
|                  | ED Y             | AFPX-COM2            | COM1, C2 | RS-232C | -                        | Wiring diagram 5 - COM2 |             |  |
|                  | 1.6.7            | AFPX-COM3            | COM1     | RS-485  | Wiring diagram 1 - COM1  |                         |             |  |
|                  |                  | AFPX-COM4            | COM1     | RS-485  | vvining diagram 1 - COM1 | -                       |             |  |
|                  |                  | AFPX-COM4            | COM2     | RS-232C | -                        | Wiring diagram 3 - COM2 |             |  |

\*1 For the ladder transfer function, see "Appendix 4 Ladder Transfer Function".

# 13.1.1 **MEWNET**

#### **Communication Setting**

#### **Editor**

#### **Communication setting**

|                 |                                                      | (Underlined setting: default) |
|-----------------|------------------------------------------------------|-------------------------------|
| Item            | Setting                                              | Remarks                       |
| Connection Mode | <u>1 : 1</u> / 1 : n / Multi-link / Multi-link2      |                               |
| Signal Level    | <u>RS-232C</u> / RS-422/485                          |                               |
| Baud Rate       | 4800 / 9600 / <u>19200</u> / 38400 /57600 / 115k bps |                               |
| Data Length     | 7 / <u>8</u> bits                                    |                               |
| Stop Bit        | <u>1</u> /2 bits                                     |                               |
| Parity          | None / <u>Odd</u> / Even                             |                               |
| Target Port No. | 0 to 31                                              |                               |

#### PLC

Be sure to match the settings to those made on the [Communication Setting] tab window of the editor.

#### FP-X

#### **Tool port setting**

| System Register *1 | Contents           |                                                      |  |  |
|--------------------|--------------------|------------------------------------------------------|--|--|
| 410                | Unit No.           | <u>1</u> to 99                                       |  |  |
| 412                | Communication Mode | Computer link                                        |  |  |
|                    | Data Length        | 7 / <u>8 bits</u>                                    |  |  |
| 413                | Parity             | None / Odd / Even                                    |  |  |
|                    | Stop Bit           | <u>1</u> /2 bits                                     |  |  |
| 415                | Baud Rate          | 4800 / <u>9600</u> / 19200 / 38400 /57600 / 115k bps |  |  |

\*1 System register setting is enabled in the RUN mode.

#### COM port setting

| System Register *1 |      | Contonts                |                                                         |
|--------------------|------|-------------------------|---------------------------------------------------------|
| COM1               | COM2 | Contents                |                                                         |
| 410                | 411  | Unit No. <u>1</u> to 99 |                                                         |
| 412                |      | Communication Mode      | Computer link                                           |
|                    |      | Data Length             | 7 / <u>8</u> bits                                       |
| 413                | 414  | Parity                  | None / <u>Odd</u> / Even                                |
|                    |      | Stop Bit                | <u>1</u> /2 bits                                        |
| 415                |      | Baud Rate               | 4800 / <u>9600</u> / 19200 / 38400 /57600 / 115k bps *2 |

\*1 System register setting is enabled in the RUN mode.
\*2 For AFPX COM3, set the switch attached to the back of the cassette as well. SW1 to 3: ON (RS-485), SW4: ON (terminator ON)

Some restrictions may apply to the communication cassette when the USB port is used on the CPU. For more information, refer to the PLC manual issued by the manufacturer. \*3

#### $\mathbf{P}$ - $\Sigma$

#### **Tool port setting**

| System Register *1 |             | Contents                                             |
|--------------------|-------------|------------------------------------------------------|
| 410                | Unit No.    | <u>1</u> to 99                                       |
|                    | Data Length | 7 / <u>8</u> bits                                    |
| 413                | Parity      | None / <u>Odd</u> / Even                             |
|                    | Stop Bit    | <u>1</u> /2 bits                                     |
| 415                | Baud Rate   | 4800 / <u>9600</u> / 19200 / 38400 /57600 / 115k bps |

\*1 System register setting is enabled in the RUN mode.

#### COM port setting

| System Register *1 |      | Contonts                              |                                                         |
|--------------------|------|---------------------------------------|---------------------------------------------------------|
| COM1               | COM2 | Contents                              |                                                         |
| 410                | 411  | Unit No. <u>1</u> to 99 <sup>*3</sup> |                                                         |
| 412                |      | Communication Mode                    | Computer link                                           |
|                    |      | Data Length                           | 7 / <u>8</u> bits                                       |
| 413                | 414  | Parity                                | None / Odd / Even                                       |
|                    |      | Stop Bit                              | <u>1</u> /2 bits                                        |
| 415                |      | Baud Rate                             | 4800 / <u>9600</u> / 19200 / 38400 /57600 / 115k bps *2 |

\*1 System register setting is enabled in the RUN mode.
\*2 For AFPG806COM1, set the switch attached to the back of the cassette as well. SW1 to 2: OFF 19200 bps, ON 115 kbps
\*3 In addition to system register setting, the station number setting is also possible with the station number setting switch. For more information, refer to the PLC manual issued by the manufacturer.

#### FP1 / FP0 / FP-e

#### **Tool port setting**

| System Register *1 |             | Contents                |
|--------------------|-------------|-------------------------|
| 411                | Data Length | 7 / <u>8</u> bits       |
| 414                | Baud Rate   | <u>9600</u> / 19200 bps |
| -                  | Parity      | Odd (fixed)             |
| -                  | Stop Bit    | 1 (fixed)               |

\*1 System register setting is enabled in the RUN mode.

#### COM port setting

| System Register *1 |                    | Contents                       |
|--------------------|--------------------|--------------------------------|
| 412                | Communication Mode | Computer link                  |
|                    | Data Length        | 7 / <u>8</u> bits              |
| 413                | Parity             | None / <u>Odd</u> / Even       |
|                    | Stop Bit           | <u>1</u> /2 bits               |
| 414                | Baud Rate          | 4800 / <u>9600</u> / 19200 bps |
| 415                | Unit No.           | <u>1</u> to 99                 |

\*1 System register setting is enabled in the RUN mode.

#### FP2

#### **Tool port setting**

| System Register *1 |              | Contents                                                |
|--------------------|--------------|---------------------------------------------------------|
| 411                | Data Length  | 7 / <u>8</u> bits                                       |
| 414                | Baud Rate *2 | 4800 / 9600 / <u>19200</u> / 38400 / 57600 / 115200 bps |
| -                  | Parity       | Odd (fixed)                                             |
| -                  | Stop Bit     | 1 (fixed)                                               |

\*1 System register setting is enabled in the RUN mode.
\*2 Enabled when the DIP switch 1 on the back of the CPU unit is set to the OFF position.

#### COM port setting

| System Register *1 |                    | Contents                                                |
|--------------------|--------------------|---------------------------------------------------------|
| 412                | Communication Mode | Computer link                                           |
|                    | Data Length        | 7 / <u>8</u> bits                                       |
| 413                | Parity             | None / <u>Odd</u> / Even                                |
|                    | Stop Bit           | <u>1</u> /2 bits                                        |
| 414                | Baud Rate          | 4800 / 9600 / <u>19200</u> / 38400 / 57600 / 115200 bps |
| 415                | Unit No.           | 1 to 99                                                 |

\*1 System register setting is enabled in the RUN mode.

#### FP10/FP10s (COM Port)

#### Operation mode setting switch

| Switch | Setting | Contents             |
|--------|---------|----------------------|
| 4      | OFF     | Baud rate: 19200 bps |
| 5      | ON      | Data length: 8 bits  |
| 6      | ON      | With parity          |
| 7      | OFF     | Odd                  |
| 8      | OFF     | Stop bit 1           |

#### Station number setting switch

| Switch         |                | Setting         |
|----------------|----------------|-----------------|
| The tens place | The ones place | <u>01</u> to 32 |

#### FP10SH (COM Port)

#### Operation mode setting switch (upper)

| Switch | Setting | Contents                   |  |
|--------|---------|----------------------------|--|
| 1      | OFF     | Not control with a modem   |  |
| 2      | OFF     | Beginning code STX invalid |  |
| 3      | OFF     | Terminating and CD         |  |
| 4      | ON      |                            |  |
| 5      | ON      | Stop bit 1                 |  |
| 6      | ON      | - Odd parity               |  |
| 7      | ON      |                            |  |
| 8      | ON      | Data length: 8 bits        |  |

#### **Operation mode setting switch (lower)**

| Switch | Setting | Contents             |
|--------|---------|----------------------|
| 6      | ON      |                      |
| 7      | ON      | Baud rate: 19200 bps |
| 8      | OFF     |                      |

#### Station number setting switch (lower)

| Sw             | itch           | Setting         |
|----------------|----------------|-----------------|
| The tens place | The ones place | <u>01</u> to 32 |

#### AFP3462 / AFP5462 (CCU)

#### **DIP** switch setting

| Switch | Setting | Contents             |
|--------|---------|----------------------|
| 1      | ON      |                      |
| 2      | OFF     | Baud rate: 19200 bps |
| 3      | OFF     | -                    |
| 4      | ON      | Data length: 8 bits  |
| 5      | ON      | With parity          |
| 6      | OFF     | Odd                  |
| 7      | OFF     | Stop bit 1           |
| 8      | OFF     | CS, CD invalid       |

#### AFP3463 (C-NET Link Unit)

#### **DIP** switch setting

| Switch | Setting | Contents             |
|--------|---------|----------------------|
| 1      | OFF     | Baud rate: 19200 bps |
| 2      | ON      | Data length: 8 bits  |
| 3      | ON      | With parity          |
| 4      | OFF     | Odd                  |
| 5      | OFF     | Stop bit 1           |
| 6      | OFF     | -                    |
| 7      | OFF     | -                    |
| 8      | OFF     | -                    |

# **Available Memory**

The available memory setting range varies depending on the PLC model. Be sure to set within the range available with the PLC to be used. Use [TYPE] when assigning the indirect memory for macro programs.

|    | Memory                        | TYPE | Remarks                                     |
|----|-------------------------------|------|---------------------------------------------|
| DT | (data register)               | 00H  |                                             |
| Х  | (external input)              | 01H  | WX as word device, read only                |
| Y  | (external output)             | 02H  | WY as word device                           |
| R  | (internal relay)              | 03H  | WR as word device, including special relays |
| L  | (link relay)                  | 04H  | WL as word device                           |
| LD | (link register)               | 05H  |                                             |
| FL | (file register)               | 06H  | FP2, 3, 5, 10 only                          |
| SV | (timer, counter/set value)    | 07H  |                                             |
| EV | (timer, counter/elapsed time) | 08H  |                                             |
| Т  | (timer/contact)               | 09H  | Read only                                   |
| С  | (counter/contact)             | 0AH  | Read only                                   |

# 13.1.2 Wiring Diagrams

## When Connected at COM1 (RS-422 / RS-485):

#### Wiring diagram 1 - COM1

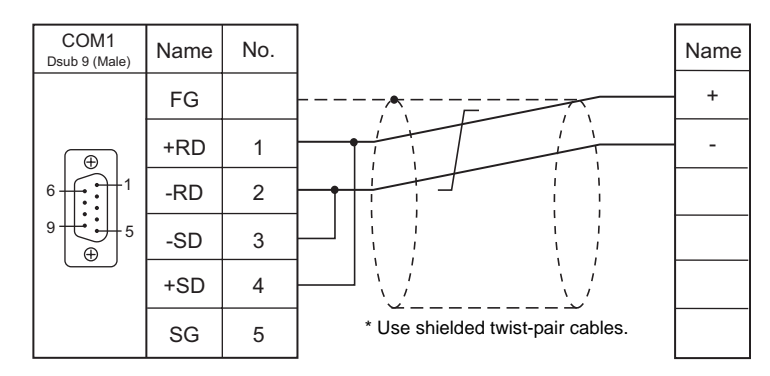

#### Wiring diagram 2 - COM1

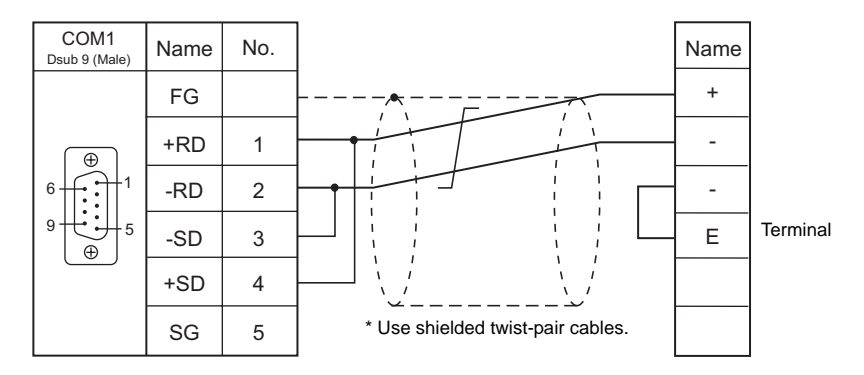

# When Connected at COM2 (RS-232C):

#### Wiring diagram 1 - COM2

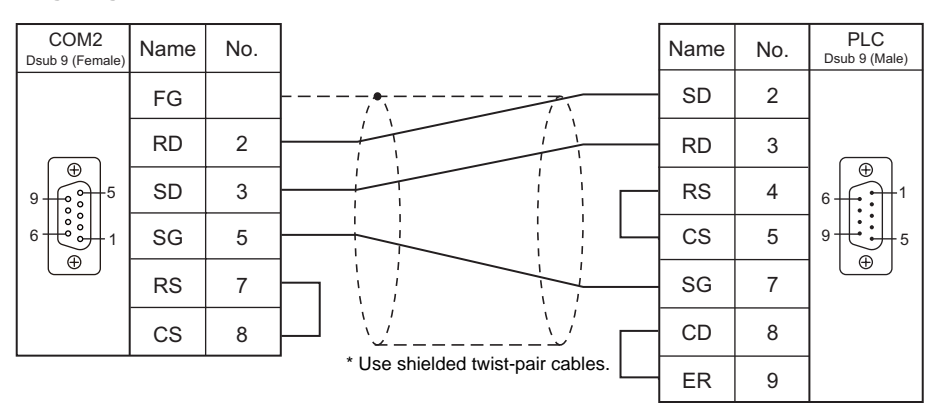

13-7

#### Wiring diagram 2 - COM2

| COM2<br>Dsub 9 (Female) | Name | No. |                                   | Name | No. | PLC<br>Dsub 9 (Male) |
|-------------------------|------|-----|-----------------------------------|------|-----|----------------------|
|                         | FG   |     |                                   | SD 2 |     |                      |
|                         | RD   | 2   |                                   | RD   | 3   |                      |
|                         | SD   | 3   |                                   | RS   | 4   |                      |
|                         | SG   | 5   |                                   | - CS | 5   |                      |
|                         | RS   | 7   |                                   | SG   | 7   |                      |
|                         | CS   | 8   | * Use shielded twist-pair cables. |      |     |                      |

# Wiring diagram 3 - COM2

| COM2<br>Dsub 9 (Female) | Name | No. |                                   | Name |
|-------------------------|------|-----|-----------------------------------|------|
|                         | FG   |     |                                   | SD   |
|                         | RD   | 2   |                                   | RD   |
|                         | SD   | 3   |                                   | SG   |
|                         | SG   | 5   |                                   |      |
|                         | RS   | 7   |                                   |      |
|                         | CS   | 8   | * Use shielded twist-pair cables. |      |

#### Wiring diagram 4 - COM2

| COM2<br>Dsub 9 (Female) | Name | No. |                                   | Name |
|-------------------------|------|-----|-----------------------------------|------|
|                         | FG   |     |                                   | SD   |
|                         | RD   | 2   |                                   | RD   |
|                         | SD   | 3   |                                   | RS   |
|                         | SG   | 5   |                                   | CS   |
|                         | RS   | 7   |                                   | SG   |
|                         | CS   | 8   | * Use shielded twist-pair cables. |      |

#### Wiring diagram 5 - COM2

| COM2<br>Dsub 9 (Female) | Name | No. |                                   | Na   | me   |
|-------------------------|------|-----|-----------------------------------|------|------|
|                         | FG   |     |                                   | COM1 | COM2 |
|                         | RD   | 2   |                                   | S1   | S2   |
|                         | SD   | 3   |                                   | - R1 | R2   |
|                         | SG   | 5   |                                   | SG   | SG   |
|                         | RS   | 7   |                                   |      |      |
|                         | CS   | 8   | * Use shielded twist-pair cables. |      |      |
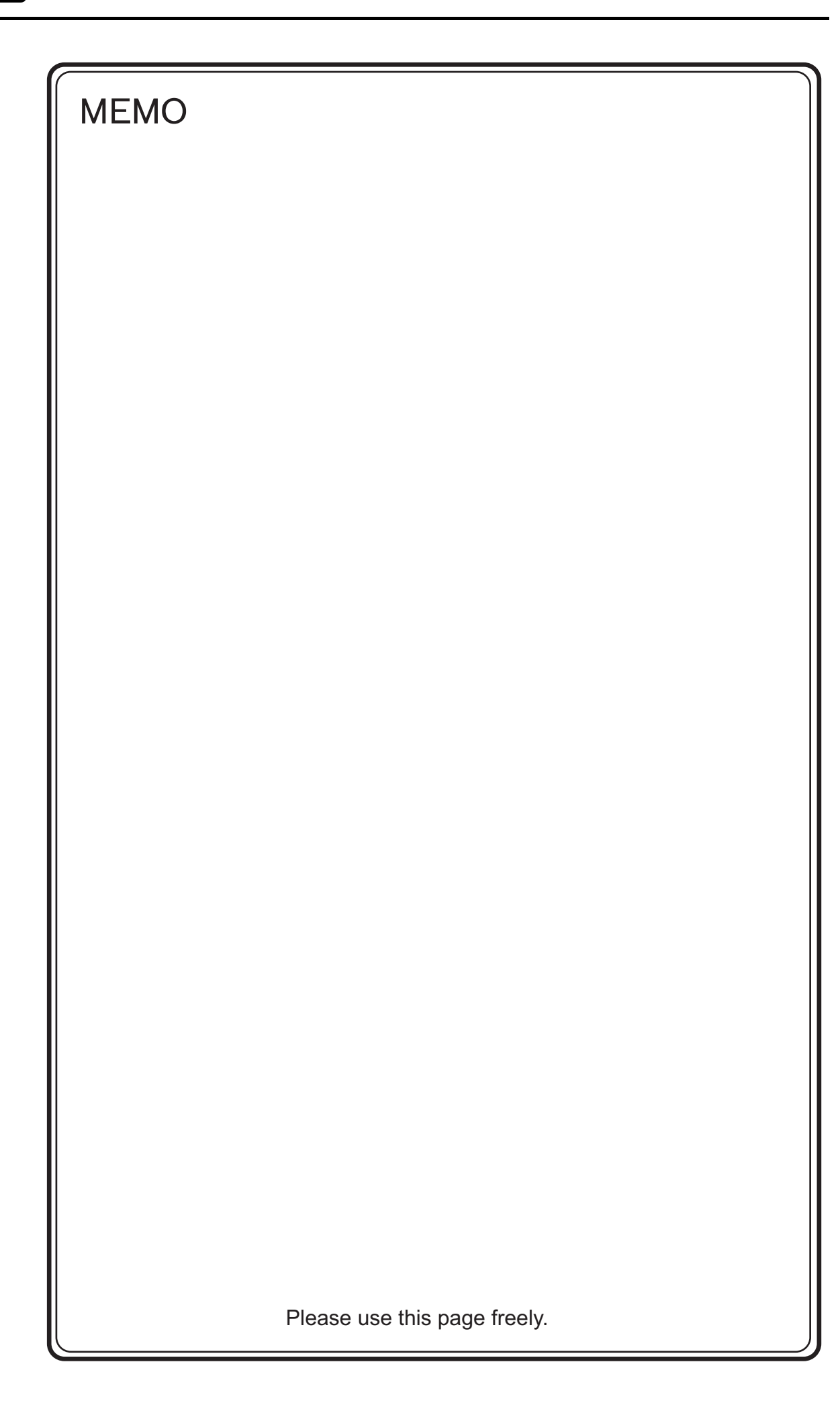

# 14. RKC

14.1 Temperature Controller/Servo/Inverter Connection

## 14.1 Temperature Controller/Servo/Inverter Connection

## **Serial Connection**

## Module-type Temperature Controller

| PLC Selection on the | Model                                      | Port                                                           | Signal                       | Connection                                  |      | L st Filo           |  |
|----------------------|--------------------------------------------|----------------------------------------------------------------|------------------------------|---------------------------------------------|------|---------------------|--|
| Editor               | Widden                                     | FOIL                                                           | Level                        | COM1                                        | COM2 | Lot I lie           |  |
| SR-Mini              | H-PCP-A-x4N-4 * xx<br>Z-1021               | Modular                                                        | DS 4224                      | Wiring diagram 2 - COM1                     |      | SP Mini Let         |  |
| (MODBUS RTU)         | H-PCP-B-x4N-4 * xx<br>Z-1021               | connector 1/2                                                  | RS-422A                      |                                             | -    | SIX-IMINI.LSI       |  |
| SR-Mini              | H-PCP-A-x4N-4 * xx                         | Modular                                                        | DS 4224                      | Wiring diagram 2 COM1                       |      | RKC_Std.Lst         |  |
| (Standard Protocol)  | H-PCP-B-x4N-4 * xx                         | connector 1/2                                                  | RS-4ZZA                      | Winng diagram 2 - COWT                      | -    |                     |  |
| SRV                  | V-TIO-A-xxxxx-xx*xxx-xx<br>-x-6            | xx<br>Communication<br>x terminal RS-485<br>(2-wire<br>system) | RS-485                       | 485<br>vire Wiring diagram 1 - COM1<br>tem) | -    |                     |  |
| (MODBUS RTU)         | V-TIO-C-xxxxx-xx*xxx-x<br>x-x-6            |                                                                | system)                      |                                             |      | KKC_SKV.LSt         |  |
|                      | Z-TIO-A-x-xxxx/x2-x<br>xxx/Y <sup>*1</sup> | Communication terminal                                         | RS-485<br>(2-wire<br>system) | Wiring diagram 1 - COM1                     | -    | RKC_SRZ_TI<br>O.Lst |  |
| SRZ<br>(MODBUS RTU)  | Z-TIO-B-x-xx/xN2-xxxx/<br>Y <sup>*1</sup>  |                                                                |                              |                                             |      |                     |  |
|                      | Z-DIO-A-x-xx/x-xxx2                        |                                                                |                              |                                             |      | RKC_SRZ_DI<br>O.Lst |  |

\*1 Select a model on which Modbus communication is available.

"2: Modbus" for the communication protocol is selectable in the initial setting code when "specify quick start code 1 and 2" is selected as the quick start code.

## Single Loop Temperature Controller

| PLC Selection on the                                  | Model                          | Bort Signal               | Connection |                             | l st Filo |           |
|-------------------------------------------------------|--------------------------------|---------------------------|------------|-----------------------------|-----------|-----------|
| Editor                                                | Woder                          | 1 011                     | Level      | COM1                        | COM2      | Latine    |
| CB100/CB400/<br>CB500/CB700/<br>CB900<br>(MODBUS RTU) | CB100xxxx-xx*xx-5x/x<br>Z-1021 | Communication<br>terminal | RS-485     | 485 Wiring diagram 1 - COM1 | -         | CB100.Lst |
|                                                       | CB400xxxx-xx*xx-5x/x<br>Z-1021 |                           |            |                             |           |           |
|                                                       | CB500xxxx-xx*xx-5x/x<br>Z-1021 |                           |            |                             |           |           |
|                                                       | CB700xxxx-xx*xx-5x/x<br>Z-1021 |                           |            |                             |           |           |
|                                                       | CB900xxxx-xx*xx-5x/x<br>Z-1021 |                           |            |                             |           |           |

## **Multi-loop Temperature Controller**

| PLC Selection on            | Model                         | Port I                      | Signal Co<br>Level COM1         | Conn                    | ection | Let Filo      |
|-----------------------------|-------------------------------|-----------------------------|---------------------------------|-------------------------|--------|---------------|
| the Editor                  | Woder                         |                             |                                 | COM1                    | COM2   | LSUTIE        |
| MA900/MA901<br>(MODBUS RTU) | MA900-4xxxx-xx-x*xxx-<br>x6/x | Communication<br>terminal R | Communication<br>erminal RS-485 | Wiring diagram 1 - COM1 | -      | RKC_MA900.Lst |
|                             | MA901-8xxxx-xx-x*xxx-<br>x6/x |                             |                                 |                         |        | RKC_MA901.Lst |

## 14.1.1 CB100/CB400/CB500/CB700/CB900 (MODBUS RTU)

## **Communication Setting**

#### **Editor**

#### **Communication setting**

(Underlined setting: default)

| Item            | Setting                            | Remarks |
|-----------------|------------------------------------|---------|
| Connection Mode | 1 : 1 / <u>1 : n</u> / Multi-link2 |         |
| Signal Level    | <u>RS-422/485</u>                  |         |
| Baud Rate       | 4800 / <u>9600</u> / 19200 bps     |         |
| Parity          | None / Odd / Even                  |         |
| Data Length     | 8 bits                             |         |
| Stop Bit        | 1 bit                              |         |
| Target Port No. | 1 to 31                            |         |

## **CB100**

#### Communication setting mode

When the [R/S] key is pressed while the [SET] key is held down in the PV/SV display mode, the controller enters in the "communication setting" mode.

(Underlined setting: default)

| Indication | Item                  | Setting                                                                         | Remarks                                         |
|------------|-----------------------|---------------------------------------------------------------------------------|-------------------------------------------------|
| Add        | Slave address         | 1 to 31                                                                         | Communication is not performed when "0" is set. |
| bPS        | Baud rate             | 1: 4800 bps<br><u>2: 9600 bps</u><br>3: 19200 bps                               |                                                 |
| ЫT         | Data configuration    | 0: 8 bits / 1 bit / none<br>6: 8 bits / 1 bit / even<br>7: 8 bits / 1 bit / odd |                                                 |
| InT        | Interval time setting | 0 to 150                                                                        | Interval time<br>= set value × 1.666 ms         |

## **Available Memory**

| Memory | TYPE | Remarks |
|--------|------|---------|
|        | 00H  |         |

## 14.1.2 SRV (MODBUS RTU)

## **Communication Setting**

#### Editor

## **Communication setting**

|                 |                                    | (Underlined setting: default) |
|-----------------|------------------------------------|-------------------------------|
| Item            | Setting                            | Remarks                       |
| Connection Mode | 1 : 1 / <u>1 : n</u> / Multi-link2 |                               |
| Signal Level    | RS-232C / <u>RS-422/485</u>        |                               |
| Baud Rate       | 9600 / 19200 / <u>38400</u> bps    |                               |
| Data Length     | 8 bits                             |                               |
| Stop Bit        | 1 bit                              |                               |
| Parity          | None / Odd / Even                  |                               |
| Target Port No. | 1 to 31                            |                               |

#### **SRV**

#### Address setting switch

| Switch                                                                                                    | Setting         | Remarks                                                                                                    |
|----------------------------------------------------------------------------------------------------|-----------------|----------------------------------------------------------------------------------------------------|
| $ \begin{array}{c} 1 \\ 0 \\ 9 \\ 8 \\ 7 \\ 1 \\ 0 \\ 9 \\ 8 \\ 7 \\ 6 \\ 9 \\ 8 \\ 7 \\ 6 \\ 9 \\ 8 \\ 7 \\ 8 \\ 8 \\ 8 \\ 8 \\ 8 \\ 8 \\ 8 \\ 8 \\ 8 \\ 8$ | <u>00</u> to 30 | Higher-order digit setting (× 10)<br>Lower-order digit setting (× 1)<br>The number that is one greater than the set value<br>is the address. |

#### **DIP switch setting**

| Switch | Setting | Contents                                                  | Remarks                            |  |
|--------|---------|-----------------------------------------------------------|------------------------------------|--|
| 1      | ON      | Baud rate: 38400 bps                                      | ON, OFF: 9600 bps                  |  |
| 2      | ON      | Baud Tale. 38400 bps                                      | OFF, ON: 19200 bps                 |  |
| 3      | ON      |                                                           |                                    |  |
| 4      | OFF     | Data bit configuration<br>8 bits / 1 bit / without parity | ON, OFF, ON: 8 bits / 1 bit / even |  |
| 5      | OFF     |                                                           |                                    |  |
| 6      | ON      | Protocol: Modbus                                          |                                    |  |
| 7      | OFF     | -                                                         |                                    |  |
| 8      | OFF     | -                                                         |                                    |  |

\* Communication time settings (send changeover time/data interval delay time) can be made using the switches 4, 5, and 6. For more information, refer to the communication instruction manual for SRV.

## **Available Memory**

| Memory | TYPE | Remarks |
|--------|------|---------|
|        | 00H  |         |

## 14.1.3 SR-Mini (MODBUS RTU)

## **Communication Setting**

#### Editor

## **Communication setting**

| 1 | Underlined | setting. | default) |   |
|---|------------|----------|----------|---|
|   | Undernined | seung.   | uerauit  | l |

| Item            | Setting                            | Remarks |
|-----------------|------------------------------------|---------|
| Connection Mode | 1 : 1 / <u>1 : n</u> / Multi-link2 |         |
| Signal Level    | RS-232C / <u>RS-422/485</u>        |         |
| Baud Rate       | <u>9600</u> / 19200 bps            |         |
| Data Length     | 8 bits                             |         |
| Stop Bit        | 1 bit                              |         |
| Parity          | <u>None</u> / Odd / Even           |         |
| Target Port No. | 1 to 16                            |         |

## **SR-Mini**

## **DIP** switch

| Switch | Setting | Contents                                                | Remarks           |
|--------|---------|---------------------------------------------------------|-------------------|
| 1      | ON      | Modbus communication<br>8 bits / 1 bit / without parity |                   |
| 2      | ON      |                                                         |                   |
| 3      | ON      | Baud rate: 9600 bps                                     | OFF, ON: 4800 bps |
| 4      | OFF     |                                                         | ON, ON: 19200 bps |

## Slave address setting switch

| Switch                                                             | Setting                   | Remarks                                                           |
|--------------------------------------------------------------------|---------------------------|-------------------------------------------------------------------|
| $\begin{pmatrix} 0 & 1 & 0 \\ 0 & 0 & 0 \\ 0 & 0 & 0 \\ 0 & 0 & 0$ | <u>0</u> to F (= 1 to 16) | The number that is one greater than the set value is the address. |

## **Available Memory**

| Memory | TYPE | Remarks |
|--------|------|---------|
|        | 00H  |         |

## 14.1.4 SR-Mini (Standard Protocol)

## **Communication Setting**

#### Editor

## **Communication setting**

|                 |                                    | (Underlined setting: default) |
|-----------------|------------------------------------|-------------------------------|
| Item            | Setting                            | Remarks                       |
| Connection Mode | 1 : 1 / <u>1 : n</u> / Multi-link2 |                               |
| Signal Level    | RS-232C / <u>RS-422/485</u>        |                               |
| Baud Rate       | <u>9600</u> / 19200 bps            |                               |
| Data Length     | 7/ <u>8</u> bits                   |                               |
| Stop Bit        | <u>1</u> / 2 bits                  |                               |
| Parity          | <u>None</u> / Odd / Even           |                               |
| Target Port No. | 0 to 15                            |                               |

## SR-Mini

## **DIP** switch

| Switch | Setting | Contents                        | Remarks                                                     |
|--------|---------|---------------------------------|-------------------------------------------------------------|
| 1      | ON      | 8 bits / 1 bit / without parity | OFF, ON: 7 bits, even parity<br>ON, OFF: 7 bits, odd parity |
| 2      | ON      |                                 |                                                             |
| 3      | ON      | Reud rates 0000 has             | OFF, ON: 4800 bps<br>ON, ON: 19200 bps                      |
| 4      | OFF     | Bauu Tale. 3000 Dps             |                                                             |

## Unit address setting switch

| Switch                                                            | Setting                   | Remarks |
|-------------------------------------------------------------------|---------------------------|---------|
| $\begin{pmatrix} 0 \\ 0 \\ 0 \\ 0 \\ 0 \\ 0 \\ 0 \\ 0 \\ 0 \\ 0 $ | <u>0</u> to F (= 0 to 15) |         |

## **Available Memory**

| Memory | TYPE | Remarks |
|--------|------|---------|
|        | 00H  |         |

## 14.1.5 MA900 / MA901 (MODBUS RTU)

## **Communication Setting**

#### Editor

#### **Communication setting**

(Underlined setting: default)

| Item            | Setting                            | Remarks |
|-----------------|------------------------------------|---------|
| Connection Mode | 1 : 1 / <u>1 : n</u> / Multi-link2 |         |
| Signal Level    | RS-232C / <u>RS-422/485</u>        |         |
| Baud Rate       | 4800 / <u>9600</u> / 19200 bps     |         |
| Data Length     | <u>8</u> bits                      |         |
| Stop Bit        | <u>1</u> bit                       |         |
| Parity          | <u>None</u> / Odd / Even           |         |
| Target Port No. | 1 to 31                            |         |

### MA900/MA901

#### Setup setting mode

When the [R/S] key is pressed while the [SET] key is held down in the PV/SV monitor mode, the controller enters in the "setup setting" mode.

(Underlined setting: default)

| Indication | Item                  | Setting                                                                         | Remarks                                         |
|------------|-----------------------|---------------------------------------------------------------------------------|-------------------------------------------------|
| Add        | Slave address         | 1 to 31                                                                         | Communication is not performed when "0" is set. |
| bPS        | Baud rate             | 1: 4800 bps<br><u>2: 9600 bps</u><br>3: 19200 bps                               |                                                 |
| bIT        | Data configuration    | 0: 8 bits / 1 bit / none<br>2: 8 bits / 1 bit / even<br>4: 8 bits / 1 bit / odd |                                                 |
| InT        | Interval time setting | 0 to 250                                                                        | Interval time = set value × 1.666 ms            |

## **Available Memory**

| Memory | TYPE | Remarks |
|--------|------|---------|
|        | 00H  |         |

## 14.1.6 SRZ (MODBUS RTU)

## **Communication Setting**

## Editor

## **Communication setting**

(Underlined setting: default)

| Item                                             | Setting                                | Remarks    |
|--------------------------------------------------|----------------------------------------|------------|
| Connection Mode                                  | 1 : 1 / <u>1 : n</u> / Multi-link2     |            |
| Signal Level         RS-232C / <u>RS-422/485</u> |                                        |            |
| Baud Rate                                        | 4800 / 9600 / <u>19200</u> / 38400 bps |            |
| Data Length                                      | 8 bits                                 |            |
| Stop Bit                                         | 1 bit                                  |            |
| Parity                                           | <u>None</u> / Odd / Even               |            |
| Target Port No.                                  | Z-TIO: 1 to 16<br>Z-DIO: 17 to 31      | Default: 1 |

#### SRZ

## **DIP switch**

| Switch | Setting | Contents                        | Remarks                                                              |
|--------|---------|---------------------------------|----------------------------------------------------------------------|
| 1      | OFF     |                                 | OFF, OFF: 4800 bps                                                   |
| 2      | ON      | Baud rate: 19200 bps            | ON, OFF: 9600 bps<br>OFF, ON: 19200 bps<br>ON, ON: 38400 bps         |
| 3      | OFF     |                                 | OFF, ON, ON: 8 bits / even /1 bit<br>ON, ON, ON: 8 bits / odd /1 bit |
| 4      | OFF     | B bits / without parity / 1 bit |                                                                      |
| 5      | ON      |                                 |                                                                      |
| 6      | ON      | Protocol: Modbus                |                                                                      |
| 7      | OFF     | -                               |                                                                      |
| 8      | OFF     | -                               |                                                                      |

## Slave address setting switch

| Switch    | Setting       | Remarks                                                                                                    |
|-----------|---------------|----------------------------------------------------------------------------------------------------|
| A B C D C |               | For Z-TIO, the number that is one greater than<br>the set value is the address. (Range: 1 to 16)                         |
|           | <u>0</u> to F | For Z-DIO, the number that is seventeen greater than the set value is the address. (Range: $17 \text{ to } 32^{\circ}$ ) |

\* For connection to S8, the available address setting range is 0 to E (17 to 31).

## **Available Memory**

The available memory setting range varies depending on the controller model. Be sure to set within the range available for the controller. Use [TYPE] when assigning the indirect memory for macro programs.

| Memory | TYPE | Remarks |
|--------|------|---------|
|        | 00H  |         |

14-7

## 14.1.7 Wiring Diagrams

## When Connected at COM1 (RS-422 / RS-485):

## Wiring diagram 1 - COM1

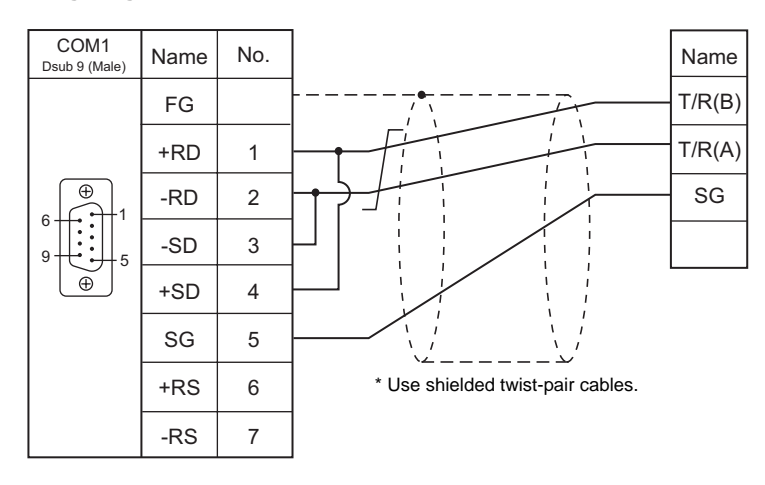

## Wiring diagram 2 - COM1

| COM1<br>Dsub 9 (Male) | Name | No. |                                   | Name | No. | PLC<br>RJ-11 |
|-----------------------|------|-----|-----------------------------------|------|-----|--------------|
|                       | FG   |     |                                   | R(A) | 1   |              |
|                       | +RD  | 1   |                                   | R(B) | 2   |              |
|                       | -RD  | 2   |                                   | SG   | 3   | 123456       |
| 9                     | -SD  | 3   |                                   | T(B) | 4   |              |
| <b>(</b>              | +SD  | 4   |                                   | T(A) | 5   |              |
|                       | SG   | 5   |                                   |      |     |              |
|                       | +RS  | 6   | * Use shielded twist-pair cables. |      |     |              |
|                       | -RS  | 7   |                                   |      |     |              |

# 15. SAIA

15.1 PLC Connection

## 15.1 PLC Connection

## **Serial Connection**

| PLC Selection<br>on the Editor                                                             | CPU                                 | Unit/Port | Signal<br>Level | Conn                    | Ladder                  |             |
|--------------------------------------------------------------------------------------------|-------------------------------------|-----------|-----------------|-------------------------|-------------------------|-------------|
|                                                                                            |                                     |           |                 | COM1                    | COM2                    | Transfer *1 |
| PCD PCD1.M120<br>PCD.M120<br>PCD2.M120<br>PCD2.M130<br>PCD2.M130<br>PCD2.M170<br>PCD2.M480 | PGU port                            | RS-232C   | -               | Wiring diagram 1 - COM2 |                         |             |
|                                                                                            | PCD1.M130<br>PCD2 M120              | PCD7.F120 | RS-232C         | -                       | Wiring diagram 2 - COM2 |             |
|                                                                                            | PCD2.M130<br>PCD2.M170<br>PCD2.M480 | PCD7.F110 | RS-422          | Wiring diagram 1 - COM1 | -                       | ×           |

\*1 For the ladder transfer function, see "Appendix 5 Ladder Transfer Function".

## 15.1.1 PCD

## **Communication Setting**

#### Editor

## **Communication setting**

| Item            | Setting                                        | Remarks |
|-----------------|------------------------------------------------|---------|
| Connection Mode | <u>1 : 1</u> / 1 : n / Multi-link2             |         |
| Signal Level    | <u>RS-232C</u> / RS-422/485                    |         |
| Baud Rate       | 9600 / <u>19200</u> / 38400 / 57600 / 115K bps |         |
| Data Length     | 8 bits                                         |         |
| Stop Bit        | 1 bits                                         |         |
| Target Port No. | 1                                              |         |

## PLC

## PCD

| Hardware Settings<br>PCD   Memory   Password S-Bus   Serial  <br>F S-Bus Support | Modem   Profi-S-Bus   TCP/IP   Gateway                                                                                                    |         |  |  |  |
|----------------------------------------------------------------------------------|----------------------------------------------------------------------------------------------------|---------|--|--|--|
| S-Bus Station <u>N</u> umber: 1                                                  | Hardware: Settings         PCD       Memory       Password       S-Bus       Serial       Modem       Profi-S-Bus       TCP/IP       Gateway         V       Serial S-Bus Port       PQU       Port       V         Baud Bate:       19200       V       S-Bus Mode       Parity       S-Bus Timing_ |         |  |  |  |
| Item                                                                             | Setting                                                                                                    | Remarks |  |  |  |
| S-Bus Station Number                                                             | 1                                                                                                    |         |  |  |  |
| 0: PGU Port           1: PCD7.F120 / F110                                        |                                                                                                    |         |  |  |  |
| aud Rate 19200 bps                                                               |                                                                                                    |         |  |  |  |
| S-Bus Mode                                                                       | Parity                                                                                                    |         |  |  |  |

## **Available Memory**

|     | Memory                    | TYPE | Remarks     |
|-----|---------------------------|------|-------------|
| R   | (register)                | 00H  | Double-word |
| Rfp | (register/floating point) | 01H  | Double-word |
| Т   | (timer)                   | 02H  | Double-word |
| С   | (counter)                 | 03H  | Double-word |
| I   | (input)                   | 04H  | Read only   |
| 0   | (output)                  | 05H  |             |
| F   | (flag)                    | 06H  |             |

## 15.1.2 Wiring Diagrams

## When Connected at COM1 (RS-422 / RS-485):

#### Wiring diagram 1 - COM1

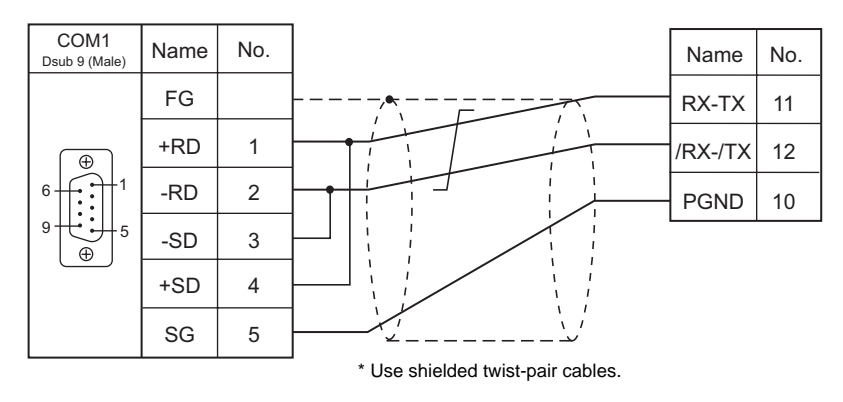

## When Connected at COM2 (RS-232C):

#### Wiring diagram 1 - COM2

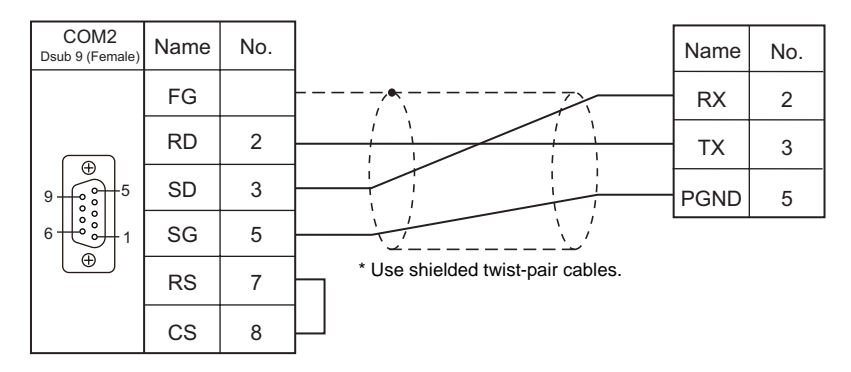

#### Wiring diagram 2 - COM2

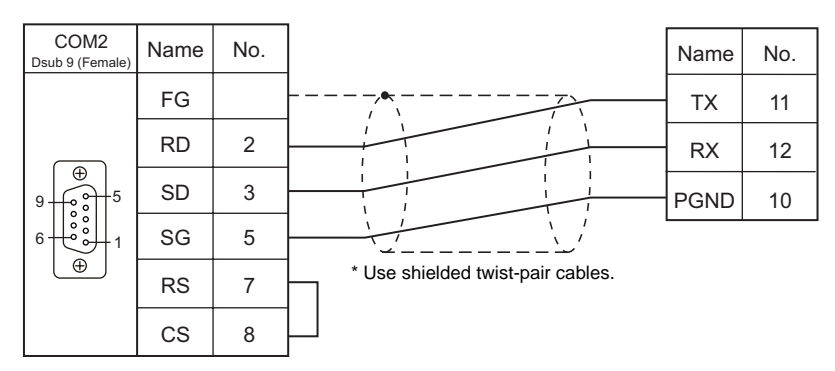

15-4

# MEMO

Please use this page freely.

## **16. Siemens**

16.1 PLC Connection

## 16.1 PLC Connection

## **Serial Connection**

| PLC Selection on | CPU                                                                                                    | Linit/Port   | Signal Level | Connection              |      | Ladder                 |
|------------------|----------------------------------------------------------------------------------------------------|--------------|--------------|-------------------------|------|------------------------|
| the Editor       | UF U                                                                                                    | CFO Onit/For |              | COM1                    | COM2 | Transfer <sup>*1</sup> |
| S7-200PPI        | CPU 226<br>CPU 224<br>CPU 222<br>CPU 221<br>CPU 216<br>CPU 215<br>CPU 214<br>CPU 212                                                                                                    | PPI          | RS-422       |                         |      |                        |
| S7-300/400MPI    | CPU 312<br>CPU 312C<br>CPU 313C<br>CPU 313C-2 DP<br>CPU 314<br>CPU 314C-2 DP<br>CPU 315-2 DP<br>CPU 315-2 DP<br>CPU 315-2 DP<br>CPU 317-2 DP<br>CPU 317-2 DP<br>CPU 317-2 DP<br>CPU 317-2 DP<br>CPU 317-3 PN/DP<br>CPU 319-3 PN/DP<br>CPU 412-1<br>CPU 412-2<br>CPU 414-3<br>CPU 416-3<br>CPU 416-3<br>CPU 417-4 | MPI (MPI/DP) | RS-422       | Wiring diagram 1 - COM1 | -    | ×                      |

\*1 For the ladder transfer function, see Appendix 4 Ladder Transfer Function.

## 16.1.1 S7-200PPI

## **Communication Setting**

#### **Editor**

## **Communication setting (PLC1)**

(Underlined setting: default)

| Item            | Setting                            | Remarks                                                  |
|-----------------|------------------------------------|----------------------------------------------------------|
| Connection Mode | <u>1 : 1</u> / 1 : n / Multi-link2 |                                                          |
| Signal Level    | RS-422/485                         |                                                          |
| Baud Rate       | <u>9600</u> / 19200 / 187.5k bps   | For S806M10D, 187.5k bps communication is not available. |
| Data Length     | 8 bits                             |                                                          |
| Stop Bit        | 1 bit                              |                                                          |
| Parity          | Even                               |                                                          |
| Target Port No. | 1 to 31 ( <u>2</u> )               |                                                          |

## **S7-200**

Make the setting for communication using the ladder tool "STEP 7 MicroWIN".

## System block

(Underlined setting: default)

| Item            | Setting                          | Remarks                                                                                |
|-----------------|----------------------------------|----------------------------------------------------------------------------------------|
| PLC Address     | 1 to 31 ( <u>2</u> )             | Numbers from 1 to 126 can be specified, however,                                       |
| Highest Address | 1 to <u>31</u>                   | communication with S8 cannot be established when a number from 32 to 126 is specified. |
| Baud Rate       | <u>9.6k</u> / 19.2k / 187.5k bps |                                                                                        |

The following settings are fixed; data length: 8 bits, stop bit: 1 bit and parity: even.

#### **Available Memory**

|     | Memory                             | TYPE | Remarks                                                 |
|-----|------------------------------------|------|---------------------------------------------------------|
| V   | (data memory)                      | 00H  | VW as word device                                       |
| I   | (input)                            | 01H  | IW as word device, possible to write to the unused area |
| Q   | (output)                           | 02H  | QW as word device                                       |
| М   | (bit memory/internal relay)        | 03H  | MW as word device                                       |
| Т   | (timer/current value)              | 04H  |                                                         |
| С   | (counter/current value)            | 05H  |                                                         |
| HC  | (high-speed counter/current value) | 08H  | Double-word usable                                      |
| AIW | (analog input)                     | 09H  |                                                         |
| AQW | (analog output)                    | 0AH  |                                                         |
| SM  | (special memory/special relay)     | 0BH  | SMW as word device                                      |
| S   | (stage)                            | 0CH  | SW as word device                                       |

## 16.1.2 S7-300/400MPI

## **Communication Setting**

#### Editor

## **Communication setting (PLC1)**

(Underlined setting: default)

16-3

| Item            | Setting                   | Remarks                                                  |
|-----------------|---------------------------|----------------------------------------------------------|
| Connection Mode | <u>1:1</u> /1:n           | A maximum of four MPI-capable units can be connected.    |
| Signal Level    | RS-422/485                |                                                          |
| Baud Rate       | <u>19200</u> / 187.5k bps | For S806M10D, 187.5k bps communication is not available. |
| Data Length     | 8 bits                    |                                                          |
| Stop Bit        | 1 bit                     |                                                          |
| Parity          | Even                      |                                                          |
| Target Port No. | 0 to 31 ( <u>2</u> )      | Specify the MPI station number of S7-300/400.            |

#### MPI setting

(Underlined setting: default)

| Item                | Setting               | Remarks                                                    |
|---------------------|-----------------------|------------------------------------------------------------|
| Highest MPI Address | <u>15</u> /31/63/126  | Specify the highest address in the MPI network.            |
| Local Port No.      | 0 to 126 ( <u>3</u> ) | Specify the port number of S8. It must be a unique number. |

#### S7-300/400MPI

Specify the MPI address and the baud rate using "SIMATIC Manager". For more information, refer to the PLC manual issued by the manufacturer.

## **Available Memory**

The available memory setting range varies depending on the PLC model. Be sure to set within the range available for the PLC. Use [TYPE] when assigning the indirect memory for macro programs.

|    | Memory                  | TYPE | Remarks                           |
|----|-------------------------|------|-----------------------------------|
| DB | (data word)             | 00H  | Use memory address DB1 and later. |
| I  | (input)                 | 01H  | IW as word device                 |
| Q  | (output)                | 02H  | QW as word device                 |
| М  | (marker word)           | 03H  | MW as word device                 |
| Т  | (timer/current value)   | 04H  |                                   |
| С  | (counter/current value) | 05H  |                                   |

The assigned memory is indicated when editing the screen as shown on the right.

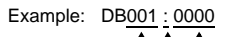

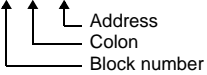

#### **Indirect Memory Designation**

DB device

|       | 15             | 8       | 7 0                       |
|-------|----------------|---------|---------------------------|
| n + 0 | 9x (x =        | 1 to 2) | 00                        |
| n + 1 | Block number   | Address | number (word designation) |
| n + 2 | 00             |         | Block number              |
| n + 3 | Expansion code |         | Bit designation           |
| n + 4 | 00             |         | Station number            |

## 16.1.3 Wiring Diagrams

We recommend the following cable and the connectors for cable configuration. For more information, refer to related documents issued by Siemens.

#### Recommended cable

| Manufacturer | Model          |
|--------------|----------------|
| Siemens      | 6XV1 830-0EH10 |

#### • Recommended connector

| Manufacturer | Model               |              | Remarks                              |                |
|--------------|---------------------|--------------|--------------------------------------|----------------|
|              | 6ES7 972-0BA50-0XA0 |              | For vertical wiring                  | Without PG I/F |
|              | 6ES7 972-0BB50-0XA0 |              | 90-degree angle of<br>outgoing cable | With PG I/F    |
| Siemens      | 6ES7 972-0BA60-0XA0 | Fast Connect | For vertical wiring                  | Without PG I/F |
|              | 6ES7 972-0BB60-0XA0 |              | 35-degree angle of<br>outgoing cable | With PG I/F    |
|              | 6GK1 500-0FC00      |              | For horizontal wiring                | -              |

## When Connected at COM1 (RS-422 / RS-485):

#### Terminating resistance

Set the DIP switches 3 and 4 of the S8 unit to the ON position<sup>\*1</sup>, and set the terminating resistance by referring to "Terminating resistance setting" described below.

\*1 S806M10D is not equipped with DIP switches. Therefore, the terminating resistance of COM1 is always set to ON.

#### Wiring diagram 1 - COM1

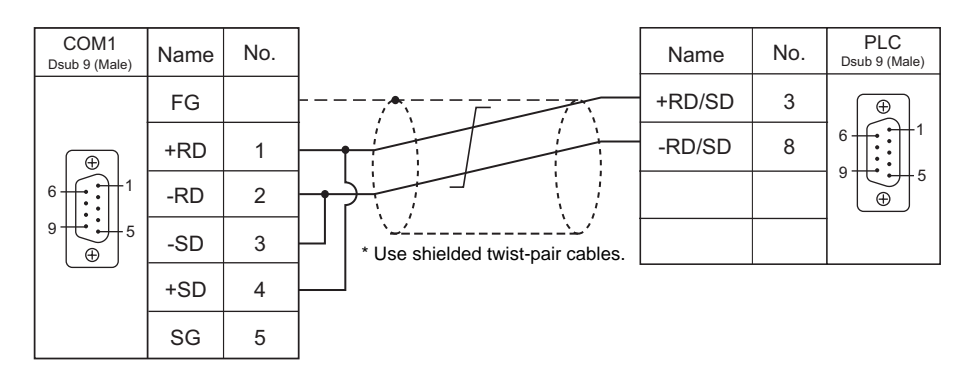

#### Terminating resistance setting

Set the DIP switch of the S8 unit to the ON position and connect the terminating resistance to COM1 as shown below. If the terminating resistance is not connected, a communication error may occur.

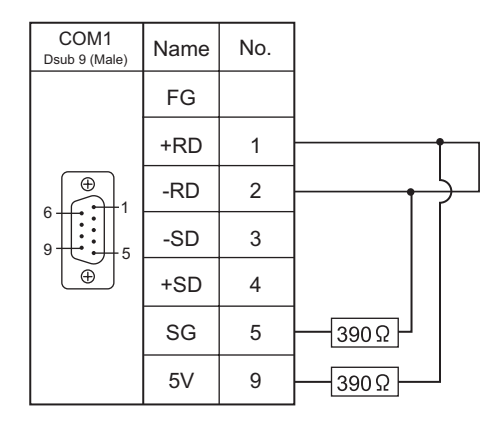

## 17. Yamatake

17.1 Temperature Controller/Servo/Inverter Connection

## 17.1 Temperature Controller/Servo/Inverter Connection

## **Serial Connection**

## **Digital Indicating Controller**

| PLC Selection on | Madal                                                              | Dort                 | Signal Loval | Conne | Lot Filo |                    |
|------------------|--------------------------------------------------------------------|----------------------|--------------|-------|----------|--------------------|
| the Editor       | WOUEI                                                              | FUIL                 | Signal Level | COM1  | COM2     | LSIFILE            |
| SDC25/26         | SDC35xxxxx2xx<br>SDC35xxxxx4xx<br>SDC36xxxxx2xx<br>SDC36xxxxx4xx   | T                    | DS 495       |       |          | SDC36.Lst          |
| 50035/36         | SDC15Txxxx03xx<br>SDC15Txxxx06xx<br>SDC25Txxxx2xx<br>SDC26Txxxx2xx | Terminal on the back | RS-485       |       | -        | None <sup>*1</sup> |

\*1 Enter addresses manually by referring to the instruction manual for the controller.

## **Module-type Controller**

| PLC Selection on | Madal                                                | Port Signal I                 | Signal Loval | Conne                   | ection | Let Filo  |
|------------------|------------------------------------------------------|-------------------------------|--------------|-------------------------|--------|-----------|
| the Editor       | Woder                                                | Foil                          | Signal Level | COM1                    | COM2   | LSUFILE   |
| DMC10            | DMC10S<br>DMC10D                                     | CPL communication terminal    | RS-485       | Wiring diagram 1 - COM1 | -      | DMC10.Lst |
| DMC5<br>DMC5     | DMC50ME20X<br>DMC50MR20X<br>DMC50MR20X               | RS-485 port 1                 | RS-485       | Wiring diagram 2 - COM1 | -      |           |
|                  |                                                      | Display<br>communication port | RS-485       |                         |        |           |
| DMC50 (COM)      | DMC50CH40X<br>DMC50CH20X<br>DMC50CS40X<br>DMC50CS20X | Display<br>communication port | RS-485       | Wiring diagram 3 - COM1 | -      | DMC50.Lst |

## 17.1.1 SDC35/36

## **Communication Setting**

#### Editor

#### **Communication setting**

#### (Underlined setting: default)

| Item            | Setting                                | Remarks |
|-----------------|----------------------------------------|---------|
| Connection Mode | 1 : 1 / <u>1 : n</u> / Multi-link2     |         |
| Signal Level    | RS-232C / <u>RS-422/485</u>            |         |
| Baud Rate       | 4800 / 9600 / <u>19200</u> / 38400 bps |         |
| Data Length     | 7 / <u>8</u> bits                      |         |
| Stop Bit        | <u>1</u> / 2 bits                      |         |
| Parity          | None / Odd / <u>Even</u>               |         |
| Target Port No. | <u>1</u> to 31                         |         |

#### Controller

#### **CPL** communication setting

(Underlined setting: default)

| Item (Bank)                            | Indication | Setting                                                           | Remarks                                    |
|----------------------------------------|------------|-------------------------------------------------------------------|--------------------------------------------|
| Communication type<br>(Setup bank)     | C64        | <u>0: CPL</u>                                                     | See "20. MODBUS".                          |
| Device address<br>(Setup bank)         | C65        | <b>1</b> to 127                                                   | Communication is disabled when "0" is set. |
| Baud rate<br>(Setup bank)              | C66        | 0: 4800 bps<br>1: 9600 bps<br><u>2: 19200 bps</u><br>3: 38400 bps |                                            |
| Data type: data length<br>(Setup bank) | C67        | 0: 7 bits<br><u>1: 8 bits</u>                                     |                                            |
| Data type: parity<br>(Setup bank)      | C68        | <u>0: Even</u><br>1: Odd<br>2: None                               |                                            |
| Data type: stop bit<br>(Setup bank)    | C69        | <u>0: 1 bit</u><br>1: 2 bits                                      |                                            |

#### **Available Memory**

The available memory setting range varies depending on the models. Be sure to set within the range available for the device. Use [TYPE] when assigning the indirect memory for macro programs.

| Memory | TYPE | Remarks |
|--------|------|---------|
|        | 00H  |         |

\* Addresses 16657 to 31243 are allocated for EEPROM data addresses.

The number of times EEPROM can be reprogrammed is limited (approx. 100000 times). As such, we recommend that you write such a parameter as to be reprogrammed frequently into RAM, where the number of reprogramming times is not limited. However, when the parameter has been written into RAM, and the power is turned off and back on, data in EEPROM is transferred.

For more information, refer to the instruction manual for the controller issued by the manufacturer.

## 17.1.2 DMC10

## **Communication Setting**

#### Editor

#### **Communication setting**

(Underlined setting: default)

| Item            | Setting                            | Remarks |
|-----------------|------------------------------------|---------|
| Connection Mode | 1 : 1 / <u>1 : n</u> / Multi-link2 |         |
| Signal Level    | RS-232C / <u>RS-422/485</u>        |         |
| Baud Rate       | 4800 / 9600 / <u>19200</u> bps     |         |
| Data Length     | 7 / <u>8</u> bits                  |         |
| Stop Bit        | <u>1</u> / 2 bits                  |         |
| Parity          | None / Odd / Even                  |         |
| Target Port No. | <u>1</u> to 31                     |         |

### Controller

#### Rotary switch for device address

| MODULE ADDRESS | Setting | Remarks                                    |
|----------------|---------|--------------------------------------------|
|                | 1 to F  | Communication is disabled when "0" is set. |

#### **CPL** communication setting

Make the following settings on the PC loader. (Underlined setting: default)

| Setting Items | Setting                                                      | Remarks           |
|---------------|--------------------------------------------------------------|-------------------|
| CPL/MODBUS    | <u>0: CPL</u>                                                | See "20. MODBUS". |
| Baud rate     | 1: 4800 bps<br>2: 9600 bps<br><u>3: 19200 bps</u>            |                   |
| Data type     | <u>0: 8 bits / 1 bit / even</u><br>1: 8 bits / 2 bits / none |                   |

#### **Available Memory**

The available memory setting range varies depending on the controller model. Be sure to set within the range available for the controller. Use [TYPE] when assigning the indirect memory for macro programs.

| Memory | TYPE | Remarks |
|--------|------|---------|
|        | 00H  |         |

\* Addresses 5000 to 8999 are allocated for EEPROM data addresses.

The number of times EEPROM can be reprogrammed is limited (approx. 100000 times). As such, we recommend that you write such a parameter as to be reprogrammed frequently into RAM, where the number of reprogramming times is not limited. However, when the parameter has been written into RAM, and the power is turned off and back on, data in EEPROM is transferred.

For more information, refer to the instruction manual for the controller issued by the manufacturer.

17-3

## 17.1.3 DMC50 (COM)

## **Communication Setting**

#### **Editor**

## **Communication setting**

(Underlined setting: default)

| Item            | Setting                            | Remarks                                                                                     |
|-----------------|------------------------------------|---------------------------------------------------------------------------------------------|
| Connection Mode | 1 : 1 / <u>1 : n</u> / Multi-link2 |                                                                                             |
| Signal Level    | RS-232C / <u>RS-422/485</u>        |                                                                                             |
| Baud Rate       | <u>9600</u> / 19200 / 38400 bps    |                                                                                             |
| Data Length     | <u>8</u> bits                      |                                                                                             |
| Stop Bit        | <u>1</u> bit                       |                                                                                             |
| Parity          | Even                               |                                                                                             |
| Target Port No. | <u>1</u> to 16                     | When connecting to the COM module:                                                          |
|                 |                                    | Station number: COM module<br>Sub-station number: CTRL module                               |
| Sub-station No. | <u>0</u> to 16                     | When connecting to the CTRL module:<br>Station number: CTRL module<br>Sub-station number: 0 |

## Controller

#### Rotary address for module address

| MODULE ADDRESS | Setting | Remarks                                    |
|----------------|---------|--------------------------------------------|
|                | 1 to F  | Communication is disabled when "0" is set. |

## COM module: RS-485 port 1

Make the following settings on the PC loader.

(Underlined setting: default)

| Setting Items      | Contents                           | Remarks |
|--------------------|------------------------------------|---------|
| Baud rate (port 1) | 9600 bps<br>19200 bps<br>38400 bps |         |
| Protocol (port 1)  | 1: CPL communication               |         |

## CTRL module: Display communication port

Make the following settings on the PC loader.

(Underlined setting: default)

| Setting Items                            | Contents                           | Remarks |
|------------------------------------------|------------------------------------|---------|
| Baud rate for display communication port | 9600 bps<br>19200 bps<br>38400 bps |         |

\* The display communication port is a dedicated port for 1 : 1 communication.

## **Available Memory**

|     | Memory (Parameter Type ID)                               | TYPE | Remarks                |
|-----|----------------------------------------------------------|------|------------------------|
| 000 | (NA area)                                                | 00H  | Double-word            |
| 001 | (H/W information)                                        | 01H  | Double-word, read only |
| 002 | (calendar time setting)                                  | 02H  | Double-word            |
| 021 | (AI setting) high-resolution monitor: for standard input | 03H  | Double-word            |
| 022 | (AI setting) special monitor                             | 04H  | Double-word            |
| 023 | (AI setting) high-resolution monitor: for option input   | 05H  | Double-word            |
| 041 | (AUX-IN setting)                                         | 06H  | Double-word            |
| 045 | (AO setting)                                             | 07H  | Double-word            |
| 061 | (DO setting)                                             | 08H  | Double-word            |
| 071 | (TP setting)                                             | 09H  | Double-word            |
| 074 | (zener barrier adjustment value)                         | 0AH  | Double-word            |
| 0A1 | (communication setting: for ME200)                       | 0BH  | Double-word, read only |
| 0A2 | (communication setting: for MR200)                       | 0CH  | Double-word, read only |
| 0A3 | (communication setting: front port)                      | 0DH  | Double-word, read only |
| 0C1 | (system status)                                          | 0EH  | Double-word, read only |
| 0C3 | (calendar time display)                                  | 0FH  | Double-word, read only |
| 0C4 | (log: system alarm)                                      | 10H  | Double-word            |
| 0C5 | (log: Al alarm)                                          | 11H  | Double-word            |
| 0C6 | (log: AUX-IN alarm)                                      | 12H  | Double-word            |
| 0E1 | (AI status)                                              | 13H  | Double-word, read only |
| 0E2 | (AUX-IN setting)                                         | 14H  | Double-word, read only |
| 0E3 | (AO status)                                              | 15H  | Double-word            |
| 0E5 | (DI status)                                              | 16H  | Double-word, read only |
| 0E6 | (AO status)                                              | 17H  | Double-word            |
| 0E7 | (TP status)                                              | 18H  | Double-word            |
| 0E8 | (zener barrier adjustment count)                         | 19H  | Double-word, read only |
| 0F1 | (communication setting in use: for ME200)                | 1AH  | Double-word, read only |
| 0F2 | (communication setting in use: for MR200)                | 1BH  | Double-word, read only |
| 0F3 | (communication setting in use: front port)               | 1CH  | Double-word, read only |
| 201 | (PID_A setting)                                          | 1DH  | Double-word            |
| 202 | (PID_A constant)                                         | 1EH  | Double-word            |
| 203 | (PID_A monitor)                                          | 1FH  | Double-word, read only |
| 211 | (PID_CAS setting)                                        | 20H  | Double-word            |
| 212 | (PID_CAS constant: master side)                          | 21H  | Double-word            |
| 213 | (PID_CAS constant: slave side)                           | 22H  | Double-word            |
| 214 | (PID_CAS monitor)                                        | 23H  | Double-word, read only |
| 234 | (Ra_PID setting)                                         | 24H  | Double-word            |
| 235 | (Ra_PID constant)                                        | 25H  | Double-word            |
| 236 | (Ra_PID monitor)                                         | 26H  | Double-word, read only |
| 241 | (UP_PID setting)                                         | 27H  | Double-word            |
| 242 | (UP_PID constant)                                        | 28H  | Double-word            |
| 243 | (UP_PID monitor)                                         | 29H  | Double-word, read only |
| 301 | (TBL/TBR setting)                                        | 2AH  | Double-word            |
| 801 | (user-defined parameter)                                 | 2BH  | Double-word            |
| 802 | (user-defined parameter)                                 | 2CH  | Double-word            |
| 803 | (user-defined parameter)                                 | 2DH  | Double-word            |
| 804 | (user-defined parameter)                                 | 2EH  | Double-word            |
| 805 | (user-defined parameter)                                 | 2FH  | Double-word            |
| 806 | (user-defined parameter)                                 | 30H  | Double-word            |
| 80D | (user-defined parameter)                                 | 31H  | Double-word            |
| 80E | (user-defined parameter)                                 | 32H  | Double-word            |
| E01 | (user-defined parameter)                                 | 33H  | Double-word            |
| E02 | (user-defined parameter)                                 | 34H  | Double-word            |
| E04 | (user-defined parameter)                                 | 35H  | Double-word            |
| E05 | (user-defined parameter)                                 | 36H  | Double-word            |
| E06 | (user-defined parameter)                                 | 37H  | Double-word            |
| E07 | (user-defined parameter)                                 | 38H  | Double-word            |
| E08 | (user-defined parameter)                                 | 39H  | Double-word            |

|     | Memory (Parameter Type ID) | TYPE | Remarks     |
|-----|----------------------------|------|-------------|
| E0A | (user-defined parameter)   | 3AH  | Double-word |
| E12 | (user-defined parameter)   | 3BH  | Double-word |
| E13 | (user-defined parameter)   | 3CH  | Double-word |
| E14 | (user-defined parameter)   | 3DH  | Double-word |
| E15 | (user-defined parameter)   | 3EH  | Double-word |
| 610 | (user-defined parameter)   | 3FH  | Double-word |

#### Address denotations

On the signal name reference list, every group ID is designated as "001". To access any group ID other than "001", input the desired ID via manual operation.

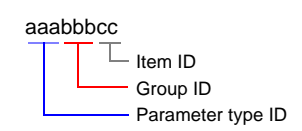

## 17.1.4 Wiring Diagrams

## When Connected at COM1 (RS-422 / RS-485):

## Wiring diagram 1 - COM1

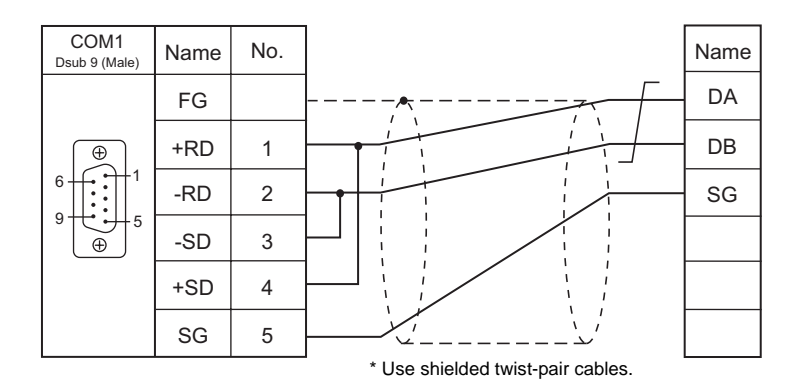

## Wiring diagram 2 - COM1

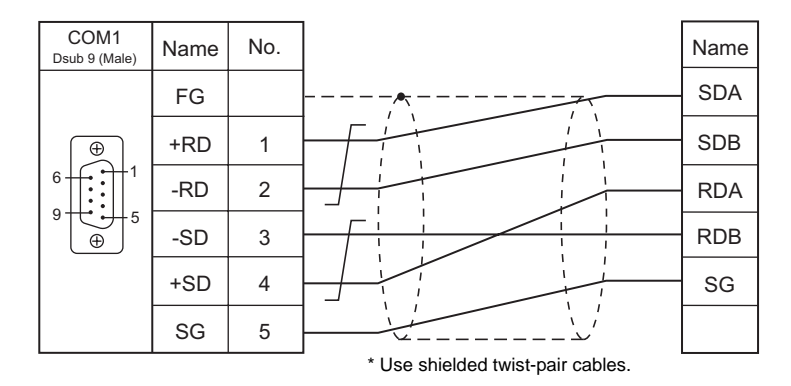

## Wiring diagram 3 - COM1

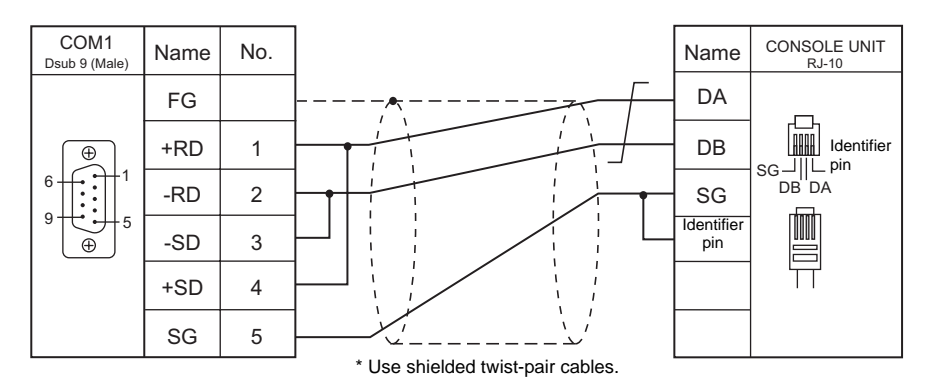

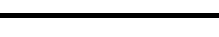

# MEMO

Please use this page freely.

# **18. Yaskawa Electric**

18.1 PLC Connection

## **18.1 PLC Connection**

The PLC models shown below can be connected.

## **Serial Connection**

| PLC Selection on   | C Selection on CDU Unit/Dort                                                  |                                         | t/Dort     | Signal    | Connection              |                         | Ladder      |
|--------------------|-------------------------------------------------------------------------------|-----------------------------------------|------------|-----------|-------------------------|-------------------------|-------------|
| the Editor         | CPU                                                                           | Uni                                     | VPOIL      | Level     | COM1                    | COM2                    | Transfer *1 |
|                    | GL60 series                                                                   | JAMSC-IF60<br>JAMSC-IF61<br>JAMSC-IF611 |            | RS-232C   | -                       | Wiring diagram 1 - COM2 |             |
|                    |                                                                               | JAMSC-IF612<br>JAMSC-IF613              |            | RS-422    | Wiring diagram 1 - COM1 | -                       |             |
| Memobus            | GL120                                                                         | Memobus port on the<br>CPU module       |            | RS-232C   | -                       | Wiring diagram 1 - COM2 |             |
|                    | GL130 series                                                                  | JAMSC-120NOM<br>27100                   |            | RS-422    | Wiring diagram 2 - COM1 | -                       |             |
|                    | PROGIC-8                                                                      | PORT2 on the CPU unit                   |            | RS-232C   | -                       | Wiring diagram 2 - COM2 |             |
|                    | CP9200SH                                                                      | CP-217IF                                | CN1        | RS-232C - | -                       | Wiring diagram 1 - COM2 | ×           |
|                    |                                                                               |                                         | CN2        |           | -                       | Wiring diagram 3 - COM2 |             |
|                    |                                                                               |                                         | CN3        | RS-422    | Wiring diagram 3 - COM1 | -                       |             |
| CP9200SH/<br>MP900 | Memobus p<br>CPU module                                                       |                                         | ort on the | RS-232C   | -                       | Wiring diagram 1 - COM2 |             |
|                    | MP920<br>MP930                                                                | 20<br>30 217IF                          | CN1<br>CN2 | RS-232C   | -                       | Wiring diagram 1 - COM2 |             |
|                    |                                                                               |                                         | CN3        | RS-422    | Wiring diagram 4 - COM1 | -                       |             |
|                    | MP2200         217           MP2300         218           MP2300S         217 | 217IF-01<br>218IF-01                    | PORT       | RS-232C   | -                       | Wiring diagram 4 - COM2 |             |
|                    |                                                                               | 217IF-01                                | RS422/485  | RS-422    | Wiring diagram 5 - COM1 | -                       |             |

\*1 For the ladder transfer function, see "Appendix 4 Ladder Transfer Function".
## 18.1.1 Memobus

#### **Communication Setting**

#### **Editor**

#### **Communication setting**

|                   |                                    | (Underlined setting: default)                                                                                        |
|-------------------|------------------------------------|----------------------------------------------------------------------------------------------------|
| Item              | Setting                            | Remarks                                                                                                    |
| Connection Mode   | <u>1 : 1</u> / 1 : n / Multi-link2 |                                                                                                    |
| Signal Level      | <u>RS-232C</u> / RS-422/485        |                                                                                                    |
| Baud Rate         | 4800 / 9600 / <u>19200</u> bps     |                                                                                                    |
| Data Length       | 8 bits                             |                                                                                                    |
| Stop Bit          | <u>1</u> / 2 bits                  |                                                                                                    |
| Parity            | None / Odd / <u>Even</u>           |                                                                                                    |
| Target Port No.   | <u>1</u> to 31                     |                                                                                                    |
| Transmission Mode | <u>Туре 1</u> / Туре 2             | For GL60 series or PROGIC-8:<br>Type 1: special binary code<br>For GL120/130 series:<br>Type 2: standard binary code |

#### PLC

Be sure to match the settings to those made on the [Communication Settings] tab window of the editor. For more information, refer to the PLC manual issued by the manufacturer.

| Item             | Setting                 | Remarks  |
|------------------|-------------------------|----------|
| Signal Level     | RS-232C / RS-422        |          |
| Baud Rate        | 4800 / 9600 / 19200 bps |          |
| Data Length      | 8 bits                  | RTU mode |
| Stop Bit         | 1 bit                   |          |
| Parity           | Even                    |          |
| Station No.      | 1 to 31                 |          |
| Error Check      | CRC                     |          |
| Port Delay Timer | 0                       |          |

#### **Available Memory**

The available memory setting range varies depending on the PLC model. Be sure to set within the range available with the PLC to be used. Use [TYPE] when assigning the indirect memory for macro programs.

|   | Memory               | TYPE | Remarks                                |
|---|----------------------|------|----------------------------------------|
| 4 | (holding register)   | 00H  |                                        |
| 3 | (input register)     | 01H  | Including constant register, read only |
| R | (link register)      | 02H  |                                        |
| А | (extension register) | 03H  |                                        |
| 0 | (coil)               | 04H  |                                        |
| D | (link coil)          | 05H  |                                        |
| 1 | (input relay)        | 06H  | Read only                              |
| 7 | (constant register)  | 07H  |                                        |

## 18.1.2 CP9200SH/MP900

#### **Communication Setting**

#### Editor

#### **Communication setting**

| (Underlined | setting: | default) |
|-------------|----------|----------|
|-------------|----------|----------|

| Item            | Setting                                                | Remarks |
|-----------------|--------------------------------------------------------|---------|
| Connection Mode | <u>1 : 1</u> / 1 : n / Multi-link2                     |         |
| Signal Level    | <u>RS-232C</u> / RS-422/485                            |         |
| Baud Rate       | 4800 / 9600 / <u>19200</u> / 38400 / 57600 / 76800 bps |         |
| Data Length     | 8 bits                                                 |         |
| Stop Bit        | <u>1</u> /2 bits                                       |         |
| Parity          | None / Odd / <u>Even</u>                               |         |
| Target Port No. | <u>1</u> to 31                                         |         |

#### PLC

#### **CP-217IF**

Be sure to match the settings to those made on the [Communication Settings] tab window of the editor. For more information on communication settings, refer to the PLC manual issued by the manufacturer.

#### Memobus Port on the CPU Module (MP920, MP930) / 217IF

#### Module configuration

| Item                  | Setting | Remarks                                                                                                    |
|-----------------------|---------|----------------------------------------------------------------------------------------------------|
| Transmission Protocol | Memobus |                                                                                                    |
| Master/Slave          | Slave   | ~<br>                                                                                                    |
| Device Address        | 1 to 31 | ~<br>                                                                                                    |
| Serial I/F            | RS-232  | ~<br>                                                                                                    |
| Transmission Mode     | RTU     | ~<br>                                                                                                    |
| Data Length           | 8 bits  | ~<br>                                                                                                    |
| Parity Bit            | Even    | ~<br>                                                                                                    |
| Stop Bit              | 1 stop  | ~<br>                                                                                                    |
| Baud Rate             | 19.2K   | For connection via RS-422 on "217IF", 76800 bps can also be selected.<br>For more information, refer to the PLC manual issued by the manufacturer. |

#### 217IF-01, 218IF-01

#### **Module configuration**

| Item                           | Setting                   | Remarks                                                                                                    |
|--------------------------------|---------------------------|----------------------------------------------------------------------------------------------------|
| Transmission Protocol          | Memobus                   |                                                                                                    |
| Master/Slave                   | Slave                     |                                                                                                    |
| Device Address                 | 1                         |                                                                                                    |
| Serial I/F                     | RS-232 / RS-485           |                                                                                                    |
| Transmission Mode              | RTU                       |                                                                                                    |
| Data Length                    | 8 bits                    |                                                                                                    |
| Parity Bit                     | Even                      |                                                                                                    |
| Stop Bit                       | 1 stop                    |                                                                                                    |
| Baud Rate                      | 19.2K                     | The maximum baud rate available is 76.8 kbps.                                                                                                    |
| Automatic Reception            | Specified / Not Specified | To speed up communications, select [Not Specified].<br>When [Not Specified] is selected, the MSG-RCV function is required. For<br>more information, refer to the PLC manual issued by the manufacturer. |
| Automatic Reception<br>Setting | As desired                | Make the setting when [Specified] is selected for [Automatic Reception].                                                                                                    |

#### **Available Memory**

The available memory setting range varies depending on the PLC model. Be sure to set within the range available with the PLC to be used. Use [TYPE] when assigning the indirect memory for macro programs.

| Memory                                                                          |                  | TYPE | Remarks                      |
|---------------------------------------------------------------------------------|------------------|------|------------------------------|
| MW (holding register)                                                           |                  | 00H  | MB as bit device             |
| IW                                                                              | (input register) | 01H  | IB as bit device, read only  |
| MB                                                                              | (coil)           | 04H  | MW as word device            |
| IB (input relay)                                                                |                  | 06H  | IW as word device, read only |
| When setting the MB/IB memory, set the bit numbers in the hexadecimal notation. |                  |      |                              |

DEC -Bit No.: HEX L

## 18.1.3 Wiring Diagrams

## When Connected at COM1 (RS-422 / RS-485):

#### Wiring diagram 1 - COM1

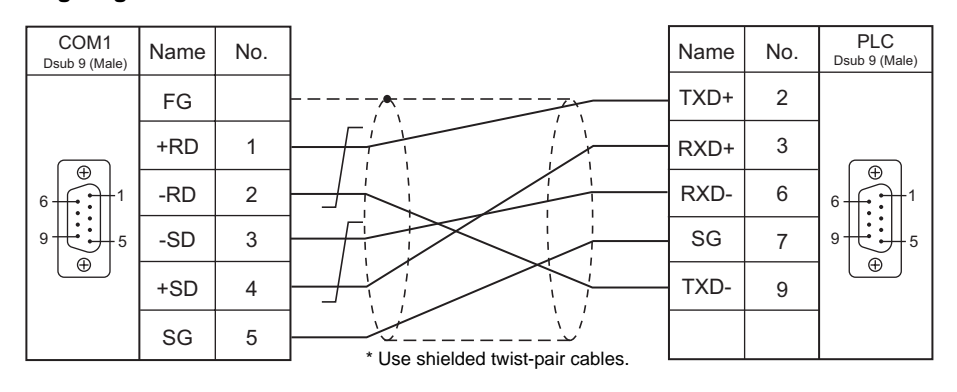

#### Wiring diagram 2 - COM1

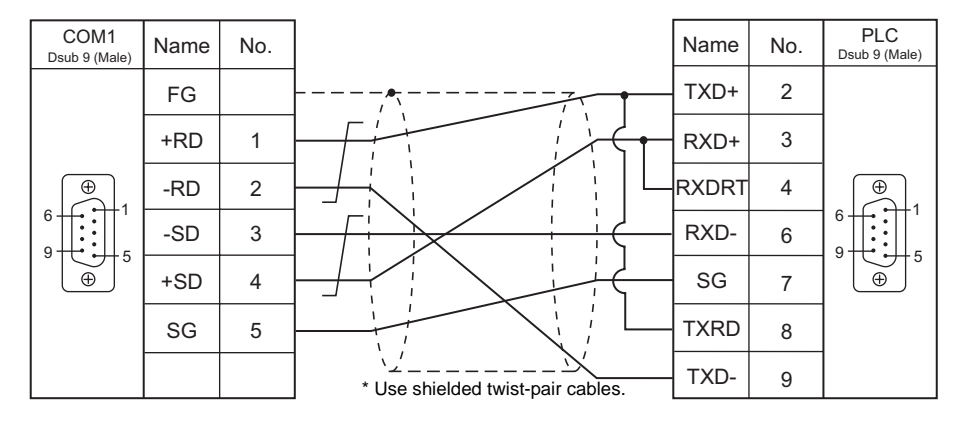

#### Wiring diagram 3 - COM1

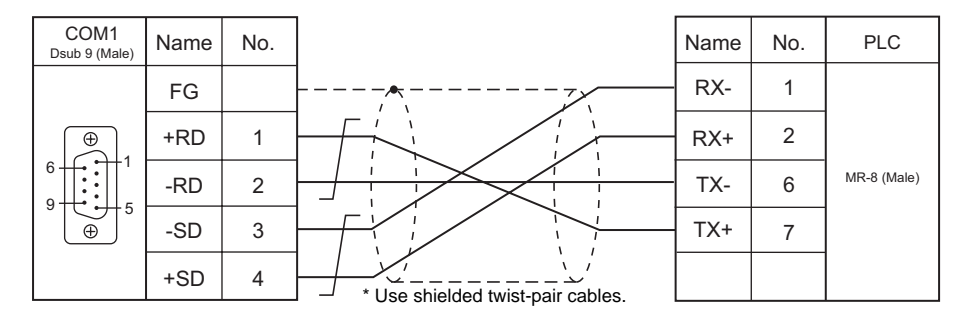

#### Wiring diagram 4 - COM1

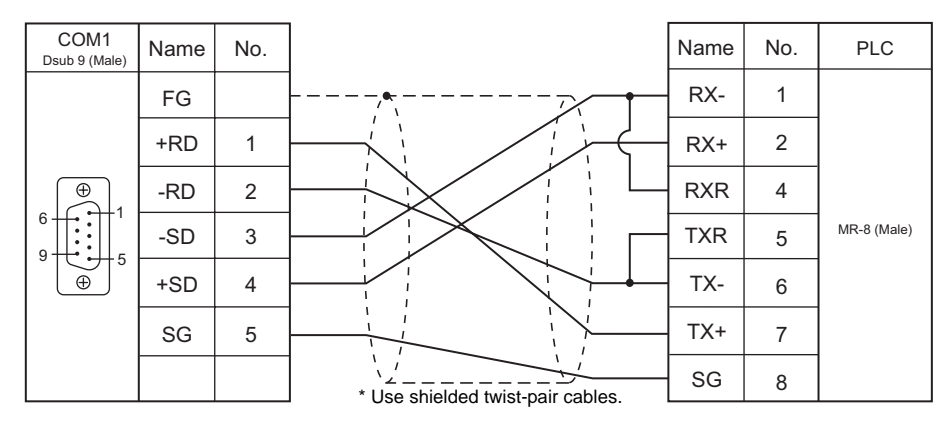

#### Wiring diagram 5 - COM1

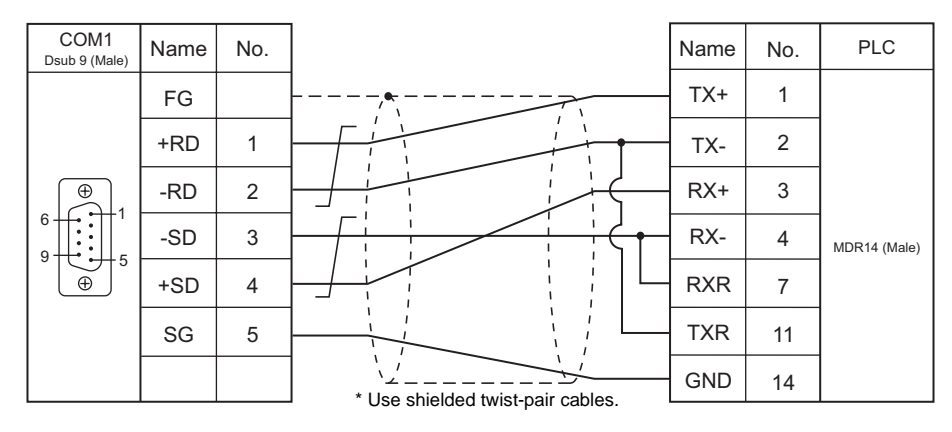

#### When Connected at COM2 (RS-232C):

#### Wiring diagram 1 - COM2

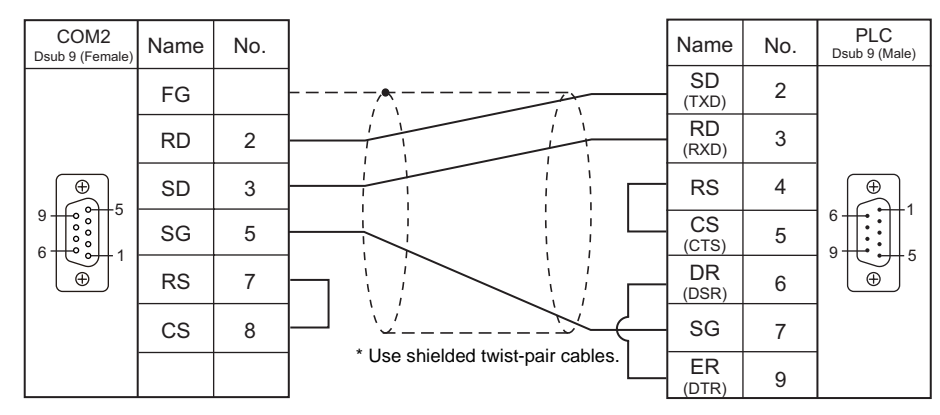

#### Wiring diagram 2 - COM2

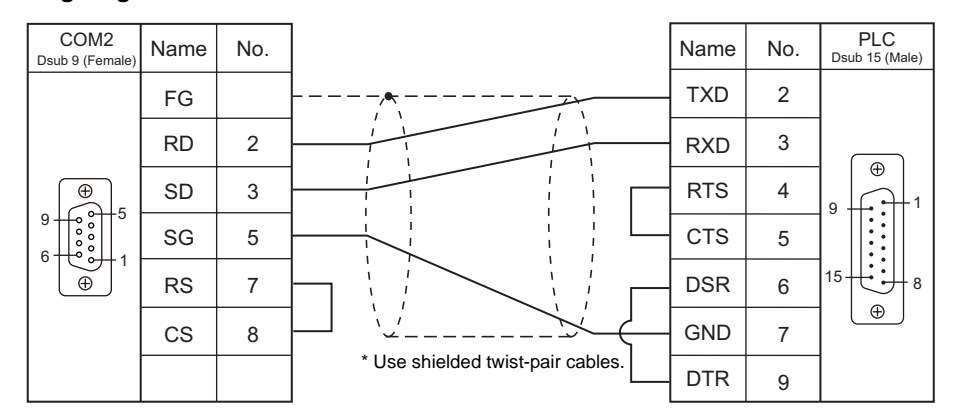

#### Wiring diagram 3 - COM2

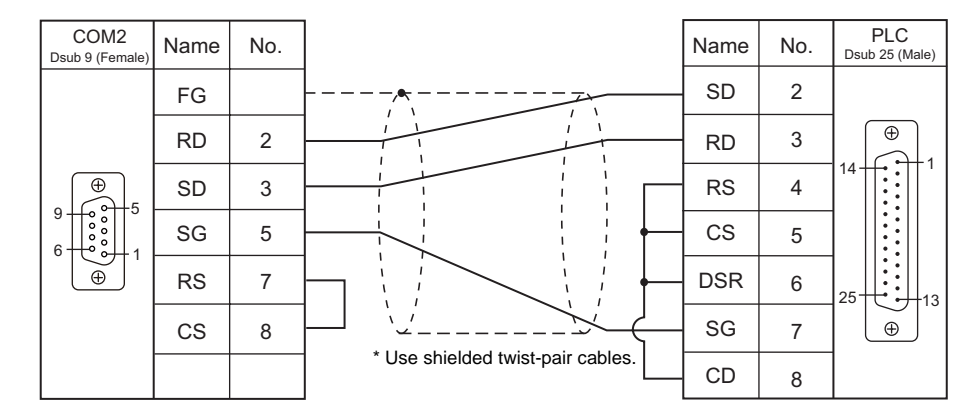

#### Wiring diagram 4 - COM2

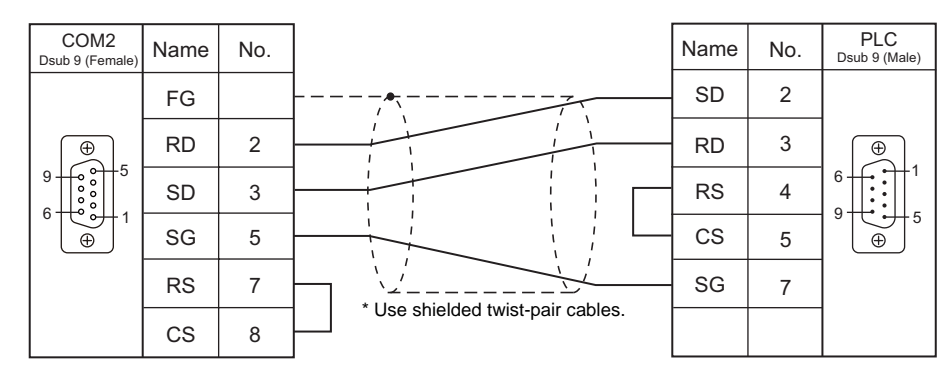

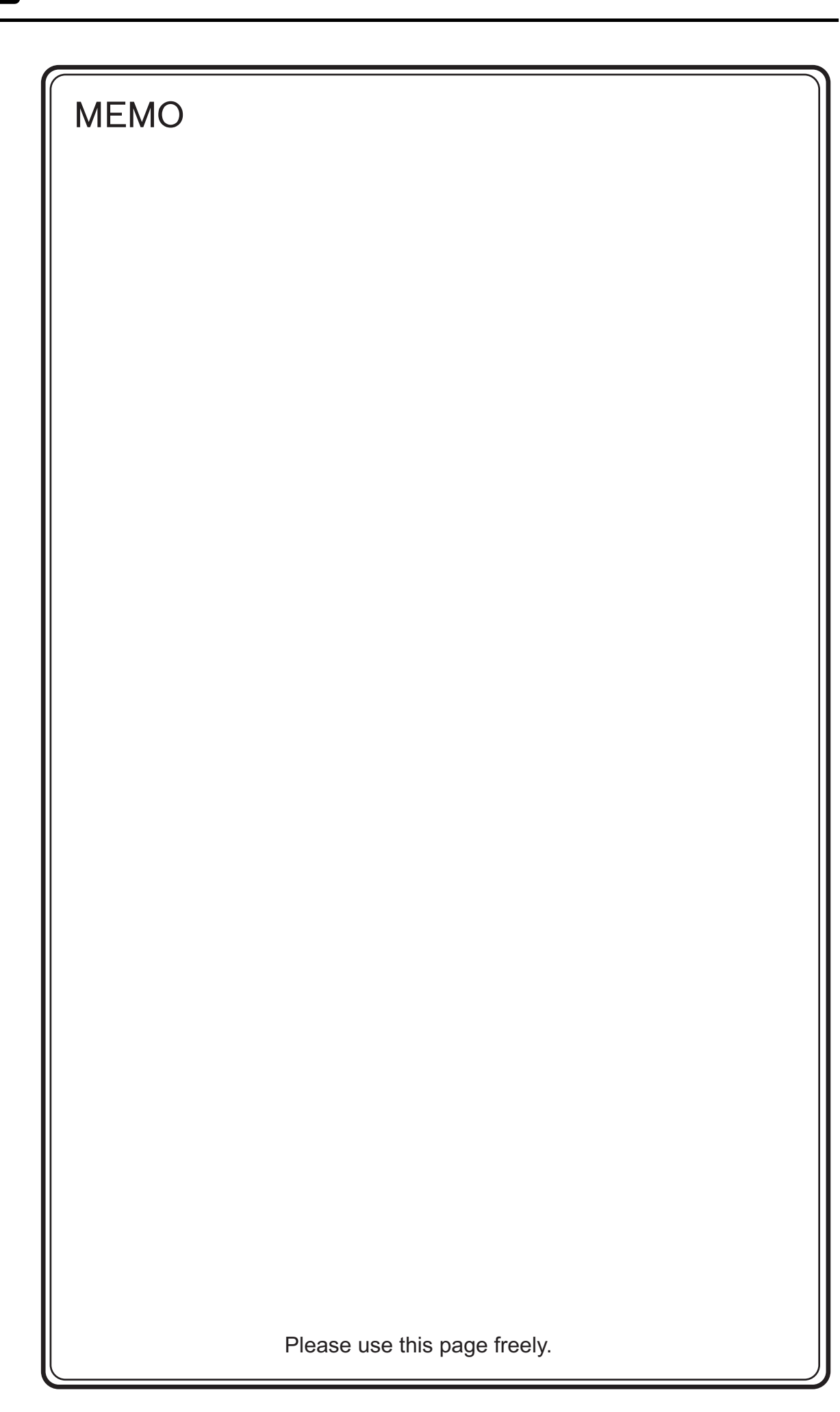

# 19. Yokogawa Electric

- 19.1 PLC Connection
- 19.2 Temperature Controller/Servo/Inverter Connection

## **19.1 PLC Connection**

The PLC models shown below can be connected.

#### **Serial Connection**

| DI C Selection on | Connection                                                                |                                     |                |                         | Ladder                  |             |
|-------------------|---------------------------------------------------------------------------|-------------------------------------|----------------|-------------------------|-------------------------|-------------|
| the Editor        | CPU                                                                       | Unit/Port                           | Level          | COM1                    | COM2                    | Transfer *2 |
|                   | F3SP21-0N<br>F3SP25-2N<br>F3SP35-5N                                       | PROGRAMMER port                     | RS-232C        | -                       | Yokogawa's "KM11-xT"    |             |
| FA-M3             | F3SP20-0N                                                                 | F3LC01-1N*1                         | <b>B6 3330</b> | -                       | Wiring diagram 1 - COM2 |             |
|                   | F3SP21-0N<br>F3SP25-2N                                                    | F3LC11-1N                           | 110-2020       |                         |                         |             |
|                   | F3SP35-5N                                                                 | F3LC11-2N                           | RS-422         | Wiring diagram 1 - COM1 | -                       |             |
| FA-M3R            | F3SP28-3N/3S<br>F3SP38-6N/6S<br>F3SP53-4H/4S<br>F3SP58-6H/6S<br>F3SP59-7S | PROGRAMMER port                     | RS-232C        | -                       | Yokogawa's "KM11-xT"    | ×           |
|                   | F3SP28-3N/3S<br>F3SP38-6N/6S<br>F3SP53-4H/4S                              | F3LC11-1N<br>F3LC11-1F<br>F3LC12-1F | RS-232C        | -                       | Wiring diagram 1 - COM2 |             |
|                   | F3SP58-6H/6S<br>F3SP59-7S<br>F3SP66-4S<br>F3SP67-4S                       | F3LC11-2N<br>F3LC11-2F              | RS-422         | Wiring diagram 1 - COM1 | -                       |             |
|                   | F3SP66-4S<br>F3SP67-6S                                                    | SIO port                            | RS-232C        | -                       | Yokogawa's "KM21-2T"    |             |

\*1 When the link unit "F3LC01-1N" is used, the communication setting and available memory are the same as those for "FA-500". However, "B" (common register) cannot be used.
\*2 For the ladder transfer function, see "Appendix 4 Ladder Transfer Function".

## 19.1.1 FA-M3/FA-M3R

## **Communication Setting**

#### Editor

#### **Communication setting**

| Item              | Setting                                                         | Remarks |
|-------------------|-----------------------------------------------------------------|---------|
| Connection Mode   | <u>1 : 1</u> / 1 : n / Multi-link / Multi-link2                 |         |
| Signal Level      | <u>RS-232C</u> / RS-422/485                                     |         |
| Baud Rate         | 4800 / 9600 / 19200 / 38400 /57600 /<br>76800 / <u>115K</u> bps |         |
| Data Length       | 7 / <u>8</u> bits                                               |         |
| Stop Bit          | <u>1</u> /2 bits                                                |         |
| Parity            | None / <u>Odd</u> / Even                                        |         |
| Target Port No.   | <u>0</u> to 31                                                  |         |
| Transmission Mode | With Sum Check / Without Sum Check                              |         |

#### PLC

#### **CPU Programmer Port / SIO Port**

| Item                                                                                                    | Programmer port         | SIO Port                                                                                                    |  |
|----------------------------------------------------------------------------------------------------|-------------------------|----------------------------------------------------------------------------------------------------|--|
| Communication Mode Communication Mode Communication Communication Mode Communication Communication Mode Communication Communication Commun |                         | 9600 bps, even parity<br>9600 bps, no parity<br>19200 bps, even parity<br>19200 bps, even parity<br>38400 bps, even parity<br>38400 bps, no parity<br>57600 bps, no parity<br><u>57600 bps, even parity</u><br><u>115200 bps, no parity</u><br>115200 bps, no parity |  |
| PC Link Function                                                                                                    | Use                     |                                                                                                    |  |
| Sum check                                                                                                    | Provided / Not provided |                                                                                                    |  |
| Terminal Character                                                                                                    | None                    |                                                                                                    |  |
| Protection Function                                                                                                    | None                    |                                                                                                    |  |
| Data Length                                                                                                    | 8                       |                                                                                                    |  |

#### PC Link Module

#### Station number setting

| Station Number Setting | Setting         | Setting Example |
|------------------------|-----------------|-----------------|
|                        | <u>01</u> to 32 | 01              |

#### Baud rate setting switch

#### F3LC01-1N / F3LC11-1N / F3LC11-2N

| Baud Rate Setting Switch | Setting  | Baud Rate       | Remarks |
|--------------------------|----------|-----------------|---------|
| 2 3                      | 4        | 4800 bps        |         |
|                          | <u>5</u> | <u>9600 bps</u> |         |
|                          | 6        | 19200 bps       |         |

#### F3LC11-1F / F3LC12-1F / F3LC11-2F

| Baud Rate Setting Switch | Setting  | Baud Rate  | Remarks |
|--------------------------|----------|------------|---------|
|                          | 4        | 4800 bps   |         |
|                          | <u>5</u> | 9600 bps   |         |
|                          | 6        | 14400 bps  |         |
| \$0.5 K4                 | 7        | 19200 bps  |         |
|                          | 8        | 28800 bps  |         |
|                          | 9        | 38400 bps  |         |
|                          | А        | 5736 kbps  |         |
|                          | В        | 76.8 kbps  |         |
|                          | С        | 115.2 kbps |         |

#### Data format setting switch

| Switch | Functions           | OFF          | ON       | Setting Example |
|--------|---------------------|--------------|----------|-----------------|
| 1      | Data length         | 7            | <u>8</u> |                 |
| 2      | Parity              | Not provided | Provided |                 |
| 3      | Failty              | Odd          | Even     |                 |
| 4      | Stop bit            | <u>1</u>     | 2        |                 |
| 5      | Sum check           | Not provided | Provided | 5               |
| 6      | Terminal character  | Not provided | Provided |                 |
| 7      | Protection function | Not provided | Provided |                 |
| 8      | -                   | =            | -        |                 |

#### Function setting switch

All OFF

#### **Available Memory**

The available memory setting range varies depending on the PLC model. Be sure to set within the range available with the PLC to be used. Use [TYPE] when assigning the indirect memory for macro programs.

|    | Memory                             | TYPE | Remarks   |
|----|------------------------------------|------|-----------|
| D  | (data register)                    | 00H  |           |
| R  | (common register)                  | 01H  |           |
| V  | (index register)                   | 02H  |           |
| W  | (link register)                    | 03H  |           |
| Z  | (special register)                 | 04H  |           |
| TP | (count-down timer/current value)   | 05H  |           |
| TS | (timer/set value)                  | 06H  | Read only |
| CP | (count-down counter/current value) | 07H  |           |
| CS | (counter/set value)                | 08H  |           |
| Х  | (input relay)                      | 09H  |           |
| Y  | (output relay)                     | 0AH  |           |
| I  | (internal relay)                   | 0BH  |           |
| Е  | (common relay)                     | 0CH  |           |
| L  | (link relay)                       | 0DH  |           |
| М  | (special relay)                    | 0EH  |           |
| В  | (file register)                    | 0FH  |           |

The CPU number is required in addition to the memory type and address. The assigned memory is indicated when editing the screen as shown on the right.

Example: <u>1</u>:<u>D00001</u>

Address —— Memory type —— CPU number

## PLC\_CTL

The user log can be read using the macro command "PLC\_CTL".

| Contents                          | F0                  |        | F1 (=\$u n)                                                                                    | F2 |
|-----------------------------------|---------------------|--------|------------------------------------------------------------------------------------------------|----|
|                                   |                     | n      | Station number                                                                                 |    |
| User log registration number read | 1 - 2<br>(PLC1 - 2) | n + 1  | CPU No.<br>CPU No. 1: 0<br>CPU No. 2: 1<br>CPU No. 3: 2<br>CPU No. 4: 3                        | 3  |
|                                   | (* = = * = =)       | n + 2  | Command: -1                                                                                    | _  |
|                                   |                     | n + 3  | Registration number<br>(Stores the same number as the one stored in special<br>register Z105.) |    |
|                                   |                     | n      | Station number                                                                                 |    |
|                                   |                     | n + 1  | CPU No.<br>CPU No. 1: 0<br>CPU No. 2: 1<br>CPU No. 3: 2<br>CPU No. 4: 3                        |    |
|                                   |                     | n + 2  | Command: 0                                                                                     |    |
| Latest user log read              | 1 - 2               | n + 3  | Header<br>0: Normal<br>-1: Error (data not exist/communication error)                          | 3  |
| Latest user log read              | (PLC1 - 2)          | n + 4  | Year (ASCII)                                                                                   | Ű  |
|                                   |                     | n + 5  | Month (ASCII)                                                                                  |    |
|                                   |                     | n + 6  | Day (ASCII)                                                                                    |    |
|                                   |                     | n + 7  | Hour (ASCII)                                                                                   |    |
|                                   |                     | n + 8  | Minute (ASCII)                                                                                 |    |
|                                   |                     | n + 9  | Second (ASCII)                                                                                 |    |
|                                   |                     | n + 10 | Main code (DEC)                                                                                |    |
|                                   |                     | n + 11 | Sub code (DEC)                                                                                 |    |
|                                   |                     | n      | Station number                                                                                 |    |
|                                   |                     | n + 1  | CPU No.<br>CPU No. 1: 0<br>CPU No. 2: 1<br>CPU No. 3: 2<br>CPU No. 4: 3                        |    |
|                                   |                     | n + 2  | Command: 1 to 63                                                                               |    |
| "n"th user log read               | 1 - 2               | n + 3  | Header<br>0: Normal<br>-1: Error (data not exist/communication error)                          | 3  |
|                                   | (PLC1 - 2)          | n + 4  | Year (ASCII)                                                                                   |    |
|                                   |                     | n + 5  | Month (ASCII)                                                                                  |    |
|                                   |                     | n + 6  | Day (ASCII)                                                                                    |    |
|                                   |                     | n + 7  | Hour (ASCII)                                                                                   |    |
|                                   |                     | n + 8  | Minute (ASCII)                                                                                 |    |
|                                   |                     | n + 9  | Second (ASCII)                                                                                 |    |
|                                   |                     | n + 10 | Main code (DEC)                                                                                |    |
|                                   |                     | n + 11 | Sub code (DEC)                                                                                 |    |

Return data: Data stored from temperature controller to S8 series

## 19.1.2 Wiring Diagrams

## When Connected at COM1 (RS-422 / RS-485):

#### Wiring diagram 1 - COM1

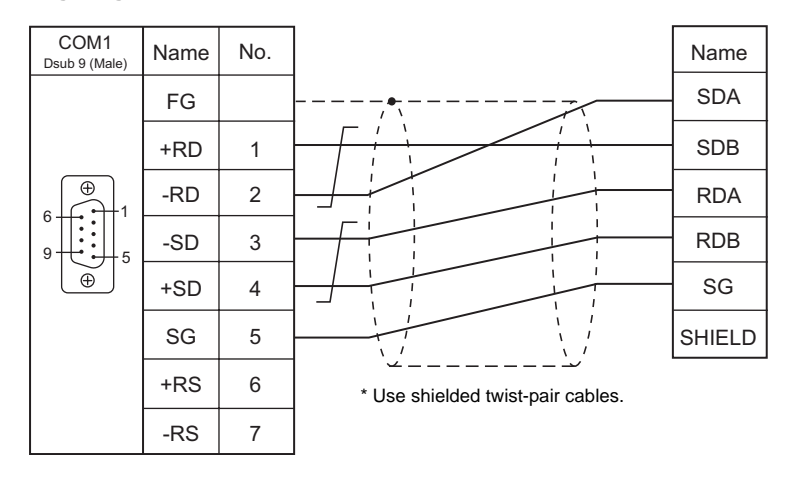

#### When Connected at COM2 (RS-232C):

#### Wiring diagram 1 - COM2

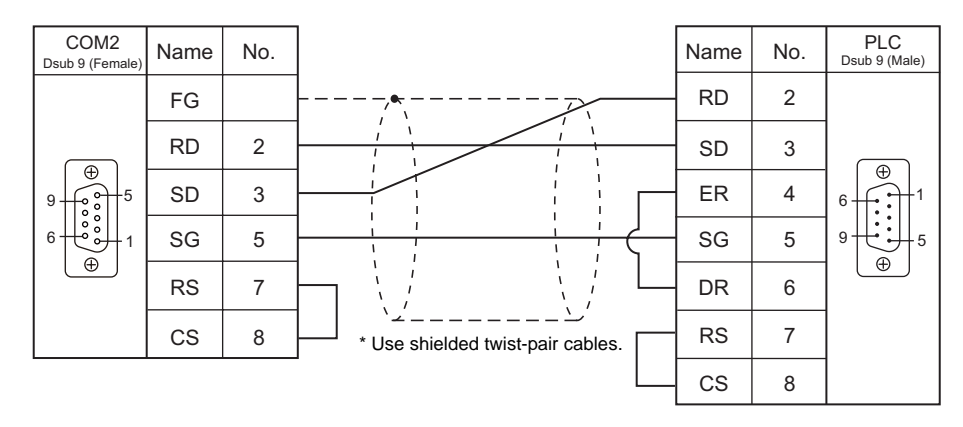

## **19.2 Temperature Controller/Servo/Inverter Connection**

The controllers shown below can be connected.

#### **Digital Indicating Controller**

#### UT350/UT450 Series

| PLC Selection on | Model                                                                                                    | Port Signal Level         | Port         | Signal Loval            | Signal Level | Conn      | ection | Let Filo |
|------------------|----------------------------------------------------------------------------------------------------|---------------------------|--------------|-------------------------|--------------|-----------|--------|----------|
| the Editor       | Woder                                                                                                    | FOIL                      | Signal Level | COM1                    | COM2         | Latine    |        |          |
| UT350            | UT350-01<br>UT350-21<br>UT350-31                                                                                                 |                           |              |                         |              | UT350.Lst |        |          |
| UT450            | UT450-01<br>UT450-02<br>UT450-11<br>UT450-12<br>UT450-21<br>UT450-21<br>UT450-31<br>UT450-31<br>UT450-32<br>UT450-41<br>UT450-42 | Communication<br>terminal | RS-485       | Wiring diagram 1 - COM1 | -            | UT450.Lst |        |          |

#### 19.2.1 UT350

### **Communication Setting**

#### Editor

#### **Communication setting**

(Underlined setting: default)

| Item                | Setting                            | Remarks |
|---------------------|------------------------------------|---------|
| Connection Mode     | 1 : 1 / <u>1 : n</u> / Multi-link2 |         |
| Signal Level        | <u>RS-422/485</u>                  |         |
| Baud Rate           | 4800 / <u>9600</u> bps             |         |
| Data Length         | 7 / <u>8</u> bits                  |         |
| Stop Bit            | <u>1</u> /2 bits                   |         |
| Parity              | None / Odd / <u>Even</u>           |         |
| Target Port No.     | <u>1</u> to 31                     |         |
| Transmission Mode * | With Sum Check / Without Sum Check |         |

\* Select "Without Sum Check" for the transmission mode on the editor when "1: PC link communication (with checksum)" is specified for P.SL (Protocol selection) on the controller.

#### **Digital Indicating Controller**

The communication parameter can be set using keys attached to the front of the controller. Be sure to match the settings to those made on the [Communication Setting] tab window of the editor. (Underlined setting: default)

| Parameter     | Display | Item                  | Setting                                                                                                    | Example |
|---------------|---------|-----------------------|----------------------------------------------------------------------------------------------------|---------|
|               | P.SL    | Protocol<br>selection | 0: PC link communication         1: PC link communication (with checksum)         2: Ladder communication         3: Coordinated master station         4: Coordinated slave station         7: MODBUS (ASCII)         8: MODBUS (RTU)         10: Coordinated slave station (loop-1 mode)         11: Coordinated slave station (loop-2 mode) | 0       |
| Communication | bPS     | Baud rate             | 3: 4800 bps<br><u>4: 9600 bps</u>                                                                                                    | 4       |
|               | Prl     | Parity                | 0: None<br><u>1: Even</u><br>2: Odd                                                                                                    | 1       |
|               | StP     | Stop bit              | <u>1</u> /2 bits                                                                                                    | 1       |
|               | dLn     | Data length           | 7 / <u>8</u> bits                                                                                                    | 8       |
|               | Adr     | Address               | <u>1</u> to 31                                                                                                    | 1       |

#### **Available Memory**

The available memory setting range varies depending on the models. Be sure to set within the range available for the device. Use [TYPE] when assigning the indirect memory for macro programs.

|   | Memory          | TYPE | Remarks |
|---|-----------------|------|---------|
| D | (data register) | 00H  |         |
| Ι | (input relay)   | 01H  |         |

#### **Indirect Memory Designation**

Specify the value subtracted "1" from the real memory address for the memory address No..

#### 19.2.2 UT450

The communication setting and available memory are the same as those described in "19.2.1 UT350".

## 19.2.3 Wiring Diagrams

## When Connected at COM1 (RS-422 / RS-485):

#### Wiring diagram 1 - COM1

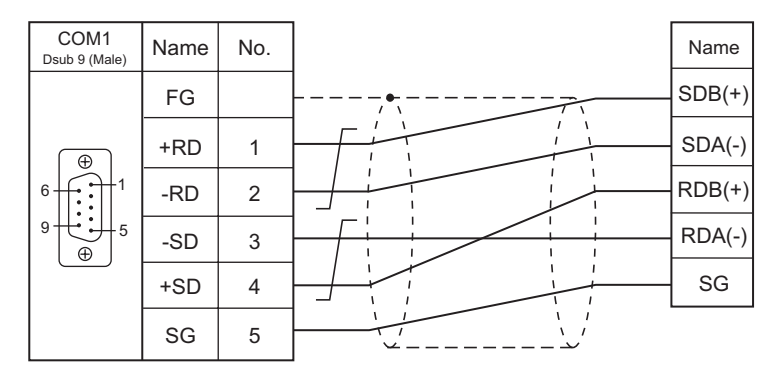

\* Use shielded twist-pair cables.

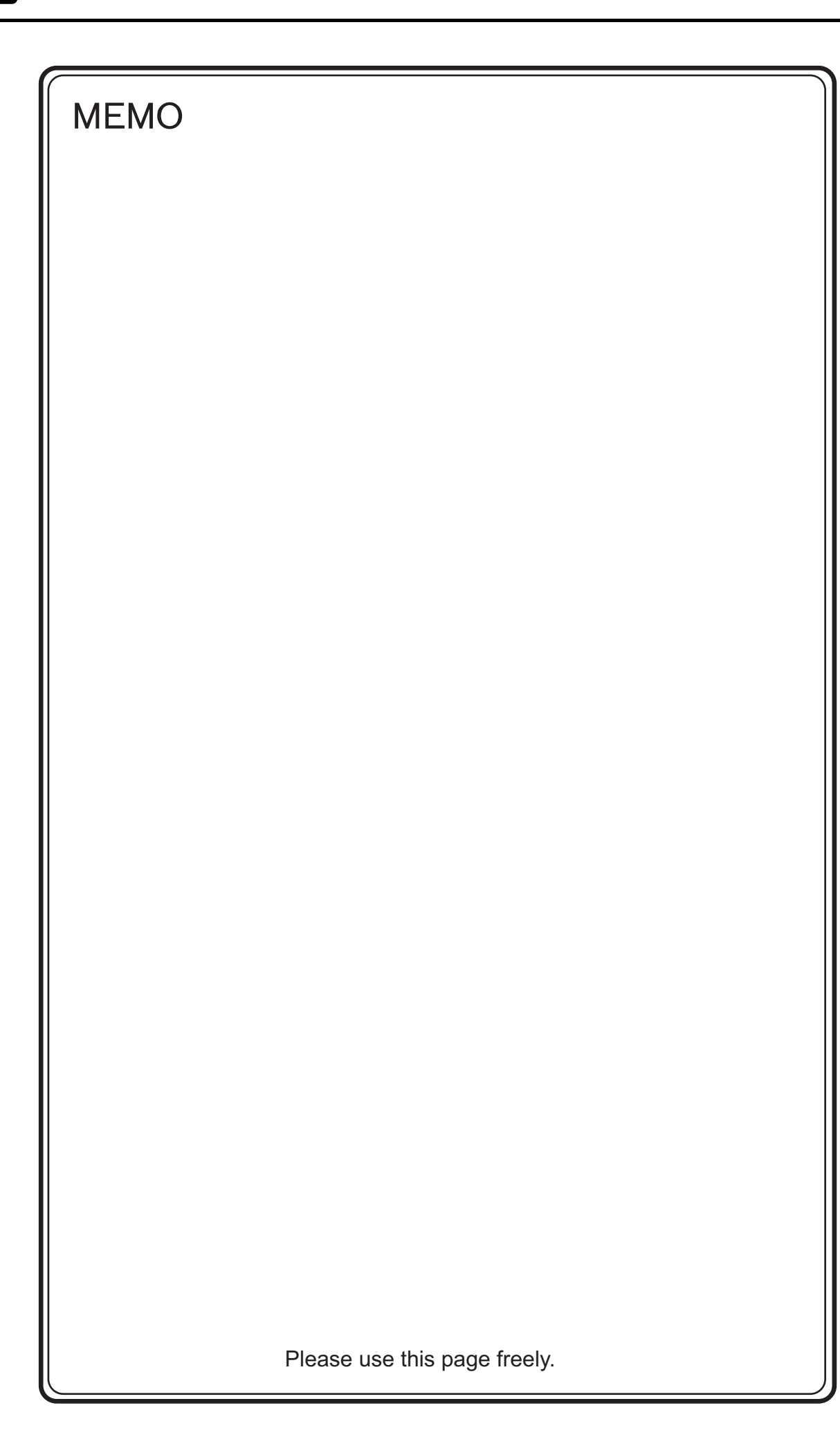

# **20. MODBUS**

20.1 PLC Connection

## 20.1 PLC Connection

#### **Serial Connection**

The S8 series works as the Modbus RTU master station. It can be connected with devices that support Modbus RTU communication.

| PLC Selection on the Editor | Applicable Device       | Signal Loval | Connection              |                         |
|-----------------------------|-------------------------|--------------|-------------------------|-------------------------|
|                             |                         | Signal Level | COM1                    | COM2                    |
| MODBUS RTU                  | Modbus RTU slave device | RS-232C      | -                       | Wiring diagram 1 - COM2 |
|                             |                         | RS-422       | Wiring diagram 1 - COM1 | -                       |
|                             |                         | RS-485       | Wiring diagram 2 - COM1 | -                       |

## 20.1.1 MODBUS RTU

## **Communication Setting**

#### Editor

#### **Communication setting**

(Underlined setting: default)

| Item            | Setting                                               | Remarks |
|-----------------|-------------------------------------------------------|---------|
| Connection Mode | <u>1 : 1</u> / 1 : n / Multi-link2                    |         |
| Signal Level    | RS-232C / RS-422/485                                  |         |
| Baud Rate       | 4800 / <u>9600</u> / 19200 / 38400 / 57600 / 115K bps |         |
| Data Length     | 8 bits                                                |         |
| Stop Bit        | <u>1</u> /2 bits                                      |         |
| Parity          | None / <u>Odd</u> / Even                              |         |
| Target Port No. | <u>1</u> to 255                                       |         |

#### Format setting

Make communication format settings for each connected device.

| 📲 Device Connection Setting                                                  |                      |                              |                         |                 | X |
|------------------------------------------------------------------------------|----------------------|------------------------------|-------------------------|-----------------|---|
| ■ \$808 (640 * 480) 256-Color w/o blinking ▲                                 | PLC1                 |                              |                         |                 | • |
| PLC1 COM2: MODBUS FILD     VEC1 COM2: MODBUS FILD     VEC1 COM2: MODBUS FILD | Device               | PLC                          |                         |                 |   |
| Hinter: Not Used                                                             | Maker                | MODBUS RTU                   |                         |                 |   |
|                                                                              | Connect to:          | COM2                         |                         | Change          |   |
|                                                                              | Default              |                              |                         |                 |   |
|                                                                              | Communication Se     | etting Detail Target Setting | Format Setting          |                 |   |
|                                                                              | Connection<br>Mode   | 1:1 Setti                    | ng                      |                 |   |
|                                                                              | Signal Level         | RS-232C 💙                    | Retrials                | 3               |   |
|                                                                              | Baud Rate            | 9600BPS 🔽                    | Time-out Time           | 50 🗘 *10msec    |   |
|                                                                              | Data Length          | 8-Bit 💌                      | Send Delay Time         | 0 🗘 *msec       |   |
|                                                                              | Stop Bit             | 1-Bit 💙                      | Start Time              | 0 🗘 *sec        |   |
|                                                                              | Parity               | Odd 🐱                        | Code                    | DEC 💌           |   |
|                                                                              | Target Port No.      | 1                            | Text Process            | LSB->MSB        |   |
|                                                                              | Transmission<br>Mode | <b>X</b>                     | Comm. Error<br>Handling | Stop 🔽          |   |
| _                                                                            |                      |                              | Reset Condition         | 1               |   |
|                                                                              |                      |                              | Auto-restoration        | rin upon screen |   |
|                                                                              |                      |                              |                         |                 | - |

| No. 1 to 255           | Port number of the connected device                                                                                                    |
|------------------------|----------------------------------------------------------------------------------------------------|
| Device connected       | Select a connected device for each number. When creating screen data, you can set memory by referring to the list file of the device selected here. |
| Read Coil              |                                                                                                    |
| Write to Coil          | Format setting                                                                                                    |
| Read Input Relay       | The format setting also serves as the function code <sup>*1</sup> setting used for Modbus communication. The                                        |
| Read Holding Register  | available function codes vary depending on the device used. Refer to the instruction manual of the                                                  |
| Write Holding Register | connected device as well as the table shown below, and set the options on the dialog correctly.                                                     |
| Read Input Register    |                                                                                                    |

#### \*1 Format setting on V-SFT and function code for the Modbus communication

| Format Set               | Modbus Communication<br>Function Code |     |
|--------------------------|---------------------------------------|-----|
| Reading coil             | 01H                                   |     |
| Writing coil             | 1 bit                                 | 05H |
| Whiting con              | 16 bits or more                       | 0FH |
| Reading input relay      | 02H                                   |     |
| Reading holding register |                                       | 03H |
| Writing holding register | 1 word                                | 06H |
| writing holding register | 2 words or more                       | 10H |
| Reading input register   | 04H                                   |     |

#### PLC

Make communication settings of the connected device according to the settings made for the S8 series. For more information on settings, refer to the instruction manual issued by the manufacturer.

#### **Available Memory**

The available memory setting range varies depending on the PLC model. Be sure to set within the range available for the PLC. Use [TYPE] when assigning the indirect memory for macro programs.

|   | Memory               |     | TYPE | Remarks |
|---|----------------------|-----|------|---------|
| ( | 0 (output coil)      | (C  | 00H  |         |
|   | 1 (input relay)      | (ii | 01H  |         |
|   | 4 (holding register) | (h  | 02H  |         |
|   | 3 (input register)   | (iı | 03H  |         |

#### **Notes on Creating Screen Data**

On the editor, the memory address is specified in decimal notation. Thus, when setting the address of the connected device that recognizes the memory address in hexadecimal notation, specify the value by converting the address into decimal one and add "1".

#### Setting example

- When specifying the PV (current value) RAM address "3814H" for Modbus RTU connection with Yamatake's "SDC35":
  - 1) Convert the hexadecimal address into the decimal one. 3814HEX  $\rightarrow$  14356DEC
  - Add "1" to the decimal address. 14356 + 1 = 14357DEC
  - 3) On the editor, specify "14357" for the holding register (4).

| Memory Input             | PLC1 MODBUS | RTU(Free Format) 🔀                                                        |
|--------------------------|-------------|---------------------------------------------------------------------------|
| Type<br>PLC1<br>Internal | 4 💌         | 14357                                                                     |
|                          | Indirect    | 7 8 9 E F<br>4 5 6 C D<br>1 2 3 A B<br>0 • : CL CR<br>Cancel <u>O</u> pen |

## 20.1.2 Wiring Diagrams

#### When Connected at COM1 (RS-422 / RS-485):

#### Wiring diagram 1 - COM1

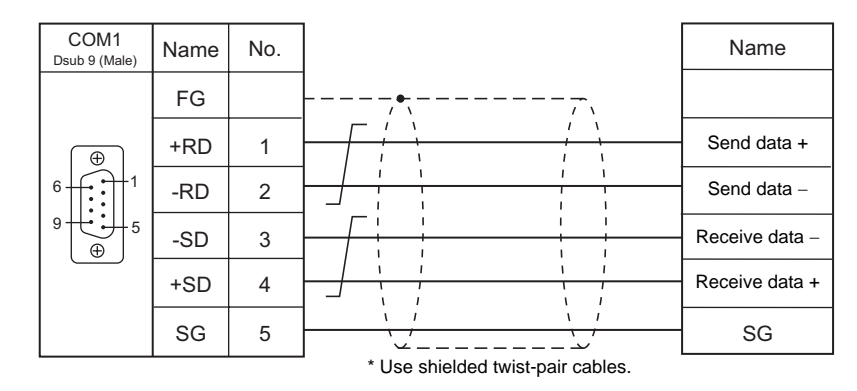

#### Wiring diagram 2 - COM1

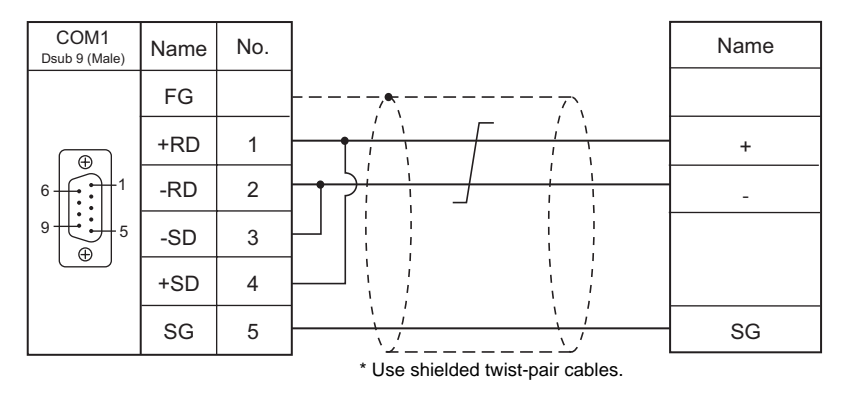

## When Connected at COM2 (RS-232C):

#### Wiring diagram 1 - COM2

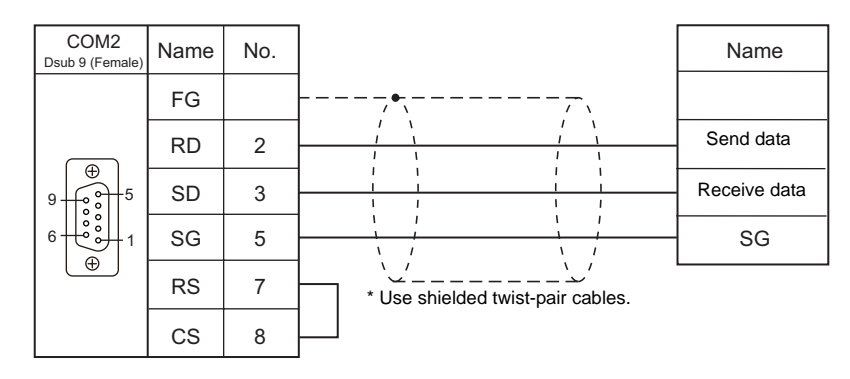

# 21. Barcode Reader

21.1 Barcode Reader Connection

## 21.1 Barcode Reader Connection

Barcode readers can be connected to the serial port COM2 at the S8 series.

## 21.1.1 Recommended Models (Operations Verified)

Operations of the following models have been verified by Hakko Electronics.

| Manufacturor   | Model                                                                          | Signal Loval | Connection |                         |  |  |
|----------------|--------------------------------------------------------------------------------|--------------|------------|-------------------------|--|--|
| Manufacturer   |                                                                                |              | COM1       | COM2                    |  |  |
| Tohken         | THIR-6000<br>THIR-3000N-RF<br>TFIR3102<br>THLS-6800<br>TLMS-3500RV<br>THLS6912 |              |            |                         |  |  |
| Omron          | V500-R521b<br>V520-RH series                                                   |              |            |                         |  |  |
| Keyence        | BL-210 series<br>BL-600 series<br>BL-N60 series<br>BL-80 series                | RS-232C      | _          | Wiring diagram 1 - COM2 |  |  |
| Cognex         | In-Sight 5100<br>In-Sight 5400                                                 |              |            |                         |  |  |
| Nichiei Intec  | FFTA10ARS                                                                      |              |            |                         |  |  |
| Unitech        | MS210-1                                                                        |              |            |                         |  |  |
| SICK           | LD9000E                                                                        |              |            |                         |  |  |
| OLYMPUS-symbol | LSH3502                                                                        |              |            |                         |  |  |
| symbol         | LS2104                                                                         |              |            |                         |  |  |
| WelchAllyn     | IT3800                                                                         |              |            |                         |  |  |

## 21.1.2 Communication Setting

#### Editor

#### **Device selection**

Select [Barcode] at [Device] for the logical ports PLC2. [Barcode] cannot be selected for PLC1.

| PLC2 | PLC2 Connection Device Selection |           |  |  |  |  |  |  |  |  |
|------|----------------------------------|-----------|--|--|--|--|--|--|--|--|
|      | Device                           | Barcode   |  |  |  |  |  |  |  |  |
|      | Maker                            |           |  |  |  |  |  |  |  |  |
|      | Series                           | ×         |  |  |  |  |  |  |  |  |
|      | Connect to:                      | COM2      |  |  |  |  |  |  |  |  |
|      |                                  | OK Cancel |  |  |  |  |  |  |  |  |

#### **Communication setting**

| ed Device Connection Setting                                                             |                 |              |             |           |            |
|------------------------------------------------------------------------------------------|-----------------|--------------|-------------|-----------|------------|
| □ ■ \$808 (640 * 480) 256-Color w/o blinking                                             | Use PLC2        |              |             |           | <u> </u>   |
| PLC1 : COM1 : [MITSUBISHI ELECTF     PLC2 : COM2 : [Barcode]     PLC2 : COM2 : [Barcode] | Device          | Barcode      |             |           |            |
| Printer : Not Used                                                                       | Maker           |              |             |           |            |
|                                                                                          | Series          |              |             |           |            |
|                                                                                          | Connect to:     | COM2         |             | Change    |            |
|                                                                                          |                 |              |             |           |            |
|                                                                                          | Communication S | etting       |             |           |            |
|                                                                                          | Туре            | JAN 💌        | Parity      | None 💌    |            |
|                                                                                          | Baud Rate       | 4800BPS 💌    | Terminator  | STX/ETX 💌 |            |
|                                                                                          | Data Length     | 7-Bit 💌      | Check Digit | None      |            |
|                                                                                          | Stop Bit        | 1-Bit 💌      |             |           |            |
|                                                                                          | I/F Memory      | Internal 🔽 🛛 | 🗘 \$u 🔽 I   | 00100     |            |
|                                                                                          | Read Bytes      | Setting 2    |             |           |            |
|                                                                                          | Use Start/Er    | nd Code      |             |           |            |
|                                                                                          | Priority        | 2 💌          |             |           |            |
|                                                                                          | 4               |              |             |           | •  <br>  • |

(Underlined setting: default)

| Item               | Setting                                                                                                    | Remarks                                       |
|--------------------|----------------------------------------------------------------------------------------------------|-----------------------------------------------|
| Туре               | JAN / ITF / CODABAR / CODE39 / ANY                                                                                             |                                               |
| Baud Rate          | <u>4800</u> / 9600 / 19200 bps                                                                                                 |                                               |
| Data Length        | <u>7</u> / 8 bits                                                                                                    |                                               |
| Stop Bit           | <u>1</u> / 2 bits                                                                                                    |                                               |
| Parity             | <u>None</u> / Odd / Even                                                                                                    |                                               |
| Terminator         | <u>STX/ETX</u><br>CR/LF<br>CR                                                                                                  |                                               |
| Check Digit        | None / Do Not Delete / Delete                                                                                                  |                                               |
| I/F Memory         | See "I/E Memory" (page 21.2)                                                                                                   |                                               |
| Read Bytes Setting | See i/F Memory (page 21-3).                                                                                                    |                                               |
| Use Start/End Code | <ul> <li>When checked:<br/>Data is saved with "*" attached.</li> <li>When unchecked:<br/>Data is saved without "*".</li> </ul> | Enabled when [CODE39] is selected for [Type]. |

#### **Barcode Reader**

Match communication settings of the barcode reader to those made on the S8 series. For more information on settings, refer to the specifications issued by the manufacturer.

## 21.1.3 I/F Memory

I/F memory stores barcode information. The number of words used varies depending on the setting.

#### **I/F Memory**

#### Type: JAN / ITF / CORDABAR / CODE39

| Memory                                                                              |                                                              | Contents |    |    |    |    |   |                                              |  |  |  |
|-------------------------------------------------------------------------------------|--------------------------------------------------------------|----------|----|----|----|----|---|----------------------------------------------|--|--|--|
|                                                                                     | Flag / the number of bytes read                              |          |    |    |    |    |   |                                              |  |  |  |
|                                                                                     | 15                                                           | 14       | 13 | 12 | 11 | 10 | 9 | - 0                                          |  |  |  |
| n                                                                                   | 0                                                            |          | 0  |    | 0  | 0  |   |                                              |  |  |  |
| Communication error Reading complete * Be sure to reset the bits not in use to "0". |                                                              |          |    |    |    |    |   | The number of bytes read<br>(0 to 256 bytes) |  |  |  |
| n + 1                                                                               |                                                              |          |    |    |    |    |   |                                              |  |  |  |
| :                                                                                   | Data read (ASCII) * "0" (null code) is attached to the last. |          |    |    |    |    |   |                                              |  |  |  |
| n + m                                                                               | - (                                                          |          |    |    |    |    |   |                                              |  |  |  |

#### Type : ANY

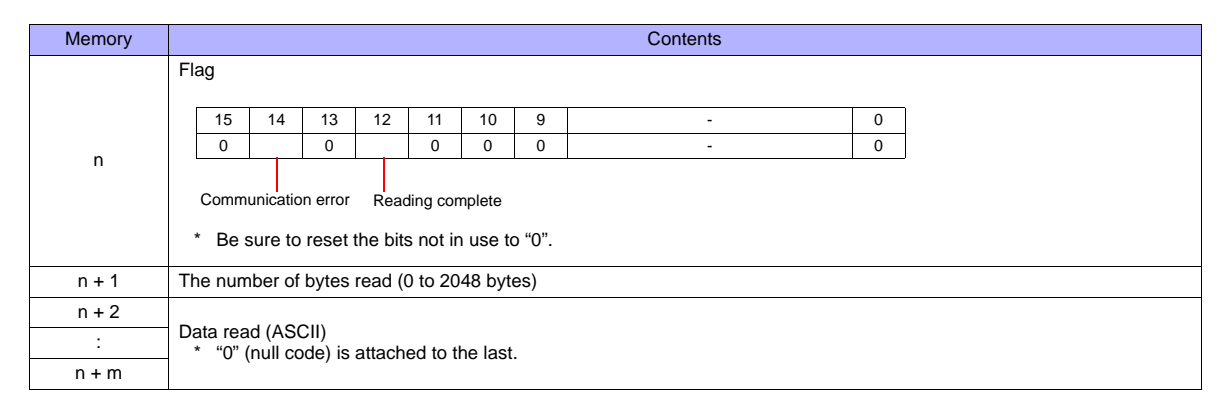

#### Details of flag

| Communication error      | When an error occurs in communication between the barcode reader and the S8 series, "1" is set. Check the communication settings and wiring.                     |
|--------------------------|----------------------------------------------------------------------------------------------------|
| Reading complete         | When data received from the barcode reader has been written into the I/F memory, "1" is set. When this bit is set, reset it to "0" before reading the next data. |
| The number of bytes read | Stores the number of bytes read from the barcode reader.                                                                                                    |

#### **Read Bytes Setting**

Data of the specified number of bytes is stored into the I/F memory. When this option is unchecked, the number of bytes read varies depending on the codes read.

## 21.1.4 Wiring Diagrams

## When Connected at COM2 (RS-232C):

#### Wiring diagram 1 - COM2

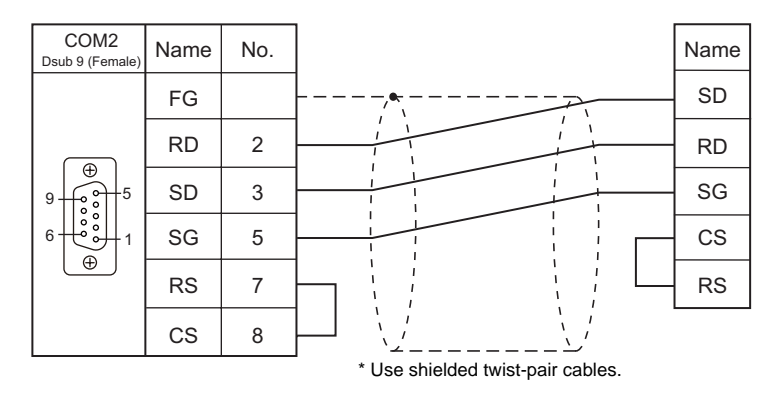

# 22. Slave Communication Function

22.1 V-Link

22.2 Modbus RTU Slave Communication

## 22.1 V-Link

#### 22.1.1 Overview

 "V-Link" is the network where the computer reads from and writes to the internal memory of the S8 series, or PLC1 memory using a dedicated protocol.

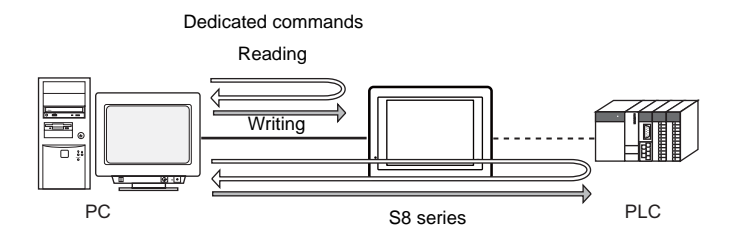

- Data of the connected devices can be collected through communications with the S8 series. Data collection is available even between devices of different manufacturers.
- Either signal level RS-232C or RS-485 can be selected.
   With RS-232C, one S8 series unit can be connected; with RS-485, a maximum of 31 S8 series units<sup>\*</sup> can be connected. The S8, V8, V7, and V6 series can be used together.
  - \* The terminating resistance of COM1 on S806M10D is always set to ON. So, S806M10D is available only in the termination of V-Llink.
  - RS-485 connection

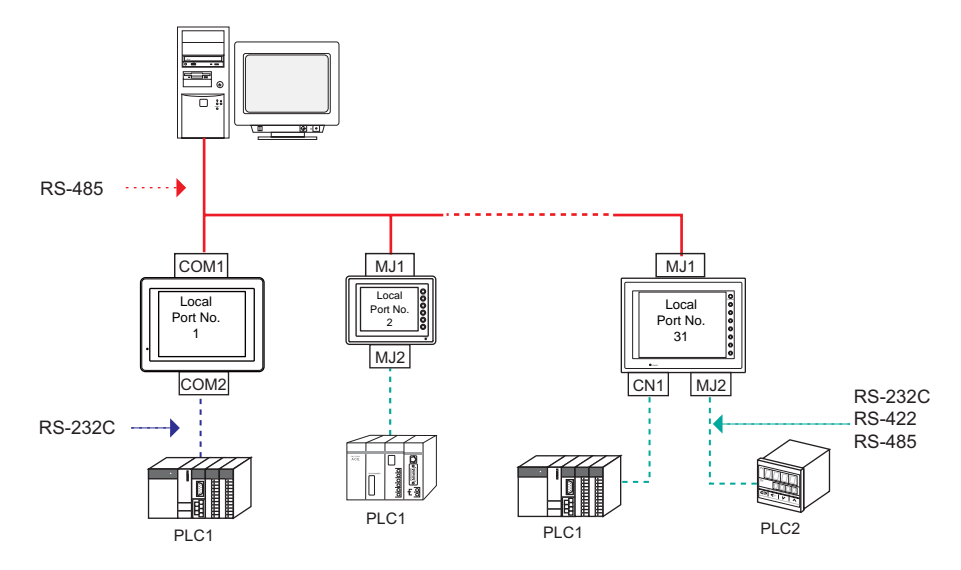

## 22.1.2 Communication Setting

#### Editor

#### **Device selection**

Select [V-Link] at [Device] for the logical ports PLC2. [V-Link] cannot be selected for PLC1.

| PLC2 | PLC2 Connection Device Selection |        |           |  |  |  |  |  |  |
|------|----------------------------------|--------|-----------|--|--|--|--|--|--|
|      | Device                           | V-Link | ✓         |  |  |  |  |  |  |
|      | Maker                            |        | ~         |  |  |  |  |  |  |
|      | Series                           |        | ~         |  |  |  |  |  |  |
|      | Connect to:                      | СОМ2   | •         |  |  |  |  |  |  |
|      |                                  |        | OK Cancel |  |  |  |  |  |  |

#### **Communication setting**

| ne Device Connection Setting                                                                                                    |                                                    |       |
|----------------------------------------------------------------------------------------------------|----------------------------------------------------|-------|
| ■ ■ \$808 (640 * 480) 256-Color w/o blinking ▲<br>■ Read/Wite Area<br>■ PLC1 : COM1 : [MTSUBISHI ELECTF<br>■ PLC2 : COM2 : [V-Link]<br>■ -f <sup>2</sup> Others | Use PLC2                                           | -     |
|                                                                                                    | Device V-Link                                      |       |
| — 🖳 Printer : Not Used                                                                                                    | Maker                                              |       |
|                                                                                                    | Series                                             |       |
|                                                                                                    | Connect to: COM2 Change                            | )     |
|                                                                                                    |                                                    |       |
|                                                                                                    | Communication Setting                              |       |
|                                                                                                    |                                                    |       |
|                                                                                                    | Signal Level RS-232C V Parity Even V               |       |
|                                                                                                    | Baud Rate 19200BPS 🗸 Send Delay Tim 0 🗘 *msec      |       |
| _                                                                                                    | Data Length 🛛 🛛 😴 Local Port No. 🛛 🗘               |       |
|                                                                                                    | Stop Bit 1-Bit 💌 🗌 Set Local Port No. in Main Menu |       |
|                                                                                                    | Use Sum Check                                      |       |
|                                                                                                    | Add CR and LF                                      |       |
|                                                                                                    | Priority 2 💌                                       |       |
|                                                                                                    |                                                    |       |
|                                                                                                    |                                                    | -     |
| <u>▲ → → → → → → → → → → → → → → → → → → →</u>                                                                                                    |                                                    | ▶ /ii |

(Underlined setting: default)

| Item                            | Setting                                                                                                    |
|---------------------------------|----------------------------------------------------------------------------------------------------|
| Signal Level                    | <u>RS-232C</u> / RS-485                                                                                                    |
| Baud Rate                       | 4800 / 9600 / <u>19200</u> / 38400 / 57600 / 115 Kbps                                                                                                    |
| Data Length                     | <u>7</u> /8 bits                                                                                                    |
| Stop Bit                        | <u>1</u> /2 bits                                                                                                    |
| Parity                          | None / Odd / Even                                                                                                    |
| Send Delay Time                 | <u>0</u> to 255 msec                                                                                                    |
| Local Port No.                  | <u>1</u> to 31                                                                                                    |
| Set Local Port No. in Main Menu | <ul> <li><u>Unchecked</u>:<br/>Set the local port number for screen data.</li> <li>Checked:<br/>Set the local port number on MONITOUCH (see page 22-3).</li> </ul> |
| Use Sum Check                   | Checked / unchecked                                                                                                    |
| Add CR and LF                   | Checked / <u>unchecked</u>                                                                                                    |

22-3

#### MONITOUCH

#### Local port number setting (Main Menu)

When [ ] Set Local Port No. in Main Menu] is checked in the [Communication Setting] tab window for V-Link, the local port number must be set on the Main Menu screen of the S8 series.

- 1. Transfer screen data.
- 2. Bring up the Main Menu screen on MONITOUCH.
- 3. Press the [Editor: USB] for three seconds. The Extended Function Setting screen is displayed.

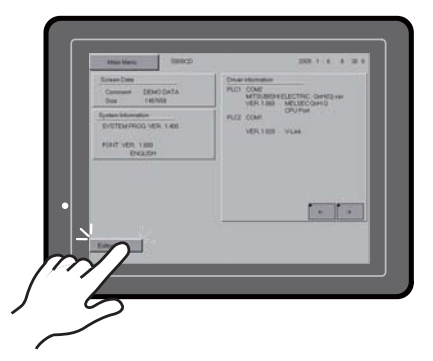

4. Display the [Local No.] field using the [Up] and [Down] switches. (See (1) in the figure below.)

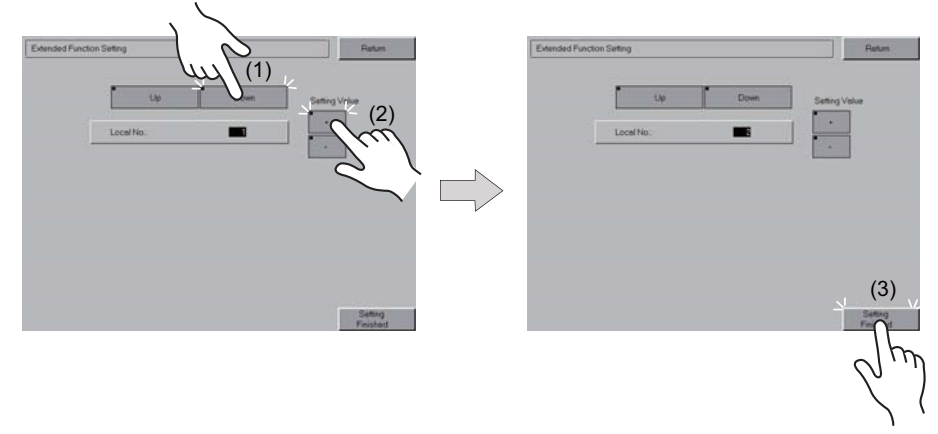

- 5. Set the local port number using the [+] and [-] switches. (See (2) in the figure above.)
- 6. Press the [Setting Finished] switch. The Main Menu screen is displayed again. (See (3) in the figure above.)
# 22.1.3 Connection

# **RS-232C**

The S8 unit is connected to a personal computer with the COM2 port via RS-232C. The COM1 port is used to connect to a PLC (RS-422).

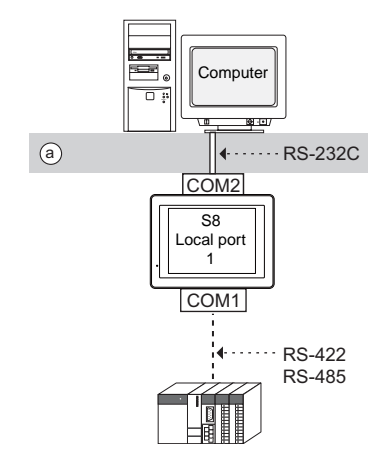

• Wiring example of above (a)

| COM2<br>Dsub 9 (Female) | Name | No. | Name   | No. | PC<br>Dsub 9 (Female) |
|-------------------------|------|-----|--------|-----|-----------------------|
|                         | FG   |     | <br>RD | 2   |                       |
|                         | RD   | 2   | SD     | 3   |                       |
| 9 6 7 5                 | SD   | 3   | SG     | 5   | 9                     |
|                         | SG   | 5   | DR     | 6   |                       |
|                         | RS   | 7   | RS     | 7   |                       |
|                         | CS   | 8   | CS     | 8   |                       |

#### **RS-485**

The S8 unit is connected to a personal computer with the COM1 port via RS-485. With RS-485, a maximum of 31 S8 series units<sup>\*</sup> can be connected. The COM2 port is used to connect to a PLC (RS-232C).

\* The terminating resistance of COM1 on S806M10D is always set to ON. So, S806M10D is available only in the termination of V-Link.

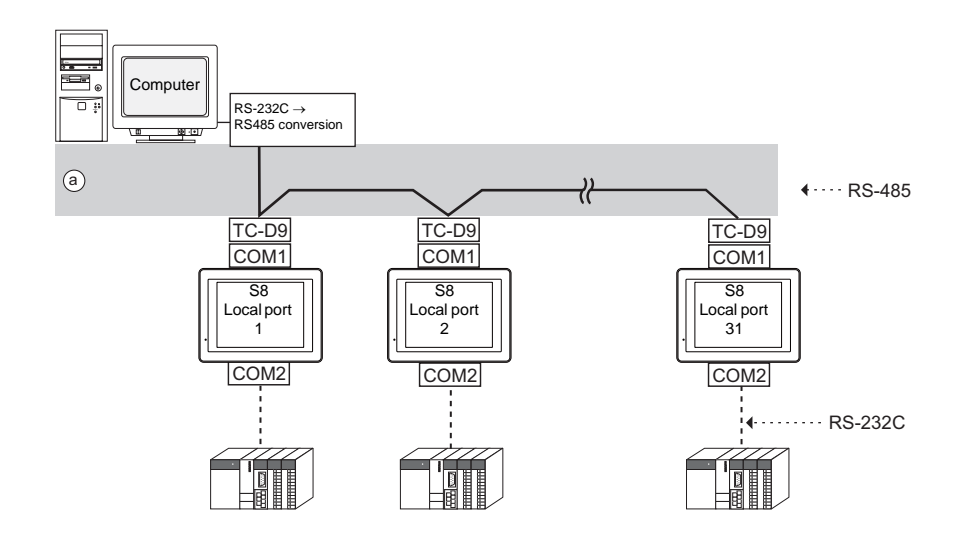

#### Wiring example of above (a)

• S8 series with TC-D9

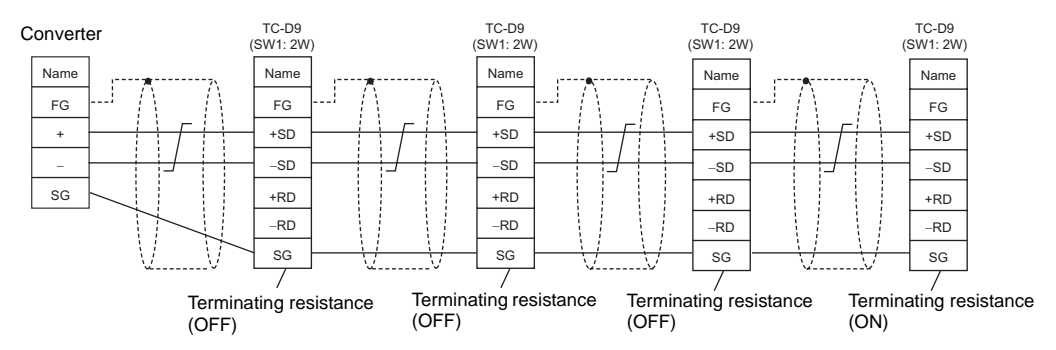

• S8 series without TC-D9

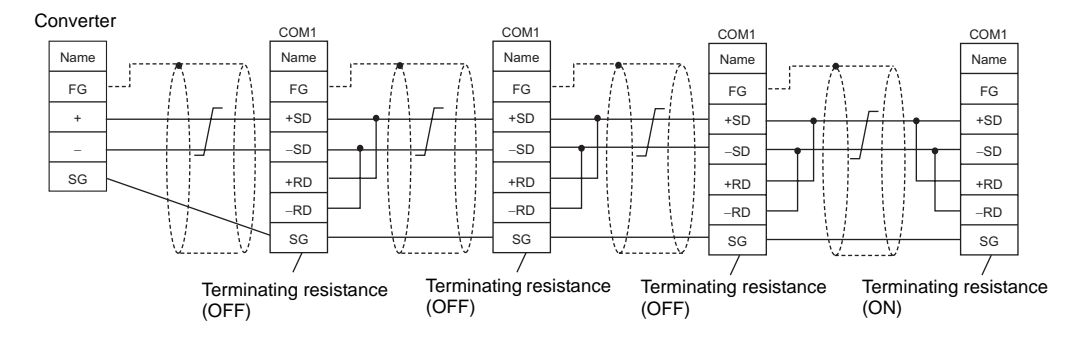

#### 22-5

# 22.1.4 Protocol

#### Read (with Sum Check and CR/LF)

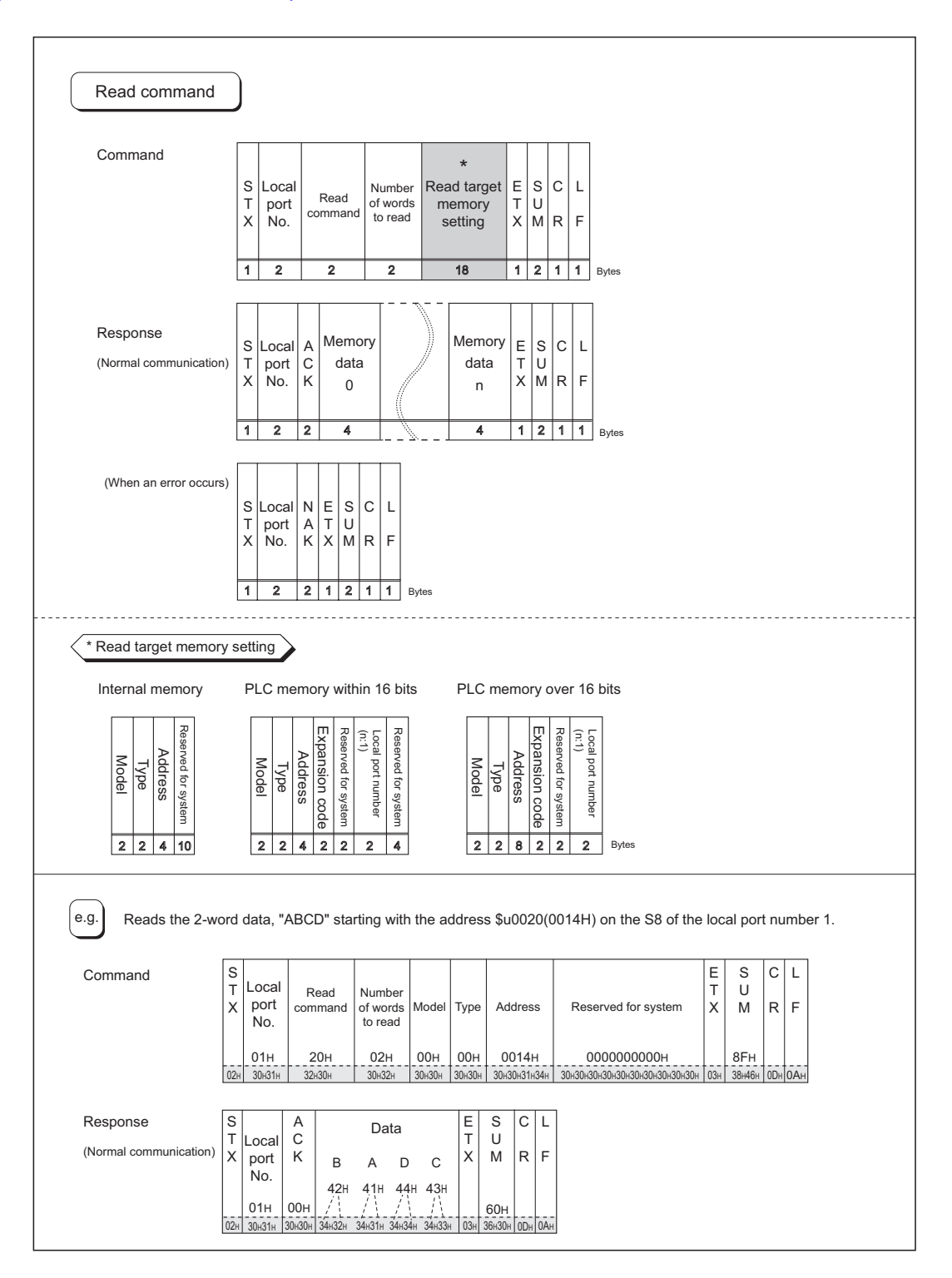

# Write (with Sum Check and CR/LF)

| Write command                                                                                     | )                        |                             |                                   |                                   |                                     |                       |                             |                                            |                                      |                                        |                                                 |                      |             |                 |               |                                                          |
|---------------------------------------------------------------------------------------------------|--------------------------|-----------------------------|-----------------------------------|-----------------------------------|-------------------------------------|-----------------------|-----------------------------|--------------------------------------------|--------------------------------------|----------------------------------------|-------------------------------------------------|----------------------|-------------|-----------------|---------------|----------------------------------------------------------|
| White command                                                                                     | J                        |                             |                                   |                                   |                                     |                       |                             |                                            |                                      |                                        |                                                 |                      |             |                 |               |                                                          |
| Command                                                                                           | S<br>T<br>X              | Local<br>port<br>No.        | сог                               | Writ                              | e<br>and                            | NL<br>of<br>to        | ımbeı<br>words<br>write     | *<br>Write target<br>memory<br>setting     | : Memory<br>data<br>0                |                                        | Memory<br>data<br>n                             | E<br>T<br>X          | S<br>U<br>M | C<br>R          | L<br>F        |                                                          |
|                                                                                                   | 1                        | 2                           |                                   | 2                                 |                                     |                       | 2                           | 18                                         | 4                                    | 1                                      | 4                                               | 1                    | 2           | 1               | 1             | Bytes                                                    |
| Response<br>(Normal communication)                                                                | S<br>T<br>X              | Local<br>port<br>No.        | A<br>C<br>K                       | E<br>T<br>X                       | S<br>U<br>M                         | C<br>R                | L                           |                                            |                                      |                                        |                                                 |                      |             |                 |               |                                                          |
|                                                                                                   | 1                        | 2                           | 2                                 | 1                                 | 2                                   | 1                     | 1                           | Bytes                                      |                                      |                                        |                                                 |                      |             |                 |               |                                                          |
| (When an error occurs)                                                                            | S<br>T<br>X              | Local<br>port<br>No.        | N<br>A<br>K                       | E<br>T<br>X                       | S<br>U<br>M                         | C<br>R                | L<br>F                      |                                            |                                      |                                        |                                                 |                      |             |                 |               |                                                          |
|                                                                                                   | 1                        | 2                           | 2                                 | 1                                 | 2                                   | 1                     | 1                           | Bytes                                      |                                      |                                        |                                                 |                      |             |                 |               |                                                          |
| Write target memory s Internal memory      Internal memory      Reserved for system      Z 2 4 10 |                          | C mer<br>Type               | Address 4                         | y Expansion code 2                | vithi Reserved for system 2         | n Local port number 2 | 6 bit Reserved for system 4 | s PLC n<br>Model<br>2                      | Time α                               | er 16 bits                             | es                                              |                      |             |                 |               |                                                          |
| e.g. Writes "AB12" to the                                                                         | ne a                     | ddres                       | ses                               | D                                 | 010                                 | 0 tc                  | 0 101                       | (0064 to 006                               | 5H) on the                           | PLC conr                               | nected to t                                     | he                   | S8          | of tl           | he l          | ocal port number 1.                                      |
| Command S<br>T Local<br>X port<br>No.<br>01H<br>02H 30x31H<br>Response                            | W<br>com<br>2<br>32<br>A | rite<br>mand<br>1н<br>431н  | Nur<br>of w<br>to v<br>0:<br>30H  | mbe<br>vord<br>write<br>2H<br>32H | er<br>Is<br>Is<br>Is<br>I<br>I<br>I | lode<br>D1н           | 0<br>1 30+                  | ре Address<br>Он 0064н<br>30н 30к30к36к34н | Reserved<br>000000<br>30+30+30+30+30 | for system<br>00000н<br>0к30к30к30к30к | В<br>42н<br>/////////////////////////////////// | D<br>A<br>41H<br>/// | ata<br>1 3  | 2<br>32н<br>/ \ | 1<br>31<br>/\ | E S C L<br>T U X M R F<br>H 2AH<br>14 034 324116 004 0A4 |
| (Normal communication) T LOCAI<br>X Port<br>No.<br>01H<br>02H 30k31H 5                            | С<br>К<br>00н            | Т U<br>X M<br>Сі<br>03н 43н | Ј<br>И<br>6н<br><sub>і36н</sub> ( | R<br>ODH (                        | F<br>0AH                            |                       |                             |                                            |                                      |                                        |                                                 |                      |             |                 |               |                                                          |

22-7

#### **Items for Protocols**

22-8

Transmission control code: 1 byte

| Signal Name | Code<br>(Hexadecimal) | Content                     |
|-------------|-----------------------|-----------------------------|
| STX         | 02H                   | Start of transmission block |
| ETX         | 03H                   | End of transmission block   |
| CR          | 0DH                   | Carriage return             |
| LF          | 0AH                   | Line feed                   |

#### Local port number: 2 bytes

Local port numbers are used so that the host computer can identify each S8 series for access. The data range is from 01H to 1FH (1 to 31) and is converted into the ASCII code before use. Set the S8 series' local port number for [Local Port No.] on the editor. See page 22-2.

#### Command: 2 bytes

Available commands are shown below.

| Name  | Code<br>(Hexadecimal) | ASCII | Content          |
|-------|-----------------------|-------|------------------|
| Read  | 20H                   | 32 30 | Read from memory |
| Write | 21H                   | 32 31 | Write to memory  |

#### The number of words to be read or written: 2 bytes

Set the number of words to be read or written by one command. The data range is from 01H to FFH (1 to 255) and is converted into the ASCII code before use.

#### Memory address to be read or written: 18 bytes

Specify the memory address to be accessed.

Set the following code in the format as shown for "Read target memory setting" on page 22-6 and "Write target memory setting" on page 22-7.

#### Model

|                 | Word A                | ddress    | Double-word Address   |           |  |  |
|-----------------|-----------------------|-----------|-----------------------|-----------|--|--|
| Memory          | Code<br>(Hexadecimal) | ASCII     | Code<br>(Hexadecimal) | ASCII     |  |  |
| Internal memory | 00H                   | 3030      | 80H                   | 3830      |  |  |
| PLC1 memory     | 01/11H                | 3031/3131 | 81/91H                | 3831/3931 |  |  |
| PLC2 memory     | 03/12H                | 3033/3132 | 83/92H                | 3833/3932 |  |  |

#### • Type

|                            | Туре                                                                              | Code<br>(Hexadecimal) | ASCII |  |  |  |
|----------------------------|-----------------------------------------------------------------------------------|-----------------------|-------|--|--|--|
|                            | \$u (user memory)                                                                 | 00H                   | 3030  |  |  |  |
|                            | \$s (system memory)                                                               | 01H                   | 3031  |  |  |  |
| In to me of the owned to . | \$L (non-volatile word memory)                                                    | 02H                   | 3032  |  |  |  |
| Internal memory            | \$LD (non-volatile double-word memory)                                            | 03H                   | 3033  |  |  |  |
|                            | \$T (temporary user memory)                                                       | 04H                   | 3034  |  |  |  |
|                            | \$P (memory for 2-way communication)                                              | 05H                   | 3035  |  |  |  |
| PLC1-to-2 memory           | Depends on the PLC to be used. Set [TYPE No.] of the memory used for each device. |                       |       |  |  |  |

#### Address

Specify the memory address to be accessed.

#### Expansion code

When accessing to the memory shown below, set the expansion code in addition to the type and address.

| \$P                     | PLC number 1 to 2      |
|-------------------------|------------------------|
| Mitsubishi Electric PLC | Slot No. of SPU memory |
| Yokogawa Electric PLC   | CPU No.                |
| Omron PLC               | Bank number            |

\* If there is no need to set the expansion code, set "00" (= 3030 in the ASCII code).

#### • Port number

Set the port number used for 1 : n connection (multi-drop)

For 1 : 1 connection or n:1 connection (multi-link), the port number setting is not used. Alternatively, set "00" (= 3030 in the ASCII code).

#### · System reserved

Enter "0" (= 30 in the ASCII code) for the number of bytes.

The number of bytes for "system reserved" varies depending on the model. Example:

| Model              | Bytes | Code (Hexadecimal) | ASCII                  |
|--------------------|-------|--------------------|------------------------|
| S8 internal memory | 10    | 000000000H         | 3030303030303030303030 |

#### Sum Check Code (SUM): 2 Bytes

Data is added up (SUM), and the lower one byte (8 bits) of the sum is converted into a two-digit ASCII code (hexadecimal). A sum check code is shown below.

Example: Transmission mode: without CR/LF, with sum check

Command: 20 (data read)

Address: 10 words from \$u1000 (03E8H)

When reading, a sum check will be performed as shown below.

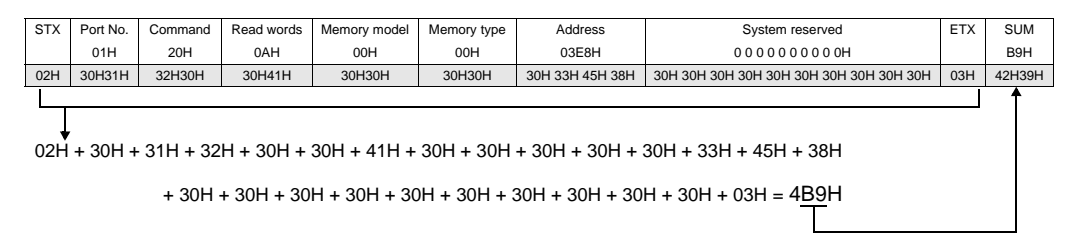

#### **Response Code: 2 Bytes**

"ACK" code is received at normal termination, and "NAK" code at abnormal termination. The following table shows the details of each code.

| Co  | de  | Contents                                                                                                    |
|-----|-----|----------------------------------------------------------------------------------------------------|
| ACK | 00H | Normal termination                                                                                                    |
|     | 02H | Overrun/Framing error<br>An overrun or framing error is detected in the received data. Send the command again.                                |
|     | 03H | Parity error<br>A parity error is detected in the received data. Send the command again.                                                      |
|     | 04H | Sum check error<br>A sum error occurs with the received data.                                                                                 |
|     | 06H | Count error<br>The memory read/write count is "0".                                                                                            |
| NAK | 0FH | ETX error<br>No ETX code is found.                                                                                                    |
|     | 11H | Character error<br>A character not used in the received data is found (other than 0 to F).<br>Check the character and send the command again. |
| ·   | 12H | Command error<br>An invalid command is given.                                                                                                 |
|     | 13H | Memory setting error<br>The address or device number is invalid.                                                                              |

# 22.1.5 1-byte Character Code List

|   |   |   |    |   |   |   | U | pper |   |   |   |   |   |   |   |   |
|---|---|---|----|---|---|---|---|------|---|---|---|---|---|---|---|---|
|   | 0 | 1 | 2  | 3 | 4 | 5 | 6 | 7    | 8 | 9 | А | В | С | D | Е | F |
| 0 |   |   | SP | 0 | @ | Р | , | р    |   |   |   |   |   |   |   |   |
| 1 |   |   | !  | 1 | А | Q | а | q    |   |   |   |   |   |   |   |   |
| 2 |   |   | "  | 2 | В | R | b | r    |   |   |   |   |   |   |   |   |
| 3 |   |   | #  | 3 | С | s | с | s    |   |   |   |   |   |   |   |   |
| 4 |   |   | \$ | 4 | D | Т | d | t    |   |   |   |   |   |   |   |   |
| 5 |   |   | %  | 5 | Е | U | е | u    |   |   |   |   |   |   |   |   |
| 6 |   |   | &  | 6 | F | V | f | v    |   |   |   |   |   |   |   |   |
| 7 |   |   | ,  | 7 | G | W | g | w    |   |   |   |   |   |   |   |   |
| 8 |   |   | (  | 8 | н | Х | h | x    |   |   |   |   |   |   |   |   |
| 9 |   |   | )  | 9 | I | Y | i | у    |   |   |   |   |   |   |   |   |
| Α |   |   | *  | : | J | Z | j | z    |   |   |   |   |   |   |   |   |
| В |   |   | +  | ; | к | [ | k | {    |   |   |   |   |   |   |   |   |
| С |   |   | ,  | < | L | ¥ | 1 |      |   |   |   |   |   |   |   |   |
| D |   |   | _  | = | М | ] | m | }    |   |   |   |   |   |   |   |   |
| E |   |   |    | > | N | ^ | n | ~    |   |   |   |   |   |   |   |   |
| F |   |   | /  | ? | 0 | _ | 0 |      |   |   |   |   |   |   |   |   |

Lower

22-11

# 22.2 Modbus RTU Slave Communication

For details on Modbus RTU slave communication, refer to the Modbus Slave Communication Specifications manual provided separately.

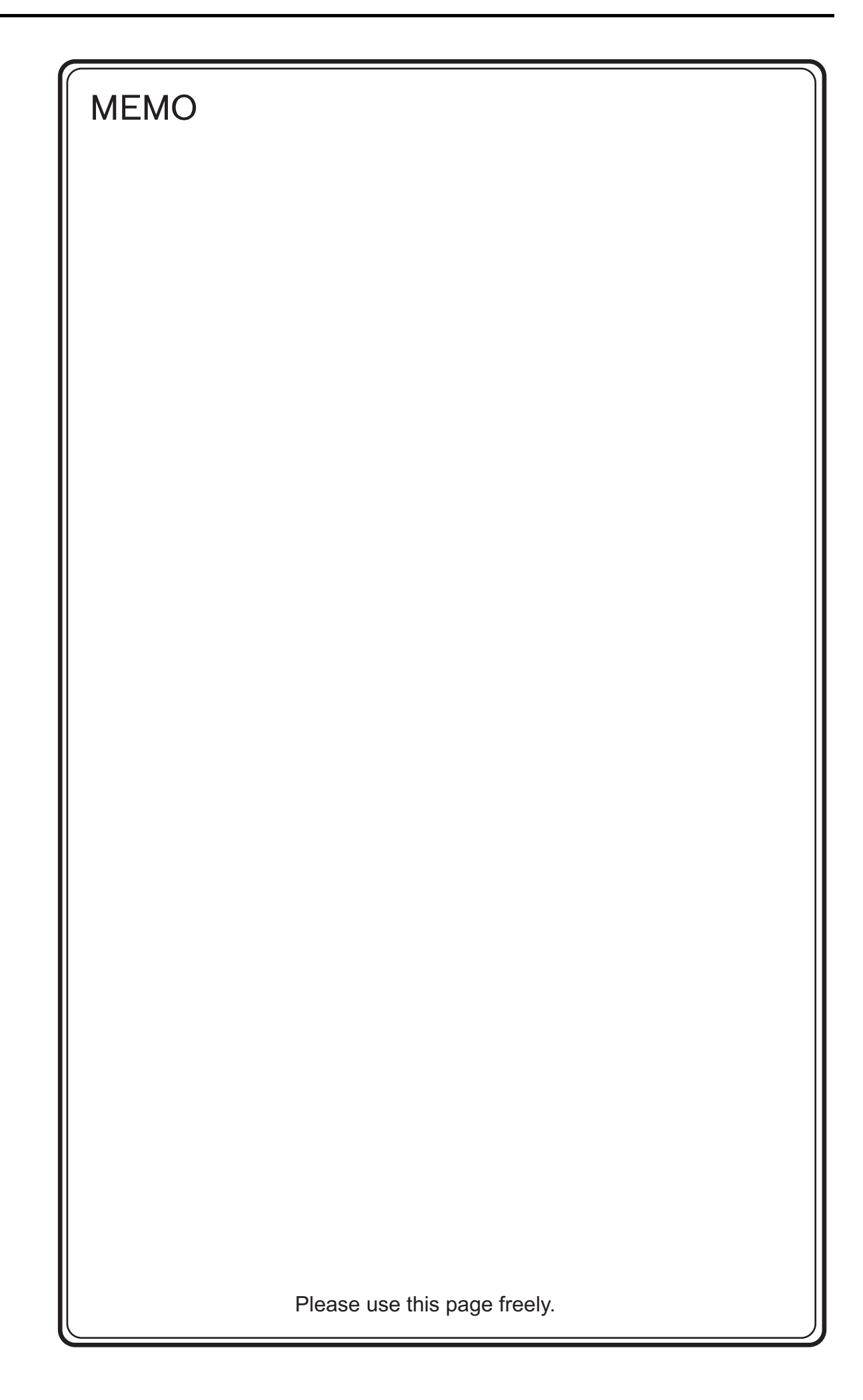

# 23. Universal Serial Communication

- 23.1 Overview
- 23.2 Wiring Diagrams
- 23.3 Device Connection Setting
- 23.4 Standard Type Protocol
- 23.5 Memory Map

# 23.1 Overview

# **Overview of Communication**

- As shown in the diagram below, when a general-purpose computer communicates with the S8 series, the general-purpose computer acts as the host and the S8 series acts as the slave.
- Switch, lamp, data display, etc., are allocated within the internal user memory (\$u0 to 32767). Assign memory addresses for system, lamp, data display, and mode within this range.
- When a screen number is specified from the host, a write action takes place to the internal memory address specified for the screen. When a screen is changed internally by a switch, etc., the changed screen number is read, and written in the internal memory address specified for the screen.

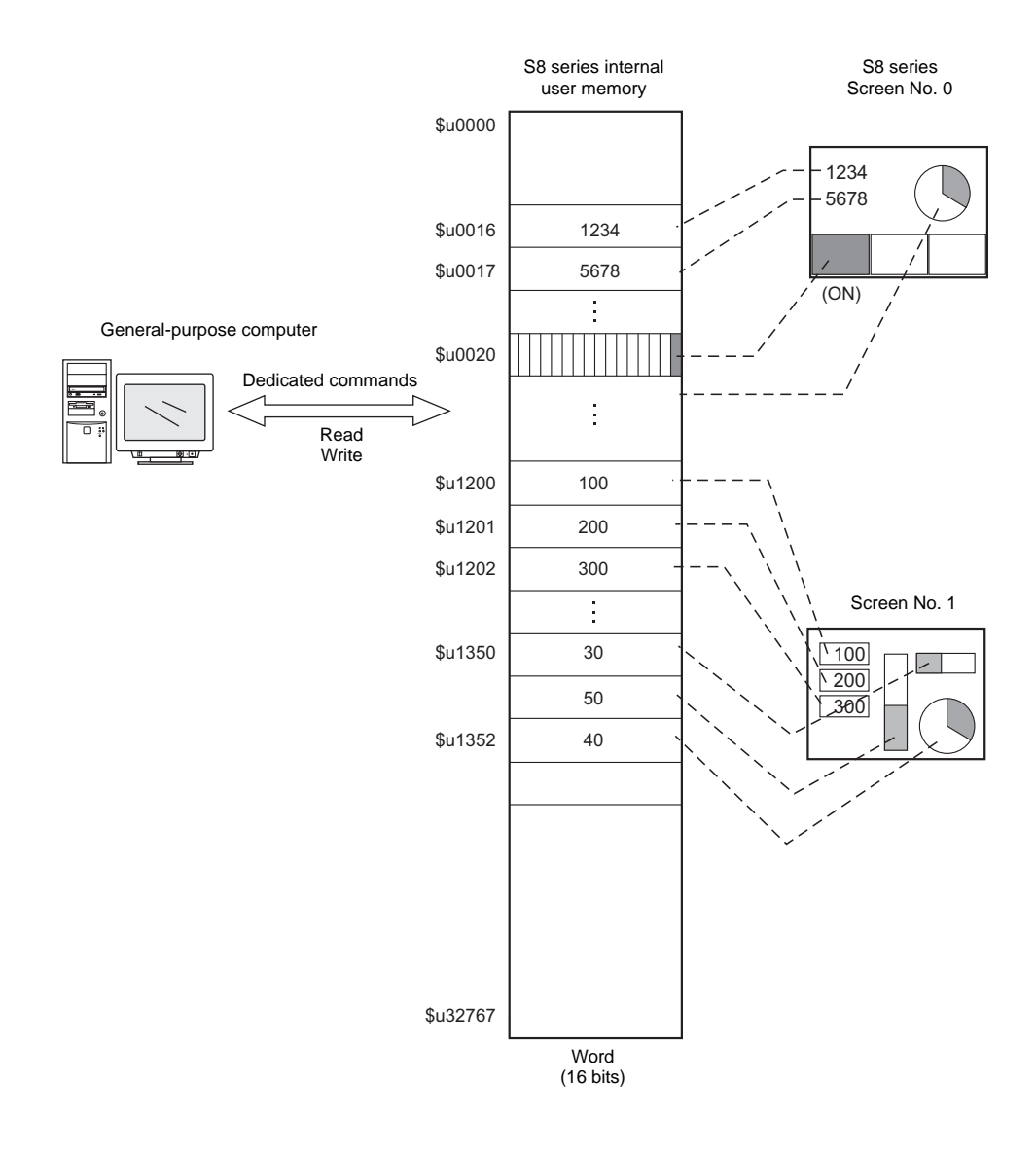

# Differences between Connecting to General-purpose Computer and Connecting to **PLC**

• Input format (code)

The input format used for screen number, block number, message number, etc., is fixed in [DEC].

Write area

When connecting to the PLC, only the three words shaded in the diagram below are used, but when connecting to a general-purpose computer, all 16 words shown below are used.

| Address | Name     | Contents            |
|---------|----------|---------------------|
| n + 0   | CFMDAT   | Sub command/data    |
| n + 1   | SCRN_COM | Screen status       |
| n + 2   | SCRN_No  | Displayed screen    |
| n + 3   | SW0      | No. 0 switch data   |
| n + 4   |          | Reserved            |
| n + 5   | ENT0     | Entry information 0 |
| n + 6   | ENT1     | Entry information 1 |
| n + 7   | ENT2     | Entry information 2 |
| n + 8   | GREPNS   | Global response     |
| n + 9   |          |                     |
| •       |          | Reserved (7 words)  |
| n + 15  |          |                     |

# System Configuration

#### 1:1 connection

- The transmission distance available via RS-232C is 15 m and RS-422/485 is 500 m at the maximum.
- It is possible to use an interrupt\* when connecting a computer to a S8 series in a 1 : 1 connection.
  - \* For RS-485 (2-wire connection), interrupts cannot be used. For details on interrupts, see page 23-25.

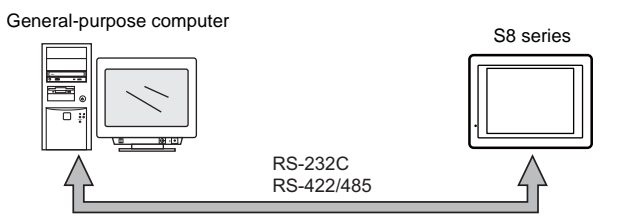

#### 1: n connection

- 1 : n connection is available via RS-422/485. A maximum of 32 S8 series units<sup>\*</sup> can be connected with the serial port, COM1.
  - The terminating resistance of COM1 on S806M10D is always set to ON. So, S806M10D is available only in the termination.
- The transmission distance available is 500 m at the maximum.
- For 1 : n connection, interrupts cannot be used.

General-purpose computer

S8 series S8 series S8 series Port No Port No Port No 2 32 RS-422/485

# 23.2 Wiring Diagrams

### When Connected at COM1 (RS-422 / RS-485):

#### **RS-422**

#### 1:1 connection

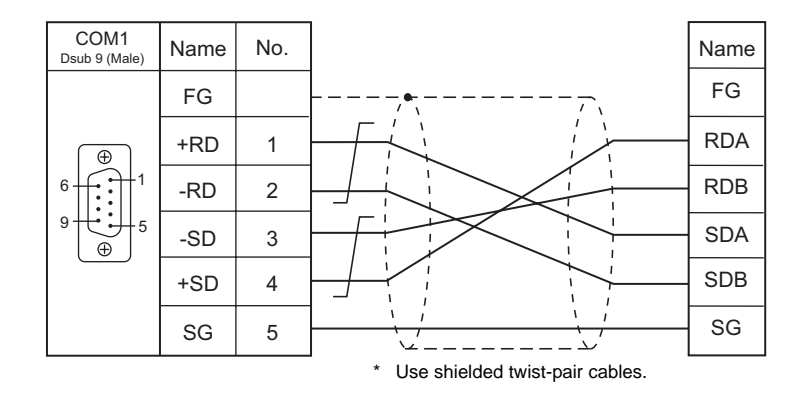

#### 1: n connection

It is convenient to use the optional terminal converter "TC-D9". The terminating resistance of COM1 on S806M10D is always set to ON. So, S806M10D is available only in the termination.

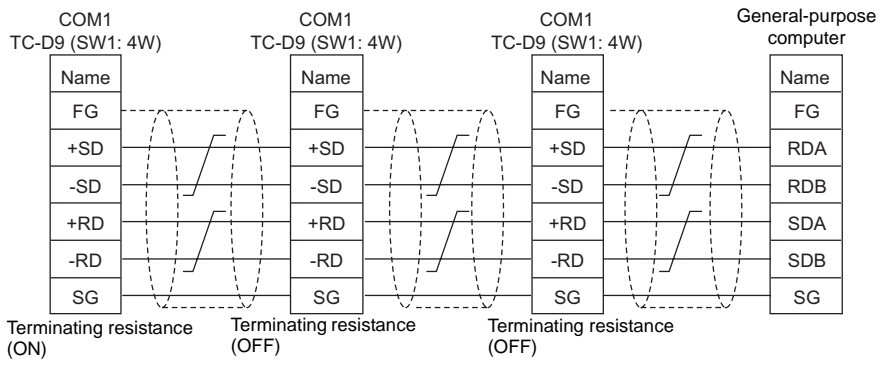

\* Use shielded twist-pair cables.

#### **RS-485**

#### 1:1 connection

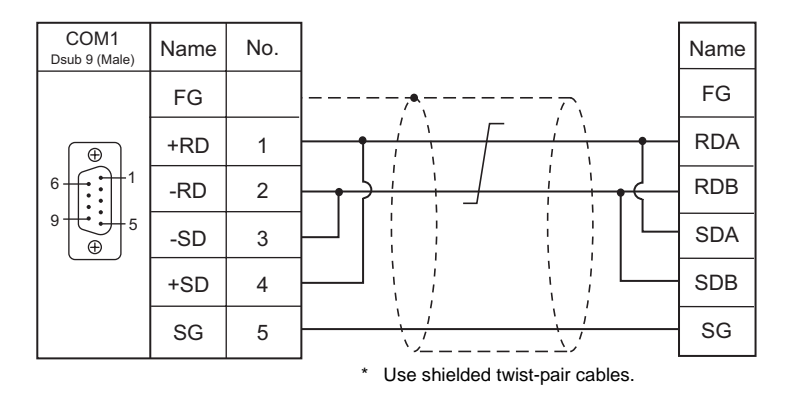

#### 1 : n connection

The terminating resistance of COM1 on S806M10D is always set to ON. So, S806M10D is available only in the termination.

• S8 series with TC-D9

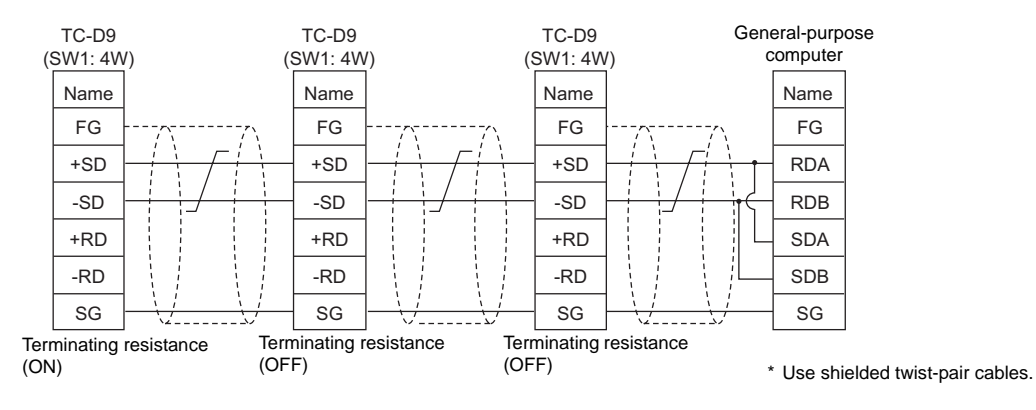

 S8 series without TC-D9 Install jumpers between +RD/+SD and -RD/-SD.

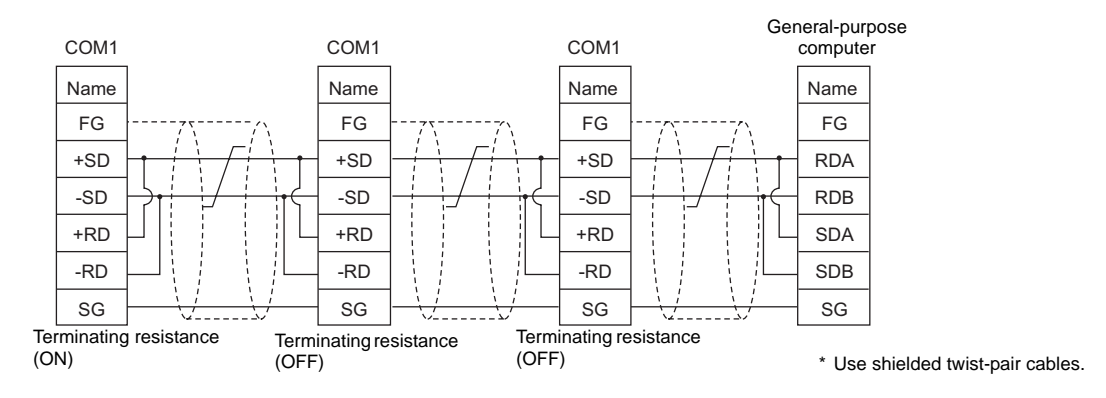

# When Connected at COM2 (RS-232C):

### Without flow control

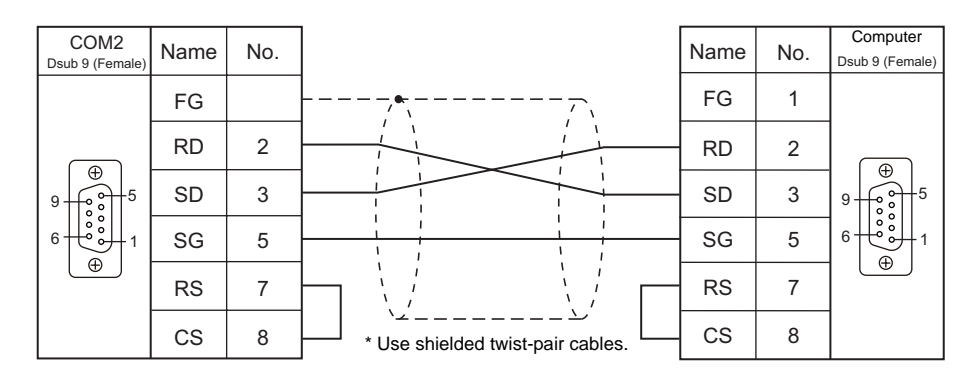

#### With flow control

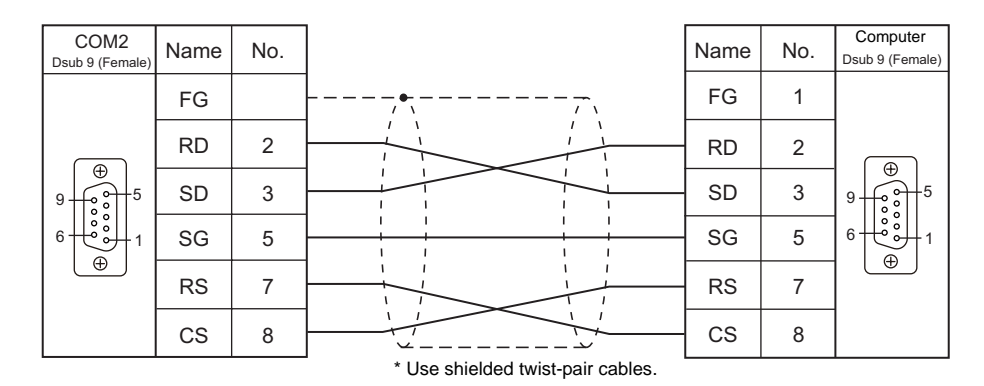

# 23.3 Device Connection Setting

# PLC1

Make settings of universal serial communication for the logical port PLC1. You cannot select this type as PLC2.

# **Device Selection (PLC1)**

| PLC1 Connectio | n Device Selection |
|----------------|--------------------|
| Device         | PLC                |
| Maker          | Others 💌           |
| Series         | Universal Serial 💌 |
| Connect to:    | COM2               |
|                | OK Cancel          |

# **Communication Setting**

| Connection Setting                                                                                                    |                                                                                                    |                                                                                                    |                                                                                                    |                                                                                                    | $\mathbf{X}$ |
|----------------------------------------------------------------------------------------------------|----------------------------------------------------------------------------------------------------|----------------------------------------------------------------------------------------------------|----------------------------------------------------------------------------------------------------|----------------------------------------------------------------------------------------------------|--------------|
| <ul> <li>■ \$088 (640 * 480) 256-Color w/o blinking</li> <li>■ Read/Wile Area</li> <li>■ Pict: 100A2: [Universal Serial]</li> <li>&gt; ¥ PLC2: No connection</li> <li>■ G Others</li> <li>□ D Direct Pinter: Not Used</li> </ul> | PLC1<br>Device<br>Maker<br>Series<br>Connect to:<br>Default<br>Communication Se<br>Connection<br>Mode<br>Signal Level<br>Baud Rate<br>Data Length<br>Stop Bit<br>Parity<br>Local Part No.<br>Cransission<br>Mode<br>CR/LF | PLC         Universal Serial         COM2         timp Detail Universal Serial         SCOMPS         96008PS         9884         1-884         Even         0         0         V Sum Check | Retrials Busy Time Start Time Code Text Process Contemportation Reset Condition Reset Condition Reset Reset Re | Charge<br>Charge<br>Charge<br>Charge<br>0 0 10msec<br>0 0 msec<br>1 0 msec<br>1 |              |
|                                                                                                    | 1                                                                                                    |                                                                                                    |                                                                                                    |                                                                                                    |              |

| Connection Mode | <ul> <li>Set the connection method for the S8 series and host.</li> <li>1 : 1: Select it when connecting one S8 series unit to one host.</li> <li>1 : n: Select it when connecting multiple S8 series units to one host.</li> </ul> |  |
|-----------------|----------------------------------------------------------------------------------------------------|--|
| Signal Level    | Set the signal level used for communication between the host and the S8 series.<br>RS-232C / RS-422/485                                                                                                    |  |
| Baud Rate       | Set the communication speed between the host and the S8 series.<br>4800 / 9600 / 19200 / 38400 / 57600 / 76800 / 115K bps                                                                                                    |  |
| Data Length     | 8 bits (fixed)                                                                                                    |  |
| Stop Bit        | Select a stop bit.<br>1 bit / 2 bits                                                                                                    |  |
| Parity          | Select an option for parity bit.<br>None / Odd / Even                                                                                                    |  |
| Local Port No.  | This option is valid when 1 : n connection is used. Set the port number of the S8 series.                                                                                                    |  |
| CR/LF           | Set whether or not to add a CR/LF code at the end of transmission data.                                                                                                    |  |
| Sum Check       | Set whether or not to add a sum check code at the end of transmission data.                                                                                                    |  |
| Busy Time       | For details, see page 23-17.                                                                                                    |  |
| Send Delay Time | Set the time for S8 series to send a response to a host after receiving a command from a host.                                                                                                    |  |
| Code            | DEC (fixed)                                                                                                    |  |

|              | When using text process, choose either [LSB $\rightarrow$ MSB] or [MSB $\rightarrow$ LSB] in order to make arrangements the order of the first and the second bytes in one word. |  |  |
|--------------|----------------------------------------------------------------------------------------------------|--|--|
| Text Process | [LSB $\rightarrow$ MSB]<br>[LSB $\rightarrow$ MSB]<br>2nd byte 1st byte                                                                                                    |  |  |
|              | $[MSB \rightarrow LSB] \begin{array}{c c} 15 & 0 \\ \hline MSB & LSB \\ \hline 1st byte & 2nd byte \end{array}$                                                                  |  |  |

# **Universal Serial**

| S808 (640 * 480) 256-Color w/o blinking<br>Bead/Write Area  | PLC1               |                              |
|-------------------------------------------------------------|--------------------|------------------------------|
| PLC1 : COM2 : [Universal Serial]     X PLC2 : No connection | Device             | PLC                          |
| Printer : Not Used                                          | Maker              |                              |
|                                                             | Series             | Universal Serial             |
|                                                             | Connect to:        | COM2 Change                  |
|                                                             | Default            |                              |
|                                                             | Communication Sett | ting Detail Universal Serial |
|                                                             | Read Clear Top A   | Address 4000                 |
|                                                             | Read Clear Word    | Counts 20                    |
|                                                             | Read Clear Saving  | ng Address 4020 🗢            |
|                                                             | Switch ON Interru  | upt   Prohibited  Enabled    |
|                                                             | Switch OFF Interru | upt    Prohibited   Enabled  |
|                                                             | Keypad Interrupt   | Prohibited                   |
|                                                             | Screen Interrupt   | Prohibited      Enabled      |
|                                                             | Flow Control       | Do not turn output OFF       |
|                                                             |                    | 2-Wire System                |
|                                                             |                    |                              |
|                                                             |                    |                              |
|                                                             |                    |                              |
|                                                             |                    |                              |

| Read Clear Top Address <sup>*2</sup> | Set the top address number of the read clear area.<br>The read clear area is the starting area from which the S8 series clears data that was previously read.<br>Due to the fact that it is cleared to "0", once this area is read, the data remains at "0" even if you attempt<br>to read again when a read response error occurs.                                                                                                    |
|--------------------------------------|----------------------------------------------------------------------------------------------------|
| Read Clear Word Counts <sup>*2</sup> | Set the number of words that will be used for clearing the read area.                                                                                                    |
| Read Clear Saving <sup>*2</sup>      | Set the top address for the read clear backup area. The area size will be the same as the previously described read clear area. The number of words written in the read clear backup area are the same as the number specified for the read clear area.                                                                                                    |
| Switch ON Interrupt <sup>*1</sup>    | Select whether or not to enable or disable an interrupt when the switch changes from OFF to ON.                                                                                                    |
| Switch OFF Interrupt <sup>*1</sup>   | Select whether or not to enable or disable an interrupt when the switch changes from ON to OFF.                                                                                                    |
| Keypad Interrupt <sup>*1</sup>       | Select whether or not to enable or disable an interrupt when the switch on the keypad or the ENT switch on the keyboard is pressed and it changes from OFF to ON.                                                                                                    |
| Screen Interrupt <sup>*1</sup>       | Select whether or not to enable or disable an interrupt when the screen change switch is pressed.                                                                                                    |
| Flow Control                         | <ul> <li>This option is valid only for 1 : 1 communication via RS-232C using COM2.</li> <li>Check this box when disabling an interrupt from the S8 series (e.g. when the host cannot receive interrupt data).</li> <li>When this box is checked, the action shown below takes place.</li> <li>Interrupt enabled when CS (pin 8) on the S8 series side is ON</li> <li>Interrupt disabled when CS (pin 8) on the S8 series side is OFF</li> <li>When CS is ON, interruption information stored by then is output in succession. (Interruption information for 3 times can be stored at the most.)</li> </ul> |
| Do not turn output OFF               | This option is valid only for 1 : 1 communication via RS-422 using four-wire.<br>Normally, S8 series uses the same cables to send or receive data. For this reason, send output<br>remains OFF (High impedance) except for sending signals from S8 series.<br>However, depending on the host specifications, send output OFF operation from the S8 series is not<br>required. In this case, check [ D on ot turn output OFF].                                                                                                    |
| 2-Wire System                        | This option is valid only for 1 : 1 communication with RS-422 using two-wire.<br>When this box is checked, interrupt is disabled.                                                                                                    |

\*1 Interrupt settings can be changed from the host using the [WI] command during communication. For details on interruption, see "23.4.4 Interrupt (ENQ)".

- \*2 Read clear and read clear backup action
  - The action that occurs when a read command from the host tries to access to the read clear area is shown in the following diagram. Backup data of the system memory write area is allocated following the read clear backup area.

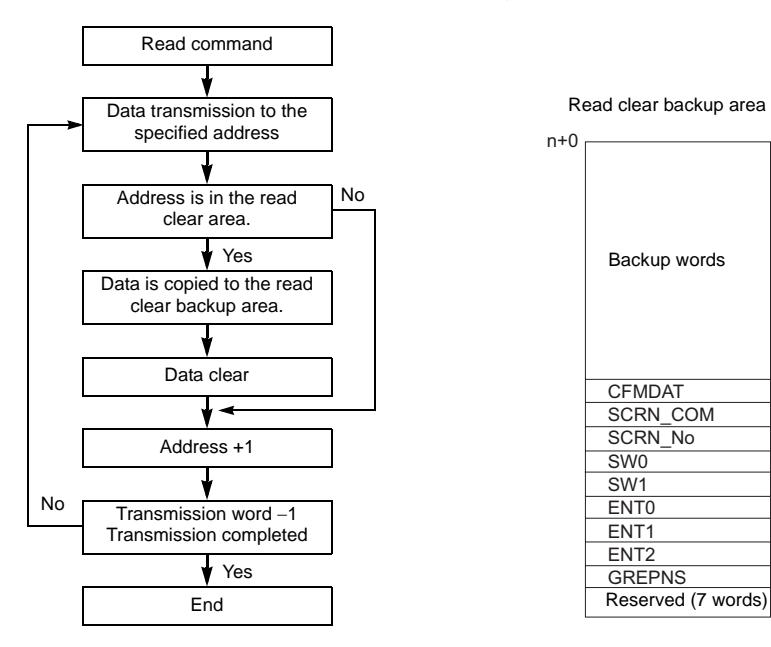

# **Read/Write Area**

**Read/Write Area** 

| e Device Connection Setting             |                                    |          |
|-----------------------------------------|------------------------------------|----------|
| S808 (640 * 480) 256-Color w/o blinking | Read/Write Area GD-80 Compatible   | <u> </u> |
| PLC1 : COM2 : [Universal Serial]        | Read Internal 🗸 0 💠 \$u 🗸 00000 🗘  |          |
| B C Others                              | Write Internal 🗸 0 💠 \$u 🗸 00050 🗘 |          |
|                                         | Calendar PLC1 🗸                    |          |
|                                         | Initial Screen 0                   |          |
|                                         |                                    |          |
|                                         | 41                                 | •        |

#### Read area

This memory area is necessary to change the screen display status by giving a command from the host. Be sure to set the \$u memory. Address allocation is shown in the table below. For more information, see "Read/Write Area" (page 1-16).

| Address | Name     | Contents                |
|---------|----------|-------------------------|
| n + 0   | RCVDAT   | Sub command/data        |
| n + 1   | SCRN_COM | Screen status command   |
| n + 2   | SCRN_No  | External screen command |

#### Write area

This memory area is used to store information regarding screen number, overlap display, and entry mode when the screen display status is changed by a command received from the host. Be sure to set the \$u memory. Address allocation is shown in the table below.

| Address              | Name     | Contents            |
|----------------------|----------|---------------------|
| n + 0                | CFMDAT   | Sub command/data    |
| n + 1                | SCRN_COM | Screen status       |
| n + 2                | SCRN_No  | Displayed screen    |
| n + 3                | SW0      | No. 0 switch data   |
| n + 4                |          | Reserved            |
| n + 5                | ENT0     | Entry information 0 |
| n + 6                | ENT1     | Entry information 1 |
| n + 7                | ENT2     | Entry information 2 |
| n + 8                | GREPNS   | Global response     |
| n + 9<br>:<br>n + 15 |          | Reserved (7 words)  |

n + 0 to n + 2

For details, see "Read/Write Area" (page 1-16).

```
• n + 3 (SW0) switch data No. 0
```

When the switch, for which [Output Action] is set to [Momentary/Momentary W] and [Output Memory] is set in location from \$s0080 to 0095, is pressed, the status and the number of the switch is stored.

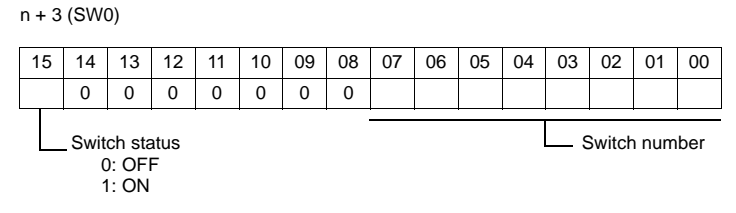

For the relationship between the switch output memory and the switch number, see page 23-29.

#### • n + 4

System reserved

• n + 5 (ENT0) entry information 0, n + 6 (ENT1) entry information 1

The same contents as n + 0 and n + 1 of the [Info. Output Memory] that is set in the entry mode are written. Write operation occurs when the key whose function is set to "Write" is pressed in the entry mode. When the entry selection has changed, write operation will not occur. When (n + 5) entry information 0 is read by the host, writing completed bit (bit 15) is reset. Data is written in the backup (escape) area before it is read. (See page 23-7.)

#### • n + 7 (ENT2) entry information 2

The entry mode window number where a write operation was executed is written.

The relationship between the window number and base and the window number and overlap is shown in the following table.

| Window No. | Contents             |
|------------|----------------------|
| 0          | Base entry mode      |
| 1          | Overlap 0 entry mode |
| 2          | Overlap 1 entry mode |
| 3          | Overlap 2 entry mode |

In case of using the entry mode for the table data display
 The line number and the column number will be output to the address n + 1 and the block number to the address n + 2 of the "Info. Output Memory," when the bit No. 12 of "Command Memory" in the [Entry] dialog is ON [1]. In only this case, therefore, the window number cannot be referred because the block number is output to the address n + 7 (ENT2) of the write area.

#### • n + 8 (GREPNS) global response

A response is written when a global port number is used in 1 : n communication. The contents of a response are shown in the following table. For details on the global port number, see page 23-15.

| Memory Contents | Contents                                |
|-----------------|-----------------------------------------|
| 0000            | Global command not received             |
| 0100            | ACK                                     |
| Others          | Identical to NAK code (see page 23-16). |

• n + 9 to n + 15

System reserved

#### Calendar

Select a device from which the calendar data is read without using the S8 series' built-in clock. For more information on the built-in clock, refer to the S8 Series Reference Manual.

• PLC1 to 2

Calendar data is read from the selected device.

- The calendar data will be updated when:
- The power is turned on.
- STOP  $\rightarrow$  RUN
- The date changes.
- At the leading edge of a bit  $(0 \rightarrow 1)$  in the calendar memory in the reading area

#### Initial screen

Set the number of the screen to be displayed when power to the S8 series is turned on.

#### **GD-80** Compatible

This setting is not valid because the GD-80 series cannot be used for universal serial communication.

# 23.4 Standard Type Protocol

# 23.4.1 Standard Type Protocol

The connection mode and transmission mode are set in the [Communication Setting] tab window under [System Setting]. The mode contents are as follows.

Connection mode

- 1:1: Select it when connecting one S8 series unit to one host.
- 1 : n: Select it when connecting multiple S8 series units to one host. A maximum of 32 units<sup>\*</sup> can be connected. (Multi-drop specifications)
  - \* The terminating resistance of COM1 on S806M10D is always set to ON. So, S806M10D is available only in the termination.

#### Transmission mode

There are four transmission modes, depending on whether or not a sum check or CR/LF code is attached to the end of transmission and received data, as shown below.

| Transmission Mode | Sum Check    | CR/LF        |
|-------------------|--------------|--------------|
| 1                 | Not provided | Not provided |
| 2                 | Provided     | Not provided |
| 3                 | Not provided | Provided     |
| 4                 | Provided     | Provided     |

# Connection (1 : 1), Transmission Mode (with Sum Check)

Contents Protocol Transmission data B Transmission data A S D D ES Command Т L Т L U х Е Е ХМ Host side S8 series side Transmission data A Transmission data B s D D ES Transmission sequence L L тυ т Reading the S8 series data at the host side Х Е Е ХМ or Ν Error code А к Fransmission data A Fransmission data B ES D S D Command т L L т U Х Е Е XM Host side S8 series side А Transmission sequence С Writing data from the host to the S8 series ĸ or Ν Error code А ĸ

This protocol is used when one host communicates with one S8 series unit (1 : 1).

• When 1 : 1 connection is used, an interrupt can be used. For more information, see page 23-25.

# Connection (1:1), Transmission Mode (with Sum Check and CR/LF)

This protocol is used when one host communicates with one S8 series unit (1 : 1).

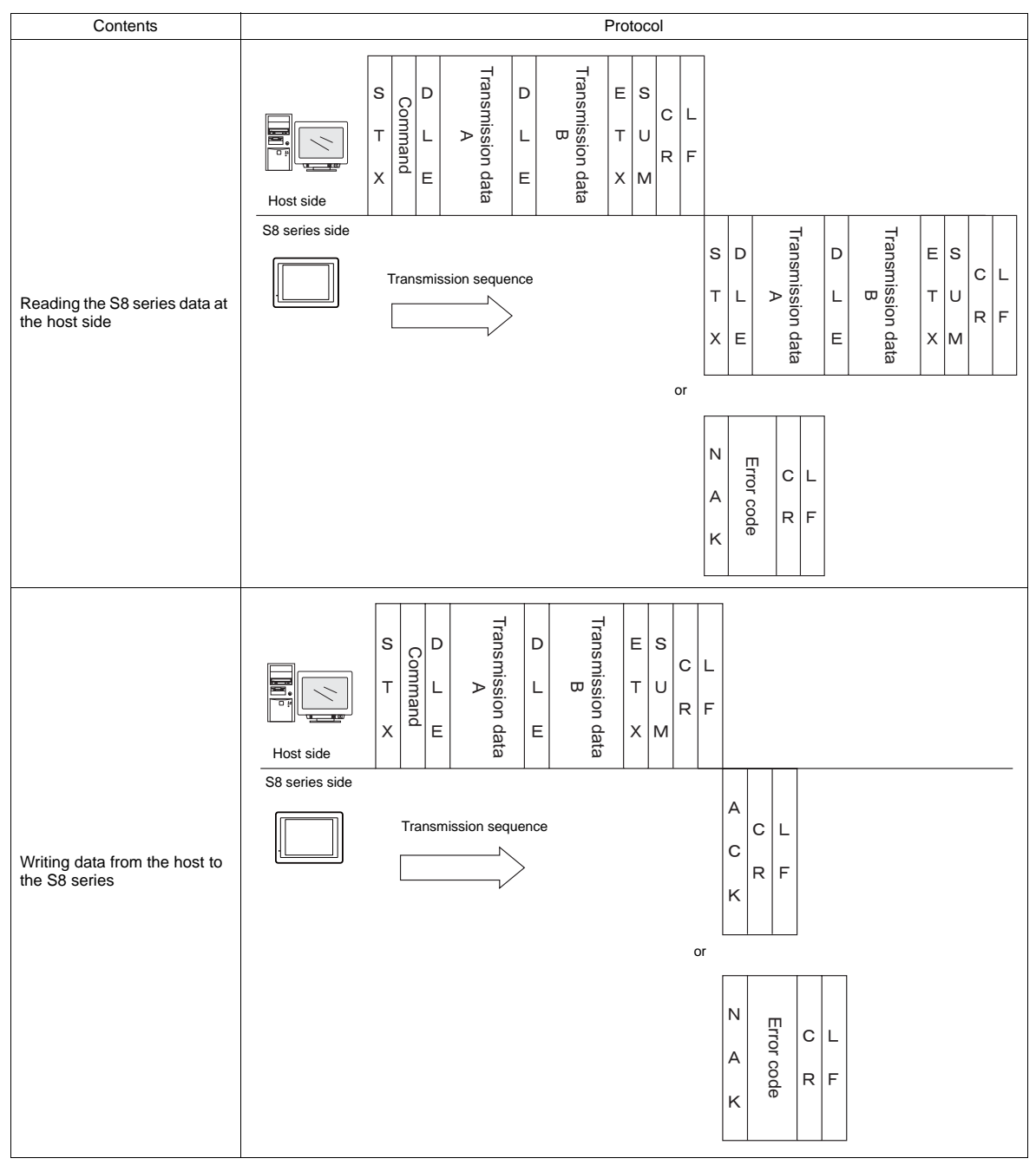

• When 1 : 1 connection is used, an interrupt can be used. For more information, see page 23-25.

# Connection (1 : n), Transmission Mode (with Sum Check)

It is possible to connect as many as 32 S8 series units<sup>\*</sup> to one host.

\* The terminating resistance of COM1 on S806M10D is always set to ON. So, S806M10D is available only in the termination.

(For information on the global command, see page 23-18.)

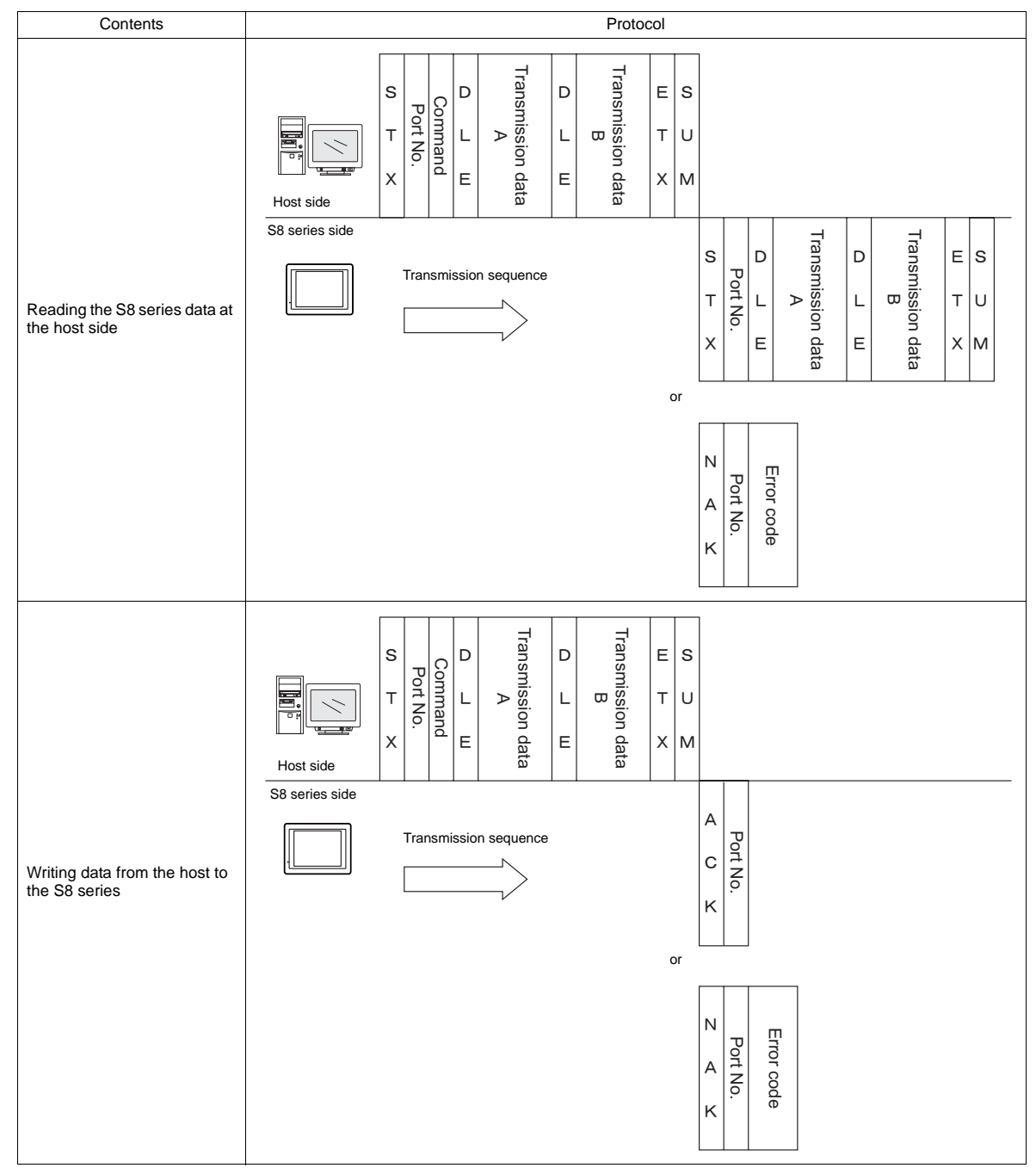

# Connection (1 : n), Transmission Mode (with Sum Check and CR/LF)

It is possible to connect as many as 32 S8 series units<sup>\*</sup> to one host.

\* The terminating resistance of COM1 on S806M10D is always set to ON. So, S806M10D is available only in the termination.

(For information on the global command, see page 23-18.)

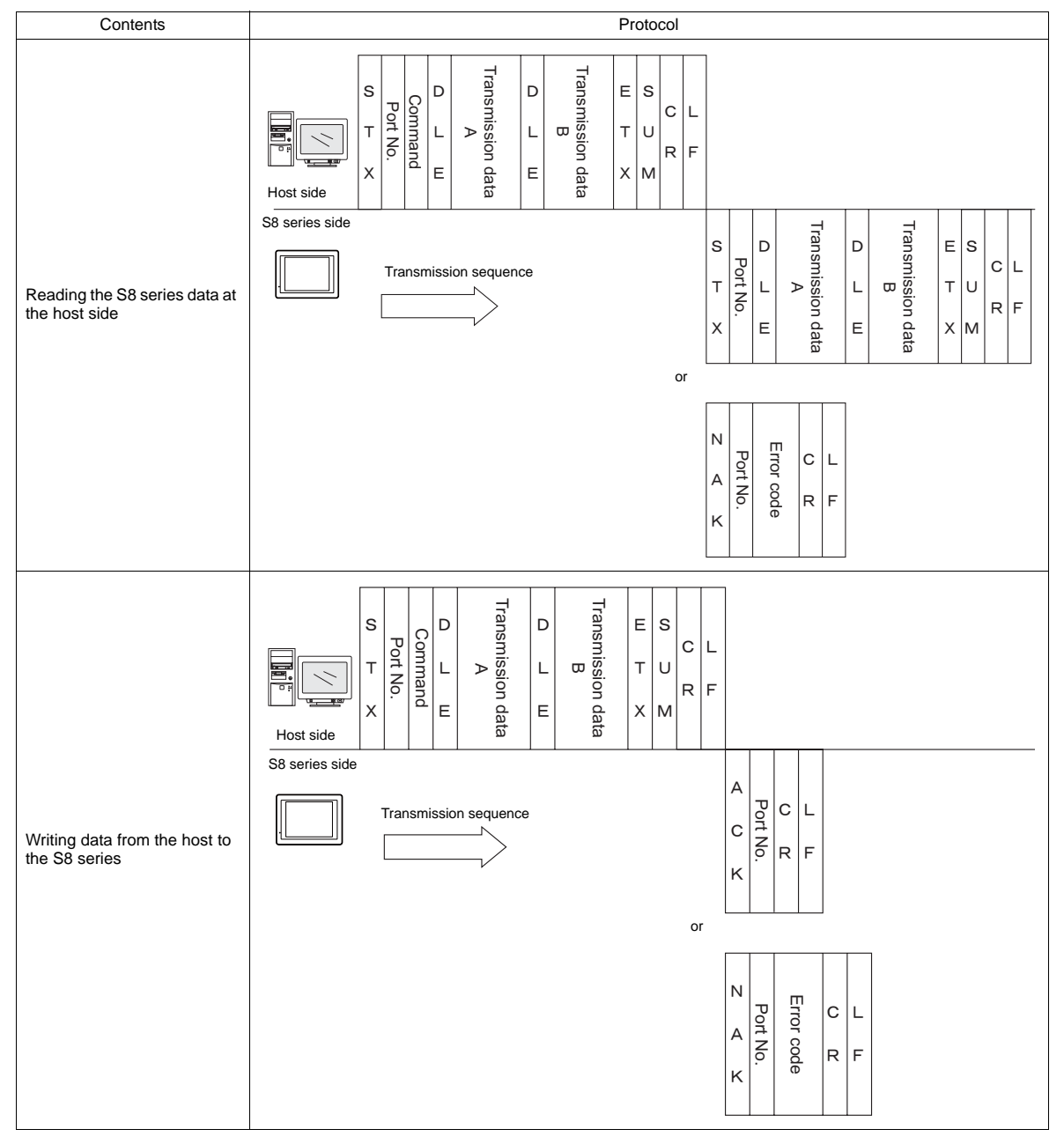

# 23.4.2 Protocol Contents

### **Transmission Control Code**

| Signal Name | Code (Hexadecimal) | Contents                       |
|-------------|--------------------|--------------------------------|
| STX         | 02H                | Start of transmission block    |
| ETX         | 03H                | End of transmission block      |
| ENQ         | 05H                | Interrupt                      |
| ACK         | 06H                | Positive acknowledge           |
| CR          | 0DH                | Carriage return                |
| DLE         | 10H                | Change contents within a block |
| NAK         | 15H                | Negative acknowledge           |
| LF          | 0AH                | Line feed                      |

The transmission control codes are shown in the table below.

#### **Port Number**

Port numbers can be set for connection mode "1 : n".

They are used so that the host computer can identify each S8 series for access.

The data range is from 00H to 1FH (0 to 31) and is converted into a two-digit ASCII code (HEX) before use. Set port numbers of the S8 series at [Local Port No.] in the [Communication Setting] tab window.

#### Global port number (FFH)

When the global port number [FFH] is set, commands are send to all S8 series units at one time.

Commands for which global port numbers are active are shown below. If commands other than these are used, a command error will occur.

| Signal Name | Name      | Contents                        |
|-------------|-----------|---------------------------------|
| WM          | Write     | Write data memory               |
| WC          | Write CHR | Write data memory as characters |

Responses to global port numbers are not transmitted to the host. However, responses are written in write area n + 8.

| Memory Contents | Contents                                |
|-----------------|-----------------------------------------|
| 0000H           | Global command not received             |
| 0100H           | ACK                                     |
| Others          | Identical to NAK code (see page 23-16.) |

# Command

Available commands are shown below. The details on commands are described on pages shown at "Refer to:".

| Signal<br>Name | Name                  | Contents                                              | Refer to:  |
|----------------|-----------------------|-------------------------------------------------------|------------|
| RM             | Read                  | Read data memory                                      | page 23-19 |
| WM             | Write                 | Write data memory (512 words maximum)                 | page 23-21 |
| TR             | Retry                 | Retry when NAK [01] is BUSY                           | page 23-22 |
| WI             | Interrupt Setting     | Allow interrupt (Connection mode 1 : 1)               | page 23-23 |
| RI             | Read interrupt status | Read interrupt setting status (Connection mode 1 : 1) | page 23-24 |
| RC             | Read CHR              | Read data memory as characters                        | page 23-18 |
| WC             | Write CHR             | Write data memory as characters (1024 bytes maximum)  | page 23-20 |

# Sum Check Code (SUM)

Data is added up (SUM), and the lower one byte (8 bits) of the sum is converted into a two-digit ASCII code (HEX).

#### Example:

Transmission mode: without CR/LF, with sum check

The sum check code is added as shown below when data "3882" (OF2AH) is transmitted to the address "\$u1453" (05ADH) using the command [WM] (data writing).

| STX | Command                  | DLE               | Address                               | Count                     | Memory data                    | ETX | SUM     |
|-----|--------------------------|-------------------|---------------------------------------|---------------------------|--------------------------------|-----|---------|
|     | "W" "M"                  |                   | "0" "5" "A" "D"                       | "0" "0" "0" "1"           | "0" "F" "2" "A"                |     | "4" "D" |
| 02н | 57н 4Dн                  | 10н               | 30н 35н 41н 44н                       | 30н 30н 30н 31н           | 30н 46н 32н 41н                | 03н | 34н 44н |
| 02  | H + 57H + 4<br>+ 30H + 4 | IDH + 7<br>6H + 3 | 10H + 30H + 35H +<br>2H + 41H + 03H = | - 41H + 44H + 30⊦<br>34DH | i + 30H + 30H + 3 <sup>,</sup> | 1H  |         |

\* In the case of an interrupt, data from ENQ to ETX is subject to a sum check.

# **Error Codes**

An error code is sent along with an NAK response as a two-digit ASCII code (HEX).

| Error Codes | Contents                                                                                                    |
|-------------|----------------------------------------------------------------------------------------------------|
| 01H         | The S8 series is currently engaged in display processing.<br>The received command is on standby due to display processing.<br>Wait a few moments and re-transmit the command.                                |
| 02H         | Overrun/Framing error<br>An overrun or framing error is detected in the received data.<br>Send the command again.                                                                                            |
| 03H         | Parity error<br>A parity error is detected in the received data.<br>Send the command again.                                                                                                    |
| 04H         | Sum check error<br>A sum error occurs with the received data.                                                                                                    |
| 05H         | Address error<br>The address specified by the memory read/write command is incorrect.<br>Check the address or counter and re-transmit the command.                                                           |
| 06H         | Count error<br>The memory read/write count is "0".                                                                                                    |
| 07H         | Screen error<br>The data to be written in read area n + 2 (screen status command), as specified by a write<br>command, is not registered on the screen.<br>Check the screen number and re-transmit the data. |
| 08H         | Format error<br>The number of DLEs is 0 or greater than 6.                                                                                                    |
| 09H         | Received data over<br>The number of write command data received from the host exceeded that of data shown<br>below.<br>• Write memory command = 512 words<br>• Write CHR command = 1024 bytes                |
| 0BH         | Retry command error<br>When a retry command is received, there is no BUSY status (NAK [01]) command.                                                                                                    |
| 0FH         | ETX error<br>No ETX code is found.                                                                                                    |
| 10H         | DLE error<br>No DLE code is found.                                                                                                    |
| 11H         | Character error<br>A character not used in the received data is found (other than 0 to F).<br>Check the character and send the command again.                                                                |
| 12H         | Command error<br>An invalid command is given.                                                                                                    |

# **Response Time and BUSY**

Response time varies depending on the type of command.

#### RM/RI/RC

These commands immediately send a response once receipt of data is complete. No NAK [01] (BUSY) signal is given.

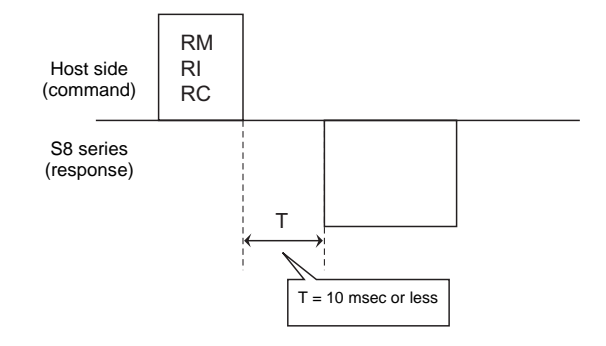

#### WM / TR / WI / WC

Once receipt of data is complete, these commands first check the display status. If the display status is found to be complete, a response is sent and a command is executed.

If the status is BUSY and the display is completed within the time set in [Busy Time], a response is sent.

If the display is not completed within the specified time, an NAK [01] (BUSY) signal is sent. In this case, it is necessary to retransmit the command.

When [Busy Time] is set as [0], the machine waits until the display is complete, and then a response is transmitted after a command is executed.

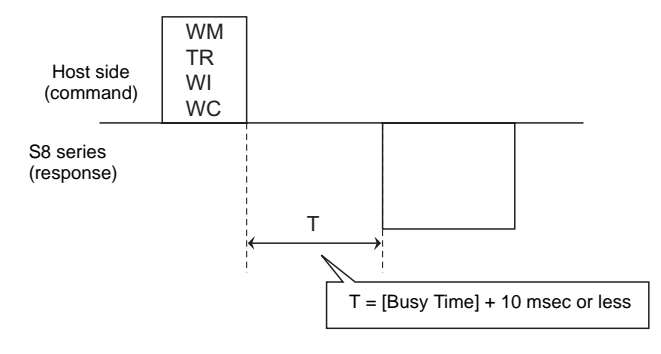

# 23.4.3 Command

# **RC: Read CHR**

This command is used to read data memory as characters.

\* When character data is sent, 1 character (1 byte) is converted into a two-byte ASCII code and transmitted by the read memory command. When the read CHR command is given, character data is not converted into the ASCII code before transmission, and thus, the transmission time is decreased by approximately 1/2.

#### **Details of read CHR**

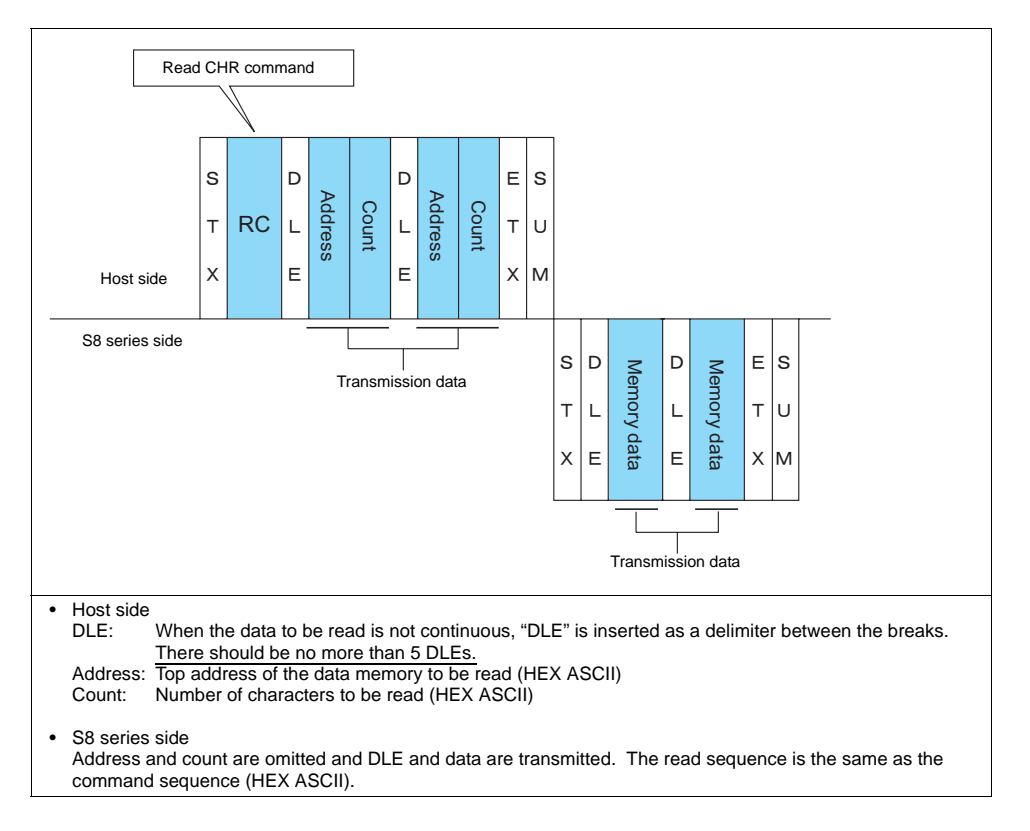

#### Example:

Call up 4 characters that are written at the top of the address \$u0020 (0014H).

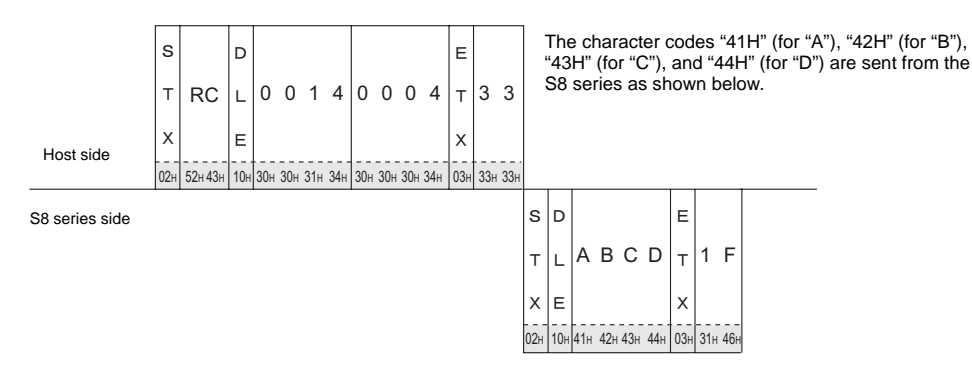

# **RM: Read Memory**

This command is used to read data memory.

\* Communication speed is increased when you use the read CHR command to read characters.

#### Details of read memory

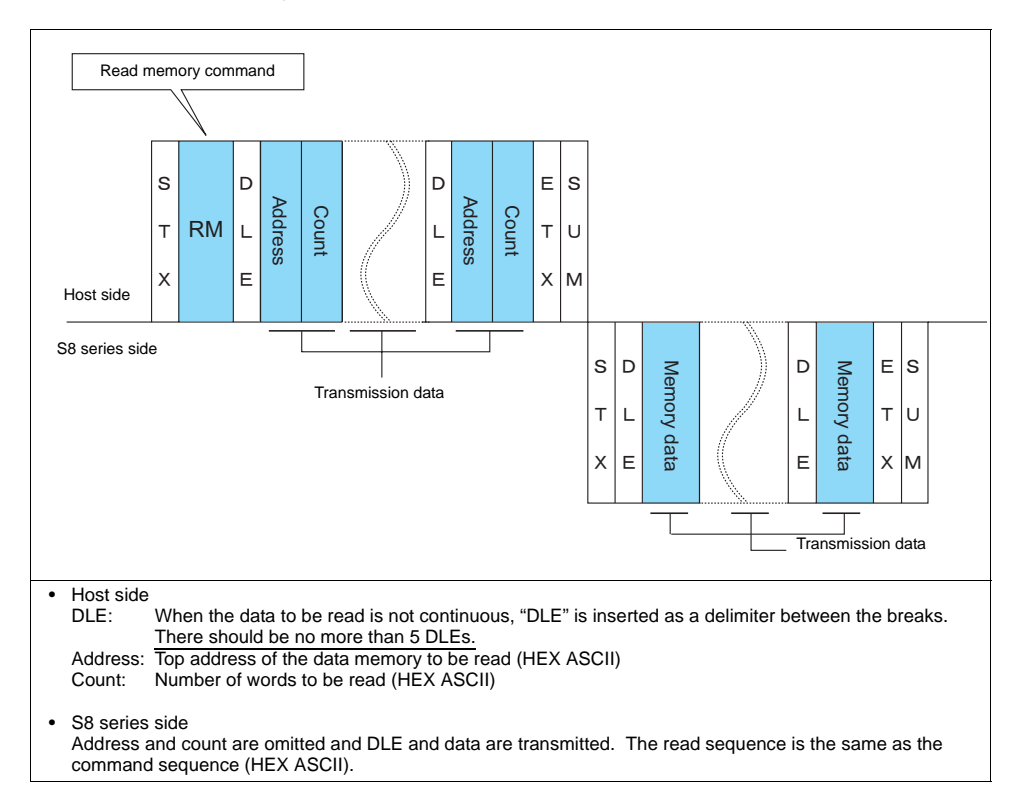

#### Example:

Read the double-word data "75,000" (DEC) contained in the address \$u0020 (0014H).

|           | s   |        | D   |     |     |     |     |     |     |     |     | Е   |     |     |
|-----------|-----|--------|-----|-----|-----|-----|-----|-----|-----|-----|-----|-----|-----|-----|
|           | т   | RM     | L   | 0   | 0   | 1   | 4   | 0   | 0   | 0   | 2   | т   | 3   | В   |
| Host side | х   |        | Е   |     |     |     |     |     |     |     |     | х   |     |     |
|           | 02н | 52н4Dн | 10H | 30н | 30н | 31н | 34н | 30н | 30н | 30н | 32н | 03н | 33н | 42н |

Data is sent from the S8 series as shown below. 75,000 (DEC) = 0001 24F8 (HEX)

S8 series side

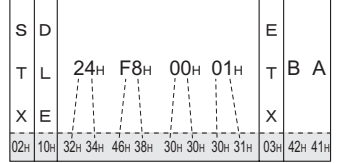

# WC: Write CHR

This command is used to write data memory as characters.

\* When character data is sent, 1 character (1 byte) is converted into a two-byte ASCII code and transmitted by the write memory command. When the write CHR command is given, character data is not converted into the ASCII code before transmission, and thus, the transmission time is decreased by approximately 1/2. (Character codes from 00 to 1F cannot be used.)

#### **Details of write CHR**

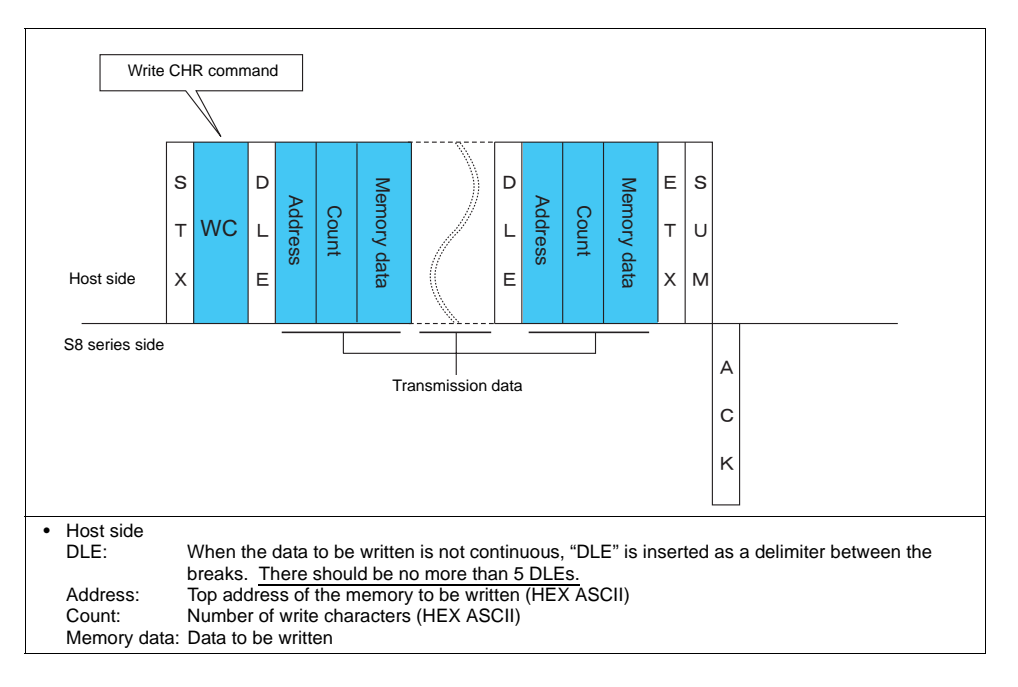

#### Example:

Send data to display the following characters on the S8 series. \$u0100 (0064H), EF \$u0101 (0065H), GH \$u0102 (0066H), IJ \$u0103 (0067H), KL s Е D WC L 0 0 6 4 0 0 0 8 E F G H I J K L т 8 5 т Х Е Х Host side 02H 57H 43H 10H 30H 30H 36H 34H 30H 30H 30H 30H 38H 45H 46H 47H 48H 49H 4AH 4BH 4CH 03H 38H 35H S8 series side A С K

ĸ

# **WM: Write Memory**

This command is used to write data memory.

\* Communication speed is increased when you use the write CHR command to write characters.

#### Details of write memory

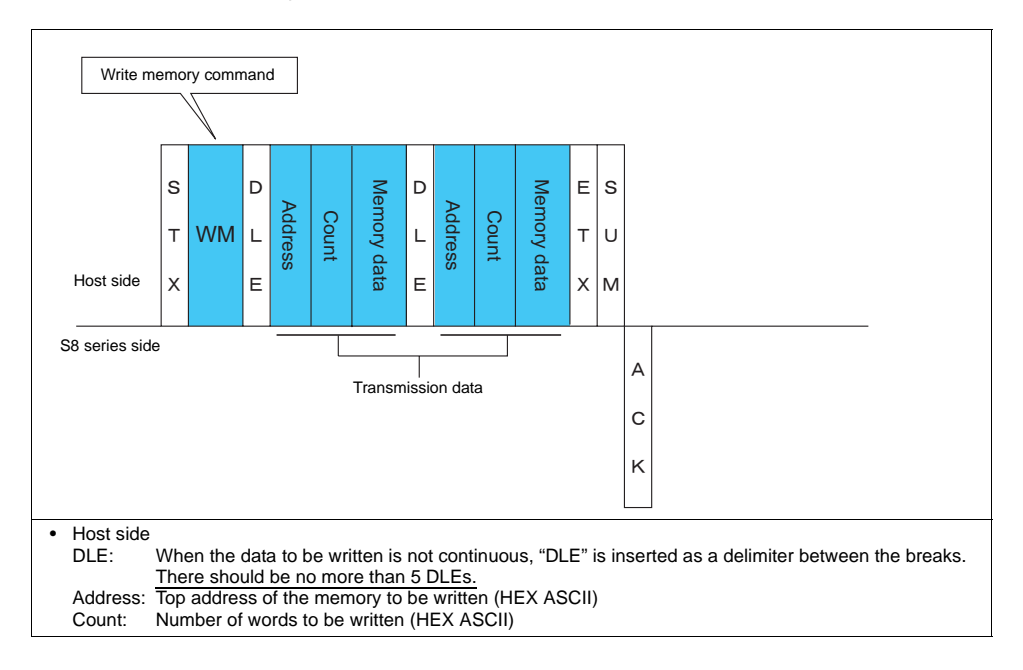

#### Example:

Send data to display the following characters on the S8 series. \$u0100 (0064H), EF (= 4645 H) \$u0101 (0065H), GH (= 4847 H) \$u0102 (0066H), IJ (= 4A49 H) \$u0103 (0067H), KL (= 4C4B H)

|                | s   |         | D   |     |     |     |     |     |     |     |     |             |             |            |             |           |            |            |              | Е   |     |     |
|----------------|-----|---------|-----|-----|-----|-----|-----|-----|-----|-----|-----|-------------|-------------|------------|-------------|-----------|------------|------------|--------------|-----|-----|-----|
|                | т   | wм      | L   | 0   | 0   | 6   | 4   | 0   | 0   | 0   | 4   | F           | Е           | Н          | G           | J         | Ι          | L          | к            | т   | С   | 0   |
| Host side      | x   |         | E   |     |     |     |     |     |     |     |     | 46н<br>/``` | 45н<br>/``` | 48н<br>/ \ | 47н<br>/``\ | 4Ан       | 49н<br>/ \ | 4Сн<br>/`\ | 4Bн<br>/ ``` | x   |     |     |
|                | 02н | 57н 4Dн | 10н | 30н | 30н | 36н | 34н | 30н | 30н | 30н | 34н | 34н 3       | бн 34н 35   | н34н 38н   | 34н 37н     | н 34н 41н | 34н 39н    | 34н 43н    | 1 34н 42н    | 03н | 43н | 30н |
| 38 series side |     |         |     |     |     |     |     |     |     |     |     |             |             |            |             |           |            |            |              |     |     |     |
|                |     |         |     |     |     |     |     |     |     |     |     |             |             |            |             |           |            |            |              |     |     |     |

# **TR: Retry Command**

This command is used to re-send a write command/write CHR command when an NAK error code [01] is returned.

#### **Details of retry**

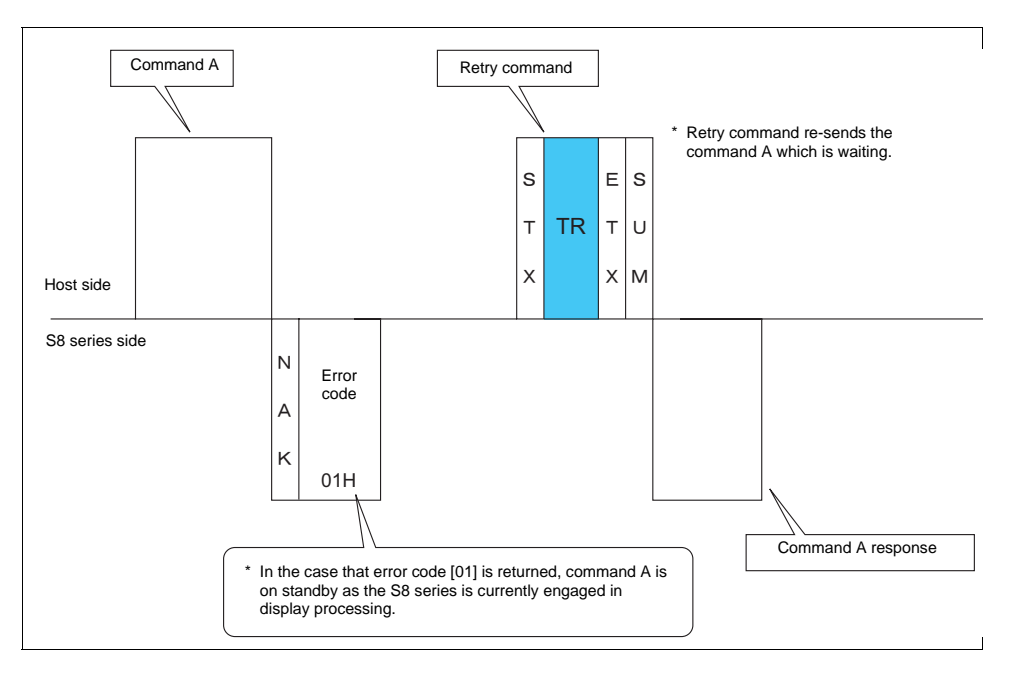

# **WI: Interrupt Setting Command**

This command is used to send interrupt conditions. It can be used for 1 : 1 connection.

#### Details of interrupt setting command

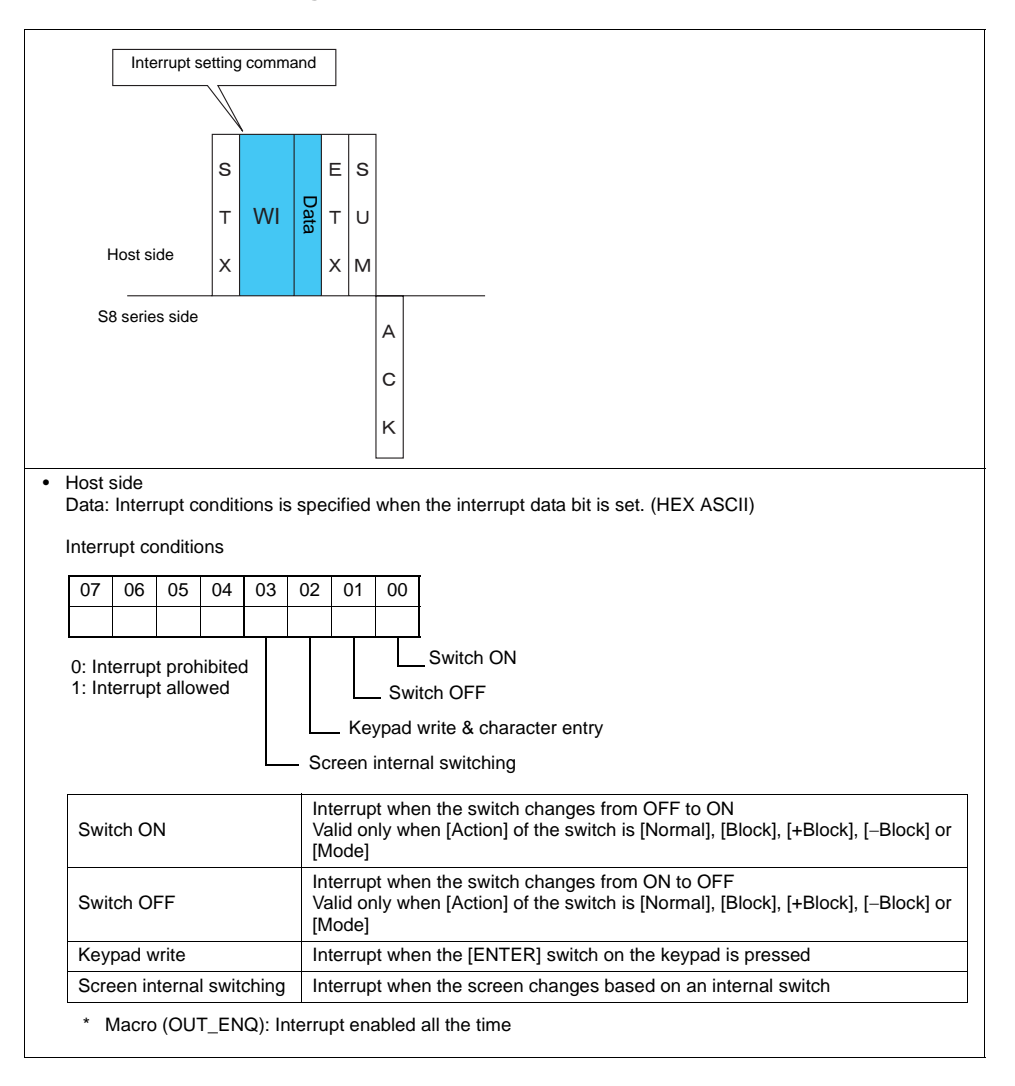

#### Example:

Interrupt settings are as shown below.

| 07 | 06 | 05 | 04 | 03 | 02  | 01   | 00     |                                    |                | s   |         |         | E   |         |   |  |
|----|----|----|----|----|-----|------|--------|------------------------------------|----------------|-----|---------|---------|-----|---------|---|--|
| 0  | 0  | 0  | 0  | 1  | 1   | 0    | 0      |                                    |                | т   | WI      | 00      | т   | 18      |   |  |
|    |    |    |    |    |     |      |        | — Switch ON: disabled              | Host side      | x   |         |         | x   |         |   |  |
|    |    |    |    |    |     | L    | — S'   | witch OFF: disabled                |                | 02н | 57н 49н | 30н 43н | 03н | 31н 38н | - |  |
|    |    |    |    |    | L   | — K  | eypa   | d write & character entry: enabled | S8 series side |     |         |         |     |         | A |  |
|    |    |    |    |    | _ s | cree | n inte | ernal switching: enabled           |                |     |         |         |     |         | c |  |
|    |    |    |    |    |     |      |        |                                    |                |     |         |         |     |         | ĸ |  |

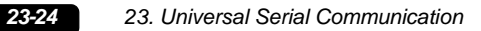

# **RI: Interrupt Status Read Command**

This command is used to read interrupt setting status. It can be used for 1 : 1 connection.

#### Details of interrupt status read command

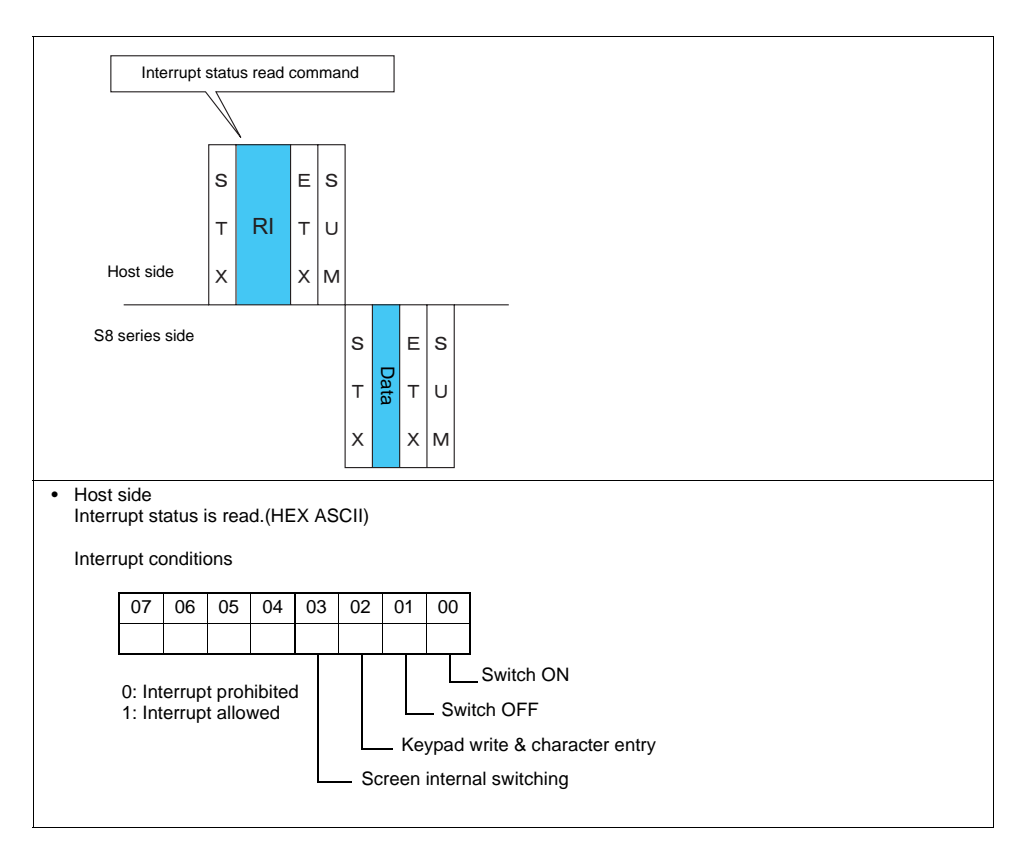

#### Example:

Interrupt status is read. 07 06 05 04 03 02 01 00 s Е 0 0 0 0 0 0 1 1 т RI Т A0 Switch ON: enabled Х Х Host side Switch OFF: enabled 52н 49н 03н 41н 30н 02н Keypad write & character entry: disabled S8 series side s Е Screen internal switching: disabled 03 68 т Т Х Х 02н 30н 33н 03н 36н 38н

# 23.4.4 Interrupt (ENQ)

The interrupt command can be used for 1:1 connection.\* Interrupt data becomes the contents of write areas n + 2 to n + 7. (See page 23-8.)

\* For RS-485 (2-wire connection), interrupts cannot be used.

#### Interrupt codes and conditions

An interrupt code is sent to the host for the following actions.

| Interrupt Codes | Interrupt Conditions                                                                               |
|-----------------|----------------------------------------------------------------------------------------------------|
| 00H             | The regular switch is changed from ON to OFF or OFF to ON when it is pressed.                      |
| 01H             | The "Write" switch on the keypad or on the keyboard is changed from OFF to ON when it is pressed.* |
| 02H             | The screen is switched by an internal switch.                                                      |
| 10H<br>•<br>2FH | The macro command [OUT_ENQ] is executed (user setting).                                            |

\* (If [ Use the Write Flag] is checked, write enable bit must be set in order to send an interrupt code.

#### Interrupt timing

When an interrupt condition occurs while the host is transmitting a command or before the S8 series transmits a response, the interrupt code will be transmitted before the response is transmitted.

To use an interrupt, it is necessary to enable interrupt code detection when a response is received on the host program.

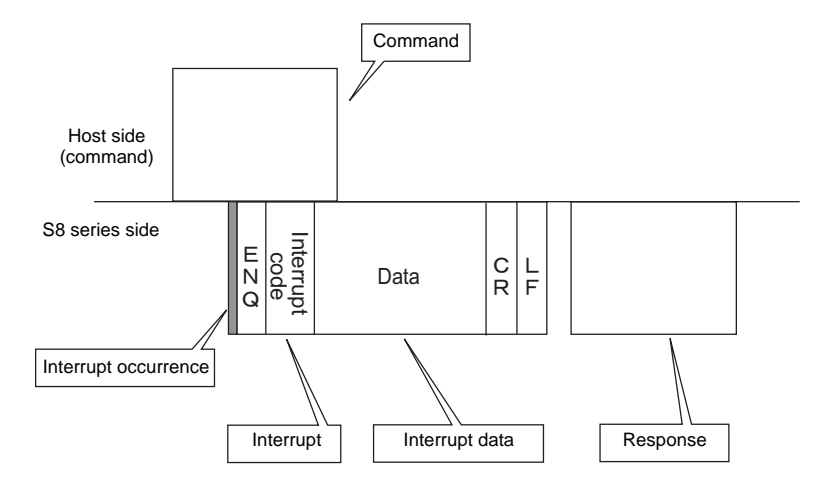

#### Interrupt data

• When a regular switch is pressed:

|                | Е | 00 | Screen No.  | SW0  | S\//1 | ENTO |      | ENT2 | Е | s |
|----------------|---|----|-------------|------|-------|------|------|------|---|---|
|                | Ν | 00 | Ocidentito. | 3000 | 3001  | ENTU |      | ENIZ | т | υ |
| S8 series side | Q |    | WORD        | WORD | WORD  | WORD | WORD | WORD | x | м |

A "regular switch" means a switch for which [Momentary] is selected for [Output Action] and \$s0080 to 0095 is set for [Output Memory]. When this switch is pressed, the following actions take place. Output memory is set  $(0 \rightarrow 1)$  while the switch is held down, and is reset  $(1 \rightarrow 0)$  when the switch is released. At the same time, the switch number that corresponds to the output memory is written in write areas n + 3. For details on the output memory and the switch number, see page 23-31.
#### • When the "Write" switch on the keypad is pressed:

When the [ENT] switch on the keypad is pressed

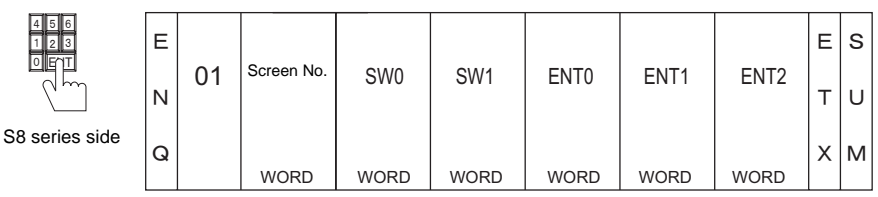

ENT0/1/2 is the same as system memory area (n + 5, n + 6, n + 7).

• When the screen is internally changed:

| screen2        | Е | 00 | Screen No   | 014/0 | 0)4/4 | ENTO | ENT4 | ENTO | E | s |
|----------------|---|----|-------------|-------|-------|------|------|------|---|---|
| screen5        | N | 02 | Corosin No. | SVVO  | 5001  | ENTU | ENII | ENTZ | Т | υ |
| S8 series side | Q |    |             |       |       |      |      |      | x | м |
|                |   |    | WORD        | WORD  | WORD  | WORD | WORD | WORD |   |   |

• When a macro command (OUT\_ENQ) is executed:

With an OUT\_ENQ command, you can either convert the data into HEX code and transmit it (word transmission), or you can transmit the data just as it is without converting it (character transmission). For more information on "OUT\_ENQ", refer to the Macro Reference manual.

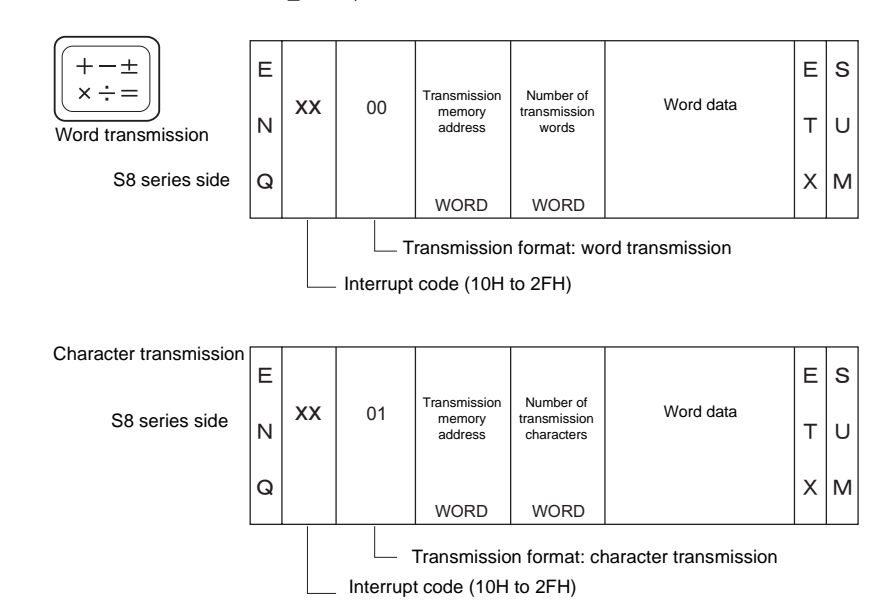

# 1-byte Character Code List

|       |   |   |   |    |   |   |   | ι | Jpper |   |   |   |   |   |   |   |   |
|-------|---|---|---|----|---|---|---|---|-------|---|---|---|---|---|---|---|---|
|       |   | 0 | 1 | 2  | 3 | 4 | 5 | 6 | 7     | 8 | 9 | А | В | С | D | Е | F |
|       | 0 |   |   | SP | 0 | @ | Ρ | , | р     |   |   |   |   |   |   |   |   |
|       | 1 |   |   | !  | 1 | А | Q | а | q     |   |   |   |   |   |   |   |   |
|       | 2 |   |   | "  | 2 | В | R | b | r     |   |   |   |   |   |   |   |   |
|       | 3 |   |   | #  | 3 | С | S | с | s     |   |   |   |   |   |   |   |   |
|       | 4 |   |   | \$ | 4 | D | Т | d | t     |   |   |   |   |   |   |   |   |
|       | 5 |   |   | %  | 5 | Е | U | е | u     |   |   |   |   |   |   |   |   |
|       | 6 |   |   | &  | 6 | F | V | f | v     |   |   |   |   |   |   |   |   |
| Lower | 7 |   |   | ,  | 7 | G | W | g | w     |   |   |   |   |   |   |   |   |
|       | 8 |   |   | (  | 8 | Н | Х | h | х     |   |   |   |   |   |   |   |   |
|       | 9 |   |   | )  | 9 | Ι | Y | i | у     |   |   |   |   |   |   |   |   |
|       | А |   |   | *  | : | J | Z | j | z     |   |   |   |   |   |   |   |   |
|       | В |   |   | +  | ; | к | [ | k | {     |   |   |   |   |   |   |   |   |
|       | С |   |   | ,  | < | L | ¥ | I |       |   |   |   |   |   |   |   |   |
|       | D |   |   | -  | = | Μ | ] | m | }     |   |   |   |   |   |   |   |   |
|       | Е |   |   |    | > | Ν | ^ | n | ~     |   |   |   |   |   |   |   |   |
|       | F |   |   | /  | ? | 0 | _ | 0 |       |   |   |   |   |   |   |   |   |

# 23.5 Memory Map

### Memory

Inside the S8 series, there is internal memory necessary for screen display called "user memory (\$u)", as well as memory that the S8 series uses for the system called "system memory (\$s)".

### User Memory (\$u)

32768 words are available for user memory. This area is usable as desired for screen data. Also the host computer can write to and read from the area.

The memory map is as shown below.

|                              | \$u0000  |
|------------------------------|----------|
|                              | \$u0001  |
|                              | \$u0002  |
|                              | \$u0003  |
|                              | \$u0004  |
|                              | \$u0005  |
|                              | \$u0006  |
| User memory<br>(32768 words) |          |
|                              | \$u32761 |
|                              | \$u32762 |
|                              | \$u32763 |
|                              | \$u32764 |
|                              | \$u32765 |
|                              | \$u32766 |
|                              | \$u32767 |
|                              |          |

23-29

### System Memory (\$s)

2048 words are available for system memory. System memory is memory that writes S8 series action status when the S8 series is currently displaying something. With this written information, it is possible to check overlap status, buffer area, printer, backlight, and slave station status in multi-drop connection mode. In the table below, a small part (\$s80 to 95) of system memory is extracted. For other memory addresses, refer to the Reference Manual.

\* System memory cannot be read or written from the host computer.

#### Address \$s0080 to 95

Set [Output Memory] in location (\$s0080 to 95) of system memory, and select [Momentary] for [Output Action] of a switch. When the switch is pressed, output memory is set  $(0 \rightarrow 1)$  and the corresponding switch number is written in system setting areas n + 3. (See page 23-8.)

The relationship between the output memory and the switch number is shown in the following diagram. For details about the output of a switch, see page 23-26.

| Address        | Contents    |          |         |         |          |        |         |     |     |     |     |     |     |     |     |     |      |
|----------------|-------------|----------|---------|---------|----------|--------|---------|-----|-----|-----|-----|-----|-----|-----|-----|-----|------|
| :              |             |          |         |         |          |        |         |     |     |     |     |     |     |     |     |     |      |
|                | Universal s | erial sv | witch o | utput ( | ) Swite  | ch No. | 0 to 15 | 5   |     |     |     |     |     |     |     |     |      |
|                |             |          |         |         |          |        |         |     |     |     |     |     |     |     |     |     |      |
| \$s80          |             | MSB      | 1       | 1       | 1        |        |         |     |     | 1   |     |     |     |     |     | 1   | LSB  |
|                |             | 15       | 14      | 13      | 12       | 11     | 10      | 9   | 8   | 7   | 6   | 5   | 4   | 3   | 2   | 1   | 0    |
|                | No.         | 15       | 14      | 13      | 12       | 11     | 10      | 9   | 8   | 7   | 6   | 5   | 4   | 3   | 2   | 1   | 0    |
|                | Universal s | erial s  | witch o | utout ' | 1 Swite  | h No   | 16 to 3 | 31  |     |     |     |     |     |     |     |     |      |
|                | en rendar e | 01101 01 |         | aipai   |          |        |         |     |     |     |     |     |     |     |     |     |      |
| \$s81          |             | MSB      | 1       | 1       | 1        | 1      | 1       | 1   |     | 1   | 1   |     |     | 1   | 1   | 1   | LSB  |
| <i>Q</i> 001   |             | 15       | 14      | 13      | 12       | 11     | 10      | 9   | 8   | 7   | 6   | 5   | 4   | 3   | 2   | 1   | 0    |
|                | No.         | 31       | 30      | 29      | 28       | 27     | 26      | 25  | 24  | 23  | 22  | 21  | 20  | 19  | 18  | 17  | 16   |
|                |             | orial a  | witch o | utout ( | 2 Switz  | sh No  | 22 to / | 17  |     |     |     |     |     |     |     |     |      |
|                | Universars  |          | MICH U  | uipui 2 | 2 3 Witt |        | 52 10 - | +1  |     |     |     |     |     |     |     |     |      |
| ¢-92           |             | MSB      |         |         |          |        |         |     |     |     |     |     |     |     |     |     | LSB  |
| \$S02          |             | 15       | 14      | 13      | 12       | 11     | 10      | 9   | 8   | 7   | 6   | 5   | 4   | 3   | 2   | 1   | 0    |
|                | No.         | 47       | 46      | 45      | 44       | 43     | 42      | 41  | 40  | 39  | 38  | 37  | 36  | 35  | 34  | 33  | 32   |
|                |             |          |         |         |          |        |         |     |     |     |     |     |     |     |     |     |      |
|                | Universal s | erial sv | witch o | utput   | S Swite  | ch No. | 48 to t | 53  |     |     |     |     |     |     |     |     |      |
| <b>*</b> • • • |             | MSB      |         |         |          |        |         |     |     |     |     |     |     |     |     |     | LSB  |
| \$\$83         |             | 15       | 14      | 13      | 12       | 11     | 10      | 9   | 8   | 7   | 6   | 5   | 4   | 3   | 2   | 1   | 0    |
|                | No.         | 63       | 62      | 61      | 60       | 59     | 58      | 57  | 56  | 55  | 54  | 53  | 52  | 51  | 50  | 49  | 48   |
|                |             |          |         |         |          |        |         |     |     |     |     | 1   |     |     | 1   |     |      |
|                | Universal s | erial sv | witch o | utput 4 | 4 Swite  | ch No. | 64 to 7 | 79  |     |     |     |     |     |     |     |     |      |
|                |             | MSB      |         |         |          |        |         |     |     |     |     |     |     |     |     |     | LSB  |
| \$s84          |             | 15       | 14      | 13      | 12       | 11     | 10      | 9   | 8   | 7   | 6   | 5   | 4   | 3   | 2   | 1   | 0    |
|                | No.         | 79       | 78      | 77      | 76       | 75     | 74      | 73  | 72  | 71  | 70  | 69  | 68  | 67  | 66  | 65  | 64   |
|                |             |          |         |         |          |        |         |     |     |     |     |     | 1   |     |     |     |      |
|                | Universal s | erial sv | witch o | utput 8 | 5 Swite  | ch No. | 80 to 9 | 95  |     |     |     |     |     |     |     |     |      |
|                |             | MSB      |         |         |          |        |         |     |     |     |     |     |     |     |     |     | I SB |
| \$s85          |             | 15       | 1/      | 13      | 12       | 11     | 10      | ٩   | 8   | 7   | 6   | 5   | 4   | 3   | 2   | 1   | 0    |
|                | No          | 95       | Q/      | 03      | 02       | 01     | 90      | 80  | 88  | 87  | 86  | 85  | 8/  | 83  | 82  | 81  | 80   |
|                | 110.        | 33       | 34      | 33      | 52       | 31     | 30      | 03  | 00  | 07  | 00  | 00  | 04  | 00  | 02  | 01  | 00   |
|                | Universal s | erial sv | witch o | utput 6 | 6 Swite  | ch No. | 96 to 1 | 111 |     |     |     |     |     |     |     |     |      |
|                |             | MCB      |         |         |          |        |         |     |     |     |     |     |     |     |     |     |      |
| \$s86          |             | 10130    |         | 40      | 10       | 44     | 10      | 0   | 0   | -   | 0   | -   |     | 0   | 0   |     | LOD  |
|                | Nie         | 15       | 14      | 13      | 12       | 11     | 10      | 9   | 8   | /   | 6   | 5   | 4   | 3   | 2   | 1   | 0    |
|                | INO.        | 111      | 110     | 109     | 108      | 107    | 106     | 105 | 104 | 103 | 102 | 101 | 100 | 99  | 98  | 97  | 96   |
|                | Universal s | erial sv | witch o | utput 7 | 7 Swite  | ch No. | 112 to  | 127 |     |     |     |     |     |     |     |     |      |
|                |             | MCD      |         |         |          |        |         |     |     |     |     |     |     |     |     |     |      |
| \$s87          |             | NISP     |         |         |          |        |         | -   | -   | _   | -   | _   |     | -   | -   |     | LSB  |
|                |             | 15       | 14      | 13      | 12       | 11     | 10      | 9   | 8   | /   | 6   | 5   | 4   | 3   | 2   | 1   | 0    |
|                | NO.         | 127      | 126     | 125     | 124      | 123    | 122     | 121 | 120 | 119 | 118 | 117 | 116 | 115 | 114 | 113 | 112  |
|                | Universal s | erial s  | witch a | utput 8 | 3 Swite  | ch No. | 128 to  | 143 |     |     |     |     |     |     |     |     |      |
|                |             |          |         |         |          |        |         | -   |     |     |     |     |     |     |     |     |      |
| \$s88          |             | MSB      | 1       | 1       | 1        |        |         |     |     | 1   | 1   |     | 1   | 1   |     | 1   | LSB  |
|                |             | 15       | 14      | 13      | 12       | 11     | 10      | 9   | 8   | 7   | 6   | 5   | 4   | 3   | 2   | 1   | 0    |
|                | No.         | 143      | 142     | 141     | 140      | 139    | 138     | 137 | 136 | 135 | 134 | 133 | 132 | 131 | 130 | 129 | 128  |

| Address       | Contents                                                |          |         |          |         |        |         |        |          |          |          |     |          |     |     |     |      |
|---------------|---------------------------------------------------------|----------|---------|----------|---------|--------|---------|--------|----------|----------|----------|-----|----------|-----|-----|-----|------|
|               | Universal s                                             | serial s | witch c | output 9 | 9 Swite | ch No. | 144 to  | 159    |          |          |          |     |          |     |     |     |      |
|               |                                                         | MSB      |         |          |         |        |         |        |          |          |          |     |          |     |     |     | LSB  |
| \$s89         |                                                         | 15       | 14      | 13       | 12      | 11     | 10      | 9      | 8        | 7        | 6        | 5   | 4        | 3   | 2   | 1   | 0    |
|               | No.                                                     | 159      | 158     | 157      | 156     | 155    | 154     | 153    | 152      | 151      | 150      | 149 | 148      | 147 | 146 | 145 | 144  |
|               | Universal s                                             | serial s | witch c | utout '  | 10Swit  | ch No  | 160 to  | 175    |          |          |          |     |          |     |     |     |      |
|               | en reneare                                              |          |         | arpar    |         |        |         |        |          |          |          |     |          |     |     |     |      |
| \$s90         |                                                         | MSB      |         | 40       | 40      | 44     | 40      | 0      | 0        | -        | 0        | -   |          | 0   | 0   |     | LSB  |
|               | No                                                      | 15       | 14      | 13       | 12      | 11     | 10      | 9      | 8<br>168 | 7<br>167 | 6<br>166 | 5   | 4        | 3   | 2   | 1   | 160  |
|               | 110.                                                    | 175      | 174     | 175      | 172     | 171    | 170     | 103    | 100      | 107      | 100      | 105 | 104      | 105 | 102 | 101 | 100  |
|               | Universal s                                             | serial s | witch c | output ' | 11Swite | ch No. | 176 to  | 191    |          |          |          |     |          |     |     |     |      |
| \$c01         |                                                         | MSB      |         |          |         |        |         |        |          |          |          |     |          |     |     |     | LSB  |
| φ591          |                                                         | 15       | 14      | 13       | 12      | 11     | 10      | 9      | 8        | 7        | 6        | 5   | 4        | 3   | 2   | 1   | 0    |
|               | No.                                                     | 191      | 190     | 189      | 188     | 187    | 186     | 185    | 184      | 183      | 182      | 181 | 180      | 179 | 178 | 177 | 176  |
|               | Universal serial switch output 12 Switch No. 192 to 207 |          |         |          |         |        |         |        |          |          |          |     |          |     |     |     |      |
|               |                                                         | MSB      |         |          |         |        |         |        |          |          |          |     |          |     |     |     | I SB |
| \$s92         |                                                         | 15       | 14      | 13       | 12      | 11     | 10      | 9      | 8        | 7        | 6        | 5   | 4        | 3   | 2   | 1   | 0    |
|               | No.                                                     | 207      | 206     | 205      | 204     | 203    | 202     | 201    | 200      | 199      | 198      | 197 | 196      | 195 | 194 | 193 | 192  |
|               | L la bus es al a                                        |          |         |          | 10.0    |        | - 000   | 4- 000 |          |          | 1        | 1   |          |     |     | 1   |      |
|               | Universal s                                             | serial s | witch c | output   | 13 Sw   | itch N | 0.208   | to 223 |          |          |          |     |          |     |     |     |      |
| ¢-02          |                                                         | MSB      |         |          | 1       |        |         |        |          |          |          |     |          |     |     |     | LSB  |
| <b>\$</b> 593 | Ne                                                      | 15       | 14      | 13       | 12      | 11     | 10      | 9      | 8        | 7        | 6        | 5   | 4        | 3   | 2   | 1   | 0    |
|               | NO.                                                     | 223      | 222     | 221      | 220     | 219    | 217     | 218    | 216      | 215      | 214      | 213 | 212      | 211 | 210 | 209 | 208  |
|               | Universals                                              | erial s  | witch c |          | 14 Sw   | itch N | 0 224   | to 239 |          |          |          |     |          |     |     |     |      |
|               | onivoroare                                              |          |         | utput    |         |        | 0. 22 1 | 10 200 |          |          |          |     |          |     |     |     |      |
| \$s94         |                                                         | 150      | 14      | 12       | 10      | 11     | 10      | 0      | 0        | 7        | 6        | F   | 4        | 2   | 2   | 1   | LOB  |
|               | No.                                                     | 239      | 238     | 237      | 236     | 235    | 234     | 233    | 232      | 231      | 230      | 229 | 4<br>228 | 227 | 226 | 225 | 224  |
|               |                                                         |          |         |          |         |        |         |        |          |          |          |     |          |     |     |     |      |
|               | Universal s                                             | serial s | witch c | output ' | 15 Sw   | itch N | 0. 240  | to 255 |          |          |          |     |          |     |     |     |      |
| \$s95         |                                                         | MSB      |         |          |         |        |         |        |          |          |          |     |          |     |     |     | LSB  |
|               |                                                         | 15       | 14      | 13       | 12      | 11     | 10      | 9      | 8        | 7        | 6        | 5   | 4        | 3   | 2   | 1   | 0    |
|               | No.                                                     | 255      | 254     | 253      | 252     | 251    | 250     | 249    | 248      | 247      | 246      | 245 | 244      | 243 | 242 | 241 | 240  |
| :             |                                                         |          |         |          |         |        |         |        |          |          |          |     |          |     |     |     |      |

23-31

### **Switch ON Macro Action**

The macro command that controls a repeat function in the switch ON macro, as well as the processing sequence, is shown in the following diagram.

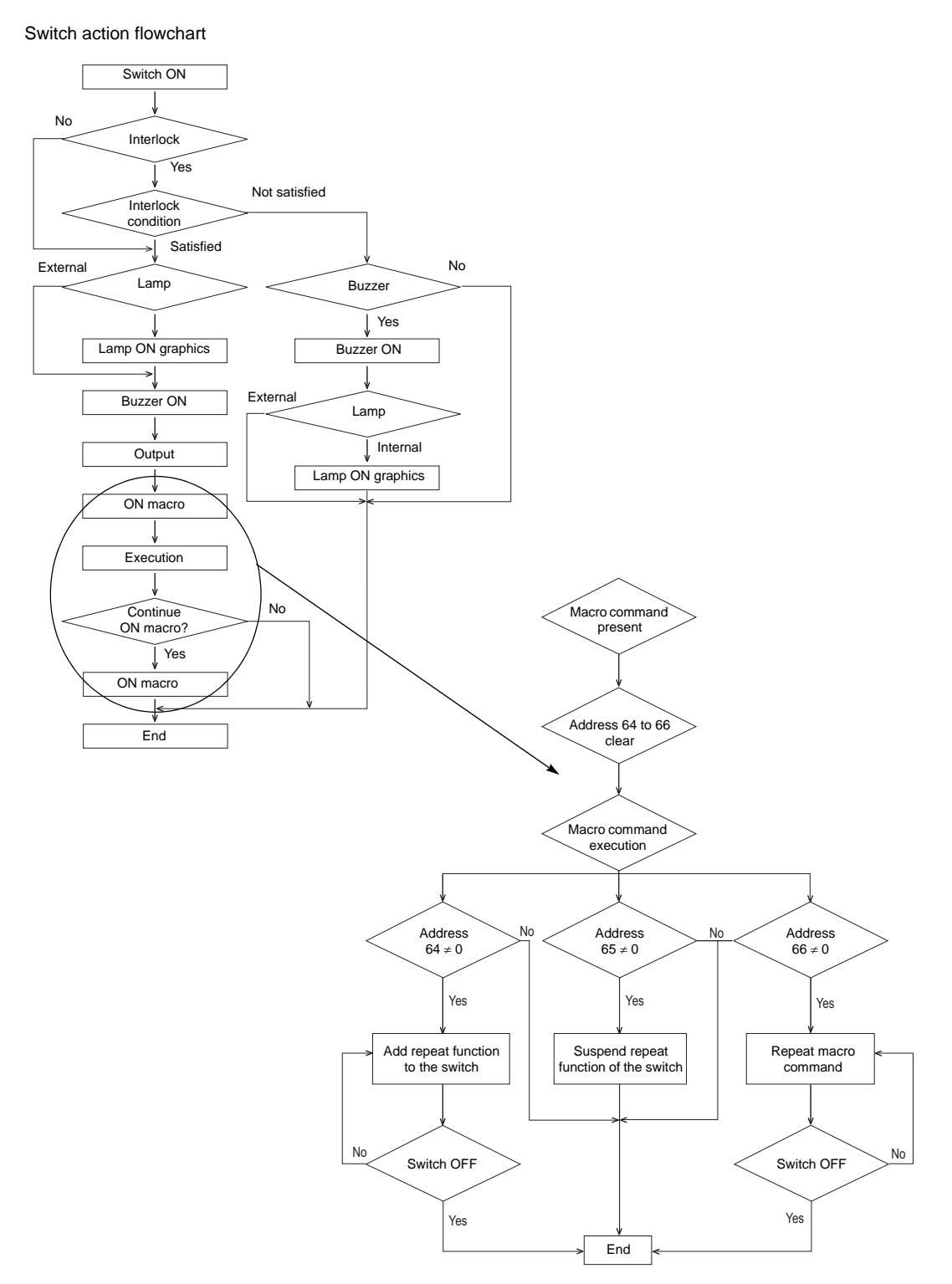

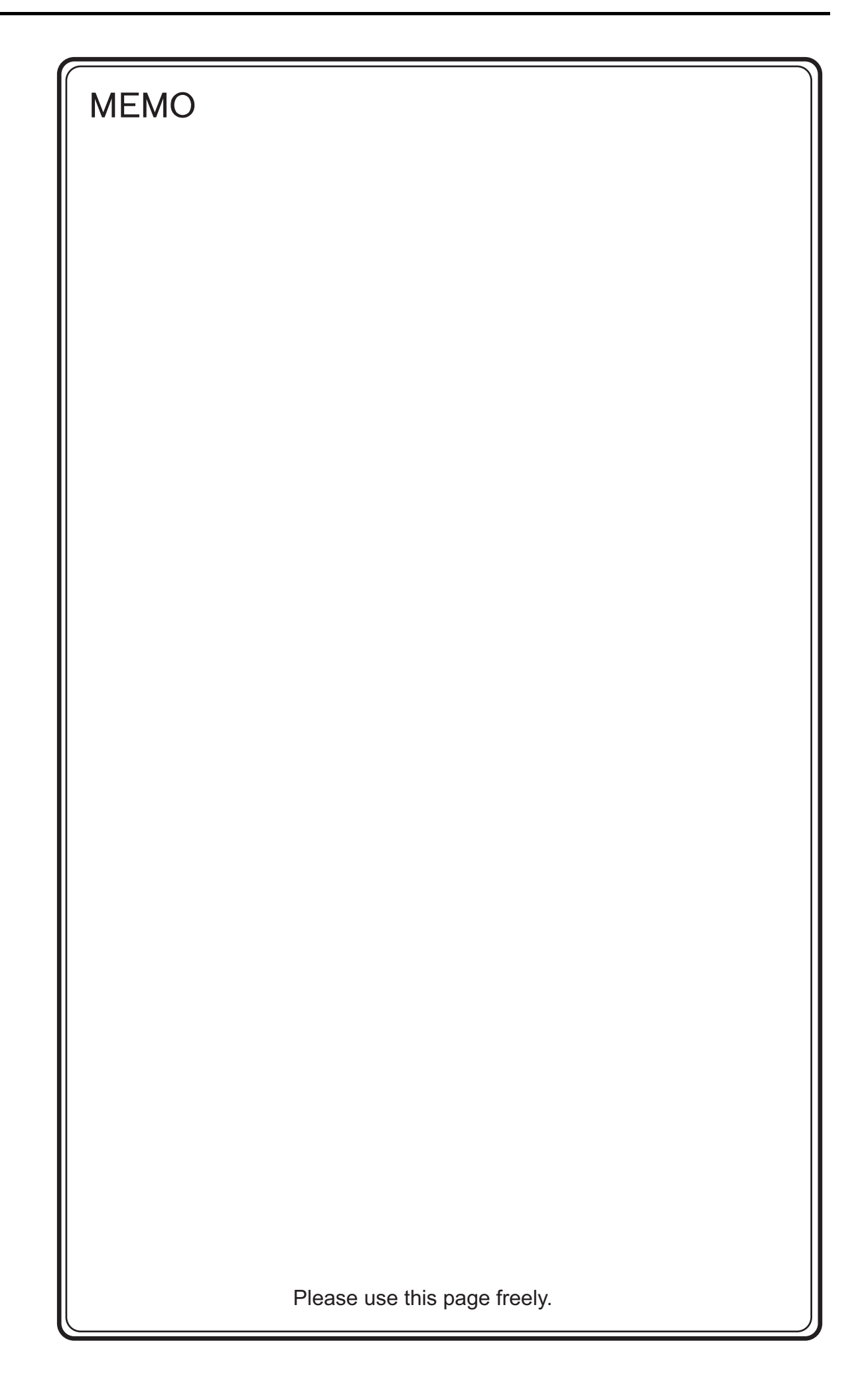

# Appendix

- Appendix 1 Device Memory Map
- Appendix 2 System Memory
- Appendix 3 n : 1 Connection
- Appendix 4 Ladder Transfer Function

# Appendix 1 Device Memory Map

• Within the S8 series, for each logical port there are a total of 32 device memory maps from No. 0 to No. 31. 128 memory addresses can be registered in each memory map, and batch transfer of data among devices, and sampling, are possible.

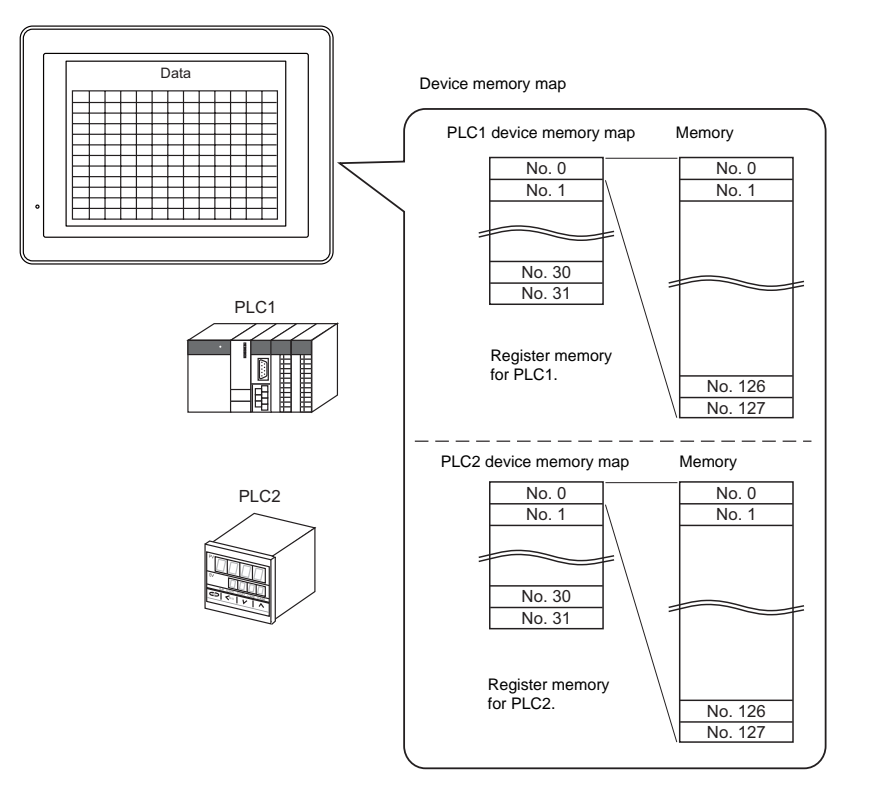

- · Functions that use device memory maps
  - Periodical reading The memory data registered in a device memory map is periodically transferred to other devices. (page App1-7)
  - Periodical writing The data of other devices is periodically transferred to the memories registered in a device memory map. (page App1-9)
  - Synchronized reading The data of each memory registered in a device memory map is transferred to another device when its bit is set (ON). (page App1-8)
  - Synchronized writing The data of other devices is transferred to memory addresses that are registered in the memory map and whose bits are set (ON). (page App1-10)
  - Macro (TBL\_READ, TBL\_WRITE) The data of memory addresses registered in a device memory map is transferred by using a macro command. (page App1-14)

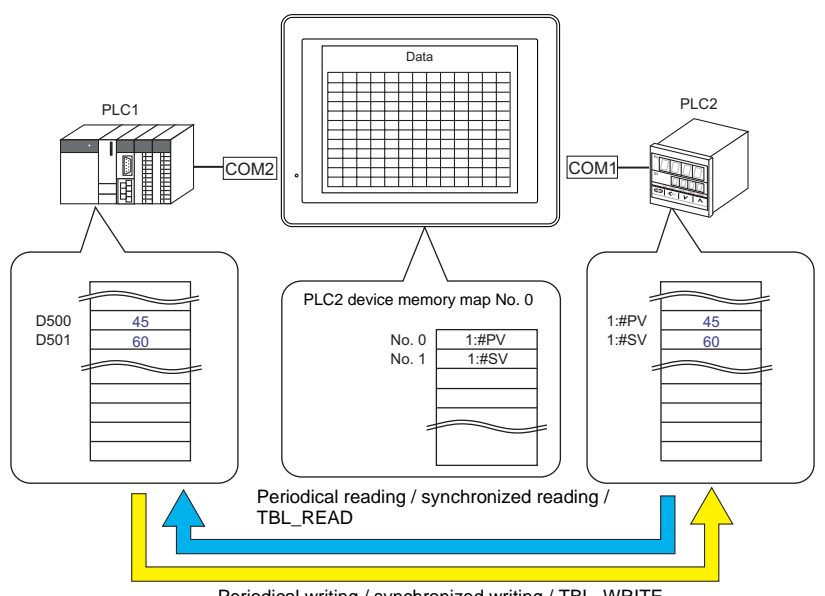

Periodical writing / synchronized writing / TBL\_WRITE

- Sampling

The history data of the memory addresses registered in a device memory map is saved in the S8 series internal buffer. (page App1-12)

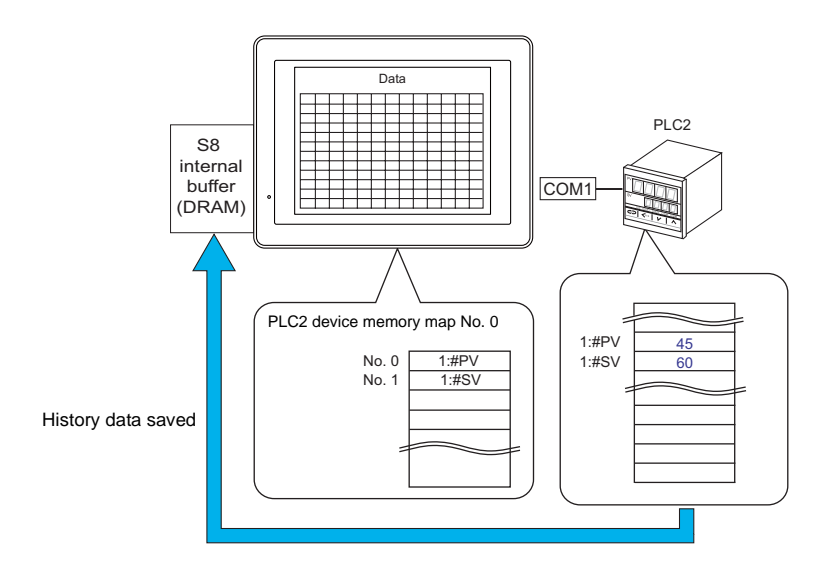

### **Device Memory Map Editing**

### Starting

 Click [System Setting] → [Device Memory Map] → [PLCn]. The [Device Memory Map: PLCn] dialog is displayed.

| System Setting Tool Window Help              |          |     |                 |
|----------------------------------------------|----------|-----|-----------------|
| Edit Model Selection                         |          |     |                 |
| Hore Connection Setting                      |          |     |                 |
| Device Memory Map                            | PLC1(1)  |     | Device Memory M |
| PLC Communication                            | PLC2(2)  |     |                 |
| Temperature Controller/PLC2Way Communication |          |     | NO. 🗳 💌         |
| Ethernet Communication                       |          | r i |                 |
| Extended <u>Communication</u>                |          |     | OK Cancel       |
| Unit Setting                                 | PLC7(7)  |     |                 |
| Font Setting                                 | PLC8(8). |     |                 |

2. Select the device memory map number from 0 to 31 and click [OK]. The [Device Memory Map Edit] window is opened.

| Device Memory Map:PLC2[0] Edit ( ) |             |      |           |                    |                    |   |  |  |  |  |
|------------------------------------|-------------|------|-----------|--------------------|--------------------|---|--|--|--|--|
| No.                                | PLC2 Memory | Name | Data Type | >> Target Memory 1 | >> Target Memory 2 | ~ |  |  |  |  |
| 0                                  |             |      |           |                    |                    |   |  |  |  |  |
| 1                                  |             |      |           |                    |                    |   |  |  |  |  |
| 2                                  |             |      |           |                    |                    |   |  |  |  |  |
| 3                                  |             |      |           |                    |                    |   |  |  |  |  |
| 4                                  |             |      |           |                    |                    |   |  |  |  |  |
| 5                                  |             |      |           |                    |                    |   |  |  |  |  |
| 6                                  |             |      |           |                    |                    |   |  |  |  |  |
| 7                                  |             |      |           |                    |                    |   |  |  |  |  |
| 8                                  |             |      |           |                    |                    |   |  |  |  |  |
| 9                                  |             |      |           |                    |                    |   |  |  |  |  |
| 10                                 |             |      |           |                    |                    |   |  |  |  |  |
| 11                                 |             |      |           |                    |                    |   |  |  |  |  |
| 12                                 |             |      |           |                    |                    |   |  |  |  |  |
| 13                                 |             |      |           |                    |                    |   |  |  |  |  |

There are a total of 32 device memory maps numbered from 0 to 31 for each logical port, and 128 memory points can be registered for each memory map.

### Ending

Click [Close] in the drop-down menu, or click the [Close] button at the top right corner.

|    | Device Memory Map: | PLC2[    | 0] Edit ( ) |           |                    |                    | × | 3 |
|----|--------------------|----------|-------------|-----------|--------------------|--------------------|---|---|
| e  | Restore            | 1        | Name        | Data Type | >> Target Memory 1 | >> Target Memory 2 | ^ | 1 |
|    | Move               |          |             |           |                    |                    |   |   |
|    | Size               |          |             |           |                    |                    |   |   |
| 1- | Minimize           | L        |             |           |                    |                    |   |   |
|    | Maximize           | L        |             |           |                    |                    |   |   |
|    |                    | h        |             |           |                    |                    |   |   |
|    | Close Ctrl+F4      | ₽–       |             |           |                    |                    |   |   |
| Г  | Next Ctrl+F6       | <b>[</b> |             |           |                    |                    |   |   |
| 8  |                    |          |             |           |                    |                    |   |   |
| 9  |                    |          |             |           |                    |                    |   |   |
| 11 | )                  |          |             |           |                    |                    |   |   |
| 1  |                    |          |             |           |                    |                    |   |   |
| 13 | 2                  |          |             |           |                    |                    |   |   |
| 13 | }                  |          |             |           |                    |                    |   |   |
| 1. | ļ                  |          |             |           |                    |                    |   |   |
| 1  | 5                  |          |             |           |                    |                    |   |   |
| 1  | 6                  |          |             |           |                    |                    |   |   |
| 1  | 7                  |          |             |           |                    |                    |   |   |
| 1  | }                  |          |             |           |                    |                    |   |   |

### **Comment Setting**

A comment can be set for each device memory map.

1. Click [Edit]  $\rightarrow$  [Comment]. The [Comment Setting] dialog is displayed.

| Edit View Regist | ration Item Syste |                 |          |          |                   |                |         |      |
|------------------|-------------------|-----------------|----------|----------|-------------------|----------------|---------|------|
| 🖛 Undo           | Ctrl+Z            |                 |          |          |                   |                |         |      |
| 🖼 <u>R</u> edo   | Ctrl+Y            |                 | <b>_</b> |          |                   |                |         |      |
| 😽 Cu <u>t</u>    | Ctrl+X            | Comment Setting | ×        | <b>D</b> | evice Memory Map: | PLC2[0] Edit ( | aaaaaa) |      |
| Copy<br>Copy     | Ctrl+C            |                 |          | No.      | PLC2 Memory       | Name           |         | Data |
| Paste            | Ctrl+V            | aaaaaa          |          | 1        |                   |                |         |      |
| Insert           |                   |                 | -        | 2        |                   |                |         |      |
| Delete           | Del               | OK Cancel       |          | 3        |                   |                |         |      |
| Add              |                   |                 |          | 4        |                   |                |         |      |
| Device Memory I  | Man Setting       | <b>X</b>        |          | 5        |                   |                |         |      |
| Comment          | )<br>)            |                 |          | 0        |                   |                |         |      |
| Select All       | Ctrl+A            |                 |          |          |                   |                |         |      |

2. Enter the desired comment and click [OK]. The entered comment is displayed.

### **Device Memory Map Editing**

Clicking any cell displays the relevant setting menu.

| Device Memory Map:PLC2 | 0] Edit ( aaaaa | a)                         |                                  |                    |        |
|------------------------|-----------------|----------------------------|----------------------------------|--------------------|--------|
| No. PLC2 Memory        | Name            | Data Tupe                  | >> Target Memory 1               | >> Target Memory 2 | ~      |
| 0 (DM00100             | )               | Word                       | D00100                           | \$u00100           |        |
| 2                      |                 |                            |                                  |                    |        |
| Memory input           | D               | ata format                 | Device memor                     | ry map setting     |        |
| PLC2 V DM V 00100      | ÷ .             | Data Type                  |                                  |                    |        |
|                        |                 | Word                       | Device Memory Map Setting        | [0]                |        |
|                        |                 | Double Word<br>Bit         | Periodical Reading 🔽             |                    |        |
|                        |                 | Dummy Word<br>Dummy Double | Reading Cycle                    | sec                |        |
|                        |                 |                            | ✓ >> Target Memory 1             |                    |        |
|                        |                 |                            | PLC1 🔽 🗘 🗘 D                     | ✓ 00100            |        |
|                        |                 |                            | >> Target Memory 2               |                    |        |
|                        |                 |                            | Internal 🔽 0 🔅 \$u               | ✓ 00100            |        |
|                        |                 |                            | Table (No. 0 - 31) Common Settir | ng                 |        |
|                        |                 |                            | Control Memory                   |                    |        |
|                        |                 |                            | Internal 🔽 🖯 🌲 \$u               | ✓ 100 🗘            |        |
|                        |                 |                            |                                  | ОК                 | Cancel |

#### 1. Memory Input

Specify the memory address whose data is to be transferred. If you have opened the PLC2 device memory map editing dialog, register the PLC2 memory.

| _ | PLC2 Memory    | Name                       | Data Type | >> Target Memory 1 | >> Target Memory 2 |
|---|----------------|----------------------------|-----------|--------------------|--------------------|
| ( | 1:#2A100001    |                            | Word      | D00100             | \$u00100           |
|   | PLC2 🔽 1:#2A   | 100001 🗢 📰 –               |           |                    |                    |
|   | Memory Input P | PLC2 IAI : X-SEL Controlle | er 🔀      |                    |                    |
|   | Type<br>PLC2   | 2A1 💌                      | 00001     |                    |                    |
|   |                |                            | ×         |                    |                    |
|   |                | Indirect 789               | EF        |                    |                    |
|   |                | 456                        |           |                    |                    |
|   | Port No.       |                            |           |                    |                    |
|   |                | OK Cancel                  | Open      |                    |                    |

2. Data Type

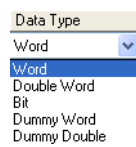

Data is handled as numerical data of one word. Word Data is transferred based on the setting at [Code] in the [Communication Setting] tab window for each logical port.\*1 Data is handled as numerical data of two words. Double Word Data is transferred based on the setting at [Code] in the [Communication Setting] tab window for each logical port.\*1 Data is handled as bit information of one word. Bit Data is transferred without conversion.\*2 The source and target memory addresses are automatically registered with serial numbers assigned. If you would like to skip any memory address, keep the cell blank (no setting). It is regarded as a dummy word or double-word. Dummy Word For reading: Dummy Double "0" is always stored in the target memory address. The memory is not usable for any other purposes. For writing: The source memory address can be used for other purposes.

\*1 When [Word] or [Double Word] is selected: In the internal memory of the S8 series, data is normally handled as DEC with signs.

|       |                 | Code           | Bit                                                                                                    |
|-------|-----------------|----------------|----------------------------------------------------------------------------------------------------|
| Γ     | Transfer source | Communication  | MSB LSB                                                                                                    |
|       | PLCn            | setting<br>BCD | 15       14       15       12       11       10       9       6       7       6       5       4       5       2       1       0         0       0       0       0       0       0       0       0       0       1       0       0       0       0       0 |
| Read  |                 |                | MSB LSB                                                                                                    |
| licua | memory          | DEC            | 15 14 13 12 11 10 9 8 7 6 5 4 3 2 1 0                                                                                                    |
|       |                 |                | 0 0 0 0 0 0 0 0 0 0 0 0 0 0 0 1 0 1 0                                                                                                    |
|       | Transfer target | Communication  | MSB LSB                                                                                                    |
| 4     | / PLCm          | setting        | 15 14 13 12 11 10 9 8 7 6 5 4 3 2 1 0                                                                                                    |
|       |                 | DEC            | 0 0 0 0 0 0 0 0 0 0 0 0 0 0 0 1 0 1 0                                                                                                    |
|       |                 | Communication  | MSB LSB                                                                                                    |
|       |                 | setting        | 15 14 13 12 11 10 9 8 7 6 5 4 3 2 1 0                                                                                                    |
|       |                 | BCD            | 0 0 0 0 0 0 0 0 0 0 0 0 0 0 1 0 0 0 0                                                                                                    |

\*2 When [Bit] is selected:

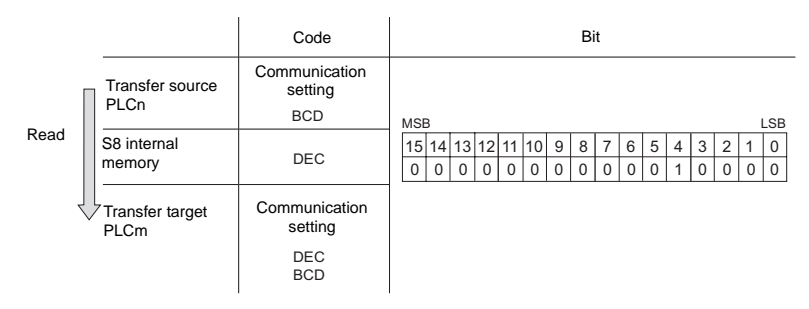

#### 3. Device memory map setting

- In this dialog, set the use of each memory map.
- TBL\_READ, TBL\_WRITE
- Periodical Reading  $\rightarrow$  page App1-7
- Synchronized Reading → page App1-8
- Periodical Writing → page App1-9
- Synchronized Writing → page App1-10

| Device Memory Map Setting[0]                                                        |
|-------------------------------------------------------------------------------------|
| Periodical Reading                                                                  |
| Reading Cycle                                                                       |
| ✓ >> Target Memory 1                                                                |
| PLC1 🔽 0 🗘 D 😴 00100 🗢                                                              |
| ✓ >> Target Memory 2                                                                |
| Internal 💙 🛛 🗘 \$u 💙 00100 😂                                                        |
| Table (No. 0 - 31) Common Setting<br>Control Memory<br>Internal V 0 \$ \$u V 100 \$ |
| OK Cancel                                                                           |

### **Enabling interruption**

Interrupt is enabled by selecting [Enabling Interruption] in the right-click menu displayed by right-clicking on the device memory map number. The "\*" mark is displayed at the selected memory. When interruption is enabled, switch data output, cycle reading or sampling can be executed during the device memory map process.

Operation in the setting shown below:

Reading group 0 (No. 0 to No. 7)

 $\downarrow$ 

Switch data output, cycle reading or sampling  $\downarrow$ 

Reading group 1 (No. 8 to No. 15)

| _      | No. | PLC1 Me | emory                  | Name         | Data Type | >> Target Memory 1 | >> Target Memory 2 |
|--------|-----|---------|------------------------|--------------|-----------|--------------------|--------------------|
|        | 0   | D0100   |                        |              | Word      |                    | \$u00100           |
|        | 1   | D0101   |                        |              | Word      |                    | \$u00101           |
|        | 2   | D0102   |                        |              | Word      |                    | \$u00102           |
| roup 0 | 3   | 3 D0103 |                        |              | Word      |                    | \$u00103           |
|        | 4   | D0104   |                        |              | Word      |                    | \$u00104           |
|        | 5   | D0105   |                        |              | Word      |                    | \$u00105           |
|        | 6   | D0106   |                        |              | Word      |                    | \$u00106           |
| L      | 7   | D0107   |                        |              | Word      |                    | \$u00107           |
| Г      | *8  | D0108   |                        |              | Word      |                    | \$u00108           |
|        | 9   | D0109   | <b>⊮⊐</b> <u>U</u> ndo | Ctrl+Z       | Word      |                    | \$u00109           |
|        | 10  | D0110   | 🖬 <u>R</u> edo         | Ctrl+Y       | Word      |                    | \$u00110           |
|        | 11  | D0200   | N.4 -                  |              | Word      |                    | \$u00111           |
| roup 1 | 12  | D0201   | 💑 Cu <u>t</u>          | Ctrl+X       | Word      |                    | \$u00112           |
|        | 13  | D0202   | Ľ <u>ъ С</u> ору       | Ctrl+C       | Word      |                    | \$u00113           |
|        | 14  | D0203   | Paste                  | Ctrl+V       | Word      |                    | \$u00114           |
|        | 15  | D0204   | Insert                 |              | Word      |                    | \$u00115           |
|        | 16  |         | -<br>Delete            | Del          |           |                    |                    |
|        | 17  |         |                        | Dei          |           |                    |                    |
|        | 18  |         | Aaa                    |              |           |                    |                    |
|        | 19  |         | Fnabling 1             | nterruption  |           |                    |                    |
|        | 20  |         | Chapting i             | Interruption |           |                    |                    |
|        | 21  |         |                        |              |           |                    |                    |
|        | 22  |         |                        |              |           |                    |                    |
|        | 23  |         |                        |              |           |                    |                    |

### **Periodical Reading**

The memory data registered in a device memory map is transferred to the target memory address every cycle set at [Reading Cycle].

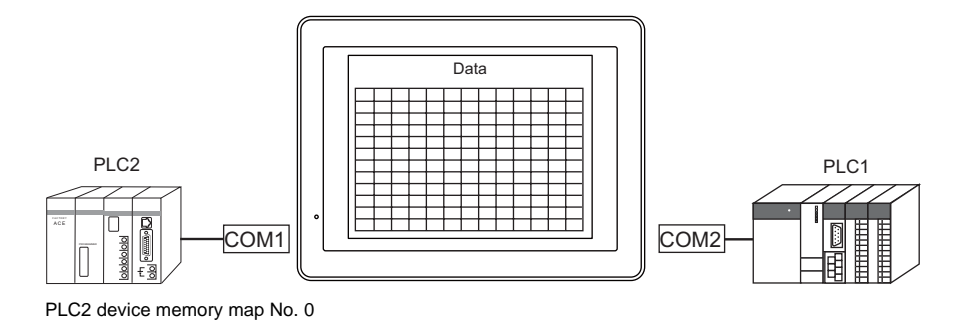

| io.   PLU | C2 Memory | Name              | Data Type        | >> Target Memory 1 | >> Target Memory 2 |  |
|-----------|-----------|-------------------|------------------|--------------------|--------------------|--|
| 1:#2      | 2A100001  |                   | Word             | D00100             | \$u00100           |  |
| 0:#2      | 20B01600  |                   | Word             | D00101             | \$u00101           |  |
|           | 1         | Transferred at ir | tervals of 5 sec | ·                  |                    |  |

### Setting items

Items that must be set to perform periodical reading

- "Device Memory Map Editing" (page App1-3)Device memory map setting

| ) | evice Memory Map Setting[0]       |    | X      |
|---|-----------------------------------|----|--------|
| [ | Periodical Reading 💙              |    |        |
|   | Reading Cycle                     | 90 |        |
|   | ✓ >> Target Memory 1              |    |        |
|   | PLC1 💙 0 🗘 D 💙 00100              | \$ |        |
|   | ✓ >> Target Memory 2              |    |        |
|   | Internal 🔽 0 🔅 \$u 🔽 00100        | \$ |        |
|   | Table (No. 0 - 31) Common Setting |    |        |
|   | Control Memory                    |    |        |
|   | Internal 💙 0 🗘 \$u 💙 100          | \$ |        |
|   |                                   | ОК | Cancel |

| Function                                 | Periodical Reading                                             |                          |            |  |
|------------------------------------------|----------------------------------------------------------------|--------------------------|------------|--|
|                                          | Specify the data read cycle.                                   |                          |            |  |
|                                          | [High-speed Reading]                                           | Reading Cycle            |            |  |
| Reading Cycle                            | check box*                                                     | Setting Range            | Unit       |  |
|                                          | Unchecked                                                      | 1 to 3600                | 1s         |  |
|                                          | Checked                                                        | 1 to 3600                | 100 ms     |  |
| >> Target Memory 1<br>>> Target Memory 2 | Set the memory address at which                                | ch the read data is to l | be stored. |  |
| Control Memory                           | This option is disabled when [Periodical Reading] is selected. |                          |            |  |

### **Synchronized Reading**

The memory data registered in a device memory map is transferred to the target memory address at the leading edge of each bit (0  $\rightarrow$  1).

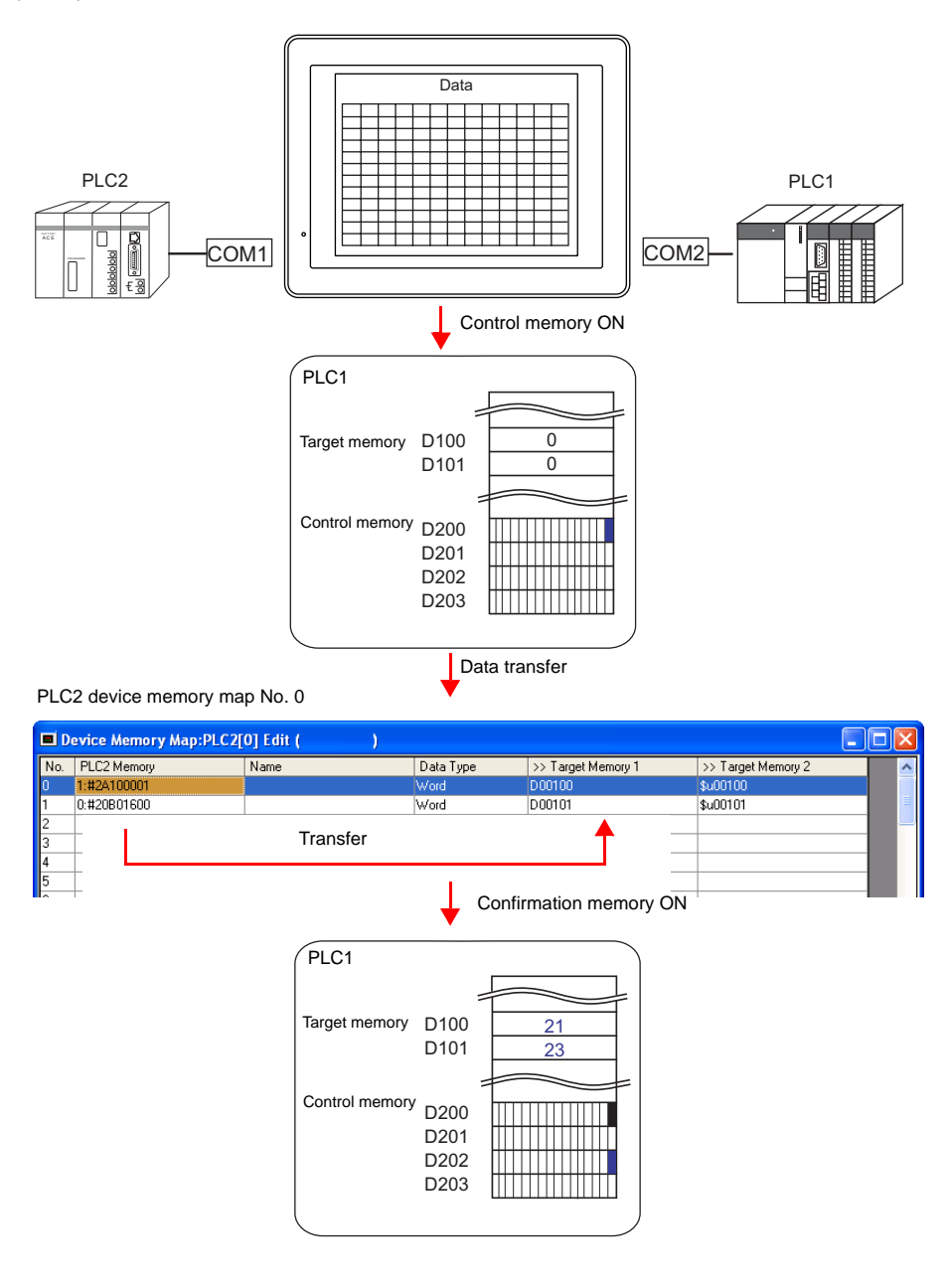

#### Setting items

Items that must be set to perform synchronized reading

- "Device Memory Map Editing" (page App1-3)
- Device memory map setting

| Device Memory Map Setting[0]             |
|------------------------------------------|
| Synchronized Reading 🖌                   |
| Reading Cycle High-speed Reading 10 groc |
| ✓ >> Target Memory 1                     |
| PLC1 💙 0 🗘 D 💙 00100 🗢                   |
| >> Target Memory 2                       |
| Internal 💌 0 🗘 \$u 💌 00100 🗘             |
| Table (No. 0 - 31) Common Setting        |
| PLC2 V DM V 00200                        |
| OK Cancel                                |

| Function                                 | Synchronized Reading                                                                                                    |
|------------------------------------------|----------------------------------------------------------------------------------------------------|
| >> Target Memory 1<br>>> Target Memory 2 | Set the memory address at which the read data is to be stored.                                                                                                    |
| Control Memory                           | Enter a memory address as the trigger for synchronized reading.<br>The specified memory address is used for the device memory map Nos. 0 to 31. Four words are<br>occupied. For more information, see "Control Memory" (page App1-11). |

### **Periodical Writing**

The data at the source memory address is transferred to a memory registered in a device memory map in each cycle set at [Writing Cycle].

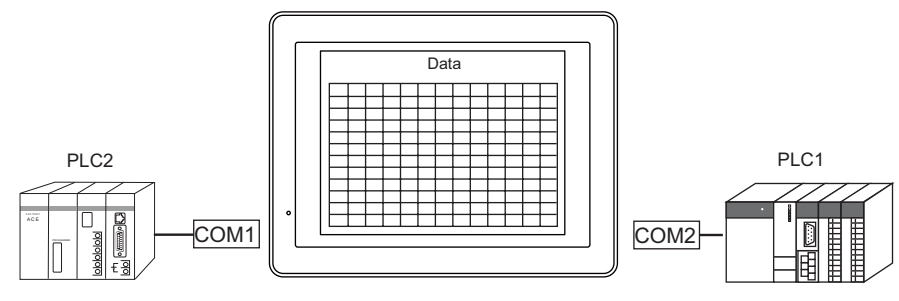

PLC2 device memory map No. 0

| Device Memory Map:PLC2[0] Edit ( ) |                                    |      |           |           |          |                    |   |
|------------------------------------|------------------------------------|------|-----------|-----------|----------|--------------------|---|
| No.                                | PLC2 Memory                        | Name | Data Type | << Source | Memory 1 | << Source Memory 2 | ~ |
| 0                                  | 1:#2A100001                        |      | Word      | D00100    |          |                    |   |
| 1                                  | 0:#20B01600                        |      | Word      | D00101    |          |                    | = |
| 2                                  |                                    | 1    | 1         |           |          |                    |   |
| 3                                  |                                    |      |           |           |          |                    |   |
| 4                                  | Transferred at intervals of 5 sec. |      |           |           |          |                    |   |
| 5                                  |                                    |      |           |           |          |                    |   |
| 6                                  | T                                  |      |           |           |          |                    |   |

### Setting items

Items that must be set to perform periodical writing

- "Device Memory Map Editing" (page App1-3)
- Device memory map setting

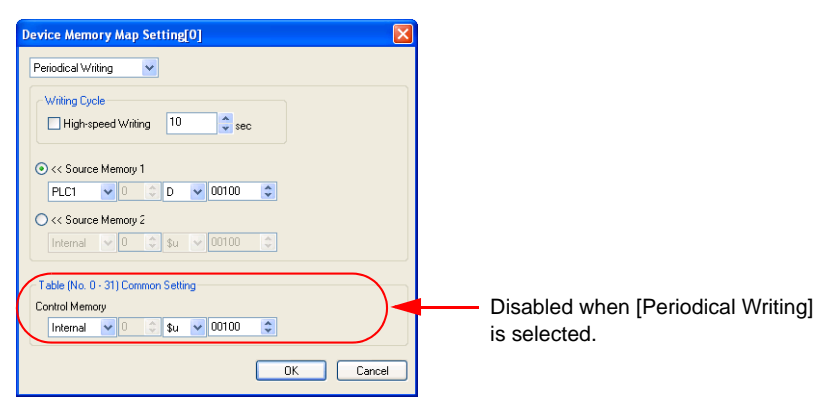

| Function                                 | Periodical Writing                                             |                     |        |  |
|------------------------------------------|----------------------------------------------------------------|---------------------|--------|--|
|                                          | Specify the data writing cycle.                                |                     |        |  |
|                                          | [High-speed Writing]                                           | Writing Cycle       |        |  |
| Writing Cycle                            | check box*                                                     | Setting Range       | Unit   |  |
|                                          | Unchecked                                                      | 1 to 3600           | 1 s    |  |
|                                          | Checked                                                        | 1 to 3600           | 100 ms |  |
|                                          |                                                                |                     |        |  |
| << Source Memory 1<br><< Source Memory 2 | Specify the memory address of                                  | of the source data. |        |  |
| Control Memory                           | This option is disabled when [Periodical Writing] is selected. |                     |        |  |

### **Synchronized Writing**

The data at the source memory address is transferred to a memory address registered in a device memory map at the leading edge of the control memory bit  $(0 \rightarrow 1)$ .

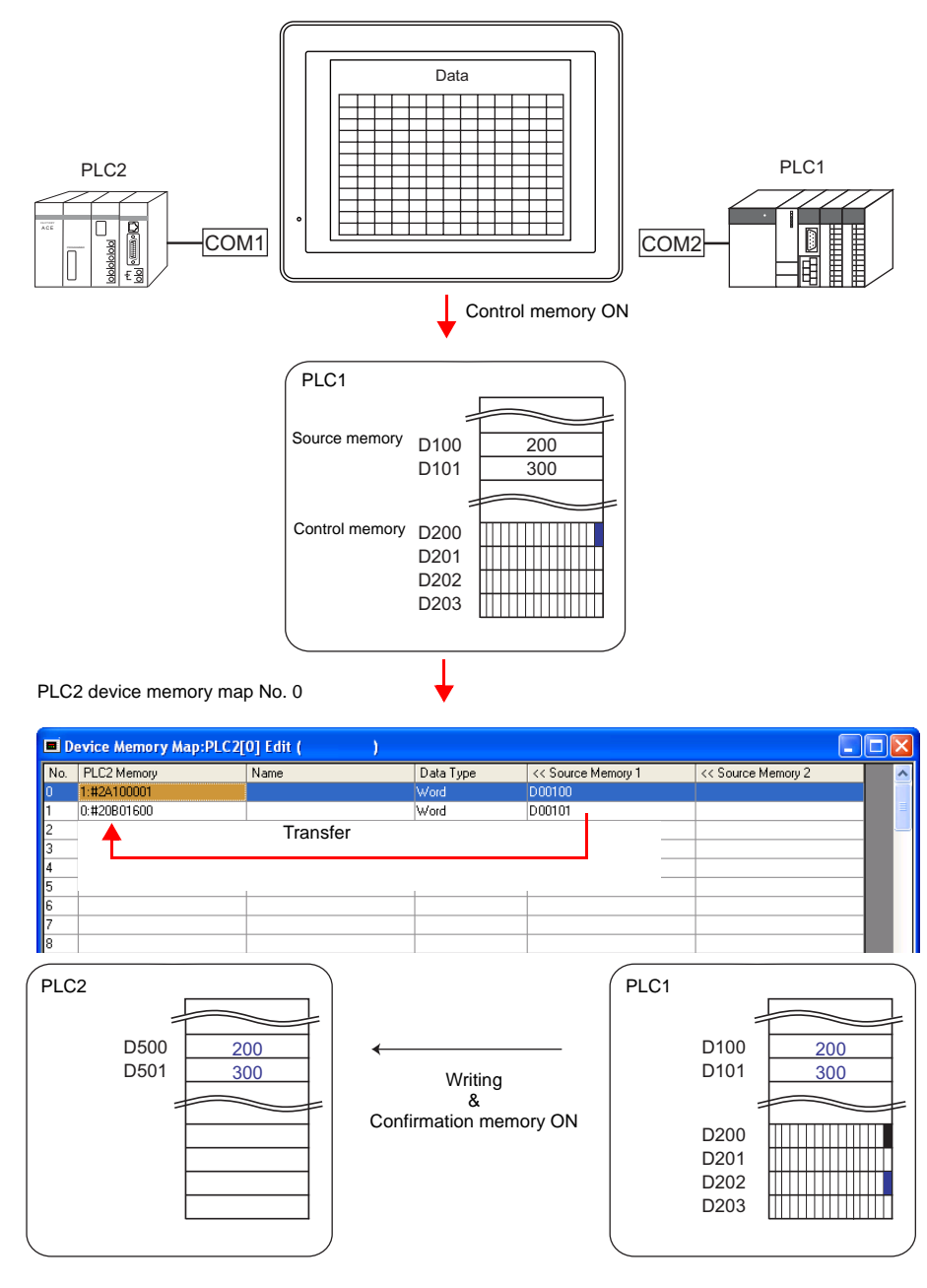

### Setting items

Items that must be set to perform synchronized writing

- "Device Memory Map Editing" (page App1-3)
- Device memory map setting

| Device Memory Map Setting[0]      | ×    |
|-----------------------------------|------|
| Synchronized Writing              |      |
| Witing Cycle                      |      |
| • << Source Memory 1              |      |
| PLC1 🗸 🛛 🗘 D 🔽 00100 🗘            |      |
| O << Source Memory 2              |      |
| Internal 💙 🛛 🗘 \$u 🗸 00100 🗘      |      |
| Table (No. 0 - 31) Common Setting |      |
| Control Memory                    |      |
| PLC2 V DM V 00200                 |      |
| ОК Са                             | ncel |

| Function                                 | Synchronized Writing                                                                                                    |
|------------------------------------------|----------------------------------------------------------------------------------------------------|
| << Source Memory 1<br><< Source Memory 2 | Specify the storage target memory address for the source data.                                                                                                    |
| Control Memory                           | Enter a memory address as the trigger for synchronized reading.<br>The specified memory address is used for the device memory map Nos. 0 to 31. Four words are<br>occupied. For more information, see "Control Memory" (page App1-11). |

### **Control Memory**

Control memory is used for executing synchronized reading/synchronized writing. Consecutive four words starting from control memory "n" are allocated.

| Control<br>Memory n | Contents                    | Memory Type |  |
|---------------------|-----------------------------|-------------|--|
| n                   | Read/Write command memory   |             |  |
| n + 1               | Read/write command memory   | -7 00       |  |
| n + 2               |                             | × 98        |  |
| n + 3               | Read/White commation memory | € 30        |  |

#### Read/Write command memory (control memory "n" and "n + 1")

#### One bit is allocated to each table.

At the leading edge of a bit  $(0 \rightarrow 1)$ , reading from or writing to memory set in the corresponding device memory map occurs.

n

n + 1

| 🔶 Bit number | 0 | 1 | 2 | 3 | 4 | 5 | 6 | 7 | 8 | 9 | 10 | 11 | 12 | 13 | 14 | 15 |
|--------------|---|---|---|---|---|---|---|---|---|---|----|----|----|----|----|----|
| <b>4</b> −1  | 0 | 1 | 2 | 3 | 4 | 5 | 6 | 7 | 8 | 9 | 10 | 11 | 12 | 13 | 14 | 15 |
|              |   |   |   |   |   |   |   |   |   |   |    |    |    |    |    |    |

Device memory map Nos. 0 to 15

| 15 | 14 | 13 | 12 | 11 | 10 | 9  | 8  | 7  | 6  | 5  | 4  | 3  | 2  | 1  | 0  | 🔶 Bit number |
|----|----|----|----|----|----|----|----|----|----|----|----|----|----|----|----|--------------|
| 31 | 30 | 29 | 28 | 27 | 26 | 25 | 24 | 23 | 22 | 21 | 20 | 19 | 18 | 17 | 16 | 4            |

Device memory map Nos. 16 to 31

### Read/Write confirmation memory (control memory "n + 2" and "n + 3")

One bit is allocated to each table.

When the bit of the command memory is set  $(0 \rightarrow 1)$  and the resulting reading or writing is completed, the bit of the corresponding confirmation memory is set  $(0 \rightarrow 1)$ .

When a bit of the command memory is reset  $(1 \rightarrow 0)$ , the confirmation memory bit of the corresponding memory map number is reset  $(1 \rightarrow 0)$ .

#### n + 2

| 🔶 Bit number | 0 | 1 | 2 | 3 | 4 | 5 | 6 | 7 | 8 | 9 | 10 | 11 | 12 | 13 | 14 | 15 |
|--------------|---|---|---|---|---|---|---|---|---|---|----|----|----|----|----|----|
|              | 0 | 1 | 2 | 3 | 4 | 5 | 6 | 7 | 8 | 9 | 10 | 11 | 12 | 13 | 14 | 15 |
|              |   |   |   |   |   |   |   |   |   |   |    |    |    |    |    |    |

Device memory map Nos. 0 to 15

| n | + | 3 |
|---|---|---|
|   |   |   |

| 🔶 Bit number | 0  | 1  | 2  | 3  | 4  | 5  | 6  | 7  | 8  | 9  | 10 | 11 | 12 | 13 | 14 | 15 |
|--------------|----|----|----|----|----|----|----|----|----|----|----|----|----|----|----|----|
| <b>∢</b> _1  | 16 | 17 | 18 | 19 | 20 | 21 | 22 | 23 | 24 | 25 | 26 | 27 | 28 | 29 | 30 | 31 |
|              |    |    |    |    |    |    |    |    |    |    |    |    |    |    |    |    |

Device memory map Nos. 16 to 31

### Sampling

The history data of the memory addresses registered in a device memory map is saved in the S8 series internal buffer.

### Setting items

Items that must be set to perform sampling

- "Device Memory Map Editing" (page App1-3)
- Device memory map setting
- Buffering area setting
- Trend sampling or data sampling

### Device memory map setting

| Device Memory Map Setting[0]                                                         |                                                    |                                  |                 |                     |
|--------------------------------------------------------------------------------------|----------------------------------------------------|----------------------------------|-----------------|---------------------|
| Periodical Reading                                                                   |                                                    |                                  |                 |                     |
| Reading Cycle                                                                        |                                                    |                                  |                 |                     |
| >> Target Memory 1                                                                   | ]                                                  |                                  |                 |                     |
| >> Target Memory 2                                                                   |                                                    |                                  |                 |                     |
| Table (No. 0 - 31) Common Setting<br>Control Memory<br>Internal V 0 0 \$u V 00100 \$ | Disable is sele                                    | ed when [Periodical Rea<br>cted. | ding]           |                     |
| Function                                                                             | Periodical Reading                                 |                                  |                 |                     |
|                                                                                      | Specify the data read cycle.                       |                                  |                 |                     |
|                                                                                      | [High-speed Read                                   | ng] Reading Cy                   | /cle            |                     |
| Reading Cycle                                                                        | check box*                                         | Setting Range                    | Unit            |                     |
|                                                                                      | Unchecked                                          | 1 to 3600                        | 1 s             |                     |
|                                                                                      | Checked                                            | 1 to 3600                        | 100 ms          |                     |
| >> Target Memory 1<br>>> Target Memory 2                                             | When unchecked:<br>Since sampling data is stored i | n the S8 internal buffer, it is  | not necessary t | to set these items. |
| Control Memory                                                                       | This option is disabled when [P                    | eriodical Reading] is selecte    | ed.             |                     |

### **Buffering area setting**

Click [System Setting] → [Buffering Area Setting]. The [Buffering Area Setting] dialog is opened.

| 1 2                                                                         | 3 4 5 6                                                                             | , , ,                                                                                                    | 10 11                                          |
|-----------------------------------------------------------------------------|-------------------------------------------------------------------------------------|----------------------------------------------------------------------------------------------------|------------------------------------------------|
| Tune                                                                        | Trend                                                                               |                                                                                                    |                                                |
| Courte Mathed                                                               | Device Memory Mar: PLC2                                                             | т.н. П. 🔿                                                                                                    |                                                |
| Sampling Method                                                             | Device memory maps and                                                              | Table No.                                                                                                    |                                                |
| Sampling Cycle                                                              | U 🤤 sec                                                                             | High !                                                                                                    | Speed                                          |
| Memory                                                                      | Continuous     O Individually                                                       |                                                                                                    |                                                |
|                                                                             | □ PLC1 🔽 🗘 🗘 D                                                                      | 00100                                                                                                    |                                                |
|                                                                             | Data Length 1-Word V                                                                |                                                                                                    |                                                |
|                                                                             |                                                                                     |                                                                                                    |                                                |
|                                                                             | HUOTO LOUINE LI                                                                     |                                                                                                    |                                                |
|                                                                             | Word Court                                                                          |                                                                                                    |                                                |
| Store Target Disc                                                           | rete memory/ CSV format Others                                                      |                                                                                                    |                                                |
| Store Target Disc                                                           | rete memory/ CSV format Others                                                      |                                                                                                    |                                                |
| Store Target Disc                                                           | rete memory/ CSV format Others                                                      | Secondary storage                                                                                            | e target                                       |
| Store Target Disc<br>Primary storag<br>Type                                 | rete memory/ CSV format Others                                                      | Secondary storage                                                                                            | e target                                       |
| Store Target Disc<br>Primary storag<br>Type<br>Full Processi                | rete memory/ CSV format Others                                                      | Secondary storage<br>Output media<br>Output File No.                                                         | e target                                       |
| Store Target Disc<br>Primary storag<br>Type<br>Full Processi                | rete memory/ CSV format Others<br>pe target<br>DRAM V<br>ng Overwrite V             | Secondary storage     Output media     Output File No.     No. of Secondary                                  | e target<br>None ♥<br>0 \$                     |
| Store Target Disc<br>Primary storag<br>Type<br>Full Processi<br>No. of Samp | rete memory/ CSV format Dithers<br>pe farget<br>DRAM V<br>ng Dverwite V<br>les 1 \$ | Secondary storage<br>Output media<br>Output File No.<br>No. of Samples                                       | e target<br>None 💉<br>0 0                      |
| Store Target Disc<br>Primary storag<br>Type<br>Full Processi<br>No. of Samp | izete memory/ CSV format Dithers<br>pe target<br>DRAM V<br>DRAM V<br>ises 1 0       | Secondary storage<br>Output media<br>Output File No.<br>No. of Samples                                       | a target<br>None ♥<br>0 0<br>1 0               |
| Store Target Disc<br>Primary storag<br>Type<br>Full Processi<br>No. of Samp | rete memory/ CSV format Others<br>rete arget<br>DRAM V<br>ng Overwrite V<br>les 1 © | <ul> <li>Secondary storage</li> <li>Output media</li> <li>Output File No.</li> <li>No. of Samples</li> </ul> | a target<br>None V<br>0 0<br>1 0<br>CSV Output |

| Туре                            | Trend                                                                                             |
|---------------------------------|---------------------------------------------------------------------------------------------------|
| Sampling Method                 | Device Memory Map: PLCn                                                                           |
| Table No.                       | Select the device memory map number for sampling.                                                 |
| Word Count                      | The number of words is automatically set in this area based on the data in the device memory map. |
| Store Target                    | Set the desired storage target for storing sampling data.                                         |
| Discrete memory /<br>CSV format | The memory addresses of the device memory map set at [Table No.] are displayed here.              |

\* For more information on the buffering area setting, refer to the S8 Series Reference Manual.

### Trend sampling/data sampling part

To display the sampling data on the screen, place a trend sampling part or a data sampling part. Click the [Trend Sampling] or [Data Sampling] icon and make the setting.

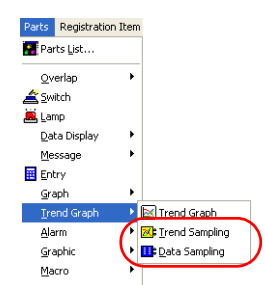

\* The numbers in the [Discrete memory/ CSV format] menu of the [Buffering Area Setting] dialog are automatically set according to the data in the [Device Memory Map]. Therefore, specify the same number as that in the [Discrete memory/ CSV format] menu for the [Sampling Buffer Word No.].

For more information, refer to the S8 Series Reference Manual provided separately.

### TBL\_READ / TBL\_WRITE

The data at the memory addresses registered in a device memory map is batch transferred using the [TBL\_READ] and [TBL\_WRITE] macro commands.

### Setting items

Items that must be set to perform memory data transfer set in the device memory map

- "Device Memory Map Editing" (page App1-3)
- · Device memory map setting
- Macro (TBL\_READ / TBL\_WRITE)

#### Device memory map setting

| Device Memory Map Setting[0]                                                        |                                                                                      |                                             |
|-------------------------------------------------------------------------------------|--------------------------------------------------------------------------------------|---------------------------------------------|
| TBL_READ/WRITE                                                                      |                                                                                      |                                             |
| Reading Cycle                                                                       |                                                                                      |                                             |
| ✓ > PLC Memory           PLC1         0         0         ✓         00100         ♦ |                                                                                      |                                             |
| -> Internal Memory                                                                  |                                                                                      |                                             |
| Internal 🗸 0 💠 \$u 🗸 00100 🗘                                                        |                                                                                      |                                             |
| Table (No. 0 - 31) Common Setting<br>Control Memory<br>Internal VO S \$u V 00100 \$ | Disabled when [TBL_READ/<br>is selected.                                             | TBL_WRITE]                                  |
| Function                                                                            | FBL_READ/TBL_WRITE * Even device memory maps for which other functions these macros. | have been selected can be transferred using |
| Control Memory                                                                      | This option is disabled when [TBL_READ/TBL_WRITE] is                                 | s selected.                                 |

#### Macro

Register the following macros for switch ON macro or interval timer. For more information on macros, refer to the Macro Reference manual.

TBL\_READ

Data at a memory address registered in a device memory map is transferred to a memory address in another device.

TBL\_WRITE

Data at another device is transferred to a memory address registered in a device memory map.

# Appendix 2 System Memory

The S8 series has system memories \$s and \$Pn.

### \$s

The memory addresses \$s0 to 2047 (2 k words) are for system use. Data can be read from and write to these areas. For more information, refer to the S8 Series Reference Manual.

| \$s0000 |                                |
|---------|--------------------------------|
| :       | 1 k words (compatible with V7) |
| \$s1023 |                                |
| \$s1024 |                                |
| :       | 1 k words (dedicated to S8)    |
| \$s2047 |                                |

### \$Pn

This is the system memory for 2-way communications, and there are 512 words for each logical port. Refer to the next section for more information.

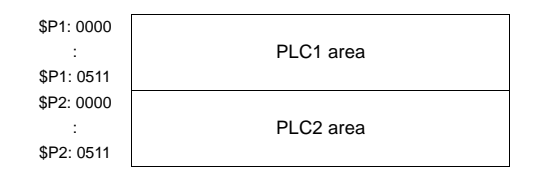

### **\$Pn List**

The \$Pn list is presented below. Part of the information of logical ports PLC1/PLC2 can also be stored in \$s.\*1

| \$Pn<br>(n = 1 to 2) | \$s <sup>*1</sup> | Contents                                                                                                    | Memory Type |
|----------------------|-------------------|----------------------------------------------------------------------------------------------------|-------------|
| 000                  | 111<br>(PLC1)     | S8 local port number<br>Stores the local port number of the S8 series.<br>(Universal serial communication, slave communication, etc.)                                                                                                | ← S8        |
| :                    | -                 | :                                                                                                    |             |
| 010                  | 128<br>(PLC1)     | With 1 : n connection Link down information (station No. 0 - 15)<br>0 : Normal 1 : Down                                                                                                    |             |
| 011                  | 129<br>(PLC1)     | With 1 : n connection Link down information (station No. 16 - 31)<br>0 : Normal 1 : Down                                                                                                    |             |
| 012                  | 114<br>(PLC1)     | With 1 : n connection Link down information (station No. 32 - 47)<br>0 : Normal 1 : Down                                                                                                    |             |
| 013                  | 115<br>(PLC1)     | With 1 : n connection       Link down information (station No. 48 - 63)         0 : Normal       1 : Down                                                                                                    | *           |
| 014                  | 116<br>(PLC1)     | With 1 : n connection Link down information (station No. 64 - 79)<br>0 : Normal 1 : Down                                                                                                    |             |
| 015                  | 117<br>(PLC1)     | With 1 : n connection Link down information (station No. 80 - 95)<br>0 : Normal 1 : Down                                                                                                    |             |
| 016                  | 118<br>(PLC1)     | With 1 : n connection Link down information (station No. 96 - 111)<br>0 : Normal 1 : Down                                                                                                    | *           |
| 017                  | 119<br>(PLC1)     | With 1 : n connection Link down information (station No. 112 - 127)<br>0 : Normal 1 : Down                                                                                                    | *           |
| 018                  | 120<br>(PLC1)     | With 1 : n connection Link down information (station No. 128 - 143)<br>0 : Normal 1 : Down                                                                                                    | ← \$8       |
| 019                  | 121<br>(PLC1)     | With 1 : n connection Link down information (station No. 144 - 159)<br>0 : Normal 1 : Down                                                                                                    |             |
| 020                  | 122<br>(PLC1)     | With 1 : n connection Link down information (station No. 160 - 175)<br>0 : Normal 1 : Down                                                                                                    |             |
| 021                  | 123<br>(PLC1)     | With 1 : n connection Link down information (station No. 176 - 191)<br>0 : Normal 1 : Down                                                                                                    |             |
| 022                  | 124<br>(PLC1)     | With 1 : n connection Link down information (station No. 192 - 207)<br>0 : Normal 1 : Down                                                                                                    |             |
| 023                  | 125<br>(PL C1)    | With 1 : n connection Link down information (station No. 208 - 223)                                                                                                    |             |
| 024                  | 126<br>(PLC1)     | With 1 : n connection Link down information (station No. 224 - 239)                                                                                                    |             |
| 025                  | 127<br>(PL C1)    | With 1 : n connection Link down information (station No. 240 - 255)                                                                                                    |             |
| :                    | -                 | ·                                                                                                    |             |
| 099                  | -                 | Error information hold (page App2-4)<br>\$Pn: Setting for the update timing of the 010 to 025 link down information<br>0: Always updated with the latest information<br>Other than 0: Only updated when a communication error occurs | → \$8       |
| 100                  | 730 (PLC2)        | Error status Station No. 00 status (page App2-4)                                                                                                    |             |
| 101                  | 731 (PLC2)        | Error status Station No. 01 status (page App2-4)                                                                                                    |             |
| 102                  | 732 (PLC2)        | Error status Station No. 02 status (page App2-4)                                                                                                    |             |
| 103                  | 733 (PLC2)        | Error status Station No. 03 status (page App2-4)                                                                                                    |             |
| 104                  | 734 (PLC2)        | Error status Station No. 04 status (page App2-4)                                                                                                    |             |
| 105                  | 735 (PLC2)        | Error status Station No. 05 status (page App2-4)                                                                                                    |             |
| 106                  | 736 (PLC2)        | Error status Station No. 06 status (page App2-4)                                                                                                    |             |
| 107                  | 737 (PLC2)        | Error status Station No. 07 status (page App2-4)                                                                                                    | -           |
| 108                  | 738 (PLC2)        | Error status Station No. 08 status (page App2-4)                                                                                                    |             |
| 109                  | 739 (PLC2)        | Error status Station No. 09 status (page App2-4)                                                                                                    | ← S8        |
| 110                  | 740 (PLC2)        | Error status Station No. 10 status (page App2-4)                                                                                                    |             |
| :                    | :                 |                                                                                                    | -           |
| 120                  | 750 (PLC2)        | Error status Station No. 20 status (page App2-4)                                                                                                    |             |
| :                    | :                 | Error status, Station No. 20 status (sace Apr2.4)                                                                                                    |             |
| 130                  | 760 (PLC2)        | Error status Station No. 30 status (page App2-4)                                                                                                    |             |
| 131                  | 701 (PLC2)        | Error status Station No. 31 Status (page App2-4)                                                                                                    |             |
| 132                  | 020 (PLC2)        | Error status Station No. 32 status (page App2-4)                                                                                                    |             |
|                      | 021 (PLC2)        | LITOI SIAILOS SIAILOS INO. SO SIAILOS (PAYE APP2-4)                                                                                                    |             |
| . 140                | 828 (PL C2)       | Fror status, Station No. 40 status (nage App2-4)                                                                                                    | -           |
| 140                  | 020 (FL02)        | $\mu$ $\mu$ $\mu$ $\mu$ $\mu$ $\mu$ $\mu$ $\mu$ $\mu$ $\mu$                                                                                                    |             |

| \$Pn<br>(n = 1 to 2) | \$s <sup>*1</sup>        | Contents                                                                                                    | Memory Type      |
|----------------------|--------------------------|----------------------------------------------------------------------------------------------------|------------------|
| :                    | :                        | :                                                                                                    |                  |
| 150                  | 838 (PLC2)               | Error status Station No. 50 status (page App2-4)                                                                                                    |                  |
| :                    | :                        | :                                                                                                    |                  |
| 160                  | 848 (PLC2)               | Error status Station No. 60 status (page App2-4)                                                                                                    |                  |
| :                    | :                        | :                                                                                                    |                  |
| 170                  | 858 (PLC2)               | Error status Station No. 70 status (page App2-4)                                                                                                    |                  |
| :                    | :                        | :                                                                                                    |                  |
| 180                  | 868 (PLC2)               | Error status Station No. 80 status (page App2-4)                                                                                                    |                  |
| :                    | :                        | :                                                                                                    | ← \$8            |
| 190                  | 878 (PLC2)               | Error status Station No. 90 status (page App2-4)                                                                                                    |                  |
| :                    | :                        | :                                                                                                    |                  |
| 199                  | 887 (PLC2)               | Error status Station No. 99 status (page App2-4)                                                                                                    |                  |
| 200                  | -                        | Error status Station No. 100 status (page App2-4)                                                                                                    |                  |
| :                    | :                        | :                                                                                                    |                  |
| 350                  | -                        | Error status Station No. 250 status (page App2-4)                                                                                                    |                  |
| :                    | :                        | :                                                                                                    |                  |
| 355                  | -                        | Error status Station No. 255 status (page App2-4)                                                                                                    |                  |
| :                    | :                        | :                                                                                                    |                  |
| 493                  | 762 (PLC2) <sup>*2</sup> | Device memory map reading prohibited flag (page App2-5)<br>0: Periodical reading/synchronized reading executed<br>Other than 0: Periodical reading/synchronized reading stopped                                                                                                    |                  |
| 494                  | 763 (PLC2) <sup>*2</sup> | Forced execution of the device memory map TRL_READ/TBL_WRITE macro<br>Setting for macro operation when there is a station with communication down<br>0: The macro is not executed in relation to any of the stations.<br>Other than 0: The macro is executed in relation to connected stations. | $\rightarrow$ S8 |
| 495                  | 764 (PLC2) <sup>*2</sup> | Device memory map writing prohibited flag (page App2-5)<br>0: Periodical writing/synchronized writing executed<br>Other than 0: Periodical writing/synchronized writing stopped                                                                                                    |                  |
| :                    | -                        | :                                                                                                    |                  |
| 500                  | 800 (PLC2)               | Memory for Modbus slave communications                                                                                                    |                  |
| 501                  | 801 (PLC2)               |                                                                                                    |                  |
| 502                  | 802 (PLC2)               | Used for reference table No. and free area 31 reference memory setting                                                                                                    |                  |
| 503                  | 803 (PLC2)               | Modbus master.                                                                                                    | → 30             |
| 504                  | 804 (PLC2)               |                                                                                                    |                  |
| 505                  | 805 (PLC2)               | Refer to the Modbus Slave Communication manual.                                                                                                    |                  |
| :                    | :                        | :                                                                                                    |                  |
| 508                  | 765 (PLC2)               |                                                                                                    |                  |
| 509                  | 766 (PLC2)               | Frror response code (page App2-6)                                                                                                    |                  |
| 510                  | 767 (PLC2)               | possible to check he error code.                                                                                                    | ← 30             |
| 511                  | 768 (PLC2)               |                                                                                                    |                  |
|                      |                          |                                                                                                    |                  |

\*1 For PLC1, check the [DSystem memory (\$s) V7 Compatible] check box in the [Detail] tab window of the [Device Connection Setting] dialog. The same information is stored in the \$P1 memory and \$s.

\*2 If executing device memory map control using \$s762, \$s763 and \$s764, check the [□System memory (\$s) V7 Compatible] check box in the [Detail] tab window of the [Device Connection Setting] dialog for PLC2. Note that \$P2: 493/494/495 cannot be used in this case.

### Detail

#### \$Pn: 99

The update timing for the link down information stored in \$Pn: 010 to 025 is set here. 0: Always updated with the latest information

Other than 0: Only updated when a communication error occurs

#### • Example:

An error has occurred at station No. 18. 2nd bit of \$Pn: 11 is set (ON).

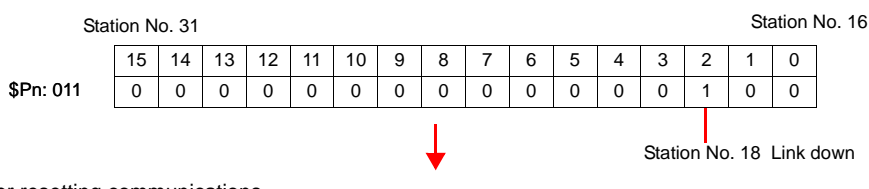

After resetting communications

- If \$Pn: 99 = 0, the link down information is updated.

| Stat      | ion N | o. 31 |    |    |    |    |   |   |   |   |   |   |   |   | Sta | ation | No. 16 |
|-----------|-------|-------|----|----|----|----|---|---|---|---|---|---|---|---|-----|-------|--------|
|           | 15    | 14    | 13 | 12 | 11 | 10 | 9 | 8 | 7 | 6 | 5 | 4 | 3 | 2 | 1   | 0     |        |
| \$Pn: 011 | 0     | 0     | 0  | 0  | 0  | 0  | 0 | 0 | 0 | 0 | 0 | 0 | 0 | 0 | 0   | 0     |        |

Station No. 18 Normal communication

- If \$Pn: 99 = other than 0, the link down information is not updated.

| Stat      | ion N | o. 31 |    |    |    |    |   |   |   |   |   |   |   |   | Sta | ation | No. 16 |
|-----------|-------|-------|----|----|----|----|---|---|---|---|---|---|---|---|-----|-------|--------|
|           | 15    | 14    | 13 | 12 | 11 | 10 | 9 | 8 | 7 | 6 | 5 | 4 | 3 | 2 | 1   | 0     | ]      |
| \$Pn: 011 | 0     | 0     | 0  | 0  | 0  | 0  | 0 | 0 | 0 | 0 | 0 | 0 | 0 | 1 | 0   | 0     |        |
|           |       |       |    |    |    |    |   |   |   |   |   |   |   |   |     |       |        |

Station No. 18 Link down

#### \$Pn: 100 to 355

The results of communication with each station are stored here. The status codes are shown below.

| Code (HEX) | Contents                                          |
|------------|---------------------------------------------------|
| 0000H      | Normal                                            |
| FFFFH      | Time-out                                          |
| 8001H      | Check code error                                  |
| 8002H      | Data error                                        |
| 800BH      | Receives the error code from the connected device |

Errors other than the above are stored as shown below.

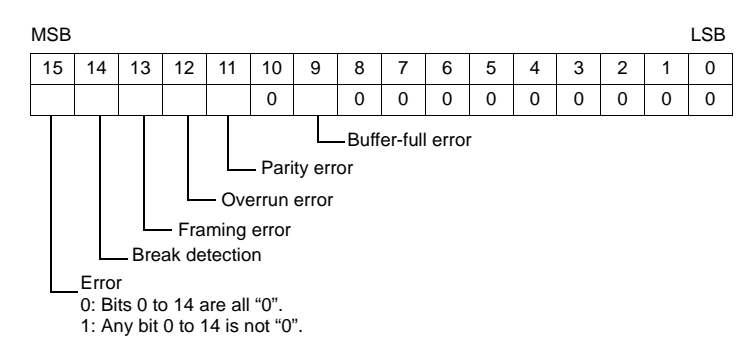

| Error               | Detail                                                                                                   | Solution                                                  |  |  |  |
|---------------------|----------------------------------------------------------------------------------------------------|-----------------------------------------------------------|--|--|--|
| Time-out            | Although a request to send is given, no answer is returned within the specified time.                    | Implement solutions 1, 2, and 3.                          |  |  |  |
| Check code          | The check code of the response is incorrect.                                                             | Implement solutions 1 and 3.                              |  |  |  |
| Data error          | The code of the received data is invalid.                                                                | Implement solutions 1, 2, and 3.                          |  |  |  |
| Error code received | An error occurs on the connected device.                                                                 | Refer to the instruction manual for the PLC.              |  |  |  |
| Buffer full         | The S8 buffer is full.                                                                                   | Contact your local distributor.                           |  |  |  |
| Parity              | An error occurred in parity check.                                                                       | Implement solutions 2 and 3.                              |  |  |  |
| Overrun             | After one character is received, the next character is received before internal processing is completed. | Implement solutions 1 and 3.                              |  |  |  |
| Framing             | Although the stop bit must be "1", it is detected as "0".                                                | Implement solutions 1, 2, and 3.                          |  |  |  |
| Break detection     | The connected device's SD remains at the low level.                                                      | Examine the connection with the connected device's SD/RD. |  |  |  |

#### Solution

- 1) Check if the communication settings of the S8 series and the connected device are matched.
- 2) Check the cable connection.
- 3) Data may be disrupted because of noise. Fix noise.

If you still cannot solve the error even after following the suggestions above, contact your local distributor.

#### \$Pn: 493, 495

Periodical or synchronized reading set in the [Device Memory Map Setting] dialog is suspended.

- 0: Periodical/synchronized reading is performed.
- Other than 0: Periodical/synchronized reading is suspended.
- Example: Periodical reading

If periodical reading of the device memory map is performed while the PLC2 memory is being accessed using a macro command, the macro execution will be delayed (Fig. a). To avoid this, periodical reading can be suspended using memory address \$s762 (Fig. b).

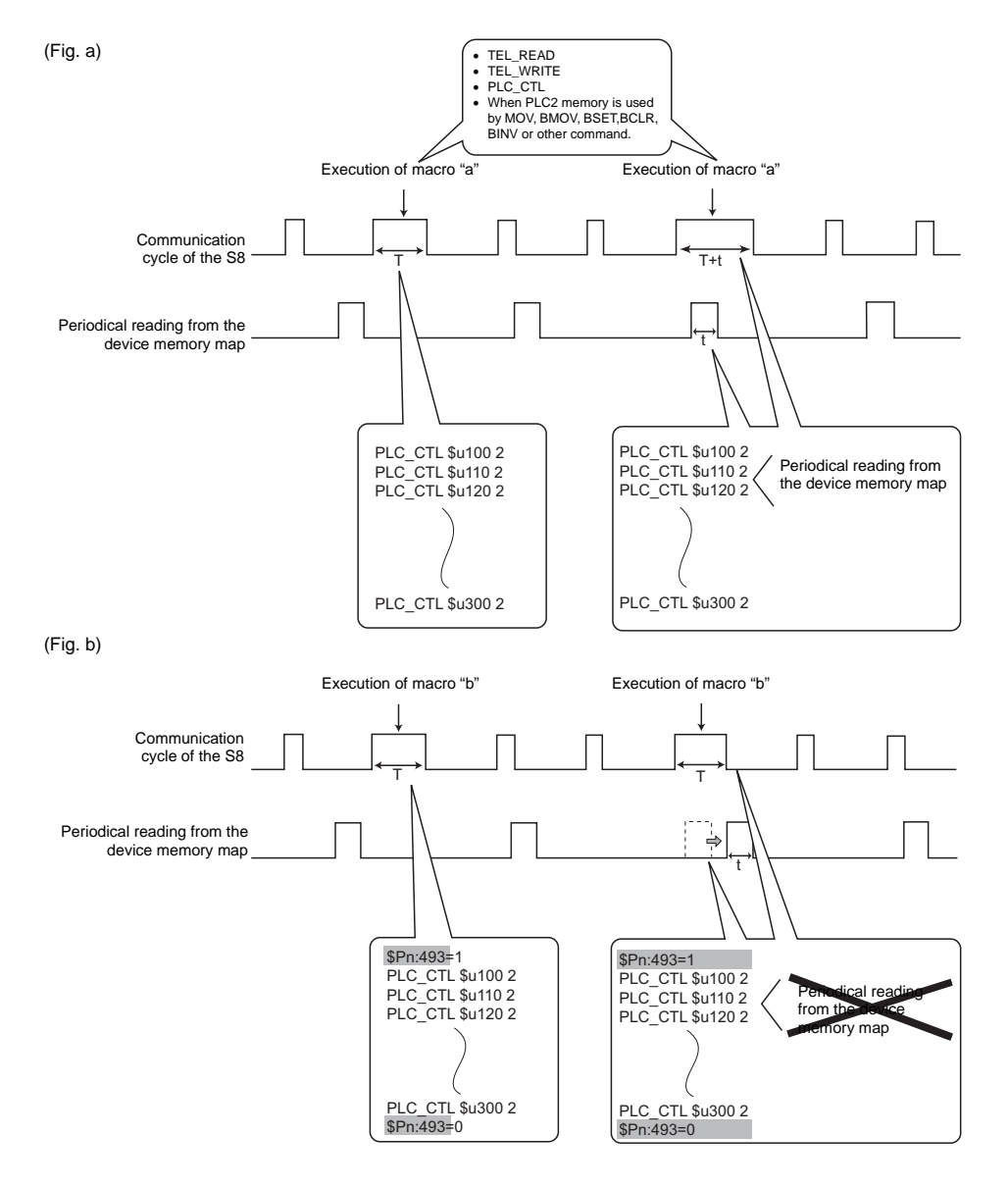

### \$Pn: 508 to 511

If "800BH" is stored for the error status information (\$Pn: 100 to 355), on transferring the data of that station number to any internal memory address, the reception code will be obtained at \$Pn: 508 to 511.

Notes on Use

- Use \$u/\$T as the target internal memory.
- Use the macro command MOV (W). MOV (D) cannot be used.
- "0" is stored for devices that have no expansion error code.
- Example PLC2: Fuji Electric PXR station No. 1
  - 1) On receipt of an error code at station No. 1 of PLC2, "800BH" is stored in \$P2: 101.

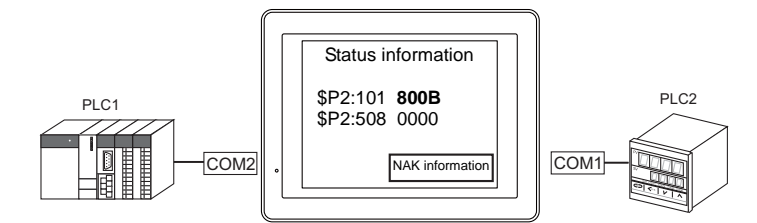

2) The data of \$P2: 101 is transferred to \$u1000 by a MOV command.\$u1000 = \$P2: 101 (W)

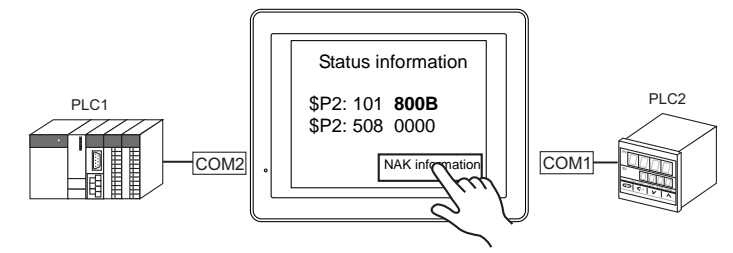

3) The reception code is stored in \$P2: 508.\$P2:508 = 0002H

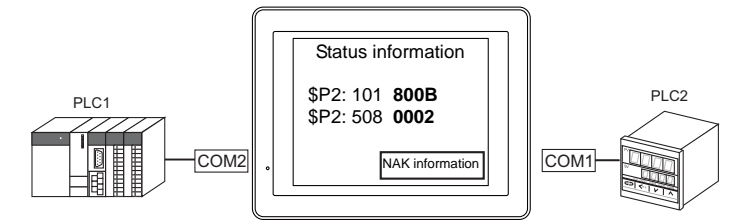

 The PXR manual shows that code 002H means "memory address range exceeded". Amend the screen data address designation.

# Appendix 3 n : 1 Connection

### Appendix 3.1 Multi-link2

• One PLC is connected to a maximum of four<sup>\*</sup> S8/V8 units. The S8 series cannot be connected with the V7 and V6 series as multi-link2.

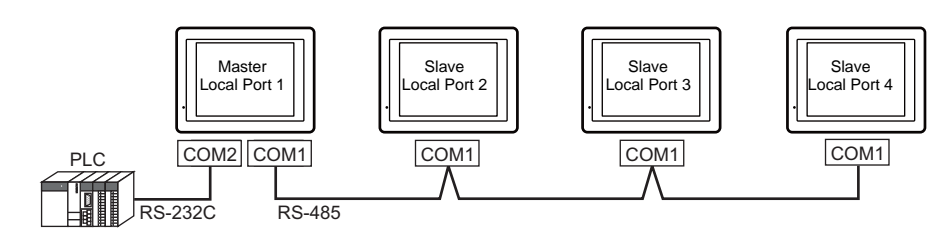

| Туре               | Local Port 1<br>(Terminating resistance:ON) | Local Port 2<br>(Terminating resistance:OFF) | Local Port 3<br>(Terminating resistance:OFF) | Local Port 4<br>(Terminating resistance:ON) |
|--------------------|---------------------------------------------|----------------------------------------------|----------------------------------------------|---------------------------------------------|
| S808               | 0                                           | 0                                            | 0                                            | 0                                           |
| S806CD<br>S806M20D | 0                                           | 0                                            | 0                                            | 0                                           |
| S806M10D           | 0                                           | Х                                            | Х                                            | 0                                           |
| V8                 | 0                                           | 0                                            | 0                                            | 0                                           |
| V7 / V6            | Х                                           | Х                                            | Х                                            | Х                                           |

\* The terminating resistance of COM1 on S806M10D is always set to ON. If you use S806M10D in multi-link2 connection, S806M10D is available only in the termination of multi-link2 (master and slave). So, a maximum of two units is available.

 Multi-link2 enables you to establish an original network consisting of a master S8 of local port No. 1 and slave S8 units of local port Nos. 2, 3, and 4. The master S8 communicates with the PLC directly, and the slave S8 units communicate with the PLC through the master.

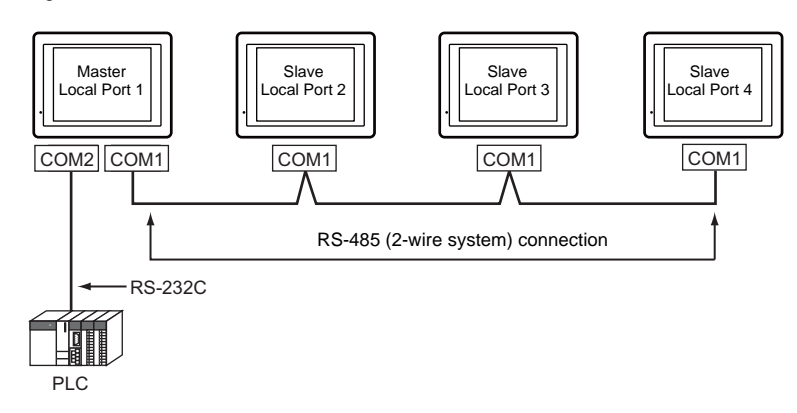

- You can make settings for multi-link2 in the [Communication Setting] tab window for PLC1.
- Multi-link2 enables PLC1 memory data to be shared among the S8 units.
- The S8 series can be used together with the V8 series.
- Communication speed between the master station and the PLC depend on the setting made on the PLC. The maximum
  communication speed between S8 units is 115 kbps, which is higher than the one available with multi-link connection
  described in "Appendix 3.2 Multi-link".
- For PLCs that support multi-link2 connection, see the list provided at the end of this manual. The COM2 port (RS-232C) must be used for PLC connection (1:1 connection). The COM1 port (RS-485, 2-wire system) must be used for connection between S8 units.

### System Configuration and Wiring Diagram

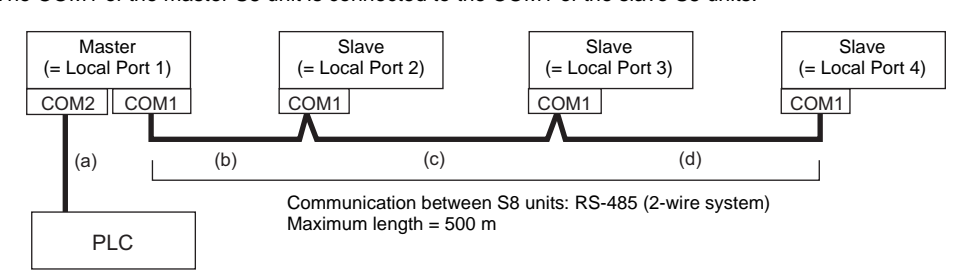

The COM1 of the master S8 unit is connected to the COM1 of the slave S8 units.

(a) Connection from master to PLC

Use the COM2 port.

The communication settings and connection method are the same as those for 1 : 1 connection.

(b), (c), (d) Connection from master to slave

Use the RS-485 (2-wire) connection at the COM1 port. It is convenient to install the optional terminal converter "TC-D9" when S8 unit is connected. Use twisted-pair cables of 0.3 mm sq or greater. The maximum length of the wiring is 500 m.

#### Wiring diagram

· S8 series with TC-D9

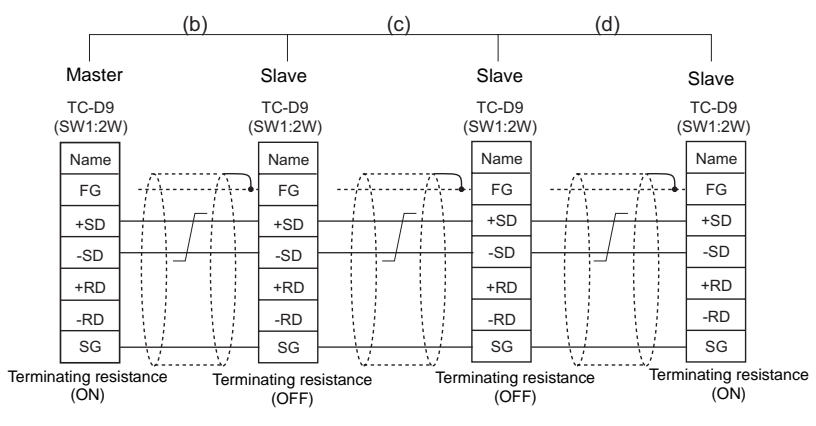

\* As a measure against noise, connect the frame ground terminal of each S8 series at one side only.

 S8 series without TC-D9 Install jumpers between +RD/+SD and -RD/-SD.

### **Terminating Resistance Setting**

The terminating resistance should be set on the DIP switch.

\* The terminating resistance of COM1 on S806M10D is always set to ON.

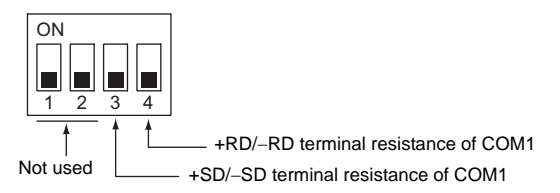

There is no terminating resistance setting for communications between the master and the PLC. Set terminating resistances as shown below for connections between S8 units.

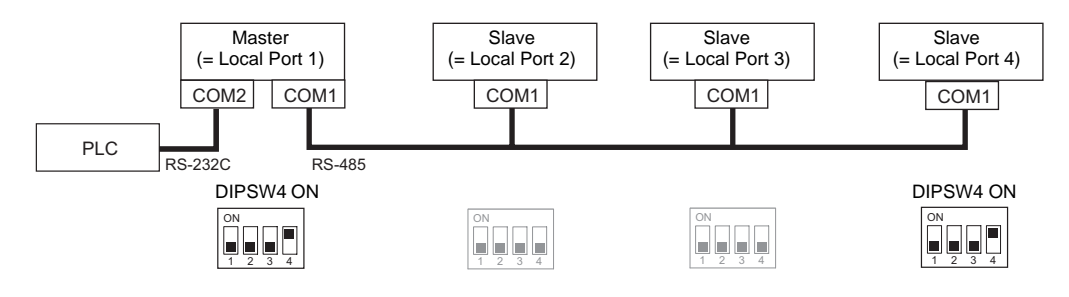

### Setting on the Editor

The settings for Multi-link2 are covered below. The differences with respect to a 1 : 1 connection and the points where care is required are explained here.

### **Communication Setting**

[System Setting]  $\rightarrow$  [Device Connection Setting]  $\rightarrow$  [PLC1]  $\rightarrow$  [Communication Setting]

| 📲 Device Connection Setting                                                                                             |                                                                                   |                                                       |                                                      |           |
|----------------------------------------------------------------------------------------------------|-----------------------------------------------------------------------------------|-------------------------------------------------------|------------------------------------------------------|-----------|
| S808 (640 * 480) 256-Color w/o t<br>Read/Write Area                                                                     | Dinking A PLC1                                                                    |                                                       |                                                      | -         |
| - THE IS COME: MITSUBISH<br>→ FLC1 : COME: MITSUBISH<br>→ FLC1 : No competition<br>⊕ € Others<br>⊢ ♣ Printer : Not Used | IELECTRIC<br>Device<br>Maker<br>Series<br>Connect fo:<br>Default<br>Communication | PLC<br>MITSUBISHI ELECTF<br>QnH(Q) series CPU<br>COM2 | IIC<br>Change                                        | <br><br>] |
|                                                                                                    | Connection                                                                        | Multi-link2                                           | Setting                                              |           |
|                                                                                                    | Signal Level                                                                      | RS-232C 💌                                             | Retrials 3                                           |           |
|                                                                                                    | Baud Rate                                                                         | 115K BPS 🔽                                            | Time-out Time 50                                     | ×10msec   |
|                                                                                                    | Data Length                                                                       | 8-Bit 💌                                               | Send Delay Time 0                                    | * msec    |
|                                                                                                    | Stop Bit                                                                          | 1-Bit 🔽                                               | Start Time 0                                         | *sec      |
|                                                                                                    | Parity                                                                            | Odd 🔽                                                 | Code DEC                                             | ✓         |
|                                                                                                    | Transmission<br>Mode                                                              |                                                       | Text Process LSB->MS<br>Comm. Error<br>Handling Stop | ;B 🕶      |
|                                                                                                    |                                                                                   |                                                       | Reset Condition                                      | *10sec    |
|                                                                                                    |                                                                                   |                                                       | switch-over                                          |           |
| onnection Mode                                                                                                    | Multi-link2                                                                       |                                                       |                                                      |           |

### Multi-link2

Click the [Setting] button next to [Connection Mode: Multi-link2] to display the [Multi-link2] dialog, then make the necessary settings in this dialog.

For a master, set all of the items. For a slave, set only those items marked "+".

| • | Maste |
|---|-------|
|---|-------|

| IVIASIEI             |                                                                   | •                                           | Slave                                  |                                         |                                                 |                               |
|----------------------|-------------------------------------------------------------------|---------------------------------------------|----------------------------------------|-----------------------------------------|-------------------------------------------------|-------------------------------|
| Multi-link2          |                                                                   |                                             | Multi-link2                            |                                         |                                                 |                               |
| Local Port No.       | 1                                                                 |                                             | Local Port No.                         | 2                                       |                                                 |                               |
| Send Delay Time      | 0 🔷 *msec                                                         |                                             | Send Delay Time                        | 0 🔷 *msec                               |                                                 |                               |
| Total                | 2                                                                 |                                             | Total                                  | 2                                       |                                                 |                               |
| Retry Cycle          | 1 🔷 ×10                                                           |                                             | Retry Cycle                            | 1 🔹 ×10                                 |                                                 |                               |
| Multi-Link Baud Rate | 115K BPS 🔽                                                        |                                             | Multi-Link Baud Rate                   | 115K BPS 🛛 👻                            |                                                 |                               |
| Connect Port         | СОМ1 💌                                                            |                                             | Connect Port                           | MJ2 💽                                   |                                                 |                               |
| ОК                   | Cancel                                                            |                                             | OK                                     | Cancel                                  |                                                 |                               |
|                      |                                                                   | •                                           |                                        |                                         | •                                               |                               |
| Port No.♦            | 1 to 4<br>Specify a port r<br>Note that if the<br>operate correct | number of the S8<br>port number spe<br>tly. | 3 series. For the mecified is the same | naster set "1", an<br>as that already s | d for the slaves set "<br>set for another S8 ur | 2" to "4".<br>hit, the system |
|                      | Specify a delay<br>Normally use th                                | time that elapse<br>the default setting     | es before S8 sends<br>g (0).           | s the next comma                        | and after receiving d                           | ata from t                    |

e Clava

| Local Port No.♦ | Specify a port number of the S8 series. For the master set "1", and for the slaves set "2" to "4".<br>Note that if the port number specified is the same as that already set for another S8 unit, the system will not<br>operate correctly. |
|-----------------|----------------------------------------------------------------------------------------------------|
|                 | Specify a delay time that elapses before S8 sends the next command after receiving data from the PLC. Normally use the default setting (0).                                                                                                 |
| Send Delay Time | PLC<br>MONITOUCH Send delay time "t"                                                                                                    |
| Total♦          | 2 to 4<br>Set the total number of S8 units connected in the "Multi-link2" connection.<br>The setting must be the same as other S8 series on the same communication line.                                                                    |

| Retry Cycle           | Set the number of cycles before the master sends an inquiry for restoration to the slave that has a communication problem (= system down). When a slave has a problem, it is temporarily removed from the communication targets, and the master sends an inquiry for restoration every number of cycles specified for [Retry Cycle].<br>This setting does not affect the communication speed if no problem is occurring on the slave; however, if there is any problem, it does affect the communication speed.<br>When the setting value is small: It will not take a long time before restoration. |
|-----------------------|----------------------------------------------------------------------------------------------------|
| Multi-Link Baud Rate♦ | 4800, 9600, 19200, 38400, 57600, 115 kbps<br>Set the baud rate between S8 series units.<br>The setting must be the same as other S8 series units on the same communication line.                                                                                                    |
| Connect Port          | Set the port to be connected to slaves.<br>COM1 (fixed)                                                                                                    |

### **Communication Error**

• If the master station has a communication error, the master and slave stations do not work, and as a result, "Communication Error Time-Out" is displayed.

If a slave station becomes faulty, the communication error (check) occurs only on this station.

### Appendix 3.2 Multi-link

- One PLC is connected to a maximum of 31 S8 units<sup>\*</sup>. The S8, V8, V7, and V6 series can be used together.
  - \* The terminating resistance of COM1 on S806M10D is always set to ON. If you use S806M10D in multi-link connection, S806M10D is available only in the termination of multi-link.

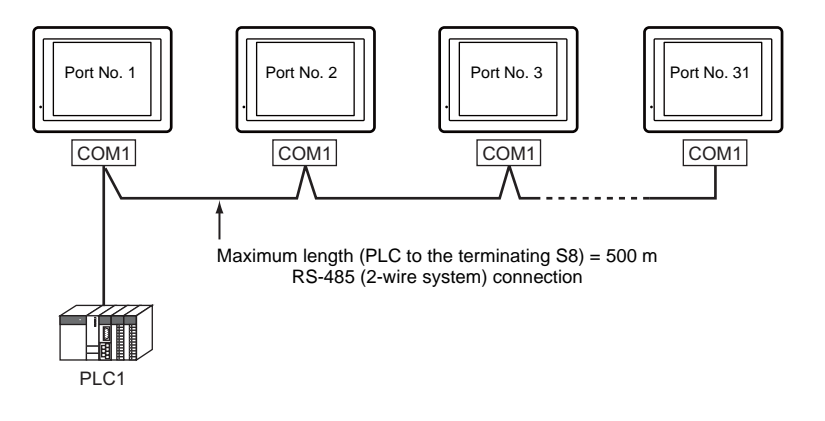

- You can make settings for multi-link in the [Communication Setting] tab window for the logical port PLC1. For the S8, COM1 is available for a communication port. For the V8, however, a communication port is selectable from CN1, MJ1, and MJ2. For the V7 or V6, CN1 is only available.
- Only a PLC for the signal level RS422/RS485 and with a port number is available. For PLCs that support multi-link connection, refer to the list provided at the end of this manual or the chapters on individual manufacturers.
- Wiring type is RS-485 (2-wire system). Use twisted-pair cables of 0.3 mm sq. or greater between terminal blocks.

### Wiring Diagrams

- It is convenient to use Hakko Electronics' "TC-D9" (terminal converter) optionally available for this multi-link connection.
  - S8 series with TC-D9: TC-D9 (SW1: 2W) TC-D9 (SW1: 2W) TC-D9 (SW1: 2W) To the RS422 port of the connected device Shield Shield Shield Name Name Name FG FG FG +SD +SD +SD Receive data (+ -SD -SD -SD Receive data (-Send data (+) +RD +RD +RD -RD -RD Send data (-) -RD SG SG SG SG Terminating resistance (OFF) Terminating resistance Terminating resistance Terminating resistance (ON) (OFF) (ON) Jumpers may not be necessary, depending on the connected device. \* Use shielded twist-pair cables.
  - S8 series without TC-D9:

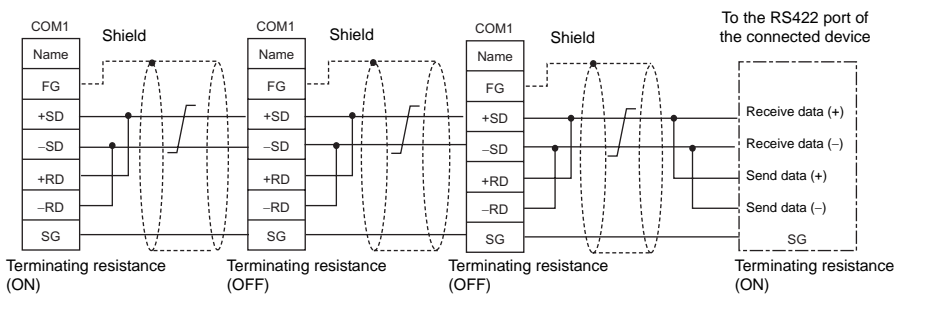

\* Use shielded twist-pair cables.

Jumpers may not be necessary, depending on the connected device.

### Setting on the Editor

The settings for Multi-link are covered below. The differences with respect to a 1 : 1 connection and the points where care is required are explained here.

#### **PLC** selection

Select the PLC corresponding to the multi-link connection in the [Communication Setting] tab window ([System Setting]  $\rightarrow$  [Device Connection Setting]  $\rightarrow$  [PLC1]).

### **Communication Setting**

| ed Device Connection Setting                   |              |                      |                             |                         |                |   |
|------------------------------------------------|--------------|----------------------|-----------------------------|-------------------------|----------------|---|
| S808 (640 * 480) 256-Color                     | w/o blinking | PLC1                 |                             |                         |                | - |
| PLC1 : COM1 : [MITSL<br>X PLC2 : No connection |              | Device               | PLC                         |                         |                |   |
| Printer : Not Used                             |              | Maker                | MITSUBISHI ELECTRIC         |                         |                |   |
|                                                |              | Series               | FX series link(A prt)       |                         |                |   |
|                                                |              | Connect to:          | COM1                        |                         | Change         |   |
|                                                |              | Default              |                             |                         |                |   |
|                                                |              | Communication Set    | ting Detail Target Settings |                         |                |   |
|                                                |              | Connection<br>Mode   | Multi-link 🗸 Settin         | g                       |                |   |
|                                                |              | Signal Level         | RS-422 💌                    | Retrials                | 3              |   |
|                                                |              | Baud Rate            | 19200BPS 💌                  | Time-out Time           | 50 🗘 ×10msec   | : |
|                                                |              | Data Length          | 7-Bit 🔽                     | Send Delay Time         | 2 🗘 *msec      |   |
|                                                |              | Stop Bit             | 1-Bit 🔽                     | Start Time              | 0 🗘 *sec       |   |
|                                                |              | Parity               | Even 🐱                      | Code                    | DEC 💌          |   |
|                                                |              | Target Port No.      | 0                           | Text Process            | LSB->MSB 🔽     |   |
|                                                |              | Transmission<br>Mode | Transmission Mode 1 🛛 👻     | Comm. Error<br>Handling | Stop 💌         |   |
|                                                |              |                      |                             | Reset Condition         |                |   |
|                                                |              |                      |                             | Return Time             | 1 🗘 *10sec     |   |
|                                                |              |                      |                             | Switch-over             | on upon screen |   |
| III                                            | Multi-link   |                      |                             |                         |                |   |
|                                                | Malu-IIIIK   |                      |                             |                         |                |   |

### **Multi-link**

Click the [Setting] button next to [Connection Mode: Multi-link] to display the [Multi-link] dialog, then make the necessary settings in this dialog.

|                 | Local Port No.                                                                                                    |
|-----------------|----------------------------------------------------------------------------------------------------|
|                 | Send Delay Time 20 🗢 *msec                                                                                                    |
|                 | Total 2                                                                                                    |
|                 | Retry Cycle 1 🗘 *10                                                                                                    |
|                 | Set Local Port No. in Main Menu                                                                                                    |
|                 | OK Cancel                                                                                                    |
| _ocal Port No.  | 1 to 32 <sup>*</sup><br>Specify a port number of the S8 series.<br>Note that if the port number specified is the same as that already set for another S8 unit, the<br>system will not operate correctly.     |
|                 | 0 to 255 msec (Default setting: 20 msec)<br>Specify a delay time that elapses before S8 sends the next command after receiving data from PLC.                                                                |
| Send Delay Time | PLC<br>MONITOUCH Send delay time "t"                                                                                                    |
| lotal           | 2 to 32 <sup>*</sup><br>Set the total number of S8 series, or V series units to be connected in the multi-link connection<br>The setting must be the same as other S8 series on the same communication line. |
Г

| Retry Cycle                     | 1 to 100 (× 10)<br>When the S8 series has a problem, it is temporarily removed from the communication targets, and<br>the master sends an inquiry for restoration every number of cycles specified for [Retry Cycle]. This<br>setting does not affect the communication speed if no problem is occurring; however, if there is any<br>problem, it does affect the communication speed.<br>When the setting value is small: It will not take a long time before restoration.<br>When the setting value is large: It will take a longer time before restoration. |
|---------------------------------|----------------------------------------------------------------------------------------------------|
| Set Local Port No. in Main Menu | <ul> <li><u>Unchecked</u>:<br/>Set the local port number for screen data.</li> <li>Checked:<br/>Set the local port number on MONITOUCH<br/>(For the procedures to change the local port No., refer to the page 22-3.)</li> </ul>                                                                                                    |

\* For [Send Delay Time], [Total] and [Retry Cycle], the same values must be set on all the S8 series that are connected in the same communication line.

## Appendix 4 Ladder Transfer Function

When a S8 series is connected to the CPU port of a PLC, debugging has to be carried out by disconnecting and reconnecting two cables alternately: the cable that connects the PC to the PLC and the cable that connects the S8 series and the PLC. However, using the ladder transfer function makes it possible to write the ladder program via the S8 unit with USB port and monitor the PLC without disconnecting and reconnecting the cables.

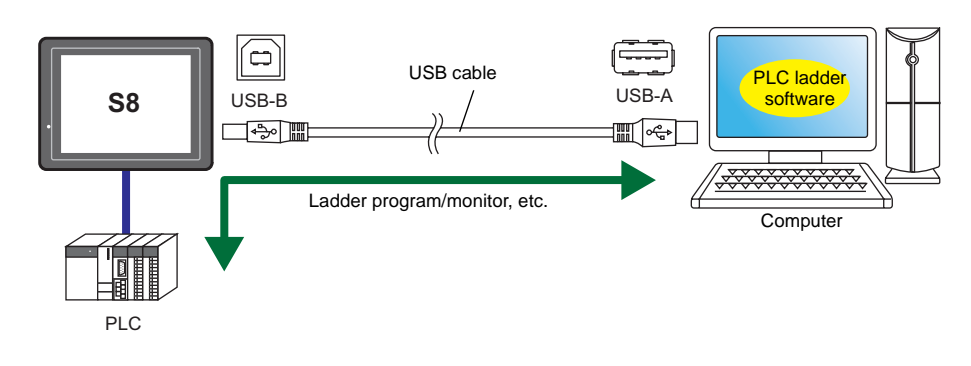

## **Operating Environment**

#### **Applicable OS**

Microsoft Windows 2000/XP

## **Applicable PLC Models**

The following PLC models support the ladder transfer function.

| Manufacturer        | PLC Selection on the Editor *1    | CPU                                  | Ladder Communication Program |  |
|---------------------|-----------------------------------|--------------------------------------|------------------------------|--|
| Euii Electric EA    |                                   | NP1Px-xx(SPH)                        | MicrovSX 11 lcmA             |  |
|                     | MICKEX-SX SFT/SFB CF0             | NW0Pxx(SPB)                          | MICIEXSA_0.ICHIA             |  |
|                     | QnH (Q) series CPU                | Q02(H), Q06H, Q12H, Q25H             |                              |  |
| Mitsubishi Electric | Q00J/00/01 CPU                    | Q00J, Q00, Q01                       |                              |  |
|                     | QnH (Q) series CPU<br>(multi CPU) | Q02(H), Q06H, Q12H, Q25H             | MelQHCpQ_U.lcmA              |  |
|                     | QnU series CPU                    | Q00U, Q02U, Q03UD, Q04UDH,<br>Q06UDH |                              |  |
| Yokogawa Electric   | FA-M3                             |                                      | Yekogawa II lema             |  |
|                     | FA-M3R                            |                                      | rokogawa_0.icma              |  |

1 : n communication (multi-drop), multi-link communication, and multi-link2 communication cannot be executed.

## Setting

The following settings are necessary to use the ladder transfer via USB.

## Editor

#### **Device connection setting**

Select [System Setting] → [Device Connection Setting] → [PLC1] → [Ladder Transfer Port]

\* The [Ladder Transfer Port] tab window is only displayed if a model that is compatible with the ladder transfer function (see page App4-1) has been selected for PLC1.

| Society 4-40/226-Cold W/C binking<br>□ FLCT: COM2: [MTSUBISHIELECTF<br>□ FLCT: No connection<br>□ CLT: No connection<br>□ CLT: No connection<br>□ CLT: No connection<br>□ CLT: No connection | PLC1<br>Device<br>Maker<br>Series<br>Connect to:<br>Default<br>Communication S<br>V Use Ladder<br>Connection | PLC         MITSUBISHI ELECTRIC         QnH(Q) selies CPU         COM2       Change         etting       Detail         Tool         USB B       Port No:         1024         ommunication is not Used in Local Mode |
|----------------------------------------------------------------------------------------------------|----------------------------------------------------------------------------------------------------|----------------------------------------------------------------------------------------------------|
| Use Ladder Tool                                                                                                    |                                                                                                    | Checked                                                                                                    |

| Use Ladder Tool | Спескеа                                                                             |
|-----------------|-------------------------------------------------------------------------------------|
| Connection      | Specify the port where the ladder transfer function is to be used.<br>USB-B (fixed) |

#### LadderComOp

This is an application required for the ladder transfer via USB.

#### Installation procedure

Ladder transfer via USB is available, provided that the dedicated tool, "LadderComOp", is installed on the computer. If you install the "LadderComOp" from the V-SFT-5 CD, perform the procedure below from step 1. If you have downloaded the "LadderComOp" from our website at http://www.monitouch.com, double-click the "LadderComOp".exe on your computer and perform the procedure from step 2.

1. When the V-SFT-5 has been installed, the following dialog is displayed\*. Click the [Yes] button.

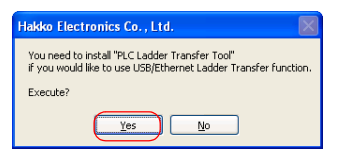

- \* The V-SFT-5 version 5.3.0.0 or later supports the function.
- 2. Click the [Next] button.

| LadderComOp - InstallShi | eld Wizard 🛛 🔀                                                                                  |
|--------------------------|-------------------------------------------------------------------------------------------------|
|                          | Welcome to the InstallShield Wizard for<br>LadderComOp                                          |
|                          | The InstallShield Wizard will install LadderComOp on your<br>computer. To continue, click Next. |
|                          | <back cancel<="" td=""></back>                                                                  |

3. Select the location of where to install the tool and click the [Next] button.

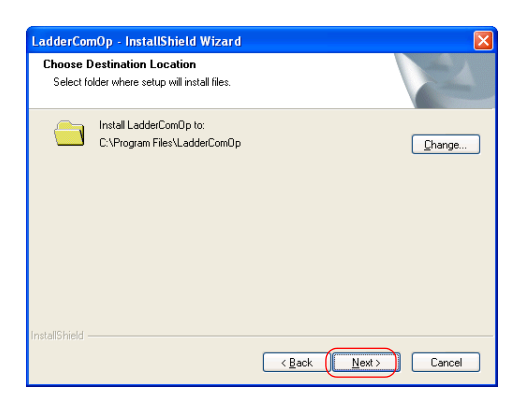

4. Click the [Install] button.

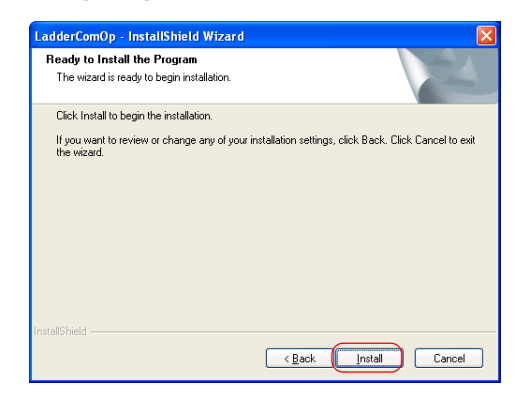

5. Installation starts.

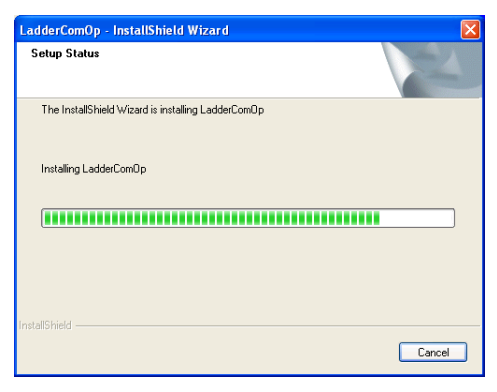

6. Click the [Finish] button. Reboot your computer.

| LadderComOp - InstallShie | ld Wizard                                                                                                    |
|---------------------------|----------------------------------------------------------------------------------------------------|
|                           | Install Complete<br>The InstallShield Wizard has successfully installed<br>LadderComOp. Click Finish to exit the weard.<br>@ Mes., I want to restart my computer now:<br>No, I will restart my computer later. |
|                           | < Back Finish Cancel                                                                                                    |

\* Whenever you have installed or uninstalled the "LadderComOp", reboot your computer. Failure to do so may cause a malfunction.

7. "LadderComOp" is added as an option under V-SFT-5.

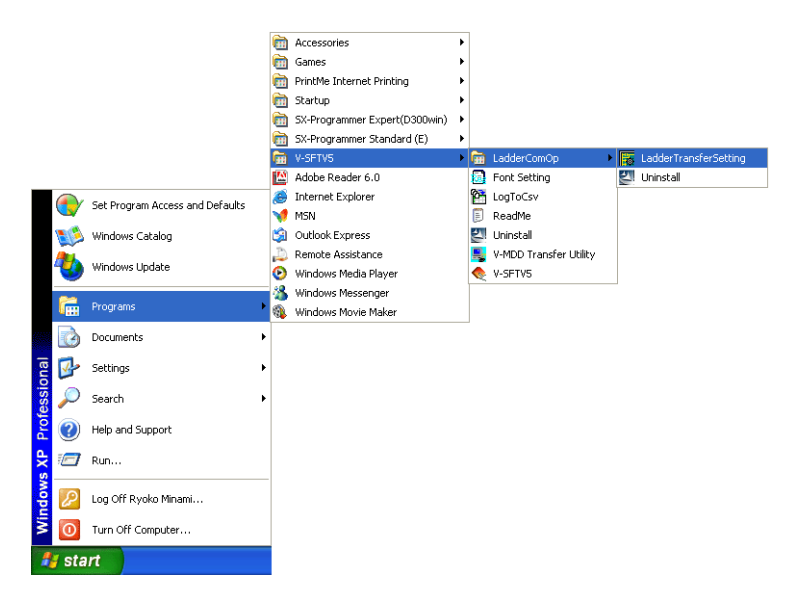

### Ladder transfer setting

From the [Start] menu of your computer, click [Programs]  $\rightarrow$  [V-SFTV5]  $\rightarrow$  [LadderComOp]  $\rightarrow$  [Ladder Transfer Setting].

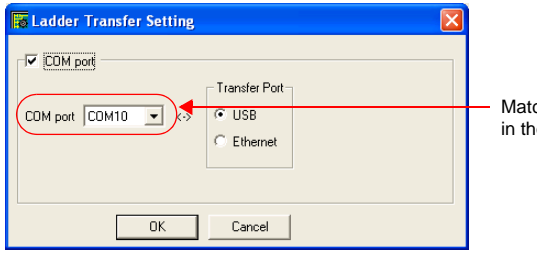

Match the port number to the one set in the ladder software for the PLC.

| COM port      | Checked                                                                                                    |
|---------------|----------------------------------------------------------------------------------------------------|
| COM port      | COM1 to COM256 (COM9 as default)<br>Select a COM port which is not used by the software or tools in your computer.<br>Match the port number to the one set in the ladder software for the PLC.<br>For more information, refer to "How to check the COM port setting for the PLC" (page<br>App4-5). |
| Transfer Port | Select the port where the ladder transfer function is to be used.<br>For S8 series, only USB is available for the transfer port.                                                                                                    |

#### How to check the COM port setting for the PLC

To see which port must be set for [COM port] in the [Ladder Transfer Setting] dialog, go to the following dialog provided in the PLC ladder software.

• MITSUBISHI ELECTRIC GX Developer

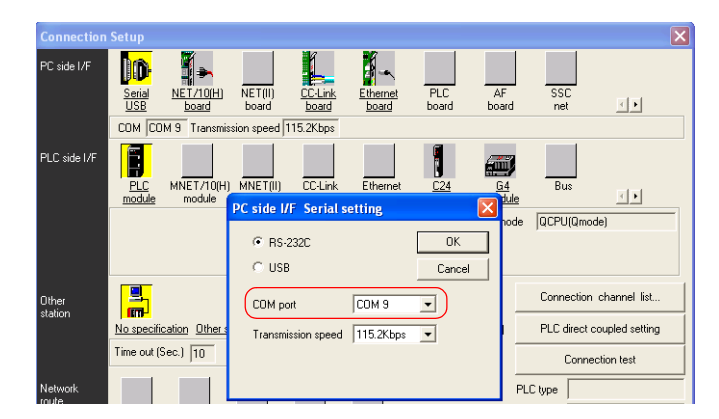

• Fuji Electric SX-Programmer Expert (D300win)

| WAN Minipot (L2TP) |
|--------------------|
| e                  |
| Number Setting     |
|                    |
|                    |

#### Notes

- The ladder transfer function can be used with PLC1. It cannot be used with PLC2.
- On-line editing between the editor and the S8 series is not possible. If attempted, communications between the PLC programming software and the PLC will not be performed correctly.
- Communicating statuses with the PLC programming software and the PLC during communications between the editor and the S8 series

| Editor            | PLC Programming Software                                                     |
|-------------------|------------------------------------------------------------------------------|
| Writing to S8     | Communications disconnected (normal communications on completion of writing) |
| Reading from S8   | Normal communications                                                        |
| Comparing with S8 | Normal communications                                                        |

· Baud rate setting

The [Baud Rate] setting in the [Communication Setting] tab window applies to the baud rate between the S8 series and the PLC. However, if communication with the PLC programming software (monitoring, etc.) starts by means of the ladder transfer function, the baud rate set on the software takes effect. The baud rate stays enabled until the S8 series is turned off and on again. Keeping this in mind, set the PLC programming software baud rate and the [Baud Rate] setting in the [Communication Setting] tab window to the same value.

- With [Use Ladder Tool] checked, it is prohibited to register the devices to be monitored for S8-PLC communication even though the PLC programming software is not started. The screen display speed will decrease somewhat accordingly.
- When the ladder program is transferred in the RUN mode of the S8 series, communications are synchronized; therefore, the performance of both the S8 series and the PLC programming software decreases.
- Ladder transfer is possible only in the RUN mode. When transferring the screen data, be sure to display the Main Menu screen on the S8 series.
- When [
   COM port] is checked, every serial communication that uses the COM port you selected will be converted to communication via USB. Therefore, be sure that the COM port selected under [COM port] is not already used for other serial communications. Except when ladder transfer via USB is used, uncheck the box for [
   COM port].

| MEMO |                              |
|------|------------------------------|
|      |                              |
|      |                              |
|      |                              |
|      |                              |
|      |                              |
|      |                              |
|      |                              |
|      |                              |
|      |                              |
|      |                              |
|      |                              |
|      |                              |
|      |                              |
|      |                              |
|      | Please use this page freely. |

# **Connection Compatibility List**

December, 2009

| Manufacturer        | Models                            | 1:1 | 1 : n<br>Multi-drop | n : 1<br>Multi-link2 | n : 1<br>Multi-link |
|---------------------|-----------------------------------|-----|---------------------|----------------------|---------------------|
|                     | SLC500                            | 0   | 0                   | 0                    |                     |
| ALLEN BRADLEY       | Micro Logix                       | 0   |                     | 0                    |                     |
|                     | Control Logix / Compact Logix     | 0   |                     |                      |                     |
| Automation Direct   | Direct LOGIC (K-Sequence)         | 0   |                     | 0                    |                     |
|                     | Direct LOGIC (MODBUS RTU)         | 0   | 0                   | 0                    |                     |
| EATON Cutler-Hammer | ELC                               | 0   | 0                   | 0                    |                     |
| FANUC               | Power Mate                        | 0   |                     | 0                    |                     |
| FATEK AUTOMATION    | FACON FB series                   | 0   | 0                   | 0                    |                     |
|                     | MICREX-F series                   | 0   | 0                   | 0                    | 0                   |
|                     | MICREX-F series V4-compatible     | 0   | 0                   | 0                    |                     |
|                     | SPB (N mode) & FLEX-PC series     | 0   | 0                   | 0                    |                     |
|                     | SPB (N mode) and FLEX-PC CPU      | 0   |                     | 0                    |                     |
|                     | MICREX-SX SPH/SPB series          | 0   |                     | 0                    |                     |
|                     | MICREX-SX SPH/SPB CPU             | 0   |                     | 0                    |                     |
|                     | PYX (MODBUS RTU)                  | 0   | 0                   | 0                    |                     |
|                     | PXR (MODBUS RTU)                  | 0   | 0                   | 0                    |                     |
|                     |                                   | 0   | 0                   | 0                    |                     |
|                     |                                   | 0   | 0                   | 0                    |                     |
|                     |                                   | 0   |                     |                      |                     |
|                     |                                   | 0   |                     |                      |                     |
|                     |                                   | 0   | 0                   | 0                    |                     |
|                     | F-MPC series / FePSU              | 0   | 0                   | 0                    |                     |
|                     | FVR-E11S (MODBUS RTU)             | 0   | 0                   | 0                    |                     |
| Fuii Electric       | FVR-C11S (MODBUS RTU)             | 0   | 0                   | 0                    |                     |
|                     | FRENIC5000 G11S/P11S (MODBUS RTU) | 0   | 0                   | 0                    |                     |
|                     | FRENIC5000 VG7S (MODBUS RTU)      | 0   | 0                   | 0                    |                     |
|                     | FRENIC-Mini (MODBUS RTU)          | 0   | 0                   | 0                    |                     |
|                     | FRENIC-Eco (MODBUS RTU)           | 0   | 0                   | 0                    |                     |
|                     | FRENIC-Multi (MODBUS RTU)         | 0   | 0                   | 0                    |                     |
|                     | FRENIC-MEGA (MODBUS RTU)          | 0   | 0                   | 0                    |                     |
|                     | HFR-C9K                           | 0   | 0                   | 0                    |                     |
|                     | HFR-C11K                          | 0   | 0                   | 0                    |                     |
|                     | PPMC (MODBUS BTU)                 | 0   | 0                   | 0                    |                     |
|                     | FALDIC-a series                   | 0   | 0                   | 0                    |                     |
|                     |                                   | 0   | 0                   | 0                    |                     |
|                     | MA5000                            | 0   | 0                   | 0                    |                     |
|                     |                                   | 0   | 0                   | 0                    |                     |
|                     | APR-N (MODBUS RTU)                | 0   | 0                   | 0                    |                     |
|                     | ALPHA5 (MODBUS RTU)               | 0   | 0                   | 0                    |                     |
|                     | WE1MA (MODBUS RTU)                | 0   | 0                   | 0                    |                     |
| IAI                 | X-SEL controller                  | 0   | 0                   | 0                    |                     |
|                     | PCON/ACON/SCON (MODBUS RTU)       | 0   | 0                   | 0                    |                     |
|                     | KV10/24 CPU                       | 0   |                     | 0                    |                     |
| KEVENCE             | KV-700                            | 0   |                     | 0                    |                     |
| RETENCE             | KV-1000                           | 0   |                     | 0                    |                     |
|                     | KV-3000/5000                      | 0   |                     | 0                    |                     |
|                     | MASTER-KxxxS                      | 0   |                     | 0                    |                     |
|                     | MASTER-KxxxS CNET                 | 0   | 0                   | 0                    |                     |
| LS                  | XGT/XGK series                    | 0   | 0                   | 0                    |                     |
|                     | XGT/XGK series CPU                | 0   | Ŭ                   | 0                    |                     |
|                     | A series link                     | 0   | 0                   | 0                    | 0                   |
|                     | QnA series link                   |     |                     |                      |                     |
|                     | OnH (O) series link               | 0   | 0                   | 0                    |                     |
|                     |                                   |     |                     |                      |                     |
|                     |                                   | 0   |                     |                      |                     |
|                     |                                   | 0   |                     |                      |                     |
|                     |                                   | 0   | -                   | 0                    |                     |
| MITSUBISHI ELECTRIC | QnH (Q) series link (multi CPU)   | 0   | 0                   | 0                    |                     |
|                     | QnH (Q) series CPU (multi CPU)    | 0   |                     | 0                    |                     |
|                     | FX2N/1N series CPU                | 0   |                     | 0                    |                     |
|                     | FX series link (A protocol)       | 0   | 0                   | 0                    | 0                   |
|                     | FX-3UC series CPU                 | 0   |                     | 0                    |                     |
|                     | FR-*500                           | 0   | 0                   | 0                    |                     |
|                     | FR-V500                           | 0   | 0                   | 0                    |                     |
|                     | •                                 | -   |                     |                      |                     |

| Manufacturer             | Models                                        | 1:1 | 1 : n<br>Multi-drop | n : 1<br>Multi-link2 | n : 1<br>Multi-link |
|--------------------------|-----------------------------------------------|-----|---------------------|----------------------|---------------------|
| OMPON                    | SYSMAC C                                      | 0   | 0                   | 0                    | 0                   |
|                          | SYSMAC CS1/CJ1                                | 0   | 0                   | 0                    |                     |
| OWRON                    | E5AN/E5EN/E5CN/E5GN                           | 0   | 0                   | 0                    |                     |
|                          | E5AR/E5ER                                     | 0   | 0                   | 0                    |                     |
| Panasonic Electric Works | FP Series                                     | 0   | 0                   | 0                    | 0                   |
|                          | SR-Mini (MODBUS RTU)                          | 0   | 0                   |                      |                     |
|                          | CB100/CB400/CB500/CB700/CB900<br>(MODBUS RTU) | 0   | 0                   | 0                    |                     |
| RKC                      | SR-Mini (Standard Protocol)                   | 0   | 0                   | 0                    |                     |
|                          | SRV (MODBUS RTU)                              | 0   | 0                   | 0                    |                     |
|                          | MA900/MA901 (MODBUS RTU)                      | 0   | 0                   | 0                    |                     |
|                          | SRZ (MODBUS RTU)                              | 0   | 0                   | 0                    |                     |
| SAIA                     | PCD                                           | 0   | 0                   | 0                    |                     |
| Siemens                  | S7-200 PPI                                    | 0   | 0                   |                      |                     |
|                          | S7-300/400 MPI                                | 0   | 0                   |                      |                     |
|                          | SDC35/36                                      | 0   | 0                   | 0                    |                     |
| Yamatake                 | DMC10                                         | 0   | 0                   | 0                    |                     |
|                          | DMC50 (COM)                                   | 0   | 0                   | 0                    |                     |
| Vaskawa Electric         | Memobus                                       | 0   | 0                   | 0                    |                     |
|                          | CP9200SH/MP900                                | 0   | 0                   | 0                    |                     |
|                          | FA-M3                                         | 0   | 0                   | 0                    | 0                   |
| Vokogowa Electric        | FA-M3R                                        | 0   | 0                   | 0                    | 0                   |
| TOROGAWA LICOUID         | UT350                                         | 0   | 0                   | 0                    |                     |
|                          | UT450                                         | 0   | 0                   | 0                    |                     |
| None                     | MODBUS RTU                                    | 0   | 0                   | 0                    |                     |

#### **Slave Communication**

| Manufacturer | Models             | Setting | Remarks |
|--------------|--------------------|---------|---------|
| None         | Universal serial   | 0       |         |
|              | V-Link             | 0       |         |
|              | Modbus slave (RTU) | 0       |         |

# Hakko Electronics Co., Ltd.

www.monitouch.com

Sales 890-1, Kamikashiwano-machi, Hakusan-shi, Ishikawa, 924-0035 Japan TEL +81-76-274-2144 FAX +81-76-274-5136